# **UNIFLOW-200 MFC**

|                | -200 Mul    | tifunction Fl | ow Computer | ۲, |      |                         | ) Ower Run        | •<br>Alarm |  |
|----------------|-------------|---------------|-------------|----|------|-------------------------|-------------------|------------|--|
| CVOL<br>[m³/h] | flow        | rate<br>6 822 | .1079       | 7  | Exp  | <b>8</b> abc            | 9 <sup>def</sup>  | Esc        |  |
| [GJ/h<br>Gauge | ]<br>e pres | 327<br>sure   | .8373       | 4  | ghi  | 5 <sup>jkl</sup>        | 6 <sup>mno</sup>  | Clear      |  |
|                | →           |               | Menu        | 1  | pqrs | <b>2</b> <sup>tuv</sup> | 3 <sup>wxyz</sup> | Alt        |  |
| FI             | F2          | F3            | F4          | 0  |      | 0                       | +*/<br>-          | Enter      |  |

# **Flow Computer**

for closed conduit and open channel flow measurement

# **Instruction Manual**

Process Control Kft. H -2142 Nagytarcsa Déri Miksa utca 10. A/7. Phone: 36 20 945 2477 E-mail: info@processcontrol.hu Web: <u>www.processcontrol.hu</u>

#### Revision tracking sheet

#### December 2022

This manual may be revised periodically to incorporate new or updated information. Listed below are the revision dates:

| Revision<br>Initial issue<br>Rev.1<br>Rev.2<br>Boy 2 | Date<br>Jun 2008<br>Jan 2010<br>Jan 2011 | Firmware version |
|------------------------------------------------------|------------------------------------------|------------------|
| Rev 4                                                | July 2015                                | 150619           |
| Rev.5                                                | June 2019                                | 190702 and above |
| Rev.5a                                               | July 2019                                | 190702 and above |
| Rev.5b                                               | December 2019                            | 190702 and above |
| Rev.5c                                               | February 2020                            | 200213 and above |
| Rev.5d                                               | February 2020                            | 200213 and above |
| Rev.5e                                               | April 2020                               | 200213 and above |
| Rev.5f                                               | October 2020                             | 201020 and above |
| Rev.6                                                | April 2021                               | 210401 and above |
| Rev.6a                                               | June 2021                                | 210608 and above |
| Rev.6b                                               | October 2021                             | 210608 and above |
| Rev.6c                                               | November 2021                            | 211123 and above |
| Rev.6d                                               | January 2022                             | 220121 and above |
| Rev.6e                                               | April 2022                               | 220404 and above |
| Rev.6f                                               | July 2022                                | 220711 and above |
| Rev.6g                                               | October 2022                             | 221017 and above |
| Rev.6h                                               | November 2022                            | 221112 and above |
| Rev.7                                                | December 2022                            | 221207 and above |
|                                                      |                                          |                  |

While information in this Instruction Manual is presented in good faith and believed to be accurate, Process Control Kft. does not guarantee satisfactory results from reliance upon such information. *Nothing contained herein is to be construed as a warranty or guarantee, express or implied, regarding the performance, merchantability, fitness or any other matter with respect to the products.* Process Control Kft. reserves the right, without notice, to alter or improve the designs or specifications of the products described herein.

# Table of Contents

| 1 | About this manual                     | 14 |
|---|---------------------------------------|----|
| 2 | Introduction                          | 15 |
| 3 | Technical specification               | 17 |
| 3 | 3.1 General features                  | 17 |
|   | 3.2 Technical data                    | 17 |
|   | 3.3 Accessories                       | 20 |
| 4 | Plug-in boards and hardware operation | 21 |
| 2 | 4.1 Plug-in boards                    | 21 |
| 2 | 4.2 Hardware operation                | 23 |
| 5 | Installation, wiring and start-up     | 25 |
| 4 | 5.1 Installation                      | 25 |
| 4 | 5.2 Wiring                            | 25 |
| 4 | 5.3 Start-up                          | 27 |
| 4 | 5.4 Start and stop metering streams   | 27 |
| 6 | Basic operation                       | 28 |
| 6 | 5.1 Keypad                            | 28 |
|   | 6.1.1 Numeric keys                    | 28 |
|   | 6.1.2 Editing keys                    | 28 |
|   | 6.1.3 Function keys                   | 29 |
| ( | 5.2 Display                           | 29 |
|   | 6.2.1 Navigating the display          | 31 |
| ( | 5.3 Data security                     | 31 |
|   | 6.3.1 Hardware write lock switch      | 31 |
|   | 6.3.2 Software security levels        | 33 |
| ( | 5.4 The menu system                   | 33 |
| ( | 6.5 Entering data                     | 39 |
|   | 6.5.1 Changing numeric data           | 39 |
|   | 6.5.2 Changing selection              | 39 |
| 6 | 5.6 Data pages                        | 40 |
| 7 | Maintenance and troubleshooting       | 41 |
| 8 | Support                               | 42 |
| 8 | 8.1 U200ToolBox                       | 42 |
|   | 8.1.1 UNISetup                        | 42 |
|   | 8.1.2 UNIArchive                      | 42 |
|   | 8.1.3 UNIUpdate                       | 42 |
| 9 | Detailed operation – The menu tree    | 43 |
| ç | 9.1 Flow                              | 43 |
|   | 9.1.1 Stream data                     | 43 |
|   | 9.1.1.1 Summary display 1, 2, 3 and 4 | 43 |
|   | 9.1.1.2 Periodic totals               | 44 |
|   | 9.1.1.3 Flow rates                    | 44 |

| 9.1.1.  | 4 Cumulative totals                                  |    |
|---------|------------------------------------------------------|----|
| 9.1.1.  | 5 Premium totals                                     |    |
| 9.1.1.  | 6 Fault totals                                       |    |
| 9.1.1.  | 7 Process data                                       |    |
| 9.1     | .1.7.1 Flow meter data                               |    |
| 9.1     | .1.7.2 Fluid data                                    |    |
| 9.1     | .1.7.3 Gas composition related data pages            | 51 |
| 9.1.2   | Plant I/O                                            |    |
| 9.1.3   | Archive data                                         |    |
| 9.1.3.  | 1 Archived periodic totals                           |    |
| 9.1.3.  | 2 Archived batch data                                |    |
| 9.1.4   | Modbus registers                                     |    |
| 9.1.5   | Data transfer                                        |    |
| 9.1.6   | Extra summary display                                |    |
| 9.1.7   | Batches                                              | 61 |
| 9.1.7.  | 1 Tank loading batch                                 | 61 |
| 9.1.7.  | 2 Pipeline interface batch                           |    |
| 9.1.8   | Flow meter serial test and flow computer calibration |    |
| 9.1.8.  | 1 Flow meter serial test                             |    |
| 9.1.8.  | 2 Flow computer calibration                          |    |
| 9.1.9   | PID                                                  |    |
| 9.2 Par | rameters                                             |    |
| 9.2.1   | I/O signal setup                                     | 70 |
| 9.2.1.  | 1 Analogue (4-20 mA) input channel                   |    |
| 9.2.1.  | 2 PRT/RTD input channel                              | 73 |
| 9.2.1.  | 3 Pulse input channel                                | 74 |
| 9.2.1.  | 4 Pulse output channel                               |    |
| 9.2.1.  | 5 Digital input channel                              |    |
| 9.2.1.  | 6 Digital output channel                             |    |
| 9.2.1.  | 7 Analogue (4-20 mA) output channel                  |    |
| 9.2.1.  | 8 HART signal input channel                          |    |
| 9.2.1.  | 9 Modbus signal channel                              |    |
| 9.2.2   | Stream setup                                         |    |
| 9.2.2.  | Physical stream setup                                |    |
| 9.2     | .2.1.1 Fluid selection                               |    |
| 9.2     | .2.1.2 Flow meter selection                          |    |
| 9.2     |                                                      |    |
| 9.2     | 2.2.1.4 Premium limits                               |    |
| 9.2     | 2.2.1.5 Limits                                       |    |
| 9.2.2.  | 2 Virtual stream setup                               |    |
| 9.2     | .2.2.1 Virtual stream setup                          |    |
| 9.2     | 2.2.2.2 Virtual stream Premium limits                |    |

| 9.2.2.2.   | 3 Virtual stream Limits                 | 178 |
|------------|-----------------------------------------|-----|
| 9.2.2.3    | Premium mode setup                      | 179 |
| 9.2.2.4    | Fault mode setup                        | 180 |
| 9.2.2.5    | Barometric pressure                     | 180 |
| 9.2.2.6    | Averaging                               | 181 |
| 9.2.2.7    | Totals format                           | 182 |
| 9.2.3 Gen  | eral data                               | 183 |
| 9.2.3.1    | Date and time                           | 183 |
| 9.2.3.2    | Timezone                                | 183 |
| 9.2.3.3    | Periods setting                         | 184 |
| 9.2.3.4    | User defined setup                      | 185 |
| 9.2.3.4.   | 1 Display                               | 185 |
| 9.2.3.4.2  | 2 Reports                               | 189 |
| 9.2.3.4.   | 3 Trends                                | 193 |
| 9.2.3.5    | Password setup                          | 193 |
| 9.2.3.6    | Reset                                   | 194 |
| 9.2.3.6.   | 1 Totals reset                          | 194 |
| 9.2.3.6.2  | 2 General reset                         | 195 |
| 9.2.3.7    | Version control                         | 196 |
| 9.2.3.8    | Company data                            | 196 |
| 9.2.3.9    | LCD settings                            | 197 |
| 9.2.3.10   | Character type                          | 198 |
| 9.2.4 Inte | rfaces                                  | 199 |
| 9.2.4.1    | Serial ports                            | 199 |
| 9.2.4.2    | Ethernet port                           | 202 |
| 9.2.4.3    | USB                                     | 203 |
| 9.2.5 Ope  | rator parameters                        | 203 |
| 9.2.5.1    | Keypad & limits                         | 203 |
| 9.2.5.2    | Keypad values                           | 204 |
| 9.2.6 Rest | ore                                     | 206 |
| 9.2.7 PID  | Control                                 | 207 |
| 9.2.7.1    | Operation of the PID control            | 207 |
| 9.2.7.1.   | 1 Single loop controller                | 207 |
| 9.2.7.1.2  | 2 Dual loop controller                  | 207 |
| 9.2.7.2    | Calculation algorithm of the controller | 211 |
| 9.2.7.3    | Set up the PID control                  |     |
| 9.2.7.3.   | 1 General set up                        |     |
| 9.2.7.3.2  | 2 Output                                | 213 |
| 9.2.7.3.   | 3 Operation                             | 214 |
| 9.2.7.3.4  | 4 Fault handling                        | 217 |
| 9.2.7.3.:  | 5 Tuning                                | 217 |
| 9.2.7.4    | Operation of the PID control            | 218 |

| 9.2.7.4.1 Operation of single loop controller                 |  |
|---------------------------------------------------------------|--|
| 9.2.7.4.2 Operation of dual loop controller                   |  |
| 9.2.7.5 Modbus register map of the PID control parameters     |  |
| 9.3 Alarms and events system                                  |  |
| 9.3.1 I/O channel alarms                                      |  |
| 9.3.1.1 Analog input channel (4-20 mA) alarms                 |  |
| 9.3.1.2 PRT/RTD (Pt100) channel alarms                        |  |
| 9.3.1.3 Pulse input channel (flow pulse signal) alarms        |  |
| 9.3.1.4 Pulse input channel (flow frequency signal) alarms    |  |
| 9.3.1.5 Pulse input channel (density frequency signal) alarms |  |
| 9.3.1.6 Analog output (4-20 mA) channel alarms                |  |
| 9.3.1.7 Pulse output channel alarms                           |  |
| 9.3.1.8 Modbus (serial communication) channel alarms          |  |
| 9.3.2 Metering stream alarms                                  |  |
| 9.3.2.1 Calculation alarms                                    |  |
| 9.3.2.2 Stream fault alarm                                    |  |
| 9.3.3 Common alarm and status output                          |  |
| 9.3.3.1 Status output                                         |  |
| 9.3.4 Alarm list                                              |  |
| 9.3.5 Events list                                             |  |
| 9.3.6 Download log                                            |  |
| 9.4 Tests                                                     |  |
| 9.4.1 Tests – ANI4PT2 board                                   |  |
| 9.4.2 Tests – ANI8 board                                      |  |
| 9.4.3 Tests – PT4 board                                       |  |
| 9.4.4 Tests – AODIO484 board                                  |  |
| 9.4.5 Tests – PDIO484 board                                   |  |
| 9.4.6 Tests – PITC4641 board                                  |  |
| 9.4.7 Tests – Com port monitor                                |  |
| 9.4.8 Tests – Modbus TCP monitor                              |  |
| 9.5 Calibration                                               |  |
| 9.5.1 Rosemount 3095 calibration                              |  |
| 9.6 Help                                                      |  |
| 9.7 Language/Nyelv/Язык/Limba                                 |  |
| 10 Communication                                              |  |
| 10.1 Serial link setup                                        |  |
| 10.2 Ethernet link setup                                      |  |
| 10.3 Communication device address                             |  |
| 10.4 Protocol implementation                                  |  |
| 10.4.1 Implemented Modbus command codes                       |  |
| 10.4.1.1 Read multiply registers (code: 3)                    |  |
| 10.4.1.2 Write multiply registers (code: 16)                  |  |

| 10.4.2        | Calculation of CRC check sum                                       |     |
|---------------|--------------------------------------------------------------------|-----|
| 10.4.3        | Data types in the Modbus registers                                 |     |
| 10.4.3.1      | 8 bit binary unsigned integer                                      |     |
| 10.4.3.2      | 16 bit binary unsigned integer                                     |     |
| 10.4.3.3      | 32 bit binary signed integer                                       |     |
| 10.4.3.4      | Floating point number                                              |     |
| 10.5 Standa   | ard Modbus register map (2 byte/register)                          |     |
| 10.5.1        | Accessing periodic totals                                          |     |
| 10.5.2        | Accessing batch data                                               |     |
| 10.5.2.1      | Accessing batch data in case of "Tank loading/unloading" batch     |     |
| 10.5.2.2      | Accessing batch data in case of "Pipeline product interface" batch |     |
| 10.5.3        | Accessing flow meter serial test data                              |     |
| 10.6 Danie    | l Modbus register map (4 byte/register)                            |     |
| 10.6.1        | Registers for system date and time modification via Modbus link    |     |
| 10.6.2        | Registers for totals                                               |     |
| 10.6.3        | Registers for other measured data                                  |     |
| 10.7 Regist   | er maps of the Modbus Slave devices                                |     |
| 10.7.1        | Register map of Caldon LEFM 380Ci ultrasonic meter                 |     |
| 10.7.2        | Register map of Daniel ultrasonic meter (Mark III electronics)     |     |
| 10.7.3        | Register map of Flexim Fluxus ultrasonic meter                     |     |
| 10.7.4        | Register map of Sick-Maihak Flowsic-600 ultrasonic meter           |     |
| 10.7.5        | Register map of Krohne Altosonic V12 ultrasonic meter              |     |
| 10.7.6        | Register map of Panametrics GC868 ultrasonic meter                 |     |
| 10.7.7        | Register map of Instromet QSonic Uniform ultrasonic meter          |     |
| 10.7.8        | Register map of Instromet QSonicPlus ultrasonic meter              |     |
| 10.7.9        | Register map of RMA Ecosonic12 ultrasonic meter                    |     |
| 10.7.10       | Register map of RMG USZ08 ultrasonic meter                         | 290 |
| 10.7.11       | Register map of Siemens 1010GCGDN ultrasonic meter                 | 292 |
| 10.7.12       | Register map of Sick FLOWSIC-600XT ultrasonic meter                |     |
| 10.7.13       | Register map of FMC MPU Series B ultrasonic meter                  |     |
| 10.7.14       | Register map of ABB NGC820X gas chromatograph                      |     |
| 10.7.15       | Register map of ABB2 gas chromatograph                             | 299 |
| 10.7.16       | Register map of Daniel Danalyzer C6+ gas chromatograph             | 300 |
| 10.7.17       | Register map of Daniel Danalyzer C9+ gas chromatograph             | 300 |
| 10.7.18       | Register map of Yamatake HGC gas chromatograph                     | 301 |
| 10.7.19       | Register map of Yokogawa gas chromatograph                         | 302 |
| 10.7.20       | Register map of Elster EnCal3000 gas chromatograph                 | 303 |
| 10.7.21       | Register map of Emerson 3095FB multiparameter transmitter          | 305 |
| 10.7.22       | Register map of Krohne MFC300 mass flow meter transmitter          | 305 |
| 10.7.23       | Register map of Emerson Micromotion mass flow meter                | 306 |
| Annex A. Repo | rts                                                                | 307 |
| Annex B. User | report editor                                                      |     |

| 1.    | Connecting UNIFLOW-200 to PC                                 |  |
|-------|--------------------------------------------------------------|--|
| 2.    | Selecting the report for editing                             |  |
| 3.    | Report settings                                              |  |
| 3.1.  | Report refresh rate                                          |  |
| 3.2.  | Report archiving period                                      |  |
| 3.3.  | Date format                                                  |  |
| 4.    | Defining report items                                        |  |
| 4.1.  | Machine                                                      |  |
| 4.2.  | Date                                                         |  |
| 4.3.  | Table                                                        |  |
| 4.4.  | Stream data (M01M12)                                         |  |
| 4.4.  | 1. Stream name                                               |  |
| 4.4.2 | 2. Actual/Previous period data                               |  |
| 5.    | Accessing user defined reports                               |  |
| 5.1.  | Saving reports to PC by UNIArchive                           |  |
| 5.2.  | Saving reports to flash drive                                |  |
| 5.3.  | Printing reports to serial printer                           |  |
| 5.4.  | Printing reports to serial printer when the report generated |  |
| 6.    | Sample user defined report                                   |  |
| Ann   | ex C User Modbus editor                                      |  |
| 1.    | Adding User Modbus table to parameter project                |  |
| 2.    | Editing User Modbus table                                    |  |
| 3.    | Assigning User Modbus table to communication ports           |  |
| 4.    | Checking User Modbus register content on the display         |  |
| Ann   | ex D. Application notes for HTI4x15 I/O board                |  |
| Ann   | ex E. Drawings                                               |  |

# Table of Figures

| Figure 4-1                    | /O board locations                                                                | 23       |
|-------------------------------|-----------------------------------------------------------------------------------|----------|
| Figure 5-2 1                  | Backplane connectors                                                              | 26       |
| Figure 6-3 1                  | Front panel                                                                       | 28       |
| Figure 6-4 1                  | Menu page                                                                         | 30       |
| Figure 6-5 1                  | Data page                                                                         | 30       |
| Figure 6-6 1                  | Hardware write lock switch                                                        | 31       |
| Figure 6-7                    | Write lock switch status                                                          | 32       |
| Figure 6-8                    | Write lock message on display                                                     | 32       |
| Figure 6-9                    | Write lock message on ToolBox                                                     | 33       |
| Figure 6-10                   | Main menu page                                                                    | 33       |
| Figure 6-11                   | Main menu – Flow                                                                  | 35       |
| Figure 6-12 $\Gamma$          | Main menu - Parameters.                                                           | 38       |
| Figure 6-13 $\Gamma^{\prime}$ | Main menu – Alarm and events, Tests, Calibration, Help, Language                  | 39       |
| Figure $/-14$                 | Fuses                                                                             | 41       |
| Figure 9-15                   | The default summary display                                                       | 43       |
| Figure 9-16                   |                                                                                   | 44       |
| Figure 9-1/                   | Flow fales                                                                        | 45       |
| Figure 9-18                   | Dramium totals                                                                    | 43       |
| Figure 9-19                   | Fielinuii totale                                                                  | 40       |
| Figure 9-20                   | Pauli totais                                                                      | 47       |
| Figure 9-21                   | Flow meter data for differential pressure devices (orifice, pozzle, Venturi tube) | 47       |
| Figure 0_22                   | Flow meter data for nulse output flow meters (turbine meter Vortey meter etc.)    | 18       |
| Figure $9-23$                 | Flow meter data (Flowsic-600 US meter serial communication)                       | 40<br>40 |
| Figure 9-24                   | Fluid data for natural gas                                                        | 50       |
| Figure 9-26                   | Fluid data for crude oil and refined products                                     | 50       |
| Figure 9-27                   | Fluid data for ethanol                                                            | 50       |
| Figure 9-28                   | Fluid data for general liquid                                                     | 51       |
| Figure 9-29                   | Fluid data for liquid mixture.                                                    | 51       |
| Figure 9-30                   | Fluid data for water steam                                                        | 51       |
| Figure 9-31                   | In-use gas composition data for natural gas                                       | 52       |
| Figure 9-32                   | Externally received gas composition data for natural gas                          | 52       |
| Figure 9-33                   | Kevpad gas composition data for natural gas                                       | 52       |
| Figure 9-34                   | I/O board <i>n</i> data page for ANI8 board                                       | 53       |
| Figure 9-35                   | I/O board <i>n</i> data page for ANI4PT2 board                                    | 53       |
| Figure 9-36                   | I/O board <i>n</i> data page for PDIO484 board                                    | 54       |
| Figure 9-37                   | I/O board <i>n</i> data page for AODIO484 board                                   | 54       |
| Figure 9-38                   | Modbus signal data page                                                           | 55       |
| Figure 9-39                   | Archive data data page                                                            | 56       |
| Figure 9-40                   | Archive batch data page                                                           | 57       |
| Figure 9-41                   | Modbus registers data page                                                        | 58       |
| Figure 9-42                   | Data transfer data page                                                           | 59       |
| Figure 9-43                   | Extra summary display                                                             | 60       |
| Figure 9-44                   | Tank loading/unloading system with batch measurement                              | 61       |
| Figure 9-45                   | Batch display for tank loading/unloading                                          | 61       |
| Figure 9-46                   | Batch display for pipeline interface batch                                        | 62       |
| Figure 9-47                   | Flow meter serial test measurement                                                | 63       |
| Figure 9-48                   | Meter serial test display in Master (left) and Slave (right)                      | 64       |
| Figure 9-49                   | Flow computer calibration                                                         | 66       |
| Figure 9-50                   | Meter serial test display, flow computer calibration                              | 67       |
| Figure 9-51                   | Analogue (4-20 mA) input channel data page                                        | 70       |
| Figure 9-52                   | Error curve data page for flow rate signal                                        | 71       |
| Figure 9-53                   | PRT/RTD input channel data page                                                   | 73       |
| Figure 9-54                   | Pulse input channel (signal type = flow pulse) data page                          | 75       |
| Figure 9-55                   | Error curve data page (signal type = flow pulse)                                  | 76       |
| Figure 9-56                   | Pulse input channel (signal type = flow check pulse) data page                    | 77       |
| Figure 9-57                   | Pulse input channel (signal type = flow frequency) data page                      | 77       |
| Figure 9-58                   | Error curve data page (signal type = flow frequency)                              | /9       |

| Figure 9-59                        | Pulse input channel (signal type = density frequency) data page                                     | 79   |
|------------------------------------|----------------------------------------------------------------------------------------------------|------|
| Figure 9-60                        | Pulse output channel data page                                                                      | 81   |
| Figure 9-61                        | Digital input channel (signal type = dual state) data page                                          | 81   |
| Figure 9-62                        | Digital input channel (signal type = pulse) data page                                               | 82   |
| Figure 9-63                        | Digital output channel (signal type = pulse) data page                                              | 83   |
| Figure 9-64                        | Digital output channel (signal type = STR FR alarm) data page                                       | 84   |
| Figure 9-65                        | Digital output channel (signal type = STR fault alarm) data page                                    | 85   |
| Figure 9-66                        | Digital output channel (signal type = Analog input alarm) data page                                 | 85   |
| Figure 9-67                        | Digital output channel (signal type = Digital input alarm) data page                                | 86   |
| Figure 9-68                        | Digital output channel (signal type = Common alarm) data page                                       | 86   |
| Figure 9-69                        | Digital output channel (signal type = Time base) data page                                          | 87   |
| Figure 9-70                        | Digital output channel (signal type = Batch control) data page.                                     | 87   |
| Figure 9-71                        | Analogue (4-20 mA) output channel data nage                                                         | 88   |
| Figure 9-72                        | HART input channel data page                                                                        | 89   |
| Figure 9-73                        | Error curve data page for flow rate signal                                                          | 90   |
| Figure 9-74                        | Modbus channel data page                                                                            | 93   |
| Figure 9-75                        | Stream selection data page                                                                          | 94   |
| Figure 9-76                        | Natural gas data page (metric example)                                                              | 95   |
| Figure 9-77                        | Natural gas data page (imperial example)                                                            | 95   |
| Figure 0-78                        | Natural gas detailed gas composition menu page                                                      | 07   |
| Figure 0-70                        | Natural gas composition selection data page                                                         | 07   |
| Figure 0.80                        | Natural gas keynad composition data page                                                            | 07   |
| Figure 9-80                        | Natural gas Medhus registers data page                                                              | 97   |
| Figure 9-61                        | Natural gas limited as composition data page                                                        | 90   |
| Figure 9-82                        | Natural gas nimited gas composition data page                                                       | 99   |
| Figure 9-85 $E_{\rm max}^2 = 0.84$ | Natural gas plausionity innits data page                                                            | 99   |
| Figure 9-84 $\mathbf{E}$           | Toke oven gas composition data page                                                                 | 11   |
| Figure 9-85 $\mathbf{F}$           | Blast furnace gas composition data page                                                             | 12   |
| Figure 9-86                        | Predefined pure gas data page                                                                       | 13   |
| Figure 9-8/                        | General gas data page                                                                               | 13   |
| Figure 9-88                        | Water steam data page for superheated and saturated steam                                           | 14   |
| Figure 9-89                        | Water data page                                                                                     | 15   |
| Figure 9-90                        | Crude oil and product data page                                                                     | 16   |
| Figure 9-91                        | Ethanol data page                                                                                   | 19   |
| Figure 9-92                        | General liquid data page                                                                            | 20   |
| Figure 9-93                        | Liquid mixture data page                                                                            | 21   |
| Figure 9-94                        | Orifice plate meter data page                                                                       | 24   |
| Figure 9-95                        | Nozzle data page1                                                                                   | 26   |
| Figure 9-96                        | Venturi tube data page                                                                              | 28   |
| Figure 9-97                        | Segmental orifice plate data page 1                                                                 | 29   |
| Figure 9-98                        | V-Cone meter data page 1                                                                            | 30   |
| Figure 9-99                        | Compact/conditioning orifice plate data page 1                                                      | 31   |
| Figure 9-100                       | ) Annubar data page1                                                                                | 32   |
| Figure 9-101                       | Verabar data page1                                                                                  | 34   |
| Figure 9-102                       | 2 Accelabar data page1                                                                              | 35   |
| Figure 9-103                       | 3 Gas turbine meter, Liquid turbine meter, Vortex meter, Mass flow meter, Ultrasonic meter, Rotamet | ter, |
| Electromagn                        | etic meter, CVOL flow meter, Stream data page 1                                                     | 36   |
| Figure 9-104                       | Flow meter with power characteristic data page1                                                     | 37   |
| Figure 9-105                       | 5 Stream flow meter definition in Stream setup menu 1                                               | 38   |
| Figure 9-106                       | 5 Stream setup data page, fluid: natural gas, flow meter: orifice meter 1                           | 42   |
| Figure 9-107                       | 7 Stream disabling and transmitter calibration data page1                                           | 42   |
| Figure 9-108                       | 3 Stream setup data page, fluid: natural gas, flow meter: turbine meter 1                           | 49   |
| Figure 9-109                       | 9 Stream setup data page, fluid: natural gas, flow meter: ultrasonic meter 1                        | 54   |
| Figure 9-110                       | ) Stream setup data page, fluid: crude oil, flow meter: liquid turbine 1                            | 60   |
| Figure 9-111                       | Stream setup data page, fluid: crude oil, flow meter: mass flow meter1                              | 66   |
| Figure 9-112                       | 2 Stream setup data page, fluid: electric power, flow meter: electrical power meter 1               | 71   |
| Figure 9-113                       | 3 Premium limits data page                                                                          | 74   |
| Figure 9-114                       | Limits data page1                                                                                   | 74   |
| Figure 9-115                       | 5 Virtual stream selection data page                                                                | 75   |
| Figure 9-116                       | 5 Virtual stream setup data page                                                                    | 76   |
| Figure 9-117                       | 7 Virtual stream premium limits data page                                                           | .78  |
| 0                                  | 1 10                                                                                                | -    |

| Figure 9-118                               | Virtual stream limits data page                           | 178 |
|--------------------------------------------|-----------------------------------------------------------|-----|
| Figure 9-119                               | Premium mode setup data page                              | 179 |
| Figure 9-120                               | Fault mode setup data page                                | 180 |
| Figure 9-121                               | Barometric pressure data page                             | 181 |
| Figure 9-122                               | Averaging setup data page                                 | 182 |
| Figure 9-123                               | Totals format setup data page                             | 182 |
| Figure 9-124                               | Date and time data page                                   | 183 |
| Figure 9-125                               | Time zone data page                                       | 183 |
| Figure 9-126                               | Time periods data page                                    | 184 |
| Figure 9-127                               | Summary display setup data page                           | 185 |
| Figure 9-128                               | Display editing data page, General display                | 186 |
| Figure 9-129                               | Display editing data page, Previous month display         | 187 |
| Figure 9-130                               | Display editing data page, Current month display          | 188 |
| Figure 9-131                               | Extra summary display setup data page                     | 189 |
| Figure 9-132                               | User defined report selection data page                   | 190 |
| Figure 9-133                               | User report editing data page for User report 1 and 2     | 190 |
| Figure 9-134                               | User report editing data page for User reports 3 to 10    | 191 |
| Figure 9-135                               | Password setup data page                                  | 193 |
| Figure 9-136 $E^2$                         | I otals reset data page                                   | 194 |
| Figure 9-13/ $E_{\rm error}^{\rm i}$ 0.129 | Pre-set cumulative totals.                                | 195 |
| Figure 9-138 $E_{\rm max} = 0.120$         | General reset data page                                   | 195 |
| Figure 9-139 $E_{\rm max}$ 0.140           | Version control data page                                 | 190 |
| Figure 9-140 $E_{\rm max}$ 0.141           | User data data page                                       | 19/ |
| Figure 9-141 Eigure 0.142                  | LCD settings data page in different colours               | 198 |
| Figure 9-142 Eigure 0.142                  | Character size selection data page                        | 190 |
| Figure 9-145                               | Ethernet next data page                                   | 202 |
| Figure 9-144                               | Operator data page                                        | 203 |
| Figure 0 146                               | Veyrad values data page                                   | 204 |
| Figure $9-140$                             | Restore data page                                         | 205 |
| Figure $9-147$                             | Single variable control loop                              | 200 |
| Figure $9-140$                             | Dual loop controller with outlet pressure control         | 207 |
| Figure 9-150                               | Dual loop controller with inlet pressure control          | 200 |
| Figure 9-151                               | Dual loop controller for bidirectional flow               | 211 |
| Figure 9-152                               | PID control loon general setun                            | 212 |
| Figure 9-153                               | PID control loop general setup, parameter group selection | 213 |
| Figure 9-154                               | PID control loop setup. output                            | 213 |
| Figure 9-155                               | PID control loop setup, oup analogue output               | 214 |
| Figure 9-156                               | PID control loop setup, operation, single loop            | 214 |
| Figure 9-157                               | PID control loop setup, operation, dual loop.             | 215 |
| Figure 9-158                               | PID control loop setup, fault handling.                   | 217 |
| Figure 9-159                               | PID control loop setup, tuning                            | 218 |
| Figure 9-160                               | Accessing PID control operation screen                    | 219 |
| Figure 9-161                               | PID control operation, control loop inactive screen       | 219 |
| Figure 9-162                               | PID control operation, single loop controller             | 219 |
| Figure 9-163                               | PID control operation, dual loop controller               | 220 |
| Figure 9-164                               | PID control operation, dual loop controller, PIC loop     | 221 |
| Figure 9-165                               | PID control operation, dual loop controller, FIC loop     | 222 |
| Figure 9-166                               | Tests – main menu page                                    | 235 |
| Figure 9-167                               | Tests – ANI4PT2 board data page                           | 235 |
| Figure 9-168                               | Tests – ANI8 board data page                              | 236 |
| Figure 9-169                               | Tests – PT4 board data page                               | 236 |
| Figure 9-170                               | Tests – AODIO484 board data page                          | 237 |
| Figure 9-171                               | Tests – PDIO484 board data page                           | 238 |
| Figure 9-172                               | Tests – PITC4641 board data page                          | 238 |
| Figure 9-173                               | Tests - Com port monitor, setup                           | 239 |
| Figure 9-174                               | Tests – Com port monitor, traffic                         | 239 |
| Figure 9-175                               | Tests – Com port monitor, scrolling                       | 240 |
| Figure 9-176                               | Tests – Modbus TCP port monitor, setup                    | 241 |
| Figure 9-177                               | Transmitter calibration display                           | 242 |

| 243 |
|-----|
| 243 |
| 243 |
| 244 |
| 244 |
| 244 |
| 245 |
| 245 |
| 245 |
| 246 |
|     |

# Table of Tables

| Table 4-1 I/O board types                                                                                 | 21        |
|----------------------------------------------------------------------------------------------------|-----------|
| Table 4-2 Communication interfaces                                                                        |           |
| Table 9-3 Natural gas properties modes                                                                    |           |
| Table 9-4 Ranges of gas mixture characteristics for compression factor calculation from detailed gas con  | nposition |
|                                                                                                    |           |
| Table 9-5. Ranges of gas mixture characteristics for compression factor calculation from limited set of g | as        |
| composition                                                                                               |           |
| Table 9-6 Coke oven gas composition                                                                       | 111       |
| Table 9-7 Blast furnace gas composition                                                                   | 111       |
| Table 9-8 CTL and CPL modes, base temperature and base pressure options for liquid hydrocarbons           | 117       |
| Table 9-9 Default values of the calorific value and CO2 emission factors                                  |           |
| Table 9-10 Type of steels in GOST standards                                                               |           |
| Table 9-11 Unit of measurements for volume, mass and energy                                               | 141       |
| Table 9-12 Stream data for general summary display                                                        |           |
| Table 9-13 Stream data for previous month summary display                                                 |           |
| Table 9-14 Stream data for current month summary display                                                  |           |
| Table 9-15 Modbus register map of the PID control parameters                                              |           |
| Table 10-16 Communication device addresses                                                                |           |

# 1 About this manual

This manual introduces the UNIFLOW-200 multifunction flow computer. It describes the installation procedure and shows how to operate the system including entering and modifying data. Basic maintenance and troubleshooting information is also provided. The information in this manual is arranged as follows:

**Section 2 – Introduction** provides an overview of the UNIFLOW-200 including the list of metering standards, fluids and flow meters available in the flow computer for configuration.

**Section 3 – Technical specification** contains a complete list of physical, performance, and environmental specifications of the UNIFLOW-200.

**Section 4 – Plug-in boards and hardware operation** provides the list of I/O boards available for selection together with their I/O channel capabilities. This section consists of the short description of the hardware operation of the flow computer.

Section 5 – Installation and wiring provides instruction on installing the UNIFLOW-200. It describes the field wiring configurations.

**Section 6 – Basic operation** shows how to use the UNIFLOW-200. This includes keypad functions, screen displays, system initialization, display navigation, data entry, and printing reports.

Section 7 – Maintenance and troubleshooting provides maintenance and troubleshooting information, including the basic board-level test procedures.

Section 8 – Support describes the software tools provide for the convenience of operation of the UNIFLOW-200.

Section 9 – Detailed operation – The menu tree describes in depth the menu structure of the UNIFLOW-200. It guides through the steps required to setup the UNIFLOW-200 for a particular flow measurement task. It gives the full list of options available for selection in the setup procedure.

Section 10 – Communication describes the communication capabilities of the UNIFLOW-200.

Annex A – Reports gives examples of the periodic reports available in the UNIFLOW-200 for uploading and printing.

Annex B – User report editor explains the operation of the user report editor available on the web server of UNIFLOW-200.

Annex C – User Modbus editor explains the operation of the Modbus editor available on the ToolBox and allowing create tailored Modbus register tables.

Annex D – Application notes for HTI4x15 I/O board

Annex E – Drawings includes the drawings.

# 2 Introduction

UNIFLOW-200 multifunction flow computer is designed to measure flow of fluids flowing in closed conduits (gas, liquid, water and steam) and open channel (water). The flow computer performs the data processing and displaying function in the flow metering system. The flow computer calculates the volume at line and at base conditions, mass and energy flow rate of the fluid. It totalizes the volume at line and at base conditions, mass and energy for the accounting periods.

The flow computer was designed to provide cost effective solution for multi stream applications. Benefits of the flow computer allowing remarkable cost reduction comparing to the single stream flow computers:

- sharing of the transmitters between metering streams is possible;
- PRT/RTD sensors can be connected directly to the flow computer; no temperature transmitter is required;
- power supply output for transmitters is provided; no separate power supply units required;
- additional I/O modules expand the metering capability of the flow computer with moderated additional cost only;
- flexible communication capabilities allow easy system integration.

The manufacturer Process Control Kft. provides support for the end users to integrate the flow computer into metering systems and into data acquisition and process visualization systems. The manufacturer also can provide complete solution for flow metering task, including the design, manufacturing and implementation if required.

Flow meters that can be selected in the flow computer and the standards related

- pressure differential devices;
  - orifice plate, nozzle, Venturi tube (ISO 5167, edition 1991, 1998 or 2003, GOST 8.563-97, GOST 8.586-2005, AGA3 edition 1990 or 2012)
  - V-Cone meter (according to manufacturer's method);
  - Annubar (according to manufacturer's method);
  - segmental orifice plate;
  - conditioning orifice plate.
- flow meters with linear output signal;
  - turbine meter;
  - Vortex meter;
  - electromagnetic flow meter;
  - ultrasonic flow meter;
  - mass flow meter;
  - volume at base conditions flow meter.
  - flow meters with nonlinear output signal;
    - rotameter;
    - flow meter with power characteristic.

Fluids that can be selected in the flow computer together with fluid properties calculation

- hydrocarbon gas mixtures (natural gas, coke oven gas, blast furnace gas);
- pure gases (air, nitrogen, oxygen, argon, carbon-monoxide, ethylene, ammonia, propane, general gas)
- steam and hot water as energy supply fluids;
- liquids (crude oil, refined products, lubricating oil, NGL & LPG, UGC, SHL, WFLH, ethanol, general liquid, liquid mixture);

Standards and procedures for fluid properties calculation

- hydrocarbon mixtures
  - compression factor
    - o AGA8 (1985 and 1992) detailed and gross methods; AGA NX19;
    - o AGA8 Part 1-2017 (DC, Gross Method 0, Method 1, Method 2, Method 3)
    - o AGA8 Part 2-2017
    - o GERG88;
    - o GOST 30319-96 (GERG91mod, NX19mod, VNIC SMV), GOST 30319-2015.
  - calorific values, relative density and base density
  - o ISO 6976 (1995 and 2016), GOST 30319-96, AGA5, GPA 2172-09.
  - dynamic viscosity
    - o GOST 30319-96, GOST 30319-2015

- isentropic exponent
  - ISO 20765-1, GOST 30319-96, GOST 30319-2015, AGA8 Part 1-2017, AGA8 Part 2.2017
- velocity of sound ISO 20765-1, GOST 30319-96, GOST 30319-2015, AGA8 Part 1-2017, AGA8 Part 2.2017
- Joule-Thomson coefficient
- o ISO 20765-1, ISO TR 9464, AGA8 Part 1-2017, AGA8 Part 2.2017
- gas composition
  - o read on-line from a gas chromatograph,
  - o downloaded from a supervisory system,
  - o fixed value.
- pure gases
  - compression factor, dynamic viscosity and isentropic exponent
- crude oil and refined products
  - temperature volume correction factors
    - o ASTM D1250-80/API 2540 Table 23/24A,B,C, Table 53/54A,B,C
    - o MPMS Chapter 11.1-2004 (2007)
    - o MPMS Chapter 11.2.4-2007 (Tables 23/24E, 53/54E, 59/60E, GPA TP-27)
    - o STO Gazprom 5.9 Annex B.1, B.2, B.3
  - pressure volume correction factors
    - API MPMS Chapter 11.2.1M and 11.2.2M
    - API MPMS Chapter 11.2.1 and 11.2.2
    - o STO Gazprom 5.9 Annex B.1, B.2, B.3
- steam and water
  - physical properties
    - o Industrial Formulation 1997 for the Thermodynamic Properties of Water and Steam (IAPWS-IF97)
- ethanol
  - physical properties
  - o Council Directive 76/766/EEC
  - Horst Bettin, Frank Spieweck: A Revised Formula for the Calculation of Alcoholometric Tables. PTB-Mitteilungen 100 6/90

UNIFLOW-200 is a Gas-volume electronic conversion device complying with EN 12405 and OIML R140. UNIFLOW-200 is approved as Calculator for Dynamic measuring system for liquids other than water according to OIML R 117-1. UNIFLOW-200 calculates the CO2 emission for gaseous and liquid fuels according to 601/2012/EU and IPCC 1996.

UNIFLOW-200 is capable to provide flow computer function up to 8 metering streams. In other words: in one UNIFLOW-200 we have 8 independent flow computers.

In general, each metering stream has the input signals as follows:

- flow meter signal
- signals for correction (pressure, temperature, density, gas composition, etc.)

Depending on the application one single signal for correction can be assigned to several metering streams. If here is no transmitter for a particular signal for correction the flow computer will use a fixed value for that signal.

In case of signal failure, the flow computer revert to the fixed value of that signal and this value will be used in the flow calculation.

Beside the 8 physical metering streams the flow computer is capable to provide 4 virtual metering streams. The virtual metering streams are to produce data from the flow rates of the physical metering streams. The virtual streams can be configured to give sum, difference, product or ratio (or their combination) of the physical streams. It can be used to setup a simple energy balance for a small group of consumers.

The accuracy of the flow measurement is a key issue. UNIFLOW-200 high precision inputs, the implementation of the latest editions of the flow metering standards provide minimum contribution of the flow computer in the uncertainty budget of the metering system.

Utilization of the digital communication with the flow meters and transmitters can further reduce the overall uncertainty of the measurement.

#### **Technical specification** 3

#### 3.1 General features

- high capacity 32-bits microprocessor •
- modular design, up to 5 I/O boards •
- up to 8 physical metering streams •
- up to 4 virtual metering streams
- flow meters: orifice plate, nozzle, Venturi tube, segmental orifice plate, Annubar, Verabar, Accelabar, V-Cone meter, turbine meter, Vortex meter, ultrasonic meter, electromagnetic meter, mass flow meter, rotameter, meter with power characteristic
- fluids: gas, liquid and water steam
- mode of operation: metering mode, configuration mode, test mode
- configuration: from keypad and via Ethernet link
- password protected parameters, audit trial log
- parameters and totals integrity protection: nonvolatile memory
- archiving: hourly, shift, daily, multi-day and monthly totals and averages for 400 days
- operator interface: alphanumerical and graphical display
- up to 8 RS232/RS485/RS422 serial ports, 10/100 Ethernet and USB interface
- stream independent signal processing
- high reliability, no battery, no potentiometers
- support: U200ToolBox configuration and remote archive uploader software

#### 3.2 **Technical data**

#### Analog inputs

- symmetrical inputs with galvanic isolation ٠
- input range 0-20 mA / 4-20 mA (operator selectable) •
- accuracy +/- 0,02 %
  - 5,4 V max. per 20mA(100 Ω + protection) potential drop on input

4-wire

- equivalent input impedance 270 ohm (100  $\Omega$  + protection)
- potential diff. among inputs 50 V max.

#### **PRT/RTD** inputs

- sensor type 100 ohms PRT standard (50, 500 or 1000 ohms PRT optional) • sensor calibration
  - CVD coefficients for individually calibrated sensors accepted
- connection •
- accuracy
  - +/- 0.03 °C maximum loop resistance 3 kohms
- excitation current 1 mA

#### Pulse/frequency inputs

Signal type (operator selectable)

•

- open collector, potential-free contact powered from UNIFLOW-200, 12 V/3 mA
- active signal (externally powered) square, unipolar
  - 5 V max. 5 V, signal level change min. 2 V •
    - 15 V max. 15 V, signal level change min. 5 V
- NAMUR
  - powered from UNIFLOW-200, 8,2 V,
  - input impedance 1 k $\Omega$ , .
  - signal level change, min. 1,5 mA.
- frequency range
- signal form

- signal counting
- Uncertainty of frequency measurement

#### **Digital inputs**

- potential-free contacts, open collector inputs (transistor) or 24 VDC inputs accepted and used as:
  - static inputs, or •
  - pulse inputs (frequency: 100 Hz max., 50 % fill in ratio) •
- internal power supply for potential-free inputs: 12 VDC, 6,8 kohm

#### Analog outputs

- output channels with individual galvanic isolation •
- 0-20 mA / 4-20 mA (operator selectable) current range •
- resolution 12 bits •
- 500 ohm max. load

#### **Digital outputs**

- galvanically isolated open collector (transistor), overvoltage- and overcurrent-protected outputs
- type of outputs
  - o dual state static signal
    - o flow rate limits
    - analog input limits 0
    - repeating dual state input signal with negation/delay 0
    - common alarm output 0
  - pulse signal 0
    - pulse output proportional to totals 0
    - time base 0
    - Max. frequency: 50 Hz,
    - On/off time duration min. 10 msec
  - 100 mA. 40 Vdc max. load

#### High frequency (HF) pulse output

repeats pulses from one of the selected high frequency pulse inputs (transmitting input pulses to prover computer) •

15 m

- open collector (transistor), overvoltage- and overcurrent-protected output, 50 mA, 40 V max. (external supply) •
- frequency range: 0 ... 10 000 Hz
- pulse repeating without pulse losses

#### **Digital communication**

•

•

10/100 Ehernet

- serial links overvoltage- and overcurrent-protected
  - RS232/RS485/RS422 (operator selectable) mode
  - baud rate 1200...38400 baud (operator selectable) •
    - Modbus ASCII and RTU protocol RS232
  - maximum cable length
    - RS485/RS4222 1200 m
    - protocol: Modbus TCP
- USB 1.1 port standard-A receptacle, for data saving to flash drive

- 0...10000 Hz square, unipolar without loss of pulses 0.001 % max.

#### Hot/stand-by interface

- flow computer status output (to stand-by unit)
  - change-over voltage-free contact, maximum load: 100 V, 100 mA
    - operating closed contact (NO) •
    - opened contact (NC) • fault
- flow computer status input (from hot unit)
- potential-free contact, open collector inputs (transistor) or 24 VDC input
  - sensing input sense

#### Keyboard

•

foil protected membrane keyboard

#### Display

3,5" QVGA (320 x 240) backlit TFT color LCD

#### Performance specification

Maximum Permissible Error (MPE)

- +/- 0,03 % OIML R117, Class 0,3 •
- +/- 0,2 % EN 12405 •
  - +/- 0.05 % • OIML R140

#### **Operating conditions**

- -10...+60 °C operating temperature • 10...90 % non-condensing operating humidity EMC complies with EU EMC regulation •
- storage temperature -25...+70 °C

#### **Power requirements**

| ٠ | power supply               | 230 VAC +10 %/-15 %, 50 Hz +/-3 Hz                               |
|---|----------------------------|------------------------------------------------------------------|
|   |                            | 24 VDC nominal, 20 VDC 35 VDC                                    |
| • | power consumption          | 25 VA max. (depending on the number and type of IO boards fitted |
| • | transmitter power (output) | 1 x 24 Vdc, 200 mA max.                                          |

#### Case and mounting

Panel mounted version

panel cutout

- front panel •
- case depth •
- minimum cabinet depth
- 272 mm 320 mm 186 mm W x 91 mm H 4.3 kg

196 mm W x 110 mm H

- weight protection
- •
- prepared for sealing plug-in connectors
  - o 230 V power supply
    - 24 VDC 0
    - 0
      - input/output signals
    - serial links 0
      - 10/100 ethernet RJ45 UTP
    - USB host and device 0
      - Standard-A receptacle

IEC60320 C14 chassis plug

25-pin DSUB connector (female)

9-pin DSUB connector (male)

plug-in screw terminal

flow computer status plug-in screw terminal

IP20

#### Protection against electrical shock

0

0

Class I (EN 61140)

#### Certificates

- MID certificate (including EMC conformance) issued by: Government Office of the Capital City Budapest, Metrological and Technical Supervisory Department, Section of Mechanical Measurements, Hungary
  - for fuel gases (natural gas) • EU type-examination Certificate

TH-8543/8/2021 (EN 12405-1:2005+A2:2010) TH-8543/5/2018 (EN 12405-1:2005+A2:2010)

 for liquids other than water (crude oil, refined product, lubricating oil, NGL/LPG, alcohol) Evaluation Certificate TH-8614/8/2021 (OIML R 117-1:2007 Class 0,3)

### 3.3 Accessories

List of accessories supplied with UNIFLOW-200

| 25-pin DSUB connector (male) 1 5* |       |
|-----------------------------------|-------|
| 9-pin DSUB connector (female)13** |       |
| 230 V power cord (2 meters) 1     |       |
| Fastener for mounting             | 4     |
| Fastener screw                    | 4     |
| Fuse                              | 1 set |
| Instruction manual                | 1     |

\* Depends on the number of I/O boards fitted

\*\* Depends on the number of serial links fitted

# 4 Plug-in boards and hardware operation

The modular design of the flow computer allows flexible combination of the I/O boards to suit different applications. The flow computer consists of the modules as listed below:

| mother board                        | part of the base unit                                                                                                    |
|-------------------------------------|----------------------------------------------------------------------------------------------------|
| front panel with keypad and display | part of the base unit                                                                                                    |
| power supply unit                   | part of the base unit                                                                                                    |
| CPU board                           | part of the base unit                                                                                                    |
| I/O boards                          | application dependent                                                                                                    |
| serial extension module             | application dependent                                                                                                    |
|                                     | mother board<br>front panel with keypad and display<br>power supply unit<br>CPU board<br>I/O boards<br>serial extension module |

The maximum number of I/O boards that can be installed is five. The maximum number of metering streams (8) can be defined only if the total number of input and output channels is covered by the properly selected five I/O boards. Otherwise more than one UNIFLOW-200 should be installed.

The base unit provides communication interfaces as listed below:

| • | serial link (RS232/RS485/RS422) | 1 |
|---|---------------------------------|---|
| • | USB host                        | 1 |
| • | 10/100 Ethernet                 | 1 |

## 4.1 Plug-in boards

The available I/O boards listed in the table below:

| I/O board name                                                                                                   | Number of | Signal                               | Remark                         |  |
|----------------------------------------------------------------------------------------------------|-----------|--------------------------------------|--------------------------------|--|
|                                                                                                    | channels  |                                      |                                |  |
| ANI8                                                                                                    | 8         | 4-20 (0-20) mA current input         | selectable                     |  |
|                                                                                                    | 1         | 24 VDC/200 mA transmitter power      |                                |  |
| ANI4PT2                                                                                                    | 4         | 4-20 (0-20) mA current input         | selectable                     |  |
|                                                                                                    | 2         | 100 ohms PRT/RTD input               | 4-wire connection              |  |
|                                                                                                    | 1         | 24 VDC/200 mA transmitter power      |                                |  |
| PT4                                                                                                    | 4         | 100 ohms PRT/RTD input               | 4-wire connection              |  |
|                                                                                                    |           |                                      | (50, 500, 1000 ohms optional)  |  |
| PDIO484                                                                                                    | 4         | pulse/frequency input                | high level (active or passive) |  |
|                                                                                                    | 8         | digital (contact) input              | static or pulse                |  |
|                                                                                                    | 4         | digital (open collector) output      | static or pulse                |  |
| AODIO484                                                                                                    | 4         | 4-20 (0-20) mA current output        | selectable                     |  |
|                                                                                                    | 8         | digital (contact) input              | static or pulse                |  |
|                                                                                                    | 4         | digital (open collector) output      | static or pulse                |  |
| PITC4641                                                                                                    | 4         | pulse/frequency input                | high level (active or passive) |  |
|                                                                                                    | 6         | digital (contact) input              | static or pulse                |  |
|                                                                                                    | 4         | digital (open collector) output      | static or pulse                |  |
|                                                                                                    | 1         | raw pulse output                     | repeats selected HF pulse      |  |
|                                                                                                    |           |                                      | input for prover computer      |  |
| HTI4x15                                                                                                    | 32        | HART communication input in          | The loops are isolated if      |  |
|                                                                                                    |           | multidrop or broadcast mode          | external power supply is used  |  |
|                                                                                                    |           | 4 independent loops, 15 PV per loops |                                |  |
| Any I/O board can be fit into any I/O slot. Software recognizes the type of the fitted I/O boards automatically. |           |                                      |                                |  |

Table 4-1 I/O board types

The available communication interfaces listed in the table below:

| Communication module                                                                                       | Туре                             | Remark                                                                                              |  |  |
|----------------------------------------------------------------------------------------------------|----------------------------------|----------------------------------------------------------------------------------------------------|--|--|
| Com1 port                                                                                                  | universal serial port            | part of the base unit on the CPU board<br>RS232/RS485/RS422 – selectable                            |  |  |
| SE module*                                                                                                 | serial extension module          | additional com2 and com3 ports<br>RS232/RS485/RS422 – selectable<br>Does not occupy I/O board slot. |  |  |
| CX5*                                                                                                    | 5-channel serial extension board | additional com4 to com 8 ports<br>RS232/RS485/RS422 – selectable<br>Occupy No.5 I/O board slot.     |  |  |
| 10/100 port                                                                                                | 10/100 baseT Ethernet interface  | part of the base unit on the CPU board                                                              |  |  |
| USB port                                                                                                   | USB 1.1 host                     | part of the base unit on the CPU board                                                              |  |  |
| (*) Optional items. None, one of them or both can be installed, depending on the number of ports required. |                                  |                                                                                                    |  |  |

 Table 4-2
 Communication interfaces

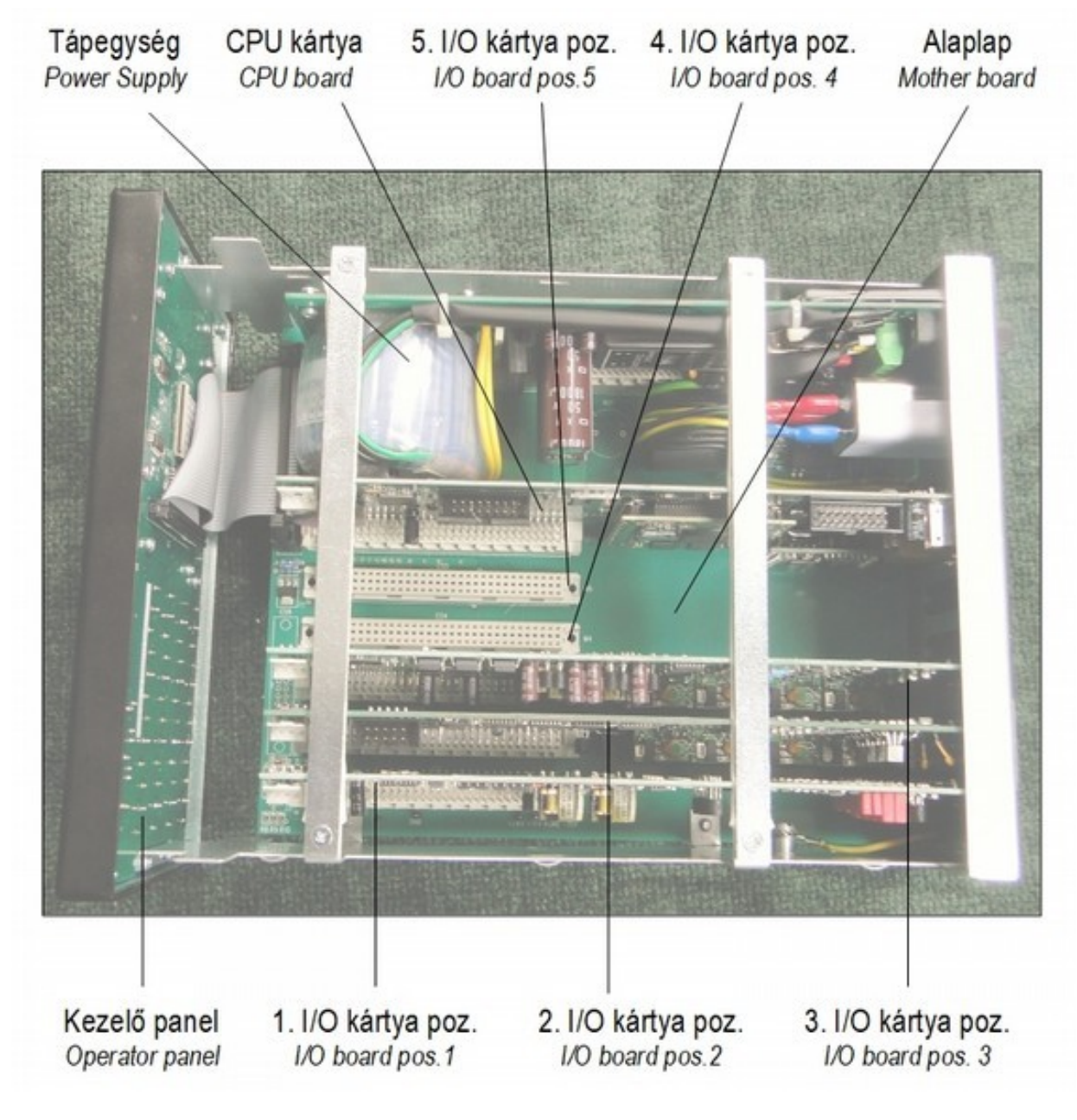

### Figure 4-1 I/O board locations

### 4.2 Hardware operation

The flow computer is built on the basis of the ATMEL ATSAMA5D31 microprocessor.

The application software of the flow computer runs under the UX200 operating system.

The operating system, the application software and the archived data are stored in the Micro SD flash memory, min. 32 GB (PCMCIA device).

All the parameters, calculation data and archive data are stored in flash memory so that the data are retained in case of power failure.

The working memory of the flow computer is 512 MB SDRAM.

The real time clock chip (DALLAS DS3234) provides the time and date for the operation. It provides also 500 ms interrupts for the processor to synchronize the calculation cycles. The clock chip has its own built-in lithium battery providing independent operation from the external power.

The human – machine interface of the flow computer is the 320x240 dots backlit colour LCD and the foil protected membrane keyboard.

There are three LEDs on the front panel.

The POWER LED indicates the presence of power supply.

The RUN LED indicates the normal operation of the flow computer.

The ALARM LED indicates the alarm status.

The Com1 ... Com8 serial ports provide asynchronous communication links to external devices. All of them can be configured as RS23 or RS485 or RS422 port. The parameters of the ports (baud rate, data bits, stop bits, parity) are operator selectable.

The 10/100 BaseT Ethernet port allows to connect the flow computer to the LAN or WAN. The parameters of the Ethernet port (IP address, subnet mask, default gateway) are operator selectable. The Ethernet port can be configured to provide DHCP function.

The USB port is provided for easy transfer of the archive data files to flash drive.

The flow computer can accommodate up to five I/O boards for field signal connection. It is recommended to install the I/O boards in the numbered slots starting from one. The type of the I/O boards is recognized automatically by the CPU board.

The status of the flow computer (normal operation or in error) is signalled with a dual state double pole voltage free contact. The state of the contact and the state of the RUN LED are synchronized. See details in the section 9.3.3

The power supply unit provides two independent groups of voltages for the flow computer operation. The voltages are isolated by DC/DC converters for high noise immunity. The voltages are:

- TTL level voltage
  - +5 V (Vcc) to supply the digital circuits
  - o prediction of power failure to provide
    - smooth program stopping and
    - finishing the data saving process
- voltage for analogue circuits
  - +24 V for transmitter power supply
  - +/-15 V to supply the analogue circuits

The I/O boards include also DC/DC converters to isolate the field input signals and the communication interfaces from the internal circuits.

The flow computer can be powered from:

- 230 V 50 Hz or
- 24 V DC

power source. Both power sources can be connected simultaneously. If power exists on both power inputs then the flow computer takes power from the 230 V 50 Hz inputs. If the power fails on this input then the flow computer automatically switch to the 24 VDC power input. The power switch over will not affect the operation of the flow computer.

To assure high reliability and low maintenance no potentiometers and no batteries are installed in the flow computer.

# 5 Installation, wiring and start-up

UNIFLOW-200 flow computer is designed for panel mounting. Its outer case is made of painted welded steel list to provide magnetic screening.

The mechanical structure of the flow computer is constructed in such a way that after loosing the two fixing screws on the back side of the unit the complete internal can be pulled out from the front. The terminals and the sockets for the signal connections and the fuse holders are located on the backplane of the unit.

The base unit consists of 4 PCBs, the mother board, the front panel, the power supply and the CPU. The front panel connects to the mother board with flat ribbon cable. The CPU board and the power supply are connected to the mother board with multi-pin sockets. There are 5 off 64-pin sockets on the mother board to accommodate the I/O boards for field signals. The field signals are connected to the 25-pin DSUB sockets located at the rear edge of the I/O boards.

### 5.1 Installation

Installation of the UNIFLOW-200 must conform to all applicable local codes and regulations. All installation procedures should be in accordance with normal practices of good workmanship.

The UNIFLOW-200 panel mount is designed for use within the control room and should be placed in a position that provides ease of use, comfort, and safety for operators and maintenance personnel. The optimum height for viewing and using the display and keypad is at operator eye level.

#### CAUTION

Where one or more units are installed in a confined space or with other heat producing equipment, special attention should be given to the combined heating effect. This combined heat could increase the environmental temperature beyond its acceptable threshold impacting performance.

Prepare the requested cut out in the panel for mounting. Refer to the drawing in the Annex B. Panel thickness should be at least 3 mm to prevent distortion.

Carefully slide the UNIFLOW-200 into the cut out. Secure the unit in the panel by means of the four fasteners supplied with the unit.

# 5.2 Wiring

All local wiring practices and regulations should be observed performing the wiring.

The connectors and terminals accepting external wiring are located on the backplane of the flow computer as shown on the figure below.

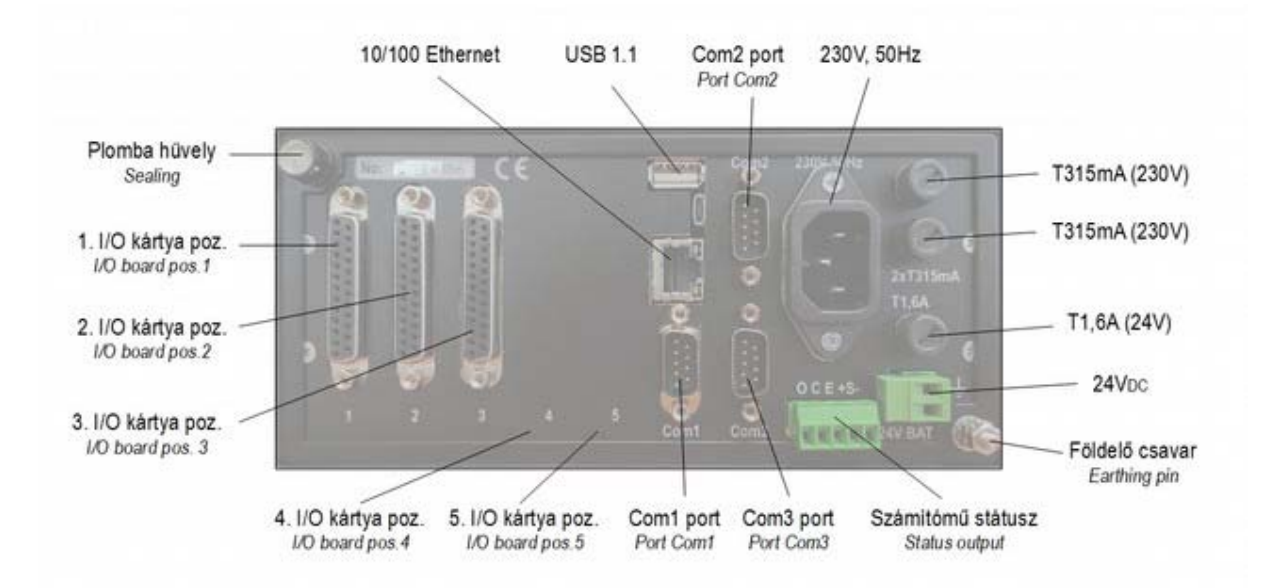

Figure 5-2 Backplane connectors

#### Power supply

Two different power supply inputs are available on the UNIFLOW-200. Both power supply input can be connected at the same time.

230 V 50 Hz power supply is connected via IEC60320 C14 chassis plug.

CAUTION

UNIFLOW-200 shall be connected to the power supply system with protective ground.

24 VDC power supply connection is made by a plug-in screw terminal. The terminal is labeled 24 V BAT.

#### Serial ports

Three communication ports are provided on the backplane of the flow computer.

The ports use 9-pin DSUB male connectors and are labeled COM1, COM2 and COM3.

The pin assignments of the connectors in case of RS232/RS485/RS422 configuration see in the Appendix B.

#### Ethernet port

This port is for high-speed communications using Ethernet local area network architecture. The speed of data transfer is 10/100 Mb/sec using a 10baseT twisted pair. The port uses an RJ45 connector.

#### **USB** port

USB port is for file transfer from the flow computer to flash drive device. The port uses a standard-A receptacle.

#### Status output and Sense input

A single pole, double throw relay with Normally Open or Normally Closed terminals provides the status (operating and error) of the flow computer. A flow computer failure causes the relay to de-energize. Connection is made by plug-in screw terminals. Contact is rated at 100 mA. 100 volts and is a Form "C" contact. The terminals are marked:

- 0
- operating С common
- F
- fault

The Sense input accepts potential-free contact, open collector inputs (transistor) or 24 VDC input from other flow computer working in pair in hot/stand-by mode.

The terminals are marked:

- +S + signal
- S-- signal

I/O board connectors

The backplane has one 25-pin female D-type connectors for field wiring for each I/O board. See the pin assignment of the connector for each type of the boards in the Annex B

## 5.3 Start-up

After the UNIFLOW-200 has been wired for power and external devices, it may be activated by energizing the external power supply. When power is applied, the unit displays the

#### message Load in progress... Please be patient.

After about 1 minute the operating system of the unit starts testing the internal parameters and displays messages indicating whether the parameters pass or fail the test. If some of the parameters are missed or damaged the default parameters are activated.

After the tests the blinking message **Restarted!** appears on the display together with the date and time of the restart and with the current date and time.

There is also a message informing operator if the test of parameters was successful or the test failed and default parameters were activated.

After pressing any key the main menu appears on the display.

If after the start-up the unit displays messages **Parameters are damaged!** and **Check parameters!** then it is necessary to enter the Parameters menu and set the parameters required for the particular application. Before setting up the proper parameters the unit will not start the normal operation, i.e. will not start to perform the measurement. See the setup procedure in the Section 9.

If after the start-up the unit displays messages **Parameters are OK!** then it starts the normal operation, i.e. it will perform the measurement even if the blinking message Restarted! is seen on the display.

#### CAUTION

If the operating conditions and the parameters of the application were not provided to the manufacturer then UNIFLOW-200 is supplied from the factory with all the input and output channels inactive and all the metering streams are disabled. It is part of the start-up procedure to setup the unit for the particular application. See the setup procedure in the Section 9.

# 5.4 Start and stop metering streams

Once the metering stream is properly configured it starts the flow calculation and never stops.

When operator modifies any parameter and leaves the Parameters menu the flow calculation is interrupted for few calculation periods while the new parameters are checked.

The metering stream operation can be suspended if in the parameter setup the fluid or the flow meter set to None (see section 9).

# 6 Basic operation

The operation of the UNIFLOW-200 is accomplished through an operator interface comprising an LCD display and a keypad. The layout of the front panel is shown in figure below.

| UNIFLOW                | /-200 Muli<br>SZK | tifunction Fla       | ow Computer | Ģ | ∕⊒ ∷     |                         | ower Run          | Alarm |  |
|------------------------|-------------------|----------------------|-------------|---|----------|-------------------------|-------------------|-------|--|
| CVOL<br>[m³/h]<br>ENGY | flow              | ate<br>6 822.<br>ate | 1079        | 7 | Exp      | 8 <sup>abc</sup>        | 9 <sup>def</sup>  | Esc   |  |
| [GJ/h<br>Gaug          | ]<br>e pres       | 327.<br>sure         | .8373       | 4 | ghi<br>4 | 5 <sup>jkl</sup>        | 6 <sup>mno</sup>  | Clear |  |
|                        | →                 |                      | Henu A      | 1 | pqrs     | <b>2</b> <sup>tuv</sup> | 3 <sup>wxyz</sup> | Alt   |  |
| FI                     | F2                | F3                   | F4          |   | ) -      | 0                       | - **/             | Enter |  |

Figure 6-3 Front panel

# 6.1 Keypad

There are 20 keys located on the keypad grouped into 3 functional groups.

### 6.1.1 Numeric keys

The numeric keys offer the full number set (0 - 9), decimal point (.), and a minus (-) key. They used to enter or change data.

Each numeric key has secondary characters assigned to them.

They are as follows:

Numeric 1 to 8 – alphabetic letters from A to Z and from A to Я (Cyrillic letters)

Numeric 0 – space ()

Numeric 7 – Exponent (Exp)

Decimal point (.) – opening (() and closing ()) bracket

Minus sign (-) – plus (+), multiply (\*) and divide (/) sign

The secondary characters activated by repeated key press.

For example, pressing the key 9 repeatedly the characters in the input field appears in the following order: 9 D E F É d e f é  $\square$  E % 3  $\square$  e # 3. Both uppercase and lowercase letters can be entered this way.

Letters and special characters are used to

- enter text information (e. g. the name of the metering stream)

- enter equation in virtual stream definition (see Section 9.)

Exponent key is used to enter quantities in scientific notation. The exponent field is activated by pressing Alt key then Exp key. Letter "e" appears in the input field indicating that the exponent part of the number to be entered. Exponent key available only for the parameters which value in decimal notation exceeds the space available in the input fields.

# 6.1.2 Editing keys

Esc key

• pressing Esc key while editing any data entry field causes the editing stopped, the entered numbers or the selection mode is ignored and the original value of the field is restored;

 pressing Esc key while data page is displayed (and no any data entry field is being edited) causes exit from data page to the parent menu. All the modifications done after the last pressing of the Save key will be ignored and the original values of the data fields will be restored.

Clear key

Alt key

- pressing Clear key while editing any data entry field causes the last character entered is cleared.
- Alt key is used in conjunction with the Exp key to enter number in exponential format.

Enter key

Enter key is used to finish the data entry and data selection in the data entry fields. Pressing Enter do not causes the
entered data is activated. To activate the data the Save key shall be pressed and the Parameters menu item shall
be left. Exiting from parameter menu the flow computer shows message Parameter update in progress. The modified
parameters will be used in flow calculation after the message disappears.

### 6.1.3 Function keys

There are four function keys located below the display and marked with F1, F2, F3 and F4.

The function keys have no one single particular function. They are multi-functional keys. The valid functions of the keys at each particular display page are indicated in the bottom line of the display.

The function keys are to navigate in the menu tree and select parameters or data items to view, change or save.

The functions of the keys are as follows:

- ⇐ left arrow
  - move to the previous (upper) level of menu tree or return to the parent menu from the data page
- ⇒ right arrow
  - move to the next (lower) level of menu tree
  - enter into data page if there is no more menu tree level
- û up arrow
  - move by one item up in the menu list (on the menu page) or data list (on data page)
- 4 down arrow
  - move by one item down in the menu list (on the menu page) or data list (on data page)
- 1 up-down arrow
  - scroll through the menu items or data pages. After the last menu item or data page the first one appears.
- ⇔ left-right arrow
  - move to the next data entry field. After the last field the cursor jumps to the first field.

Save

save the data on the data page displayed and return to the parent menu

Change

- in the numeric entry field: clears the content of the field and enters the field for editing
- in the selection entry field: pressing Change key repeatedly the option list for the selection scrolls in the selection field. Press Enter when the desired option is displayed to make your selection.

#### Menu

leaves the data page and return to the parent menu

#### OK

confirm the selection of the highlighted item

### 6.2 Display

The 320 x 240 dots backlit TFT color LCD display offers 14 lines of information displayed as alphanumeric and graphical characters.

There are two different types of display pages available in the UNIFLOW-200:

#### • menu page

The left pane of the menu page shows the menu tree levels the operator went through to arrive to the current position. The right pane shows the available menu items for selection. Press 1 and 1 key to highlight the desired menu item. Press  $\rightleftharpoons$  key to enter the next menu level or to data page. Press  $\Leftarrow$  to return the previous menu level. The figure below shows an example of the menu page

| Main menu<br> <br>Flow<br> <br>Streams | Summary display<br>Periodic totals<br>Flowrates<br>Cumulative tot.<br>Premium totals<br>Fault totals<br>Process data<br>Summary disp.2<br>Summary disp.3 |
|----------------------------------------|----------------------------------------------------------------------------------------------------|
|                                        |                                                                                                    |

Figure 6-4 Menu page

#### data page

The data page is a list of parameters. The description, the value and the unit of measurement of the parameters are shown.

Press  $\hat{T}$  and  $\hat{V}$  key to highlight the desired data item.

Press Change key to start editing the numeric entry field.

Press Change key repeatedly to scroll through the available options of the selection entry field.

Press OK key to confirm the numeric value entered or the selection highlighted.

Press Save key to save the new value of the parameter and return to the parent menu.

Press Esc key if you want to discard the editing you have done and return to the parent menu.

The figure below shows an example of the data page.

| 01.Str.ASZK1       |              |
|--------------------|--------------|
| Fluid              | natural gas  |
| Base temperature   | 15 °C        |
| Base pressure      | 1.01325 bar  |
| Combust.ref.temp.  | 15 °C        |
| Chromat. polling   | no           |
| Gas composition    | detailed     |
| Comp.downl.timeout | 1800 sec     |
| Compr.fact.mode    | AGA8/92DC    |
| Line density mode  | PTZ          |
| Base density mode  | IS06976:2015 |
| Rel. density mode  | IS06976:2015 |
| Inf.cal.val. mode  | IS06976:2015 |
| Sup.cal.val. mode  | IS06976:2015 |
| Save Change        |              |

#### Figure 6-5 Data page

#### NOTE

Each page consists of 15 lines.

First line shows the stream identifier string.

Last line shows the function pictogram of the F1 - F4 function keys.

13 data lines can be seen on the screen. If more then 13 data items to be displayed scroll through the data lines with  $\hat{u}$  and  $\hat{v}$  keys.

# 6.2.1 Navigating the display

From the main menu select the item you require by pressing  $\hat{U}$  and  $\hat{V}$  keys. Press  $\Rightarrow$  key to enter the next menu level. Select the required sub-menu item by pressing  $\hat{U}$  and  $\hat{V}$  keys and press  $\Rightarrow$  key to enter the next sub-menu level. Repeating this procedure, you arrive to the required data page. Navigating in the menu tree you can see the menu and sub-menu items passed on the left pane of the display.

Pressing <= key returns to the previous menu level.

### 6.3 Data security

### 6.3.1 Hardware write lock switch

Flow computer has a hardware write lock switch.

The write lock switch located on the base plate as shown on the picture below.

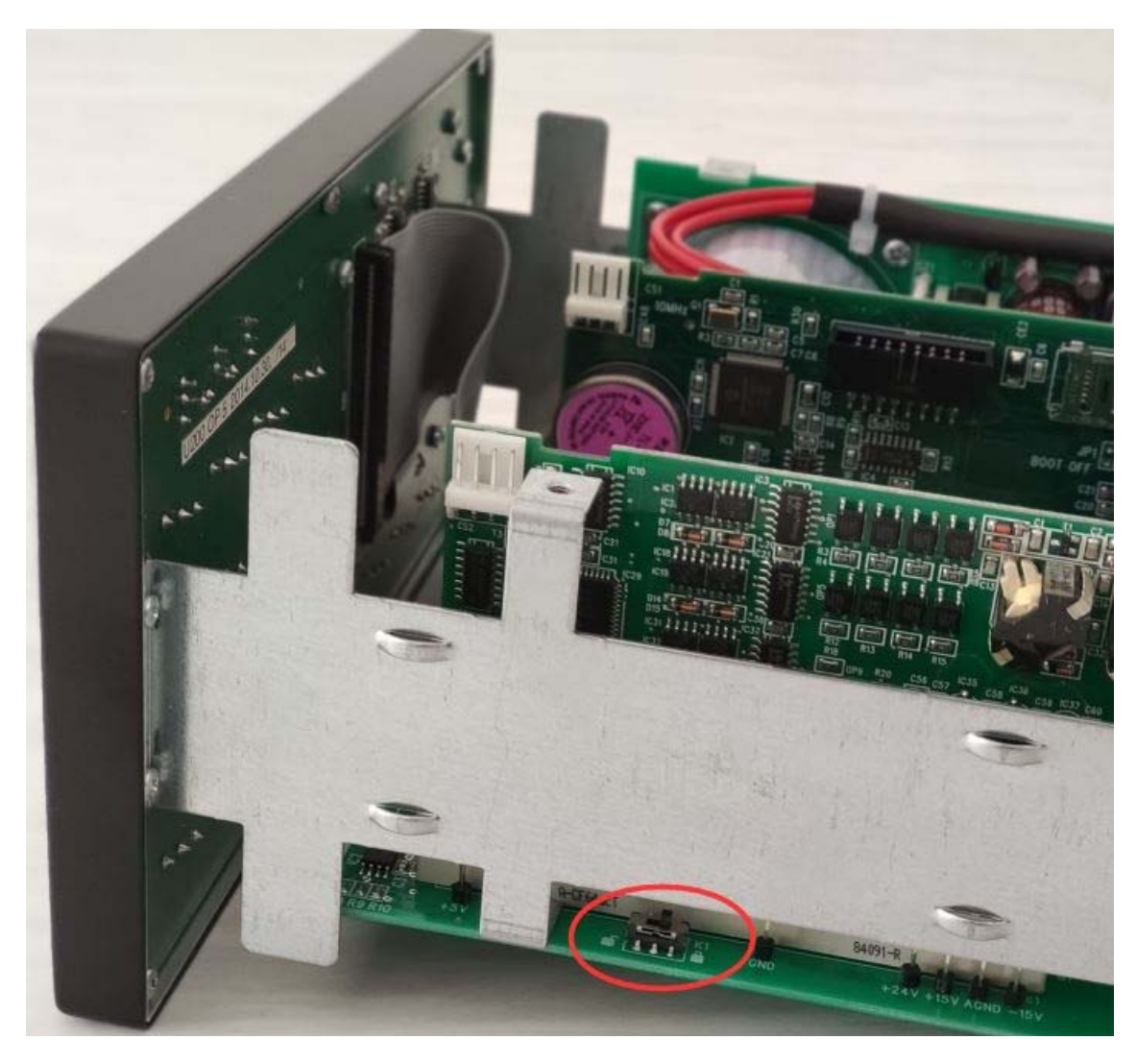

### Figure 6-6 Hardware write lock switch

The write lock switch is accessible after pulling out the display from the housing together with the internal frame holding the PCBs. The housing is fixed to the internal frame by means of 2 screws on the back of the unit. Under one of the screws sealing cup is mounted. After fixing the screw the cup is filled with sealing wax (picein) and marked with the stamp of organization (authority) responsible for sealing the unit.

If the unit is sealed the write lock is accessible only after breaking the seal.

The write lock switch has two positions:

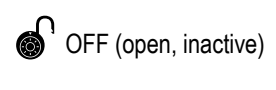

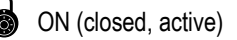

In open position there is no restriction on the firmware update and parameter download or modification. In closed position firmware update is not allowed, parameter project download is not allowed and parameter modification is not allowed. The parameters still can be checked on the display, like at Guest software security level and can be uploaded from the flow computer.

The status of the write lock switch can be checked on the display shown below.

| Main menu<br> <br>Flow<br> <br>Plant I/O | IO Board 1<br>-IO Board 2<br>-IO Board 3<br>-IO Board 4<br>-IO Board 5<br>-Modbus signals<br>Write lock | Write lock | ON   |
|------------------------------------------|----------------------------------------------------------------------------------------------------|------------|------|
|                                          |                                                                                                    |            | Menu |

#### Figure 6-7 Write lock switch status

Entering into Parameters menu with write lock active, message will appear on the display as shown below, warning the operator about the active write lock.

| Main menu ———                   | —_Flow                              |
|---------------------------------|-------------------------------------|
|                                 | Parameters                          |
|                                 | -Alarms & events                    |
| Parameter modifica<br>Write loo | ation is not allowed!<br>ck active! |
|                                 | ок                                  |

Figure 6-8 Write lock message on display

Trying to update the firmware or download parameter project via the ToolBox software warning message will appear on the ToolBox screen and the update or download will not happen.

| Warning |                                                             | Warning | X                                                        |
|---------|-------------------------------------------------------------|---------|----------------------------------------------------------|
| i       | Firmware update is not allowed!<br>Write lock active!<br>Ok | ()      | Parameter download is not allowed!<br>Write lock active! |

### Figure 6-9 Write lock message on ToolBox

### 6.3.2 Software security levels

If the hardware write lick is open the data are still protected with password in the flow computer.

There are three security levels. Each of them has its own password. Depending on the security level the operator logged in he/she has the right to modify different groups of parameters.

At Engineer level both the Operator and Engineer password can be modified.

#### CAUTION

The flow computer shipped with empty password list. It means that pressing Enter when the flow computer requires password you log in at Engineering level allowing modification all the parameters.

Set your own Operator and Engineering level password to protect the parameters against undesired modification. The procedure for password setting is described in Section 9.

Remember the password you entered. If you forget your password you will have to ask the assistance of the manufacturer or you have to return the unit to the manufacturer.

#### Guest level

At Guest level all the parameters can be reviewed at the display but no any modification is allowed.

The default password for Guest level is the Enter key. When the flow computer prompt for the password just press Enter key without entering any codes.

The Guest level password cannot be altered.

#### Operator level

At Operator level only the parameters listed in the Operator parameters submenu are available for modification. These parameters include the transmitter ranges, the high and low alarm limits and the keypad values. The default password for the Operator level is Enter (no password is set).

#### Engineer level

At Engineer level all the parameters are available for editing.

The default password for the Engineer level is Enter (no password is set).

#### IMPORTANT

Once the operator logged in at Operator or Engineer level and the inactivity period (i. e. no any key is pressed) exceeds 2 minutes the flow computer automatically logs out the operator. This is to prevent accidental leaving the flow computer in the state where the parameters can be altered.

### 6.4 The menu system

The main menu consists of items as shown below.

| Main menu ——— | ——Flow                |
|---------------|-----------------------|
|               | -Parameters           |
|               | -Alarms & events      |
|               | -Tests                |
|               | -Calibration          |
|               | Help                  |
|               | <sup>L</sup> Language |
|               |                       |
|               |                       |
|               |                       |
|               |                       |
|               |                       |
|               |                       |
|               |                       |
|               |                       |

Figure 6-10 Main menu page

The menu items Flow, Alarms & events, Help and language selection (Magyar/English/Pyccкий/Română) are accessible without password.

In Flow menu the metering data are shown grouped into different submenus.

In Alarms & events menu, the list of unacknowledged and acknowledged alarms can be seen. The alarm log, event log and the downloaded gas composition log are accessible here also.

The menu items Parameters and Tests require password to enter for accessing.

The menu item Calibration is reserved for the manufacturer and for the authority calibrating the flow computer. It is accessible with special password only.

The menu item Language allows selecting the language the flow computer communicates with. Available languages are Magyar (Hungarian), English, Русский (Russian), Român (Romanian). Changing the language will change the language of the display, the alarm messages, etc. UNIFLOW-200 is a true multilingual flow computer.

The menu structure (the menu tree) shown on the figures below.

| Main menu | Submenu 1          | Submenu 2                | Submenu 3             | Submenu 4                 |
|-----------|--------------------|--------------------------|-----------------------|---------------------------|
| Flow      | Streams            | Summary display          | data page (1.1.1)     |                           |
|           | •                  | Periodic totals          | data page (1.1.2)     |                           |
|           |                    | Flowrates                | data page (1.1.3)     |                           |
|           |                    | Cumulative totals        | data page (1.1.4)     |                           |
|           |                    | Premium totals           | data page (1.1.5)     |                           |
|           |                    | Fault totals             | data page (1.1.6)     |                           |
|           |                    | Process data             | Flow meter data       | data page (1.1.7.1)       |
|           |                    |                          | Fluid data            | data page (1.1.7.2)       |
|           |                    |                          | (*)                   |                           |
|           |                    | Summary display 2        | data page (1.1.8)     |                           |
|           |                    | Summary display 3        | data page (1.1.9)     |                           |
|           |                    | Summary display 4        | data page (1.1.10)    |                           |
|           | Plant I/O          | I/O board 1              | data page (1.2.1)     |                           |
|           |                    | I/O board 2              | data page (1.2.2)     |                           |
|           |                    | I/O board 3              | data page (1.2.3)     |                           |
|           |                    | I/O board 4              | data page (1.2.4)     |                           |
|           |                    | I/O board 5              | data page (1.2.5)     |                           |
|           |                    | Modbus signals           | data page (1.2.6)     |                           |
|           | Archive data       | Archived periodic totals | data page (1.3.1)     |                           |
|           |                    | Archived batch totals    | data page (1.3.2)     |                           |
|           | Modbus regs        | data page (1.4)          |                       |                           |
|           | Data transfer      | data page (1.5)          |                       |                           |
|           | Extra sum. display | Extra sum. disp. 1       | data page (1.6.1)     |                           |
|           |                    | Extra sum. disp. 2       | data page (1.6.2)     |                           |
|           |                    | Extra sum. large. 1      | data page (1.6.3)     |                           |
|           |                    | Extra sum. large 2       | data page (1.6.4)     |                           |
|           | Batches            | Tank loading             | data page (1.7.1)     |                           |
|           |                    | Pipeline interface       | data page (1.7.2)     |                           |
|           | Meter serial test  | data page (1.8)          |                       |                           |
|           | PID                | PID1                     | data page (1.9.1)(**) |                           |
|           |                    | PID2                     | PIC control loop      | data page (1.9.2.1)(***)  |
|           |                    |                          | FIC control loop      | data page (1.9.2.2) (***) |
|           |                    |                          |                       |                           |
|           |                    | PID8                     |                       |                           |

(\*) Depending on the selected flow meter and the fluid more data pages may exist.
 (\*\*) In case of single loop
 (\*\*\*) In case of dual loop

Figure 6-11 Main menu – Flow

#### Main menu – Parameters

Main menu Parameters

| Submenu 1  | Submenu 2     | Submenu 3  | Submenu 4           |
|------------|---------------|------------|---------------------|
| IO signals | IO board 1    | 1. channel | data page (2.1.1.1) |
|            |               | 2. channel | data page (2.1.1.2) |
|            |               | (*)        |                     |
|            |               | n. channel | data page (2.1.1.n) |
|            | IO board 2    | 1. channel | data page (2.2.1.1) |
|            |               | 2. channel | data page (2.2.1.2) |
|            |               | (*)        |                     |
|            |               | n. channel | data page (2.2.1.n) |
|            | IO board 3    | 1. channel | data page (2.3.1.1) |
|            |               | 2. channel | data page (2.3.1.2) |
|            |               | (*)        |                     |
|            |               | n. channel | data page (2.3.1.n) |
|            | IO board 4    | 1. channel | data page (2.4.1.1) |
|            |               | 2. channel | data page (2.4.1.2) |
|            |               | (*)        |                     |
|            |               | n. channel | data page (2.4.1.n) |
|            | IO board 5    | 1. channel | data page (2.5.1.1) |
|            |               | 2. channel | data page (2.5.1.2) |
|            |               | (*)        |                     |
|            |               | n. channel | data page (2.5.1.n) |
|            | Modbus signal | 1. channel | data page (2.6.1.1) |
|            |               | 2. channel | data page (2.6.1.2) |
|            |               | (*)        |                     |
|            |               | n. channel | data page (2.6.1.n) |
# UNIFLOW-200\_Instruction\_manual\_rev07\_EN\_2022\_12.docx

| (Main ı    | menu - Parameters cor | ntinued)       |                        |                          |                            |
|------------|-----------------------|----------------|------------------------|--------------------------|----------------------------|
| Main menu  | Submenu 1             | Submenu 4      | Submenu 5              | Submenu 6                | Submenu 7                  |
| Parameters | Streams               |                |                        |                          | •                          |
|            | Submenu 2             |                |                        |                          |                            |
|            | Physical stream       |                |                        |                          |                            |
|            | Submenu 3             |                |                        |                          |                            |
|            | Stream 1.             |                |                        |                          |                            |
|            |                       | Fluid          | Fuel gases             | Natural gas              | data page (2.2.1.n.1.1.1)  |
|            |                       |                |                        | Coke oven gas            | data page (2.2.1.n.1.1.2)  |
|            |                       |                |                        | Blast furnace gas        | data page (2.2.1.n.1.1.3)  |
|            |                       |                | Pure gases             | Air                      | data page (2.2.1.n.1.2.1)  |
|            |                       |                |                        | Nitrogen                 | data page (2.2.1.n.1.2.2)  |
|            |                       |                |                        | Oxygen                   | data page (2.2.1.n.1.2.3)  |
|            |                       |                |                        | Argon                    | data page (2.2.1.n.1.2.4)  |
|            |                       |                |                        | Carbon-dioxide           | data page (2.2.1.n.1.2.5)  |
|            |                       |                |                        | Hydrogen                 | data page (2.2.1.n.1.2.6)  |
|            |                       |                |                        | Carbon-monoxide          | data page (2.2.1.n.1.2.7)  |
|            |                       |                |                        | Ethylen                  | data page (2.2.1.n.1.2.8)  |
|            |                       |                |                        | Ammonia                  | data page (2.2.1.n.1.2.9)  |
|            |                       |                |                        | Propane                  | data page (2.2.1.n.1.2.10) |
|            |                       |                |                        | General gas              | data page (2.2.1.n.1.2.11) |
|            |                       |                | Water steam            | data page (2.2.1.n.1.3)  |                            |
|            |                       |                | Water                  | data page (2.2.1.n.1.4)  |                            |
|            |                       |                | Liquid                 | Crude oil & product      | data page (2.2.1.n.1.5.1)  |
|            |                       |                |                        | Ethanol                  | data page (2.2.1.n.1.5.2)  |
|            |                       |                |                        |                          | data page (2.2.1.n.1.5.3)  |
|            |                       |                | Nono                   |                          | uala page (2.2.1.11.1.5.4) |
|            |                       |                | Flectric power         |                          |                            |
|            |                       | Flow meter     | Diff. press. dev.      | Orifice plate            | data page (2.2.1.n.2.1.1)  |
|            |                       |                |                        | Nozzle                   | data page (2.2.1.n.2.1.2)  |
|            |                       |                |                        | Venturi tube             | data page (2.2.1.n.2.1.3)  |
|            |                       |                |                        | Segm. orif. plate        | data page (2.2.1.n.2.1.4)  |
|            |                       |                |                        | V-Cone meter             | data page (2.2.1.n.2.1.5)  |
|            |                       |                |                        | Compact orifice          | data page (2.2.1.n.2.1.6)  |
|            |                       |                | Annubar                | Annubar                  | data page (2.2.1.n.2.2.1)  |
|            |                       |                |                        | Verabar                  | data page (2.2.1.n.2.2.2)  |
|            |                       |                |                        | Accelabar                | data page (2.2.1.n.2.2.3)  |
|            |                       |                | Turbine meter          | Gas turbine              | data page (2.2.1.n.2.3.1)  |
|            |                       |                |                        | Liquid turbine           | data page (2.2.1.n.2.3.2)  |
|            |                       |                | Vortex meter           | data page (2.2.1.n.2.4)  |                            |
|            |                       |                | Mass flow meter        | data page (2.2.1.n.2.5)  |                            |
|            |                       |                | Ultrasonic meter       | data page (2.2.1.n.2.6)  |                            |
|            |                       |                | Rotameter              | data page (2.2.1.n.2.7)  |                            |
|            |                       |                | El. magnet. meter      | data page (2.2.1.n.2.8)  |                            |
|            |                       |                | CVOL flow meter        | data page (2.2.1.n.2.9)  |                            |
|            |                       |                | Power char. meter      | data page (2.2.1.n.2.10) |                            |
|            |                       |                | None                   |                          |                            |
|            |                       |                | Electric power meter   |                          |                            |
|            |                       | 01             | Stream                 | data page (2.2.1.n.2.13) |                            |
|            |                       | Stream setup   | data page (2.2.1.n.3)  |                          |                            |
|            |                       | Premium limits | data page (2.2.1.n.4)  |                          |                            |
|            | Stream 2 8 (**)       |                | uala paye (2.2.1.11.5) |                          |                            |

| (Main menu - Parameters continued) | meters continued) |
|------------------------------------|-------------------|
|------------------------------------|-------------------|

| Main menu  | Submenu 1        | Submenu 2           | Submenu 3             | Submenu 4           | Submenu 5             |
|------------|------------------|---------------------|-----------------------|---------------------|-----------------------|
| Parameters |                  | Virtual stream      | Stream 9              | Stream setup        | data page (2.2.2.m.1) |
|            | _                |                     |                       | Premium limits      | data page (2.2.2.m.1) |
|            |                  |                     |                       | Limits              | data page (2.2.2.m.1) |
|            |                  |                     | Stream 10., 12. (***) |                     |                       |
|            |                  | Prem. mode setup    | data page (2.2.3)     |                     |                       |
|            |                  | Fault mode setup    | data page (2.2.4)     |                     |                       |
|            |                  | Barometric pressure | data page (2.2.5)     |                     |                       |
|            |                  | Averaging           | data page (2.2.6)     |                     |                       |
|            |                  | Totals format       | data page (2.2.7)     |                     |                       |
|            | General data     | Date/time           | data page (2.3.1)     |                     |                       |
|            |                  | Timezone            | data page (2.3.2)     |                     |                       |
|            |                  | Period settings     | data page (2.3.3)     |                     |                       |
|            |                  | User defined        | Display               | Summary display     | data page (2.3.3.1.1) |
|            |                  |                     |                       | Extra sum. display  | data page (2.3.3.1.2) |
|            |                  |                     | Reports               | data page (2.3.3.2) |                       |
|            |                  |                     |                       | data page (2.3.3.3) |                       |
|            |                  | Password            | data page (2.3.4)     |                     |                       |
|            |                  | Reset               | Totals reset          | data page (2.3.5.1) |                       |
|            |                  |                     | General reset         | data page (2.3.5.2) |                       |
|            |                  | Version control     | data page (2.3.6)     |                     |                       |
|            |                  | Company data        | data page (2.3.7)     |                     |                       |
|            |                  | LCD settings        | data page (2.3.8)     |                     |                       |
|            |                  | Character type      | data page (2.3.9)     |                     |                       |
|            | Interfaces       | Serial ports        | Serial port 1         | data page (2.4.1.1) |                       |
|            |                  |                     | Serial port 2         | data page (2.4.1.2) |                       |
|            |                  |                     | Serial port 3         | data page (2.4.1.3) |                       |
|            |                  |                     | Serial port 4****     | data page (2.4.1.4) |                       |
|            |                  |                     | Serial port 5****     | data page (2.4.1.5) |                       |
|            |                  |                     | Serial port 6****     | data page (2.4.1.6) |                       |
|            |                  |                     | Serial port 7****     | data page (2.4.1.7) |                       |
|            |                  |                     | Serial port 8****     | data page (2.4.1.8) |                       |
|            |                  | Ethernet port       | data page (2.4.2)     |                     |                       |
|            |                  | USB                 |                       |                     |                       |
|            | Operator params. | Keypad & limits     | data page (2.5.1)     |                     |                       |
|            |                  | Keypad values       | data page (2.5.2)     |                     |                       |
|            | Restore          | Parameter project   | data page (2.6.1)     |                     |                       |
|            |                  | Firmware            | data page (2.6.2)     |                     |                       |

(\*) The number of channels depends on the type of the I/O board installed. See chapter 4 for details. (\*\*) Submenus for Stream 2, 3, ..., 8 are identical with those of Stream 1 (\*\*\*) Submenus for virtual streams 10, 11, 12 are identical with those for Stream 9 (\*\*\*\*) Appears only if CX5 serial extension board is installed

# Figure 6-12 Main menu - Parameters

| Main menu       | Submenu 1        | Submenu 2       | Submenu 3         |
|-----------------|------------------|-----------------|-------------------|
| Alarms & events | Not acknowledged | data page (3.1) |                   |
|                 | Acknowledged     | data page (3.2) |                   |
|                 | Events           | Alarm log       | data page (3.3.1) |
|                 |                  | Event log       | data page (3.3.2) |
|                 |                  | Downloaded log  | data page (3.3.3) |
|                 |                  | Premium report  | data page (3.3.4) |
| Tests           | IO board 1       | data page (4.1) |                   |
|                 | IO board 2       | data page (4.2) |                   |
|                 | IO board 3       | data page (4.3) |                   |
|                 | IO board 4       | data page (4.4) |                   |
|                 | IO board 5       | data page (4.5) |                   |
|                 | IO polling       | data page (4.6) |                   |
|                 | Modbus regs      | data page (4.7) |                   |
|                 | IO polling       | data page (4.8) |                   |
| Calibration     |                  |                 |                   |
| Help            | data page (6)    |                 |                   |
| Language        | data page (7)    |                 |                   |

#### (Main menu continued)

# Figure 6-13 Main menu – Alarm and events, Tests, Calibration, Help, Language

# 6.5 Entering data

There are two different data types in the UNIFLOW-200.

Numeric data can have any numeric value the operators enter (within the limit of the applicable standard). An example of such value is the orifice bore diameter.

Selection data can have value selected from a list of options.

An example of such value is the differential pressure tapping location of the orifice meter. It can be selected from a list comprising corner, flange or D and D/2 tapping.

Changing the value of numeric data or selection of any displayed parameter is straightforward with the UNIFLOW-200.

# 6.5.1 Changing numeric data

Locate the parameter to be changed in the Parameters menu navigating to the appropriate data page. Entering into Parameters menu key in the password corresponding to the security level the desired parameter can be changed.

Select the parameter on the data page using  $\, {\rm th} \,$  and  $\, {\rm th} \,$  keys.

Press Change key and enter the new value. If necessary, you can edit the new data as you key it in. Use Clear key if you want to delete single figures or characters.

Press OK function key or Enter key to finish editing and accept the entered figures.

Pressing Esc key while editing causes the data entry process aborted and the original value of the parameter is restored.

Select the next parameter to be edited and repeat the procedure above.

When you finish the data editing on the data page press the Save function key to make your modification permanent. Pressing Save key saves the modified parameters and return to the parent menu from the data page.

If instead of Save key you press Esc key all the modification done on the data page are discarded. It causes the original values of the parameters are restored and return to parent menu.

# 6.5.2 Changing selection

Changing the selection is done in a similar way as changing the numeric data.

The only difference is that the list of available options for selection is scrolled through in the data entry field by pressing Change key repeatedly.

# 6.6 Data pages

The data pages are listed in the Section 9.

# 7 Maintenance and troubleshooting

In normal operating environment UNIFLOW-200 do not require any periodic maintenance. However, the real time IC (Dallas 12887) shall be replaced after 10 years of operation.

#### If the UNIFLOW-200 fails to start check the fuses.

There are three fuses located on the rear panel of the flow computer as shown on the figure below.

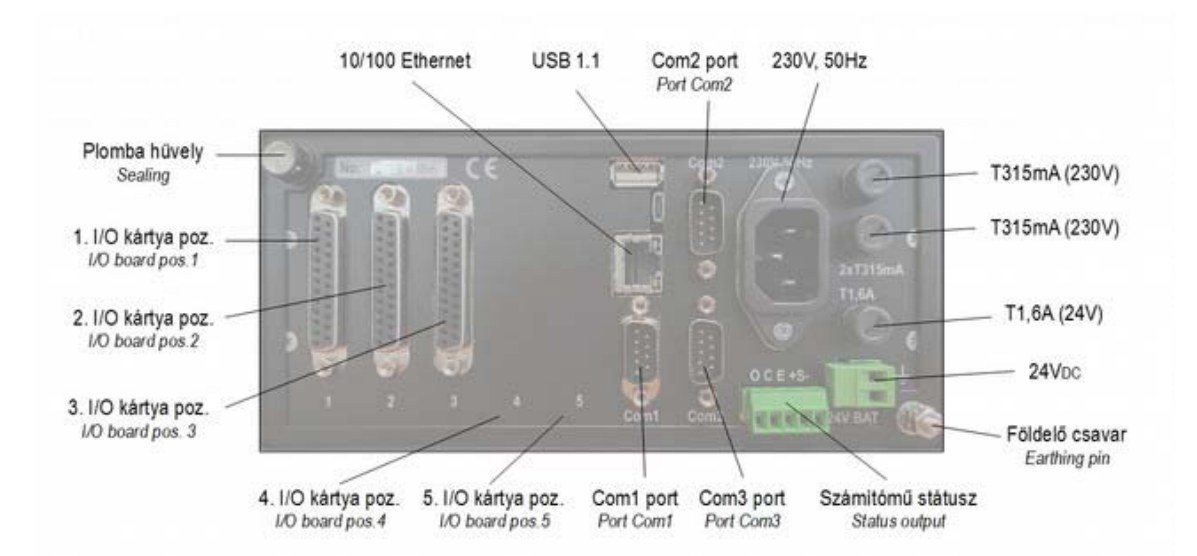

# Figure 7-14 Fuses

Fuse F1 (T type 1.6 A) protects the 24 VDC power input. Fuses F2 and F3 (T type 315 mA) protects the 230 V 50 Hz power input.

#### CAUTION

Disconnect both 230 V 50 Hz and 24 VDC power inputs before the fuse replacement. Never use fuses with higher rating then it is recommended. It may cause damage of the instrument.

The signal on the input and output channels can be checked in the menu: Main menu – Tests – I/O board n, where n is the number of I/O board to be tested.

The data page of the I/O boards shows:

- current in mA for current input and current output channels;
- resistance for PRT/RTD channels;
- frequency and number of pulses received for pulse input channels;
- state (open or closed) for digital input and digital output channels.

# 8 Support

For convenience of operation software tool is available for UNIFLOW-200.

# 8.1 U200ToolBox

It is a Java based application running on PC consists of three tools.

# 8.1.1 UNISetup

General features of the UNISetup

- connects to UNIFLOW-200 on the Ethernet port;
- uploads application parameters from UNIFLOW-200;
- generates application parameters off-line;
- edits application parameters off-line;
- saves application parameters on the disk drive of the PC;
- downloads application parameters to UNIFLOW-200.

# 8.1.2 UNIArchive

General features of the UNIArchive

- connects to UNIFLOW-200 on the Ethernet port;
- uploads archive data files from UNIFLOW-200;
- saves archive data file on the disk drive of the PC.

# 8.1.3 UNIUpdate

- updates the firmware of UNIFLOW-200;
- update file and download code supplied by manufacturer.

See installation and operating instruction of the U200ToolBox in the help file of the software. U200ToolBox is available for download on the web site of manufacturer, <u>www.processcontrol.hu</u>.

# 9 Detailed operation – The menu tree

In this section, the data pages are described in detail. The order of data pages follows the menu structure.

# 9.1 Flow

In the Flow menu, the measured and calculated data can be called on the display. The data are grouped together on several submenu pages as described below.

No password is required to enter the Flow menu and to display any data.

No data modification can be initiated in the Flow menu.

However, commands required for certain mode of operation can be entered.

Such commands include:

- flow meter serial test start and stop command
- batch control start and stop command

# 9.1.1 Stream data

#### 9.1.1.1 Summary display 1, 2, 3 and 4

Route in the menu tree:

| Main menu | Submenu 1 | Submenu 2         | Submenu 3          |  |  |
|-----------|-----------|-------------------|--------------------|--|--|
| Flow      | Streams   | Summary display   | data page (1.1.1)  |  |  |
|           |           | Summary display 2 | data page (1.1.8)  |  |  |
|           |           | Summary display 3 | data page (1.1.9)  |  |  |
|           |           | Summary display 4 | data page (1.1.10) |  |  |

The summary displays collect together the most important metered and calculated data for each metering stream. The data items to be shown on the summary displays are editable. They can be edited in the menu:

| Main menu  | Submenu 1    | Submenu 2    | Submenu 3 | Submenu 4       | Submenu 5             |
|------------|--------------|--------------|-----------|-----------------|-----------------------|
| Parameters | General data | User defined | Display   | Summary display | data page (2.3.3.1.1) |

The operator can modify the default display or build a very new one most suitable for the particular application.

There are four summary displays available in the flow computer.

Summary display 1 has the default content as shown in the figure below.

Summary display 2 shows the same data as summary display 1 but with double sized characters for better visibility. This is the default display page appearing on the display if no any key is pressed on the keypad for more then 2 minute.

Summary display 3 shows the previous month data by default. Summary display 4 shows the current month data by default.

The operator can create his own set of displayed data here if desired.

| 01.Str. M1           |           |                   |
|----------------------|-----------|-------------------|
| CVOL flowrate        | 4065.8723 | m³∕h              |
| ENGY flowrate        | 149.5568  | GJ∕h              |
| Gauge pressure       | 10.1587   | bar               |
| Abs. pressure        | 11.1587   | bar               |
| Temperature          | 18.6464   | °C                |
| Temp. at'+' side     | 18.6464   | °C                |
| Inuse diff.press.    | 18.6055   | mbar              |
| Relative density     | 0.6357    |                   |
| Base density         | 0.7790    | kg∕m <sup>3</sup> |
| Line density         | 8.6831    | kg∕m <sup>3</sup> |
| Inf.cal.value        | 36.7834   | MJ/m <sup>3</sup> |
| Sup.cal.value        | 40.7191   | MJ/m <sup>3</sup> |
| 2010.09.30. 15:42:07 |           |                   |
|                      |           | enu               |

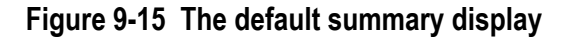

The first line of the display identifies the metering stream as follows. *nn*.Str. *Stream name* 

where *nn* the stream number from 01 to 12

*Stream name* any string entered for the stream as name in the stream parameters.

Function of the F keys on the summary display data page:

- go to the summary display of the previous metering stream ⇔
- ⇔ go to the summary display of the next metering stream
- Û for Summary display 1 scrolls through data pages
- Summary display 1 Summary display 3 Summary display 4 Flow rates Cumulative totals Cumulative premium totals Cumulative fault totals

for Summary display 2 scrolls through data lines Û

Menu returns to the parent menu.

#### 9.1.1.2 Periodic totals

Route in the menu tree:

| Main menu | Submenu 1 | Submenu 2       | Submenu 3         |
|-----------|-----------|-----------------|-------------------|
| Flow      | Streams   | Periodic totals | data page (1.1.2) |

The periodic totals data page shows the totals for the current and the previous period of the hour, shift, day, multi day and month as shown on the figure below.

| 01.Str. M1    |               |                |
|---------------|---------------|----------------|
| Periodic tota | ls: CVOL      | m <sup>3</sup> |
| Total         | previous      | current        |
| hourly        | 3842          | 16             |
| shift         | 0             | 15820          |
| daily         | 12907         | 15820          |
| multiday      | 12907         | 15820          |
| monthly       | 12 907        | 15820          |
| Max.hourly du | ring the mont | h              |
| CVOL          | 4065          | 4064           |
| (mm.dd.hh)    | (09.30.17)    | (10.01.11)     |
|               |               |                |
|               |               |                |
|               |               |                |
|               |               | Menu           |

# Figure 9-16 Periodic totals

The first line of the display identifies the metering stream.

Function of the F keys on the periodic totals data page:

go to the periodic totals of the previous metering stream ⇔

- go to the periodic totals of the next metering stream ⇔
- U scrolls through the totals

CVOL (volume at base conditions) MASS (mass) ENERGY (energy) UVOL (volume at line conditions) CO2 mass (mass of CO2 emission) Prem. CVOL (premium volume at base conditions) Fault CVOL (fault volume at base conditions)

### Menu returns to the parent menu.

#### 9.1.1.3 Flow rates

Route in the menu tree:

| Main menu | Submenu 1 | Submenu 2  | Submenu 3         |
|-----------|-----------|------------|-------------------|
| Flow      | Streams   | Flow rates | data page (1.1.3) |

The flow rates data page shows the instantaneous flow rates as shown on the figure below. The flow rates are displayed in per hour and per day basis as well.

| 01.Str. NGAS-ORIFIC | Е                |
|---------------------|------------------|
| Flowrates           |                  |
| CVOL flowrate       | 4854.1621 m³∕h   |
| UVOL flowrate       | 868.3538 m³∕h    |
| Raw UVOL flowrate   |                  |
| Mass flowrate       | 3317.7522 kg∕h   |
| Energy flowrate     | 181.5792 GJ∕h    |
| CO2 flowrate        | 8950.1768 kg∕h   |
| CVOL flowrate       | 116 499.890 m³⁄d |
| UVOL flowrate       | 20840.4902 m³/d  |
| Raw UVOL flowrate   |                  |
| Mass flowrate       | 79626.0547 kg/d  |
| Energy flowrate     | 4357.9004 GJ/d   |
| CO2 flowrate        | 214 804.250 kg/d |
|                     | Menu             |

## Figure 9-17 Flow rates

The first line of the display identifies the metering stream.

Function of the F keys on the flow rates data page:

- c go to the flow rates of the previous metering stream
- ⇒ go to the flow rates of the next metering stream
- scrolls through data pages Flow rates Cumulative totals Cumulative premium totals Cumulative fault totals Summary display 1 Summary display 3

Summary display 4

Menu returns to the parent menu.

#### 9.1.1.4 Cumulative totals

Route in the menu tree:

| Main menu | Submenu 1 | Submenu 2         | Submenu 3         |
|-----------|-----------|-------------------|-------------------|
| Flow      | Streams   | Cumulative totals | data page (1.1.4) |

The cumulative totals data page shows the non-resettable counters for the totals as shown on the figure below.

| 01.Str. M1        |                       |
|-------------------|-----------------------|
| Cumulative totals |                       |
| CVOL              | 26 061 m <sup>3</sup> |
| UVOL              | 2.337 m <sup>3</sup>  |
| Raw UVOL          |                       |
| MASS              | 20301 kg              |
| ENERGY            | 957 GJ                |
| CO2 mass          | 54 326 kg             |
| Flow time         | 205.8425 h            |
| Fault flow time   | 75.6793 h             |
|                   |                       |
|                   | Menu                  |

Figure 9-18 Cumulative totals

The first line of the display identifies the metering stream.

Function of the F keys on the cumulative totals data page:

- go to the flow rates of the previous metering stream
- ⇒ go to the flow rates of the next metering stream

\$\$ scrolls through data pages Cumulative totals Cumulative premium totals Cumulative fault totals Summary display 1 Summary display 3 Summary display 4 Flow rates

Menu returns to the parent menu.

### 9.1.1.5 Premium totals

|  | Route | in the | menu | tree: |
|--|-------|--------|------|-------|
|--|-------|--------|------|-------|

| Main menu | Submenu 1 | Submenu 2      | Submenu 3         |
|-----------|-----------|----------------|-------------------|
| Flow      | Streams   | Premium totals | data page (1.1.5) |

The premium totals data page shows the counters for the premium totals measured above the set premium limit as shown on the figure below. Setting of the premium limit see in the menu:

| Main menu  | Submenu 1 | Submenu 2       | Submenu 3 | Submenu 4      |
|------------|-----------|-----------------|-----------|----------------|
| Parameters | Streams   | Physical stream | Stream nn | Premium limits |

| 01.Str. M1                |                  |  |
|---------------------------|------------------|--|
| Cumulative premium totals | а " <sup>3</sup> |  |
| UVOL                      | 6 m <sup>3</sup> |  |
| MASS                      | Økg              |  |
| ENERGY                    | 0 GJ             |  |
|                           |                  |  |
|                           |                  |  |
|                           |                  |  |
|                           |                  |  |
|                           |                  |  |
|                           |                  |  |
|                           |                  |  |

Figure 9-19 Premium totals

The first line of the display identifies the metering stream.

Function of the F keys on the premium totals data page:

- go to the flow rates of the previous metering stream
- ⇒ go to the flow rates of the next metering stream
- \$\$ scrolls through data pages

Cumulative premium totals Cumulative fault totals Summary display 1 Summary display 3 Summary display 4 Flow rates Cumulative totals

Menu returns to the parent menu.

#### 9.1.1.6 Fault totals

| Route in the me | nu tree:  |              |                   |
|-----------------|-----------|--------------|-------------------|
| Main menu       | Submenu 1 | Submenu 2    | Submenu 3         |
| Flow            | Streams   | Fault totals | data page (1.1.6) |

The fault totals data page shows the counters for the fault totals measured under fault conditions as shown on the figure below. Description of the fault conditions see in the section 9.3.

| 02.Str. M2<br>Cumulative fault totals |                    |
|---------------------------------------|--------------------|
| CVOL                                  | 283 m <sup>3</sup> |
| UVOL                                  | 2.5 m <sup>3</sup> |
| Raw UVOL                              | 2.5 m <sup>3</sup> |
| MASS                                  | 223 kg             |
| ENERGY                                | 10 GJ              |
|                                       |                    |
|                                       | Menu               |

Figure 9-20 Fault totals

The first line of the display identifies the metering stream.

Function of the F keys on the fault totals data page:

- go to the flow rates of the previous metering stream
- ⇒ go to the flow rates of the next metering stream
- scrolls through data pages Cumulative fault totals Summary display 1 Summary display 3 Summary display 4 Flow rates Cumulative totals Cumulative premium totals

Menu returns to the parent menu.

### 9.1.1.7 Process data

Inside the process data menu two or more data pages may appear. The content of these data pages depends on the flow meter selected and the fluid to be measured.

The process data menu page is shown on the figure below.

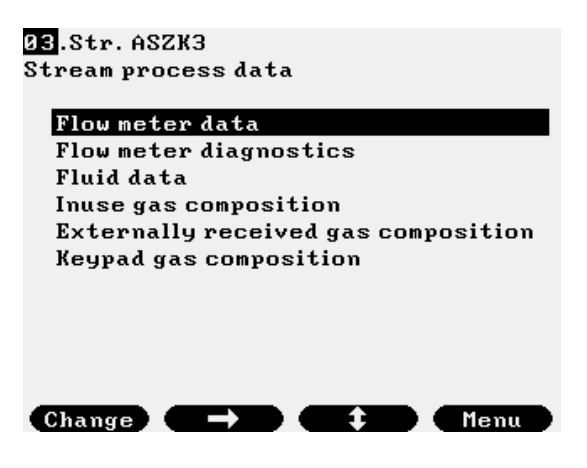

Figure 9-21 Process data menu page

Function of the F keys on the process data menu page:

Change change the metering stream the data to be displayed from

⇒ go to the highlighted data page

select the next data page

Menu returns to the parent menu.

*9.1.1.7.1 Flow meter data* Route in the menu tree:

| Main menu | Submenu 1 | Submenu 2    | Submenu 3       | Submenu 4           |
|-----------|-----------|--------------|-----------------|---------------------|
| Flow      | Streams   | Process data | Flow meter data | data page (1.1.7.1) |

This data pages shows the parameters of the flow meter under line conditions and the measured and calculated data directly related to the flow meter. The content of the flow meter data pages for different flow meters shown on the figures below.

| 01.Str. NGAS-ORIFICE |              | 01.Str. NGAS-ORIFICE |              |
|----------------------|--------------|----------------------|--------------|
| Flow standard        | IS05167:2003 | Beta                 | 0.499955     |
| dP tappings          | Flange       | Corr.pipe diam.      | 199.9821 mm  |
| Disch.coeff.(C)      | 0.603467     | Corr.bore diam.      | 99.9821 mm   |
| Exp.factor (eps)     | 0.993963     | Pressure loss        | 67.6381 mbar |
| Vel.of appr.(E)      | 1.032783     | Temp. at'+' side     | 11.0271 C    |
| Reynolds number      | 676 414      | Flow velocity        | 12.1606 m∕s  |
| Beta                 | 0.499955     | Coeff. Kp.           | 0.00000      |
| Corr.pipe diam.      | 199.9821 mm  | Coeff. Ksh           | 0.00000      |
| Corr.bore diam.      | 99.9821 mm   | Coeff. Kshf          | 0.00000      |
| Pressure loss        | 67.6369 mbar | Coeff. KRe           | 0.00000      |
| Temp. at'+' side     | 11.0271 C    | Coeff. Kt            | 0.00000      |
| Flow velocity        | 12.1610 m∕s  | Coeff. Ksu           | 0.00000      |
|                      | Menu         |                      | Menu         |

Figure 9-22 Flow meter data for differential pressure devices (orifice, nozzle, Venturi tube)

| 03.Str. NGAS-TL | RBINE      |                    |        |
|-----------------|------------|--------------------|--------|
| Meter data      |            |                    |        |
| M               | ain signal | Check              | signal |
| Pulse number    | 187786     | 1                  | 87808  |
| Pulse increment | : 482      |                    | 481    |
| Frequency       | 963.008    | 96                 | 63.007 |
| K-factor        | 3585.9     | pls∕m <sup>3</sup> |        |
| Bad pulses      |            |                    | - 1    |
| Total bad pulse | s          |                    | 22     |
| Flow velocity   | 1          | 8.5482             | m∕s    |
|                 |            |                    |        |
|                 |            |                    |        |
|                 |            |                    | 1enu   |

Figure 9-23 Flow meter data for pulse output flow meters (turbine meter, Vortex meter, etc.)

| 03.Str.ASZK3       |             |                |
|--------------------|-------------|----------------|
| FLOWSIC meter data |             | 3.1            |
| UVUL flowrate      | 4000.0000   | m″/h           |
| Avg gas velocity   | 10.0000     | m/s            |
| path 1             | 10.0000     | m/s            |
| path 2             | 10.0000     | m/s            |
| path 3             | 10.0000     | m/s            |
| path 4             | 10.0000     | m/s            |
| Avg VOS            | 400.0000    | m/s            |
| path 1             | 400.0000    | m/s            |
| path 2             | 400.0000    | m/s            |
| path 3             | 400.0000    | m/s            |
| path 4             | 400.0000    | m/s            |
| Forward UVOL       | 3 3 2 2 . 9 | m <sup>3</sup> |
|                    |             | nu 🗋           |

| 03.Str. ASZK3      |                                         | Ø3.Str. ASZK3       |                           |
|--------------------|-----------------------------------------|---------------------|---------------------------|
| FLOWSIC meter dat  | a                                       | FLOWSIC meter data  |                           |
| Forward UVOL       | 3322.9 m <sup>3</sup>                   | Rev UVOL fault      | 1.2 m <sup>3</sup>        |
| Fwd UVOL fault     | 9.8 m <sup>3</sup>                      | Counter resol.      | 100                       |
| Reverse UVOL       | 1234.5 m <sup>3</sup>                   | Low flow cut-off    | 20.0000 m <sup>3</sup> /h |
| Rev HUOL fault     | 1.2 m <sup>3</sup>                      | Adjustment fud      | 1.1000                    |
| Counten nesol      | 100                                     | Adjustment nev      | 1 1000                    |
| Lou flow out-off   | 20 0000 -3/1                            | Zono od juotnont    | 0 0000                    |
|                    | 4 4000 m/n                              |                     | 0.0000                    |
| Alistmentiwa       | 1.1000                                  | lleter pressure     |                           |
| Hajustment rev     | 1.1000                                  | fleter temperat.    |                           |
| Zero adjustment    | 0.0000                                  | CVUL flowrate       | 5555.0000 m/h             |
| Meter pressure     |                                         | Calculated VOS      | 412.1372 m/s              |
| Meter temperat.    |                                         | Average VOS         | 400.0000 m/s              |
| CVOL flowrate      | 5555.0000 m²/h                          | Flow velocity       | 35.3678 m/s               |
| <b>C</b> Î         | Menu                                    | <b>C</b> î <b>D</b> | ) 🛛 🕂 📄 Menu 📄            |
|                    |                                         |                     |                           |
| 03.Str.ASZK3       |                                         | 03.Str. ASZK3       |                           |
| FLOWSIC diagnost   | ic data                                 | FLOWSIC diagnostic  | : data                    |
| Valid samples, pc  | s/Fault rate. ×                         | path 3B             | 37 dB                     |
| path 1             | 15                                      | path 4A             | 38 dB                     |
| path 2             |                                         | path 4B             | 39 dB                     |
| nath 3             | 15                                      | Gainlimit           | 05 42                     |
| nath 4             | 15                                      | nath 10             |                           |
| Gain 4             | 10                                      | path 1P             |                           |
| uain<br>math 10    | <b>UL CC</b>                            | path 16             |                           |
| path 1P            | 32 dB                                   | path 2H             |                           |
| path IB            | 33 dB                                   | path 28             |                           |
| path 2H            | 34 dB                                   | path 3H             |                           |
| path ZB            | 35 dB                                   | path 3B             |                           |
| path 3A            | 36 dB                                   | path 4A             |                           |
| path 3B            | <u>37 dB</u>                            | path 4B             |                           |
|                    | 🗩 💶 🕹 🖉 Menu 🖉                          |                     | Menu                      |
|                    |                                         |                     |                           |
| 03.Str. ASZK3      |                                         | 03.Str. ASZK3       |                           |
| FLOWSIC diagnostic | : data                                  | FLOWSIC diagnostic  | data                      |
| path 4B            |                                         | path 2B             | 45.0000 dB                |
| SNR                |                                         | path 3A             | 56.0000 dB                |
| path 1A            | 12.0000 dB                              | path 3B             | 67.0000 dB                |
| path 1B            | 23.0000 dB                              | path 4A             | 78.0000 dB                |
| nath 2A            | 34.0000 dB                              | nath 4B             | 89.0000 dB                |
| path 2B            | 45,0000 JB                              | Status register     | 05.0000 ub                |
| nath 30            | 56 0000 JP                              | nath 1              | 00000000000000000         |
| nath 3B            | 67 0000 JP                              | nath 2              |                           |
| path 40            |                                         | path 2              |                           |
| path 4D            |                                         | path A C            |                           |
| path 4B            | 89.0000 AB                              |                     |                           |
| Status register    | 000000000000000000000000000000000000000 | aystem status 1     |                           |
| path 1             |                                         | System status 2     |                           |
|                    | lenu                                    |                     | lienu                     |

## Figure 9-24 Flow meter data (Flowsic-600 US meter, serial communication)

The content of the flow meter data pages for ultrasonic flow meters depends on the type of ultrasonic meter.

Function of the F keys on the flow meter data page:

- returns to the Process data menu page
- scrolls through data lines on the data page if not all the line fit on one display

Menu returns to the parent menu.

## 9.1.1.7.2 Fluid data

Route in the menu tree:

| Main menu | Submenu 1 | Submenu 2    | Submenu 3  | Submenu 4           |
|-----------|-----------|--------------|------------|---------------------|
| Flow      | Streams   | Process data | Fluid data | data page (1.1.7.2) |

The fluid data page shows the fluid properties. The content of the data page highly depends on the fluid selected. Examples of the data pages are shown on the figures below.

| Ø1.Str. ASZK1     |             |                   | 01.Str. ASZK1      |             |                   |
|-------------------|-------------|-------------------|--------------------|-------------|-------------------|
| Fluid data        |             |                   | Fluid data         |             |                   |
| Fluid             | natural gas |                   | Fluid              | natural gas |                   |
| Dynamic viscos.   | 1.0685e-05  | Pasec             | Conversion factor  | 2.0131      |                   |
| Isentropic expon. | 1.309989    |                   | Relative density   | 0.554797    |                   |
| Base compr.fact.  | 0.998024    |                   | Base density       | 0.679854    | kg/m <sup>3</sup> |
| Line compr.fact.  | 0.995852    |                   | Line density       | 1.368603    | kg/m <sup>3</sup> |
| Line/Base compr.  | 0.997823    |                   | Inf.cal.value      | 34.0156     | MJ/m <sup>3</sup> |
| Conversion factor | 2.0131      |                   | Sup.cal.value      | 37.7816     | MJ/m <sup>3</sup> |
| Relative density  | 0.554797    |                   | J-T coefficient    | 0.4859      | °C/bar            |
| Base density      | 0.679854    | kg/m <sup>3</sup> | Spec.carbon cont.  | 0.5090      | kg/m <sup>3</sup> |
| Line density      | 1.368603    | kg/m <sup>3</sup> | Calculated VOS     | 437.5371    | m/s               |
| Inf.cal.value     | 34.0156     | MJ/m <sup>3</sup> | Methane number     | 108.4       |                   |
| Sup.cal.value     | 37.7816     | MJ/m <sup>3</sup> | Wobbe index(gross) | 50.7240     | MJ/m <sup>3</sup> |
|                   |             | Menu              |                    |             | lenu              |

Figure 9-25 Fluid data for natural gas

| 04.Str. CR.OIL-LIQ.TU | RBINE        |           | 04.Str. CR.OII | L-LIQ.T            | URBINE     |        |
|-----------------------|--------------|-----------|----------------|--------------------|------------|--------|
| Fluid data            |              |           | Fluid data     |                    |            |        |
| Fluid                 | crude oil    |           | Fluid          |                    | crude oil  |        |
| Uncor.dens.A 7        | 80.000000    | kg∕m³     | CtLd           |                    | 1.003790   |        |
| Uncor.dens.B 8        | 53.909973    | kg∕m³     | CpLd           |                    | 1.000927   |        |
| D.met.Ahous.T         | 0.000000     | С         | CtpLd          |                    | 1.004720   |        |
| D.met.Bhous.T         | 0.000000     | С         | Alpha          |                    | 0.0012647  | 1∕°C   |
| Inuse meas.dens 🛛 7   | 00.000000    | kg∕m³     | Fluid temp@me  | eter               | 11.000000  | С      |
| Base density 6        | 96.711275    | kg∕m³     | Fluid pres@me  | eter               | 4.348644   | bar    |
| Line density 7        | 00.538111    | kg∕m³     | Fp(m)          |                    | 1.3114e-04 | 1/bar  |
| Fluid temp.@dens      | 12.000000    | С         | CtLm           |                    | 1.005051   |        |
| Fluid pres.@dens      | 8.000000     | bar       | CpLm           |                    | 1.000439   |        |
| Fp(d) 1               | .3231e-04    | 1/bar     | CtpLm          |                    | 1.005493   |        |
| CtLd                  | 1.003790     |           | Inf.cal.value  |                    | 40.360001  | MJ∕kg  |
|                       |              | enu       |                | $\mathbf{\hat{t}}$ |            | lenu 🔵 |
|                       |              |           |                |                    |            |        |
|                       | 04.Str. CR.C | DIL-LIQ.T | URBINE         |                    |            |        |
|                       | Fluid data   |           |                |                    |            |        |
|                       | Fluid        |           | crude oil      |                    |            |        |
|                       | Alpha        |           | 0.0012647      | 1/°C               |            |        |
|                       | Fluid temp@  | meter     | 11.000000      | С                  |            |        |
|                       | Fluid pres@  | meter     | 4.348636       | bar                |            |        |
|                       | Fp(m)        |           | 1.3114e-04     | 1/bar              |            |        |
|                       | CtLm         |           | 1.005051       |                    |            |        |
|                       | CpLm         |           | 1.000439       |                    |            |        |
|                       | CtpLm        |           | 1.005493       |                    |            |        |
|                       | Inf.cal.valu | е         | 40.360001      | MJ∕kg              |            |        |
|                       | Kinematic v  | iscosity  | 30             | mm2/s              |            |        |
|                       | Dynamic vis  | cosity    | 0.0210161      | Pasec              |            |        |
|                       | Specific ca  | rbon      | 0.807420       | kg∕kg              |            |        |
|                       |              |           |                | enu                |            |        |

Figure 9-26 Fluid data for crude oil and refined products

| 01.Str. ProdPlant | 1 - ethanol1 |                   | 01.Str. ProdPlant | 1 - ethanol1 |                   |
|-------------------|--------------|-------------------|-------------------|--------------|-------------------|
| Fluid data        |              |                   | Fluid data        |              |                   |
| Fluid             | ethanol      |                   | Fluid             | ethanol      |                   |
| Meas.density      | 805.000000   | kg/m <sup>3</sup> | Mix.base dens.    | 804.839001   | kg/m <sup>3</sup> |
| Mix.line dens.    | 805.000001   | kg/m <sup>3</sup> | Eth.base dens.    | 789.234963   | kg/m <sup>3</sup> |
| Mix.base dens.    | 804.839001   | kg/m <sup>3</sup> | Ethanol %(m/m)    | 94.753628    | ×                 |
| Eth.base dens.    | 789.234963   | kg/m <sup>3</sup> | Ethanol %(v/v)    | 96.627011    | ×                 |
| Ethanol %(m/m)    | 94.753628    | ×                 | Dynamic viscos.   | 0.001        | Pasec             |
| Ethanol %(v/v)    | 96.627011    | ×                 | Fluid temp.@dens  | 20.000000    | °C                |
| Dynamic viscos.   | 0.001        | Pasec             | Fluid pres.@dens  | 3.500000     | bar               |
| Fluid temp.@dens  | 20.000000    | °C                | Fluid temp@meter  | 20.000000    | °C                |
| Fluid pres.@dens  | 3.500000     | bar               | Fluid pres@meter  | 3.500001     | bar               |
| Fluid temp@meter  | 20.000000    | °C                | CpLd              | 1.000200     |                   |
| Fluid pres@meter  | 3.500001     | bar               | CpLm              | 1.000200     |                   |
|                   |              | enu               |                   |              | enu               |

Figure 9-27 Fluid data for ethanol

| 06.Str. GEN.LIQUI<br>Fluid data | D-VORTEX       |                   |
|---------------------------------|----------------|-------------------|
| Fluid                           | general liquid |                   |
| Line density                    | 796.369995     | kg∕m <sup>3</sup> |
| Base density                    | 800.000000     | kg∕m <sup>3</sup> |
| CtLm                            | 0.995463       |                   |
| CpLm                            | 1.000000       |                   |
| Dynamic viscos.                 | 1.0000e-05     | Pasec             |
|                                 |                |                   |
|                                 |                |                   |
|                                 |                | enu               |

Figure 9-28 Fluid data for general liquid

| 07.Str. LIQUID MIX | KTCORIOLIS     |                   | 07.Str. LIQUID | MIXTCORIOLIS   |                   |
|--------------------|----------------|-------------------|----------------|----------------|-------------------|
| Fluid data         |                |                   | Fluid data     |                |                   |
| Fluid              | Liquid mixture |                   | Fluid          | Liquid mixture |                   |
| Mix.line dens.     | 850.000000     | kg∕m <sup>3</sup> | Work.dens.flui | d1 846.723389  | kg∕m <sup>3</sup> |
| Work.dens.fluid1   | 846.706482     | kg∕m <sup>3</sup> | Work.dens.flui | d2 725.854614  | kg∕m <sup>3</sup> |
| Work.dens.fluid2   | 725.833191     | kg∕m <sup>3</sup> | Alpha fluid 1  | 8.4979e-04     | 1∕°C              |
| Alpha fluid 1      | 8.4979e-04     | 1∕°C              | Beta fluid 1   | 7.4281e-05     | 1/bar             |
| Beta fluid 1       | 7.4291e-05     | 1/bar             | CtLm fluid 1   | 0.996145       |                   |
| CtLm fluid 1       | 0.996125       |                   | CpLm fluid 1   | 1.000000       |                   |
| CpLm fluid 1       | 1.000000       |                   | Alpha fluid 2  | 0.0012512      | 1∕°C              |
| Alpha fluid 2      | 0.0012512      | 1∕°C              | Beta fluid 2   | 1.1878e-04     | 1/bar             |
| Beta fluid 2       | 1.1880e-04     | 1/bar             | CtLm fluid 2   | 0.994321       |                   |
| CtLm fluid 2       | 0.994292       |                   | CpLm fluid 2   | 1.000000       |                   |
| CpLm fluid 2       | 1.000000       |                   | Vol.contr.fact | 1.00000        |                   |
|                    |                | enu               |                |                | enu               |

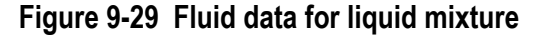

| 08.Str. STEAM VENT | URI            |                   |
|--------------------|----------------|-------------------|
| Fluid data         |                |                   |
| Fluid              | water steam    |                   |
| Method             | IAPWS-IF97     |                   |
| Phase superhe      | ated+saturated | steam             |
| Dynamic viscos.    | 2.0664e-05     | Pasec             |
| Isentropic expon.  | 1.254610       |                   |
| Line density       | 51.889932      | kg/m <sup>3</sup> |
| Specific enthalpy  | 2782.661825    | kJ/kg             |
|                    |                |                   |
|                    |                |                   |
|                    |                |                   |
|                    |                |                   |
|                    |                |                   |
|                    |                | enu               |

Figure 9-30 Fluid data for water steam

Function of the F keys on the fluid data data page:

⇐ returns to the Process data menu page

t scrolls through data lines on the data page if not all the lines fit on one display

Menu returns to the parent menu.

| 9.1.1.7.3 | Gas composition related data pag | es |
|-----------|----------------------------------|----|
|-----------|----------------------------------|----|

Route in the menu tree:

| Main menu | Submenu 1 | Submenu 2    | Submenu 3       | Submenu 4           |
|-----------|-----------|--------------|-----------------|---------------------|
| Flow      | Streams   | Process data | Gas composition | data page (1.1.7.3) |

In case of natural gas flow measurement, the gas composition used in calculations, received externally (read from gas chromatograph or downloaded from the supervisory system) and the keypad gas composition are shown on separate data page as shown below.

| 01.Str. N | GAS-ORIFICE | 2        |          |
|-----------|-------------|----------|----------|
| N2        | 0.7632      | npentane | . 0.0098 |
| C02       | 0.0489      | nhexane  | 0.0196   |
| H2S       | 0.0000      | nheptane | e 0.0000 |
| H20       | 0.1996      | noctane  | 0.0000   |
| helium    | 0.0000      | nnonane  | 0.0000   |
| methane   | 95.8377     | ndecane  | 0.0000   |
| ethane    | 0.7925      | oxygen   | 0.0000   |
| propane   | 0.2642      | CO       | 0.0000   |
| ibutane   | 0.0489      | H2       | 1.9569   |
| nbutane   | 0.0489      | argon    | 0.0000   |
| ipentane  | 0.0098      |          |          |
| Other co  | nponent     | Total:   | 100.0000 |
|           |             |          | Menu     |

Figure 9-31 In-use gas composition data for natural gas

| 01.Str. ASZK1                         |         |          |          |  |  |
|---------------------------------------|---------|----------|----------|--|--|
| Gas composition source: chromatograph |         |          |          |  |  |
| N2                                    | 5.1000  | npentane | . 0.0810 |  |  |
| C02                                   | 1.0100  | nhexane  | 0.0147   |  |  |
| H2S                                   | 0.0000  | nheptane | . 0.0110 |  |  |
| H20                                   | 0.0000  | noctane  | 0.0053   |  |  |
| helium                                | 0.0000  | nnonane  | 0.0000   |  |  |
| methane                               | 90.4570 | ndecane  | 0.0000   |  |  |
| ethane                                | 1.6000  | oxygen   | 0.0000   |  |  |
| propane                               | 0.7000  | CO       | 0.0000   |  |  |
| ibutane                               | 0.5000  | H2       | 0.0000   |  |  |
| nbutane                               | 0.5000  | argon    | 0.0000   |  |  |
| ipentane                              | 0.0210  |          |          |  |  |
| Other components Total: 100.0000      |         |          |          |  |  |
|                                       |         |          | Menu     |  |  |

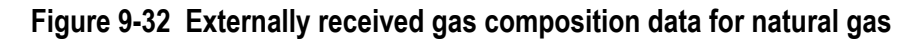

| 02.Str.AS | SZK2    |          |          |
|-----------|---------|----------|----------|
| N2        | 0.3940  | npentane | 0.1996   |
| C02       | 1.9730  | nhexane  | 0.0447   |
| H2S       | 0.0000  | nheptane | 0.0133   |
| H20       | 0.0000  | noctane  | 0.0004   |
| helium    | 0.0000  | nnonane  | 0.0000   |
| methane   | 83.7500 | ndecane  | 0.0000   |
| ethane    | 9.3490  | oxygen   | 0.0000   |
| propane   | 3.3080  | CO       | 0.0000   |
| ibutane   | 0.0000  | H2       | 0.0000   |
| nbutane   | 0.9680  | argon    | 0.0000   |
| ipentane  | 0.0000  |          |          |
| Other com | ponents | Total:   | 100.0000 |
|           |         |          | Menu     |

Figure 9-33 Keypad gas composition data for natural gas

Function of the F keys on the gas composition data page:

← returns to the Process data menu page

scrolls through data lines on the data page if not all the lines fit on one display

Menu returns to the parent menu.

# 9.1.2 Plant I/O

Route in the menu tree:

| Main menu | Submenu 1 | Submenu 2   | Submenu 3         |
|-----------|-----------|-------------|-------------------|
| Flow      | Plant I/O | I/O board 1 | data page (1.2.1) |
|           |           | I/O board 2 | data page (1.2.2) |
|           |           | I/O board 3 | data page (1.2.3) |

| I/O board 4    | data page (1.2.4) |
|----------------|-------------------|
| I/O board 5    | data page (1.2.5) |
| Modbus signals | data page (1.2.6) |

The data pages in the plant I/O submenu show:

- signals in engineering unit for current, PRT/RTD and frequency input and current output channels;
- states for digital input and digital output channels.

Data pages for the different type of the I/O boards shown on the figures below.

| 5. | IO Board ANI8            |         |                   |
|----|--------------------------|---------|-------------------|
| 1  | DP1                      | 6.339   | mbar              |
| 2  | DP2                      | 27.137  | mbar              |
| 3  | DP3                      | 142.217 | mbar              |
| 4  | Р                        | 5.522   | bar               |
| 5  | Т                        | 10.294  | °C                |
| 6  | VORTEX                   | 430.086 | m³∕h              |
| 7  | CORIOLIS                 | 552.826 | kg∕h              |
| 8  | DENSITY                  | 939.646 | kg∕m <sup>3</sup> |
|    |                          |         |                   |
|    |                          |         |                   |
|    |                          |         |                   |
|    |                          |         |                   |
|    |                          |         |                   |
|    | $\leftarrow \rightarrow$ |         | 1enu 🔵            |

Figure 9-34 I/O board *n* data page for ANI8 board

Channel 1, 2 and 3 configured to measure differential pressure

Channel 4 configured to measure pressure

Channel 5 configured to measure temperature on current input

Channel 6 configured to measure volume flow rate on current input

Channel 7 configured to measure mass flow rate on current input

Channel 8 configured to measure density on current input

| 1.1 | IO Board ANI4PT2 |          |      |
|-----|------------------|----------|------|
| 1   | DP1.M1           | 45.960   | mbar |
| 2   | DP2.M1           | 214.575  | mbar |
| 3   | P.M1             | 5.530    | bar  |
| 4   | QM.M5            | 3643.067 | kg∕h |
| 5   | T.M1             | 19.466   | °C   |
| 6   |                  | inac     | tive |
|     |                  |          |      |
|     |                  |          |      |
|     |                  |          |      |
|     |                  |          |      |
|     |                  |          |      |
|     |                  |          |      |
|     |                  |          |      |

Figure 9-35 I/O board *n* data page for ANI4PT2 board

Channel 1 and 2 configured to measure differential pressure

Channel 3 configured to measure pressure.

Channel 4 configured to measure mass flow rate signal.

Channel 5 configured to measure temperature from PRT sensor.

Channel 6 is not used, it is inactive.

| 2.10 Board PDI0484 |               | 2.10 Board PDI0484                 |               |
|--------------------|---------------|------------------------------------|---------------|
| 1 TURBINE UVOL     | 100.002 m³∕h  | 4 DENSITY2                         | 720.000 kg∕m³ |
| 2 TURBINE FLOW CHE | 100.001 m³∕h  | 5 VALVE OPENED                     | yes           |
| 3 DENSITY1         | kg∕m³         | 6 VALVE CLOSED                     | no            |
| 4 DENSITY2         | 720.000 kg∕m³ | 7                                  | inactive      |
| 5 VALVE OPENED     | yes           | 8                                  | inactive      |
| 6 VALVE CLOSED     | no            | 9                                  | inactive      |
| 7                  | inactive      | 10                                 | inactive      |
| 8                  | inactive      | 11                                 | inactive      |
| 9                  | inactive      | 12                                 | inactive      |
| 10                 | inactive      | 13 STREAM1 CVOL FR                 | 1 pulse       |
| 11                 | inactive      | 14 STREAM1 HI limit                | closed        |
| 12                 | inactive      | 15 STR1 PRES LO lim                | closed        |
| 13 STREAM1 CVOL FR | 0 pulse       | 16 VALVE CLOSE                     | closed        |
|                    | 1 Menu        | $( \leftarrow ) ( \rightarrow ) ($ | 1 Menu        |

## Figure 9-36 I/O board n data page for PDIO484 board

Channel 1 and 2 configured to count high frequency pulses from flow meter

Channel 3 and 4 configured to measure density frequency from densitometer

Channel 5 and 6 configured to signal valve open and closed position

Channel 13 configured to output low frequency pulses proportional to volume at base conditions

Channel 14 configured to signal volume at base conditions flow rate high limit alarm

Channel 15 configured to signal pressure input low limit alarm

Channel 16 configured to signal valve position

| 3.10 Board AODIO484 |               | 3.10 Board A0DI0484                                                           |              |
|---------------------|---------------|-------------------------------------------------------------------------------|--------------|
| 1 P.M1              | 5.531 bar     | 4 EN.M1                                                                       | 177.788 GJ⁄h |
| 2 CVOL.M1           | 4748.029 m³∕h | 5                                                                             | inactive     |
| 3 T.M1              | 19.453 °C     | 6                                                                             | inactive     |
| 4 EN.M1             | 177.611 GJ/h  | 7                                                                             | inactive     |
| 5                   | inactive      | 8                                                                             | inactive     |
| 6                   | inactive      | 9                                                                             | inactive     |
| 7                   | inactive      | 10                                                                            | inactive     |
| 8                   | inactive      | 11                                                                            | inactive     |
| 9                   | inactive      | 12                                                                            | inactive     |
| 10                  | inactive      | 13 COMMON-ERROR                                                               | open         |
| 11                  | inactive      | 14 CVOL-LOlimit.M1                                                            | closed       |
| 12                  | inactive      | 15 CVOL-HIlimit.M1                                                            | closed       |
| 13 COMMON-ERROR     | open          | 16 TIME BASE                                                                  | closed       |
|                     | Menu          | $\mathbf{C} \vdash \mathbf{D}  \mathbf{C} \rightarrow \mathbf{D}  \mathbf{C}$ | 🗘 🔵 Menu 🔵   |

# Figure 9-37 I/O board *n* data page for AODIO484 board

Channel 1 configured to output current proportional to pressure

Channel 2 configured to output current proportional to volume at base conditions flow rate

Channel 3 configured to output current proportional to temperature

Channel 4 configured to output current proportional to energy flowrate

Channel 13 configured to signal common alarm

Channel 14 configured to signal volume at base conditions flowrate low limit alarm

Channel 15 configured to signal volume at base conditions flowrate high limit alarm

Channel 16 configured to output timed pulses

| Modbus signal |          |
|---------------|----------|
| 1 FLOWSIC-600 | ––– m³∕h |
| 2             | inactive |
| 3             | inactive |
| 4             | inactive |
| 5             | inactive |
| 6             | inactive |
| 7             | inactive |
| 8             | inactive |
| 9             | inactive |
| 10            | inactive |
| 11            | inactive |
| 12            | inactive |
| 13            | inactive |
|               | Menu     |

# Figure 9-38 Modbus signal data page

Channel 1 configured for Sick ultrasonic meter

- Function of the F keys on the I/O board data page: ⇒ display the I/O signals on the board in the next slot
- ⇔ display the I/O signals on the board in the previous slot
- Û scrolls through channels of the I/O board

Menu returns to the parent menu.

# 9.1.3 Archive data

Route in the menu tree:

| Main menu | Submenu 1     | Submenu 2       | Submenu 3         |
|-----------|---------------|-----------------|-------------------|
| Flow      | Archived data | Periodic totals | data page (1.3.1) |
|           |               | Batch data      | data page (1.3.2) |

UNIFLOW-200 has an extensive data archive.

The archived data divided into two subgroups:

- archived periodic totals;
- archived batch data;

The most convenient way to access the archived data is to read them via the Ethernet link by means of However all the archive data can be called on the display as well, if PC is not available.

UNIArchive software.

#### 9.1.3.1 Archived periodic totals

The archive data data page is shown on the figure below.

| 01.Str. NGAS-ORIFICE |                  |           |            |
|----------------------|------------------|-----------|------------|
| Archive              | hourly           | values    | 2010.10.19 |
| CVOL                 | m <sup>3</sup> P | ressG bar | Temp. C    |
| te                   | otal             | average   | average    |
| 7                    | ×                | ×         | ×          |
| 8                    | 4 2 4 5          | 4.537870  | 19.44961   |
| 9                    | 4753             | 4.537494  | 19.43871   |
| 10                   | 4754             | 4.538520  | 19.45577   |
| 11                   | 4 760            | 4.544064  | 19.50669   |
| 12                   | 4 756            | 4.540540  | 19.44350   |
| 13                   | 4 755            | 4.539455  | 19.43900   |
| 14                   | 4754             | 4.539127  | 19.43771   |
|                      |                  |           |            |
|                      | _                |           |            |
| Select               |                  | Char      | t Menu     |

Figure 9-39 Archive data data page

Configured to display

- hourly totals for volume at base conditions;
- hourly average of the gauge pressure;
- hourly average of the temperature

The totals are displayed for 19 October 2010 for the hours from 7 to 14.

Data are displayed in three columns preceding with serial number of the periods in the first column.

The selection of the data to be displayed and the time period is done by the function keys as described below.

Press  $\Leftrightarrow$  key to select the field to be edited. Press  $\hat{1}$  key to scroll through the items from selection list in the data field or press Change key to enter the numeric fields. The editable fields and their values are as follows.

- stream number from 01 to 12
  - period field: hourly, shift, daily, multi day, monthly
- date field: yyyy mm dd
- variable name field:
  - o CVOL m<sup>3</sup> (volume at base conditions);
  - o UVOL m<sup>3</sup> (volume at line conditions);
  - o MASS kg(mass)
  - O ENGY GJ (energy)
  - o CO2MASS kg (mass of CO2 emission)
  - o RAW UVOL m<sup>3</sup> (volume at line conditions before applying any error curve correction);
  - o Temp. °C (temperature)
  - o dP mbar (differential pressure)
  - o fltCVOL m<sup>3</sup> (fault volume at base conditions);

- o fltUVOL m<sup>3</sup>(fault volume at line conditions);
- o fltMASS kg (fault mass);
- o fltENGY GJ (fault energy);
- o PressG bar (gauge pressure);
- o Dens. kg/m<sup>3</sup> (line density);
- o Rel.Dens. (relative density);
- o premCVOL m<sup>3</sup> (premium volume at base conditions);
- o premUVOL m<sup>3</sup> (premium volume at line conditions);
- o premMASS kg (premium mass);
- o premENGY GJ (premium energy);
- o PressA bar (absolute pressure);
- o K(Z1/Zb) (ratio of the compression factor at line conditions to base conditions);
- inf.cal MJ/m<sup>3</sup> (inferior calorific value);
- o sup.cal MJ/m<sup>3</sup> (superior calorific value)
- o No of cycl. (number of calculation cycles;
- variable type subfield:
  - For totals this subfield can be selected as:
    - o total (displays the period counter for the selected period);
    - min. (displays the minimum flow rate for the flow corresponding to the total, e.g. minimum mass flow rate for the mass total);
    - max. (displays the maximum flow rate for the flow corresponding to the total, e.g. maximum mass flow rate for the mass total);

For non total variables this subfield can be selected as:

- o average (displays the average value of the variable for the selected period);
- o min. (displays the minimum value for the selected variable in the selected period);
- o max. (displays the maximum value for the selected variable in the selected period);

Press OK key after all the selection is done.

The data are displayed on the screen and the first data line is highlighted.

Press  $\ensuremath{\mathbb{Q}}$  and  $\ensuremath{\mathbb{Q}}$  keys for scrolling through the data lines.

Press  $\Leftrightarrow$  key for selecting the editable fields to select different data for different periods to be displayed.

Press Menu key to return to the parent menu.

Function of the F keys on the Archive data page:

- ⇔ select the next field for editing
- select he data item in the field being edited
- **OK** confirm the selection and display the data
- select the next data line
- f select the previous data line

Menu returns to the parent menu.

#### 9.1.3.2 Archived batch data

The archived batch data data page is shown on the figure below.

| Archived batch<br>1StrLoad_1<br>SZEGED<br>KRB-349<br>Batch started<br>Batch stopped | data 2<br>2011.01<br>2011.01 | .10 13:02:29<br>.10 15:32:13 |
|-------------------------------------------------------------------------------------|------------------------------|------------------------------|
| Nr. Hass Kg                                                                         | Dens. Kg/m                   | Temp. C                      |
| total                                                                               | average                      | average                      |
| 1 2495                                                                              | 846.6184                     | 21.1554                      |
| Select                                                                              | Print                        | Menu                         |

Figure 9-40 Archive batch data page

The navigation on the archived batch data page and the selection of the measured value to be displayed are identical to those for the archived periodic totals.

# 9.1.4 Modbus registers

| Route in the menu tree: |                  |                 |  |
|-------------------------|------------------|-----------------|--|
| Main menu               | Submenu 1        | Submenu 2       |  |
| Flow                    | Modbus registers | data page (1.4) |  |

The data communication with UNIFLOW-200 is implemented with Modbus protocol.

The content of the Modbus registers can be displayed in this menu item. It can be useful in trouble-shooting if PC is not available for some reason.

The Modbus register data page is shown on the figure below.

| Modbus registers  |                  | Modbus registers  |                  |
|-------------------|------------------|-------------------|------------------|
| Port              | COM3             | Port              | COM3             |
| Port Function     | Daniel GC master | Port Function     | Daniel GC master |
| Starting register | 7001             | Starting register | 7001             |
| Type of register  | read only        | Type of register  | read only        |
|                   |                  | address hexadec.  | float            |
|                   |                  | 7001 3BC4FFFF     | 0.006000         |
|                   |                  | 7002 3E19FFFF     | 0.150000         |
|                   |                  | 7003 3E851EB8     | 0.260000         |
|                   |                  | 7004 3E19FFFF     | 0.150000         |
|                   |                  | 7005 3D23FFFF     | 0.040000         |
|                   |                  | 7006 3D656042     | 0.056000         |
|                   |                  | 7007 3D656042     | 0.056000         |
|                   |                  | 7008 40833333     | 5.600000         |
| Data 🛟            | Change Menu      | Param.            | Menu             |

Figure 9-41 Modbus registers data page

First the port has to be selected.

Available options are: Ethernet, Com1, and optionally from Com2 to Com8, depending the number of serial extension module/board installed.

Once the port is selected the Port function is displayed automatically as set-up in the "Interfaces" menu (see 9.2.4.). The starting register to be displayed can be entered.

Pressing the Data key, the content of the registers displayed in hexadecimal and decimal format. The number format (short integer, integer, float) displayed as well.

See the register maps for different Port functions in Section 11.

Function of the F keys on the Modbus registers data page:

- ⇔ select the next field for editing
- select he data item in the field being edited
- OK confirm the selection and display the data
- select the next data line
- 爺 select the previous data line

Menu returns to the parent menu.

# 9.1.5 Data transfer

Route in the menu tree:

| Main menu | Submenu 1     | Submenu 2       |
|-----------|---------------|-----------------|
| Flow      | Data transfer | data page (1.5) |

The most convenient way to access the archived data of the UNIFLOW-200 is to read them via the Ethernet link by means of UNIArchive software. If this method of accessing the files is not available for some reason then data retrieval (sending data files to the serial or USB port) can be initiated in this menu.

There are several archive files available in the UNIFLOW-200. All of them can be sent to the serial or USB port, however not all of them are optimized for printer.

The reports Month (short daily) and Month (short hourly) are optimized for printer. The delimiter character is space in theses files and they can be printed on standard 80-character wide printer.

The rest of the files have semicolon delimiter character and they are wider then 80 columns. They can be caught on the serial or port of PC by some terminal program and saved on the hard disk for further evaluation or can be written to pen drive on the USB port.

The archive data files sent to the serial or USB port make use of UTF8 encoding. To display the archive data file on external device it shall be set accordingly. Otherwise some of the characters on the reports might not be displayed properly.

The data transfer data page is shown on the figure below.

```
Archive data transfer

Port USB

Data file Month (short daily)

Month October 2010

Start no

Menu Change
```

Figure 9-42 Data transfer data page

The editable fields and their content are as follows:

- Port where the files to be sent)
- o USB (Flash drive);
  - o Coml
  - o Com2
  - o Com3
- Data file (The available reports for selection are)
  - Monthly short reports
    - o Select all
    - o Month (daily short)(\*);
    - o Month (hourly short)(\*);
    - o Month (daily defined 1);
    - o Month (hourly defined 1);
    - o Month (daily defined 2);
    - o Month (hourly defined 2);
  - Monthly standard reports
    - o Select all
    - o Month (multiday);
    - o Month (daily);
    - o Month (shift);
    - o Month (hourly);
    - o Year (monthly);
  - Daily short reports
    - o Prev. Day (hourly short)(\*)
    - o Cur. Day (hourly short)(\*)
    - o Prev. Day (hourly defined 1)
    - o Cur. Day (hourly defined 1)
    - o Prev. Day (hourly defined 2)
    - o Cur. Day (hourly defined 2)
    - ο...
    - o Prev. Day (hourly defined 10)
    - o Cur. Day (hourly defined 10)
  - Web defined reports
    - o Web defined report 11
    - o Web defined report 12
    - o Web defined report 13
    - o Web defined report 14
    - o Web defined report 15
    - o Web defined report 16

- o Web defined report 17
- o Web defined report 18
- Monthly batches;
- Meter serial test;
- Snapshot;
- Logs;
- Parameter project;
- Comm. monitor logs;
- FC calibration report;
- Month. Select the month for which the report to be transferred.
- Start. Select value "Yes" for this field to initiate file sending

There are separate short reports for each metering stream (from 01 to 12). Reports for all streams will be sent out once the Start is selected. Reports denoted with asterisk (\*) (short type reports) are available only for metering streams where the fluid is natural gas. The non-short reports include data for all the streams.

Sample of the different short reports are shown in Annex A.

Function of the F keys on the Data transfer data page:

select the next field for editing

f select the previous field for editing

Change modify the selected data field

**OK** Confirm the selection

Menu returns to the parent menu.

# 9.1.6 Extra summary display

Route in the menu tree:

| Main menu | Submenu 1          | Submenu 2         | Submenu 3         |
|-----------|--------------------|-------------------|-------------------|
| Flow      | Extra sum. display | Extra sum. disp1  | data page (1.6.1) |
|           |                    | Extra sum. disp2  | data page (1.6.2) |
|           |                    | Extra sum. large1 | data page (1.6.3) |
|           |                    | Extra sum. large2 | data page (1.6.4) |

There are two extra summary displays available in the UNIFLOW-200. Both of them can be displayed with double sized characters as well.

The main difference between the summary display and extra summary display is that on the extra summary display data from different metering streams can be grouped together. In case of multi stream application it helps the operator to overview the desired data from different streams on one single display.

| 01.Str. | NGAS-ORIFICE              |
|---------|---------------------------|
| CVOL    | 42 728 465 m <sup>3</sup> |
| 02.Str. | NGAS-US METER             |
| CVOL    | 0 m <sup>3</sup>          |
| 03.Str. | NGAS-TURBINE              |
| CVOL    | 115 415 m <sup>3</sup>    |
| 04.Str. | CR.OIL-LIQ.TURBINE        |
| CVOL    | 21 197 m <sup>3</sup>     |
| 05.Str. | ETHANOL-CORIOLIS          |
| CVOL    | 4.72 m <sup>3</sup>       |
| 06.Str. | GEN.LIQUID-VORTEX         |
| CVOL    | 21 186 m <sup>3</sup>     |
| 08.Str. | STEAM-VENTURI             |
| MASS    | 1029594 t                 |
| Menu    |                           |

| Figure 9-43 | Extra | summary | disp | lay | / |
|-------------|-------|---------|------|-----|---|
|-------------|-------|---------|------|-----|---|

The extra summary displays are empty by default. The operator can edit them in the menu:

| Main menu  | Submenu 1    | Submenu 2    | Submenu 3 | Submenu 4       |
|------------|--------------|--------------|-----------|-----------------|
| Parameters | General data | User defined | Display   | Summary display |

# 9.1.7 Batches

#### 9.1.7.1 Tank loading batch

Route in the menu tree:

| Main menu | Submenu 1 | Submenu 2    | Submenu 3         |
|-----------|-----------|--------------|-------------------|
| Flow      | Batches   | Tank loading | data page (1.7.1) |

The batch measurement was designed for tank loading system shown on the Figure 9-38.

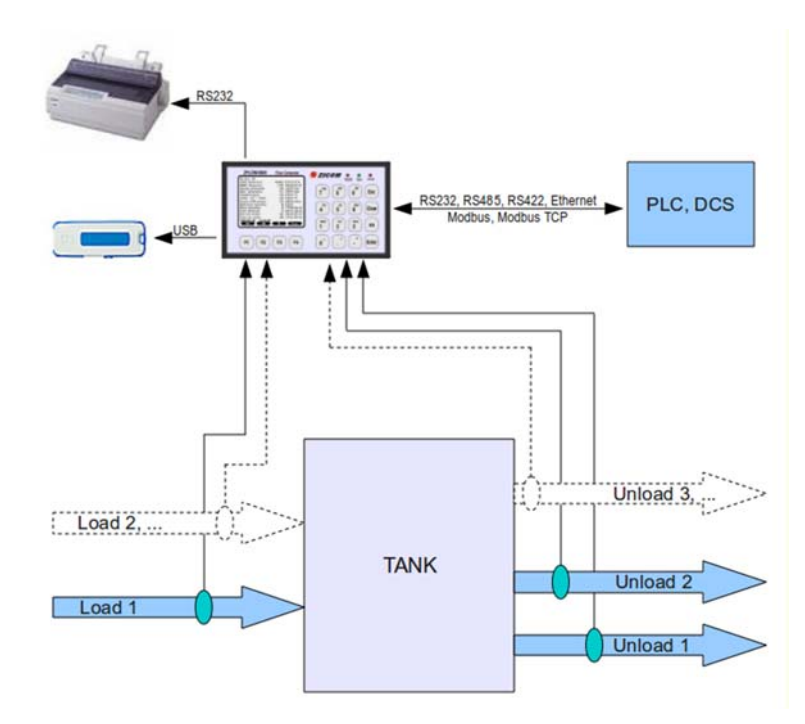

## Figure 9-44 Tank loading/unloading system with batch measurement

In the batch measurement the flow measured between the batch start and batch stop signal totalized in separate counters as batch totals. Separate averages are also calculated for the batch.

Batch measurement is enabled/disabled for each metering stream in the Stream setup menu. See in 9.2.2.1.3. Stream setup.

The progress of the batch measurement can be monitored and the results of the last batch can be displayed on the batch display as shown below.

| Batches             | start/stop              | Batches       | start/stop           |
|---------------------|-------------------------|---------------|----------------------|
| 1Str Load_1         | in progress             | 1Str Load_1   | stopped              |
| 2Str Load_2         | stopped                 | 2Str Load_2   | stopped              |
| 3Str Unload_3       | stopped                 | 3Str Unload_3 | stopped              |
|                     |                         |               |                      |
|                     |                         |               |                      |
|                     |                         |               |                      |
|                     |                         |               |                      |
| SZEGED              |                         | SZEGED        |                      |
| KRB-349             |                         | KRB-349       |                      |
| Batch started 11.01 | 13:02:29                | Batch started | 11.01.10 13:02:29    |
| Batch stopped       |                         | Batch stopped | 11.01.10 15:32:13    |
| Nr.Mass kg ron kg/m | <sup>3</sup> PressA bar | Nr.Mass kg :  | ron kg∕m³ PressA bar |
| 0 2326 851.8294     | 0 1.0000009             | 1 2495        | 851.82940 1.0000009  |
| Select              | Menu                    | Select        | Menu                 |

## Figure 9-45 Batch display for tank loading/unloading

For each stream configured the status of the batch measurement is indicated on the upper part of the display as stopped or started.

The lower part of the display shows the batch data for the stream being highlighted as follows:

- batch start time
- batch stop time
- batch number (1 to 999, restarts at the beginning of the month)
- three selected measured batch value

The displayed measured batch values are selectable by the operator from the list:

- Mass kg (mass batch total);
- UVOL m<sup>3</sup> (volume at line conditions batch total);
- CVOL m<sup>3</sup> (volume at base conditions batch total);
- Dens. kg/m3 (line density batch average);
- Base.D. kg/m<sup>3</sup> (base density batch average);
- Meas.D kg/m3 (measured density batch average);
- Temp. oC (temperature batch average);
- PressA bar (absolute pressure batch average);
- PressG bar (gauge pressure batch average);

To display the archived batch data, see 9.1.3.2.

#### 9.1.7.2 Pipeline interface batch

Route in the menu tree:

| Main menu | Submenu 1 | Submenu 2          | Submenu 3         |
|-----------|-----------|--------------------|-------------------|
| Flow      | Batches   | Pipeline interface | data page (1.7.2) |

The batch measurement was designed to measure different kind of liquids flowing in the same pipeline each after other.

| 01 Str. ASZK1       | in progress              | 01 Str. ASZK1       | stopped                  |
|---------------------|--------------------------|---------------------|--------------------------|
| Batch identif.      | 00123                    | Batch identif.      | 00123                    |
| Product 04 FUEL OIL | . 850 kg/m <sup>3</sup>  | Product 04 FUEL OII | L 850 kg/m <sup>3</sup>  |
| Batch started 19    | 0.05.29 19:40:19         | Batch started 19    | 9.05.29 19:40:19         |
| Batch stopped       |                          | Batch stopped 19    | 9.05.29 19:53:09         |
| Base density        | 871.38 kg/m <sup>3</sup> | Base density        | 871.38 kg/m <sup>3</sup> |
| Line pressure       | 15 barg                  | Line pressure       | 15 barg                  |
| Line temperature    | 28 °C                    | Line temperature    | 28 °C                    |
| Line density        | 863.19 kg/m <sup>3</sup> | Line density        | 863.19 kg/m <sup>3</sup> |
| Dens.met.body T     | 0 °C                     | Dens.met.body T     | 0 °C                     |
| Mass flowrate       | 431.59 t/h               | Mass flowrate       | 431.59 t/h               |
| Mass                | 82.45 t                  | Mass                | 92.1 t                   |
| CVOL                | 94.86 m <sup>3</sup>     | CVOL                | 105.94 m <sup>3</sup>    |
| UVOL                | 95.76 m <sup>3</sup>     | UVOL                | 106.94 m <sup>3</sup>    |
| View 2              | Edit Menu                | View 2              | Edit Menu                |

## Figure 9-46 Batch display for pipeline interface batch

For each stream configured the status of the batch measurement is indicated in the top line of the display as in progress or stopped.

The lower part of the display shows the batch data for the stream being highlighted as follows:

- batch identifier
- product information
- batch start time
- batch stop time
- nine selected measured batch variable

The displayed measured batch variables are selectable by the operator from the list:

- Mass kg (mass batch total);
- CVOL (volume at base conditions batch total);
- UVOL (volume at line conditions batch total);
- CVOL flowrate (volume at base conditions flow rate)
- UVOL flowrate (volume at line conditions flow rate)
- Mass flowrate (mass flow rate)
- Line pressure;
- Line temperature;
- Line density;

- Base density;
- Dens.met.body T (density meter body temperature);

To display the archived batch data see 9.1.3.2.

# 9.1.8 Flow meter serial test and flow computer calibration

| Route in the menu tree: |                   |                 |
|-------------------------|-------------------|-----------------|
| Main menu               | Submenu 1         | Submenu 2       |
| Flow                    | Meter serial test | data page (1.8) |

#### 9.1.8.1 Flow meter serial test

The flow meter serial test measurement was designed for testing two flow meters connected in series as shown on the figure below.

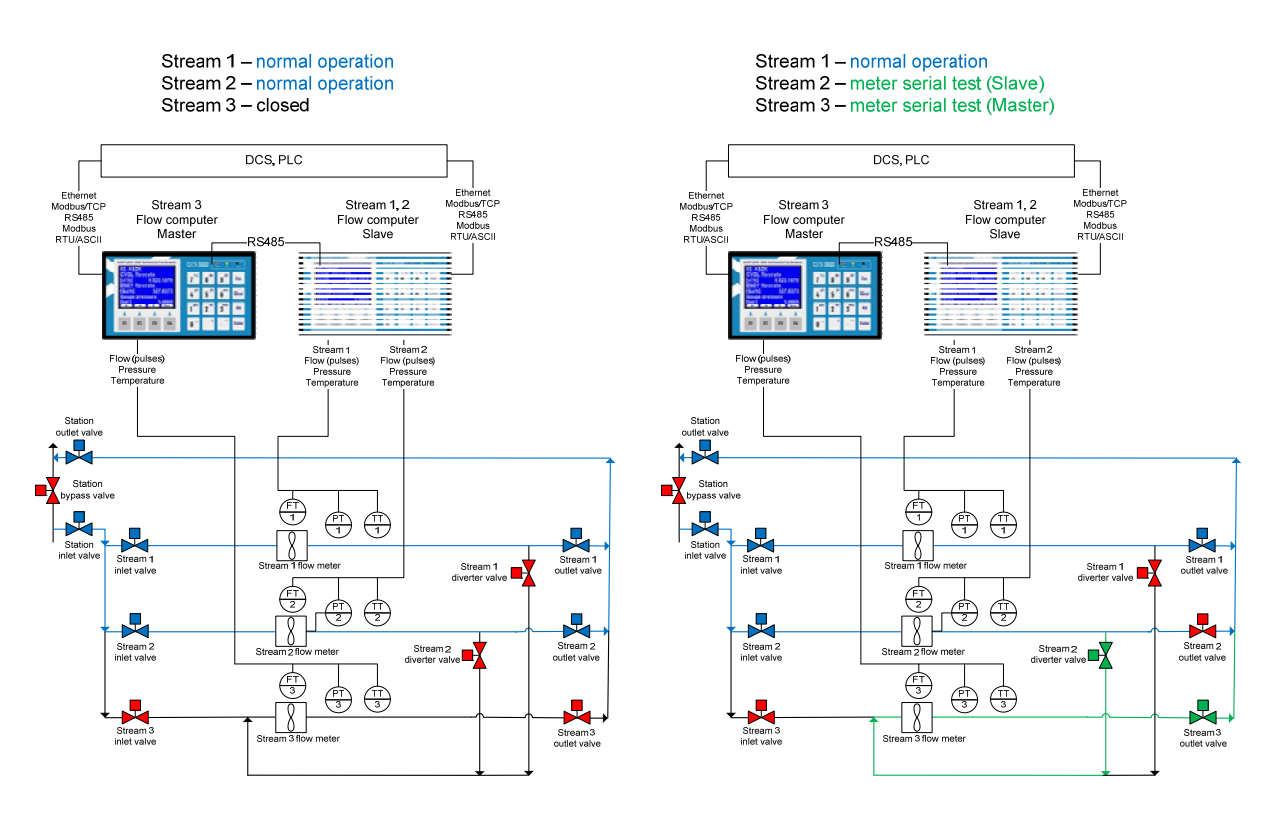

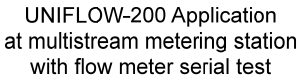

# Figure 9-47 Flow meter serial test measurement

By opening and closing the appropriate valves flow is directed through both meters M1 and M3 or M2 and M3. Quantities measured in the stream being connected in series during the pre-programmed test duration are compared and the deviation is determined.

The meter serial test measurement assumes that:

- separate UNIFLOW-200 flow computers are connected to the Master meter and to the meters under test (Slave meters);
- stream 1 to stream 4 are available for configuration if meter serial test is enabled in both Master and Slave flow computers;
   stream 5 to stream 8 are used as shadow streams;
- during the serial connection of the meters the fluid is measured twice. Not to account these quantities twice one of the flow computers shall be set as "custody transfer stream" and the other as "non custody transfer stream". In the "non custody transfer stream" flow computer the calculation is performed in stream 5 to 8 (shadow streams).;
- two flow computers shall be connected via serial port. In the "non custody transfer stream" flow computer the serial port function shall be set as "Serial test Master", while in the "custody transfer stream" flow computer the serial port shall be set as "Serial test Slave".
- the serial test measurement is enabled in the Stream setup menu. See in 9.2.2.1.3.

#### NOTE

UNIFLOW-200 will not perform any valve control to establish the serial connection of the meters. The appropriate valves shall be controlled manually or by some supervisory system.

UNIFLOW-200 configured as master in communication will read the data from the slave UNIFLOW-200 measured during the serial test and prepares a serial test comparison report.

The progress of the meter serial test measurement can be monitored and the results of the last test can be displayed on the meter serial test display as shown below.

|                        | 2.STR. ASZK2                                                                                                    |                                                                                                    |                                                                                                    |
|------------------------|----------------------------------------------------------------------------------------------------|----------------------------------------------------------------------------------------------------|----------------------------------------------------------------------------------------------------|
| ter serial test        | Meter serial tes                                                                                                    | st meter                                                                                                    | serial test                                                                                                    |
| r.str. (master)        | Stream                                                                                                    | cust tr.                                                                                                    | str. (slave)                                                                                                    |
|                        |                                                                                                    |                                                                                                    |                                                                                                    |
| 1                      |                                                                                                    |                                                                                                    |                                                                                                    |
| 2                      |                                                                                                    |                                                                                                    |                                                                                                    |
| ASZK2                  | Test duration                                                                                                    |                                                                                                    | 20 min.                                                                                                    |
| 20 min.                | Test command                                                                                                    |                                                                                                    | idle                                                                                                    |
| idle                   | Test started                                                                                                    | 21.10.23                                                                                                    | 22:01:44                                                                                                    |
| 23 21:43:34            |                                                                                                    |                                                                                                    |                                                                                                    |
|                        | Test stopped                                                                                                    | 0.00.00                                                                                                    | 0:00:00                                                                                                    |
| 23 21:45:34            | CVOL m <sup>3</sup> UV                                                                                                    | JOL m <sup>3</sup>                                                                                                    | Mass kg                                                                                                    |
| m <sup>3</sup> Mass kg | 4819.0585 4                                                                                                    | 47.395832                                                                                                    | 4016.146                                                                                                    |
| 39 434.75814           |                                                                                                    |                                                                                                    |                                                                                                    |
| Menu                   | Char                                                                                                    | nge 🛛 🕂                                                                                                    | Menu                                                                                                    |
|                        | ter serial test<br>r.str. (master)<br>1<br>2<br>ASZK2<br>20 min.<br>idle<br>23 21:43:34<br>23 21:45:34<br>m <sup>3</sup> Mass kg<br>39 434.75814<br>Menu | 2.STR. ASZK2<br>ter serial test<br>r.str. (master)<br>1<br>2<br>ASZK2<br>20 min.<br>20 min.<br>10<br>23 21:43:34<br>23 21:45:34<br>m <sup>3</sup> Mass<br>39 434.75814<br>Menu<br>2.STR. ASZK2<br>Meter serial test<br>Stream<br>1<br>Test duration<br>Test stopped<br>CVOL<br>1<br>0<br>0<br>0<br>0<br>0<br>0<br>0<br>0<br>0<br>0<br>0<br>0<br>0 | 2.STR. ASZK2<br>ter serial test Meter serial test meter<br>stream cust tr.<br>1<br>2<br>ASZK2 Test duration<br>20 min. Test command<br>idle Test started 21.10.23<br>23 21:43:34<br>Test stopped 0.00.00<br>CVOL M <sup>2</sup> UVOL M <sup>3</sup><br>4819.0585 47.395832<br>9 434.75814<br>Menu Change |

Figure 9-48 Meter serial test display in Master (left) and Slave (right)

Function of the F keys on the Meter serial test data page
select the next field for editing
Change modify the selected data field
OK Confirm the selection
Menu Returns to the parent menu.

The data fields on the data page are as follows:

• Meter serial test;

o meter serial test; (not editable, set in the stream setup menu)

Stream;

o non cust.tr.str.(master);

- (not editable, set in the stream setup menu)
- o cust.tr.str.(slave); (not editable, set in the stream setup menu)
- Tested stream (slave) (displayed in master device only;
  - modbus address; (selected from the list (available for the serial test Slave flow computers), set in the com port setup menu)
  - o stream number; (selected from the available in Slave device streams, from stream 1 to 4)
  - o name; (not editable, name of the stream set in the slave device and read by Master device)

Test duration;

Numeric entry. Enter the duration of the serial test. Valid entry is from 2 to 120 minutes.

#### • Test command;

Display the status of the test process and this is also the command entry field. Statuses:

- o idle; (no test in progress)
- o in progress; (test in progress)
- Master com.param.error; (in Master device only. No com port is configured as Serial test Master)
- Slave com.param.error; (in Slave device only. No com port is configured as Serial test Slave)
- Communication error; (no communication with the other device) Moving the cursor with down arrow key until this field is highlighted, commands above the function keys F1 to F4 appear as follows:
- o start; (start the serial test, in Master device only)

- stop; (stop the serial test, in Master device only. If stop command is selected the test will be interrupted at the end of next minute and the data will be evaluated);
- o abort ; (abort the serial test. If abort command is selected the test will be interrupted immediately and the data will not be evaluated.
- Test started;
  - Start time of the meter serial test.
- Test stopped;

Stop time of the meter serial test. The last two lines show three of the measured values.

The displayed values are selectable by the operator from the list:

- UVOL m<sup>3</sup> (volume at line conditions);
- CVOL m<sup>3</sup> (volume at base conditions);
- Mass kg (mass);
- ENGY GJ (energy);
- PressG bar (gauge pressure);
- PressA bar (absolute pressure);
- Temp. oC (temperature);
- ZI (compression factor at line conditions);
- Zn (compression factor at base conditions);
- Rel.Dens. (relative density);
- Base.D kg/m<sup>3</sup> (base density);
- Dens. kg/m<sup>3</sup> (line density);
- ICV MJ/m3 (inferior calorific value);
- dP mbar (differential pressure);
- UVOL FR m<sup>3</sup>/h (volume at line conditions flow rate);
- CVOL FR m<sup>3</sup>/h (volume at base conditions flow rate);
- MASS FR m<sup>3</sup>/h (mass flow rate);
- ENGY FR m<sup>3</sup>/h (energy flow rate);

The control of the serial test can be accomplished via keypad or from the supervisory system (DCS, PLC, etc.) via the User Modbus table (see Annex C for User Modbus editor).

In the Master flow computer control registers can be defined as follows:

- Test duration write the required test duration in minutes;
- Start command write 1 into the register to start the test
- Stop command write 1 into the register to stop the test at the end of current minute
  - write 2 into the register to abort the test
- S/N of the Slave device write the serial number of the Slave device as listed in the Meter serial test Master com port definition screen;
- S/N of the Stream write the serial number of the stream in the Slave device measuring the stream being connected in series with the Master stream;

Measured data in the Master device, measured data in the Slave device and their deviation can also be assigned to Modbus registers and can be read via port the User Modbus table is assigned to.

In the Slave flow computer, the measured data can be assigned to Modbus registers.

In addition, the Meter Factor (MFactor) of the pulse input channel assigned to the Slave stream being tested can be assigned to Modbus register.

Some supervisory system can run several serial test runs and can determine new Mfactor for the Slave stream.

The new Mfactor can be written into the defined register.

Warning message will appear on the screen of the Slave machine, asking the Operator accept the new MFactor.

If Operator accepts the new MFactor, the appropriate parameter of the pulse input channel assigned to the stream being tested will be updated. Operator can also refuse the new MFactor.

The results of the serial test are stored in Meter serial test report. The last 10 reports are retained in the archive of the flow computer.

The Meter serial test reports can be retrieved with UNIArchive software tool.

They can also be transferred to flash drive via the USB port of the flow computer. See 9.1.5. Sample report is shown in Annex A.

#### 9.1.8.2 Flow computer calibration

The flow computer calibration function is a subset of the flow meter serial test. The function of Uniflow-200 in the flow computer calibration explained in the figure below.

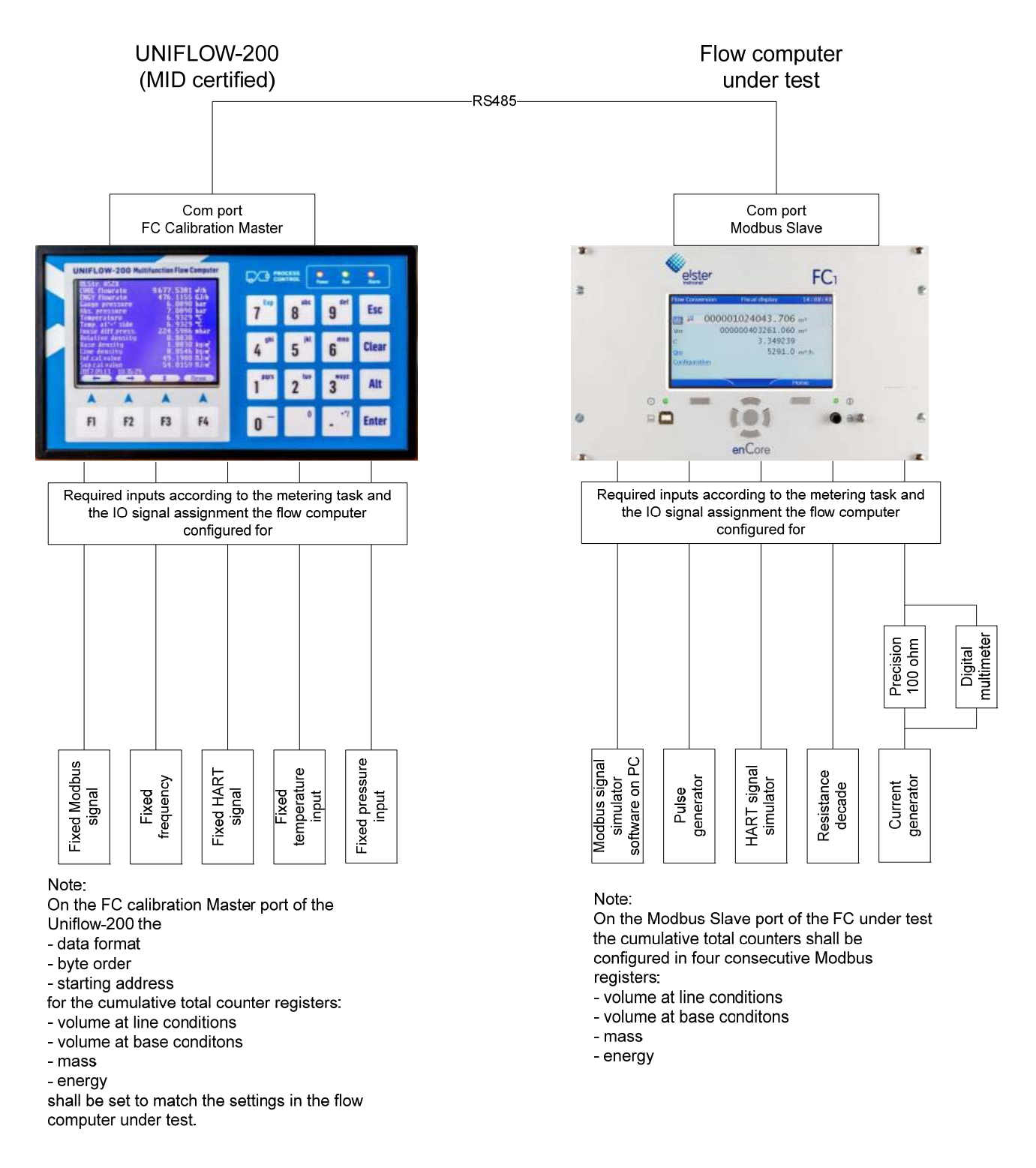

## Figure 9-49 Flow computer calibration

Uniflow-200 and the Flow computer under test shall be configured to perform exactly the same metering task (fluid, flow meter, input signals, etc.).

In Uniflow-200 in the stream setup menu the transmitter calibration shall be enabled and the flow pressure and temperature signal shall be set up for the values corresponding to the desired test point.

Input signals for the flow computer under test shall be provided from the appropriate signal generators or simulators.

During the flow computer calibration test Uniflow-200 continuously reads UVOL, CVOL, MASS, ENGY cumulative total counters from the flow computer under test. After the test finished it calculates the total increments of UVOL, CVOL, MASS and ENGY in the flow computer under test as difference between the counter positions at stop and at start signal. Uniflow-200 performs also its own flow calculation and totalization during the test.

At the end of the test Uniflow-200 records its own and the flow computer under test quantities in the FC calibration data reports and also calculates the difference between the quantities.

The flow computers are connected via RS 485 port.

Port function in Uniflow-200 set to FC calibration Master (see 9.2.4.1.) and port function in the flow computer under test shall be set to Modbus Slave.

The flow computer calibration starts and the progress is monitored on the Meter serial test display as can be seen below.

| 1.STR. ASZK1<br>Meter serial test flow comp. calibr.<br>Tested stream (slave) |                                                |  |  |
|-------------------------------------------------------------------------------|------------------------------------------------|--|--|
| modbus address                                                                | 1                                              |  |  |
| Test duration                                                                 | 20 min.                                        |  |  |
| <mark>Test command</mark><br>Test started 21<br>Time to finish                | in progress<br>.04.25 1:51:58<br>18 min. 4sec. |  |  |
| UVOL m <sup>3</sup> CVOL<br>8055.5556 1214                                    | m <sup>3</sup> Mass kg<br>49.740 8260.0507     |  |  |
| Totals of the calib                                                           | rated flow computer:                           |  |  |
| 16 665                                                                        | 31 780 43 454                                  |  |  |
| Abort Stop                                                                    | Menu                                           |  |  |

## Figure 9-50 Meter serial test display, flow computer calibration

Function of the F keys on the Meter serial test data page

select the next field for editing

Change modify the selected data field

Abort Interrupt the test being in progress and discard the results, no report generated

Stop Stop the test being in progress at the end of the current minute (not waiting for the test duration expired), results are evaluated and report is generated

**OK** Confirm the selection

**Menu** Returns to the parent menu.

The data fields on the data page are as follows:

- Meter serial test;
  - o flow computer calibration; (not editable, set in the stream setup menu)
- Stream;

o non cust.tr.str.(master);

(not editable, set in the stream setup menu)

o cust.tr.str.(slave); (not editable, set in the stream setup menu)

• Tested stream (slave);

o modbus address; (not editable, set in the com port setup menu)

- Test duration; Numeric entry. Enter the duration of the serial test. Valid entry is from 2 to 120 minutes.
- Test command;

Display the status of the test process and this is also the command entry field. Statuses:

- o idle; (no test in progress)
- o in progress; (test in progress)
- Master com.param.error; (in Master device only. No com port is configured as Serial test Master)
- Communication error; (no communication with the other device) Highlighting this field command can be selected as follows:
- o start; (start the serial test, in Master device only)
- stop; (stop the serial test, in Master device only. If stop command is selected the test will be interrupted at the end of next minute and the data will be evaluated);
- o abort; (abort the serial test. If abort command is selected the test will be interrupted immediately and the data will not be evaluated.
- Test started;

Start time of the meter serial test.

• Test stopped;

Stop time of the meter serial test.

The last four lines show three of the measured variables.

The displayed values are selectable by the operator from the list:

- UVOL m<sup>3</sup> (volume at line conditions);
- CVOL m<sup>3</sup> (volume at base conditions);
- Mass kg (mass);
- ENGY GJ (energy);

In the upper lines the totals calculated in Uniflow-200 are displayed.

In the last line the counters read flow the flow computer under test are displayed.

The results of the serial test are stored in FC calibration data report. The last 10 reports are retained in the archive of the flow computer.

The FC calibration data reports can be retrieved with UNIArchive software tool.

They can also be transferred to flash drive via the USB port of the flow computer. See 9.1.5. Sample report is shown in Annex A.

# 9.1.9 PID

See in Section 9.2.7.

# 9.2 Parameters

This chapter guides through the steps required to setup the UNIFLOW-200 for a particular flow measurement task. It gives the full list of options available for selection in the setup procedure.

UNIFLOW-200 is true multi-function flow computer. Its capabilities allow configuring it for very wide range of applications. As a consequence, the flow computer should be setup for each particular application. The setup is done in the Parameters menu.

Generally, the setup is required only before the start-up of the unit. However, modification of the parameters may become necessary during the normal operation of the flow computer as well. E. g. changing of the orifice bore diameter in case of orifice plate replacement, or, changing the turbine meter K-factor if the turbine meter is replaced are part of the normal daily operational procedure.

The setup can be done via keypad and display. The UNISetup software is also available at the web site of the manufacturer for download making the setup even more convenient and user friendly.

Entering the Parameters menu requires password. Logging in on Operator security level allows modification of limited set of parameters only. At Engineer level all the parameters are alterable. If operator logs in at Guest level then no parameter modification is allowed but all the parameters can be reviewed.

The signal processing and the flow calculation are not interrupted during the parameter editing.

- In the editing procedure:
  - **OK** key accepts the new value of the parameter
  - Save key stores the new value in a temporary location

The modified new parameters become active (i. e. the flow computer takes their value in the flow calculation) after the operator left the Parameters menu. Message "Parameter update in progress" is shown on the display when new parameters are activated.

The general rules of navigating the menu and editing data see in the Chapter 6.

It is recommended to setup the parameters in the orders as described in this chapter.

# 9.2.1 I/O signal setup

| Route in   | the me | nu tree:                                       |             |           |                     |  |  |
|------------|--------|------------------------------------------------|-------------|-----------|---------------------|--|--|
| Parameters |        | I/O signals                                    | I/O board m | Channel n | data page (2.1.m.n) |  |  |
| where:     | т      | serial number of I/O bo                        | bard        |           |                     |  |  |
|            | п      | serial number of channel on the board <i>m</i> |             |           |                     |  |  |

There are 5 slots in the flow computer capable to accommodate any type of I/O board available.

The setup parameters depend on the type of channel being configured. For example the analog input channel is configured in the same way regardless of its location on the ANI8 or ANI4PT2 board.

The physical parameters of the flow measurement and the input and output channels are not hard wired together in the flow computer. It is part of the setup procedure to assign the physical parameter (for example pressure) to the channel where the pressure transmitter signal is wired to (for example channel 1 on board 1).

The figures below show the settings for each type of channels.

First line of each data page indicates the number of board and channel being edited and the type of the I/O board.

## CAUTION

If the channel status is inactive then the channel can not be used in the flow calculation even if you set all the parameters of the channel.

Do not forget to set the channel active if you want to use the signal measured at the channel in the flow calculation.

#### 9.2.1.1 Analogue (4-20 mA) input channel

The analogue (4-20 mA) input channel data page is shown on the figure below.

Function of the F keys on the analogue (4-20 mA) input channel data page

- select the next field for editing
- f select the previous field for editing

➡ remove the highlighted item from the eventing list and step to the next item

- Change modify the selected data field
- **OK** Confirm the selection
- Save save the selected/entered data and returns to the parent menu.

| 1.I0/2.ch.  |                | ANI8      | 1.I0/2.ch.    |        |            | ANI8      |
|-------------|----------------|-----------|---------------|--------|------------|-----------|
| Signal name | VORTEX         |           | Error curve   | no     |            |           |
| Signal type | e Flowrate     |           | L0_current    |        | 4          | mA        |
| Unit        | m³/h           |           | HI_current    |        | 20         | mA        |
| Error curv  | e no           |           | L0_scale      |        | 0          | m³/h      |
| L0_current  | 4              | mA        | HI_scale      |        | 1000       | m³/h      |
| HI_current  | 20             | mÂ        | LO_limit      |        | 0          | m³/h      |
| L0_scale    | 0              | m³/h      | HI_limit      |        | 1000       | m³/h      |
| HI_scale    | 1000           | m³/h      | LOLO_limit    |        | 0          | m³/h      |
| LO_limit    | 0              | m³/h      | HIHI_limit    |        | 1000       | m³/h      |
| HI_limit    | 1000           | m³/h      | Event at      | lsc,ł  | nsc,lo,hi, | lolo,hihi |
| LOLO_limit  | 0              | m³/h      | Log           | y      | y n n      | n n       |
| HIHI_limit  | 1000           | m³/h      | Eventing      | у      | y n n      | n n       |
| Event at    | lsc,hsc,lo,hi, | lolo,hihi | Signal status | ac     | tive       |           |
| Save        | Change 🗸 🗸     |           | Save Cha      | nge) 🔵 |            |           |

Figure 9-51 Analogue (4-20 mA) input channel data page

The editable fields on the data page are as follows:

- Signal name
  - Any character string up to 18 characters, for example: FIQ 501 pressure
- Signal type
- Unit
- Supplementary parameter (depending on the signal type)

Type of the physical parameter measured at the channel, its unit of measurement and the supplementary parameter are selected from the list below:

o Differential pressure;

- Pa
- kPA
- mmH2O
- inH2O
- o Flowrate;
  - m<sup>3</sup>/h
  - kg/h
  - GJ/h
  - MWh/h
  - MVA
  - MCF/h
  - CF/h
  - lb/h
  - MMBTU/h
  - bbl/h
  - Mlb/h

supplementary parameter: Error curve

- 🕨 yes
  - supplementary parameter 2: error curve correction type
  - linear interpolation, UVOLFR (m<sup>3</sup>/h) Error (%)

```
> no
```

| 5.10/6.ch. ANI8 |                         |              | 5.I0/6.c     | h.       | ANI8  |
|-----------------|-------------------------|--------------|--------------|----------|-------|
| Error cu        | rve linear i            | nterpolation | 4            | 983      | 0.639 |
|                 | UVOLFR(m <sup>3</sup> . | ∕h)-Error(%) | 5            | 0        | 0     |
| No.             | flowrate                | к            | 6            | 0        | 0     |
| 1               | 0                       | 0            | 7            | 0        | 0     |
| 2               | 117                     | -0.812       | 8            | 0        | 0     |
| 3               | 479                     | -0.455       | 9            | 0        | 0     |
| 4               | 983                     | 0.639        | 10           | 0        | 0     |
| 5               | 0                       | 0            | 11           | 0        | 0     |
| 6               | 0                       | 0            | 12           | 0        | 0     |
| 7               | 0                       | 0            | 13           | 0        | 0     |
| 8               | 0                       | 0            | 14           | 0        | 0     |
| 9               | 0                       | 0            | 15           | 0 _      | 0     |
| 10              | 0                       | 0            | 16           | 0        | 0     |
|                 |                         |              | $\leftarrow$ | Change 🕂 |       |

#### Figure 9-52 Error curve data page for flow rate signal

Error curve is available for the signals representing:

- volume flow rate at line conditions expressed in m3/h, MCF/h, CF/h, bbl/h
- mass flow rate expressed in kg/h, lb/h, Mlb/h

If the error curve correction is selected for the flow rate signal then new data page opens for entering the error curve points. The volume flow rate at line conditions (in m<sup>3</sup>/h) or mass flow rate and the error at that flow rate shall be entered from the calibration certificate of the flow meter. Maximum of 16 error curve point can be entered.

The flow rates shall be entered in increasing order.

- o Pressure;
  - mbar
  - bar
  - kPa
  - MPa
  - mmH2O

- PSIA or PSIG – depending on the gauge/absolute pressure transmitter selection supplementary parameter: type of transmitter

- ➢ Gauge pressure
- > Abs. pressure
- o Temperature;
  - °C
  - °F
  - Density;

0

- kg/m³

- lb/CF
- RD

supplementary parameter: type of transmitter

- Line density
- Base density
- Relative density (unit changes to (none) for relative density)
- o Special (special signal);
  - %
  - mole%
  - - (none)
  - MJ/m<sup>3</sup>
  - MJ/ka
  - uS
  - BTU/SCF
  - lb/MMSCF
- o Kin. viscosity (kinematic viscosity);
  - $mm^2/s$
  - cSt
- o Level;
  - m
  - cm
  - mm
  - inch

supplementary parameters

- Level equivalent (in level unit/mA)
- Zero level (in level unit)

Common parameters for input channels regardless of the signal type

- LO\_current (low scale of the current input);
- HI\_current (high scale of the current input);
- LO\_scale (low scale of the parameter in engineering unit);
- HI\_scale (high scale of the parameter in engineering unit);
- LO\_limit (low alarm limit);
- HI\_limit (high alarm limit);
- LOLO\_limit (low-low alarm limit);
- HIHI\_limit (high-high alarm limit);
- Keypad value; Keypad value is not available for differential pressure, flow rate and level signals. See the activation of the Keypad value in section 9.3. Alarm and events
- Event at;

It can be selected here that which of the events shall initiate an entry in the event log file of the flow computer and which of the events shall generate event in the alarm system. The options are:

- o lsc (low scale);
- o hsc (high scale);
- o lo (lo limit);
- o hi (hi limit);
- o lolo (lolo limit);
- o hihi (hihi limit);
- Log;
- Eventing;

Selecting y(yes) in the "Log" line causes an entry shall be generated in the log file.

Selecting n(no) in the Log line causes no entry is generated in the log file. In this case no y(yes) can be selected in the "Eventing" line

If in the "Log" line y(yes) is selected, then in the "Eventing" line y(yes) or n(no) can be selected, i.e. the operator can decide if the event generates event in the alarm system or not.

- Signal status
  - o active;
  - o inactive;
The input channels on the DEI4 I/OI board (input for transmitters communicating with Honeywell DE protocol) shall be setup in the same way as analogue (4-20 mA) channels with exception that no LO current and HI current parameters are available for these channels.

#### IMPORTANT

If the signal configured for any channel is to be used in flow calculation then the unit of measurement shall be selected as follows:

In case of metric unit system: bar

- pressure signal:
- differential pressure signal: mbar ٥C
- temperature signal:

In case of imperial unit system for gas measurement:

- PSIG or PSIA pressure signal:
- inH2O differential pressure signal:
- temperature signal: ٥F

#### 9.2.1.2 **PRT/RTD** input channel

The PRT/RTD input channel data page is shown on the figure below.

Function of the F keys on the PRT/RTD input channel data page

- Û select the next field for editing
- 仓 select the previous field for editing
- ⇔ remove the highlighted item from the eventing list and step to the next item
- Change modify the selected data field

confirm the selection OK

Save save the selected/entered data and returns to the parent menu.

| 2.I0/1.ch.      |              | PT4    | 2.I0/1.ch.    |        |     |     |           |      | PT4  |
|-----------------|--------------|--------|---------------|--------|-----|-----|-----------|------|------|
| Signal name     |              |        | В             | -5.    | 775 | 00e | -07       | 1/°  | Ce2  |
| RTD type        | Pt100        |        | С             | -4.    | 183 | 00e | -12       | 1/°  | Ce3  |
| Unit            | °C           |        | L0_scale      |        |     |     | -20       | °C   |      |
| RTD calibrated? | yes          |        | HI_scale      |        |     |     | 50        | °C   |      |
| CVD constants   | yes          |        | LO_limit      |        |     |     | -20       | °C   |      |
| RØ (ذC)         | 100          | ohm    | HI_limit      |        |     |     | 50        | °C   |      |
| A               | 0.0039082998 | 1/°C   | LOLO_limit    |        |     |     | -20       | °C   |      |
| В               | -5.77500e-07 | 1/°Ce2 | HIHI_limit    |        |     |     | 50        | °C   |      |
| С               | -4.18300e-12 | 1/°Ce3 | Keypad        |        |     |     | -10       | °C   |      |
| L0_scale        | -20          | °C     | Event at      | lsc,   | hsc | ,lo | , hi , lo | olo, | hihi |
| HI_scale        | 50           | °C     | Log           | У      | У   | n   | n         | n    | n    |
| LO_limit        | -20          | °C     | Eventing      | У      | У   | n   | n         | n    | n    |
| HI_limit        | 50           | °C     | Signal status |        | i   | nac | tive      |      |      |
| Save Chang      |              |        | Save Chan     | ige) ( |     |     |           | T T  |      |

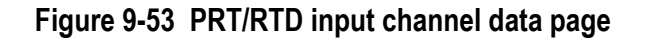

The editable fields on the data page are as follows:

- Signal name
  - Any character string up to 18 characters, for example: FIQ 501 temperature
- RTD type •
- Pt100 (100 ohms at 0 °C) default value Pt500, Pt1000 and Pt50 on special request; 0
- Unit •
  - °C
  - °F
- **RTD** calibrated?
  - yes; 0

If yes is selected then it is assumed that the Callendar - Van Dusen (CVD) coefficients are available for the sensor. In this case the CVD constants set to yes automatically and the R0, A, B and C can be edited.

0 no;

If no is selected then the default value of the CVD coefficients (from EN 60751) are used to convert the measured resistance to temperature. If CVD constants set to yes then R0, A, B and C are displayed but can not be edited.

- CVD constants (according to EN 60751);
  - o yes;

o no;

- R0 (at 0 oC), default value = 100;
- A, default value = 3.9083e-3;
- B, default value = -5.775e-7;
- C, default value = -4.183e-12;
- LO\_scale (low scale of the parameter in engineering unit);
- Hl\_scale (high scale of the parameter in engineering unit);
- LO\_limit (low alarm limit);
- HI\_limit (high alarm limit);
- LOLO\_limit (low-low alarm limit);
- HIHI\_limit (high-high alarm limit);
- Keypad value; see the activation of the Keypad value in section 9.3 Alarm and events
- Eventing;

It can be selected here that which of the events shall initiate an entry in the event log file of the flow computer and which of the events shall generate event in the alarm system. The options are:

- o lsc (low scale);
- o hsc (high scale);
- $\circ \quad \text{lo (lo limit);} \\$
- o hi (hi limit);
- lolo (lolo limit);
- o hihi (hihi limit);
- Log
- Eventing

Selecting y(yes) in the "Log" line causes an entry shall be generated in the log file.

Selecting n(no) in the Log line causes no entry is generated in the log file. In this case no y(yes) can be selected in the "Eventing" line.

If in the "Log" line y(yes) is selected, then in the "Eventing" line y(yes) or n(no) can be selected, i.e. the operator can decide if the event generates event in the alarm system or not.

- Signal status
  - o active;
  - o inactive;

#### 9.2.1.3 Pulse input channel

Depending on the selected signal type of the pulse input the physical parameter represented by the pulse and the data processing are different. The signal types are as follows:

• flow pulse;

Each pulse represents certain amount of fluid passed through the flow meter. The number of pulses is counted and converted into the totals with the K-factor of the flow meter.

flow check pulse;

This type of pulse input is used to check the pulse train integrity from the flow meter to the flow computer. Flow check pulse input channel is selected in pair with flow pulse channel if the flow meter provides dual pulse output.

• flow frequency;

The frequency of the pulse signal is proportional with the flow rate measured by the meter. The flow computer converts the frequency to the flow rate using the low and high range values and the flow rate then totalized.

density frequency;

The frequency is proportional to the density measured with the density transducer. The flow computer converts the frequency to the density according to the equation provided by the manufacturer of the densitometer.

The pulse input data page has different view depending on the signal type. The data pages for each signal type are shown below.

Function of the F keys on the pulse input channel data page

- select the next field for editing
- select the previous field for editing
- Change modify the selected data field

**OK** Confirm the selection

- Save save the selected/entered data and returns to the parent menu.
- ⇒ remove the highlighted item from the eventing list and step to the next item
- ⇔ enter into error curve definition data page
- ⇐ left the error curve definition data page

| 3.I0/1.ch.    | PDI                | 0484 / FI1         | 3.I0/1.ch.       |     |      | I      | DI              | 0484 /             | FI1 |
|---------------|--------------------|--------------------|------------------|-----|------|--------|-----------------|--------------------|-----|
| Signal name   | TURBINE UVOL       |                    | Max. overload    |     |      | 12     | 20              | ×                  |     |
| Signal type   | Flow pulse         |                    | K-factor mode    |     |      | pls    | /m <sup>3</sup> |                    |     |
| Unit          | m³/h               |                    | K-factor         |     |      | 36     | 0               | pls/m <sup>3</sup> |     |
| Pulse transm. | Active 5V          |                    | Error curve      |     |      | 1      | no              |                    |     |
| Min. UVOL FR  | 0                  | ×                  | LO_limit         |     |      |        | 0               | m³/h               |     |
| Max. UVOL FR  | 1000               | m³/h               | HI_limit         |     |      | 100    | 0               | m³/h               |     |
| Max. overload | 120                | %                  | LOLO_limit       |     |      |        | 0               | m³/h               |     |
| K-factor mode | pls/m <sup>3</sup> |                    | HIHI_limit       |     |      | 100    | 00              | m³/h               |     |
| K-factor      | 360                | pls/m <sup>3</sup> | Event at         | lo  | ,hi, | lolo,I | nih             | i                  |     |
| Error curve   | no                 |                    | Log              | У   | У    | n      | n               |                    |     |
| LO_limit      | 0                  | m³/h               | Eventing         | У   | У    | n      | n               |                    |     |
| HI_limit      | 1000               | m³/h               | Live/Check signa | 1   |      | Li     | /e              |                    |     |
| LOLO_limit    | 0                  | m³/h               | Signal status    |     |      | acti   | /e              |                    |     |
| Save Chang    |                    |                    | Save Chang       | ge) |      | ↓<br>↓ |                 |                    |     |

Figure 9-54 Pulse input channel (signal type = flow pulse) data page

The editable fields on the data page are as follows:

- Signal name ٠
  - Any character string up to 18 characters, for example: FIQ 501 main pulse
- Signal type •
  - Flow pulse; 0
- Unit •
  - m3/h 0
  - o kg/h
  - o GJ/h
  - o MWh/h
  - o MVA
  - o MCF/h lb/h
  - 0
  - o MMBTU/h o bbl/h
  - o Mlb/h
- Pulse transm. (Pulse transmitter type)
  - o active 5 V;
  - o active 15 V;
  - o OC (open collector) (12 V);
  - o NAMUR
- Min. UVOL FR (low metering range of the flow meter, volume flow rate at line conditions, in % of the high metering range)
- Max. UVOL FR (high metering range of the flow meter, volume flow rate at line conditions)
- Max. overload (allowable overload of the flow meter in percent of the high metering range)
- K-factor mode:
  - o pulse/unit (volume or mass or energy);
  - o unit/pulse;
- K-factor:
- Error curve;
  - o yes; (see error curve data page below if yes is selected)
  - o no;
- LO\_limit (low alarm limit);
- HI\_limit (high alarm limit);
- LOLO\_limit (low-low alarm limit); •
- HIHI\_limit (high-high alarm limit);
- Eventina:

It can be selected here that which of the events shall initiate an entry in the event log file of the flow computer and which of the events shall generate event in the alarm system. The options are:

- o lo (lo limit);
- o hi (hi limit);
- lolo (lolo limit); 0
- hihi (hihi limit); 0
- Log
  - Eventing

Selecting y (yes) in the "Log" line causes an entry shall be generated in the log file.

Selecting n(no) in the Log line causes no entry is generated in the log file. In this case no y(yes) can be selected in the "Eventing" line.

If in the "Log" line y(yes) is selected, then in the "Eventing" line y(yes) or n(no) can be selected, i.e. the operator can decide if the event generates event in the alarm system or not.

- Live/check signal
  - o live;
  - o Hz; (enter check signal is Hz)
  - o usec; (enter check signal is usec)
- Check signal; (displayed only if Live/check signal set to Hz or usec. This feature is provided for test purpose only. Do
  not forget to set the Live/check signal to "live" after the test to recover the normal operation of the flow computer.)
- Signal status
  - o active;
  - o inactive;

| 2.10/1.ch. | PDIC       | 0484 / FI1     | 2.10/1.0     | ch. PD        | I0484 / FI1 |
|------------|------------|----------------|--------------|---------------|-------------|
| Error cui  | rve linear | interpolation  | 4            | 600           | 0.2         |
|            | UVOLFR(1   | m³∕h)-Error(%) | 5            | 1000          | -0.45       |
| No.        | flowrate   | к              | 6            | 0             | 0           |
| 1          | 0          | 0              | 7            | 0             | 0           |
| 2          | 100        | 1.1            | 8            | 0             | 0           |
| 3          | 300        | 0.6            | 9            | 0             | 0           |
| 4          | 600        | 0.2            | 10           | 0             | 0           |
| 5          | 1000       | -0.45          | 11           | 0             | 0           |
| 6          | 0          | 0              | 12           | 0             | 0           |
| 7          | 0          | 0              | 13           | 0             | 0           |
| 8          | 0          | 0              | 14           | 0             | 0           |
| 9          | 0          | 0              | 15           | 0             | 0           |
| 10         | 0          | 0              | 16           | 0             |             |
|            | Change 💽   |                | $\leftarrow$ | Change Change |             |

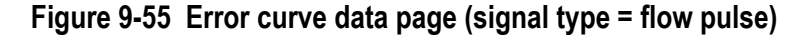

If the error curve correction is selected for the flow rate signal then new data page opens for entering the error curve points.

The editable fields on the error curve data page are as follows:

- Error curve type(\*)
  - o linear interpolation;
    - Maximum of 16 error curve point can be entered in increasing order.
  - o polynomial;

The coefficients and the power of the polynomial shall be entered up to 6th power.

In any of the above two cases the independent and the dependent variable of the error curve selected from the list:

- o UVOLFR  $(m^3/h)$  Error (%);
- o frequency (Hz) K-factor (pulse/m3);(\*\*)
- o UVOLFR (m<sup>3</sup>/h) K-factor (pulse/m3);
- o log(UVOLFR/visc (m3/h/cSt) K-factor (pulse/m3);

(\*) error curve is available for the units m<sup>3</sup>/h, kg/h, MCF/h, lb/h, bbl/h, Mlb/h.

(\*\*) only if linear interpolation is selected

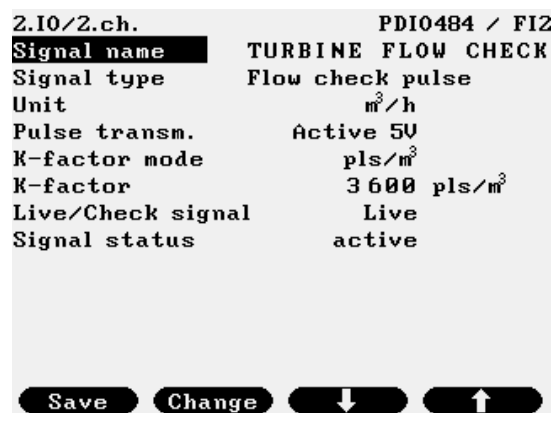

## Figure 9-56 Pulse input channel (signal type = flow check pulse) data page

The editable fields on the data page are as follows:

- Signal name
  - Any character string up to 18 characters, for example: FIQ 501 check pulse
- Signal type •
  - o Flow check pulse;
- Unit
  - o m3/h
  - o kq/h
  - o GJ/h
  - o MWh/h
  - o MVA
  - o MCF/h
  - o lb/h
  - o MMBTU/h
  - o bbl/h
  - o Mlb/h
- Pulse transm. (Pulse transmitter type)
  - o active 5 V;
  - o active 15 V;
  - o open collector (12 V); o NAMUR
- K-factor mode;
  - o pulse/unit (volume or mass or energy);
  - o unit/pulse;
- K-factor:
  - Live/check signal
    - o live;
    - o Hz; (enter check signal is Hz)
    - o usec; (enter check signal is usec)
- Check signal; (displayed only if Live/check signal set to Hz or usec. This feature is provided for test purpose only. Do not forget to set the Live/check signal to "live" after the test to recover the normal operation of the flow computer.) Signal status

- o active;
- o inactive;

| 3.10/3.ch.          | PDI           | 0484 / FI3        | 3.I0/3.ch.        |     |      | J    | PDI  | 0484              | / FI3 |
|---------------------|---------------|-------------------|-------------------|-----|------|------|------|-------------------|-------|
| Signal name         | TURBINE UVOL  |                   | L0_frequency      |     |      |      | 0    | Hz                |       |
| Signal type         | Flow frequent | cy                | HI_frequency      |     |      | 10   | 00   | Hz                |       |
| Unit                | m³/h          |                   | L0_scale          |     |      |      | 0    | m³/h              |       |
| Pulse transm.       | Active 5V     |                   | HI_scale          |     |      | 10   | 00   | m³/h              |       |
| Error curve         | no            |                   | LO_limit          |     |      |      | 0    | m <sup>3</sup> /h |       |
| L0_frequency        | 0             | Hz                | HI_limit          |     |      | 10   | 00   | m³/h              |       |
| HI_frequency        | 1000          | Hz                | LOLO_limit        |     |      |      | 0    | m³/h              |       |
| L0_scale            | 0             | m³/h              | HIHI_limit        |     |      | 10   | 00   | m³/h              |       |
| HI_scale            | 1000          | m³/h              | Event at          | lsc | ,hsc | ,lo, | , hi | ,lolo             | ,hihi |
| LO_limit            | 0             | m³/h              | Log               | У   | y    | n    | n    | n                 | n     |
| HI_limit            | 1000          | m³/h              | Eventing          | У   | у    | n    | n    | n                 | n     |
| LOLO_limit          | 0             | m³/h              | Live/Check signal |     |      | Li   | ve   |                   |       |
| H <u>IHI_limi</u> t | 1000          | m <sup>3</sup> /h | Signal status     |     | a    | cti  | ve   |                   |       |
| Menu                |               |                   | Menu              |     |      | -    |      |                   |       |

## Figure 9-57 Pulse input channel (signal type = flow frequency) data page

The editable fields on the data page are as follows:

- Signal name ٠
  - Any character string up to 18 characters, for example: FIQ 501 frequency
- Signal type •
  - o Flow frequency;
- Unit •
  - m3/h 0
  - o kg/h

- o GJ/h
- o MWh/h
- o MVA
- o MCF/h
- o lb/h
- o MMBTU/h
- o bbl/h
- o Mlb/h
- Pulse transm. (Pulse transmitter type)
  - o active 5 V;
  - o active 15 V;
  - o open collector (12 V);
  - O NAMUR
- Error curve;
  - o yes; (see error curve data page below if yes is selected)
    - o no;
- LO\_Hz (low scale of the frequency input);
- HI\_Hz (high scale of the frequency input);
- LO\_scale (low scale of the parameter in engineering unit);
- HI\_scale (high scale of the parameter in engineering unit);
- LO\_limit (low alarm limit);
- HI\_limit (high alarm limit);
- LOLO\_limit (low-low alarm limit);
- HIHI\_limit (high-high alarm limit);
- Eventing;

It can be selected here that which of the events shall initiate an entry in the event log file of the flow computer and which of the events shall generate event in the alarm system. The options are:

- $\circ \quad lo (lo limit);$
- o hi (hi limit);
- o lolo (lolo limit);
- o hihi (hihi limit);
- Log
- Eventing

Selecting y(yes) in the "Log" line causes an entry shall be generated in the log file.

Selecting n(no) in the Log line causes no entry is generated in the log file. In this case no y(yes) can be selected in the "Eventing" line.

If in the "Log" line y(yes) is selected, then in the "Eventing" line y(yes) or n(no) can be selected, i.e. the operator can decide if the event generates event in the alarm system or not.

- Live/check signal
  - o live;
  - o Hz; (enter check signal is Hz)
  - o usec; (enter check signal is usec)
- Check signal; (displayed only if Live/check signal set to Hz or usec. This feature is provided for test purpose only. Do not forget to set the Live/check signal to "live" after the test to recover the normal operation of the flow computer.)
- Signal status
  - o active;
  - o inactive;

| 2.10/1.0 | ch. PDIO4             | 484 / FI1     | 2.I0/1.ch. | PDI0484 | / FI1 |
|----------|-----------------------|---------------|------------|---------|-------|
| Error (  | curve linear i        | interpolation | 4          | 600     | 0.2   |
|          | UVOLFR(m <sup>3</sup> | /h)-Error(%)  | 5          | 1000    | -0.45 |
| No.      | flowrate              | к             | 6          | 0       | 0     |
| 1        | 0                     | 0             | 7          | 0       | 0     |
| 2        | 100                   | 1.1           | 8          | 0       | 0     |
| 3        | 300                   | 0.6           | 9          | 0       | 0     |
| 4        | 600                   | 0.2           | 10         | 0       | 0     |
| 5        | 1000                  | -0.45         | 11         | 0       | 0     |
| 6        | 0                     | 0             | 12         | 0       | 0     |
| 7        | 0                     | 0             | 13         | 0       | 0     |
| 8        | 0                     | 0             | 14         | 0       | 0     |
| 9        | 0                     | 0             | 15         | 0       | 0     |
| 10       | 0                     | 0             | 16         | 0       | 0     |
|          | Change 🗸              |               |            | Change  |       |

## Figure 9-58 Error curve data page (signal type = flow frequency)

If the error curve correction is selected for the flow rate signal then new data page opens for entering the error curve points.

The editable fields on the error curve data page are as follows:

- Error curve type (\*)
  - o linear interpolation;

Maximum of 16 error curve point can be entered in increasing order.

o polynomial;

The coefficients and the power of the polynomial shall be entered up to 6th power.

In any of the above two cases the independent and the dependant variable of the error curve selected from the list: o UVOLFR (m<sup>3</sup>/h) - Error (%);

- o frequency (Hz) K-factor (pulse/m3);(\*\*)
- o UVOLFR  $(m^3/h)$  K-factor (pulse/m3);

o log(UVOLFR/visc (m3/h/cSt) - K-factor (pulse/m3);

(\*) error curve is available for the units m<sup>3</sup>/h, kg/h, MCF/h, lb/h, bbl/h, Mlb/h.

(\*\*) only if linear interpolation is selected

| 3.10/3.ch.       | PDI0484 / FI3          | 3.10/3.ch.        |         | PDI   | 0484 / FI3        |
|------------------|------------------------|-------------------|---------|-------|-------------------|
| Signal name DE   | NSITY1                 | K21A -0.004       | 4 K21B  | -8.0  | 0000e-04          |
| Signal type Dem  | nsity                  | L0_scale          |         | 500   | kg/m <sup>3</sup> |
| Unit             | kg/m <sup>3</sup>      | HI_scale          | 1       | 100   | kg/m <sup>3</sup> |
| Pulse transm.    | Active 5V              | LO_limit          |         | 500   | kg/m <sup>3</sup> |
| Transm. type Sol | latron7835             | HI_limit          | 1       | 100   | kg/m <sup>3</sup> |
| Density const.   |                        | LOLO_limit        |         | 500   | kg/m <sup>3</sup> |
| К 1              | KØ –1322               | HIHI_limit        | 1       | 100   | kg/m <sup>3</sup> |
| K1 -0.125        | K2 0.003753            | Keypad            |         | 780   | kg/m <sup>3</sup> |
| K18 -2.6000e-05  | K19 -0.0065            | Event at l        | sc,hsc, | lo,hi | ,lolo,hihi        |
| K20A -3.3000e-06 | K20B -6.0000e-07       | Log               | y y     | n n   | n n               |
| K21A -0.0044     | K21B -8.0000e-04       | Eventing          | y y     | n n   | n n               |
| L0_scale         | 500 kg/m <sup>3</sup>  | Live/Check signal |         | Live  |                   |
| HI_scale         | 1100 kg/m <sup>3</sup> | Signal status     | a       | ctive |                   |
| Menu             |                        | Menu              |         |       |                   |

## Figure 9-59 Pulse input channel (signal type = density frequency) data page

The editable fields on the data page are as follows:

- Signal name
  - Any character string up to 18 characters, for example: FIQ 501 density
  - Signal type
    - o Density;
  - Unit
    - o kg/m3
    - o lb/CF
    - o RD
  - Pulse transm. (Pulse transmitter type)
    - o active 5 V;
    - o active 15 V;
    - o open collector (12 V);
    - O NAMUR
  - Density transmitter type
    - o linear;
    - o Solatron 3096R; (unit changes to (none) for relative density)
    - o Solatron 3096N;
    - o Solatron 7812;
    - o Solatron 7835;
  - Density cnst (constants for the density transducers from the calibration certificate)
    - Solatron 3096R K0, K2;
    - Solatron 3096N K0, K2;
    - o Solatron 7812 K0, K1, K2, K3, K4, K18, K19;
    - Solatron 7835 K , K0, K1, K2, K3, K4, K18, K19, K20A, K20B, K21A, K21B; (K is a generals purpose scale parameter)
  - LO\_scale (low scale of the parameter in engineering unit);
  - HI\_scale (high scale of the parameter in engineering unit);

- LO\_limit (low alarm limit);
- HI\_limit (high alarm limit);
- LOLO\_limit (low-low alarm limit);
- HIHI\_limit (high-high alarm limit);
- Keypad value; see the activation of the Keypad value in section 9.3 Alarm and events
- Event at;

It can be selected here that which of the events shall initiate an entry in the event log file of the flow computer and which of the events shall generate event in the alarm system. The options are:

- o lsc (low scale);
- o hsc (high scale);
- o lo (lo limit);
- o hi (hi limit);
- o lolo (lolo limit);
- o hihi (hihi limit);
- Log
- Eventing

Selecting y(yes) in the "Log" line causes an entry shall be generated in the log file.

Selecting n(no) in the Log line causes no entry is generated in the log file. In this case no y(yes) can be selected in the "Eventing" line.

If in the "Log" line y(yes) is selected, then in the "Eventing" line y(yes) or n(no) can be selected, i.e. the operator can decide if the event generates event in the alarm system or not.

- Live/check signal
  - o live;
  - Hz; (enter check signal is Hz)
  - o usec; (enter check signal is usec)
- Check signal; (displayed only if Live/check signal set to Hz or usec. This feature is provided for test purpose only. Do not forget to set the Live/check signal to "live" after the test to recover the normal operation of the flow computer.)
- Signal status
  - o active;
  - o inactive;

## 9.2.1.4 Pulse output channel

PITC4641 board has one pulse output channel.

The function of this channel is to transmit the pulses received on Flow pulse input channel.

These pulses transmitted to the Prover computer. This output is used in connection with the proving operation. See description of the proving operation in the Prover computer Instruction manual.

The operation mode of the pulse output channel is selected from the list as follows:

- AUTO
  - The operation of the pulse output controlled by the prover computer. This is the mode shall be selected when flow computer operates together with the prover computer.
- OFF
- No pulse is transmitted via pulse output.
- PI Ch.1 ON
- Pulses received on Channel 1 pulse input channel of the PITC4641 board will be transmitted via pulse output channel.
- PI Ch.2 ON
- Pulses received on Channel 2 pulse input channel of the PITC4641 board will be transmitted via pulse output channel. PI Ch.3 ON
- Pulses received on Channel 3 pulse input channel of the PITC4641 board will be transmitted via pulse output channel. PI Ch.4 ON
- Pulses received on Channel 4 pulse input channel of the PITC4641 board will be transmitted via pulse output channel.

Function of the F keys on the pulse output channel data page

- select the next field for editing
- f select the previous field for editing
- Change modify the selected data field

**OK** Confirm the selection

**Save** save the selected/entered data and returns to the parent menu.

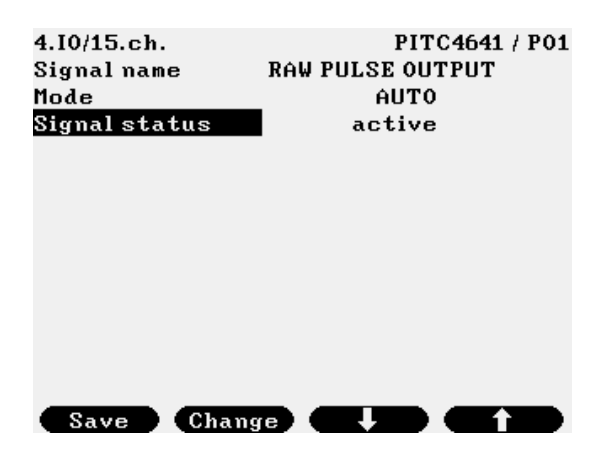

Figure 9-60 Pulse output channel data page

## 9.2.1.5 Digital input channel

Depending on the selected signal type of the digital (2-state) input the parameters and the data pages are different. The signal types are as follows:

• Dual state;

•

- It is used to indicate two status of any equipment (for example valve) represented by an open and closed state of a contact. Pulse:
  - It is used to totalize the flow by counting low frequency (50 Hz maximum) pulse train from flow meter.

The data pages for each signal type show below.

Function of the F keys on the digital input channel data page

- select the next field for editing
- f select the previous field for editing

Change modify the selected data field

- **OK** Confirm the selection
- **Save** save the selected/entered data and returns to the parent menu.
- ⇒ remove the highlighted item from the eventing list and step to the next item

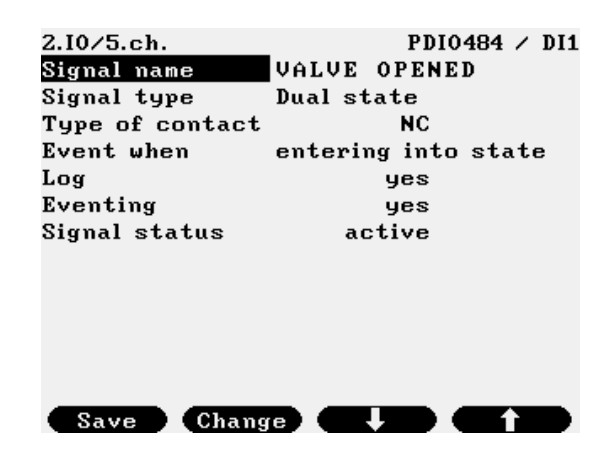

## Figure 9-61 Digital input channel (signal type = dual state) data page

The editable fields on the data page are as follows:

- Signal name
  - Any character string up to 18 characters, for example: FV 501 valve status
- Signal type
  - o Dual state;
- Type of contact
  - NO (normally open);
  - o NC (normally closed);
- Event when
  - o entering into state;
  - o exiting from state;

- o at changing state;
- Log
  - o yes;
  - o no;
- Eventing; (generate event in the event log of the flow computer)
  - o yes;
  - o no;
- Signal status
  - o active;
  - o inactive;

| 2.10∕7.ch.<br>Signal name | PDI0484 / DI3  |
|---------------------------|----------------|
| Signal type               | Pulse          |
| Unit                      | m <sup>3</sup> |
| Type of contact           | NO             |
| K-factor mode             | m³∕pls         |
| K-factor                  | 1 m³∕pls       |
| Filter const.1            | 0              |
| Filter const.2            | 0              |
| Signal status             | active         |
|                           |                |
| Save Chang                |                |

## Figure 9-62 Digital input channel (signal type = pulse) data page

The editable fields on the data page are as follows:

- Signal name
  - Any character string up to 18 characters, for example: FIQ 501 pulse
- Signal type
  - o Pulse;
  - Unit
    - o m3;
    - o kg;
    - o GJ;
    - o MWh; o MVAh;
    - o MVAh
      o MCF;

    - o lb; o MMBTU;
    - O MMBTU
    - o bbl;
    - o Mlb
  - Type of contact
    - NO (normally open);
    - NC (normally closed);
- K-factor mode;
  - o pulse/unit (volume or mass or energy);
  - o unit/pulse;
- K-factor;
- Filter constant 1
- Filter constant 2

Filter constant are to apply digital filtering to the low frequency input signal. The goal of this filtering is to produce smoothly changing flow rate when the frequency of the input signal is lower then the frequency of the calculation cycle (which is 500 ms) in the flow computer.

0 < Filter constant < 1. If Filter constant = 0 then filter is switched off.

Recommended value for the filter constant depending on the time constant of the process is according to the table below:

| Time constant (s) | Filter constant |  |  |
|-------------------|-----------------|--|--|
| 1                 | 0.3935          |  |  |
| 5                 | 0.0952          |  |  |

| 10 | 0.0488 |
|----|--------|
| 30 | 0.0165 |
| 60 | 0.0083 |

The smaller the filter constant the more accurate will be flow rate displayed but time required to achieve the final flow rate will take longer.

- Signal status
  - o active;
  - o inactive;

#### 9.2.1.6 Digital output channel

Depending on the selected signal type of the digital (2-state) output channel the parameters and the data pages are different. The signal types are as follows:

- Pulse;
  - It is used to provide pulse output proportional to any total of any metering stream.
- STR FR alarm (stream flow rate alarm); It is used to provide alarm output for any flow rate of any metering stream.
  STR fault alarm (stream in fault state);
- It is used to provide alarm output for a particular stream it the stream is in fault state.
- Analog input alarm (for any analogue input);
- It is used to provide alarm output for any analogue input signal limit.
- Digital input alarm (for any digital input); It is used to provide alarm output for any digital input.
- Common alarm;
- It is used to provide alarm output in case of general process alarm is active.
- Time base;
  - It is used to provide pulses as time base for any external equipment.
- Batch control; It is used to control the batching process.

The data pages for each signal type show below.

Function of the F keys on the digital output channel data page

- select the next field for editing
- f select the previous field for editing
- Change modify the selected data field
- **OK** Confirm the selection
- Save save the selected/entered data and returns to the parent menu.
- ⇒ remove the highlighted item from the eventing list and step to the next item

| 2.I0/13.ch.     |                    | PDI048  | 4 / | D01 |
|-----------------|--------------------|---------|-----|-----|
| Signal name     | STREAM1            | CVOL    | FR  |     |
| Signal type     | Pulse              |         |     |     |
| Type of contact |                    | NO      |     |     |
| Stream number   |                    | 1       |     |     |
| Stream param.   | CVOL               |         |     |     |
| K-factor mode   | m <sup>3</sup> /)  | pls     |     |     |
| K-factor        |                    | _1 m³∕) | pls |     |
| Pulse length    | 1 <b>≭10</b> msec. |         |     |     |
| Interpulse gap  | 1 ≯                | <10 mse | c.  |     |
| Signal status   | acti               | ive     |     |     |
|                 |                    |         |     |     |
|                 |                    |         |     |     |
|                 |                    |         |     |     |
| Save Chang      |                    |         | T.  |     |

Figure 9-63 Digital output channel (signal type = pulse) data page

The editable fields on the data page are as follows:

Signal name

Any character string up to 18 characters, for example: FIQ 501 energy

- Signal type
  - o Pulse;
- Type of contact
  - NO (normally open);
  - NC (normally closed);
  - Stream number; (from 1 to 12)
- Stream parameter;
  - o CVOL; (volume at base conditions);
  - o UVOL; (volume at line conditions);
  - o MASS (mass);
  - ENGY(energy);
- K-factor mode;
  - o pulse/unit;
  - o unit/pulse;
    - unit can be m3; kg or GJ depending on the stream parameter selected
- K-factor;
- Pulse length; (in 10 ms)
- Interpulse gap; (in 10 ms)
- Signal status
  - o active;
  - o inactive;

| 3.10/13.ch.     | PDI0484 / D01  |
|-----------------|----------------|
| Signal name     | STR 1 HI limit |
| Signal type     | STR FR alarm   |
| Stream number   | 1              |
| Type of contact | NO             |
| Event to alarm  | - hi           |
| Delay           | 10 sec.        |
| Signal status   | active         |
|                 |                |
|                 |                |
|                 |                |
|                 |                |
|                 |                |
|                 |                |
| Menu            |                |
|                 |                |

Figure 9-64 Digital output channel (signal type = STR FR alarm) data page

The editable fields on the data page are as follows:

- Signal name
  - Any character string up to 18 characters, for example: FIQ 501 CVOL FR
- Signal type
  - o STR FR alarm;
- Stream number; (from 1 to 12)
  - The type of the flow rate (UVOL FR, CVOL FR, MASS FR, ENGY FR) and the value of the lolo, lo, hi, hihi limits are set in the stream definition section. See 9.2.2.1.5.
- Type of contact
  - NO (normally open);
  - o NC (normally closed);
- Event to alarm;

It can be selected here that which of the events shall cause an alarm in the flow computer. The options are:

- o (none)
- o lo (lo limit);
- o hi (hi limit);
- o lolo (lolo limit);
- o hihi (hihi limit);
- Type of contact
  - NO (normally open);
  - o NC (normally closed);

- Delay; (in seconds) .
- Signal status
  - o active;
  - o inactive;

| . A0         | DI0484 / DOZ                                              |
|--------------|-----------------------------------------------------------|
| FT001b fault | :                                                         |
| STR fault    |                                                           |
| 2            |                                                           |
| NO           |                                                           |
| 0            | sec.                                                      |
| active       |                                                           |
|              |                                                           |
|              |                                                           |
|              |                                                           |
|              |                                                           |
|              |                                                           |
|              |                                                           |
|              |                                                           |
|              |                                                           |
|              | AO<br>FT001b fault<br>STR fault<br>2<br>NO<br>0<br>active |

## Figure 9-65 Digital output channel (signal type = STR fault alarm) data page

The editable fields on the data page are as follows:

- Signal name ٠
  - Any character string up to 18 characters, for example: FT001b
- Signal type •
  - o STR fault;
- Stream number; (from 1 to 12) •
- Type of contact •
  - o NO (normally open);
  - o NC (normally closed);
  - Delay; (in seconds)
- Signal status

0

- o active; o inactive;

| 2.I0/15.ch.     |    |     |      | PDIC | )48 | 4 / | D03 |
|-----------------|----|-----|------|------|-----|-----|-----|
| Signal name     | S1 | R1  | PR   | ES I | 0   | li  | m   |
| Signal type     | An | alo | g in | put  | al  | arm |     |
| Type of contact |    |     |      | NO   |     |     |     |
| Input signal    | 1  | boa | rd   | 3    |     | ch. |     |
| Event to alarm  |    |     | 1    | sc - | -   |     |     |
| Delay           |    |     |      | 2 s  | sec | :.  |     |
| Signal status   |    | i   | acti | ve   |     |     |     |
|                 |    |     |      |      |     |     |     |
|                 |    |     |      |      |     |     |     |
|                 |    |     |      |      |     |     |     |
|                 |    |     |      |      |     |     |     |
|                 |    |     |      |      |     |     |     |
|                 |    |     |      |      |     |     |     |
| Save Chang      | е  |     | Ŧ    |      |     | - Ť |     |

Figure 9-66 Digital output channel (signal type = Analog input alarm) data page

The editable fields on the data page are as follows:

- Signal name ٠
  - Any character string up to 18 characters, for example: FIQ 501 temperature
- Signal type •

•

- o Analog input alarm;
- Type of contact
  - NO (normally open);
  - o NC (normally closed);

- Input signal I/O board X channel Y
- Event to alarm
  - o lsc (low scale);
  - o hsc (high scale);
  - o lo (lo limit);
  - o hi (hi limit);
  - o lolo (lolo limit);
  - o hihi (hihi limit);
- Delay; (in s)
- Signal status
  - o active;
  - o inactive;

| JU4 |
|-----|
|     |
|     |
|     |
|     |
|     |
|     |
|     |
|     |
|     |
|     |
|     |
|     |
|     |
|     |
|     |

Figure 9-67 Digital output channel (signal type = Digital input alarm) data page

The editable fields on the data page are as follows:

- Signal name
  - Any character string up to 18 characters
- Signal type
  - o Digital input alarm;
- Type of contact
  - o NO (normally open);
  - o NC (normally closed);
- Input signal I/O board X channel Y
- Delay; (in s)
- Signal status
  - o active;
  - o inactive;

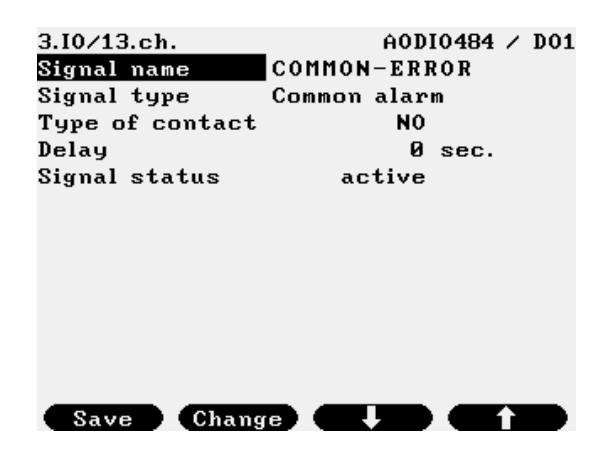

Figure 9-68 Digital output channel (signal type = Common alarm) data page

The editable fields on the data page are as follows:

- Signal name
- Any character string up to 18 characters, for example: COMMON alarm
- Signal type
  - o Common alarm;
- Type of contact
  - o NO (normally open);
  - o NC (normally closed);
- Delay; (in seconds)
- Signal status
  - o active;
  - o inactive;

| 3.I0/16.ch.     | A0DI0484 / D04    |
|-----------------|-------------------|
| Signal name     | TIME BASE         |
| Signal type     | Time base         |
| Type of contact | NO                |
| Period time     | 1 sec.            |
| Pulse length    | 1 sec.            |
| Start           | 08.05.14 yy.mm.dd |
|                 | 14:00 hh.mm       |
| Signal status   | active            |
|                 |                   |
|                 |                   |
|                 |                   |
|                 |                   |
|                 |                   |
| Save Chang      |                   |

Figure 9-69 Digital output channel (signal type = Time base) data page

The editable fields on the data page are as follows:

Signal name

•

- Any character string up to 18 characters, for example: TIME BASE
- Signal type
  - o Time base;
- Type of contact
  - NO (normally open);
  - NC (normally closed);
- Period time; (in seconds)
- Pulse length; (in seconds)
- Start at yy.mm.dd hh:mm
- Signal status
  - o active;
  - o inactive;

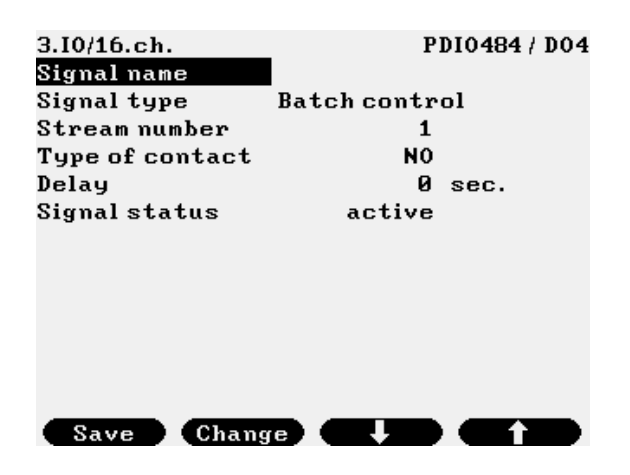

Figure 9-70 Digital output channel (signal type = Batch control) data page - 87 -

The editable fields on the data page are as follows:

- Signal name
  - Any character string up to 18 characters, for example: LOADING
- Signal type
  - o Batch control;
  - Stream number (stream serial number the digital output is assigned to)
- Type of contact
  - o NO (normally open);
  - NC (normally closed);
- Delay; (in seconds)
- Signal status
  - o active;
    - o inactive;

## 9.2.1.7 Analogue (4-20 mA) output channel

The analogue (4-20 mA) data page is shown on the figure below.

Function of the F keys on the analogue (4-20 mA) output channel data page

- select the next field for editing
- f select the previous field for editing
- ⇒ remove the highlighted item from the eventing list and step to the next item
- Change modify the selected data field
- OK Confirm the selection
- Save save the selected/entered data and returns to the parent menu.

| A0DI0484 / A01          | 4.I0/1.ch.                                                                                                    | A0DI0484 / A01                                                                                                    |
|-------------------------|----------------------------------------------------------------------------------------------------|----------------------------------------------------------------------------------------------------|
| CVOL M1                 | Stream param.                                                                                                    | CVOL flowrate                                                                                                    |
| STR flowrate            | L0_current                                                                                                    | 4 mA                                                                                                    |
| 1                       | HI_current                                                                                                    | 20 mA                                                                                                    |
| CVOL flowrate           | L0_scale                                                                                                    | 0/m³/h                                                                                                    |
| 4 mA                    | HI_scale                                                                                                    | 20000 m³/h                                                                                                    |
| 20 mA                   | LO_limit                                                                                                    | 0/m³/h                                                                                                    |
| 0 m³/h                  | HI_limit                                                                                                    | 20000 m³/h                                                                                                    |
| 20000 m³/h              | LOLO_limit                                                                                                    | 0 m³/h                                                                                                    |
| 0 m³/h                  | HIHI_limit                                                                                                    | 20 m³/h                                                                                                    |
| 20000 m³/h              | Event at                                                                                                    | lsc,hsc,lo,hi,lolo,hihi                                                                                                    |
| 0 m³/h                  | Log                                                                                                    | y y n n n n                                                                                                    |
| 20 m³/h                 | Eventing                                                                                                    | y y n n n n                                                                                                    |
| lsc,hsc,lo,hi,lolo,hihi | Signal status                                                                                                    | active                                                                                                    |
|                         | Menu                                                                                                    |                                                                                                    |
|                         | A0DI0484 / A01<br>CVOL M1<br>STR flowrate<br>1<br>CVOL flowrate<br>4 mA<br>20 mA<br>0 m <sup>3</sup> /h<br>20 000 m <sup>3</sup> /h<br>20 000 m <sup>3</sup> /h<br>20 000 m <sup>3</sup> /h<br>20 m <sup>3</sup> /h<br>20 m <sup>3</sup> /h | A0DI0484 / A01 4.10/1.ch.<br>CVOL M1 Stream param.<br>STR flowrate L0_current<br>1 HI_current<br>CVOL flowrate L0_scale<br>4 mA HI_scale<br>20 mA L0_limit<br>0 m <sup>3</sup> /h HI_limit<br>20 000 m <sup>3</sup> /h LOL0_limit<br>0 m <sup>3</sup> /h HIHI_limit<br>20 000 m <sup>3</sup> /h Event at<br>0 m <sup>3</sup> /h Log<br>20 m <sup>3</sup> /h Event at<br>0 m <sup>3</sup> /h Log<br>20 m <sup>3</sup> /h Log<br>1 sc,hsc,lo,hi,lolo,hihi<br>1 status |

## Figure 9-71 Analogue (4-20 mA) output channel data page

The editable fields on the data page are as follows:

- Signal name
  - Any character string up to 18 characters, for example: FIQ 501 flow rate
- Assignment

0

- o STR flowrate (stream flow rate);
  - Stream no;
    - Stream parameter;
      - CVOL FR; (volume flow rate at base conditions);
      - UVOL FR; (volume flow rate at line conditions);
      - MASS FR (mass flow rate);
      - ENGY FR (energy flow rate);
  - Linear gas velocity
- o Input signal;
  - Input signal X I/O board Y Channel
    - Modbus signal;
      - Channel X
- PID CO (PID loop control output);
- LO\_current (low scale of the current output);
- HI\_current (high scale of the current output);
- LO\_scale (low scale of the parameter in engineering unit);
  - HI\_scale (high scale of the parameter in engineering unit);

- LO\_limit (low alarm limit);
- HI\_limit (high alarm limit);
- LOLO\_limit (low-low alarm limit);
- HIHI\_limit (high-high alarm limit);
- Event at;

t can be selected here that which of the events shall initiate an entry in the event log file of the flow computer and which of the events shall generate event in the alarm system. The options are:

- o lsc (low scale);
- o hsc (high scale);
- o lo (lo limit);
- o hi (hi limit);
- o lolo (lolo limit);
- o hihi (hihi limit);
- Log
- Eventing

Selecting y(yes) in the "Log" line causes an entry shall be generated in the log file.

Selecting n(no) in the Log line causes no entry is generated in the log file. In this case no y(yes) can be selected in the "Eventing" line.

If in the "Log" line y(yes) is selected, then in the "Eventing" line y(yes) or n(no) can be selected, i.e. the operator can decide if the event generates event in the alarm system or not.

- Signal status
  - o active;
  - o inactive;

## 9.2.1.8 HART signal input channel

The HART signal input channel data page is shown on the figure below.

Function of the F keys on HART input channel data page

- select the next field for editing
- f select the previous field for editing
- ⇒ remove the highlighted item from the eventing list and step to the next item
- Change modify the selected data field

**OK** Confirm the selection

Save save the selected/entered data and returns to the parent menu.

| 5.I0/1.ch.        |             | HTI4×15 | 5.I0/1.ch.           |     |       |       |      | HTI   | 4×15 |
|-------------------|-------------|---------|----------------------|-----|-------|-------|------|-------|------|
| No of Hart loops  | 1           |         | Transm. type         | Ē   | ibs.p | res   | sur  | е     |      |
| Mode              | multidrop   |         | Unit                 | ł   | bar   |       |      |       |      |
| Transm. addr.     | 1           |         | L0_scale             |     |       |       | 0    | bar   |      |
| PV index          | 1           |         | HI_scale             |     |       | 1     | L00  | bar   |      |
| Sign. upd.timeout | yes         |         | LO_limit             |     |       |       | 0    | bar   |      |
| Timeout           | 120         | s       | HI_limit             |     |       |       | 0    | bar   |      |
| Signal name P     |             |         | LOLO_limit           |     |       |       | 0    | bar   |      |
| Signal type       | Pressure    |         | HIHI_limit           |     |       |       | 0    | bar   |      |
| Transm. type      | Abs.pressur | e       | Keypad               |     |       |       | 35   | bar   |      |
| Unit              | bar         |         | Event at             | lsc | ,hsc  | , lo, | hi,l | olo,l | hihi |
| L0_scale          | 0           | bar     | Log                  | y   | У     | n     | n    | n     | n    |
| HI_scale          | 100         | bar     | Eventing             | у   | У     | n     | n    | n     | n    |
| LO_limit_         | 0_          | bar     | <u>Signal status</u> | ā   | activ | е     |      |       |      |
| Save Change       |             |         | Save Chang           | e   |       |       |      | T T   |      |

## Figure 9-72 HART input channel data page

The editable fields on the data page are as follows:

- HART loop number; (from 1 to 4)
- Transmitter address; (from 0 to 15)
   If address 0 is selected then only one single transmitter can be connected on one loop. In this case transmitter provides both current output and HART output.

   If any address from 1 to 15 is selected then the transmitter signal available on HART only.
- PV index (from 1 to 4) The maximum number of PV indexes in one loop is 15. See details on the HART transmitter connections in Annex C.

- Signal update timeout
  - Selected from the list:
    - o yes
    - o no

If signal update timeout is set to no, then no signal update timeout will be checked. If signal is not updated then the last valid value will be used in the calculation without time limit.

If signal update timeout is set to yes, then the timeout in seconds shall be specified

• Timeout

Within the "timeout" time the last value of the HART signal will go to the calculation (last good value),

After the "timeout" time has expired and the signal still not updated

- in case of non-flow signal (pressure, temperature) the keypad value of the signal goes to the calculation
- in case of flow signal (differential pressure, flow rate) zero goes to the calculation
- Signal name

Any character string up to 18 characters, for example: FIQ 501 pressure

- Signal type
- Unit
- Supplementary parameter (depending on the signal type)

The signal type (type of the physical parameter measured at the channel), its unit of measurement and the supplementary parameter are selected from the list below:

- o Differential pressure;
  - mbar
  - Pa
  - kPa
  - mmH2O
  - inH2O
- o Flowrate;
  - m³/h
  - kg/h
  - GJ/h
  - MWh/h
  - MVA
  - MCF/h
  - lb/h
  - MMBTU/h
  - bbl/h
  - Mlb/h

supplementary parameter: Error curve

- > yes
  - supplementary parameter 2: error curve correction type
    - linear interpolation,
    - UVOLFR  $(m^3/h)$  Error (%)
- ≻ no

| 5.I0/1. | ch.                   | HTI4×15       | 5.I0/1.ch. |          | HTI4×15 |
|---------|-----------------------|---------------|------------|----------|---------|
| Error   | curve linear :        | interpolation | 4          | 0        | 0       |
|         | UVOLFR(m <sup>3</sup> | /h)-Error(%)  | 5          | 0        | 0       |
| No.     | flowrate              | к             | 6          | 0        | 0       |
| 1       | 0                     | 0             | 7          | 0        | 0       |
| 2       | 0                     | 0             | 8          | 0        | 0       |
| 3       | 0                     | 0             | 9          | 0        | 0       |
| 4       | 0                     | 0             | 10         | 0        | 0       |
| 5       | 0                     | 0             | 11         | 0        | 0       |
| 6       | 0                     | 0             | 12         | 0        | 0       |
| 7       | 0                     | 0             | 13         | 0        | 0       |
| 8       | 0                     | 0             | 14         | 0        | 0       |
| 9       | 0                     | 0             | 15         | 0        | 0       |
| 10      | 0                     | 0             | 16         | 0        | 0       |
|         |                       |               |            | Change _ |         |

Figure 9-73 Error curve data page for flow rate signal

If the error curve correction is selected for the flow rate signal then new data page opens for entering the error curve points. The volume flow rate at line conditions (in m<sup>3</sup>/h) and the error (in %) at that flow rate shall be entered from the calibration certificate of the flow meter. Maximum of 16 error curve point can be entered.

The flow rates shall be entered in increasing order.

- o Pressure;
  - bar
  - mbar
  - kPa
  - MPa
  - mmH2O

- PSIA or PSIG – depending on the gauge/absolute pressure transmitter selection supplementary parameter: type of transmitter

- > Gauge pressure
- > Abs. pressure
- o Temperature;
  - °C

- °F

Density;

0

- kg/m<sup>3</sup>
  - Ib/CF
  - RD

supplementary parameter: type of transmitter

- ➢ Line density
- ➢ Base density
- Relative density (unit changes to (none) for relative density)
- o Special (special signal);
  - %
  - mole%
  - - (none)
  - $MJ/m^3$
  - MJ/kg
  - uS
  - BTU/SCF
  - lb/MMSCF
- o Kin. viscosity (kinematic viscosity);
  - $mm^2/s$
  - cSt
- o Level;
  - cm
    - m
  - mm
  - inch
  - supplementary parameters
    - Level equivalent (in level unit/mA)
      - > Zero level (in level unit)

Common parameters for input channels regardless of the signal type

- LO\_current (low scale of the current input);
- HI\_current (high scale of the current input);
- LO\_scale (low scale of the parameter in engineering unit);
- HI\_scale (high scale of the parameter in engineering unit);
- LO\_limit (low alarm limit);
- HI\_limit (high alarm limit);
- LOLO\_limit (low-low alarm limit);
- HIHI\_limit (high-high alarm limit);
- Keypad value; Keypad value is not available for differential pressure, flow rate and level signals. See the activation of the Keypad value in section 9.3. Alarm and events
- Event at;

It can be selected here that which of the events shall initiate an entry in the event log file of the flow computer and which of the events shall generate event in the alarm system. The options are:

- o lsc (low scale);
- o hsc (high scale);
- o lo (lo limit);
- o hi (hi limit);
- o lolo (lolo limit);
- o hihi (hihi limit);
- Log
- Eventing

Selecting y(yes) in the "Log" line causes an entry shall be generated in the log file.

Selecting n(no) in the Log line causes no entry is generated in the log file. In this case no y(yes) can be selected in the "Eventing" line.

If in the "Log" line y(yes) is selected, then in the "Eventing" line y(yes) or n(no) can be selected, i.e. the operator can decide if the event generates event in the alarm system or not.

- Signal status
  - o active;
  - o inactive;

## IMPORTANT

If the signal configured for a channel is to be used in flow calculation, then the unit of measurement shall be selected as follows: In case of metric unit system:

- pressure signal: bar
- differential pressure signal: mbar
- temperature signal: °C
- In case of imperial unit system for gas measurement:
- pressure signal: PSIG or PSIA
- differential pressure signal: inH2O
- temperature signal: °F

## 9.2.1.9 Modbus signal channel

There are 30 Modbus channels available in UNIFLOW-200. They can be configured as input channels

The Modbus channels can be used and shall be setup in the same way as the corresponding input channels. They can be written via the serial and Ethernet link of the flow computer.

The address range of the general purpose Modbus registers is 4000, 4002, 4004, ..., 4058 (30 registers). Data type to be written into these registers is 4 byte floating point data. See 10.4.3.4 for floating point data representation.

There are some special predefined Modbus registers used in the serial communication with the ultrasonic meters as follows:

- registers with address 2700 holds the volume flow rate at line conditions read from the ultrasonic meter on com 1 port;
- registers with address 2708 holds the volume flow rate at line conditions read from the ultrasonic meter on com 2 port;
- registers with address 2716 holds the volume flow rate at line conditions read from the ultrasonic meter on com 3 port;
- registers with address 2724 holds the volume flow rate at line conditions read from the ultrasonic meter on com 4 port;
- registers with address 2732 holds the volume flow rate at line conditions read from the ultrasonic meter on com 5 port;
- registers with address 2740 holds the volume flow rate at line conditions read from the ultrasonic meter on com 6 port;
- registers with address 2748 holds the volume flow rate at line conditions read from the ultrasonic meter on com 7 port;
- registers with address 2756 holds the volume flow rate at line conditions read from the ultrasonic meter on com 8 port;

The Modbus channels used as input channel for flow measurement with ultrasonic meters shall be setup to one of the above register addresses, depending on the com port the meter connected to.

Function of the F keys on the Modbus channel data page

- select the next field for editing
- f select the previous field for editing
- ⇒ remove the highlighted item from the eventing list and step to the next item
- Change modify the selected data field
- **OK** Confirm the selection
- Save save the selected/entered data and returns to the parent menu.

| Modbus signal setur | o1ch.      |      | Modbus signal se | tup 1 c          | ch.  |     |      |       |      |
|---------------------|------------|------|------------------|------------------|------|-----|------|-------|------|
| Register mode       | STD Modbus |      | Signal type      | Fl               | owra | ate |      |       |      |
| Register address    | 2708       |      | Unit             | m <sup>3</sup> / | h    |     |      |       |      |
| Regist.upd.tout.    | yes        |      | Error curve      | no               |      |     |      |       |      |
| Regist.upd.tout.    | 30         | S    | L0_scale         |                  |      |     | 0    | m³/h  |      |
| Signal name q       | Vu         |      | HI_scale         |                  | 3    | 20  | 00   | m³/h  |      |
| Signal type         | Flowrate   |      | LO_limit         |                  |      |     | 0    | m³/h  |      |
| Unit                | m³/h       |      | HI_limit         |                  |      |     | 0    | m³/h  |      |
| Error curve         | no         |      | LOLO_limit       |                  |      |     | 0    | m³/h  |      |
| L0_scale            | 0          | m³/h | HIHI_limit       |                  |      |     | 0    | m³/h  |      |
| HI_scale            | 32 000     | m³/h | Event at         | lsc,ł            | ısc, | lo, | hi,l | olo,] | hihi |
| LO_limit            | 0          | m³/h | Log              | y                | У    | n   | n    | n     | n    |
| HI_limit            | 0          | m³/h | Eventing         | У                | У    | n   | n    | n     | n    |
| LOLO_limit          | 0          | m³/h | Signal status    | ac               | tive | Э   |      |       |      |
| Save                |            |      | Save Chan        | ge 🔵             | +    |     |      | 1     |      |

## Figure 9-74 Modbus channel data page

The Modbus specific editable fields on the data page are as follows:

- Register address;
- Register update timeout
- Selected from the list:
  - o yes
  - o no

If register update timeout is set to no, then no register update timeout will be checked. If register is not updated then the last valid value will be used in the calculation without time limit.

If signal update timeout is set to yes, then the timeout in seconds shall be specified

## Timeout

Within the "timeout" time the last value of the register will go to the calculation (last good value),

After the "timeout" time has expired and the signal still not updated

- in case of non-flow signal (pressure, temperature) the keypad value of the signal goes to the calculation
- in case of flow signal (differential pressure, flow rate) zero goes to the calculation

All of the other parameters for Modbus channels are identical with those of the corresponding input channels.

#### IMPORTANT

If the channel status is inactive then the channel cannot be used in the flow calculation even if you set all the parameters of the channel. Do not forget to set the channel active if you want to use the signal measured at the channel in the flow calculation.

## 9.2.2 Stream setup

After all the field I/O signals required for the particular application are setup and configured the metering streams should be setup. There are different procedure for setting up physical streams (streams measuring real fluid flow) and virtual streams (streams calculated from the flows of physical streams).

The stream setup in case of physical streams is done in four steps in four different submenus of the parameters menu.

First the fluid to be measured is selected and the physical properties of the fluid shall be defined.

In the second step the flow meter is selected and the parameters of the flow meter shall be entered.

In third step the field I/O signals assigned to the measured input parameters required for flow calculation.

In last step the premium limits are setup for the stream.

Setup procedure for the virtual stream includes the definition of the equation for the flow calculation and the setup of the premium limits.

Entering the physical stream menu item data page appears on the display. The serial number of the stream to be edited shall be selected and the identifier of the stream can be entered. The identifier is a 24 character long alphabetical string.

Note

The identifier of the stream will be part of the file name the archive data stored in.

#### 9.2.2.1 Physical stream setup

Route in the menu tree: Parameters Streams Physical stream Physical stream Physical stream Main menu Stream No. 8 Virtual stream I ASZK Parameters Prem. mode setup Str. name metric units Fault mode setup Unit Т Stream Barometric press. Averaging Totals format 1 Save Change

## Figure 9-75 Stream selection data page

The system of units shall be selected on this page. Available selections are:

```
o metric units;
              imperial units;
           0
Note:
If the "imperial units" is selected then the fluid selection shall be:
"Hydrocarbon mixture / Natural gas, Coke oven gas, Blast furnace gas" Or
"Liquid / Crude oil & products"
No other fluids are supported in imperial units.
In case of "imperial units" the base conditions can be selected as follows:
       For gases:
           o base temperature = 59, 60 ^{\circ}F;
           o base pressure = 14.4, 14.5, 14.65, 14.696, 14.7, 14.73, 15.025 PSIA
       For liquids:
           o base temperature = 60 ^{\circ}F;
           o base pressure = 0 PSIG
```

9.2.2.1.1 Fluid selection After the stream is selected the fluid and its properties shall be defined.

Depending on the fluid selected the fluid specific data page appears.

The figures in this chapter explain the parameters of the different fluid to be defined and the options available for selection.

#### 9.2.2.1.1.1 Fuel gases

There are three predefined fuel gases can be selected:

- 0 Natural gas; 0
  - Coke oven gas;
- Blast furnace gas. 0

The data pages for each of them are shown in the paragraphs below.

9.2.2.1.1.1.1 Natural gas

| Route in the me | nu tree: |                 |            |             |
|-----------------|----------|-----------------|------------|-------------|
| Parameters      | Streams  | Physical stream | Stream n.  |             |
|                 |          |                 |            | _           |
|                 |          | Fluid           | Fuel gases | Natural gas |

The natural gas data page is shown on the figure below.

Function of the F keys on the Natural gas data page

- Û select the next field for editing
- 企 select the previous field for editing

⇔ enter into submenu for gas composition editing

Change modify the selected data field

Confirm the selection OK

Save save the selected/entered data and returns to the parent menu.

| 01.Str. ASZK1      |               | 01.Str.ASZK1       |                 |
|--------------------|---------------|--------------------|-----------------|
| Fluid              | natural gas   | Fluid              | natural gas     |
| Base temperature   | 15 °C         | Compr.fact.mode    | AGA8P1-2017DC   |
| Base pressure      | 1.01325 bar   | Line density mode  | PTZ             |
| Combust.ref.temp.  | 15 °C         | Base density mode  | IS06976:2016    |
| Chromat. polling   | no            | Rel. density mode  | IS06976:2016    |
| Gas composition    | detailed      | Inf.cal.val. mode  | IS06976:2016    |
| Comp.downl.timeout | 1 800 min.    | Sup.cal.val. mode  | IS06976:2016    |
| Compr.fact.mode    | AGA8P1-2017DC | Dynamic visc.mode  | GOST 30319.1-96 |
| Line density mode  | PTZ           | Isentr. exp. mode  | AGA8P1-2017DC   |
| Base density mode  | IS06976:2016  | J-T coefficient    | AGA8P1-2017DC   |
| Rel. density mode  | IS06976:2016  | Velocity of sound  | AGA8P1-2017DC   |
| Inf.cal.val. mode  | IS06976:2016  | Eventing gas comp. | yes             |
| Sup.cal.val. mode  | IS06976:2016  | Energy calc. from  | inf.cal.value   |
| Save Change        |               | Save Change        |                 |

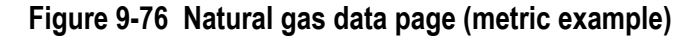

| 01.Str. NGAS-ORIFIC | E           |      | 01.Str. ASZK1      |                 |
|---------------------|-------------|------|--------------------|-----------------|
| Fluid               | natural gas |      | Fluid              | natural gas     |
| Base temperature    | 60          | °F   | Velocity of sound  | ISO 20765-1     |
| Base pressure       | 14.73       | PSIA | Water cont.mode    | sat. @Ps,Ts     |
| Chromat. polling    | no          |      | Saturation pres.   | 150 PSIA        |
| Gas composition     | detailed    |      | Saturation temp.   | 50 °F           |
| Comp.downl.timeout  | 600         | sec  | GPM mode           | GPA 2172-09     |
| Line density mode   | PTZ         |      | Compr.fact.mode    | AGA8/92DC       |
| Base density mode   | GPA 2172-09 |      | Combust.ref.temp.  | 60 °F           |
| Rel. density mode   | GPA 2172-09 |      | Dynamic visc.mode  | GOST 30319.1-96 |
| Inf.cal.val. mode   | GPA 2172-09 |      | Isentr. exp. mode  | GOST 30319.1-96 |
| Sup.cal.val. mode   | GPA 2172-09 |      | J-T coefficient    | ISO TR 9464     |
| Velocity of sound   | ISO 20765-1 |      | Eventing gas comp. | yes             |
| Water cont.mode     | sat. @Ps,Ts |      | Energy calc. from  | sup.cal.value   |
| Save Change         |             |      | Save Change        |                 |

Figure 9-77 Natural gas data page (imperial example)

The data fields on the data page are as follows:

Base temperature;

The base temperature selected from list In metric units:

- o 15 °C;
- o 15.556 °C;
- o 20 °C;
- o 0 °C;

In imperial units:

- °F;
- o 60 °F;
- Base pressure;

In metric units: Not editable, fixed to 1.01325 bar In imperial units:

- 0 14.4 PSIA;
- o 14.5 PSIA;
- o 14.65 PSIA;
- o 14.696 PSIA;
- o 14.7 PSIA;
- o 14.73 PSIA;
- o 15.025 PSIA;
- Combustion reference temperature;

The combustion reference temperature selected from list

- In metric units:
  - o 15 °C;
  - o 15.556 °C;
  - o 20 °C;
  - o 0 °C;
- In imperial units:

o 60 °F;

If 15.556 °C base temperature is selected, then the combustion reference temperature automatically set to 15.556 °C.

- Chromatograph polling;
  - o no (no chromatograph polling is performed);
  - o yes (chromatograph is polled for gas composition).
    - NOTE: One of the serial port shall be connected to the gas chromatograph and the port function shall be set according to the type of the gas chromatograph to be polled. See 9.2.4.1.
- Gas composition;

It shall be defined if the properties of the natural gas (density, compression factor, etc.) will be calculated from the detailed gas composition or from the limited set of gas composition. The options are:

- o detailed (gas composition);
  - 21 components are assumed as defined in the AGA8-92 standard
- o limited (gas composition);

3 components (N2, CO2, H2) are assumed as defined in the GERG 88 standard and relative/base density and superior calorific value to be entered.

If detailed composition is selected new menu page appears allowing select data pages for entering detailed gas composition.

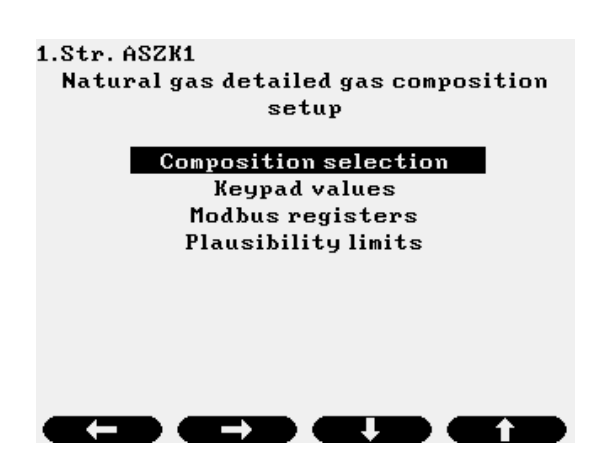

## Figure 9-78 Natural gas detailed gas composition menu page

Selecting the menu items one by one data pages appear as follows.

| 01.Str. NGAS-ORIFICE<br>Natural gas detailed<br>Components selection<br>Selected from | gas composition<br>identical<br>Modb. Daniel |
|---------------------------------------------------------------------------------------|----------------------------------------------|
|                                                                                       |                                              |
|                                                                                       |                                              |
|                                                                                       |                                              |

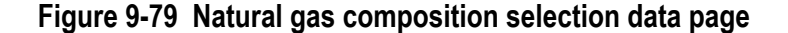

The data fields on the data page are as follows:

- Components selection;
  - Reserved for future use
    - o identical;
- Selected from;

The detailed gas composition used in the calculation can be selected from:

- o Keypad value;
  - The fixed values of the concentrations entered by the operator are used.
- o Modb. Daniel;

The gas composition is downloaded into the UNIFLOW-200 on Modbus link (serial or Ethernet) from supervisory system in Daniel/Enron/Omni format. The register formats and map see in the section 10 Communications.

- Modb. STD1;
   The gas composition is downloaded into the UNIFLOW-200 on Modbus link (serial or Ethernet) from supervisory system. The register formats and map, is shown in the section 10 Communications.
- o Modb. STD2;

The gas composition is downloaded into the UNIFLOW-200 on Modbus link (serial or Ethernet) from supervisory system. The register formats and map, is shown in the section 10 Communications.

o User Modbus;

The gas composition is downloaded into the UNIFLOW-200 on Modbus link (serial or Ethernet) from supervisory system. The register formats and map are according to User Modbus table.

| 01.Str. NGAS-ORIFICE |            |            |          | 01.Str. NGAS-ORIFICE |                 |        |  |
|----------------------|------------|------------|----------|----------------------|-----------------|--------|--|
| Natural              | gas detail | ed gas com | position | Natural gas deta     | iled gas compos | ition  |  |
| keypad (r            | nole%)     | Total:1    | 00.0001  | keypad (mole%)       | Total: 100      | . 0001 |  |
| N2                   | 0.7632     | npentane   | 0.0098   | ammonia              | 0 air           | 0      |  |
| C02                  | 0.0489     | nhexane    | 0.0196   | benzene              | 0               |        |  |
| H2S                  | 0          | nheptane   | 0        | dimet-prop-22        | 0               |        |  |
| H20                  | 0.1996     | noctane    | 0        | met-pent-2           | 0               |        |  |
| helium               | 0          | nnonane    | 0        | met-pent-3           | 0               |        |  |
| methane              | 95.8377    | ndecane    | 0        | dimet-but-22         | 0               |        |  |
| ethane               | 0.7925     | oxygen     | 0        | dimet-but-23         | 0               |        |  |
| propane              | 0.2642     | CO         | 0        | ethylene             | 0               |        |  |
| ibutane              | 0.0489     | H2         | 1.9569   | propylene            | 0               |        |  |
| nbutane              | 0.0489     | argon      | 0        | meth-alcohol         | 0               |        |  |
| ipentane             | 0.0098     | Other com  | ponents  | sulf-dioxid          | 0               |        |  |
|                      | Change     |            |          | Change               |                 |        |  |

#### Figure 9-80 Natural gas keypad composition data page

Keypad concentration of the 21 components can be entered on this page. The name of the components abbreviated as follows:

- N2 nitrogen
- CO2 carbon-dioxide
- H2S hydrogen-sulfide
- H2O water

| He   | helium          |
|------|-----------------|
| C1   | methane         |
| C2   | ethane          |
| C3   | propane         |
| nC4  | n-butane        |
| iC4  | i-butane        |
| nC5  | n-pentane       |
| iC5  | i-pentane       |
| nC6  | n-hexane        |
| nC7  | n-heptane       |
| nC8  | n-octane        |
| nC9  | n-nonane        |
| nC10 | n-decane        |
| 02   | oxygen          |
| CO   | carbon-monoxide |
|      |                 |

- H2 hydrogen
- Ar argon

Beside the 21 components from AGA8 additional components from AGA5 and GPA 2172 can be entered as follows Ammonia ammonia Benzene benzene 22-Dimethyl Propan dimet-propan-22 met-pent-2 2-Methyl Pentane **3-Methyl Pentane** met-pent-3 dimet-but-22 22-Dimethyl Butane dimet-but-23 23-Dimethyl Butane ethylene Ethylen Propylene propylen Methyl Alcohol meth-alcohol Sulfur Dioxide sulf-dioxid air Air

The sum of the entered mole percentage must be in the 95 % - 105 % range. If the sum is outside this range, then the composition is rejected.

If the sum is inside the 95 % - 105 % range then UNIFLOW-200 performs normalization on the concentration and the normalized concentration is stored as keypad values.

The sum of the mole concentrations is checked on the downloaded composition also and the normalization is done if necessary.

| 01.Str. N | GAS-ORI | FICE           |           |
|-----------|---------|----------------|-----------|
| Compon    | ents sl | ave modbus reg | isters    |
| N2        | 7001    | nhexane        | 7013      |
| C02       | 7002    | nheptane       | 7014      |
| H2S       | 7003    | noctane        | 7015      |
| H20       | 7004    | nnonane        | 7016      |
| helium    | 7005    | ndecane        | 7017      |
| methane   | 7006    | oxygen         | 7018      |
| ethane    | 7007    | CO             | 7019      |
| propane   | 7008    | H2             | 7020      |
| nbutane   | 7009    | rel.dens.      | 7021      |
| ibutane   | 7010    | Inf. cal. val  | lue 7 022 |
| npentane  | 7011    | sup.cal.valu   | e 7023    |
| ipentane  | 7012    | argon          | 7 0 2 4   |
|           |         |                |           |

## Figure 9-81 Natural gas Modbus registers data page

The Modbus registers for the 21 components and for the relative density, inferior calorific value and superior calorific value are displayed here.

The page is read only.

If limited composition is selected data page appears allowing enter the concentration of the nitrogen, carbon-dioxide and hydrogen.

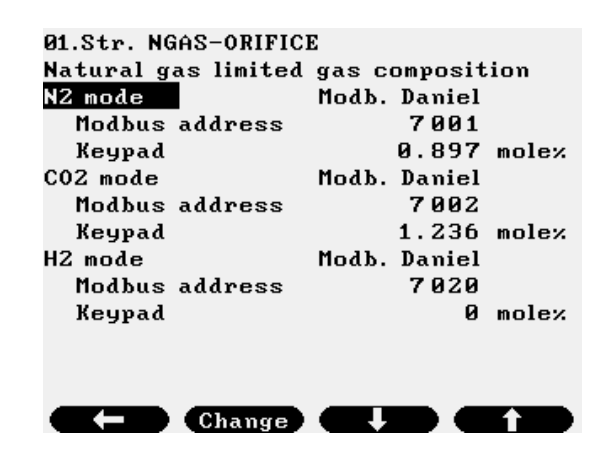

## Figure 9-82 Natural gas limited gas composition data page

The data fields on the data page are as follows:

- N2 mode;
  - Select the source of the nitrogen concentration from the list:
    - o Keypad value;
      - The fixed value of the concentration entered by the operator is used. Selecting "keypad" data entry field appears to enter the keypad value.
    - N2mol% o measured;
      - Signal representing the concentration is measured on input channel (analog or Modbus or Hart). One channel in I/O signal setup section should be configured as "Special" signal type with mole % unit.
    - Modb. Daniel;
       Concentration is received as data on Modbus link in Daniel/Enron/Omni format.
       Selecting "Modb. Daniel" data entry fields appear to enter the Modbus register
       N2 mole% modbus register; (register address where the concentration is downloaded)
    - Modb. STD1;
       Concentration is received as data on Modbus link in Modb. STD1 format.
       Selecting "Modb. STD1" data entry fields appear to enter the Modbus register
       N2 mole% modbus register; (register address where the concentration is downloaded)
    - o Modb. STD2;

Concentration is received as data on Modbus link in Modb. STD2 format.

Selecting "Modb. STD2" data entry fields appear to enter the Modbus register

- N2 mole% modbus register; (register address where the concentration is downloaded)
- CO2 mode;
- H2 mode;
  - Data fields for CO2 mode and H2 mode identical with those for N2 mode.
- Comp. downl. timeout (Gas composition download timeout);
- If the gas composition selection set to Modb. Daniel, Modb. STD1 or Modb.STD2 and no new gas composition is received within the timeout specified here then alarm is raised and the keypad gas composition will be used in the calculation. The timeout entry is limited to 60 000 minutes (approx.. 42 days).

| 01.Str. ASZK1 |                                   |          |     |  |
|---------------|-----------------------------------|----------|-----|--|
| Upper p       | Upper plausibility limits (mole%) |          |     |  |
| Plausibility  | J linits ch                       | ieck     | yes |  |
| N2            | 100                               | npentane | 2   |  |
| C02           | 100                               | nhexane  | 1   |  |
| H2S           | 100                               | nheptane | 1   |  |
| H20           | 2.5                               | noctane  | 1   |  |
| helium        | 10                                | nnonane  | 1   |  |
| methane       | 100                               | ndecane  | 1   |  |
| ethane        | 100                               | oxygen   | 21  |  |
| propane       | 15                                | CO       | 15  |  |
| ibutane       | 6                                 | H2       | 100 |  |
| nbutane       | 6                                 | argon    | 10  |  |
| ipentane      | 2                                 |          |     |  |
|               | Change                            |          |     |  |

Figure 9-83 Natural gas plausibility limits data page

The data fields on the data page are as follows:

• Plausibility limit check;

o yes

o no;

If "yes" is selected, the gas composition received from any sources (read from gas chromatograph, downloaded via Modbus link, entered as fixed value) will be checked against the upper plausibility limits listed on the data page.

If any of the components is outside the limit the whole set of gas composition will be rejected (not only the component outside the limit) and the previous valid gas composition will be used in the calculation.

If "no" is selected, no such plausibility limit check will be performed.

The operator cannot change the numerical values of the plausibility limits.

#### Caution!

Turning off the plausibility check and entering gas composition outside the plausibility limits, above certain pressure and below certain temperature may lead to instability in calculation (especially in compression factor and line density calculations) or these calculations may fail.

Turn it off with special care only.

Compression factor mode;

The mode for the compression factor determination is selected here from the list as follows:

o AGA8-92DC

Compression factor is calculated according to the AGA8-92DC equation from the detailed gas composition.

AGA8-92Gr1

Compression factor is calculated according to the AGA8-92 Gross method 1 from the superior calorific value, relative density and CO2 content.

The H2 and CO are taken into the calculation as described in SGERG TM5 1991.

If AGA8-92Gr1 is selected entry field opens to enter the combustion reference temperature. It is selected from the list 0, 15, 20, 25 °C.

o AGA8-92Gr2

Compression factor is calculated according to the AGA8-92 Gross method 2 from the relative density, CO2 and N2 content.

The H2 and CO are taken into the calculation as described in SGERG TM5 1991.

o SGERG88

Compression factor is calculated according to the SGERG 88 according to ISO 12213-3 from the base density, superior calorific value, CO2 and H2 content.

- GERG91mod (available in metric units only)
   Compression factor is calculated according to the GOST 30319.2-96 from the base density, CO2 and N2 content. In case of GERG91mod selection the base temperature is automatically set to 20 °C
- NX19mod (available in metric units only)
   Compression factor is calculated according to the GOST 30319.2-96 from the base density, CO2 and N2 content. In case of NX19mod selection the base temperature is automatically set to 20 °C
- o VNIC SMV (available in metric units only)

Compression factor is calculated according to the GOST 30319-2-96 from the detailed gas composition. • AGA NX19

- Compression factor is calculated according to the AGA NX19 from the relative density, CO2 and N2 content. o Z keypad The operator entered keypad value is used in the flow calculation.
- If Z keypad is selected then two entry fields open to enter the base compression factor and line compression factor keypad values.
- AGA8 / 85
   Compression factor is calculated according to the AGA8 1985 edition from the detailed gas composition.
- o GOST 30319.2-2015

Compression factor is calculated according to the GOST 30319-2.2015 standard from the base density, CO2 and N2 content.

o GOST 30319.3-2015

Compression factor is calculated according to the GOST 30319-3.2015 standard from the detailed gas composition.

- AGA8 Part2-2017
   Compression factor is calculated according to the AGA Report No.8 Part 2 April 2017 (GERG-2008 Equation of State) from the detailed gas composition.
- AGA8 P1-2017 DC
   Compression factor is calculated according to the AGA Report No.8 Part 1 April 2017 (DETAIL Equation of State) from the detailed gas composition.
- AGA8 P1-2017 Gr-M0
   Compression factor is calculated according to the AGA Report No.8 Part 1 April 2017 (GROSS Equation of State, Method 0) from the detailed gas composition.

o AGA8 P1-2017 Gr-M1

Compression factor is calculated according to the AGA Report No.8 Part 1 April 2017 (GROSS Equation of State, Method 1) from the relative density, gross calorific value and CO2 content.

- AGA8 P1-2017 Gr-M2
   Compression factor is calculated according to the AGA Report No.8 Part 1 April 2017 (GROSS Equation of State, Method 2) from the relative density, CO2 and N2 content.
- AGA8 P1-2017 Gr-M3
   Compression factor is calculated according to the AGA Report No.8 Part 1 April 2017 (GROSS Equation of State, Method 3) from the detailed gas composition.
- Line density mode;

0

The mode for the line density determination is selected here from the list as follows:

o PTZ

- Line density calculated from the base density with pressure, temperature and compression factor correction. AGA7
- Line density calculated from the base density with pressure, temperature and compression factor correction as defined in AGA7.
- o AGA8/92DC
  - Line density is taken from the AGA8/92DC calculation.
- o keypad The operator entered keypad value is used in the flow calculation.
  - If keypad is selected entry field opens to enter the keypad value.
- GOST 30319.2-2015
   Line density is calculated according to the GOST 30319-2.2015 standard.
- o GOST 30319.3-2015

Line density is calculated according to the GOST 30319-3.2015 standard.

o AGA8 Part2-2017

Line density is calculated according to the AGA Report No.8 Part 2 April 2017 (GERG-2008 Equation of State) from the detailed gas composition.

o AGA8 P1-2017 DC

Line density is calculated according to the AGA Report No.8 Part 1 April 2017 (DETAIL Equation of State) from the detailed gas composition.

o measured

Signal representing the line density is measured on input channel. One channel in I/O signal setup section should be configured as "Line density" signal type.

o Modb. Daniel

Line density is received as data on Modbus link in Daniel/Enron/Omni format.

If Modb. Daniel is selected entry field opens to enter the keypad value.

This keypad value will be used in calculation if no data received within the timeout time.

## o Modb. STD2

Line density is received as data on Modbus link in Modb. STD2 data format.

If Modb. STD2 is selected entry field opens to enter the keypad value.

This keypad value will be used in calculation if no data received within the timeout time.

Base density mode;

The mode for the base density determination is selected here from the list as follows:

o measured

Signal representing the base density is measured on input channel. One channel in I/O signal setup section should be configured as "Base density" signal type.

- o Calc. from rel. (calculated from relative density)
- Base density is calculated from Relative density
- o Modb. Daniel

Base density is received as data on Modbus link in Daniel/Enron/Omni format.

If Modb. Daniel is selected entry field opens to enter the keypad value.

This keypad value will be used in calculation if no data received within the timeout time.

o keypad

The operator entered keypad value is used in the flow calculation.

If  $\mathtt{keypad}$  is selected entry field opens to enter the keypad value.

- o ISO6976:1995
- Base density is calculated from the detailed gas composition according to ISO 6976:1995 standard. o ISO6976:2016
- Base density is calculated from the detailed gas composition according to ISO 6976:2016 standard. o Modb. STD2
- Base density is received as data on Modbus link in Modb. STD2 format.

If Modb. STD2 is selected entry field opens to enter the keypad value. This keypad value will be used in calculation if no data received within the timeout time.

- GOST 30319.1-96 (available in metric units only)
   Base density is calculated from the detailed gas composition according to GOST 30319.1-96 standard. In case of GOST 30319.1-96 selection the base temperature is automatically set to 20 °C.
- GPA 2172-09 (available in imperial units only)
   Base density is calculated from the detailed gas composition according to GPA 2172-09.

## • Relative density mode;

The mode for the relative density determination is selected here from the list as follows:

- o ISO6976:1995
- Relative density is calculated from the detailed gas composition according to ISO6976:1995 standard. o ISO6976:2016
- Relative density is calculated from the detailed gas composition according to ISO6976:2016 standard. o AGA5
  - Relative density is calculated from the detailed gas composition according to AGA5.
- o GPA 2172-09 (available in imperial units only)
- Relative density is calculated from the detailed gas composition according to GPA 2172-09. o measured
- Signal representing the relative density is measured on input channel. One channel in I/O signal setup section should be configured as "Relative density" signal type.
- Calc. from base (Calculated from Base density) Relative density is calculated from Base density
- o Modb. Daniel

Relative density is received as data on Modbus link in Daniel/Enron/Omni format. If Modb. Daniel is selected entry field opens to enter the keypad value. This keypad value will be used in calculation if no data received within the timeout time.

#### o Modb. STD1

Relative density is received as data on Modbus link in Modb. STD1 format. If Modb. STD1 is selected entry field opens to enter the keypad value. This keypad value will be used in calculation if no data received within the timeout time.

- o Modb. STD2
  - Relative density is received as data on Modbus link in Modb. STD2 format.

If Modb. STD2 is selected entry field opens to enter the keypad value.

This keypad value will be used in calculation if no data received within the timeout time.

o keypad

The operator entered keypad value is used in the flow calculation.

If keypad is selected entry field opens to enter the keypad value.

## • Inferior calorific value mode;

The mode for the inferior calorific value determination is selected here from the list as follows:

- o ISO6976:1995
  - Inferior calorific value is calculated from the detailed gas composition according to ISO6976:1995 standard. 0 ISO6976:2016
  - Inferior calorific value is calculated from the detailed gas composition according to ISO6976:2016 standard.
  - o GOST 30319.1-96 (available in metric units only)
  - Inferior calorific value is calculated from the detailed gas composition according to GOST 30319.1-96 standard. • AGA5
  - Inferior calorific value is calculated from the detailed gas composition according to AGA5.
  - o GPA 2172-09 (available in imperial units only)
  - Inferior calorific value is calculated from the detailed gas composition according to GPA 2172-09.
  - o measured

Signal representing the inferior calorific value is measured on input channel. One channel in I/O signal setup section should be configured as "Inferior calorific value" signal type.

- Modb. Daniel
   Inferior calorific value is received as data on Modbus link in Daniel/Enron/Omni format.
   If Modb. Daniel is selected entry field opens to enter the keypad value.
   This keypad value will be used in calculation if no data received within the timeout time.
- Modb. STD1
   Inferior calorific value is received as data on Modbus link in Modb. STD1 format.
   If Modb. STD1 is selected entry field opens to enter the keypad value.
   This keypad value will be used in calculation if no data received within the timeout time.
- Modb. STD2
   Inferior calorific value is received as data on Modbus link in Modb. STD2 format.
   If Modb. STD2 is selected entry field opens to enter the keypad value.

This keypad value will be used in calculation if no data received within the timeout time.

- o keypad
  - The operator entered keypad value is used in the flow calculation
- Superior calorific value mode;

The mode for the superior calorific value determination is selected here from the list as follows:

- o ISO6976:1995
- Superior calorific value is calculated from the detailed gas composition according to ISO6976:1995 standard. o ISO6976:2016
- Superior calorific value is calculated from the detailed gas composition according to ISO6976:2016 standard. O GOST 30319.1-96 (available in metric units only)
- Superior calorific value is calculated from the detailed gas composition according to GOST 30319-1. • AGA5
- Inferior calorific value is calculated from the detailed gas composition according to AGA5.
- o GPA 2172-09 (available in imperial units only)
- Superior calorific value is calculated from the detailed gas composition according to GPA 2172-09.
- o measured

Signal representing the superior calorific value is measured on input channel.

- One channel in I/O signal setup section should be configured as "Superior calorific value" signal type. o Modb. Daniel
  - Superior calorific value is received as data on Modbus link in Daniel/Enron/Omni format.
  - If Modb. Daniel is selected entry field opens to enter the keypad value.

This keypad value will be used in calculation if no data received within the timeout time.

o Modb. STD2

Superior calorific value is received as data on Modbus link in Modb. STD2 format.

If Modb. STD2 is selected entry field opens to enter the keypad value.

This keypad value will be used in calculation if no data received within the timeout time.

o keypad

The operator entered keypad value is used in the flow calculation

• Dynamic viscosity mode;

The mode for the dynamic viscosity determination is selected here from the list as follows:

- GOST 30319.1-96
   Dynamic viscosity calculated from the base density, N2 and CO2 content, pressure and temperature according to GOST 30319.1-96
- GOST 30319.2-2015
   Dynamic viscosity calculated from the base density, N2 and CO2 content, pressure and temperature according to GOST 30319.2-2015
- GOST 30319.3-2015
   Dynamic viscosity calculated from the detailed gas composition, pressure and temperature according to GOST 30319.3-2015
- o keypad The operator entered keypad value is used in the flow calculation.
- Isentropic exponent mode;

The mode for the isentropic exponent determination is selected here from the list as follows:

- GOST 30319.1-96
   Isentropic exponent is calculated from the base density, CO2 content, pressure and temperature according to GOST 30319.1-96
- o ISO 20765-1
  - Isentropic exponent is calculated according to ISO 20765-1 from the detailed gas composition.

o GOST 30319.2-2015

Isentropic exponent is calculated from the base density, CO2 content, pressure and temperature according to GOST 30319.2-2015

- GOST 30319.3-2015 Isentropic exponent is calculated from the detailed gas composition, pressure
- Isentropic exponent is calculated from the detailed gas composition, pressure and temperature according to GOST 30319.3-2015
- AGA8 Part2-2017
   Isentropic exponent is calculated according to the AGA Report No.8 Part 2 April 2017 (GERG-2008 Equation of State) from the detailed gas composition.
- AGA8 P1-2017 DC
   Isentropic exponent is calculated according to the AGA Report No.8 Part 1 April 2017 (DETAIL Equation of State) from the detailed gas composition.
- o keypad

The operator entered keypad value is used in the flow calculation

- Joule-Thomson coefficient mode;
  - The mode for the Joule-Thomson coefficient determination is selected here from the list as follows:
    - 0 ISO TR 9464
    - Joule-Thomson coefficient is calculated from the pressure and temperature according to ISO TR 9464 o ISO 20765-1
    - Joule-Thomson coefficient is calculated according to ISO 20765-1 from the detailed gas composition.
    - AGA8 Part2-2017
       Joule-Thomson coefficient is calculated according to the AGA Report No.8 Part 2 April 2017 (GERG-2008 Equation of State) from the detailed gas composition.
    - AGA8 P1-2017 DC
       Joule-Thomson coefficient is calculated according to the AGA Report No.8 Part 1 April 2017 (DETAIL Equation of State) from the detailed gas composition.
    - keypad
       The operator entered keypad value is used in the flow calculation
- Velocity of sound mode;

The mode for the velocity of sound determination is selected here from the list as follows:

- o ISO 20765-1
  - Velocity of sound is calculated from the detailed gas composition according to ISO 20765-1
- GOST 30319.1-96
   Velocity of sound is calculated according to GOST 30319.1-96.
- GOST 30319.2-2015
   Velocity of sound is calculated according to GOST 30319.2-2015.
- o GOST 30319.3-2015
- Velocity of sound is calculated according to GOST 30319.3-2015.
   AGA8 Part2-2017
- Velocity of sound is calculated according to the AGA Report No.8 Part 2 April 2017 (GERG-2008 Equation of State) from the detailed gas composition.
- AGA8 P1-2017 DC
   Velocity of sound is calculated according to the AGA Report No.8 Part 1 April 2017 (DETAIL Equation of State) from the detailed gas composition.
- o keypad The operator entered keypad value is used.
- Water content mode (available in imperial units only);

If any of the Relative density mode, Base density mode, Inferior calorific value mode or Superior calorific value mode is selected as GPA 2172-2009, then the water content mode shall be selected from the list as follows:

- o dry
  - Water content is assumed to be 0.
- o saturated @ Ps,Ts

It is assumed that the natural gas is saturated with water at saturation pressure Ps and saturation temperature Ts. The concentration of the water is calculated according to GPA 2172-2009. Entry fields for saturation pressure and temperature are opened here.

- Saturation pressure;
- Saturation temperature;
- o saturated @ Pn,Tn

It is assumed that the natural gas is saturated with water at base pressure Pn and base temperature Tn. The concentration of the water is calculated according to GPA 2172-2009.

o measured

Signal representing the water content value in lbmmscf is measured on input channel.

One channel in I/O signal setup section should be configured as "Special" signal type. The unit of measurement for that special signal shall be lbmmscf.

o keypad

0

The operator entered keypad value is used in the flow calculation. Entry field opens here for keypad value of the water content.

- keypad value
- Modbus signal

Signal representing the water content value in lbmmscf is measured on Modbus input channel. One Modbus channel in I/O signal setup section should be configured as "Special" signal type. The unit of measurement for that special signal shall be lbmmscf.

GPM mode (available in imperial units only);

If any of the Relative density mode, Base density mode, Inferior calorific value mode or Superior calorific value mode is selected as GPA 2172-2009, then the GMP mode shall be selected from the list as follows:

o GPA 2172-2009

- The GPM (liquid equivalent) of the natural gas is calculated according to GPA 2172-2009.
- Eventing gas composition limits;

It is operator selectable if the gas composition limits given in Tables 9-2 and Table 9-3 will generate limit alarms and entries in the event log or not.

o yes

o no

Energy calculation from;

It is operator selectable if the energy flow rate of the natural gas stream shall be calculated from inferior or superior calorific value.

o superior calorific value;

o inferior calorific value;

NOTE

The available modes of the natural gas properties listed above depends on that if the detailed or limited set of gas composition is given. There is also an interlock in the base and relative density selections.

The Table 9.1. bellow summarizes the possible modes of the properties.

Table 9.2. and Table 9.3. give the nominal and expanded ranges of gas mixture characteristics for compression factor calculation from detailed and limited set of gas composition.

If the gas mixture characteristics are outside the nominal range but inside the expanded range UNIFLOW-200 generates alarm (if eventing is enabled) but continue the calculation.

Outside the expanded range UNIFLOW-200 generates alarm in any case and tries to continue the compression factor calculation. If due to extreme gas composition the compression factor calculation fails alarm is generated and the last valid calculated compression factor will be used in the flow calculation.

In case of limited gas composition the properties entered must belong to real natural gas. Entering arbitrary calorific value, relative density, CO2 and N2 content may lead to calculation failure (convergence error) in the AGA8-92Gr1 and Gr2 calculation.

|                           | If the gas composition is given as                                                                                                    |                                                                                                    |                                                                                               |                                                                          |
|---------------------------|----------------------------------------------------------------------------------------------------|----------------------------------------------------------------------------------------------------|-----------------------------------------------------------------------------------------------|--------------------------------------------------------------------------|
|                           | detailed gas composition                                                                                                    |                                                                                                    | limited set of gas composition                                                                |                                                                          |
|                           | AND Base density<br>mode NOT from<br>Relative density then                                                                                                    | AND Base density<br>mode IS from<br>Relative density then                                                                                                  | AND Base density<br>mode NOT from<br>Relative density then                                    | AND Base density<br>mode IS from<br>Relative density then                |
| Relative density<br>modes | <ul> <li>measured</li> <li>Calc. from base</li> <li>Modb. Daniel</li> <li>Modb. STD1</li> <li>Modb. STD2</li> <li>keypad</li> <li>ISO6976:1995</li> <li>ISO6976:2016</li> <li>AGA5</li> <li>GPA 2172-09</li> <li>(imperial only)</li> </ul> | - measured<br>- Modb. Daniel<br>- Modb. STD1<br>- Modb. STD2<br>- keypad<br>- ISO6976:1995<br>- ISO6976:2016<br>- AGA5<br>- GPA 2172-09<br>(imperial only) | - measured<br>- Calc. from base<br>- Modb. Daniel<br>- Modb. STD1<br>- Modb. STD2<br>- keypad | - measured<br>- Modb. Daniel<br>- Modb. STD1<br>- Modb. STD2<br>- keypad |
|                           | AND Relative density<br>mode NOT from<br>Base density then                                                                                                    | AND Relative density<br>mode IS from Base<br>density                                                                                                    | AND Relative density<br>mode NOT from<br>Base density then                                    | AND Relative density<br>mode IS from Base<br>density                     |
| Base density modes        | - measured<br>- Calc. from rel.<br>- Modb. Daniel<br>- keypad<br>- ISO6976:1995<br>- ISO6976:2016<br>- Modb. STD2                                                                                                    | - measured<br>- Modb. Daniel<br>- keypad<br>- ISO6976:1995<br>- ISO6976:2016<br>- Modb. STD2                                                               | - measured<br>- Calc. from rel.<br>- Modb. Daniel<br>- Modb. STD2<br>- keypad                 | - measured<br>- Modb. Daniel<br>- Modb. STD2<br>- keypad                 |

|                          | - GOST 30319.1-96         | - GOST 30319.1-96       |                                   |              |
|--------------------------|---------------------------|-------------------------|-----------------------------------|--------------|
|                          | (metric only)             | (metric only)           |                                   |              |
|                          | - GPA 2172-09             | - GPA 2172-09           |                                   |              |
| Inforior colorific value | (Imperial only)           | (imperial only)         | maggurad                          |              |
| modes                    | - Modh Daniel             |                         | - Modb Daniel                     |              |
| modeo                    | - Modb. STD1              |                         | - Modb. STD1                      |              |
|                          | - Modb. STD2              |                         | - Modb., STD2                     |              |
|                          | - keypad                  |                         | - keypad                          |              |
|                          | - ISO6976:1995            |                         |                                   |              |
|                          | - ISO6976:2016            |                         |                                   |              |
|                          | - GOST 30319.1-96 (m      | etric only)             |                                   |              |
|                          | - AGA5                    |                         |                                   |              |
| Cupariar calarifia       | - GPA 2172-09 (Imperi     | ai oniy)                | maggurad                          |              |
|                          | - measured<br>Modb Daniel |                         | - Medsureu<br>Modh, Daniel        |              |
| value moues              | - Modb. STD2              |                         | - Modb. STD2                      |              |
|                          | - kevpad                  |                         | - kevpad                          |              |
|                          | - ISO6976:1995            |                         |                                   |              |
|                          | - ISO6976:2016            |                         |                                   |              |
|                          | - GOST 30319.1-96 (m      | netric only)            |                                   |              |
|                          | - AGA5                    |                         |                                   |              |
|                          | - GPA 2172-09 (imperi     | al only)                |                                   |              |
| Compression factor       | - AGA 8/92DC              |                         | - AGA8/92Gr1                      |              |
| modes                    | - AGA 8/92Gr1             |                         | - AGA8/92Gr2                      |              |
|                          | - AGA 0/92GIZ             |                         | - SGERG 00<br>GERG01mod (metric ( | anly)        |
|                          | - GERG91mod (metric       | only)                   | - NX19mod (metric only            | ony)         |
|                          | - NX19mod (metric onl     | - NX19mod (metric only) |                                   | /            |
|                          | - VNIC SMV (metric only)  |                         | - Z keypad                        |              |
|                          | - AGA NX19                |                         | - GOST 30319.2-2015               |              |
|                          | - Z keypad                |                         | - AGA8 P1-2017 Gr-M1              |              |
|                          | - AGA 8/85                |                         | - AGA8 P1-2017 Gr-M2              |              |
|                          | - GOST 30319.2-2015       |                         |                                   |              |
|                          | - GOST 30319.3-2015       |                         |                                   |              |
|                          | - AGA8 Part2-2017         |                         |                                   |              |
|                          | - AGA8 P1-2017 DC         | IO                      |                                   |              |
|                          | - AGA8 P1-2017 G1-W       | 1                       |                                   |              |
|                          | - AGA8 P1-2017 Gr-M       | 2                       |                                   |              |
|                          | - AGA8 P1-2017 Gr-M       | 3                       |                                   |              |
|                          |                           |                         |                                   |              |
| Line density modes       | - PTZ                     |                         | - PTZ                             |              |
|                          | - AGA7                    |                         | - AGA7                            |              |
|                          | - AGA8/92DC (Note 1)      |                         | - keypad                          |              |
|                          | - keypad                  | <i>/ //</i> //          | - GOST 30319.2-2015 (             | metric only) |
|                          | - GOST 30319.2-2015       | (metric only)           | - measured                        |              |
|                          | - GOST 30319.3-2015       | (metric only, Note 1)   | - Modb. Daniel                    |              |
|                          | - AGAO Partz-2017         |                         | - WOOD. STD2                      |              |
|                          | - measured                |                         |                                   |              |
|                          | - Modb, Daniel            |                         |                                   |              |
|                          | - Modb. STD2              |                         |                                   |              |
| Dynamic viscosity        | - GOST 30319.1-96 (m      | etric only)             | - GOST 30319.1-96 (me             | etric only)  |
| mode                     | - GOST 30319.2-2015       | (metric only)           | - GOST 30319.2-2015 (             | metric only) |
|                          | - GOST 30319.3-2015       | (metric only, Note 1)   | - keypad                          |              |
|                          | - keypad                  |                         |                                   |              |
| Isentropic exponent      | - GOST 30319.1-96 (m      | etric only)             | - GOST 30319.1-96 (me             | etric only)  |
| mode                     | - ISU 20765-1             | (matria anly)           | - GUST 30319.2-2015 (             | metric only) |
|                          | - GUST 30319.2-2015       | (metric only Note 1)    | - кеурай                          |              |
|                          | - GOGT 303 19.3-2013      | (metho only, Note 1)    |                                   |              |
|                          | - AGA8 P1-2017 DC         |                         |                                   |              |

|                   | - keypad                                  |                                   |
|-------------------|-------------------------------------------|-----------------------------------|
| Joule-Thomson     | - ISO 20765-1                             | - ISO TR 9464                     |
| coefficient mode  | - ISO TR 9464                             | - keypad                          |
|                   | - AGA8 Part2-2017                         |                                   |
|                   | - AGA8 P1-2017 DC                         |                                   |
|                   | - keypad                                  |                                   |
| Velocity of sound | - ISO 20765-1                             | - GOST 30319.1-96 (metric only)   |
| mode              | - GOST 30319.1-96 (metric only)           | - GOST 30319.2-2015 (metric only) |
|                   | - GOST 30319.2-2015 (metric only)         | - keypad                          |
|                   | - GOST 30319.3-2015 (metric only, Note 1) |                                   |
|                   | - AGA8 Part2-2017                         |                                   |
|                   | - AGA8 P1-2017 DC                         |                                   |
|                   | - keypad                                  |                                   |

Note 1 Available only if "Compression factor mode" is AGA8/92DC or GOST 30319.3-2015.

The data page for coke oven gas composition is shown on the figure below.

# Table 9-3 Natural gas properties modes

| AGA8-92DC method  | Normal range of parameters | Expanded range of parameters |
|-------------------|----------------------------|------------------------------|
| Pressure absolute | 0 120 bar                  | 0 1400 bar                   |
| Temperature       | -10 +65 oC                 | -130 +200 oC                 |
| Components        | mole %                     | mole %                       |
| Methane           | 45 100                     | 0 100                        |
| Nitrogen          | 0 50                       | 0 100                        |
| Carbon-dioxide    | 030                        | 0 100                        |
| Ethane            | 010                        | 0 100                        |
| Propane           | 04                         | 012                          |
| Water             | 0 0.05                     | 01                           |
| Hydrogen-sulfide  | 0 0.02                     | 0 100                        |
| Hydrogen          | 0 10                       | 0 100                        |
| Carbon-monoxide   | 03                         | 03                           |
| Oxygen            | 0                          | 0 21                         |
| Butanes           | 01                         | 06                           |
| Pentanes          | 0 0.3                      | 04                           |
| Hexanes plus      | 0 0.2                      | 01                           |
| Helium            | 0 0.2                      | 03                           |
| Argon             | 0                          | 01                           |

| VNIC SMV method   | Normal range of parameters |
|-------------------|----------------------------|
| Pressure absolute | 0 120 bar                  |
| Temperature       | -3 +67 oC                  |
| Components        | mole %                     |
| Methane           | 65 100                     |
| Nitrogen          | 0 15                       |
| Carbon-dioxide    | 0 15                       |
| Ethane            | 0 15                       |
| Propane           | 0 3.5                      |
| Hydrogen-sulfide  | 030                        |
| Butanes           | 0 1.5                      |
| Others            | 01.0                       |

| AGA8 Part 2 – 2017 | Pipeline quality range of parameters | Intermediate quality range of parameters |
|--------------------|--------------------------------------|------------------------------------------|
| method             |                                      |                                          |
| Pressure absolute  | 0 350 bar                            | 0 350 bar                                |
| Temperature        | -100 +177 °C                         | -100 +177 °C                             |
| Components         | mole %                               | mole %                                   |
| Methane            | 70 – 100                             | 30 – 100                                 |
| Nitrogen           | 0 – 20                               | 0 – 55                                   |
| Carbon-dioxide     | 0 – 20                               | 0 – 30                                   |
| Ethane             | 0 – 10                               | 0 – 25                                   |
| Propane            | 0 – 3.5                              | 0 – 14                                   |
| Butanes            | 0 – 1.5                              | 0-6                                      |
| Pentanes           | 0 – 0.5                              | 0 – 0.5                                  |
| n-Hexane           | 0 – 0.1                              | 0-0.2                                    |
| n-Heptane          | 0 – 0.05                             | 0-0.1                                    |
| n-Octane+n-        | 0 – 0.05                             | 0 - 0.05                                 |
| Nonane+n-Decane    |                                      |                                          |
| Hydrogen           | 0 – 10                               | 0-40                                     |
| Oxygen             | 0 - 0.02                             | 0-2                                      |
| Carbon-monoxide    | 0-3                                  | 0 – 13                                   |
| Water              | 0 – 0.015                            | 0-0.02                                   |
| Hydrogen-sulfide   | 0-0.02                               | 0 – 27                                   |
| Helium             | 0 – 0.5                              | 0 – 0.5                                  |
| Argon              | 0 - 0.02                             | 0 – 0.05                                 |
|                    |                                      |                                          |

| AGA8 Part 1 – 2017 | Range A | Range B | Range C |
|--------------------|---------|---------|---------|
| method             |         |         |         |
| Pressure absolute<br>upper limit | 103 bar | 21 bar | 210 bar |
|----------------------------------|---------|--------|---------|
| Temperature lower limit          | -4 °C   | -4 °C  | -4 °C   |
| Components                       | mole %  | mole % |         |
| Methane                          | 100     | 100    | 100     |
| Nitrogen                         | 50      | 50     | 3.0     |
| Carbon-dioxide                   | 30      | 80     | 3.0     |
| Ethane                           | 10      | 25     | 4.0     |
| Propane                          | 4       | 6      | 2.0     |
| i-Butane                         | 0.4     | 1.5    | 0.1     |
| n-Butane                         | 0.6     | 6.0    | 0.4     |
| i-Pentane                        | 0.3     | 2.0    | 0.1     |
| n-Pentane                        | 0.3     | 2.0    | 0.1     |
| Pentanes                         | 0.3     | 2.0    |         |
| n-Hexane                         | 0.12    | 0.2    | 0.03    |
| n-Heptane                        | 0.04    | 0.2    | 0.01    |
| n-Octane                         | 0.03    | 0.2    | 0.003   |
| n-Nonane                         | 0.03    | 0.2    | 0.003   |
| n-Decane                         | 0.03    | 0.2    | 0.003   |
| Total hexanes+                   | 0.15    |        |         |
| Total heptanes+                  | 0.04    |        |         |
| Hydrogen                         | 5.0     | 100    | 1.0     |
| Oxygen                           | 0.2     | 1.0    | 0.2     |
| Carbon-monoxide                  | 1.0     | 10     | 1.0     |
| Water                            | 0.1     | 1.4    | 0.005   |
| Hydrogen-sulfide                 | 0.1     | 4.0    | 0.1     |
| Helium                           | 0.4     | 5.0    | 0.4     |
| Argon                            | 0.2     | 3.0    | 0.2     |

Table 9-4 Ranges of gas mixture characteristics for compression factor calculation from detailed gascomposition

| AGA8/92Gr1 and Gr2 method<br>and SGERG 88 method | Normal range of parameters | Expanded range of parameters |
|--------------------------------------------------|----------------------------|------------------------------|
| Pressure absolute                                | 0 120 bar                  | 0 120 bar                    |
| Temperature                                      | -10 +65 oC                 | -23 +77 oC                   |
| Superior calorific value                         | 30 45 MJ/m3                | 20 48 MJ/m3                  |
| Relative density                                 | 0.55 0.80                  | 0.55 0.90                    |
| Nitrogen                                         | 0 20                       | 0 50                         |
| Carbon-dioxide                                   | 0 20                       | 030                          |
| Hydrogen                                         | 0 10                       | 0 10                         |

| GERG91mod method  | Normal range of parameters   | Expanded range of parameters |
|-------------------|------------------------------|------------------------------|
| Pressure absolute | 0 120 bar                    | 120 300 bar                  |
| Temperature       | -23 +57 oC                   | -13 +67 oC                   |
| Base density      | 0.668 0.70 kg/m <sup>3</sup> | 0.668 1.0 kg/m³              |

| NX19mod method    | Normal range of parameters | Expanded range of parameters |
|-------------------|----------------------------|------------------------------|
| Pressure absolute | 0 30 bar                   | 120 … 300 bar                |
| Temperature       | -23 … +17 ºC               | -13 … +17 ºC                 |
| Base density      | 0.668 … 0.70 kg/m³         | 0.668 … 1.0 kg/m³            |

| AGA8 Part 1 – 2017 Gross<br>Method 1 Method 2 | Range 1         | Range 2       |
|-----------------------------------------------|-----------------|---------------|
| Pressure absolute                             | 0 103 bar       | 0 410 bar     |
| Temperature                                   | -4 +62 oC       | -8 +62 oC     |
| Superior calorific value                      | 34.7 38.7 MJ/m3 | 24.8 41 MJ/m3 |
| Relative density                              | 0.554 0.63      | 0.554 0.89    |
| Nitrogen                                      | 07              | 0 20          |
| Carbon-dioxide                                | 03              | 0 25          |

# Table 9-5. Ranges of gas mixture characteristics for compression factor calculation from limited set of<br/>gas composition

#### 9.2.2.1.1.1.2 Coke oven gas

| Route in the mer | iu tree: |                 |                |               |
|------------------|----------|-----------------|----------------|---------------|
| Parameters       | Streams  | Physical stream | Stream n.      |               |
|                  |          |                 |                |               |
|                  |          | Fluid           | HC dae mixture | Coke oven das |

The coke oven gas data pages are identical with natural gas data pages except of the gas composition and the water content. The name of the coke oven gas components and their default concentration are listed in the table below.

| Components        | Abbreviation | Component in AGA8 calculation | mole % (default) |
|-------------------|--------------|-------------------------------|------------------|
| Nitrogen          | N2           | Nitrogen                      | 2                |
| Carbon-dioxide    | CO2          | Carbon-dioxide                | 3                |
| Hydrogen-sulphide | H2S          | Hydrogen-sulphide             | 0                |
| Water             | H2O          | Water                         | 1                |
| Methane           | C1           | Methane                       | 23               |
| Ethane            | C2H6         | Ethane                        | 2                |
| Ethylene          | C2H4         | Ethane                        | 0                |
| Oxygen            | 02           | Oxygen                        | 1                |
| Carbon-monoxide   | CO           | Carbon-monoxide               | 9                |
| Hydrogen          | H2           | Hydrogen                      | 58               |
| Ammonia           | NH3          | Methane                       | 0                |
| Benzene           | C6H6         | n-Pentane                     | 1                |

# Table 9-6 Coke oven gas composition

The data page for coke oven gas composition is shown on the figure below.

Function of the F keys on the Coke oven gas data page

- Select the next field for editing
- f select the previous field for editing
- ← return to previous menu level

Change modify the selected data field

| 01.Str. ASZK1 |                                        |         |     |  |  |
|---------------|----------------------------------------|---------|-----|--|--|
| Coke oven     | Coke oven gas detailed gas composition |         |     |  |  |
|               | keypad                                 | (mole%) |     |  |  |
| NZ            | 2                                      | benzene | 1   |  |  |
| C02           | 3                                      | Total:  | 100 |  |  |
| H2S           | 0                                      |         |     |  |  |
| H20           | 1                                      |         |     |  |  |
| methane       | 23                                     |         |     |  |  |
| ethane        | 2                                      |         |     |  |  |
| ethylene      | 0                                      |         |     |  |  |
| oxygen        | 1                                      |         |     |  |  |
| CO            | 9                                      |         |     |  |  |
| H2            | 58                                     |         |     |  |  |
| ammonia       | 0                                      |         |     |  |  |
|               |                                        |         |     |  |  |

### Figure 9-84 Coke oven gas composition data page

- Water content mode (available for Coke oven gas and Blast furnace gas only in metric units); Selected from the list as follows:
  - o from gas composition

Water content is equal to the water content entered on the gas composition data page. No additional calculation is done.

o keypad

Water content in mg/m3 shall be entered in the next line below. The water content entered will be converted to mole% and will be taken into account in the gas composition after normalization.

o calculated from P,T

The water content is calculated from the pressure and temperature of the gas, according to the Bukacek equation (IGT Research Bulletin #8).

The calculated water content will be converted to mole% and will be taken into account in the gas composition after normalization.

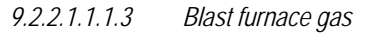

Route in the menu tree:

| Parameters | Streams | Physical stream | Stream n.      |                 |
|------------|---------|-----------------|----------------|-----------------|
|            |         |                 |                |                 |
|            |         | Fluid           | HC gas mixture | Blast furn, gas |

The blast furnace gas data pages are identical with natural gas data pages except the gas composition and the water content. The name of the blast furnace gas components and their default concentration are listed in the table below.

| Components      | Abbreviation | Component in<br>AGA8 calculation | mole % (default) |
|-----------------|--------------|----------------------------------|------------------|
| Nitrogen        | N2           | Nitrogen                         | 57               |
| Carbon-dioxide  | CO2          | Carbon-dioxide                   | 18               |
| Water           | H2O          | Water                            | 1                |
| Carbon-monoxide | CO           | Carbon-monoxide                  | 21               |
| Hydrogen        | H2           | Hydrogen                         | 3                |

# Table 9-7 Blast furnace gas composition

The data page for blast furnace gas composition is shown on the figure below.

Function of the F keys on the Blast furnace gas data page

- select the next field for editing
- f select the previous field for editing
- return to previous menu level

Change modify the selected data field

| 01.Str. N<br>Blast fu | GAS-ORIFICE   | as composition |
|-----------------------|---------------|----------------|
|                       | keypad (mole: | x)             |
| N2                    | 57            |                |
| C02                   | 18            |                |
| H20                   | 1             |                |
| CO                    | 21            |                |
| H2                    | 3             |                |
| Total:                | 100           |                |
|                       |               |                |
|                       |               |                |
|                       |               |                |
|                       |               |                |
| _                     |               |                |
| $\leftarrow$          | Change 🗸 🗸    |                |

# Figure 9-85 Blast furnace gas composition data page

- Water content mode (available for Coke oven gas and Blast furnace gas only in metric units); Selected from the list as follows:
  - o from gas composition
    - Water content is equal to the water content entered on the gas composition data page. No additional calculation is done.
  - o keypad

Water content in mg/m3 shall be entered in the next line below. The water content entered will be converted to mole% and will be taken into account in the gas composition after normalization.

o calculated from P,T

The water content is calculated from the pressure and temperature of the gas, according to the Bukacek equation (IGT Research Bulletin #8).

The calculated water content will be converted to mole% and will be taken into account in the gas composition after normalization.

#### 9.2.2.1.1.2 Pure gases

Predefined pure gases are as follows

- o Air;
  - o Nitrogen;
  - o Oxygen;
- o Argon;
- o Carbon-dioxide;
- o Hydrogen;
- o Carbon-monoxide;
- o Ethylene;
- o Ammonia;
- o Propane;
- o General gas;

The compression factor, dynamic viscosity and isentropic exponent for these gases are calculated according to HE-64 (calculation procedure of Hungarian Office of Measures). The calculation methods described in HE-64 based on the text books, articles as listed in the bibliography of the HE-64.

The data page for pure gases, except "General gas" is shown on the figure below.

Function of the F keys on the Pure gases data page

- select the next field for editing
- select the previous field for editing
- Change modify the selected data field

Save save the selected/entered data and returns to the parent menu.

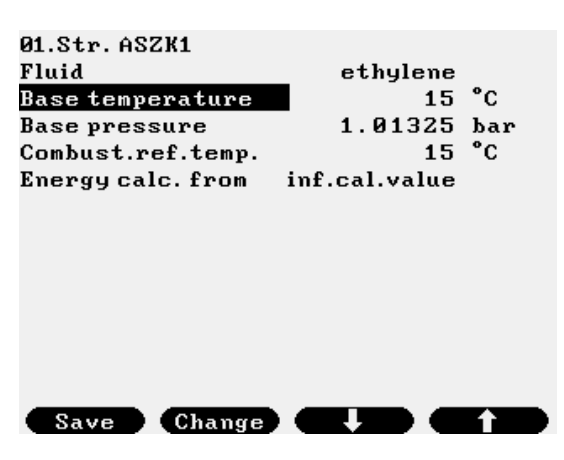

Figure 9-86 Predefined pure gas data page

If the measured gas is not listed in the predefined pure gas list then "General gas" shall be selected. In this case the different properties of the gas shall be entered as keypad values or as measured values as appropriate. In latter case the IO channel the measured properties is assigned to shall be defined in the Stream setup menu.

The data page for "General gas" is shown on the figure below.

Function of the F keys on the General gas data page

select the next field for editing

f select the previous field for editing

Change modify the selected data field

**Save** save the selected/entered data and returns to the parent menu.

| 01.Str. ASZK1     |               |                   | 01.Str.ASZK1      |             |                   |
|-------------------|---------------|-------------------|-------------------|-------------|-------------------|
| Fluid             | general gas   |                   | Fluid             | general gas |                   |
| Base temperature  | 15            | °C                | Base density mode | keypad      |                   |
| Base pressure     | 1.01325       | bar               | keypad value      | 0.68        | kg/m <sup>3</sup> |
| Combust.ref.temp. | 15            | °C                | Rel. density mode | keypad      |                   |
| Energy calc. from | inf.cal.value |                   | keypad value      | 0.555       |                   |
| Line density mode | PTZ           |                   | Inf.cal.val. mode | keypad      |                   |
| Base density mode | keypad        |                   | keypad value      | 34.02       | MJ/m <sup>3</sup> |
| keypad value      | 0.68          | kg/m <sup>3</sup> | Sup.cal.val. mode | keypad      |                   |
| Rel. density mode | keypad        |                   | keypad value      | 37.78       | MJ/m <sup>3</sup> |
| keypad value      | 0.555         |                   | Line compr.factor | 1           |                   |
| Inf.cal.val. mode | keypad        |                   | Base compr.factor | 1           |                   |
| keypad value      | 34.02         | MJ/m <sup>3</sup> | Dynamic viscosity | 1.0000e-05  | Pasec             |
| Sup.cal.val. mode | keypad        |                   | Isentr. exp.      | 1.3         |                   |
| Save Change       |               |                   | Save Change       |             |                   |

Figure 9-87 General gas data page

#### 9.2.2.1.1.3 Water steam

| Route in the menu tree: |         |                 |             |  |  |
|-------------------------|---------|-----------------|-------------|--|--|
| Parameters              | Streams | Physical stream | Stream 1.   |  |  |
|                         |         |                 |             |  |  |
|                         |         | Fluid           | Water steam |  |  |

The water steam properties are calculated according to Industrial Formulation 1997 for the Thermodynamic Properties of Water and Steam (IAPWS-IF97).

The water steam data page is shown on the figure below.

Function of the F keys on the Water steam data page

- select the next field for editing
- select the previous field for editing
- Change modify the selected data field

**Save** save the selected/entered data and returns to the parent menu.

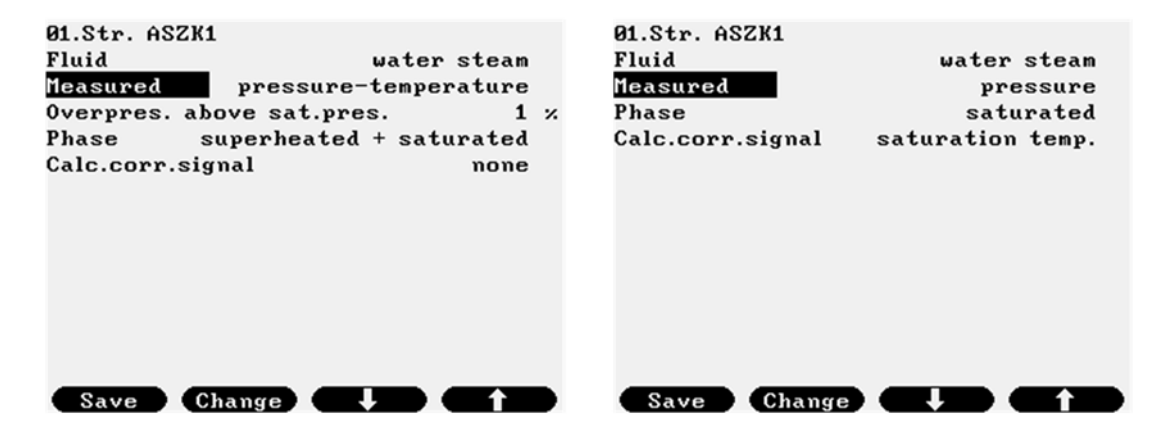

#### Figure 9-88 Water steam data page for superheated and saturated steam

The data fields on the data page are as follows:

- Fluid;
  - Not editable, fixed to water steam.
- Measured;

The measured parameters are selected from the list:

o pressure-temperature

it is assumed that water steam phase is superheated and both temperature and pressure input is required to calculate the properties of the steam.

- Numeric input
- overpressure above saturation pressure, in %

is required in this case. In fact this parameter takes into consideration the uncertainty in pressure measurement.

The flow computer calculates the saturation pressure for the measured temperature. If the measured pressure is above the saturation pressure plus the overpressure parameter then UNIFLOW-200 raises alarm. While the pressure is below this limit UNIFLOW-200 continues the calculation with the measured pressure.

o pressure

it is assumed that water steam phase is saturated. The temperature of the steam is calculated from the saturation line and the properties are calculated from the measured pressure and from the saturation temperature.

o temperature

it is assumed that water steam phase is saturated. The pressure of the steam is calculated from the saturation line and the properties are calculated from the measured temperature and from the saturation pressure.

#### 9.2.2.1.1.4 Water

.

. . .

| Route in the menu tree: |         |                 |           |  |  |
|-------------------------|---------|-----------------|-----------|--|--|
| Parameters              | Streams | Physical stream | Stream 1. |  |  |
|                         |         |                 |           |  |  |
|                         |         | Fluid           | Water     |  |  |

The water properties are calculated according to Industrial Formulation 1997 for the Thermodynamic Properties of Water and Steam (IAPWS-IF97).

The water data page is shown on the figure below.

Function of the F keys on the Water data page Change modify the selected data field

Save save the selected/entered data and returns to the parent menu.

| 07.Str. HOT WATER<br>Fluid<br>Base temperature<br>Base pressure | water<br>15 °C<br>1 bar |
|-----------------------------------------------------------------|-------------------------|
|                                                                 |                         |
| Save Change                                                     |                         |

Figure 9-89 Water data page

The data fields on the data page are as follows:

- Base temperature;
  - The base temperature selected from list
    - o 15 °C;
    - o 20 °C.

Base pressure; Not editable, fixed to 1 bar

#### 9.2.2.1.1.5 Liquids

•

9.2.2.1.1.5.1 Crude oil and products

| Route in the menu tree: |         |                 |           |                     |  |  |  |
|-------------------------|---------|-----------------|-----------|---------------------|--|--|--|
| Parameters              | Streams | Physical stream | Stream 1. |                     |  |  |  |
|                         |         |                 |           |                     |  |  |  |
|                         |         | Fluid           | Liquid    | Crude oil & product |  |  |  |

The crude oil and product data page is shown on the figure below.

Function of the F keys on the Crude oil and products data page

- select the next field for editing
- select the previous field for editing
- ⇒ enter into submenu for gas composition editing

Change modify the selected data field

**OK** Confirm the selection

Save save the selected/entered data and returns to the parent menu.

| 04.Str. CR.OIL-LIQ.T | URBINE              | 04.Str. CR.OIL-LIQ.TURBINE |                     |  |
|----------------------|---------------------|----------------------------|---------------------|--|
| Fluid                | crude oil           | CPL mode Cl                | apter 11.2.1M(1984) |  |
| Base temperature     | 15 C                | Density                    | meas.at header      |  |
| Base pressure        | 1 barG              | Base density mode          | calculated          |  |
| CTL mode             | Table 53A,54A(1980) | Aerometer glass com        | rr. no              |  |
| CPL mode Ch          | apter 11.2.1M(1984) | Rounding                   | no                  |  |
| Density              | meas.at header      | Density at fl.meter        | calculated          |  |
| Base density mode    | calculated          | Energy flow calc.          | yes                 |  |
| Aerometer glass cor  | r. no               | Cal.value mode             | keypad              |  |
| Rounding             | no                  | keypad value               | 40.36000 MJ/kg      |  |
| Density at fl.meter  | calculated          | CO2 emission factor        | 73.30000 kg/GJ      |  |
| Energy flow calc.    | yes                 | Viscosity type             | kinematic           |  |
| Cal.value mode       | keypad              | Viscosity mode             | keypad              |  |
| keypad_value         | 40.36000 MJ/kg      | keypad <u>va</u> lue       | 30 mm2/s            |  |
| Save Change          |                     | Save Change                |                     |  |

# Figure 9-90 Crude oil and product data page

The data fields on the data page are as follows:

- Fluid;
  - Select the type of the fluid from the list:
    - o crude oil;
    - o products;
    - o lubricating oil;
    - O NGL & LPG
    - $\circ$  ~ UGC ~ STO ~ 5 . 9 (unstable gas condensate according to Gazprom STO 5.9)
    - O SLH STO 5.9 (stable liquid hydrocarbon according to Gazprom STO 5.9)
    - O WFLH STO 5.9 (wide fraction of light hydrocarbons according to Gazprom STO 5.9)
- Base temperature;
  - See the available options in Table 9-8.
- Base pressure;
  - See the available options in Table 9-8.
- CTL mode; See the available options in Table 9-8.
- CPL mode; See the available options in Table 9-8.

| Liquid                                             | CTL mode                                       | Base<br>temperature<br>(metric) | Base pressure<br>(metric) | CPL mode (metric)             | Base temperature<br>(imperial) | Base pressure<br>(imperial) | CPL mode<br>(imperial)   |
|----------------------------------------------------|------------------------------------------------|---------------------------------|---------------------------|-------------------------------|--------------------------------|-----------------------------|--------------------------|
| Crude oil                                          | Table 53A, 54A (1980)                          | 15 °C                           | 0 barG                    | Chapter 11.2.1M<br>(1984)     |                                |                             |                          |
| Refined products                                   | Table 53B, 54B (1980)<br>Table 53C, 54C (1980) | 15 °C                           | 0 barG                    | Chapter 11.2.1M<br>(1984)     |                                |                             |                          |
| NGL & LPG                                          | Table 53E, 54E (2007)<br>Table 59E, 60E (2007) | 15 °C<br>20 °C                  | 0 barG                    | Chapter 11.2.2M<br>(1984)     |                                |                             |                          |
| Crude oil                                          | Table 23A, 24A (1980)                          |                                 |                           |                               | 60 °F                          | 0 PSIG                      | Chapter 11.2.1<br>(1984) |
| Refined products                                   | Table 23B, 24B (1980)<br>Table 23C, 24C (1980) |                                 |                           |                               | 60 °F                          | 0 PSIG                      | Chapter 11.2.1<br>(1984) |
| NGL & LPG                                          | Table 23E, 24E (2007)                          | -                               |                           |                               | 60 °F                          | 0 PSIG                      | Chapter 11.2.2<br>(1986) |
| Crude oil, refined<br>products,<br>lubricating oil | Chapter 11.1 (2004)                            | 15 °C<br>20 °C                  | 0 barG                    | Chapter 11.1<br>(2004)        | 60 °F                          | 0 PSIG                      | Chapter 11.1<br>(2004)   |
| Unstable gas condensate                            | STO Gazporm 5.9 B.1<br>(2007)                  | 20 °C                           | 1.0132 barA               | STO Gazporm 5.9<br>B.1 (2007) |                                |                             |                          |
| Stable<br>hydrocarbon liquid                       | STO Gazprom 5.9 B.2<br>(2007)                  | 15 °C                           | 0 barG                    | STO Gazprom 5.9<br>B.2 (2007) |                                |                             |                          |
| Wide fraction of light hydrocarbons                | STO Gazporm 5.9 B.3<br>(2007)                  | 15 °C<br>20 °C                  | 0 barG                    | STO Gazporm 5.9<br>B.3 (2007) |                                |                             |                          |

# Table 9-8 CTL and CPL modes, base temperature and base pressure options for liquid hydrocarbons

Density mode;

The density mode selected from the list:

- o meas. at fl. meter (measured at flow meter)
  - If density is measured at flow meter then:
  - the measured density at flow meter will be converted to base density with the meter pressure and meter temperature;
- not measured;
   If density is not measured then keypad value for density at base conditions shall be entered. The Base density mode set to keypad automatically.
- o meas. at header (measured at header pipe);
  - If density is measured at header pipe then:
  - the measured header density will be converted to base density with the header pressure and header temperature;
  - the base density will be converted to density at meter with the meter pressure and meter temperature;
- Base density mode;
  - The density mode selected from the list:
    - o calculated;
      - The base density is calculated from the measured (at header or at meter) density. In case of line density transmitter failure the keypad value of the line density is used in the base density calculations.
    - o Calculated/external;
      - The base density is calculated from the measured (at header or at meter) density. In case of line density transmitter failure the base density is assumed to be constant. The value of the base density is selected from the Product definition table, defined in the Stream setup menu. The product definition table consists of maximum 16 products with the corresponding keypad base densities. The product the base density of which to be used in the calculation is defined via communication interface.
      - This option is used when Batching is enabled and the Batch type is "Pipeline product interface".

Set to calculated if the density mode is measured at flow meter or at the header pipe.

Set to external if the density mode is not measured.

If set to external, source of the base density (measured, Modbus, keypad) is defined in the stream setup menu.

- Density at flow meter mode;
- Not editable.

Set to calculated if the density mode is measured at header pipe or not measured.

Set to measured if the density mode is measured at flow meter.

• Energy calculation mode;

- o no;
- o yes;

If energy calculation is required then new entry fields appear allowing enter the calorific value mode and the keypad calorific value if not measured. Enabling energy calculation enables the CO2 emission calculation as well. The CO2 emission calculation requires the CO2 emission factor to be entered.

If the fluid type is Products then the subtype of the fuel for CO2 emission shall be selected.

If the fluid type is Crude oil then no subtype selection is required.

The default calorific value and CO2 emission factor for the different fuels are shown in the Table 9.4. below. Both the calorific value and CO2 emission factor can be modified to suit local requirements.

- Fuel subtype (if the fluid = Products only);
  - o heating oil;
  - o fuel oil;
  - o low sulfur heating oil;
  - o heavy heating oil;
  - o gasoline;
  - o diesel oil;
  - Calorific value mode;
    - o keypad;
      - keypad calorific value;
    - o measured;

Signal representing the calorific value is measured on input channel. One channel in I/O signal setup section should be configured as "Calorific value" signal type.

- CO2 emission factor;
  - Keypad value for CO2 emission factor;
- Viscosity type;
  - o kinematic;
  - o dynamic;

Selection of the desired viscosity type

- Viscosity mode;
  - o keypad;

The operator entered keypad value is used in the flow calculation.

o Modbus signal;

Signal representing the kinematic viscosity value is measured on Modbus input channel. One Modbus channel in I/O signal setup section should be configured as "Kinematic viscosity" or "Dynamic viscosity" signal type. measured; (available for kinematic viscosity only)

- measured; (available for kinematic viscosity only)
   Signal representing the kinematic viscosity value is measured on input channel. One analog channel in I/O signal setup section should be configured as "Kinematic viscosity" signal type.
- Keypad value;

Keypad value of the viscosity, dynamic or kinematic;

| Fuel type              | Calorific value,<br>MJ/kg | CO2 emission factor,<br>tCO2/TJ |
|------------------------|---------------------------|---------------------------------|
| Crude oil              | 40.36                     | 73.3                            |
| Heating oil            | 42.0                      | 74.07                           |
| Fuel oil               | 41.0                      | 77.37                           |
| Low sulfur heating oil | 40.0                      | 77.37                           |
| Heavy heating oil      | 39.5                      | 77.37                           |
| Gasoline               | 44.0                      | 69.3                            |
| Diesel oil             | 42.0                      | 74.07                           |

# Table 9-9 Default values of the calorific value and CO2 emission factors

Temperature and pressure correction of the measured density to the base density and the base density to the density at meter is done according to the method selected in CTL mode and CPL mode menu. See Table 9-8.

#### NOTE

If the fluid type is Product the subtype of the product (gasoline, intermediate, jet fuel, fuel oil) determined automatically based on the density at base conditions. The limits of the base densities for the product subtypes applied as defined in the standards selected in CTL mode selection menu.

#### NOTE

The product subtype classified on the base density different from the fuel subtype described in the CO2 emission section.

| anol                    |                                     |                                                           |  |  |  |  |
|-------------------------|-------------------------------------|-----------------------------------------------------------|--|--|--|--|
| Route in the menu tree: |                                     |                                                           |  |  |  |  |
| eams Physica            | al stream Stream                    | 1.                                                        |  |  |  |  |
|                         |                                     |                                                           |  |  |  |  |
| Fluid                   | Liquid                              | Ethanol                                                   |  |  |  |  |
|                         | anol<br>e:<br>eams Physica<br>Fluid | anol<br>e:<br>eams Physical stream Stream<br>Fluid Liquid |  |  |  |  |

The ethanol data page is shown on the figure below.

Function of the F keys on the Ethanol data page

- select the next field for editing
- f select the previous field for editing
- ⇒ enter into submenu for gas composition editing
- Change modify the selected data field

**OK** Confirm the selection

Save save the selected/entered data and returns to the parent menu.

| IOLIS      |                                                                       |
|------------|-----------------------------------------------------------------------|
| ethanol    |                                                                       |
| 20         | °C                                                                    |
| 1          | bar                                                                   |
| measured   |                                                                       |
| yes        |                                                                       |
| 1.0000e-04 | 1/bar                                                                 |
| 0.001      | Pasec                                                                 |
|            |                                                                       |
|            |                                                                       |
|            |                                                                       |
|            | IOLIS<br>ethanol<br>20<br>1<br>measured<br>yes<br>1.0000e-04<br>0.001 |

| Save | Change |  |
|------|--------|--|

Figure 9-91 Ethanol data page

The data fields on the data page are as follows:

- Fluid;
  - Not editable, fixed to Ethanol
- Base temperature;
  - The base temperature selected from list
    - o 20 °C;
    - o 15 °C;
    - o 0 °C;
- Base pressure;

Not editable, fixed to 1 bar.

Density mode;

The density mode selected from the list:

- o measured;
  - Signal representing the line density value is measured on input channel. One channel in I/O signal setup section should be configured as "Line density" signal type. In this case no concentration entry field appears.
- o calculated;

If density mode is calculated then the concentration of the ethanol (the alcohol strength) shall be provided. The line density will be calculated based on the concentration, temperature and pressure.

- Concentration;
  - o measured;

Signal representing the concentration value is measured on input channel. One channel in I/O signal setup section should be configured as "Special" signal type.

- o keypad;
  - keypad concentration value;
- Unit of measurement for concentration;

If the concentration is fixed then the unit of measurement is selectable form the list:

o %(V/V); (volume%)

○ %(m/m); (mass %)

If the concentration is measured then the unit of measurement is fixed to volume %.

- Volume press. corr. (Pressure volume correction mode);
- It pressure volume correction is enabled then compression factor shall be entered.
  - o yes;
- Compression factor keypad value;
- Dynamic viscosity keypad value;

#### 9.2.2.1.1.5.3 General liquid

| Route in the mer | iu tree: |                 |           |                |
|------------------|----------|-----------------|-----------|----------------|
| Parameters       | Streams  | Physical stream | Stream 1. |                |
|                  |          |                 |           |                |
|                  |          | Fluid           | Liquid    | General liquid |

The general liquid data page is shown on the figure below.

Function of the F keys on the General liquid data page

- select the next field for editing
- f select the previous field for editing

⇒ enter into submenu for gas composition editing

- Change modify the selected data field
- **OK** Confirm the selection
- Save save the selected/entered data and returns to the parent menu.

| 06.Str. GEN.LIQUID-VORTEX    |                   |
|------------------------------|-------------------|
| Fluid general liquid         |                   |
| Base temperature 15          | °C                |
| Base pressure 1              | bar               |
| Line density mode calculated |                   |
| Base density 800             | kg∕m <sup>3</sup> |
| Volume th.exp.fact. 0.001    | 1∕°C              |
| Volume pres.corr. no         |                   |
| Dynamic viscosity 1.0000e-05 | Pasec             |
| Heat capacity averaging      |                   |
| Cp spec.heat.capac. 3.534    | kJ∕kgK            |

Save Change 🚺 🕇

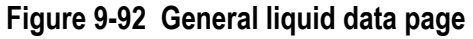

The data fields on the data page are as follows:

- Fluid;
  - Not editable, fixed to General liquid
- Base temperature;

The base temperature selected from list

- o 20 °C;
- o 15 °C;
- o 0 °C;
- Base pressure;
- Not editable, fixed to 1 bar.
- Density mode;
  - The density mode selected from the list:
    - o measured;
      - Signal representing the line density value is measured on input channel. One channel in I/O signal setup section should be configured as "Line density" signal type.
    - o calculated;
      - If density mode is calculated then the density at base conditions shall be provided. The line density will be calculated based on the base density, temperature and pressure.
- Base density keypad value;

- Coefficient of thermal expansion;
- Keypad value shall be entered.
- Pressure volume correction mode;
  - It pressure volume correction is enabled then compression factor shall be entered.
    - o no;
    - o yes;
- Compression factor;
- Keypad value shall be entered.
- Dynamic viscosity;
- Keypad value shall be entered.
- Heat capacity;
  - The method of the determination of heat capacity is selected from the list:
    - o average;
      - Average heat capacity is entered as keypad value.
    - o calculated a\*T(°C)+b;
      - Heat capacity is calculated as the linear function of the temperature.
- Cp specific Heat capacity (appears if heat capacity is average);
- a (appears if heat capacity is calculated a\*T(°C)+b);
- b (appears if heat capacity is calculated a\*T(°C)+b);

#### *9.2.2.1.1.5.4 Liquid mixture*

|       |    |     |      | •     |  |
|-------|----|-----|------|-------|--|
| Route | in | tho | monu | troo. |  |

| Parameters | Streams | Physical stream | Stream 1. |
|------------|---------|-----------------|-----------|
|            |         |                 |           |
|            |         | Fluid           | Liquid    |

The liquid mixture data page is shown on the figure below.

Function of the F keys on the Liquid mixture data page

- select the next field for editing
- select the previous field for editing
- ⇒ enter into submenu for gas composition editing
- Change modify the selected data field
- **OK** Confirm the selection

Save save the selected/entered data and returns to the parent menu.

| 07.Str. LIQUID MIXT | CORIOLIS     |                   |
|---------------------|--------------|-------------------|
| Fluid li            | quid mixture |                   |
| Base temperature    | 15           | °C                |
| Base pressure       | 1            | bar               |
| Flow meas.for       | Fluid1       |                   |
| Fluid1              | crude oil    |                   |
| Fluid2              | products     |                   |
| Fluid1 base density | 952          | kg∕m <sup>3</sup> |
| Fluid2 base density | 780          | kg∕m <sup>3</sup> |
| Vol.contr.fact      | 1            |                   |
| Volume pres.corr.   | no           |                   |
| Mixture dyn.viscos. | 0.001        | Pasec             |
|                     |              |                   |
|                     |              |                   |
| Save Change         |              |                   |

# Figure 9-93 Liquid mixture data page

The liquid mixture fluid option is intended for application where flow of mixture of two different liquids is measured. The density of the mixture is measured as well. Beside the measurement of flow of the mixture the two separate flows for the components the mixture consists of shall be determined. Example of such application is measurement of the mixture of crude oil and gasoline pumped into pipeline.

The data fields on the data page are as follows:

- Fluid;
  - Not editable, fixed to Liquid mixture

Base temperature;

The base temperature selected from list

- o 20 °C;
- o 15 °C;
- o 0 °C;
- Base pressure;
  - Not editable, fixed to 1 bar.
- Flow measured for;
  - Selected from the list:
    - o fluid 1;
    - o fluid 2;
    - o mixture;

One metering stream of UNIFLOW-200 measures (calculates) and totalizes flow for one single fluid. To have flows and totals for the two liquid components and for the mixture three streams shall be defined with identical parameters except this parameter. In each stream its own fluid to be selected in this data entry.

- Fluid 1 type;
  - Selected from the list:
    - o crude oil;
    - o product;
    - O NGL & LPG
    - o general liquid;
- Fluid 2 type;
  - Selected from the list:
    - o crude oil;
    - o product;
    - O NGL & LPG
  - o general liquid;
  - Fluid 1 base density;
    - Selected from the list:
      - o keypad;
        - keypad base density value;
      - o Modb. sign.;

Modbus I/O signal must be defined for the base density of fluid 1. At the stream setup page, the Modbus signal channel representing the base density shall be assigned to the base density.

- Fluid 1 thermal expansion factor;
- Keypad value shall be entered.

It is appears only if Fluid 1 type is General liquid.

In case of crude oil and products thermal expansion factor is calculated according to 53A/54A and 53B/54B respectively.

In case of LPG & LNG thermal expansion factor is calculated according to Table 53E/54E (metric units) or Table 23E/24E (imperial units).

• Fluid 2 base density;

Selected from the list:

- o keypad;
  - keypad base density value;
- o Modb. sign.;

Modbus I/O signal must be defined for the base density of fluid 2. At the stream setup page, the Modbus signal channel representing the base density shall be assigned to the base density.

Fluid 1 base density and Fluid 2 base density must not be equal.

- Fluid 2 thermal expansion factor;
  - Keypad value shall be entered.
  - It is appearing only if Fluid 2 type is General liquid.

In case of crude oil and products thermal expansion factor is calculated according to 53A/54A and 53B/54B respectively.

In case of LPG & LNG thermal expansion factor is calculated according to Table 53E/54E (metric units) or Table 23E/24E (imperial units).

- Volume contraction factor; Keypad value shall be entered. It takes into account the volume change in case of mixing two different fluids. Default value is 1.0 (no change in the volume), allowable range from 0.95 to 1.05
- Pressure volume correction mode; It pressure volume correction is enabled then compression factor shall be entered.
   no;

o yes;

- Fluid 1 compression factor; Keypad value shall be entered. It is appears only if Fluid 1 type is General liquid. In case of crude oil and products compression factor is calculated according to MPMS Chapter 11.1. In case of LPG & LNG compression factor is calculated according to Chapter 12.2.2M (metric units) or Chapter 12.2.2 (imperial units).
   Fluid 2 compression factor; Keypad value shall be entered.
  - It is appears only if Fluid 2 type is General liquid. In case of crude oil and products compression factor is calculated according to MPMS Chapter 11.1.
  - In case of LPG & LNG compression factor is calculated according to Chapter 11.2.2M (metric units) or Chapter 12.2. (imperial units).
- Mixture dynamic viscosity; Keypad value shall be entered.

#### *9.2.2.1.1.5.5 Electric power*

| Route in the me | enu tree: |                 |           |                |
|-----------------|-----------|-----------------|-----------|----------------|
| Parameters      | Streams   | Physical stream | Stream 1. |                |
|                 |           |                 |           |                |
|                 |           | Eluid           | Liquid    | Electric nower |

The "Electric power" fluid selection is intended for electrical power measurement. In this case no flow calculation is required. Input signal from electric power meter is received and only totalization is performed, the electric power is totalized. The unit for the input channel representing the flow rate (in case of the electrical power measurement) shall be selected as MW or MVA in this case.

The flow meter shall be selected as "Electric power meter".

No data page will appear in this case. Message ""Fluid electric power selected" and "Electric power meter selected" will appear on the screen for fluid and flow meter selection respectively.

# 9.2.2.1.2 Flow meter selection

After the fluid is selected and the parameters are setup the flow meter shall be defined.

Depending on the flow meter selected the flow meter specific data page appears.

The figures in this chapter explain the parameters of the different flow meters to be defined and the options available for selection.

Function of the F keys on the Flow meter selection data pages

- select the next field for editing
- f select the previous field for editing
- ⇒ enter into submenu for error curve editing

Change modify the selected data field

**OK** Confirm the selection

Save save the selected/entered data and returns to the parent menu.

# 9.2.2.1.2.1 Differential pressure devices

#### *9.2.2.1.2.1.1* Orifice plate

| Route in the mer | nu tree: |                 |                   |               |
|------------------|----------|-----------------|-------------------|---------------|
| Parameters       | Streams  | Physical stream | Stream 1.         |               |
|                  |          |                 |                   |               |
|                  |          | Flow meter      | Diff press device | Orifice meter |

| 04 94. NCAS_OBIEIC  | F           |      |
|---------------------|-------------|------|
| DI.STF. NGHS-URIFIC | E           |      |
| Flow meter          | Orifice pl  | ate  |
| dP tappings         | Fla         | nge  |
| Flow standard       | IS05167:2   | 2003 |
| Pipe diam.at 20°C   | 200         | mm   |
| Bore diam.at 20°C   | 100         | mm   |
| Pipe th. expansion  | 1.0000e-05  | 1∕°C |
| Orifice th.expans.  | 2.0000e-05  | 1∕°C |
| Temperature tappin  | igs downstr | ean  |
| Measured temp. cor: | r.          | yes  |
| Pipe diam.press.cor | r.          | no   |
| P transmit.level co | rr. Ø       | mm   |
|                     |             |      |
|                     |             |      |
| Save Change         |             |      |

Figure 9-94 Orifice plate meter data page

The data fields on the data page are as follows:

- dP tappings (Differential pressure tappings);
  - Selected from the list:
    - o flange;
    - o corner;
    - o D and D/2;
- Flow standard;
  - Selected from the list:
    - o ISO 5167:1991;
    - o ISO 5167:1998;
    - o ISO 5167:2003;
    - o GOST 8.563:1997;
    - o GOST 8.586:2005;
    - o AGA 3:1990
    - o AGA 3:2012
- Pipe diameter at 20 oC;
- Keypad value shall be entered.
- Orifice bore diameter at 20 oC; Keypad value shall be entered.

In case of flow standards ISO 5167 (any edition) and AGA 3 (any edition) the thermal expansion coefficients are entered as follows

- Pipe thermal expansion coefficient; Keypad value shall be entered.
- Orifice thermal expansion coefficient; Keypad value shall be entered.

In case of flow standards GOST 8.563-1997 or GOST 8.586-2005 the thermal expansion coefficients are entered as follows

- Pipe th. exp. mode (Pipe thermal expansion factor mode)
  - o calculated;

Selection list is opened and the material of the pipe can be selected from the list. See Table 9-10. Thermal expansion coefficient is calculated according to GOST 8.563-1997 or GOST 8.586-2005 respectively.

o keypad;

The operator entered keypad value is used in the flow calculation

- Orifice th. exp. mode (Orifice thermal expansion factor mode)
  - o calculated;

Selection list is opened and the material of the pipe can be selected from the list. See Table 9-10. Thermal expansion coefficient is calculated according to GOST 8.563-1997 or GOST 8.586-2005 respectively.

o keypad;

The operator entered keypad value is used in the flow calculation

- Temperature tappings; (Available only if flow standard is ISO 5167 (any edition))Selected from the list:
  - o upstream;
  - o downstream;

• Measured temperature correction;

Appears only if downstream temperature tapping is selected.

If enabled the in case of ISO5167:1991 flow standard isentropic correction, in case of ISO5167:1998 and ISO5167:2003 flow standard isenthalpic correction is applied to the temperature measured downstream to calculate the upstream temperature.

No measured temperature correction is applied in case of any other flow standard.

- Selected from the list:
  - o no; o yes;
- Pipe diameter pressure correction;

If enabled then the pipe diameter is corrected for the internal pressure before the thermal expansion calculation is applied.

Selected from the list:

- o no;
- o yes;

Pipe wall thickness; It is appears only if Pipe diameter pressure correction is enabled. Keypad value shall be entered.

• Pipe Young modulus;

It is appears only if Pipe diameter pressure correction is enabled. Keypad value shall be entered.

- Pipe wall roughness; It is appears only if Flow standard GOST 8.563 or GOST 8.586 is selected. Keypad value shall be entered.
- Orifice rounding radius; It is appears only if Flow standard GOST 8.563 or GOST 8.586 is selected. Keypad value shall be entered.
- Interval between checks; It is appears only if Flow standard GOST 8.563 or GOST 8.586 is selected. Keypad value shall be entered.
- Pressure transmitter level correction;

It compensates the hydrostatic pressure of the fluid in the pressure transmitter impulse line. The sign shall be: plus (+) if the pressure transmitter located above the pressure tapping points minus (-)if the pressure transmitter located below the pressure tapping points In case of gas flow measurement the level correction can be neglected. Keypad value shall be entered.

| No | GOST 8.563-1997 | GOST 8.586-2005 |
|----|-----------------|-----------------|
| 1  | 8               | 35L             |
| 2  | 10              | 45L             |
| 3  | 15              | 20HML           |
| 4  | 15M             | 12H18N9TL       |
| 5  | 16M             | 15K_20K         |
| 6  | 20              | 22K             |
| 7  | 20M             | 16GS 09G2S      |
| 8  | 25              | 09G2S           |
| 9  | 30              | 10              |
| 10 | 35              | 15              |
| 11 | H6SzM           | 20              |
| 12 | H7SzM           | 30_35           |
| 13 | 12MH            | 40_45           |
| 14 | 12H1MF          | 10G2            |
| 15 | 12H17           | 38HA            |
| 16 | 12H18N9T        | 40H             |

| 17 | 12H18N10T   | 15HM         |
|----|-------------|--------------|
| 18 | 14H17N2     | 30HM_30HMA   |
| 19 | 15HMA       | 12H1MF       |
| 20 | 15H1M1F     | 25H1MF       |
| 21 | 15H5M       | 25H2M1F      |
| 22 | 15H12ENMF   | 15H5M        |
| 23 | 17H18N9     | 18H2N4MA     |
| 24 | 20H23N13    | 38HN3MFA     |
| 25 | 36H18N25Sz2 | 08H13        |
| 26 |             | 12H13        |
| 27 |             | 20H13        |
| 28 |             | 30H13        |
| 29 |             | 10H14G14N4T  |
| 30 |             | 08H18N10     |
| 31 |             | 12H18N9T     |
| 32 |             | 12H18N10_12T |
| 33 |             | 08H18N10T    |
| 34 |             | 08H22N6T     |
| 35 |             | 37H12N8G8MFB |
| 36 |             | 31H19N9MVBT  |
| 37 |             | 06HN28MDT    |
| 38 |             | 20L          |
| 39 |             | 25L          |

# Table 9-10 Type of steels in GOST standards

| 9.2.2.1.2.1.2   | Nozzle   |                    |                       |        |
|-----------------|----------|--------------------|-----------------------|--------|
| Route in the me | nu tree: |                    |                       |        |
| Parameters      | Streams  | Physical stream    | Stream 1.             |        |
|                 |          |                    |                       |        |
|                 |          | Flow meter         | Diff. press. device   | Nozzle |
|                 |          |                    |                       |        |
|                 |          |                    |                       |        |
|                 |          | 01.Str. STR1       | N1-                   |        |
|                 |          | Nozzle tupe        | NOZZIE<br>ISA-1932    |        |
|                 |          | Pipe diam.at 20°C  | 200 mm                |        |
|                 |          | Bore diam.at 20°C  | 100 mm                |        |
|                 |          | Pipe th. expansion | 1.1000e-05 1/°        | C      |
|                 |          | Orifice th.expans. | 1.6000e-05 1/°        | С      |
|                 |          | Pine diam press co | ngs upstream<br>nn no |        |
|                 |          | P transmit.level c | orr. Ømm              |        |
|                 |          |                    |                       |        |
|                 |          |                    |                       |        |
|                 |          |                    |                       |        |
|                 |          | Save Change        |                       |        |
|                 |          |                    |                       |        |

Figure 9-95 Nozzle data page

The data fields on the data page are as follows:

- Nozzle type;
  - Selected from the list:
    - o ISA-1932;
    - o Long radius;
    - o Venturi nozzle;

The flow standard applied for the nozzle calculation is ISO 5167:2003.

In case of flow standards ISO 5167 (any edition) and AGA 3 (any edition) the thermal expansion coefficients are entered as follows

- Pipe diameter at 20 oC; Keypad value shall be entered.
- Orifice bore diameter at 20 oC;
- Keypad value shall be entered.
- Pipe thermal expansion coefficient; Keypad value shall be entered.
- Orifice plate thermal expansion coefficient;
  - Keypad value shall be entered.

In case of flow standards GOST 8.563-1997 or GOST 8.586-2005 the thermal expansion coefficients are entered as follows

- Pipe th. exp. mode (Pipe thermal expansion factor mode)
  - o calculated;

Selection list is opened and the material of the pipe can be selected from the list. See Table 9-10. Thermal expansion coefficient is calculated according to GOST 8.563-1997 or GOST 8.586-2005 respectively.

- o keypad;
- The operator entered keypad value is used in the flow calculation
- Orifice th. exp. mode (Orifice thermal expansion factor mode)
  - o calculated;

Selection list is opened and the material of the pipe can be selected from the list. See Table 9-10. Thermal expansion coefficient is calculated according to GOST 8.563-1997 or GOST 8.586-2005 respectively.

o keypad;

The operator entered keypad value is used in the flow calculation

Temperature tapping;

- Selected from the list:
  - o upstream;
  - o downstream;
- Measured temperature correction;

Appears only if downstream temperature tapping is selected.

If enabled the in case of 1S05167:1991 flow standard isentropic correction, in case of 1S05167:1998 and 1S05167:2003 flow standard isenthalpic correction is applied to the temperature measured downstream to calculate the upstream temperature.

No measured temperature correction is applied in case of any other flow standard.

- Selected from the list:
  - o no; o yes;
- Pipe diameter pressure correction;

If enabled the then the pipe diameter is corrected for the internal pressure before the thermal expansion calculation is applied.

Selected from the list:

- o no;
- o yes;
- Pipe wall thickness;
- It is appears only if Pipe diameter pressure correction is enabled. Keypad value shall be entered.
- Pipe Young modulus; It is appears only if Pipe diameter pressure correction is enabled. Keypad value shall be entered.
- Pressure transmitter level correction; It compensates the hydrostatic pressure of the fluid in the pressure transmitter impulse line. The sign shall be: plus (+) if the pressure transmitter located above the pressure tapping points

minus (-) if the pressure transmitter located below the pressure tapping points In case of gas flow measurement the level correction can be neglected. Keypad value shall be entered.

#### 9.2.2.1.2.1.3 Venturi tube

| Route in the men | u tree: |                     |                                                |              |
|------------------|---------|---------------------|------------------------------------------------|--------------|
| Parameters       | Streams | Physical stream     | Stream 1.                                      |              |
|                  |         |                     |                                                |              |
|                  |         | Flow meter          | Diff. press. device                            | Venturi tube |
|                  |         |                     |                                                |              |
|                  |         |                     |                                                |              |
|                  |         | 01.Str. STR1        |                                                |              |
|                  |         | Flow meter          | Venturi tube                                   |              |
|                  |         | Venturi type        | Venturi machined                               |              |
|                  |         | Pipe diam.at 20°C   | 200 mm                                         |              |
|                  |         | Bore diam.at 20°C   | 100 mm                                         |              |
|                  |         | Pipe th. expansion  | 1.1000e-05 1/°                                 |              |
|                  |         | Tennenstune tannir  |                                                | C C          |
|                  |         | Pipe diam.press.com | יים ער איז איז איז איז איז איז איז איז איז איז |              |
|                  |         | P transmit.level co | rr. 0 mm                                       |              |
|                  |         |                     |                                                |              |
|                  |         |                     |                                                |              |
|                  |         |                     |                                                |              |
|                  |         |                     |                                                |              |
|                  |         | Save Change         |                                                |              |

# Figure 9-96 Venturi tube data page

The data fields on the data page are as follows:

- Venturi type;
  - Selected from the list:
    - Venturi machined;
    - Venturi as cast;
    - o Venturi rough-welded;
    - The flow standard applied for the Venturi tube calculation is ISO 5167:2003.
- Pipe diameter at 20 oC;
  - Keypad value shall be entered.
- Orifice bore diameter at 20 oC; Keypad value shall be entered.

In case of flow standards ISO 5167 (any edition) and AGA 3 (any edition) the thermal expansion coefficients are entered as follows

- Pipe thermal expansion coefficient; Keypad value shall be entered.
- Orifice plate thermal expansion coefficient; Keypad value shall be entered.

In case of flow standards GOST 8.563-1997 or GOST 8.586-2005 the thermal expansion coefficients are entered as follows

- Pipe th. exp. mode (Pipe thermal expansion factor mode)
  - o calculated;

Selection list is opened and the material of the pipe can be selected from the list. See Table 9-10. Thermal expansion coefficient is calculated according to GOST 8.563-1997 or GOST 8.586-2005 respectively.

- o keypad;
  - The operator entered keypad value is used in the flow calculation
- Orifice th. exp. mode (Orifice thermal expansion factor mode)
  - o calculated;

Selection list is opened and the material of the pipe can be selected from the list. See Table 9-10. Thermal expansion coefficient is calculated according to GOST 8.563-1997 or GOST 8.586-2005 respectively.

o keypad;

The operator entered keypad value is used in the flow calculation

- Temperature tapping;
  - Selected from the list:
    - o upstream;
    - o downstream;
- Measured temperature correction;

Appears only if downstream temperature tapping is selected.

If enabled the in case of ISO5167:1991 flow standard isentropic correction, in case of ISO5167:1998 and ISO5167:2003 flow standard isenthalpic correction is applied to the temperature measured downstream to calculate the upstream temperature.

No measured temperature correction is applied in case of any other flow standard.

Selected from the list:

- o no;
- o yes;
- Pipe diameter pressure correction;

If enabled the then the pipe diameter is corrected for the internal pressure before the thermal expansion calculation is applied.

Selected from the list:

- o no;
- o yes;
- Pipe wall thickness; It is appears only if Pipe diameter pressure correction is enabled. Keypad value shall be entered.
- Pipe Young modulus; It is appears only if Pipe diameter pressure correction is enabled. Keypad value shall be entered.
- Pressure transmitter level correction;

It compensates the hydrostatic pressure of the fluid in the pressure transmitter impulse line. The sign shall be: plus (+) if the pressure transmitter located above the pressure tapping points minus (-) if the pressure transmitter located below the pressure tapping points In case of gas flow measurement the level correction can be neglected. Keypad value shall be entered.

|                         |                                                               |                                    |                                                                                                    | enu tree: | Route in the mer |
|-------------------------|---------------------------------------------------------------|------------------------------------|----------------------------------------------------------------------------------------------------|-----------|------------------|
|                         | ream 1.                                                       | am Str                             | Physical strea                                                                                          | Streams   | Parameters       |
|                         |                                                               |                                    |                                                                                                    |           |                  |
| Segmental orifice plate | ff. press. device                                             | Dif                                | Flow meter                                                                                              |           |                  |
|                         |                                                               |                                    |                                                                                                    |           |                  |
|                         |                                                               |                                    |                                                                                                    |           |                  |
|                         |                                                               |                                    | 01.Str. STR1                                                                                            |           |                  |
|                         | orif. plate                                                   | Segm.                              | Flow meter                                                                                              |           |                  |
| n                       | 200 mm                                                        | 20°C                               | Pipe diam.at 2                                                                                          |           |                  |
|                         | no                                                            |                                    | Error curve                                                                                             |           |                  |
|                         | 1                                                             | _                                  | Average C                                                                                               |           |                  |
| n                       | . 0 mm                                                        | evel corr.                         | P transmit.le                                                                                           |           |                  |
| Segmental orifice plate | ff. press. device<br>orif. plate<br>200 mm<br>no<br>1<br>0 mm | Dif<br>Segm.<br>20°C<br>evel corr. | Flow meter<br>Ø1.Str. STR1<br>Flow meter<br>Pipe diam.at S<br>Error curve<br>Average C<br>P transmit.le |           |                  |

9.2.2.1.2.1.4 Segmental orifice plate

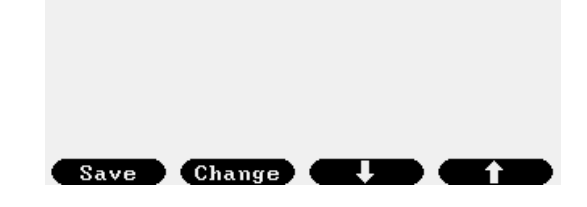

Figure 9-97 Segmental orifice plate data page

The data fields on the data page are as follows:

- Pipe diameter at 20 oC;
- Keypad value shall be entered.
- Calibration curve;

Selected from the list:

- o no;
- o yes;

If calibration curve is enabled then maximum 10 differential pressures and the corresponding flow coefficient (C) can be entered here from the calibration certificate of the meter.

- dPn; (n = 1 to 10)
- Cn; (n = 1 to 10)

• Average C;

Appears only if calibration curve is disabled Keypad value of the average flow coefficient shall be entered.

• Pressure transmitter level correction; It compensates the hydrostatic pressure of the fluid in the pressure transmitter impulse line. The sign shall be: plus (+) if the pressure transmitter located above the pressure tapping points minus (-) if the pressure transmitter located below the pressure tapping points In case of gas flow measurement the level correction can be neglected. Keypad value shall be entered.

9.2.2.1.2.1.5 V-Cone meter

| Route in the me | enu tree: |                     |                     |      |              |
|-----------------|-----------|---------------------|---------------------|------|--------------|
| Parameters      | Streams   | Physical stream     | Stream 1.           |      |              |
|                 |           |                     |                     |      |              |
|                 |           | Flow meter          | Diff. press. device |      | V-Cone meter |
|                 |           |                     |                     |      |              |
|                 |           | 01 Sty STD1         |                     |      |              |
|                 |           | Flow meter          | V-Cone meter        |      |              |
|                 |           | Pipe diam.at 20°C   | 200                 | mm   |              |
|                 |           | Orifice bore diamet | 100                 | mm   |              |
|                 |           | CØ coefficient      | 0.775               |      |              |
|                 |           | B coefficient       | 4.0000e-05          |      |              |
|                 |           | Pipe th. expansion  | 1.1000e-05          | 1/°( |              |
|                 |           | Orifice th.expans.  | 1.6000e-05          | 1/°( |              |
|                 |           | Pipe diam.press.cor | r.                  | no   |              |
|                 |           | P transmit.level co | rr. 0               | mm   |              |
|                 |           |                     |                     |      |              |
|                 |           |                     |                     |      |              |
|                 |           |                     |                     |      |              |
|                 |           | Save Change         |                     | 1    |              |
|                 |           |                     |                     |      |              |

Figure 9-98 V-Cone meter data page

The data fields on the data page are as follows:

- Pipe diameter at 20 oC;
  - Keypad value shall be entered.
- Equivalent orifice bore diameter at 20 oC;
- Keypad value shall be entered.
- C0 coefficient;
- Keypad value shall be entered from the certificate of the meter.
- B coefficient;
   Keypad value shall be entered from the certificate of the meter.
- Pipe thermal expansion coefficient;
- Keypad value shall be entered.
- Orifice plate thermal expansion coefficient; Keypad value shall be entered.
- Pipe diameter pressure correction;

If enabled the then the pipe diameter is corrected for the internal pressure before the thermal expansion calculation is applied.

Selected from the list:

- o no;
- o yes;

Pipe wall thickness;
 It is appears only if Pipe diameter pressure correction is enabled.

Keypad value shall be entered.

- Pipe Young modulus; It is appears only if Pipe diameter pressure correction is enabled. Keypad value shall be entered.
- Pressure transmitter level correction; It compensates the hydrostatic pressure of the fluid in the pressure transmitter impulse line. The sign shall be: plus (+) if the pressure transmitter located above the pressure tapping points minus (-) if the pressure transmitter located below the pressure tapping points In case of gas flow measurement the level correction can be neglected. Keypad value shall be entered.

| 9.2.2.1.2.1.6 | Compact/Conditioning orifice plate |
|---------------|------------------------------------|
|---------------|------------------------------------|

| Route in the mer | nu tree: |                 |                     |                 |
|------------------|----------|-----------------|---------------------|-----------------|
| Parameters       | Streams  | Physical stream | Stream 1.           |                 |
|                  |          |                 |                     |                 |
|                  |          | Flow meter      | Diff. press. device | Compact orifice |

| 01.Str. STR1        |              |      |
|---------------------|--------------|------|
| Flow meter          | Compact orif | ice  |
| dP tappings         | Fla          | nge  |
| Flow standard       | IS05167:2    | 2003 |
| Pipe diam.at 20°C   | 200          | mm   |
| Bore diam.at 20°C   | 100          | mm   |
| Pipe th. expansion  | 1.1000e-05   | 1∕°C |
| Orifice th.expans.  | 1.6000e-05   | 1∕°C |
| Calibration factor  | 0.987        |      |
| Temperature tappin  | igs upstr    | ean  |
| Pipe diam.press.cor | r.           | no   |
| P transmit.level co | rr. Ø        | mm   |
|                     |              |      |
|                     |              |      |

# Figure 9-99 Compact/conditioning orifice plate data page

Save Change

The data fields on the data page are as follows:

- dP tappings (Differential pressure tappings); Selected from the list:
  - o flange;
  - o corner;
  - o D and D/2;
- Flow standard;
- Selected from the list:
  - o ISO5167:1991;
  - o ISO5167:1998;
  - o ISO5167:2003;
- Pipe diameter at 20 °C;
  - Keypad value shall be entered.
- Orifice bore diameter at 20 °C; Keypad value shall be entered.
- Pipe thermal expansion coefficient;
- Keypad value shall be entered.
- Orifice plate thermal expansion coefficient; Keypad value shall be entered.
- Calibration factor; Keypad value shall be entered from the calibration certificate of the meter.
- Temperature tapping;
  - Selected from the list:
    - o upstream;
    - o downstream;
- Measured temperature correction; Appears only if downstream temperature tapping is selected.

If enabled the in case of ISO5167:1991 flow standard isentropic correction, in case of ISO5167:1998 and ISO5167:2003 flow standard isenthalpic correction is applied to the temperature measured downstream to calculate the upstream temperature.

No measured temperature correction is applied in case of any other flow standard.

Selected from the list:

- o no;
- o yes;
- Pipe diameter pressure correction;

If enabled the then the pipe diameter is corrected for the internal pressure before the thermal expansion calculation is applied.

Selected from the list:

- o no;
- o yes;
- Pipe wall thickness; It is appears only if Pipe diameter pressure correction is enabled. Keypad value shall be entered.
- Pipe Young modulus; It is appears only if Pipe diameter pressure correction is enabled. Keypad value shall be entered.
- Pressure transmitter level correction; It compensates the hydrostatic pressure of the fluid in the pressure transmitter impulse line. The sign shall be: plus (+) if the pressure transmitter located above the pressure tapping points minus (-)if the pressure transmitter located below the pressure tapping points In case of gas flow measurement the level correction can be neglected. Keypad value shall be entered.

# 9.2.2.1.2.2 Annubar

| Route in the me | enu tree:          |                     |                |         |
|-----------------|--------------------|---------------------|----------------|---------|
| Parameters      | Streams            | Physical stream     | Stream 1.      |         |
|                 |                    |                     |                |         |
|                 |                    | Flow meter          | Annubar        | Annubar |
|                 |                    |                     |                |         |
|                 |                    | 01.Str. STR1        |                |         |
|                 |                    | <u>Flow meter</u>   | Annubar        |         |
|                 |                    | Туре                | DiamondII+_15  |         |
|                 |                    | Sensor factors      | no             |         |
|                 |                    | Structural dP max.  | 2000           | mbar    |
|                 |                    | Pipe inter.diameter | 400            |         |
|                 |                    | Pipe diam.press.cor | 1.10000-0J     | 1/ 0    |
|                 |                    | Wall thickness      | 20             | mm      |
|                 |                    | Young modulus       | 2000000        | bar     |
|                 |                    | P transmit.level co | rr. Ø          | mm      |
|                 |                    |                     |                |         |
|                 |                    |                     |                |         |
|                 |                    | Sava Changa         |                |         |
|                 |                    | Save Change         |                |         |
|                 |                    |                     | nuhar data na  |         |
|                 |                    | Figure 9-100 Ar     | mubar data paç | Je      |
| The data fields | on the data nace a | re as follows:      |                |         |
|                 | on the data paye a |                     |                |         |

• Type

The type of the Annubar meter selected from the list:

o Diamond II+ 10; o Diamond II+ 15; o Diamond II+ 25; o Diamond II+ 35; o Diamond II+ 35; o 485 D1; o 485 D2; o 485 D3; o 585 Model 11 o 585 Model 22 o 585 Model 44

- o Other;
- Sensor factors;
- Selected from the list:
  - o no;
  - o yes;
    - If sensor factors are enabled then entry fields appear as follows. Sensor factor mode (available options)
      - Sensor K-factor (in this case entry fields appear as follows):
        - Sensor K-factor:
        - Min. Reynolds number
        - C1, C2 Constants (in this case entry fields appear as follows):
          - sensor width;
          - sensor C1 constant;
          - sensor C2 constant;
          - thermal expansion coefficient;
          - minimum Reynolds number;

Sensor width and thermal expansion coefficient are editable for all type of Annubar.

C1 and C2 constant and minimum Reynolds number are editable only if "Other" Annubar type is selected. For standard Annubars the manufacturer's constants are applied.

Also, the Sensor K-factor mode options are available only if "Other" Annubar type is selected.

• Structural dP max;

Keypad value shall be entered.

- Pipe diameter at 20 oC;
- Keypad value shall be entered.
- Pipe thermal expansion coefficient; Keypad value shall be entered.
- Pipe diameter pressure correction;

If enabled the then the pipe diameter is corrected for the internal pressure before the thermal expansion calculation is applied.

Selected from the list:

o no;

o yes;

- Pipe wall thickness; It is appears only if Pipe diameter pressure correction is enabled. Keypad value shall be entered.
- Pipe Young modulus; It is appears only if Pipe diameter pressure correction is enabled. Keypad value shall be entered.
- Pressure transmitter level correction;
- It compensates the hydrostatic pressure of the fluid in the pressure transmitter impulse line. The sign shall be: plus (+) if the pressure transmitter located above the pressure tapping points minus (-)if the pressure transmitter located below the pressure tapping points In case of gas flow measurement the level correction can be neglected. Keypad value shall be entered.

# 9.2.2.1.2.3 Verabar

| Route in the men | u tree: |                 |           |         |
|------------------|---------|-----------------|-----------|---------|
| Parameters       | Streams | Physical stream | Stream 1. |         |
|                  |         |                 |           |         |
|                  |         | Flow meter      | Annuhar   | Verahar |

| 02.Str.ASZK2        |                 |      |
|---------------------|-----------------|------|
| Flow meter 1        | Pitot (Verabar) |      |
| Туре                | Verabar-5       |      |
| Sensor factors      | no              |      |
| Pipe inter.diameter | r 200           | mm   |
| Pipe th.exp.coeff.  | 1.1000e-05      | 1/°C |
| Pipe diam.press.com | rr. yes         |      |
| Wall thickness      | 20              | mm   |
| Young modulus       | 2000000         | bar  |
| P transmit.level co | orr. 0          | mm   |
|                     |                 |      |
| Menu                |                 |      |

Figure 9-101 Verabar data page

The data fields on the data page are as follows:

- Туре
  - The type of the Annubar meter selected from the list:
    - o Verabar-5;
    - o Verabar-10;
    - o Verabar-15;
    - o Verabar-20;
  - o Other;
- Sensor factors;
  - Selected from the list:
    - o no;
    - o yes;

If sensor factors are enabled then entry fields appear as follows.

- sensor width;
- sensor C∞ constant;
- sensor Cb constant;
- thermal expansion coefficient;

Thermal expansion coefficient are editable for all type of Verabar.  $C^{\infty}$  and Cb constant editable only if "Other" Verabar type is selected. For standard Verabars the manufacturer's constants are applied.

- Pipe diameter at 20 oC; Keypad value shall be entered.
- Pipe thermal expansion coefficient;
  - Keypad value shall be entered.
- Pipe diameter pressure correction;
   If enabled the then the pipe diameter is corrected for the internal pressure before the thermal expansion calculation is applied.

Selected from the list:

- o no;
- o yes;
- Pipe wall thickness; It appears only if Pipe diameter pressure correction is enabled. Keypad value shall be entered.
- Pipe Young modulus;
- It appears only if Pipe diameter pressure correction is enabled. Keypad value shall be entered.
- Pressure transmitter level correction;

It compensates the hydrostatic pressure of the fluid in the pressure transmitter impulse line. The sign shall be: plus (+) if the pressure transmitter located above the pressure tapping points minus (-)if the pressure transmitter located below the pressure tapping points In case of gas flow measurement the level correction can be neglected. Keypad value shall be entered.

# 9.2.2.1.2.4 Accelabar

Route in the menu tree:

| Parameters | Streams | Physical stream                                                                                                    | Stream 1.                                                                                       |                         |  |
|------------|---------|----------------------------------------------------------------------------------------------------|-------------------------------------------------------------------------------------------------|-------------------------|--|
|            |         | Flow meter                                                                                                    | Annubar                                                                                         | Accelabar               |  |
|            |         | 02.Str. ASZK2<br>Flow meter<br>Nominal size<br>Sensor factors<br>Pipe th.exp.coef<br>Pipe diam.press.<br>Wall thickness<br>Young modulus<br>P transmit.level | Pitot (Accelabar)<br>1''(25mm)<br>no<br>2f. 1.1000e-05<br>corr. yes<br>20<br>2000000<br>corr. 0 | 1/°C<br>mm<br>bar<br>mm |  |
|            |         | Menu                                                                                                    |                                                                                                 |                         |  |

Figure 9-102 Accelabar data page

The data fields on the data page are as follows:

• Type

The type of the Annubar meter selected from the list:

| 0 | 1″  | (25 mm)  |
|---|-----|----------|
| 0 | 2″  | (50 mm)  |
| 0 | 3″  | (75 mm)  |
| 0 | 4″  | (100 mm) |
| 0 | 6″  | (150 mm) |
| 0 | 8″  | (200 mm) |
| 0 | 10″ | (250 mm) |
| 0 | 12″ | (300 mm) |

Sensor factors;

Selected from the list:

- o no;
- o yes;

If sensor factors are enabled then entry fields appear as follows.

- sensor width;
- throat diameter;
- flow coefficient;
- thermal expansion coefficient;

Only thermal expansion coefficient is editable for all type of Accelabar.

For all other factors the manufacturer's constants are applied.

• Pipe thermal expansion coefficient;

Keypad value shall be entered.

• Pipe diameter pressure correction;

If enabled the then the pipe diameter is corrected for the internal pressure before the thermal expansion calculation is applied.

Selected from the list:

- o no;
- o yes;
- Pipe wall thickness;

It appears only if Pipe diameter pressure correction is enabled. Keypad value shall be entered.

 Pipe Young modulus; It appears only if Pipe diameter pressure correction is enabled. Keypad value shall be entered.

Pressure transmitter level correction;

It compensates the hydrostatic pressure of the fluid in the pressure transmitter impulse line. The sign shall be:

plus (+) if the pressure transmitter located above the pressure tapping points minus (-)if the pressure transmitter located below the pressure tapping points In case of gas flow measurement the level correction can be neglected. Keypad value shall be entered.

# 9.2.2.1.2.5 Gas turbine meter, Liquid turbine meter, Vortex meter, Mass flow meter, Ultrasonic meter, Rotameter, Electromagnetic meter, CVOL flow meter, Stream

| Route in the me | nu tree: |                                                                                                 |                             |                            |                                                                                                    |
|-----------------|----------|-------------------------------------------------------------------------------------------------|-----------------------------|----------------------------|----------------------------------------------------------------------------------------------------|
| Parameters      | Streams  | Physical stream                                                                                 | Stream n.                   |                            |                                                                                                    |
|                 |          | Flow meter                                                                                      | Turbine meters              | Gas tu<br>Liquid           | rbine<br>turbine                                                                                                  |
| Parameters      | Streams  | Physical stream                                                                                 | Stream n.                   | Flow meter                 | Vortex meter<br>Mass flow meter<br>Ultrasonic meter<br>Rotameter<br>Electromagnetic flow meter<br>CVOL flow meter |
|                 |          | 03.Str. NGAS-TURB<br>Flow meter<br>Pipe diam.at 20°C<br>Correction factor<br>P transmit.level c | INE<br>Turbine met<br>2<br> | ter<br>:00 mm<br>1<br>0 mm |                                                                                                    |
|                 |          | Save Change                                                                                     |                             |                            |                                                                                                    |

# Figure 9-103 Gas turbine meter, Liquid turbine meter, Vortex meter, Mass flow meter, Ultrasonic meter, Rotameter, Electromagnetic meter, CVOL flow meter, Stream data page

The data fields on the data page are as follows:

- Pipe diameter at 20 oC;
- Keypad value shall be entered.

 Correction factor; A multiplier can be entered here to apply to the reading of the meter. Default value is 1.0.
 Pressure transmitter level correction;

It compensates the hydrostatic pressure of the fluid in the pressure transmitter impulse line. The sign shall be: plus (+) if the pressure transmitter located above the pressure tapping points minus (-)if the pressure transmitter located below the pressure tapping points In case of gas flow measurement the level correction can be neglected.

Keypad value shall be entered.

# 9.2.2.1.2.6 Flow meter with power characteristic

| Route in the men | u tree: |                 |           |            |                   |
|------------------|---------|-----------------|-----------|------------|-------------------|
| Parameters       | Streams | Physical stream | Stream 1. | Flow meter | Power char. meter |

| 01.Str. STR1              |             |
|---------------------------|-------------|
| Flowmeter with power char | racteristic |
| Correction factor         | 1           |
| Error curve               | no          |
| Multiplier                | 1           |
| Exponent                  | 0.5         |
| Bias                      | 0           |
| Pipe diam.at 20°C         | 200 mm      |
| P transmit.level corr.    | 0 mm        |
|                           |             |
|                           |             |
|                           |             |
|                           |             |
|                           |             |
| Save Change               |             |

#### Figure 9-104 Flow meter with power characteristic data page

The equation of this type of flow meter implemented in UNIFLOW-200 is as follows:

 $q_V = \mathsf{MF} \cdot (A \cdot J^n + \mathsf{B})$ 

- where:  $q_{\rm V}$  volume flow rate,  $m^3/h$ 
  - MF correction factor, -
  - A multiplier, -
  - n exponent, -
  - B bias, -
  - J input signal, %

The data fields on the data page are as follows:

• Correction factor;

A multiplier can be entered here to apply to the reading of the meter. Default value is 1.0.

- Calibration curve;
- Selected from the list:
  - o no;
  - o yes;

If calibration curve is enabled then maximum 10 input signal (%) and the corresponding multiplier can be entered here from the calibration certificate of the meter.

- Input signal n; (n = 1 to 10)
- Multiplier n; (n = 1 to 10)
- Exponent
- Bias;
- Pipe diameter at 20 oC;

Keypad value shall be entered.

• Pressure transmitter level correction;

# 9.2.2.1.2.7 Electric power meter

Route in the menu tree:

| Parameters Streams Physical stream Stream 1. Flow meter Electric power meter |  | Parameters | Streams | Physical stream | Stream 1. | Flow meter | Electric power meter |
|------------------------------------------------------------------------------|--|------------|---------|-----------------|-----------|------------|----------------------|
|------------------------------------------------------------------------------|--|------------|---------|-----------------|-----------|------------|----------------------|

The "Electric power meter" flow meter selection is intended for electrical power measurement. In this case no flow calculation is required. Input signal from electric power meter is received and only totalization is performed, the electric power is totalized.

The unit for the input channel representing the flow rate (in case of the electrical power measurement) shall be selected as MW or MVA in this case.

The fluid shall be selected as "Electric power".

No data page will appear in this case. Message ""Fluid electric power selected" and "Electric power meter selected" will appear on the screen for fluid and flow meter selection respectively.

# 9.2.2.1.2.8 Stream

| Route in the menu tree: |        |                 |           |            |        |
|-------------------------|--------|-----------------|-----------|------------|--------|
| Parameters St           | treams | Physical stream | Stream 1. | Flow meter | Stream |

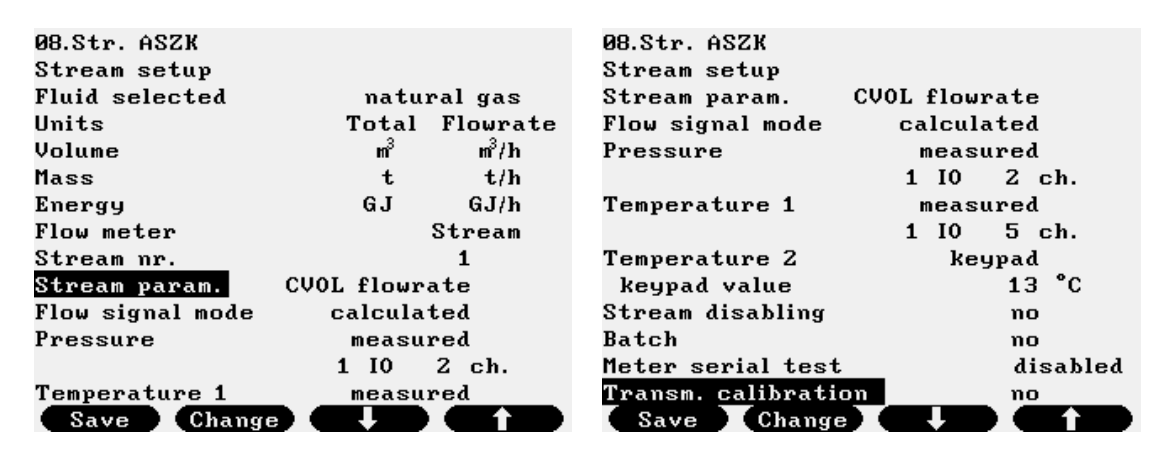

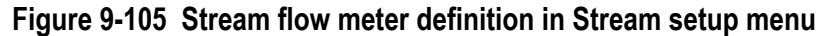

The "Stream" flow meter selection is intended for the case when the flow signal is set as volume at line or at base conditions or mass flow rate of any other stream. The assignment of the source stream is done in the Stream setup menu. Example of such measurement is the multi tariff measurement of the gas flow. It means that different flow rate ranges of the gas are totalized in different streams.

#### 9.2.2.1.3 Stream setup

After the fluid and the flow meter are selected the stream setup procedure should be completed. In the Stream setup menu, the field I/O channels are assigned to the process parameters required in the flow calculation. Some additional parameters required for proper signal processing are entered also.

Depending on the fluid and the flow meter selected specific for that selection Stream setup data page will appear. The number of different fluids and the number of flow meters UNIFLOW-200 is capable to operate with is large. To list all the combinations of fluids and flow meters is not practical, if not impossible here.

Some typical data pages are shown below. They show all of the parameters that appear in setup procedure but maybe in different combination.

It is important to note that the signal setup completed in I/O signal setup section must be synchronized with the stream setup. It means that type of the signal and the unit of measurement selected for the signal must correspond to the signal and unit of measurement required in the flow calculation and the I/O channel assigned to.

The limitations listed below should be observed.

Flow signals:

- differential pressure devices and Annubar;
  - o unit: mbar;
  - o signal mode: 4-20 mA I/O channel, Modbus channel, keypad
- gas and liquid turbine meter, Vortex meter, ultrasonic meter, electromagnetic flow meter, CVOL flow meter
  - unit: m3/h (at line conditions, at base conditions in case of CVOL flow meter);
  - o signal mode: 4-20 mA I/O channel, pulse I/O channel, Modbus channel, keypad
- rotameter;
  - o unit: m3/h (at line conditions);
  - o signal mode: 4-20 mA I/O channel, Modbus channel, keypad
- mass flow meter;
  - o unit: kg/h;
  - o signal mode: 4-20 mA I/O channel, pulse I/O channel, Modbus channel, keypad
- flow meter with power characteristic;
  - o unit: %;
  - o signal mode: 4-20 mA I/O channel, Modbus channel, keypad

#### Pressure signal

- o unit: bar;
- o signal mode: 4-20 mA I/O channel, Modbus channel, keypad

#### Temperature signal

- o unit: oC;
- o signal mode: 4-20 mA I/O channel, Pt100 I/O channel, Modbus channel, keypad

#### Density signal

- o unit: kg/m3;
- o signal mode: 4-20 mA I/O channel, frequency I/O channel, Modbus channel, keypad

#### Calorific value signal

- o unit: MJ/m3 or kg/m3;
- o signal mode: 4-20 mA I/O channel, Modbus channel, keypad

#### Concentration signal

- o unit: % (percent);
- o signal mode: 4-20 mA I/O channel, Modbus channel, keypad

#### Duplicated pressure and temperature signals

Uniflow-200 supports duplicated signal assignment to pressure and temperature process parameters. The mode for the pressure and temperature process parameters is selected from the list:

- keypad;
   Fixed value is used in the calculation
- measured;
   Signal measured at single input channel (4-20 mA or PRT/RTD or HART) is used in the calculation.
- Modbus signal;

Signal received in single Modbus register is used in the calculation.

• Measured 1-2;

Two input channels are assigned to the parameter. First channel is the duty, the second is the stand-by channel. In case if duty channel fails the signal from stand-by channel goes to the calculation.

If both duty and standby signal fail, the keypad value of the duty signal goes to the calculation. Signals from the two channels are continuously compared. If the deviation between the channels higher than the preset limit, and the deviation exists for period longer than the deviation timeout, then alarm is raised.

- Channel numbers and the deviation limit should be entered
- Signal 1 IO n Ch m1
   Signal 2 IO n Ch m2 n – number of I/O board m – number of channel on the I/O board
  - Deviation limit (in % of the signal range)
- Deviation timeout (in s)
- Modbus 1-2;

Two Modbus channels are assigned to the parameter. First channel is the duty, the second is the stand-by channel. In case if duty channel fails the signal from stand-by channel goes to the calculation.

If both duty and standby signal fail, the keypad value of the duty signal goes to the calculation.

Signals from the two channels are continuously compared. If the deviation between the channels higher then the preset limit, and the deviation exists for period longer than the deviation timeout, then alarm is raised.

Channel numbers and the deviation limit should be entered

- Channel 1 n1
- Channel 2 n2
- n number of Modbus channel
- Deviation limit (in % of the signal range)
- Deviation timeout (in s)
- Average 1-2;

Two input channels are assigned to the parameter. The average of the two signals goes to the calculation. If one of the channels is failed, the signal from the healthy channel goes to the calculation.

If both signals fail, the keypad value of the first signal goes to the calculation.

Signals from the two channels are continuously compared. If the deviation between the channels higher than the preset limit, and the deviation exists for period longer than the deviation timeout, then alarm is raised.

Channel numbers and the deviation limit should be entered

- Signal 1 IO n Ch m1
   Signal 2 IO n Ch m2 n – number of I/O board
- m number of channel on the I/O board
- Deviation limit (in % of the signal range)
- Deviation timeout (in s)
- Average Modbus 1-2;

Two Modbus channels are assigned to the parameter. The average of the two signals goes to the calculation. If one of the channels is failed, the signal from the healthy channel goes to the calculation.

If both signals fail, the keypad value of the first signal goes to the calculation.

Signals from the two channels are continuously compared. If the deviation between the channels higher than the preset limit, and the deviation exists for period longer than the deviation timeout, then alarm is raised.

Channel numbers and the deviation limit should be entered

- Channel 1 n1
- Channel 2 *n2*
- *n* number of Modbus channel
- Deviation limit (in % of the signal range)
- Deviation timeout (in s)

In the Stream setup menu, the unit of measurement for volume, mass and energy shall be selected. In the Table 9-11. below the available units are listed for both metric and imperial systems.

| Fluid  | Quantity | Metric units                                                                                                    | Metric units                                                                                                    |                 | Imperial units      |  |
|--------|----------|----------------------------------------------------------------------------------------------------|----------------------------------------------------------------------------------------------------|-----------------|---------------------|--|
|        |          | Total                                                                                                    | Flow rate                                                                                                    | Total           | Flow rate           |  |
| Gas    | Volume   | - m <sup>3</sup><br>- 10 <sup>3</sup> ·m <sup>3</sup><br>- 10 <sup>6</sup> ·m <sup>3</sup><br>- I<br>- I<br>- ml | - m³/h<br>- 10 <sup>3</sup> ⋅m³/h<br>- 10 <sup>6</sup> ⋅m³/h<br>- I/h<br>- nl/h                                        | - MCF<br>- MMCF | - MCF/h<br>- MMCF/h |  |
|        | Mass     | - kg<br>- g<br>- t                                                                                               | - kg/h<br>- g/h<br>- t/h                                                                                               | - Ib            | - lb/h              |  |
|        | Energy   | - GJ<br>- MJ<br>- kWh<br>- MWh                                                                                   | - GJ/h<br>- MJ/h<br>- kWh/h<br>- MWh/h                                                                                 | - MMBTU         | - MMBTU/h           |  |
| Liquid | Volume   | - m <sup>3</sup><br>- 10 <sup>3</sup> ⋅m <sup>3</sup><br>- 10 <sup>6</sup> ⋅m <sup>3</sup><br>- I<br>- ml        | - m <sup>3</sup> /h<br>- 10 <sup>3</sup> ·m <sup>3</sup> /h<br>- 10 <sup>6</sup> ·m <sup>3</sup> /h<br>- I/h<br>- nI/h | - bbl           | - bbl/h             |  |
|        | Mass     | - kg<br>- g<br>- t                                                                                               | - kg/h<br>- g/h<br>- t/h                                                                                               | - Mlb           | - Mlb/h             |  |
|        | Energy   | - GJ<br>- MJ<br>- kWh<br>- MWh                                                                                   | - GJ/h<br>- MJ/h<br>- kWh/h<br>- MWh/h                                                                                 | - MMBTU         | - MMBTU/h           |  |
| Steam  | Volume   | - m3<br>- 10 <sup>3.</sup> m <sup>3</sup><br>- 10 <sup>6.</sup> m <sup>3</sup><br>- I<br>- ml                    | - m3/h<br>- 10 <sup>3</sup> ∙m³/h<br>- 10 <sup>6</sup> ∙m³/h<br>- I/h<br>- I/h                                         | not supported   | not supported       |  |
|        | Mass     | - kg<br>- g<br>- t                                                                                               | - kg/h<br>- g/h<br>- t/h                                                                                               | not supported   | not supported       |  |
|        | Energy   | - GJ<br>- MJ<br>- kWh<br>- MWh                                                                                   | - GJ/h<br>- MJ/h<br>- kWh/h<br>- MWh/h                                                                                 | not supported   | not supported       |  |

# Table 9-11 Unit of measurements for volume, mass and energy

Function of the F keys on the Stream setup data pages

select the next field for editing

f select the previous field for editing

Change modify the selected data field

**OK** Confirm the selection

Save save the selected/entered data and returns to the parent menu.

### 9.2.2.1.3.1 Stream setup example – fluid: natural gas, flow meter: orifice meter

Route in the menu tree:

| Parameters   | Streams       | Physical stream                  | Stream 1.        | Stream set up |
|--------------|---------------|----------------------------------|------------------|---------------|
|              |               |                                  |                  |               |
| 01.S         | tr. ASZK1     |                                  | 01.Str.ASZK1     |               |
| Stream setup |               |                                  | Strean setup     |               |
| Fluid        | d selected    | natural gas                      | Switch up        | 98 ×          |
| Unit         | S             | Total Flowrate                   | Switch down      | 95 ×          |
| Volu         | ne            | m <sup>3</sup> m <sup>3</sup> /h | dP cut off       | 0.1 ×         |
| Mass         | 3             | kg kg/h                          | Eventing         | no            |
| Ener         | .aA           | GJ GJ/h                          | Pressure         | measured      |
| Flow         | meter         | orifice plate                    | Signal           | 1 IO 3 ch.    |
| Flow         | signal mode   | measured                         | Temperature      | measured      |
| No. c        | of dP transm. | 2                                | Signal           | 1 IO 5 ch.    |
| dP s         | tack type     | LH                               | Ambient temp.    | keypad        |
|              | dP1L          | 1 IO 1 ch.                       | keypad value     | 15 °C         |
|              | dP2H          | 1 IO 2 ch.                       | Stream disabling | no            |
| Swit         | շհ սբ         | 98 %                             | Batch            | no            |
| C Sa         | ave Change    |                                  | Save Chang       |               |
|              |               | 01.Str.ASZK1                     |                  |               |
|              |               | Stream setup                     |                  |               |
|              |               | dP cut off                       | 0.1 >            | <i>.</i>      |
|              |               | Eventing                         | no               |               |
|              |               | Pressure                         | measured         |               |
|              |               | Signal                           | 1 I0 3 cł        | 1.            |
|              |               | Temperature                      | measured         |               |
|              |               | Signal                           | 1 I0 5 cł        | 1.            |
|              |               | Ambient temp.                    | keypad           |               |
|              |               | keypad value                     | 15               | °C            |
|              |               | Stream disabling                 | no               |               |
|              |               | Batch                            | no               |               |
|              |               | Meter serial test                | disa disa        | thed          |
|              |               | Transm. calibrati                | ion no           |               |
|              |               | Save Chang                       |                  |               |

# Figure 9-106 Stream setup data page, fluid: natural gas, flow meter: orifice meter

| 07.Str. ASZK              |             | 08.Str. ASZK         |               |
|---------------------------|-------------|----------------------|---------------|
| Stream setup              |             | Stream setup         |               |
| Eventing                  | no          | Stream disabling     | no            |
| Pressure                  | measured    | Batch                | no            |
|                           | 1 IO 2 ch.  | Meter serial test    | disabled      |
| Temperature 1             | measured    | Transm. calibration  | yes           |
|                           | 1 IO 5 ch.  | Flow calibration     | yes           |
| Temperature 2             | keypad      | keypad value         | 111 mbar      |
| keypad value              | 15 °C       | Pressure calibration | yes           |
| Stream disabling          | from stream | keypad value (abs)   | 11 bar        |
| Stream selection          | 1           | Temp1. calibration   | yes           |
| Limit to disable          | lsc -       | keypad value         | 12 °C         |
| Batch                     | no          | Temp2. calibration   | yes           |
| Meter se <u>rial test</u> | disabled    | keypad value         | 1 <u>3 °C</u> |
| Save                      |             | Save Change          |               |

# Figure 9-107 Stream disabling and transmitter calibration data page

The data fields on the data page are as follows:

- Fluid selected;
- Not editable here, fixed to the fluid selected in the Fluid menu
- Units;
  - See the available units for volume, mass and energy in Table 9-11.
- Flow meter;
  - Not editable here, fixed to the flow meter selected in the Flow meter menu
- Flow signal mode;
  - The mode selected from the list
    - o measured;
      - It is assumed that differential pressure is measured on input channel(s). In this case new data entry fields appear to enter the dP transmitter parameters.

- No. of dP transm. (Number of dP transmitters); Selected from the list;
  - 1 (one differential pressure transmitter);
    - The I/O channel measuring the differential pressure is entered.
    - dP1 IO *n* Ch *m* 
      - n number of I/O board
      - *m* number of channel on the I/O board
  - 2 (two differential pressure transmitters);
    - The configuration of the dP transmitters in case of 2 transmitters:
    - dP stack type
      - Selected from the list
        - LH (low and high range dP transmitters);

The low or high transmitter reading is used in the flow calculation, depending on the differential pressure measured and the switch down and switch up limits.

- The I/O channels measuring the differential pressure is entered.
- dP1L IO *n* Ch *m* - dP2H IO *n* Ch *m*
- uP2H IO // C
  - m number of channel on the I/O board
- Switch up
  - Switch from low range to high range transmitter in % of the low range transmitter upper range.
- Switch down
  - Switch from high range to low range transmitter in % of the low range transmitter upper range.
- HH (two transmitters with identical range);

The average of the two transmitters reading is used in the flow calculation.

The I/O channels measuring the differential pressure is entered.

- dP1H IO *n* Ch *m*
- dP2H IO *n* Ch *m*
- n number of I/O board
  - m number of channel on the I/O board
- discrepancy (in % of the transmitter range);
- Maximum deviation between the readings of the two transmitters.
- discrepancy timeout (in seconds)
- If the discrepancy exists longer then this timeout time, then alarm is raised.
- 3 (three differential pressure transmitters);
  - The configuration of the dP transmitters in case of 3 transmitters:
  - dP stack type
    - Selected from the list
      - LMH (low, medium and high range dP transmitters);
        - The low or medium or high range transmitter reading is used in the flow calculation,

depending on the differential pressure measured and the switch down and switch up limits. The I/O channels measuring the differential pressure is entered.

- dP1L IO n Ch m
  - dP2M IO *n* Ch *m*
  - dP3H IO n Ch m
  - *n* number of I/O board
  - m number of channel on the I/O board
- Switch up

Switch from low range to medium range transmitter in % of the low range transmitter upper range. Switch from medium range to high range transmitter in % of the medium range transmitter upper range.

- Switch down

Switch from high range to medium range transmitter in % of the medium range transmitter upper range. Switch from medium range to low range transmitter in % of the low range transmitter upper range.

LHH (one low range and two high range transmitters);

The low or high transmitter reading is used in the flow calculation, depending on the differential pressure measured and the switch down and switch up limits. The average of the two high range transmitters reading is used as high dP reading. The I/O channels measuring the differential pressure is entered.

- dP1L 10 n
- dP2H 10 n Ch m
- dP3H 10 *n*
- n-number of I/O board

m – number of channel on the I/O board

- Switch up Switch from low range to high range transmitter in % of the low range transmitter upper range.
- Switch down
- Switch from high range to low range transmitter in % of the low range transmitter upper range.
- discrepancy (in % of the transmitter range);
- Maximum deviation between the readings of the two high range transmitters. discrepancy timeout (in seconds)

Ch m

Ch m

- If the discrepancy exists longer then this timeout time, then alarm is raised.
- HHH (three transmitters with identical range);

The average of the three transmitters reading is used in the flow calculation if all the discrepancies are within the limit.

The mid reading is used in the flow calculation if all the discrepancies are outside the limit. The average of the two closest readings are used in the flow calculation in all other cases. The I/O channels measuring the differential pressure is entered.

- dP1H 10 *n* Ch m
- dP2H 10 *n* Ch m
- dP3H 10 *n* Ch m
  - n number of I/O board
  - m number of channel on the I/O board
- discrepancy (in % of the transmitter range);
  - Maximum deviation between the readings of any two transmitters.
- discrepancy timeout (in seconds)
  - If the discrepancy exists longer then this timeout time, then alarm is raised.
- modbus sign.; 0

It is assumed that differential pressure signal is received on Modbus channel.

In this case new data entry field appear to enter the dP channel parameters.

- Channel
  - n *n* – number of Modbus channel;
- keypad;

Keypad flow signal (differential pressure) can be entered here. It serves for testing the flow calculation only. NOTE

If flow signal is set to keypad the flow rate will be displayed but no totalization will be done.

dP cut off;

0

Entered in % of the low range transmitter.

If the measured differential pressure is below the dP cut off limit then the differential pressure is assumed to be zero. Eventing dP cut off:

- It is operator selectable if the dP cut off will generate entry in the event log or not.
  - 0 yes;
- 0 no;
- Pressure signal mode:

The mode selected from the list (for duplicated pressure signals see 9.2.2.1.3.)

- measured: 0
  - It is assumed that pressure is measured on input channel.

The channel number should be entered here.

- IO nCh m
- n-number of I/O board
- *m* number of channel on the I/O board
- modb. sign.;

It is assumed that pressure signal is received on Modbus channel.

The channel number should be entered here.

- Channel n;
- n-number of Modbus channel;
- keypad; 0

Keypad pressure can be entered here if pressure signal is not available.
- Temperature signal mode:
  - The mode selected from the list (for duplicated temperature signals see 9.2.2.1.3.)
    - measured; 0
      - It is assumed that temperature is measured on input channel.
      - The channel number should be entered here.
        - 10 *n* Ch m
        - n number of I/O board
        - m number of channel on the I/O board
    - modb. sign.; 0
      - It is assumed that temperature signal is received on Modbus channel.
      - The channel number should be entered here.
      - Channel
        - n: *n* – number of Modbus channel;
    - keypad; 0
      - Keypad temperature can be entered here if temperature signal is not available.
  - Ambient temp. signal mode;

Ambient temp. is intended for ambient temperature measurement.

It is not used in flow calculation.

The mode selected from the list

o measured;

-

- It is assumed that temperature is measured on input channel.
- The channel number should be entered here.
  - 10 *n* Ch m
  - *n* number of I/O board
  - *m* number of channel on the I/O board
- modb. sign.; 0

It is assumed that temperature signal is received on Modbus channel. The channel number should be entered here.

- Channel
  - *n* number of Modbus channel;

n:

keypad; 0

Keypad temperature can be entered here if temperature signal is not available. Live it to keypad value if no ambient temperature measurement is required.

Stream disabling;

It is possible to disable the operation of the stream depending on different parameters. The option is selected from the list:

0 no:

0

- Stream never disabled.
- input signal;

Any I/O channel signal can be selected. One lower limit and one upper limit can be selected to disable the stream. The lower limit is selected from lsc, lo, lolo or none.

The upper limit is selected from hsc, hi, hihi or none

The channel number and the limit causing the stream disabled should be entered here.

- 10 *n* Ch m:
  - n number of I/O board

m – number of channel on the I/O board

Limit to disable:

- Lower limit
  - (low alarm limit of the I/O channel); lo
  - (low-low alarm limit of the I/O channel); lolo
  - (low scale of the I/O channel); lsc
  - (no lower limit will disable the stream); \_

Upper limit

- hi (high alarm limit of the I/O channel);
- (high-high alarm limit of the I/O channel); hihi
- (high scale of the I/O channel): hsc
- (no upper limit will disable the stream):
- modbus signal;

Any Modbus channel signal can be selected. One lower limit and one upper limit can be selected to disable the stream. The lower limit is selected from lsc, lo, lolo or none.

The upper limit is selected from hsc, hi, hihi or none.

The channel number and the limit causing the stream disabled should be entered here.

- Channel n;
  - *n* number of Modbus channel;
- Limit to disable;
  - Lower limit
    - lo (low alarm limit of the Modbus channel);
  - lolo (low-low alarm limit of the Modbus channel);
  - lsc (low scale of the Modbus channel);
  - – (no lower limit will disable the stream);

Upper limit

- hi (high alarm limit of the Modbus channel);
- hihi (high-high alarm limit of the Modbus channel);
- hsc (high scale of the Modbus channel);
- (no upper limit will disable the stream);
- o from stream;

Any stream can be selected.

One lower limit and one upper limit can be selected to disable the stream. The lower limit is selected from lsc, lo, lolo or none.

The upper limit is selected from hsc, hi, hihi or none.

The stream number and the limit causing the stream disabled should be entered here.

- Stream n;
  - n serial number of the stream from 1 to 12;
- Limit to disable;

Lower limit

- 10 (low alarm limit of the Stream *n*);
- lolo (low-low alarm limit of the Stream n);
- lsc (low scale of the Stream n);
- (no lower limit will disable the stream);

## Upper limit

- hi (high alarm limit of the Modbus channel);
- hihi (high-high alarm limit of the Modbus channel);
- hsc (high scale of the Modbus channel);
- (no upper limit will disable the stream);

The values of the upper and lower limits are set in the Limits menu of the Stream *n* being the stream disabling the current stream. The type of flow rate (volume at line or at base conditions, mass or energy flow rate) is selected also in the Limits menu of the Stream *n*. See 9.2.2.1.5.

### Batch;

Batch measurement is enabled or disabled here.

The option is selected from the list:

- o no;
  - No batch measurement performed.
- o yes;

Batch measurement is enabled. New data entry lines appear where the parameters of the batch measurement shall be entered.

Batch start/stop

The batch start/stop method is selected here from the list of options:

- from communication interface;

The batch measurement starts and stops by writing certain Modbus registers. The mapping of the start/stop Modbus registers and also the registers where the measured data can be read from see in 10.5.2.

- start key/required quantity;

The batch measurement starts with pulse (pulse length min. 1 s) applied to the appropriate digital input. The batch measurements stops when the required quantity (mass or volume) passed the meter run. The batch measurement can be stopped in case of emergency applying pulse (pulse length min. 1 s) to the appropriate digital input.

In case of this start/stop method, new data entry lines appear as follows:

- Required quantity
- Selected from the list:

•

- uncorr. volume (required quantity is entered in volume units at line conditions);
- mass (required quantity is entered in mass units);
  - Batch quantity
- Numeric entry field to enter the required batch quantity.

- Batch start input (digital input channel to start batch measurement)
- IO n Ch m

*n* – number of I/O board

m – number of channel on the I/O board

- Batch stop input (digital input channel to stop batch measurement in case of emergency)
   IO n Ch m
- *n* number of I/O board

m – number of channel on the I/O board

- Batch control input (digital output channel set to active state during the batch
  - measurement)
    - IO n Ch m
- n-number of I/O board

m – number of channel on the I/O board

- daily batch measurement;

The batch measurement starts at the defined hour of day and lasts 24 hours (one day). After one day finished the batch measurement for the next day starts automatically. Batch report generated after each day. By this setting second set of daily counters can be defined, which are independent from the standard daily counters and the start hour of this daily batch is also independent from the general starting hour of the day.

In case of this start/stop method, new data entry lines appear as follows:

- Start hour of daily batch
- Numeric entry field to enter the start hour of the daily batch measurement. Valid entries are from 0 to 23.
- Batch type

The type of batch measurement is selected here from the list of options:

- Tank loading/unloading;
- Conventional tank loading batch measurement (see 9.1.7.1).
- Pipeline product interface;

Different kind of fluids flowing in the same pipeline each after other measured as batches (see 9.1.7.2).

Available only if batch start/stop method is "from communication interface".

In case to Pipeline product interface batch type new data entry line appear:

Product info

Entering into this entry line new data entry display appears where up to 16 different product type and the corresponding density at base conditions shall be entered. See also in 9.2.2.1.1.5. Liquids.

The name of the stream entered in 9.2.2.1. will be displayed on the batch report as station name. To display the results of the batch measurements, see 9.1.7.

Meter serial test

Flow meter serial test measurement can be enabled or disabled here. The option is selected from the list:

o disabled;

No flow meter serial test measurement performed.

o meter serial test;

Flow meter serial test measurement is enabled.

Serial test can be enabled on Stream 1 only.

Warning message appears:

Proceeding will reset all totals and parameters of stream 8. Proceed?

- Selecting yes two new lines appear.
  - Shadow stream 8

In the non-custody transfer flow computer, the measured values and totals are displayed in stream 8. Stream

- The option is selected from the list:
  - custody transfer stream (slave);
     The stream being set up will perform the custody transfer measurement during the serial test. It will operate in normal way. In the data exchange between the two flow computers taking part in the flow meter serial test this flow computer will be the slave device.
  - non custody transfer stream (master);

The stream being set up will perform non custody transfer measurement during the serial test. It will display and totalize the flow in stream 8 instead of the stream being configured for the particular meter run. In the data exchange between the two flow computers taking part in the flow meter serial test this flow computer will be the master device.

- o flow computer calibration;
  - The flow computer calibration is a special subset of the meter serial test.
  - Selecting this option:
  - the stream 8 will be the shadow stream;
  - Uniflow-200 will be the Master device in the calibration.

See details of the meter serial test measurements and the flow computer calibration in 9.1.8.

Transmitter calibration

Calibration of the transmitters can be enabled or disabled here. When calibration is enabled for a certain transmitter keypad value shall be entered for the parameter being measured by that transmitter. In this case, the flow calculation will be performed with the keypad value of the parameter. The measured value of the input signal is still displayed in the Flow / Plant I/O / IO Board x menu allowing the calibration of the transmitter without interrupting the flow measurement. NOTE: the transmitter calibration shall be disabled after finishing the transmitter calibration to recover the normal operation of the flow computer.

The option is selected from the list:

- o no;
  - transmitters operate in normal way.
- o yes;

transmitters are being calibrated. If the yes option is selected 4 new menu item appears allowing selection of the transmitters one by one, namely:

- Flow meter
  - o no;
    - flow meter operates in normal way.
    - o yes;
      - flow meter is being calibrated.
      - Keypad value
        - keypad value to be used in the calculation during the transmitter calibration shall be entered.
- Pressure
  - o no;

pressure transmitter operates in normal way.

- o yes;
  - pressure transmitter is being calibrated.
  - Keypad value
    - keypad value to be used in the calculation during the transmitter calibration shall be entered.
- Temperature
  - o no;
    - temperature 1 transmitter operates in normal way.
  - o yes;
    - temperature 1 transmitter is being calibrated.
    - Keypad value
      - keypad value to be used in the calculation during the transmitter calibration shall be entered.
- Ambient temp.
  - o no;
    - ambient temp. transmitter operates in normal way.
  - o yes;
    - temperature 2 transmitter is being calibrated.
    - Keypad value
      - keypad value to be used in the calculation during the transmitter calibration shall be entered.

## 9.2.2.1.3.2 Stream setup example – fluid: natural gas, flow meter: turbine meter

| Ro         | ute in the menu tree: |                 |           |               |
|------------|-----------------------|-----------------|-----------|---------------|
| Parameters | Streams               | Physical stream | Stream 1. | Stream set up |

| 02.01 40722      |                |          | 00.01 40720         |       |          |
|------------------|----------------|----------|---------------------|-------|----------|
| UZ.Str.ASZKZ     |                |          | UZ.Str.ASZKZ        |       |          |
| Stream setup     |                |          | Stream setup        |       |          |
| Fluid selected   | natu           | ıral gas | Eventing            |       | yes      |
| Units            | Total          | Flowrate | Pressure            | neasu | ıred     |
| Volume           | m <sup>3</sup> | m³/h     | Signal              | 1 IO  | 3 ch.    |
| Mass             | kg             | kg/h     | Temperature         | neasu | ıred     |
| Energy           | GJ             | GJ/h     | Signal              | 1 IO  | 5 ch.    |
| Flow meter       | turbin         | e meter  | Ambient temp.       | key   | ypad     |
| Flow signal mode | neasu          | red      | keypad value        |       | 15 °C    |
| Signal           | 3 IO           | 1 ch.    | LF pulse counter    |       | no       |
| Check signal     | neasu          | red      | Stream disabling    |       | no       |
| Signal           | 3 IO           | 2 ch.    | Batch               |       | no       |
| Signal ratio     |                | 1        | Meter serial test   |       | disabled |
| Cut off          |                | 0.1 %    | Transm. calibration |       | no       |
| Save Change      | L L            |          | Save Change         | +     |          |

# Figure 9-108 Stream setup data page, fluid: natural gas, flow meter: turbine meter

The data fields on the data page are as follows:

- Fluid selected: •
  - Not editable here, fixed to the fluid selected in the Fluid menu
- Units:

•

- See the available units for volume, mass and energy in Table 9-11.
- Flow meter:
  - Not editable here, fixed to the flow meter selected in the Flow meter menu
- Flow signal mode;
  - The mode selected from the list
    - o measured;
      - It is assumed that flow signal is measured on input channel(s).
      - Valid input channels for selection:
      - high frequency input channels (pulse input channels of PDIO484 or PITC4641 board)
      - digital input channels with signal type set to "Pulse" (digital input channels of PDIO484, PITC4641 and AODIO484 boards)
      - In this case the I/O channel measuring the flow signal shall be entered.
      - IO nCh m
        - n number of I/O board
        - m number of channel on the I/O board
      - Check signal mode;

Check signal mode entry field appears in the next line.

The mode selected from the list

- no;
  - No check signal (second pulse train from the turbine meter) exists..
- measured;
  - In this case the I/O channel measuring the check signal shall be entered.
  - IO n Ch m
    - n number of I/O board
    - m number of channel on the I/O board
- Signal ratio;
  - The ratio of the Main signal frequency to the Check signal frequency shall be entered here.
- modb. sign.; Ο

It is assumed that flow signal is received on Modbus channel...

In this case new data entry field appear to enter the flow signal channel parameters.

- Channel
  - 'n *n* – number of Modbus channel;
- keypad; 0

Keypad flow signal can be entered here. It serves for testing the flow calculation only. NOTE

If flow signal is set to keypad the flow rate will be displayed but no totalization will be done.

Cut off:

Entered in % of the maximum UVOL flow rate as defined in the signal setup menu.

If the measured flow rate is below the Cut off limit then the flow rate is assumed to be zero.

Eventing cut off;

It is operator selectable if the Cut off will generate entry in the event log or not.

- o yes;
- o no;

- Pressure signal mode;
  - The mode selected from the list (for duplicated pressure signals see 9.2.2.1.3.)
    - measured; 0
      - It is assumed that pressure is measured on input channel.
      - The channel number should be entered here.
      - 10 *n* Ch m
        - *n* number of I/O board
        - m number of channel on the I/O board
    - modb. sign.; 0
      - It is assumed that pressure signal is received on Modbus channel.
      - The channel number should be entered here.
      - Channel
        - n: *n* – number of Modbus channel;
    - keypad; 0
      - Keypad pressure can be entered here if pressure signal is not available.
  - Temperature signal mode:
  - The mode selected from the list (for duplicated temperature signals see 9.2.2.1.3.)
    - measured; 0
      - It is assumed that temperature is measured on input channel.
      - The channel number should be entered here.
        - 10 *n* Ch m
        - n number of I/O board
        - m number of channel on the I/O board
    - modb. sign.; 0
      - It is assumed that temperature signal is received on Modbus channel.
      - The channel number should be entered here.
      - Channel \_
        - n; n-number of Modbus channel;
    - keypad;
      - Keypad temperature can be entered here if temperature signal is not available.
  - Ambient temp. signal mode:
  - Ambient temp. is intended for ambient temperature measurement.
  - It is not used in flow calculation.
  - The mode selected from the list
    - o measured;
      - It is assumed that temperature is measured on input channel. The channel number should be entered here.
        - Ch m
          - 10 *n*
          - *n* number of I/O board
          - m number of channel on the I/O board
    - modb. sign.; 0
      - It is assumed that temperature signal is received on Modbus channel. The channel number should be entered here.
    - - Channel \_
        - *n* number of Modbus channel:
    - keypad; 0
  - Keypad temperature can be entered here if temperature signal is not available. Live it to keypad value if no ambient temperature measurement is required.
- LF (low frequency) pulse counter
  - Available only if flow signal mode is "measured".

n:

- For the metering streams having high frequency flow signals from volume flow meters or mas flow meters an LF counter can be defined. E. g. in case of turbine meter the low frequency pulse output connected to digital input channel, can be assigned to the LF counter of the stream.
- The LF counter has only cumulative total counter, it has no periodic total counters.
- LF pulse cumulative total counter is available (if defined)
- on cumulative totals data page;
- on the Snapshot report;
- on the Modbus Slave channel when Daniel Modbus or User Modbus is defined (not available in standard Modbus);
- on User defined reports (defined report 11 to 18.
- The aim of this counter is to repeat the mechanical counter located in the counter head of the turbine meter. The K-factor of the low frequency output shall be set in the signal setup page of the digital input, the LF output connected to. So that the LF counter will repeat the volume/mass indicated on the meter counter.

It is not used in flow calculation.

The mode selected from the list

o measured;

It is assumed that low frequency signal is measured on input channel.

The channel number should be entered here.

IO n Ch m

*n* – number of I/O board

m – number of channel on the I/O board

o no;

No LF signal is connected, no LF pulse counter will be available.

Stream disabling;

It is possible to disable the operation of the stream depending on different parameters. The option is selected from the list:

o no:

- Stream never disabled.
- o input signal;

Any I/O channel signal can be selected. One lower limit and one upper limit can be selected to disable the stream. The lower limit is selected from lsc, lo, lolo or none.

The upper limit is selected from hsc, hi, hihi or none

The channel number and the limit causing the stream disabled should be entered here.

- IO *n* Ch *m*;
  - *n* number of I/O board

m – number of channel on the I/O board

- Limit to disable;
  - Lower limit
    - 10 (low alarm limit of the I/O channel);
    - lolo (low-low alarm limit of the I/O channel);
    - lsc (low scale of the I/O channel);
    - (no lower limit will disable the stream);
    - Upper limit
    - hi (high alarm limit of the I/O channel);
    - hihi (high-high alarm limit of the I/O channel);
    - hsc (high scale of the I/O channel);
    - (no upper limit will disable the stream);
- o modbus signal;

Any Modbus channel signal can be selected. One lower limit and one upper limit can be selected to disable the stream. The lower limit is selected from lsc, lo, lolo or none.

The upper limit is selected from hsc, hi, hihi or none.

The channel number and the limit causing the stream disabled should be entered here.

- Channel n;
  - *n* number of Modbus channel;
  - Limit to disable;
  - Lower limit
    - 10 (low alarm limit of the Modbus channel);
    - lolo (low-low alarm limit of the Modbus channel);
    - lsc (low scale of the Modbus channel);
    - (no lower limit will disable the stream);

Upper limit

- hi (high alarm limit of the Modbus channel);
- hihi (high-high alarm limit of the Modbus channel);
- hsc (high scale of the Modbus channel);
- (no upper limit will disable the stream);
- o from stream;
  - Any stream can be selected.

One lower limit and one upper limit can be selected to disable the stream. The lower limit is selected from lsc, lo, lolo or none.

The upper limit is selected from hsc, hi, hihi or none.

- The stream number and the limit causing the stream disabled should be entered here.
- Stream *n*;
  - n serial number of the stream from 1 to 12;
- Limit to disable;

### Lower limit

- 10 (low alarm limit of the Stream *n*);
- lolo (low-low alarm limit of the Stream n);
- lsc (low scale of the Stream n);
- (no lower limit will disable the stream);

## Upper limit

- hi (high alarm limit of the Modbus channel);
- hihi (high-high alarm limit of the Modbus channel);
- hsc (high scale of the Modbus channel);
- - (no upper limit will disable the stream);

The values of the upper and lower limits are set in the Limits menu of the Stream n being the stream disabling the current stream. The type of flow rate (volume at line or at base conditions, mass or energy flow rate) is selected also in the Limits menu of the Stream n. See 9.2.2.1.5.

## Batch;

Batch measurement is enabled or disabled here.

The option is selected from the list:

- o no;
  - No batch measurement performed.
- o yes;

Batch measurement is enabled. New data entry lines appear where the parameters of the batch measurement shall be entered.

Batch start/stop

The batch start/stop method is selected here from the list of options:

- from communication interface;

The batch measurement starts and stops by writing certain Modbus registers. The mapping of the start/stop Modbus registers and also the registers where the measured data can be read from see in 10.5.2.

- start key/required quantity;

The batch measurement starts with pulse (pulse length min. 1 s) applied to the appropriate digital input. The batch measurements stops when the required quantity (mass or volume) passed the meter run. The batch measurement can be stopped in case of emergency applying pulse (pulse length min. 1 s) to the appropriate digital input.

In case of this start/stop method, new data entry lines appear as follows:

Required quantity

Selected from the list:

uncorr. volume (required quantity is entered in volume units at line conditions);

- mass (required quantity is entered in mass units);
- Batch quantity

Numeric entry field to enter the required batch quantity.

- Batch start input (digital input channel to start batch measurement)
- IO *n* Ch *m*

*n* – number of I/O board

m – number of channel on the I/O board

Batch stop input (digital input channel to stop batch measurement in case of emergency)
 IO n Ch m

n – number of I/O board

m – number of channel on the I/O board

- Batch control input (digital output channel set to active state during the batch measurement)
- IO n Ch m
- n number of I/O board
- m number of channel on the I/O board

- daily batch measurement;

The batch measurement starts at the defined hour of day and lasts 24 hours (one day). After one day finished the batch measurement for the next day starts automatically. Batch report generated after each day. By this setting second set of daily counters can be defined, which are independent from the standard daily counters and the start hour of this daily batch is also independent from the general starting hour of the day.

In case of this start/stop method, new data entry lines appear as follows:

Start hour of daily batch

Numeric entry field to enter the start hour of the daily batch measurement. Valid entries are from 0 to 23.

Batch type

The type of batch measurement is selected here from the list of options:

- Tank loading/unloading;
- Conventional tank loading batch measurement (see 9.1.7.1).
- Pipeline product interface;
- Different kind of fluids flowing in the same pipeline each after other measured as batches (see 9.1.7.2).
- Available only if batch start/stop method is "from communication interface".

In case to Pipeline product interface batch type new data entry line appear:

Product info

Entering into this entry line new data entry display appears where up to 16 different product type and the corresponding density at base conditions shall be entered. See also in 9.2.2.1.1.5. Liquids.

The name of the stream entered in 9.2.2.1. will be displayed on the batch report as station name. To display the results of the batch measurements, see 9.1.7.

Meter serial test

Flow meter serial test measurement can be enabled or disabled here. Serial test can be enabled on Stream 1 only. The option is selected from the list:

o disabled;

•

- No flow meter serial test measurement performed.
- meter serial test;

Flow meter serial test measurement is enabled.

Serial test can be enabled on Stream 1 only.

Warning message appears:

Proceeding will reset all totals and parameters of stream 8. Proceed?

Selecting yes two new lines appear.

- Shadow stream 8
  - In the non custody transfer flow computer the measured values and totals are displayed in stream 8. Stream
  - The option is selected from the list:
  - custody transfer stream (slave);
    - The stream being set up will perform the custody transfer measurement during the serial test. It will operate in normal way. In the data exchange between the two flow computers taking part in the flow meter serial test this flow computer will be the slave device.
  - non custody transfer stream (master);

The stream being set up will perform non custody transfer measurement during the serial test. It will display and totalize the flow in stream 8 instead of the stream being configured for the particular meter run. In the data exchange between the two flow computers taking part in the flow meter serial test this flow computer will be the master device.

o flow computer calibration;

The flow computer calibration is a special subset of the meter serial test. Selecting this option:

- the stream 8 will be the shadow stream;
- Uniflow-200 will be the Master device in the calibration.

See details of the meter serial test measurements and the flow computer calibration in 9.1.8.

• Transmitter calibration

Calibration of the transmitters can be enabled or disabled here. When calibration is enabled for a certain transmitter keypad value shall be entered for the parameter being measured by that transmitter. In this case the flow calculation will be performed with the keypad value of the parameter. The measured value of the input signal is still displayed in the Flow / Plant I/O / IO Board x menu allowing the calibration of the transmitter without interrupting the flow measurement. NOTE: the transmitter calibration shall be disabled after finishing the transmitter calibration to recover the normal operation of the flowcomputer.

The option is selected from the list::

o no;

0

- transmitters operate in normal way.
- yes;

transmitters are being calibrated. If the yes option is selected 4 new menu item appears allowing selection of the transmitters one by one, namely:

- Flow meter
  - o no;
    - flow meter operates in normal way.
  - o yes;
- flow meter is being calibrated.
- Keypad value
  - keypad value to be used in the calculation during the transmitter calibration shall be entered.
- Pressure
  - no;
  - pressure transmitter operates in normal way.
  - o yes;
    - pressure transmitter is being calibrated.
    - Keypad value
      - keypad value to be used in the calculation during the transmitter calibration shall be entered.
- Temperature
  - o no;
  - temperature 1 transmitter operates in normal way.
  - o yes;
    - temperature 1 transmitter is being calibrated.
    - Keypad value
      - keypad value to be used in the calculation during the transmitter calibration shall be entered.
- Ambient temp.
  - o no;
    - ambient temp. transmitter operates in normal way.
    - o yes;
      - ambient temp. transmitter is being calibrated.
      - Keypad value
        - keypad value to be used in the calculation during the transmitter calibration shall be entered.

## 9.2.2.1.3.3 Stream setup example – fluid: natural gas, flow meter: ultrasonic meter

Route in the menu tree:

| Parameters Streams Physical stream Stream 1. Stream setup |  |
|-----------------------------------------------------------|--|
|-----------------------------------------------------------|--|

| 02.Str. NGAS-US M | ETER             | 02.Str. NGAS-US METI | ER         |
|-------------------|------------------|----------------------|------------|
| Stream setup      |                  | Stream setup         |            |
| Fluid selected    | Natural gas      | Cut off              | Ø.1 ×      |
| Units             | Total Current    | Eventing             | yes        |
| Volume            | m³ m³∕h          | Pressure             | measured   |
| MASS              | kg kg∕h          |                      | 1 IO 3 ch. |
| ENERGY            | GJ GJ∕h          | Temperature 1        | measured   |
| Flow meter        | ultrasonic meter | -                    | 1 IO 5 ch. |
| Flow signal mode  | modb. sign.      | Temperature 2        | keypad     |
| Channel           | 1                | keypad value         | 15 C       |
| Cut off           | 0.1 ×            | Stream disabling     | no         |
| Eventing          | yes              | Batch                | no         |
| Pressure          | measured         | Meter serial test    | disabled   |
|                   | 1 IO 3 ch.       | Transm. calibration  | no         |
| Save              |                  | Save Change          |            |

## Figure 9-109 Stream setup data page, fluid: natural gas, flow meter: ultrasonic meter

The data fields on the data page are as follows:

- Fluid selected;
- Not editable here, fixed to the fluid selected in the Fluid menu
- Units; See the available units for volume, mass and energy in Table 9-11.Flow meter selected; Not editable here, fixed to the flow meter selected in the Flow meter menu

• Flow signal mode;

The mode selected from the list

- o measured;
  - It is assumed that the flow signal is measured on analog input channel.
  - The channel number entered here.
    - IO *n* Ch *m*;
    - n-number of I/O board
    - m number of channel on the I/O board
- o modb. sign. (measured at Modbus channel);

It is assumed that the flow signal is received on Modbus channel. This is the case when UNIFLOW-200 reads volume flow rate data from ultrasonic meter on modbus link.

- In this case new data entry field appear to enter the flow signal channel parameters.
- Channel *n*;
  - *n* number of Modbus channel;
- o keypad;

Keypad flow signal (volume flow rate at line conditions) can be entered here. It serves for testing the flow calculation only.

NOTE

If flow signal is set to keypad the flow rate will be displayed but no totalization will be done.

• Cut off (Low flow cut off);

Entered in % of the high range of the flow signal input channel.

If the measured flow is below the low flow cut off limit then the flow is assumed to be zero.

- Eventing low flow cut off;
- It is operator selectable if the low flow cut off will generate entry in the event log or not.
  - o yes;

o no;

Pressure signal mode;

The mode selected from the list (for duplicated pressure signals see 9.2.2.1.3.)

- o measured;
  - It is assumed that pressure is measured on input channel.
  - The channel number should be entered here.
    - IO n Ch m
    - *n* number of I/O board
    - m number of channel on the I/O board
- o modb. sign. (measured at Modbus channel);
  - It is assumed that pressure signal is received on Modbus channel.

The channel number should be entered here.

- Channel *n*; *n* – number of Modbus channel;
- o keypad;

Keypad pressure can be entered here if pressure signal is not available.

• Temperature1 signal mode;

The mode selected from the list (for duplicated temperature signals see 9.2.2.1.3.)

- o measured;
  - It is assumed that temperature is measured on input channel.

The channel number should be entered here.

- IO n Ch m
- n number of I/O board
- m number of channel on the I/O board
- modb. sign. (measured at Modbus channel);
  - It is assumed that temperature signal is received on Modbus channel. The channel number should be entered here.
  - Channel *n*;
    - *n*-number of Modbus channel;
- keypad;

0

- Keypad temperature can be entered here if temperature signal is not available.
- Ambient temp. signal mode;

Ambient temp. is intended for ambient temperature measurement.

- It is not used in flow calculation.
- The mode selected from the list
  - o measured;
    - It is assumed that temperature is measured on input channel. The channel number should be entered here.

n – number of I/O board

m – number of channel on the I/O board

modb. sign.;

It is assumed that temperature signal is received on Modbus channel.

The channel number should be entered here.

- Channel *n*;
  - *n* number of Modbus channel;
- o keypad;

Keypad temperature can be entered here if temperature signal is not available.

Live it to keypad value if no ambient temperature measurement is required.

• Stream disabling;

0

It is possible to disable the operation of the stream depending on different parameters. The option is selected from the list:

- ne option is selected fro
- o no;
  - Stream never disabled.
- o input signal;

Any I/O channel signal can be selected. One lower limit and one upper limit can be selected to disable the stream. The lower limit is selected from lsc, lo, lolo or none.

The upper limit is selected from hsc, hi, hihi or none

The channel number and the limit causing the stream disabled should be entered here.

- IO *n* Ch *m*;
  - n number of I/O board
  - m number of channel on the I/O board
- Limit to disable;
- Lower limit
  - 10 (low alarm limit of the I/O channel);
  - lolo (low-low alarm limit of the I/O channel);
  - lsc (low scale of the I/O channel);
  - (no lower limit will disable the stream);

### Upper limit

- hi (high alarm limit of the I/O channel);
- hihi (high-high alarm limit of the I/O channel);
- hsc (high scale of the I/O channel);
  - (no upper limit will disable the stream);
- o modbus signal;

Any Modbus channel signal can be selected. One lower limit and one upper limit can be selected to disable the stream. The lower limit is selected from lsc, lo, lolo or none.

The upper limit is selected from hsc, hi, hihi or none.

The channel number and the limit causing the stream disabled should be entered here.

- Channel n;
  - n number of Modbus channel;
  - Limit to disable;
  - Lower limit
    - 10 (low alarm limit of the Modbus channel);
    - 1010 (low-low alarm limit of the Modbus channel);
    - lsc (low scale of the Modbus channel);
    - (no lower limit will disable the stream);

### Upper limit

- hi (high alarm limit of the Modbus channel);
- hihi (high-high alarm limit of the Modbus channel);
- hsc (high scale of the Modbus channel);
- (no upper limit will disable the stream);
- o from stream;
  - Any stream can be selected.

One lower limit and one upper limit can be selected to disable the stream. The lower limit is selected from lsc, lo, lolo or none.

The upper limit is selected from hsc, hi, hihi or none.

The stream number and the limit causing the stream disabled should be entered here.

- Stream *n*;

n – serial number of the stream from 1 to 12;

Limit to disable;

- Lower limit

- $-1_0$  (low alarm limit of the Stream *n*);
  - lolo (low-low alarm limit of the Stream n);
  - lsc (low scale of the Stream *n*);
  - no lower limit will disable the stream);
- Upper limit
- hi (high alarm limit of the Stream n);
- hihi (high-high alarm limit of the Stream n;
- hsc (high scale of the Stream *n*);
  - (no upper limit will disable the stream);

The values of the upper and lower limits are set in the Limits menu of the Stream n being the stream disabling the current stream. The type of flow rate (volume at line or at base conditions, mass or energy flow rate) is selected also in the Limits menu of the Stream n. See 9.2.2.1.5.

Batch;

Batch measurement is enabled or disabled here.

The option is selected from the list:

o no;

No batch measurement performed.

o yes;

Batch measurement is enabled. New data entry lines appear where the parameters of the batch measurement shall be entered.

Batch start/stop

The batch start/stop method is selected here from the list of options:

- from communication interface;

The batch measurement starts and stops by writing certain Modbus registers. The mapping of the start/stop Modbus registers and also the registers where the measured data can be read from see in 10.5.2.

- start key/required quantity;

The batch measurement starts with pulse (pulse length min. 1 s) applied to the appropriate digital input. The batch measurements stops when the required quantity (mass or volume) passed the meter run. The batch measurement can be stopped in case of emergency applying pulse (pulse length min. 1 s) to the appropriate digital input.

In case of this start/stop method, new data entry lines appear as follows:

Required quantity

Selected from the list:

uncorr. volume (required quantity is entered in volume units at line conditions);

- mass (required quantity is entered in mass units);
- Batch quantity

Numeric entry field to enter the required batch quantity.

- Batch start input (digital input channel to start batch measurement)
- IO n Ch m

*n* – number of I/O board

m – number of channel on the I/O board

Batch stop input (digital input channel to stop batch measurement in case of emergency)
 IO n Ch m

*n* – number of I/O board

m – number of channel on the I/O board

- Batch control input (digital output channel set to active state during the batch measurement)
- IO n Ch m
- n number of I/O board

m- number of channel on the I/O board

- daily batch measurement;

The batch measurement starts at the defined hour of day and lasts 24 hours (one day). After one day finished the batch measurement for the next day starts automatically. Batch report generated after each day. By this setting second set of daily counters can be defined, which are independent from the standard daily counters and the start hour of this daily batch is also independent from the general starting hour of the day.

In case of this start/stop method, new data entry lines appear as follows:

Start hour of daily batch

Numeric entry field to enter the start hour of the daily batch measurement. Valid entries are from 0 to 23.

Batch type

The type of batch measurement is selected here from the list of options:

- Tank loading/unloading;
- Conventional tank loading batch measurement (see 9.1.7.1).
- Pipeline product interface;
- Different kind of fluids flowing in the same pipeline each after other measured as batches (see 9.1.7.2).
- Available only if batch start/stop method is "from communication interface".

In case to Pipeline product interface batch type new data entry line appear:

Product info

Entering into this entry line new data entry display appears where up to 16 different product type and the corresponding density at base conditions shall be entered. See also in 9.2.2.1.1.5. Liquids.

The name of the stream entered in 9.2.2.1. will be displayed on the batch report as station name. To display the results of the batch measurements see 9.1.7.

Meter serial test

Flow meter serial test measurement can be enabled or disabled here.

The option is selected from the list::

o disabled;

•

No flow meter serial test measurement performed.

o meter serial test;

Flow meter serial test measurement is enabled.

Serial test can be enabled on Stream 1 only.

Warning message appears:

Proceeding will reset all totals and parameters of stream 8. Proceed?

Selecting yes two new lines appear.

- Shadow stream 8
  - In the non custody transfer flow computer the measured values and totals are displayed in stream 8. Stream
  - The option is selected from the list:
    - custody transfer stream (slave);

The stream being set up will perform the custody transfer measurement during the serial test. It will operate in normal way. In the data exchange between the two flow computers taking part in the flow meter serial test this flow computer will be the slave device.

non custody transfer stream (master);

The stream being set up will perform non custody transfer measurement during the serial test. It will display and totalize the flow in stream 8 instead of the stream being configured for the particular meter run. In the data exchange between the two flow computers taking part in the flow meter serial test this flow computer will be the master device.

o flow computer calibration;

The flow computer calibration is a special subset of the meter serial test. Selecting this option:

- the stream 8 will be the shadow stream;
- Uniflow-200 will be the Master device in the calibration.

See details of the meter serial test measurements and the flow computer calibration in 9.1.8.

• Transmitter calibration

Calibration of the transmitters can be enabled or disabled here. When calibration is enabled for a certain transmitter keypad value shall be entered for the parameter being measured by that transmitter. In this case the flow calculation will be performed with the keypad value of the parameter. The measured value of the input signal is still displayed in the Flow / Plant I/O / IO Board x menu allowing the calibration of the transmitter without interrupting the flow measurement. NOTE: the transmitter calibration shall be disabled after finishing the transmitter calibration to recover the normal operation of the flow computer.

The option is selected from the list::

o no;

transmitters operate in normal way.

o yes;

transmitters are being calibrated. If the yes option is selected 4 new menu item appears allowing selection of the transmitters one by one, namely:

Flow meter

- no; 0
  - flow meter operates in normal way.
- 0 yes;
  - flow meter is being calibrated.
  - Keypad value
    - keypad value to be used in the calculation during the transmitter calibration shall be entered.
- Pressure •
  - 0 no;
    - pressure transmitter operates in normal way.
  - yes; Ο

.

- pressure transmitter is being calibrated.
- Keypad value
  - keypad value to be used in the calculation during the transmitter calibration shall be entered.
- Temperature 1
  - 0 no;
    - temperature 1 transmitter operates in normal way.
  - yes; 0
    - temperature 1 transmitter is being calibrated.
    - Keypad value
      - keypad value to be used in the calculation during the transmitter calibration shall be entered.
- Temperature 2

Route in the menu tree:

- 0 no;
  - temperature 2 transmitter operates in normal way.
- 0 yes;
  - temperature 2 transmitter is being calibrated.
    - Keypad value •
      - keypad value to be used in the calculation during the transmitter calibration shall be entered.

- Ultrasonic meter path performance limit . The path performance % is read from the ultrasonic meter for each path. Operator can set an alarm limit for path performance here. It the performance of any path is lower than alarm limit, an alarm raised.
  - It is selectable if in case of active alarm limit stream shall be switched to fault state or not.

#### 9.2.2.1.3.4 Stream setup example - fluid: crude oil, flow meter: liquid turbine meter

| Parameters | Streams        | Physic         | al stream | Stream 1.      | Stream  | setup |      |
|------------|----------------|----------------|-----------|----------------|---------|-------|------|
|            |                |                |           |                |         |       |      |
|            |                |                |           |                |         |       |      |
| 01.St      | r. ASZK1       |                |           | 01.Str. ASZK1  |         |       |      |
| Stre       | am setup       |                |           | Stream setup   |         |       |      |
| Fluid      | selected       | cru            | ide oil   | Bad pulse thr  | eshold  | 5     | 000  |
| Units      | S              | Total          | Flowrate  | Good pulse the | reshold | 5     | 000  |
| Volur      | ne             | m <sup>3</sup> | m³/h      | Cut off        |         |       | 0.1  |
| Mass       |                | t              | t/h       | Eventing       |         |       | no   |
| Ener       | ал             | GJ             | GJ/h      | Pres. at flow  | meter   | neas  | ured |
| Flow       | meter li       | q.turbine      | neter     |                |         | 1 IO  | 2 с  |
| Flow       | signal mode    | measur         | ed        | Temp. at flow  | meter   | meas  | ured |
|            |                | 3 IO           | 1 ch.     |                |         | 2 IO  | 2 с  |
| Chec       | k signal       | measur         | ed        | Pres. at dens. | meter   | meas  | ured |
|            |                | 3 IO           | 2 ch.     |                |         | 1 IO  | 1 c  |
| Signa      | al ratio       |                | 1         | Temp. at dens  | .meter  | meas  | ured |
| Bad        | ulse threshold | 50             | 00        |                |         | 2 IO  | 1 c  |
| Me         | mu             |                |           | Menu           |         | Ŧ     |      |

| 01.Str. ASZK1        |       |                       | Ø1.Str. ASZK1        |      |          |
|----------------------|-------|-----------------------|----------------------|------|----------|
| Stream setup         |       |                       | Stream setup         |      |          |
| Town of down weter   |       |                       | 'A' dens meter sign  | nea  | hanned   |
| lemp. at dens.meter  | measu | irea                  | H densimeter sign.   | mea  | sureu    |
|                      | 2 IO  | 1 ch.                 |                      | 3 IO | 3 ch.    |
| No. of dens. meters  |       | 2                     | Dens.met.'A' body T  | nea  | sured    |
| Primary dens. meter  |       | Ĥ                     |                      | 2 IO | 1 ch.    |
| Discrepancy          |       | 0.5 kg/m <sup>3</sup> | 'B' dens.meter sign. | nea  | sured    |
| 'A' dens.meter sign. | measu | ired                  |                      | 3 IO | 4 ch.    |
|                      | 3 IO  | 3 ch.                 | Dens.met.'B' body T  | nea  | sured    |
| Dens.met.'A' body T  | neasu | ired                  |                      | 2 I0 | 2 ch.    |
|                      | 2 IO  | 1 ch.                 | Stream disabling     |      | no       |
| 'B' dens.meter sign. | neasu | ired                  | Batch                |      | no       |
|                      | 3 IO  | 4 ch.                 | Meter serial test    |      | disabled |
| Dens.met.'B' body T  | measu | ired                  | Transm. calibration  |      | no       |
| Menu                 | +     |                       | Menu                 | ŧ    |          |

# Figure 9-110 Stream setup data page, fluid: crude oil, flow meter: liquid turbine

In this example it is assumed that the flow is measured by turbine meter with dual pulse train. The density is measured by two density transmitters at the header pipe.

The pressure of the fluid is measured at the flow meter and at the density meter.

The temperature of the fluid is measured at the flow meter and at the density meter.

The data fields on the data page are as follows:

- Fluid selected:
  - Not editable here, fixed to the fluid selected in the Fluid menu
- Units:
- See the available units for volume, mass and energy in Table 9-11.
- Flow meter:
  - Not editable here, fixed to the flow meter selected in the Flow meter menu
- Flow signal mode:
  - The mode selected from the list
    - 0 measured;
      - It is assumed that the flow signal is measured on pulse or analog input channel.
      - The channel number entered here.
        - 10 *n* Ch m;
        - *n* number of I/O board
        - m number of channel on the I/O board
      - modb. sign. (measured at Modbus channel);
      - It is assumed that the flow signal is received on Modbus channel. In this case new data entry field appear to enter the flow signal channel parameters.
        - Channel
          - n: *n*-number of Modbus channel;
    - keypad; 0

Keypad flow signal (volume flow rate at line conditions) can be entered here. It serves for testing the flow calculation only.

NOTE

If flow signal is set to keypad the flow rate will be displayed but no totalization will be done.

- Check signal mode:
- The mode selected from the list
  - none; 0
  - measured; 0

It is assumed that dual pulse train is received from the turbine meter to check the pulse integrity. The channel number of the check signal entered here.

- 10 *n* Ch m;
- n-number of I/O board
- m number of channel on the I/O board
- Signal ratio (Main to check signal ratio);
- Bad pulse threshold;

If the difference in the number of pulses received on the main and check pulse input channel higher then this limit then pulse input alarm is raised.

Good pulse threshold:

If in the pulse input alarm active state the number of pulses received after the pulse input alarm appeared higher then this limit then the pulse input alarm is cleared. However the alarm is logged in the alarm log file. If the good pulse threshold set to 0 then no automatic clearing of the pulse alarm is done.

Cut off (Low flow cut off);

Entered in % of the high range of the flow signal input channel.

- If the measured flow is below the low flow cut off limit then the flow is assumed to be zero.
- Eventing low flow cut off;
  - It is operator selectable if the low flow cut off will generate entry in the event log or not.
    - o yes;
    - o no;

0

- Pres. at flow meter (Pressure at flow meter mode);
  - The mode selected from the list (for duplicated pressure signals see 9.2.2.1.3.)
    - measured; 0
      - It is assumed that pressure is measured on analog input channel.
        - The channel number should be entered here.
          - IO nCh m
          - n number of I/O board
          - m number of channel on the I/O board
      - modb. sign. (measured at Modbus channel): It is assumed that pressure signal is received on Modbus channel.
      - The channel number should be entered here.
        - Channel
          - n *n*-number of Modbus channel;
    - keypad; 0
      - Keypad pressure can be entered here if pressure signal is not available.
- Temp. at flow meter (Temperature at flow meter mode);
- The mode selected from the list (for duplicated temperature signals see 9.2.2.1.3.)
  - measured; 0
    - It is assumed that temperature is measured on input channel.
    - The channel number should be entered here.
      - 10 *n* Ch m
      - n-number of I/O board
      - *m* number of channel on the I/O board
  - modb. sign. (measured at Modbus channel);
  - It is assumed that temperature signal is received on Modbus channel. The channel number should be entered here.
    - Channel n
      - *n* number of Modbus channel:
  - keypad; 0

Keypad temperature can be entered here if temperature signal is not available.

- Pres. at dens. meter (Pressure at density meter mode);
- The mode selected from the list (for duplicated pressure signals see 9.2.2.1.3.)
  - 0 measured;
    - It is assumed that pressure is measured on analog input channel.
    - The channel number should be entered here.
      - 10 *n* Ch m
      - n-number of I/O board
      - m number of channel on the I/O board
    - modb. sign. (measured at Modbus channel);
    - It is assumed that pressure signal is received on Modbus channel. The channel number should be entered here.
      - Channel n:
      - *n* number of Modbus channel:
  - kevpad;

0

- Keypad pressure can be entered here if pressure signal is not available.
- Temp at dens. meter (Temperature at density meter mode);
- The mode selected from the list (for duplicated temperature signals see 9.2.2.1.3.)
  - measured; 0
    - It is assumed that temperature is measured on input channel.
    - The channel number should be entered here.
      - 10 *n* Ch m
        - n-number of I/O board
        - m number of channel on the I/O board
  - modb. sign. (measured at Modbus channel); 0 It is assumed that temperature signal is received on Modbus channel. The channel number should be entered here.

- Channel n:
  - n number of Modbus channel;
- keypad; 0
  - Keypad temperature can be entered here if temperature signal is not available.
- No. of dens. meters (Number of density transmitters);
  - Selected from the list
    - 1 (one); 0
    - 0 2 (two);

The two densitometers are designated as A and B.

- Primary dens. meter (Primary density transmitter);
- The density primarily used in the flow calculation selected from the list
  - A; 0
  - 0 B;
  - average; 0
- Discrepancy;

The maximum discrepancy between the two densitometer readings entered. Required only if two densitometers selected

- 'A' dens. meter sign. ("A" density transmitter signal mode);
  - The mode selected from the list
    - measured; 0

-

- It is assumed that density is measured on input channel.
- The channel number should be entered here.
  - 10 *n* Ch m
  - n number of I/O board
  - *m* number of channel on the I/O board
- modb. sign. (measured at Modbus channel); 0
  - It is assumed that density signal is received on Modbus channel.

The channel number should be entered here.

- Channel
  - n: *n* – number of Modbus channel:
- keypad; 0

Keypad density can be entered here if density signal is not available.Dens.met."A" body T ("A" density transmitter body temperature):

- The mode selected from the list
- o measured;
  - It is assumed that temperature is measured on input channel.

The channel number should be entered here.

- 10 nCh m
  - n number of I/O board
  - *m* number of channel on the I/O board
- modb. sign. (measured at Modbus channel); 0
  - It is assumed that temperature signal is received on Modbus channel.

The channel number should be entered here.

- Channel \_
  - n; *n* – number of Modbus channel;
- keypad;

0

- Keypad temperature can be entered here if temperature signal is not available.
- 'B' dens. meter sign. ("B" density transmitter signal mode);

The mode selected from the list

- 0 measured;
  - It is assumed that density is measured on input channel.

The channel number should be entered here.

- IO nCh m
  - n number of I/O board
  - m number of channel on the I/O board
- modb. sign. (measured at Modbus channel);
  - It is assumed that density signal is received on Modbus channel.

The channel number should be entered here.

- Channel
  - n: *n* – number of Modbus channel;
- keypad;

0

- Keypad density can be entered here if density signal is not available.
- Dens.met.'B' body T ('B' density transmitter body temperature);

The mode selected from the list

- o measured;
  - It is assumed that temperature is measured on input channel.
  - The channel number should be entered here.
  - IO *n* Ch *m* 
    - n-number of I/O board
    - m number of channel on the I/O board
- o modb. sign. (measured at Modbus channel);
  - It is assumed that temperature signal is received on Modbus channel.
  - The channel number should be entered here.
    - Channel *n*;
    - n- number of Modbus channel;
- o keypad;

Keypad temperature can be entered here if temperature signal is not available.

• Stream disabling;

It is possible to disable the operation of the stream depending on different parameters. The option is selected from the list:

- o no;
  - Stream never disabled.
- o input signal;

Any I/O channel signal can be selected. One lower limit and one upper limit can be selected to disable the stream. The lower limit is selected from lsc, lo, lolo or none.

The upper limit is selected from hsc, hi, hihi or none

The channel number and the limit causing the stream disabled should be entered here.

- IO *n* Ch *m*;
  - n number of I/O board
    - m number of channel on the I/O board
- Limit to disable;
  - Lower limit
  - 10 (low alarm limit of the I/O channel);
  - lolo (low-low alarm limit of the I/O channel);
  - lsc (low scale of the I/O channel);
  - (no lower limit will disable the stream);

Upper limit

- hi (high alarm limit of the I/O channel);
- hihi (high-high alarm limit of the I/O channel);
- hsc (high scale of the I/O channel);
  - (no upper limit will disable the stream);
- o modbus signal;

Any Modbus channel signal can be selected. One lower limit and one upper limit can be selected to disable the stream. The lower limit is selected from lsc, lo, lolo or none.

The upper limit is selected from hsc, hi, hihi or none.

The channel number and the limit causing the stream disabled should be entered here.

- Channel n;
- *n* number of Modbus channel;
- Limit to disable;
- Lower limit

\_

- 10 (low alarm limit of the Modbus channel);
- lolo (low-low alarm limit of the Modbus channel);
- lsc (low scale of the Modbus channel);
- (no lower limit will disable the stream);
- Upper limit
- hi (high alarm limit of the Modbus channel);
- hihi (high-high alarm limit of the Modbus channel);
- hsc (high scale of the Modbus channel);
- (no upper limit will disable the stream);
- o from stream;
  - Any stream can be selected.

One lower limit and one upper limit can be selected to disable the stream. The lower limit is selected from lsc, lo, lolo or none.

- The upper limit is selected from hsc, hi, hihi or none.
- The stream number and the limit causing the stream disabled should be entered here.

| Stream              | П,            |              |                                                               |
|---------------------|---------------|--------------|---------------------------------------------------------------|
| <i>n</i> – serial ı | number of the | e stream fro | om 1 to 12;                                                   |
| Limit to disab      | le;           |              |                                                               |
| - Lower lin         | nit           |              |                                                               |
|                     |               | - lo         | (low alarm limit of the Stream n);                            |
|                     |               | -            | lolo (low-low alarm limit of the Stream <i>n</i> );           |
|                     |               | -            | lsc (low scale of the Stream <i>n</i> );                      |
|                     |               | -            | - no lower limit will disable the stream);                    |
| - Upper lin         | nit           |              |                                                               |
|                     |               | - hi         | (high alarm limit of the Stream <i>n</i> );                   |
|                     |               | - hil        | ni (high-high alarm limit of the Stream n;                    |
|                     |               | - hs         | c (high scale of the Stream <i>n</i> );                       |
|                     |               | -            | <ul> <li>(no upper limit will disable the stream);</li> </ul> |
|                     |               |              |                                                               |

The values of the upper and lower limits are set in the Limits menu of the Stream n being the stream disabling the current stream. The type of flow rate (volume at line or at base conditions, mass or energy flow rate) is selected also in the Limits menu of the Stream n. See 9.2.2.1.5.

### Batch;

Batch measurement is enabled or disabled here.

The option is selected from the list:

o no;

No batch measurement performed.

o yes;

Batch measurement is enabled. New data entry lines appear where the parameters of the batch measurement shall be enter.

Batch start/stop

The batch start/stop method is selected here from the list of options:

- from communication interface;

The batch measurement starts and stops by writing certain Modbus registers. The mapping of the start/stop Modbus registers and also the registers where the measured data can be read from see in 10.5.2.

- start key/required quantity;

The batch measurement starts with pulse (pulse length min. 1 s) applied to the appropriate digital input. The batch measurements stops when the required quantity (mass or volume) passed the meter run. The batch measurement can be stopped in case of emergency applying pulse (pulse length min. 1 s) to the appropriate digital input.

In case of this start/stop method, new data entry lines appear as follows:

Required quantity

Selected from the list:

- uncorr. volume (required quantity is entered in volume units at line conditions);
- mass (required quantity is entered in mass units);
- Batch quantity
- Numeric entry field to enter the required batch quantity.
- Batch start input (digital input channel to start batch measurement)
- IO n Ch m

n – number of I/O board

m – number of channel on the I/O board

Batch stop input (digital input channel to stop batch measurement in case of emergency)
 IO n Ch m

n – number of I/O board

*m* – number of channel on the I/O board

- Batch control input (digital output channel set to active state during the batch measurement)
  - IO *n* Ch *m*

n-number of I/O board

m – number of channel on the I/O board

- daily batch measurement;

The batch measurement starts at the defined hour of day and lasts 24 hours (one day). After one day finished the batch measurement for the next day starts automatically. Batch report generated after each day. By this setting second set of daily counters can be defined, which are independent from the standard daily counters and the start hour of this daily batch is also independent from the general starting hour of the day.

In case of this start/stop method, new data entry lines appear as follows:

Start hour of daily batch

Numeric entry field to enter the start hour of the daily batch measurement. Valid entries are from 0 to 23.

Batch type

The type of batch measurement is selected here from the list of options:

- Tank loading/unloading;

Conventional tank loading batch measurement (see 9.1.7.1).

- Pipeline product interface;

Different kind of fluids flowing in the same pipeline each after other measured as batches (see 9.1.7.2).

Available only if batch start/stop method is "from communication interface".

In case to Pipeline product interface batch type new data entry line appear:

Product info

Entering into this entry line new data entry display appears where up to 16 different product type and the corresponding density at base conditions shall be entered. See also in 9.2.2.1.1.5. Liquids.

The name of the stream entered in 9.2.2.1. will be displayed on the batch report as station name. To display the results of the batch measurements, see 9.1.7.

• Meter serial test

Flow meter serial test measurement can be enabled or disabled here.

The option is selected from the list:

- o disabled;
  - No flow meter serial test measurement performed.
- o meter serial test;

Flow meter serial test measurement is enabled.

Serial test can be enabled on Stream 1 only.

Warning message appears:

Proceeding will reset all totals and parameters of stream 8. Proceed?

Selecting yes two new lines appear.

- Shadow stream 8
- In the non-custody transfer flow computer, the measured values and totals are displayed in stream 8.
- Stream
  - The option is selected from the list:
    - custody transfer stream (slave);
    - The stream being set up will perform the custody transfer measurement during the serial test. It will operate in normal way. In the data exchange between the two flow computers taking part in the flow meter serial test this flow computer will be the slave device.
  - non custody transfer stream (master);
     The stream being set up will perform non custody transfer measurement during the serial test. It will display and totalize the flow in stream 8 instead of the stream being configured for the particular meter run. In the data exchange between the two flow computers taking part in the flow meter serial test this flow computer will be the master device.
- o flow computer calibration;

The flow computer calibration is a special subset of the meter serial test.

- Selecting this option:
- the stream 8 will be the shadow stream;
- Uniflow-200 will be the Master device in the calibration.

See details of the meter serial test measurements and the flow computer calibration in 9.1.8.

Transmitter calibration

Calibration of the transmitters can be enabled or disabled here. When calibration is enabled for a certain transmitter keypad value shall be entered for the parameter being measured by that transmitter. In this case the flow calculation will be performed with the keypad value of the parameter. The measured value of the input signal is still displayed in the Flow / Plant I/O / IO Board x menu allowing the calibration of the transmitter without interrupting the flow measurement. NOTE: the transmitter calibration shall be disabled after finishing the transmitter calibration to recover the normal operation of the flow computer.

The option is selected from the list:

- o no;
  - transmitters operate in normal way.
- o yes;

transmitters are being calibrated. If the yes option is selected 4 new menu item appears allowing selection of the transmitters one by one, namely:

- Flow meter
  - o no;
    - flow meter operates in normal way.
    - o yes;
      - flow meter is being calibrated.
        - Keypad value
          - keypad value to be used in the calculation during the transmitter calibration shall be entered.
- Pressure
  - o no;
    - pressure transmitter operates in normal way.
  - o yes;
    - pressure transmitter is being calibrated.
    - Keypad value
      - keypad value to be used in the calculation during the transmitter calibration shall be entered.
- Temperature 1
  - o no;
    - temperature 1 transmitter operates in normal way.
    - o yes;
      - temperature 1 transmitter is being calibrated.
      - Keypad value
        - keypad value to be used in the calculation during the transmitter calibration shall be entered.
- Temperature 2
  - o no;
    - temperature 2 transmitter operates in normal way.
  - o yes;

•

- temperature 2 transmitter is being calibrated.
- Keypad value
  - keypad value to be used in the calculation during the transmitter calibration shall be entered.

### 9.2.2.1.3.5 Stream setup example – fluid: crude oil, flow meter: mass flow meter

| Route in the mer | nu tree:        |                |            |                        |         |        |          |
|------------------|-----------------|----------------|------------|------------------------|---------|--------|----------|
| Parameters       | Streams         | Physi          | cal stream | Stream 1.              | Stream  | set up |          |
|                  |                 |                |            |                        |         |        |          |
| 04.St            | r. CR.OIL-MASSI | LOW METE       | R          | 04.Str. CR.OIL-        | MASSFL  | OW MET | ER       |
| Stre             | am setup        |                |            | Stream setup           |         |        |          |
| Fluid            | selected        | cr             | ude oil    | Cut off                |         |        | 0.1 ×    |
| Units            | S               | Total          | Flowrate   | Eventing               |         |        | no       |
| Volui            | ne              | m <sup>3</sup> | m³∕h       | Pres. at flow r        | neter   | neas   | ured     |
| Mass             |                 | kg             | kg∕h       |                        |         | 1 IO   | 3 ch.    |
| Ener             | aA              | GJ             | GJ∕h       | Temp. at flow i        | meter   | neas   | ured     |
| Flow             | meter           | mass flou      | , meter    |                        |         | 1 IO   | 5 ch.    |
| Flow             | signal mode     | neasu          | red        | Density signal         |         | neas   | ured     |
|                  |                 | 2 10           | 1 ch.      |                        |         | 2 IO   | 3 ch.    |
| Chec             | k signal        |                | no         | Stream disabli         | ng      |        | no       |
| Cut              | off             | l l            | 9.1 %      | Batch                  |         |        | no       |
| Even             | ting            |                | no         | Meter serial t         | est     |        | disabled |
| Pres             | . at flow meter | measu          | red        | Transm. <u>ca</u> libr | ation   |        | no       |
| Sa               | ve              |                |            | Save Cha               | inge) ( | +      |          |

## Figure 9-111 Stream setup data page, fluid: crude oil, flow meter: mass flow meter

In this example it is assumed that the flow is measured by mass flow meter. The density is measured also by the mass flow meter.

The pressure and the temperature of the fluid are measured at the flow meter.

The data fields on the data page are as follows:

- Fluid selected;
  - Not editable here, fixed to the fluid selected in the Fluid menu
- Units;
  - See the available units for volume, mass and energy in Table 9-11.
- Flow meter;
  - Not editable here, fixed to the flow meter selected in the Flow meter menu;
- Flow signal mode;

The mode selected from the list

o measured;

It is assumed that the flow signal is measured on pulse or analog input channel.

The channel number entered here.

IO n Ch m;

- n- number of I/O board
- m number of channel on the I/O board

o modb. sign. (measured at Modbus channel);

It is assumed that the flow signal is received on Modbus channel. In this case new data entry field appear to enter the flow signal channel parameters.

Channel *n*;

*n* – number of Modbus channel;

o keypad;

Keypad flow signal (mass flow rate) can be entered here. It serves for testing the flow calculation only. NOTE

If flow signal is set to keypad the flow rate will be displayed but no totalization will be done.

Cut off (Low flow cut off);

Entered in % of the high range of the flow signal input channel.

If the measured flow is below the low flow cut off limit then the flow is assumed to be zero.

• Eventing low flow cut off;

It is operator selectable if the low flow cut off will generate entry in the event log or not.

- o yes;
- o no;

0

Pres. at flow meter (Pressure at flow meter mode);

The mode selected from the list (for duplicated pressure signals see 9.2.2.1.3.)

o measured;

It is assumed that pressure is measured on analog input channel.

- The channel number should be entered here.
  - IO n Ch m
  - n number of I/O board
  - m number of channel on the I/O board
  - modb. sign. (measured at Modbus channel);

It is assumed that pressure signal is received on Modbus channel.

- The channel number should be entered here.
  - Channel n;
  - n- number of Modbus channel;

o keypad;

Keypad pressure can be entered here if pressure signal is not available.

- Temp. at flow meter (Temperature at flow meter mode);
- The mode selected from the list (for duplicated temperature signals see 9.2.2.1.3.)
  - o measured;

It is assumed that temperature is measured on input channel.

The channel number should be entered here.

- IO n Ch m
- n-number of I/O board
- m number of channel on the I/O board
- o modb. sign. (measured at Modbus channel);

It is assumed that temperature signal is received on Modbus channel.

The channel number should be entered here.

- Channel n;
- *n* number of Modbus channel;
- o keypad;

Keypad temperature can be entered here if temperature signal is not available.

Density signal;

The mode selected from the list

o measured;

It is assumed that density is measured on input channel.

The channel number should be entered here.

IO n Ch m

- *n* number of I/O board
- m number of channel on the I/O board
- modb. sign. (measured at Modbus channel);

It is assumed that density signal is received on Modbus channel.

The channel number should be entered here.

Channel *n*;

*n* – number of Modbus channel;

o keypad;

Keypad density can be entered here if density signal is not available.

Stream disabling;

0

It is possible to disable the operation of the stream depending on different parameters.

The option is selected from the list:

o no;

Stream never disabled.

o input signal;

Any I/O channel signal can be selected. One lower limit and one upper limit can be selected to disable the stream. The lower limit is selected from lsc, lo, lolo or none.

The upper limit is selected from hsc, hi, hihi or none

The channel number and the limit causing the stream disabled should be entered here.

- IO *n* Ch *m*;
  - n-number of I/O board

*m* – number of channel on the I/O board

- Limit to disable;
- Lower limit
  - 10 (low alarm limit of the I/O channel);
  - lolo (low-low alarm limit of the I/O channel);
  - lsc (low scale of the I/O channel);
  - (no lower limit will disable the stream);

Upper limit

- hi (high alarm limit of the I/O channel);
- hihi (high-high alarm limit of the I/O channel);
- hsc (high scale of the I/O channel);
- - (no upper limit will disable the stream);
- o modbus signal;

Any Modbus channel signal can be selected. One lower limit and one upper limit can be selected to disable the stream. The lower limit is selected from lsc, lo, lolo or none.

The upper limit is selected from hsc, hi, hihi or none.

The channel number and the limit causing the stream disabled should be entered here.

- Channel n;
  - *n* number of Modbus channel;
  - Limit to disable;
  - Lower limit
    - 10 (low alarm limit of the Modbus channel);
    - lolo (low-low alarm limit of the Modbus channel);
    - lsc (low scale of the Modbus channel);
    - (no lower limit will disable the stream);
  - Upper limit
  - hi (high alarm limit of the Modbus channel);
  - hihi (high-high alarm limit of the Modbus channel);
  - hsc (high scale of the Modbus channel);
  - - (no upper limit will disable the stream);
- o from stream;

Any stream can be selected.

One lower limit and one upper limit can be selected to disable the stream. The lower limit is selected from lsc, lo, lolo or none.

The upper limit is selected from hsc, hi, hihi or none.

The stream number and the limit causing the stream disabled should be entered here.

- Stream *n*,

### n – serial number of the stream from 1 to 12;

Limit to disable;

| - Lower limit     |                                                                   |
|-------------------|-------------------------------------------------------------------|
| -                 | <pre>10 (low alarm limit of the Stream n);</pre>                  |
|                   | <ul> <li>lolo (low-low alarm limit of the Stream n);</li> </ul>   |
|                   | <ul> <li>lsc (low scale of the Stream n);</li> </ul>              |
|                   | <ul> <li>– no lower limit will disable the stream);</li> </ul>    |
| - Upper limit     |                                                                   |
| -                 | hi (high alarm limit of the Stream <i>n</i> );                    |
| -                 | hihi (high-high alarm limit of the Stream <i>n</i> ;              |
| -                 | hsc (high scale of the Stream <i>n</i> );                         |
|                   | <ul> <li>– (no upper limit will disable the stream);</li> </ul>   |
| The values of the | upper and lower limits are set in the Limits menu of the Stream n |

being the stream disabling the current stream. The type of flow rate (volume at line or at base conditions, mass or energy flow rate) is selected also in the Limits menu

Batch:

Batch measurement is enabled or disabled here.

The option is selected from the list:

- o no;
  - No batch measurement performed.
- o yes;

Batch measurement is enabled. New data entry lines appear where the parameters of the batch measurement shall be entered.

Batch start/stop

The batch start/stop method is selected here from the list of options:

of the Stream n. See 9.2.2.1.5.

- from communication interface;

The batch measurement starts and stops by writing certain Modbus registers. The mapping of the start/stop Modbus registers and also the registers where the measured data can be read from see in 10.5.2.

- start key/required quantity;

The batch measurement starts with pulse (pulse length min. 1 s) applied to the appropriate digital input. The batch measurements stops when the required quantity (mass or volume) passed the meter run. The batch measurement can be stopped in case of emergency applying pulse (pulse length min. 1 s) to the appropriate digital input.

In case of this start/stop method, new data entry lines appear as follows:

Required quantity

Selected from the list:

- uncorr. volume (required quantity is entered in volume units at line conditions);
- mass (required quantity is entered in mass units);
- Batch quantity

Numeric entry field to enter the required batch quantity.

• Batch start input (digital input channel to start batch measurement)

- IO *n* Ch *m* 

*n* – number of I/O board

- m number of channel on the I/O board
- Batch stop input (digital input channel to stop batch measurement in case of emergency)
   IO n Ch m
- *n* number of I/O board

m – number of channel on the I/O board

- Batch control input (digital output channel set to active state during the batch measurement)
  - IO n Ch m

n-number of I/O board

*m* – number of channel on the I/O board

- daily batch measurement;

The batch measurement starts at the defined hour of day and lasts 24 hours (one day). After one day finished the batch measurement for the next day starts automatically. Batch report generated after each day. By this setting second set of daily counters can be defined, which are independent from the standard daily counters and the start hour of this daily batch is also independent from the general starting hour of the day.

In case of this start/stop method, new data entry lines appear as follows:

• Start hour of daily batch

Numeric entry field to enter the start hour of the daily batch measurement. Valid entries are from 0 to 23.

Batch type

The type of batch measurement is selected here from the list of options:

- Tank loading/unloading;
  - Conventional tank loading batch measurement (see 9.1.7.1).
- · Pipeline product interface;

Different kind of fluids flowing in the same pipeline each after other measured as batches (see 9.1.7.2).

Available only if batch start/stop method is "from communication interface".

In case to Pipeline product interface batch type new data entry line appear:

Product info

Entering into this entry line new data entry display appears where up to 16 different product type and the corresponding density at base conditions shall be entered. See also in 9.2.2.1.1.5. Liquids.

The name of the stream entered in 9.2.2.1. will be displayed on the batch report as station name. To display the results of the batch measurements see 9.1.7.

• Meter serial test

0

Flow meter serial test measurement can be enabled or disabled here. The option is selected from the list::

o disabled;

•

No flow meter serial test measurement performed.

meter serial test;

Flow meter serial test measurement is enabled.

Serial test can be enabled on Stream 1 only.

Warning message appears:

Proceeding will reset all totals and parameters of stream 8. Proceed?

- Selecting yes two new lines appear.
  - Shadow stream 8
    - In the non custody transfer flow computer the measured values and totals are displayed in stream 8. Stream
    - The option is selected from the list:
      - custody transfer stream (slave);
        - The stream being set up will perform the custody transfer measurement during the serial test. It will operate in normal way. In the data exchange between the two flow computers taking part in the flow meter serial test this flow computer will be the slave device.
    - non custody transfer stream (master);

The stream being set up will perform non custody transfer measurement during the serial test. It will display and totalize the flow in stream 8 instead of the stream being configured for the particular meter run. In the data exchange between the two flow computers taking part in the flow meter serial test this flow computer will be the master device.

o flow computer calibration;

The flow computer calibration is a special subset of the meter serial test. Selecting this option:

- the stream 8 will be the shadow stream;
- Uniflow-200 will be the Master device in the calibration.

See details of the meter serial test measurements and the flow computer calibration in 9.1.8.

Transmitter calibration

Calibration of the transmitters can be enabled or disabled here. When calibration is enabled for a certain transmitter keypad value shall be entered for the parameter being measured by that transmitter. In this case the flow calculation will be performed with the keypad value of the parameter. The measured value of the input signal is still displayed in the Flow / Plant I/O / IO Board x menu allowing the calibration of the transmitter without interrupting the flow measurement. NOTE: the transmitter calibration shall be disabled after finishing the transmitter calibration to recover the normal operation of the flow computer.

The option is selected from the list:

o no;

0

- transmitters operate in normal way.
- yes;

transmitters are being calibrated. If the yes option is selected 4 new menu item appears allowing selection of the transmitters one by one, namely:

- Flow meter
  - 0 no:
    - flow meter operates in normal way.
  - yes; 0

.

- flow meter is being calibrated.
- Keypad value
  - keypad value to be used in the calculation during the transmitter calibration shall be entered.
- Pressure
  - 0 no;
    - pressure transmitter operates in normal way.
  - 0 yes;
    - pressure transmitter is being calibrated.
    - Keypad value .
      - keypad value to be used in the calculation during the transmitter calibration shall be entered.
- Temperature 1
  - 0 no;
    - temperature 1 transmitter operates in normal way.
  - 0 yes;
    - temperature 1 transmitter is being calibrated.
      - Keypad value .
        - keypad value to be used in the calculation during the transmitter calibration shall be entered.
- Temperature 2
  - 0 no;
    - temperature 2 transmitter operates in normal way.
  - 0 yes;
    - temperature 2 transmitter is being calibrated.
    - Keypad value .
      - keypad value to be used in the calculation during the transmitter calibration shall be entered.

#### 9.2.2.1.3.6 Stream setup example – fluid: electric power, flow meter: electrical power meter

| Route in the men | u tree: |                              |                   |               |
|------------------|---------|------------------------------|-------------------|---------------|
| Parameters       | Streams | Physical stream              | Stream 1.         | Stream set up |
|                  |         |                              |                   |               |
|                  |         | 02.Str. STR2<br>Stream setup |                   |               |
|                  |         | Fluid selected               | electric powe     | er            |
|                  |         | flowmeter                    | electr.power mete | er            |
|                  |         | Flow signal mode             | measured          |               |
|                  |         | Signal                       | 3I0 4ch           |               |
|                  |         | Cut off                      | 0.1 ×             |               |
|                  |         | Eventing                     | no                |               |
|                  |         | Units                        | Total Flowra      | te            |
|                  |         |                              | MVAh MV           | JA            |
|                  |         | LF pulse counter             | no                |               |
|                  |         | Stream disabling             | no                |               |
|                  |         | Transm. calibratio           | on no             |               |
|                  |         | Save                         |                   |               |

# Figure 9-112 Stream setup data page, fluid: electric power, flow meter: electrical power meter

In this example it is assumed that electrical power measurement is required. The flow signal is proportional to the electrical power. In fact, no flow calculation but only the totalization of the flow signal is required.

The data fields on the data page are as follows:

Fluid selected; • Not editable here, fixed to the fluid selected in the Fluid menu

- Flow meter;
  - Not editable here, fixed to the flow meter selected in the Flow meter menu
- Units (Total Flowrate);
  - Not editable here. The unit of measurement for the Total and Flow rate is taken from the flow signal • MVAh – MVA; (in the example)
- Flow signal mode;
  - The mode selected from the list
    - o measured;
    - It is assumed that the flow signal is measured on pulse or analogue input channel.
    - The channel number entered here.
      - IO *n*Ch *m*;
      - n-number of I/O board
      - m number of channel on the I/O board
    - o modb. sign. (measured at Modbus channel);
    - It is assumed that the flow signal is received on Modbus channel. In this case new data entry field appear to enter the flow signal channel parameters.
      - Channel *n*,
      - n number of Modbus channel;
    - o keypad;

-

- Keypad flow signal can be entered here. It serves for testing the flow calculation only. NOTE
- If flow signal is set to keypad the flow rate will be displayed but no totalization will be done.
- Cut off (Low flow cut off);

Entered in % of the high range of the flow signal input channel.

- If the measured flow is below the low flow cut off limit then the flow is assumed to be zero.
- Eventing low flow cut off;
  - It is operator selectable if the low flow cut off will generate entry in the event log or not.
    - o yes;
      - o no;
- LF pulse counter;

Not applicable for electric power meter, leave it to "no"

• Stream disabling;

It is possible to disable the operation of the stream depending on different parameters. The option is selected from the list:

o no;

Stream never disabled.

o input signal;

Any I/O channel signal can be selected. One lower limit and one upper limit can be selected to disable the stream. The lower limit is selected from lsc, lo, lolo or none.

The upper limit is selected from hsc, hi, hihi or none

The channel number and the limit causing the stream disabled should be entered here.

- IO *n* Ch *m*;
  - n-number of I/O board

m – number of channel on the I/O board

- Limit to disable;
  - Lower limit
    - 10 (low alarm limit of the I/O channel);
    - lolo (low-low alarm limit of the I/O channel);
    - lsc (low scale of the I/O channel);
    - – (no lower limit will disable the stream);

Upper limit

- hi (high alarm limit of the I/O channel);
- hihi (high-high alarm limit of the I/O channel);
- hsc (high scale of the I/O channel);
- (no upper limit will disable the stream);
- o modbus signal;

Any Modbus channel signal can be selected. One lower limit and one upper limit can be selected to disable the stream. The lower limit is selected from lsc, lo, lolo or none.

The upper limit is selected from hsc, hi, hihi or none.

The channel number and the limit causing the stream disabled should be entered here.

- Channel n;

*n* – number of Modbus channel;

Limit to disable;

- Lower limit
  - lo (low alarm limit of the Modbus channel);
- lolo (low-low alarm limit of the Modbus channel);
- lsc (low scale of the Modbus channel);
- – (no lower limit will disable the stream);

Upper limit

- hi (high alarm limit of the Modbus channel);
- hihi (high-high alarm limit of the Modbus channel);
- hsc (high scale of the Modbus channel);
- - (no upper limit will disable the stream);
- o from stream;
  - Any stream can be selected.

One lower limit and one upper limit can be selected to disable the stream. The lower limit is selected from lsc, lo, lolo or none.

The upper limit is selected from hsc, hi, hihi or none.

The stream number and the limit causing the stream disabled should be entered here.

- Stream n;

n – serial number of the stream from 1 to 12;

Limit to disable;

- Lower limit

| - lo (low | alarm limit of | the Stream n); |
|-----------|----------------|----------------|
|-----------|----------------|----------------|

- lolo (low-low alarm limit of the Stream n);
- lsc (low scale of the Stream n);
- no lower limit will disable the stream);

- Upper limit

- hi (high alarm limit of the Stream *n*);
- hihi (high-high alarm limit of the Stream *n*;
- hsc (high scale of the Stream n);
  - - (no upper limit will disable the stream);

The values of the upper and lower limits are set in the Limits menu of the Stream n being the stream disabling the current stream. The type of flow rate (volume at line or at base conditions, mass or energy flow rate) is selected also in the Limits menu of the Stream n. See 9.2.2.1.5.

## 9.2.2.1.4 Premium limits

UNIFLOW-200 is prepared to totalize flow in separate counters if the flow rate higher, then a preset limit. The limits for the flow rates are set on this data page.

The premium limit mode, i.e. if he premium flow is calculated on the instantaneous flow rate or on the hourly totals is set in the Premium limit mode setup menu (see section 9.2.2.3)

Function of the F keys on the Premium limits data pages

select the next field for editing

select the previous field for editing

Change modify the selected data field

**OK** Confirm the selection

Save save the selected/entered data and returns to the parent menu.

| Route in the men | u tree: |                 |           |                |
|------------------|---------|-----------------|-----------|----------------|
| Parameters       | Streams | Physical stream | Stream 1. | Premium limits |

| 12000 | m³∕h            |
|-------|-----------------|
| 0     | m³∕h            |
| 0     | kg∕h            |
| 0     | GJ∕h            |
|       |                 |
|       |                 |
|       |                 |
|       |                 |
|       |                 |
|       | 12000<br>0<br>0 |

Figure 9-113 Premium limits data page

The data fields on the data page are as follows:

- Premium limit mode;
  - Not editable here, fixed to the mode selected in the Premium limit mode menu
- CVOL flowrate (volume flow rate at base conditions);
- UVOL flowrate (volume flow rate at line conditions);
- MASS flowrate (mass flow rate);
- ENGY flowrate (energy flow rate);

### 9.2.2.1.5 Limits

The low-low, lo, high. high-high limits can be set for the stream flow rate.

Function of the F keys on the Limits data pages

- select the next field for editing
- f select the previous field for editing
- Change modify the selected data field

**OK** Confirm the selection

Save save the selected/entered data and returns to the parent menu.

Route in the menu tree:

| Parameters | Streams | Physical stream | Stream 1.       | Limits            |
|------------|---------|-----------------|-----------------|-------------------|
|            | 1       | 01.Str. ASZK1   |                 |                   |
|            | 5       | Str. limits     |                 |                   |
|            |         | Flow selected   | CVOL flowr      | ate               |
|            | ī       | LO_limit        | 0               | m³/h              |
|            | 1       | HI_limit        | 0               | m³/h              |
|            | 1       | LOLO_limit      | 0               | m <sup>3</sup> /h |
|            | 1       | HIHI_limit      | 0               | m <sup>3</sup> /h |
|            | 1       | Event at        | lo,hi,lolo,hihi |                   |
|            | 1       | Log             | nn n n          |                   |
|            | 1       | Eventing        | nnn n           |                   |
|            |         |                 |                 |                   |
|            |         |                 |                 |                   |
|            |         |                 |                 |                   |
|            |         |                 |                 |                   |
|            |         | Menu            |                 |                   |

Figure 9-114 Limits data page

The data fields on the data page are as follows:

- Flow selected;
  - The type flow rate the limit check is applied to is selected here from the list
    - CVOL flowrate (volume flow rate at base conditions);
      - O UVOL flowrate (volume flow rate at line conditions);
      - o MASS flowrate (mass flow rate);
      - o ENGY flowrate (energy flow rate);
      - o CO2 mass (CO2 emission flow rate);
- LO limit;

- HI limit;
- LOLO limit;
- HIHI limit;
- Event at

It can be selected here that which of the events shall initiate an entry in the event log file of the flow computer and which of the events shall generate event in the alarm system. The options are:

- $\circ$  1 $\circ$  (lo limit);
- o hi (hi limit);
- o lolo (lolo limit);
- o hihi (hihi limit);
- Log
- Eventing

Selecting y(yes) in the "Log" line causes an entry shall be generated in the log file.

Selecting n(no) in the Log line causes no entry is generated in the log file. In this case no y(yes) can be selected in the "Eventing" line.

If in the "Log" line y(yes) is selected, then in the "Eventing" line y(yes) or n(no) can be selected, i.e. the operator can decide if the event generates event in the alarm system or not.

### 9.2.2.2 Virtual stream setup

Virtual streams are designed to perform calculations on the flows determined in the physical streams. Such calculations include for example:

- summing flows of several metering streams to create station totals;
- calculate difference of two flows;
- calculate net efficiency of a boiler;
- calculate pure alcohol flow from the flow of alcohol-water mixture;

First the virtual stream should be selected on the data page shown below.

Stream name can also be entered here.

Route in the menu tree:

Parameters Streams Virtual streams

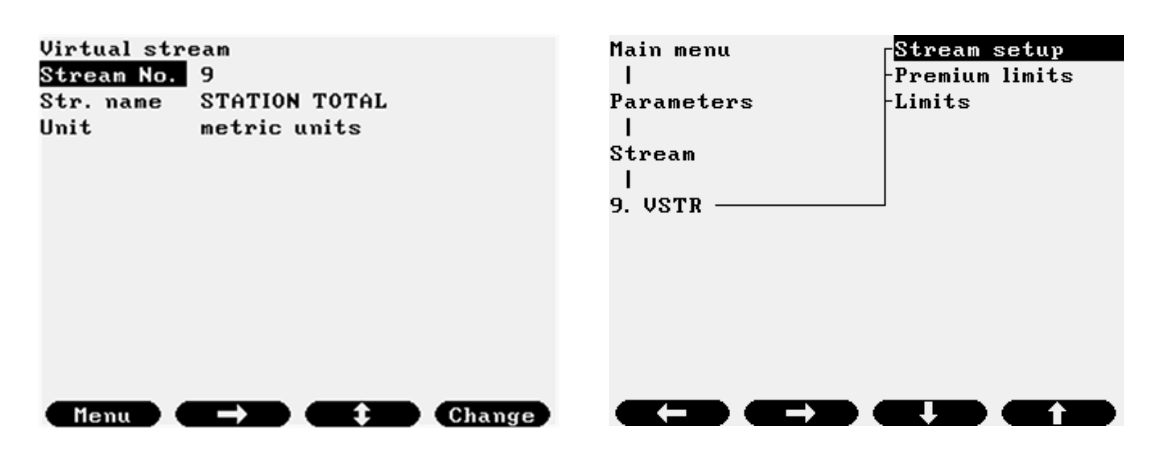

# Figure 9-115 Virtual stream selection data page

The system of units shall be selected on this page. Available selections are:

- o metric units;
- o imperial units;

Note:

If the "imperial units" is selected then the unit in all the physical streams flow rate of which processed in this virtual stream shall also be set as "imperial units". See 9.2.2.1.

If the "imperial units" is selected then the unit of volume, mass and energy are set automatically as follows:

- o volume/volume flow rate MCF MCF/h;
- o mass/mass flow rate lb lb/h;
- o energy/energy flow rate MMBTU /h;

and can not be altered.

After selecting the stream to be edited the virtual stream setup data page opens.

9.2.2.2.1 Virtual stream setup

| Route in the menu tree: |         |                 |           |              |  |  |
|-------------------------|---------|-----------------|-----------|--------------|--|--|
| Parameters              | Streams | Virtual streams | Stream 9. | Stream setup |  |  |

Function of the F keys on the Virtual stream setup data pages

select the next field for editing

select the previous field for editing

Change modify the selected data field

**OK** Confirm the selection

Save save the selected/entered data and returns to the parent menu.

| 09.Vstr.STATION TOTA | aL .           |          |
|----------------------|----------------|----------|
| Virtual stream setup | ,              |          |
| Calc. variable       | £              | lowrate  |
| Units                | Total          | Flowrate |
| Volume               | m <sup>3</sup> | m³∕h     |
| Mass                 | kg             | kg∕h     |
| Energy               | GJ             | GJ∕h     |
| Parameter selection  |                |          |
| volume mass e        | nergy (        | 02 mass  |
| Definition           |                |          |
| M9 =M1+M2+M3         |                |          |
|                      |                |          |
|                      |                |          |
|                      |                |          |
| Save Change          |                |          |

Figure 9-116 Virtual stream setup data page

The data fields on the data page are as follows:

- Calc. variable (Calculated variable);
  - Selected from the list
    - o flow rate;

The virtual stream calculates the flow rates (volume, mass or energy flow rate, depending on the selection in the Parameter selection data field below) according to the equation defined below. The unit of measurement can be selected for the different flow rates.

NOTE

The volume is assumed to be the volume at base conditions.

The selected unit for volume must be the same unit as volume unit in the physical streams processed in virtual stream.

- volume unit (Total Flowrate);
  - m3 m3/h;;
  - 1 1/h;
- mass unit (Total Flowrate);
  - kg kg/h;
    - t t/h
- energy unit (Total Flowrate);
  - GJ GJ/h;
  - MJ MJ/h;
  - kWh kWh/h;
  - MWh MWh/h;
  - kVAh kVA;
  - MVAh MVA;
- Parameter selection;

The parameter to be processed according to the equation defined below should be selected here from the list. One, two, three or all four parameters can be selected.

- volume;
- mass;
- energy;
- CO2 mass;
- o other param. (other parameter);

If the calculated parameter is not a flow rate but some other parameter then the name of the calculated parameter and its unit can be entered in the data fields below.

- Variable name;
  - Unit selection;
    - %;
    - other;
- Input param. selection (Input parameter selection);

The parameter to be processed according to the equation defined below should be selected here from the list.

- volume;
- mass;
- energy;
- Operation (Operation to be performed);

The operation should be selected from the list.

- integration;
  - Integration (totalization) can be performed if flow rate is selected as the calculated variable.
- averaging;
  - If the calculated variable is not a flow type parameter (for example concentration) then averaging will be performed on the parameter since the integration is not interpreted on the non flow type parameter.
- Equation setup;

The equation describing the calculation to be performed should be entered.

### Example 1

Summarize the flow rates from stream 1, 2 and 3 Virtual stream M9 will calculate the sum of flow rates and will totalize the sums into the stream 9 counters. M9 = M1+M2+M3

### Example 2

Calculate the pure alcohol quantity from the flow and from the alcohol concentration measured on stream 1. The pure alcohol in calculated in "100 liters per degree of alcohol" abbreviated as "hldeg". M9=M1\*MV1/100

Rules to be followed in the equation setup:

- valid operations: + (summation), (subtraction), \* (multiplication), / (division)
- equation must fit into one line
- first the multiplication and division performed then the summation and subtraction
- operations equal in rank are performed from left to right
- equation must starts with number or identifier, it must not be started with operation sign
- virtual stream with lower serial number can only be referenced

Valid identifiers in the equation setup:

- M1 ... M11 flow rate calculated in streams 1 to 11. Depending on the Parameter selection above it can be volume, mass and energy flow rate.
- MV1 ... MV8 concentration (measured or calculated) in streams 1 ... 8 in % (volume)
- MM1 ... MM8 concentration (measured or calculated) in streams 1 ... 8 in % (mass)

## 9.2.2.2.2 Virtual stream Premium limits

UNIFLOW-200 is prepared to totalize flow in separate counters if the flow rate higher, then a preset limit. The limits for the flow rates are set on this data page.

The premium limit mode, i.e. if he premium flow is calculated on the instantaneous flow rate or on the hourly totals is set in the Premium limit setup menu (see section 9.2.2.3)

| Route in the menu tree: |         |                 |           |                |  |  |
|-------------------------|---------|-----------------|-----------|----------------|--|--|
| Parameters              | Streams | Virtual streams | Stream 9. | Premium limits |  |  |

Function of the F keys on the virtual stream premium limits data pages

select the next field for editing

select the previous field for editing

Change modify the selected data field

**OK** Confirm the selection

Save save the selected/entered data and returns to the parent menu.

| 09.Vstr. STATION<br>Vstr. premium total<br>Premium limit mode | TOTAL<br>s setup<br>hourly tot | - 1  |
|---------------------------------------------------------------|--------------------------------|------|
|                                                               | nourig to                      | Jai  |
| Premium limits                                                |                                |      |
| CVOL flowrate                                                 | 28 0 0 0                       | m∛∕h |
| Mass flowrate                                                 | 0                              | kg∕h |
| Energy flowrate                                               | 0                              | GJ∕h |
|                                                               |                                |      |
| Save Change                                                   |                                | Ť    |

## Figure 9-117 Virtual stream premium limits data page

The data fields on the data page are as follows:

- Premium limit mode;
  - Not editable here, fixed to the mode selected in the Premium limit mode menu
- CVOL flowrate (volume flow rate at base conditions);
- MASS flowrate (mass flow rate);
- ENGY flowrate (energy flow rate);

## 9.2.2.2.3 Virtual stream Limits

LOLO, LO, HI. HIHI limits can be set for the virtual stream flow rate.

| Route in the menu tree: |         |                 |           |        |  |  |
|-------------------------|---------|-----------------|-----------|--------|--|--|
| Parameters              | Streams | Virtual streams | Stream 9. | Limits |  |  |

Function of the F keys on the virtual stream limits data pages

- select the next field for editing
- f select the previous field for editing
- Change modify the selected data field
- **OK** Confirm the selection
- Save save the selected/entered data and returns to the parent menu.

| 09.Vstr. STATION | TOT | 'AL    |      |        |      |
|------------------|-----|--------|------|--------|------|
| Vstr. limits     |     |        |      |        |      |
| Flow selected    |     | С      | VOL  | flowr  | ate  |
| LO_limit         |     | _      |      | 0      | m³/h |
| HI_limit         |     |        |      | 0      | m³/h |
| LOLO_limit       |     |        |      | 0      | m³/h |
| HIHI_limit       |     |        |      | 0      | m³/h |
| Event at         | lo  | , hi , | lolo | o,hihi |      |
| Log              | n   | n      | n    | n      |      |
| Eventing         | n   | n      | n    | n      |      |
|                  |     |        |      |        |      |
|                  |     |        |      |        |      |
|                  |     |        |      |        |      |
| Manual           |     |        |      |        |      |
| nenu             |     |        |      |        |      |

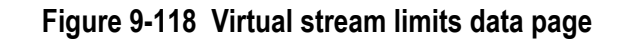

The data fields on the data page are as follows:

- Flow selected;
  - The type flow rate the limit check is applied to is selected here from the list
    - CVOL flowrate (volume flow rate at base conditions);
      - o MASS flowrate (mass flow rate);
      - o ENGY flowrate (energy flow rate);
      - o CO2 mass (CO2 emission flow rate);

- LO limit;
- HI limit;
- LOLO limit;
- HIHI limit;
- Event at

It can be selected here that which of the events shall initiate an entry in the event log file of the flow computer and which of the events shall generate event in the alarm system. The options are:

- o lo (lo limit);
- o hi (hi limit);
- o lolo (lolo limit);
- o hihi (hihi limit);
- Log
- Eventing

Selecting y(yes) in the "Log" line causes an entry shall be generated in the log file.

Selecting n(no) in the Log line causes no entry is generated in the log file. In this case no y(yes) can be selected in the "Eventing" line.

If in the "Log" line y(yes) is selected, then in the "Eventing" line y(yes) or n(no) can be selected, i.e. the operator can decide if the event generates event in the alarm system or not.

## 9.2.2.3 Premium mode setup

Route in the menu tree:

Parameters Streams Premium mode setup

Function of the F keys on the premium mode setup data pages

- select the next field for editing
- select the previous field for editing
- Change modify the selected data field
- **OK** Confirm the selection
- Save save the selected/entered data and returns to the parent menu.

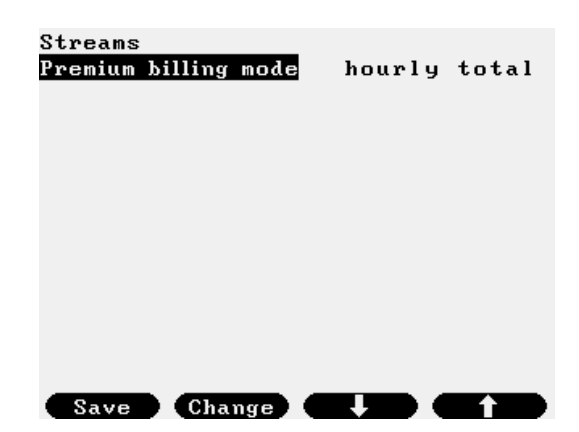

Figure 9-119 Premium mode setup data page

The mode for premium flow calculation should be setup.

The premium mode selected here is valid for all streams. No separate mode for separate streams can be selected.

The data fields on the data page are as follows:

- Premium limit mode;
  - Selected from the list
    - o hourly total;

Premium limits are evaluated at the end of each hour. If the hourly quantity (volume, mass and energy) exceeds the premium limit then the quantity above the limit is added to separate premium total counter. The whole total (including the premium part) is totalized in the cumulative and periodic totals as well.

- o flow rate;
  - hysteresis;
    - timeout

The instantaneous flow rate (volume, mass and energy) is permanently compared to the premium limit. If the flow rate exceeds the premium limit + hysteresis and it exceeds longer then the timeout time, then the flow rate exceeding the premium limit is totalized into separate premium counter. The totalization into the premium counters stops when the flow rate decreases below the premium limit.

Exceeding the premium limit generates an entry in the event log.

The whole total (including the premium part) is totalized in the cumulative and periodic totals as well.

### 9.2.2.4 Fault mode setup

| Route in the menu tree: |         |                  |  |  |  |
|-------------------------|---------|------------------|--|--|--|
| Parameters              | Streams | Fault mode setup |  |  |  |

Function of the F keys on the fault mode setup data pages

select the next field for editing

f select the previous field for editing

Change modify the selected data field

**OK** Confirm the selection

Save save the selected/entered data and returns to the parent menu.

| Strea | ns  |       |       |        |      |
|-------|-----|-------|-------|--------|------|
| Fault | tot | al mo | de    |        |      |
| nor   | mal | and   | fault | totals |      |
|       |     |       |       |        |      |
|       |     |       |       |        |      |
|       |     |       |       |        |      |
|       |     |       |       |        |      |
|       |     |       |       |        |      |
|       |     |       |       |        |      |
|       |     |       |       |        |      |
|       |     |       |       |        |      |
|       |     |       |       |        |      |
|       |     |       |       |        |      |
| Say   |     | Cha   | nge   | •      | Menu |
| Sav   | ve  | Cha   | nge   |        | Menu |

Figure 9-120 Fault mode setup data page

The mode for fault total calculation should be setup.

The fault mode selected here is valid for all streams. No separate mode for separate streams can be selected.

The data fields on the data page are as follows:

- Fault total mode;
  - Selected from the list
    - o normal and fault totals;
    - In fault condition the totals are totalized in normal and fault totals.
    - o fault totals only;
      - In fault condition the totals are totalized in fault totals only.

The stream considered to be in fault condition if for example:

- input signal fails and the default value of the signal is used in the calculation;
- the difference in the two pulse trains in case of turbine meter exceeds certain limit;
- the beta ratio for the orifice meter is outside the limit described in the standard.

Virtual stream is considered to be in fault condition if any of the streams the data used in the virtual stream calculation from is in fault condition.

See the full list of fault conditions in section 9.3.

### 9.2.2.5 Barometric pressure

 Parameters
 Streams
 barometric pressure

Function of the F keys on the barometric pressure data pages

- select the next field for editing
- select the previous field for editing
Change modify the selected data field

OK Confirm the selection

Save save the selected/entered data and returns to the parent menu.

| Streams<br>Barometric press.<br>Keypad value | keypad<br>1 bar |
|----------------------------------------------|-----------------|
|                                              |                 |
| Save Change                                  |                 |

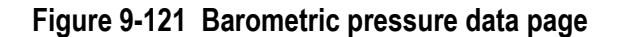

In volume at base conditions flow calculation (e.g. in PTZ calculation) the absolute pressure is required. If the transmitter measuring the pressure is gauge pressure transmitter, then UNIFLOW-200 determines the absolute pressure as sum of the measured gauge pressure plus the barometric pressure. It is assumed that the barometric pressure is common for all streams. The mode for the barometric pressure should be setup here.

The mode selected from the list o measured; It is assumed that barometric pressure is measured on analog input channel. The channel number should be entered here. IO nCh m n – number of I/O board m – number of channel on the I/O board o modb. sign. (measured at Modbus channel); It is assumed that barometric pressure signal is received on Modbus channel. The channel number should be entered here. Channel n; *n* – number of Modbus channel; o keypad; Keypad barometric pressure can be entered here if barometric pressure signal is not available.

## 9.2.2.6 Averaging

| Route in the me | enu tree: |           |
|-----------------|-----------|-----------|
| Parameters      | Streams   | Averaging |

Function of the F keys on the Averaging setup data pages

Change modify the selected data field

**OK** Confirm the selection

Save save the selected/entered data and returns to the parent menu

Menu returns to the parent menu

| Streams<br>Averaging m | nethod<br>flow | weighted | average |
|------------------------|----------------|----------|---------|
| Save                   | Change         | •        | Menu    |

Figure 9-122 Averaging setup data page

The data fields on the data page are as follows:

- Averaging method;
  - o arithmetic average;

o flow weighted average;

In case of arithmetic averaging the value of the parameter to be averaged measured in each calculation cycle will be averaged. In case of flow weighted averaging the value of the parameter to be averaged measured in each calculation cycle will be weighted with the volume at base condition (CVOL) measured in that cycle before the average is calculated. NOTE

The flow weighted average of a parameter is zero in no flow condition even if the parameter itself is different from zero. Averages are calculated for each time period defined in the flow computer, i.e. hourly, shift, daily, multiday and monthly averages are calculated.

### 9.2.2.7 Totals format

| Route in the menu tree: |         |               |  |  |
|-------------------------|---------|---------------|--|--|
| Parameters              | Streams | Totals format |  |  |

Function of the F keys on the Averaging setup data pages

Change modify the selected data field

**OK** Confirm the selection

Save save the selected/entered data and returns to the parent menu

Menu returns to the parent menu

| Streans<br>Totals numb. format | integer |
|--------------------------------|---------|
|                                |         |

Figure 9-123 Totals format setup data page

The data fields on the data page are as follows:

- Totals number format;
- o integer;
- o float;

٠

In case of integer selection totals (cumulative, periodic, batch) will be displayed as integer numbers.

In case of float selection totals (cumulative, periodic, batch) will be displayed as float numbers. The number of decimal places shall also be entered in this case. Valid values are from 1 to 6.

# 9.2.3 General data

#### 9.2.3.1 Date and time

| Route in the men | u tree:      |                     |             |
|------------------|--------------|---------------------|-------------|
| Parameters       | General data | Date and time       |             |
| <u>.</u>         |              |                     |             |
|                  |              |                     |             |
|                  |              | Date and time setup |             |
|                  |              | Year Month Day      | y Hour Min. |
|                  |              | [2010]-[11]-[14     | 1 [11]:[37] |
|                  |              |                     |             |
|                  |              |                     |             |
|                  |              |                     |             |
|                  |              |                     |             |
|                  |              | Save Change         |             |
|                  |              |                     |             |

Figure 9-124 Date and time data page

The year, month, day, hour, minute of the real time clock is set here.

#### 9.2.3.2 Timezone

| Route in the men | u tree:      |       |         |           |    |       |          |
|------------------|--------------|-------|---------|-----------|----|-------|----------|
| Parameters       | General data | T     | imezone |           |    |       |          |
|                  |              |       |         |           |    |       |          |
|                  |              | Dayli | ight sa | ving time |    |       |          |
|                  |              | Dayli | ight sa | ving      |    | a     | utomatic |
|                  |              | New : | timezor | ne?       |    |       | no       |
|                  |              | Cont  | inent c | or ocean  |    |       | Europe   |
|                  |              | Coun  | try     |           |    | Brit  | ain (UK) |
|                  |              | Regio | on      |           |    |       | London   |
|                  |              | 2011  | 03.27   | 00:59:59  | -> | 03.27 | 02:00:00 |
|                  |              | 2011  | 10.30   | 01:59:59  | -> | 10.30 | 01:00:00 |
|                  |              | 2012  | 03.25   | 00:59:59  | -> | 03.25 | 02:00:00 |
|                  |              | 2012  | 10.28   | 01:59:59  | -> | 10.28 | 01:00:00 |
|                  |              | 2013  | 03.31   | 00:59:59  | -> | 03.31 | 02:00:00 |
|                  |              | 2013  | 10.27   | 01:59:59  | -> | 10.27 | 01:00:00 |
|                  |              | 2014  | 03.30   | 00:59:59  | -> | 03.30 | 02:00:00 |
|                  |              | 2014  | 10.26   | 01:59:59  | -> | 10.26 | 01:00:00 |
|                  |              | Sa    | ve 🤇    | Change    |    |       |          |
|                  |              |       |         |           |    |       |          |

Figure 9-125 Time zone data page

The daylight saving time (DST) rules can be set in this menu item.

The data fields on the data page are as follows:

- Daylight saving; •
  - 0 no;
    - No adjustment of the internal clock will be applied to follow the daylight saving time clock adjustment.
  - automatic; 0
    - Internal clock will adjusted to follow the daylight saving time clock adjustment automatically. If automatic is selected then new menu items appears as follows.
- New timezone;
  - 0 no;
- Rules of the default location (Europe, Britain (UK), London) will be applied.

- o yes
- New location can be selected corresponding to the time zone of the location of Uniflow-200.
- Continent or ocean
  - o Europe;
  - o Indian Ocean;
  - o Pacific Ocean;
  - o Africa;
  - o America;
  - o Antarctica;
  - o Arctic Ocean;
  - o Asia;
  - o Atlantic Ocean;
  - o Australia;
- Country
  - The local country on the selected continent can be selected here from the list
- Region

The local region inside the country can be selected here from the list.

#### 9.2.3.3 Periods setting

The length of the time period for which the totalization is done are set here.

#### Route in the menu tree:

| Parameters | General data | Time periods |  |  |  |  |
|------------|--------------|--------------|--|--|--|--|

Function of the F keys on the Time periods data pages

- select the next field for editing
- select the previous field for editing
- Change modify the selected data field
- **OK** Confirm the selection

Save save the selected/entered data and returns to the parent menu.

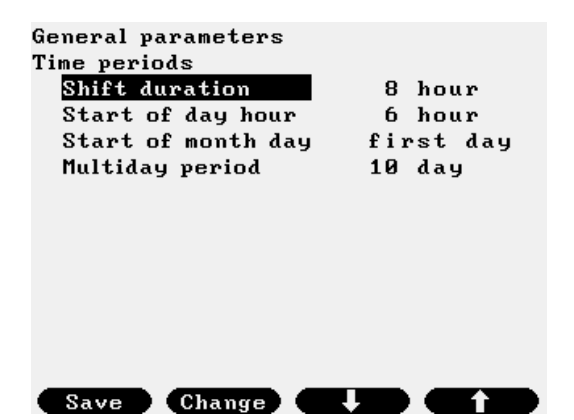

Figure 9-126 Time periods data page

The data fields on the data page are as follows:

- Shift duration;
  - o 8 hours;
  - o 12 hours;
- Start of day hour; Any hours from 0 to 23
- Start of month day
  - o first day;
  - o last day;
- Multiday period
  - o from 5 to 15 days;

Pressing Save key message appears:

Changing the time period length will erase all the archive data.

Proceed?

If operator selects yes then the new time periods are accepted and archive data are erased.

# 9.2.3.4 User defined setup

9.2.3.4.1 Display

# 9.2.3.4.1.1 Summary display setup

| Route | in | the | menu | tree <sup>.</sup> |
|-------|----|-----|------|-------------------|
| Noulo |    | uic | monu | 000.              |

| Parameters | General data | User defined | Display page setup | Summary display setup |
|------------|--------------|--------------|--------------------|-----------------------|
| •          |              |              |                    |                       |

Function of the F keys on the Summary display setup data pages

- select the next field for editing
- select the previous field for editing
- ➡ enter the display page for editing

Change modify the selected data field

**OK** Confirm the selection

Save save the selected/entered data and returns to the parent menu.

| Editing summary d                                            | isplay            |
|--------------------------------------------------------------|-------------------|
| <mark>Stream number</mark><br>Display number<br>Display type | 1<br>1<br>general |
|                                                              |                   |
|                                                              |                   |
| Change -                                                     |                   |

Figure 9-127 Summary display setup data page

The data fields on the data page are as follows:

- Stream number;
  - Separate summary displays defined for each stream. o from 1 to 12;
  - Display number;
  - o 1;
  - o 3;
  - o 4;

Display 2 is not editable. It is the large character version of display 1.

- Display type;
  - o general; Displays the most important metered and calculated data
  - o prev. month (previous month);
  - Displays totals and averages for the previous month.
  - o curr. month (current month);

Displays totals and averages for the current month.

The default displays for each display type are shown on the figures below.

Function of the F keys on the Display editing data pages

- select the next field for editing
- select the previous item to display in the selected line
- $\Rightarrow$  select the next item to display in the selected line
- **OK** Confirm the selection

Save save the selected/entered data and returns to the parent menu.

| 01.st/1 disp. NGAS-ORIFICE                             |      |
|--------------------------------------------------------|------|
| CVOL flowrate                                          |      |
| ENGY flowrate                                          |      |
| Gauge pressure                                         |      |
| Abs. pressure                                          |      |
| Temperature                                            |      |
| Temp. at'+' side                                       |      |
| Inuse diff.press.                                      |      |
| Relative density                                       |      |
| Base density                                           |      |
| Line density                                           |      |
| Inf.cal.value                                          |      |
| Sup.cal.value                                          |      |
| 2 <u>010.11</u> .1 <u>4</u> . <u>11</u> :3 <u>9:57</u> |      |
|                                                        | Save |

Figure 9-128 Display editing data page, General display

| Stream data available for insertion into general display |          |                |              |           |
|----------------------------------------------------------|----------|----------------|--------------|-----------|
| Stream data                                              | Physical | Virtual stream |              |           |
|                                                          | stream   |                |              |           |
|                                                          |          | Flow rate      | Other pa     | rameter   |
|                                                          |          |                | Totalization | Averaging |
| CVOL flowrate/h                                          | Х        | х              | -            | -         |
| CVOL flowrate/day                                        | Х        | х              | -            | -         |
| UVOL flowrate/h                                          | Х        | _              | -            | -         |
| UVOL flowrate/day                                        | Х        | _              | -            | -         |
| Raw UVOL flowrate/h                                      | Х        | _              | -            | -         |
| Raw UVOL flowrate/day                                    | Х        |                | -            | -         |
| MASS flowrate/h                                          | Х        | х              | -            | -         |
| MASS flowrate/day                                        | Х        | х              | -            | _         |
| ENGY flowrate/h                                          | Х        | х              | -            | -         |
| ENGY flowrate/day                                        | Х        | х              | -            | -         |
| CVOL                                                     | Х        | х              | -            | -         |
| UVOL                                                     | Х        | -              | -            | -         |
| Raw UVOL                                                 | Х        | -              | -            | -         |
| MASS                                                     | Х        | Х              | -            | -         |
| ENERGY                                                   | Х        | Х              | -            | -         |
| Fault CVOL                                               | Х        | Х              | -            | -         |
| Fault UVOL                                               | X        | _              | _            | _         |
| Fault Raw UVOL                                           | Х        | -              | -            | -         |
| Fault MASS                                               | Х        | х              | -            | -         |
| Fault ENERGY                                             | Х        | Х              | -            | -         |
| Premium CVOL                                             | Х        | Х              | -            | -         |
| Premium UVOL                                             | Х        | -              | -            | -         |
| Premium MASS                                             | Х        | Х              | -            | -         |
| Premium ENERGY                                           | Х        | Х              | -            | -         |
| Abs. pressure                                            | Х        | _              | -            | _         |
| Gauge pressure                                           | Х        | _              | -            | _         |
| Temperature                                              | Х        | _              | -            | _         |
| Temperature forward                                      | Х        | _              | -            | _         |
| Temperature return                                       | Х        | -              | -            | -         |
| Ambient temperature                                      | Х        | -              | -            | -         |
| Temperature @"+" side                                    | Х        | -              | -            | -         |
| Line density                                             | х        | -              | -            | -         |
| Base density                                             | Х        | _              |              | _         |
| Relative density                                         | Х        | _              |              | _         |
| Inferior calorific value                                 | Х        | -              | _            | -         |
| Superior calorific value                                 | Х        | _              | _            | _         |

| C02                                     | Y | _ | _ | _ |
|-----------------------------------------|---|---|---|---|
| N2                                      | x | _ | _ | _ |
| H2O                                     | X | _ | _ | - |
| Inuse diff. pressure                    | х | - | - | _ |
| Diff. pressure Hi                       | х | - | - | - |
| Diff pressure Mid                       | х | _ | _ | - |
| Diff pressure Lo                        | х | _ | _ | - |
| Current day CVOL                        | х | х | _ | - |
| Previous day CVOL                       | Х | Х | _ | _ |
| Current month CVOL                      | Х | Х | _ | _ |
| Previous month CVOL                     | Х | Х | _ | _ |
| Specific carbon content                 | Х | - | - | - |
| CO2 emission flowrate/h                 | Х | Х | - | - |
| CO2 emission flowrate/day               | Х | Х | - | - |
| CO2 emission mass                       | Х | Х | - | - |
| Line compression factor                 | Х | - | - | - |
| Conversion factor                       | Х | - | - | - |
| Base compression factor                 | Х | - | - | - |
| Line/Base compression factor            | Х | - | - | - |
| Flow time                               | Х | - | - | - |
| Fault flow time                         | Х | - | - | - |
| Ethanol %(m/m)                          | Х |   |   |   |
| Ethanol %(v/v)                          | Х |   |   |   |
| Pressure at density meter               | Х |   |   |   |
| Temperature at density meter            | Х |   |   |   |
| Density meter 1 body temperature        | Х |   |   |   |
| Density meter 2 body temperature        | х |   |   |   |
| Inuse measured density                  | х |   |   |   |
| Batch MASS                              | х |   |   |   |
| Batch CVOL                              | х |   |   |   |
| Batch UVOL                              | х |   |   |   |
| LF pulse counter                        | х |   |   |   |
| Linear gas velocity                     | х |   |   |   |
| Date and time                           | х | Х | Х | х |
| (Empty line)                            | x | х | х | Х |
| Calculated variable (in unit/h)         | _ | _ | х | Х |
| Totalized calculated variable (in unit) | _ | _ | х | _ |

# Table 9-12 Stream data for general summary display

| 01.st/3 disp. NGAS-ORIFICE |
|----------------------------|
| Prv.month avg.press.       |
| Prv.month avg.temp.        |
| Prv.month avg.K            |
|                            |
| Previous month CVOL        |
| Prev.month flt CVOL        |
| Prv.month UVOL             |
| Prv.month flt UVOL         |
|                            |
| Prv.month flow time        |
| Prv.month flt ftime        |
|                            |
| 2010.11.14. 11:40:26       |
|                            |

Figure 9-129 Display editing data page, Previous month display

| Stream data                        | Physical |           | Virtual stream |           |
|------------------------------------|----------|-----------|----------------|-----------|
|                                    | stream   |           | -              |           |
|                                    |          | Flow rate | Other pa       | rameter   |
|                                    |          |           | Totalization   | Averaging |
| Previous month average pressure    | х        | -         | -              | -         |
| Previous month average temperature | х        | -         | -              | -         |
| Previous month average K(=Zl/Zb)   | х        | -         | -              | -         |
| Previous month CVOL                | х        | х         | -              | -         |
| Previous month fault CVOL          | х        | х         | -              | -         |
| Previous month UVOL                | х        | -         | -              | -         |
| Previous month fault UVOL          | х        | -         | -              | -         |
| Previous month max hourly CVOL     | х        | -         | -              | -         |
| Previous month max CVOL time       | х        | -         | -              | -         |
| Previous month flow time           | х        | -         | -              | -         |
| Previous month fault flow time     | х        | -         | -              | -         |
| Date and time                      | x        | _         | _              | _         |
| (empty line)                       | x        | _         | _              | _         |

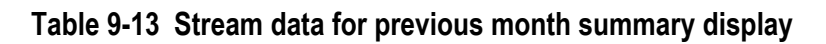

| 01.st/4 disp. NGAS-ORIFICE |
|----------------------------|
| Cur.month avg.press.       |
| Cur.month avg.temp.        |
| Cur.month avg.K            |
| Current month CVOL         |
| Cur.month flt CVOL         |
| Current month UVOL         |
| Cur.month flt UVOL         |
| Cur.month flow time        |
| Cur.month flt ftime        |
| CVOL                       |
| Fault CVOL                 |
| UVOL                       |
| Fault UVOL                 |
|                            |
|                            |

# Figure 9-130 Display editing data page, Current month display

| Stream data available for insertion into current month display |          |                |              |           |
|----------------------------------------------------------------|----------|----------------|--------------|-----------|
| Stream data                                                    | Physical | Virtual stream |              |           |
|                                                                | stream   |                |              |           |
|                                                                |          | Flow rate      | Other par    | rameter   |
|                                                                |          |                | Totalization | Averaging |
| Current month average pressure                                 | х        | -              | -            | -         |
| Current month average temperature                              | х        | -              | -            | -         |
| Current month average K(=Zl/Zb)                                | х        | -              | -            | -         |
| Current hour CVOL                                              | х        | -              | -            | -         |
| Current month CVOL                                             | х        | Х              | -            | _         |
| Current month fault CVOL                                       | х        | Х              | -            | -         |
| Current hour UVOL                                              | х        | -              | -            | -         |
| Current month UVOL                                             | х        | -              | -            | -         |
| Current month fault UVOL                                       | х        | -              | -            | -         |
| Current month flow time                                        | х        | -              | -            | -         |
| Current month fault flow time                                  | х        | -              | -            | -         |
| CVOL cumulative total                                          | х        | -              | -            | -         |
| Fault CVOL cumulative total                                    | х        | -              | -            | -         |
| UVOL cumulative total                                          | х        | -              | -            | _         |
| Fault UVOL cumulative total                                    | х        | -              | -            | _         |
| Date and time                                                  | x        | -              | _            | -         |
| (empty line)                                                   | х        | _              | _            | _         |

# Table 9-14 Stream data for current month summary display

#### Extra summary display setup 9.2.3.4.1.2

| Route in the mer                                                                                     | iu tree:                                                                                                    |                                                                     |                        |                             |
|----------------------------------------------------------------------------------------------------|----------------------------------------------------------------------------------------------------|---------------------------------------------------------------------|------------------------|-----------------------------|
| Parameters                                                                                           | General data                                                                                                    | User defined                                                        | Display page setup     | Extra summary display setup |
| Function of the F<br>♣ select the<br>⇔ enter the<br>Change modify t<br>OK Confirm t<br>Save save the | keys on the Extra sum<br>e next field for editing<br>previous field for editing<br>display page for editing<br>he selected data field<br>he selection<br>selected/entered data a | mary display setup da<br>ng<br>and returns to the pare              | ita pages<br>int menu. |                             |
|                                                                                                    |                                                                                                    | Str.No.<br>2 CVOL<br>3 CVOL<br>4 CVOL<br>5 CVOL<br>6 CVOL<br>8 MASS | Item                   |                             |

#### ŧ

Figure 9-131 Extra summary display setup data page

The Extra summary display allows group together on single display page data from different streams.

The data fields on the data page are as follows:

- Display number; •
  - 1; 0
  - 2; 0

After entering the selected display page, the stream number and the data item to be displayed can be selected. All the data which can be inserted into general display (see Table 9.5.) can be inserted into extra summary display as well.

9.2.3.4.2 Reports

| Route in the menu tree: |              |              |         |
|-------------------------|--------------|--------------|---------|
| Parameters              | General data | User defined | Reports |

Function of the F keys on the Reports setup data pages enter the display page for editing ⇔ Change modify the selected data field

| User report editing |   |  |
|---------------------|---|--|
| Report              | 1 |  |
|                     |   |  |
|                     |   |  |
|                     |   |  |
|                     |   |  |
| Change              |   |  |

## Figure 9-132 User defined report selection data page

There are two types of user defined reports available to report the hourly quantities and averages.

In User report 1 and User report 2 each report consists of 7 data columns. The first column is reserved for the data and time. The data items to be displayed in column 2 to 7 are freely configurable. After selecting the serial number of the report (1 or 2) the setup data page appears.

Function of the F keys on the User report editing data pages

- select the next field for editing
- select the previous item to display in the selected line
- ⇒ select the next item to display in the selected line
- **OK** Confirm the selection

Save save the selected/entered data and returns to the parent menu.

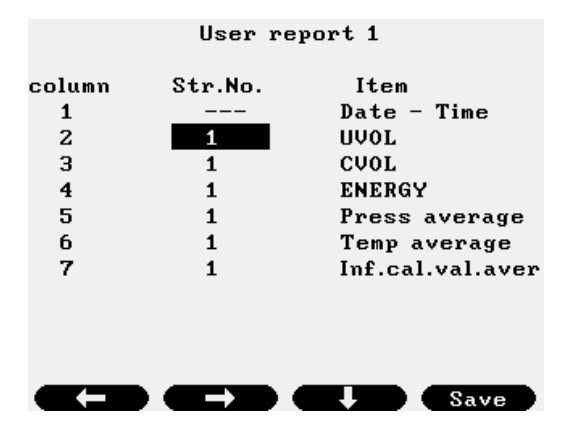

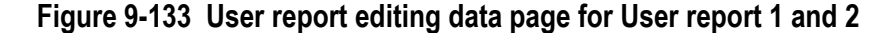

The data fields on the data page are as follows:

- Str.No. (Stream number);
  - from 1 to 12; (Selecting --- (dashes) the column will be left empty.)
- Item;
- o UVOL; (volume at line conditions)
- o CVOL; (volume at base conditions)
- o Mass; (mass)

0

- o Energy; (energy)
- o CO2 mass; (CO2 emission mass)
- o Fault CVOL; (volume at base conditions at fault condition)
- o Fault Mass; (mass at fault condition)
- o Fault Energy; (energy at fault condition)
- o Fault CO2 mass; (CO2 emission mass at fault condition)
- o Premium CVOL; (premium volume at base conditions)
- o Premium Mass; (premium mass)
- o Premium Energy; (premium energy)
- o Premium CO2 mass; (premium CO2 emission mass)

- o Temp average; (average temperature)
- o Press average; (average pressure)
- o dP average; (average differential pressure)
- o Line dens average; (average line density)
- o K(Zl/Zb) average; (average compressibility ratio)
- o Spec.carb.average; (average specific carbon content)
- o Inf.cal.val.average; (average inferior calorific value)
- o Sup.cal.val.average; (average superior calorific value)
- o Rel.dens.average; (average relative density)
- o Flow time; (flow duration)
- o Fault time; (fault flow duration)

| User definied report3      | User definied report3      |
|----------------------------|----------------------------|
| Stream number 1            | 2 1 CV0L                   |
| Company 1                  | 3 1 Mass                   |
| Company 2                  | 4 1 Energy                 |
| Company 3                  | Daily column Str.No. Items |
| Location                   | 1 1 UV0L                   |
| Total col. Str.No. Items   | 2 1 CV0L                   |
| 1 1 UV0L                   | 3 1 Mass                   |
| 2 1 CV0L                   | 4 1 Energy                 |
| 3 1 Mass                   | 5 1 CO2 mass               |
| 4 1 Energy                 | 6 1 Temp average           |
| Daily column Str.No. Items | 7 1 Press average          |
| 1 1 UV0L                   | Hour column Str.No. Items  |
| 2 1 CVOL                   | 1 <u>1</u> <u>UVOL</u>     |
| Save Change                | Save Change                |
|                            |                            |
| User defin                 | ied report3                |

|      | User definied  | reports       |  |
|------|----------------|---------------|--|
| 4    | 1              | Energy        |  |
| 5    | 1              | CO2 mass      |  |
| 6    | 1              | Temp average  |  |
| 7    | 1              | Press average |  |
| Hour | column Str.No. | Items         |  |
| 1    | 1              | UVOL          |  |
| 2    | 1              | CVOL          |  |
| 3    | 1              | Mass          |  |
| 4    | 1              | Energy        |  |
| 5    | 1              | CO2 mass      |  |
| 6    | 1              | Temp average  |  |
| 7    | 1              | Press average |  |
| 8    | 1              | dP average    |  |
| Sa   | ve Change      |               |  |

Figure 9-134 User report editing data page for User reports 3 to 10

User report 3 to User report 10 are daily billing reports for streams. Each of the 8 reports can be freely assigned to any stream. See sample of reports in Annex A.

The reports are consist of 5 sections:

- header section;
- totals section;
- daily data section;
- hourly data section;
- footer section.

In the header section general data of the metering stream are indicated.

In the totals section totals are indicated in four columns. The type of totals can be selected from the list as follows:

- o UVOL; (volume at line conditions)
- o CVOL; (volume at base conditions)
- o Mass; (mass)
- o Energy; (energy)
- o CO2 mass; (CO2 emission mass)
- o Fault UVOL; (volume at line conditions at fault condition)
- o Fault CVOL; (volume at base conditions at fault condition)
- o Fault Mass; (mass at fault condition)

- o Fault Energy; (energy at fault condition)
- o Fault CO2 mass; (CO2 emission mass at fault condition)
- o Premium UVOL; (premium volume at line conditions)
- o Premium CVOL; (premium volume at base conditions)
- o Premium Mass; (premium mass)
- o Premium Energy; (premium energy)
- o Premium CO2 mass; (premium CO2 emission mass)

The report will indicate the total for the previous day, for the current day and the cumulative total, for the type of total selected.

In the daily data section totals and/or averages are indicated in 7 columns. The type of totals/averages can be selected from the list as follows:

- $\circ~{\tt UVOL}$  ; (volume at line conditions)
- o CVOL; (volume at base conditions)
- o Mass; (mass)

o Energy; (energy)

- o CO2 mass; (CO2 emission mass)
- o Fault UVOL; (volume at line conditions at fault condition)
- o Fault CVOL; (volume at base conditions at fault condition)
- o Fault Mass; (mass at fault condition)
- o Fault Energy; (energy at fault condition)
- o Fault CO2 mass; (CO2 emission mass at fault condition)
- o Premium UVOL; (premium volume at line conditions)
- o Premium CVOL; (premium volume at base conditions)
- o Premium Mass; (premium mass)
- o Premium Energy; (premium energy)
- o Premium CO2 mass; (premium CO2 emission mass)
- o Temp average; (average temperature)
- o Press average; (average pressure)
- o dP average; (average differential pressure)
- o K(Zl/Zb) average; (average compressibility ratio)
- o Spec.carb.average; (average specific carbon content)
- o Inf.cal.val.average; (average inferior calorific value)
- o Sup.cal.val.average; (average superior calorific value)
- o Line dens average; (average line density)
- o Base dens average; (average base density)
- o Rel.dens.average; (average relative density)
- o Flow time; (flow duration)
- o GC updates; (number of times the gas composition has been updated)
- o Fault time; (fault flow duration)

The report will indicate the value of the totals for the previous day, and the minimum, maximum and average values for the non-total parameters.

In the hourly data section totals and/or averages are indicated in 8 columns. The type of totals/averages can be selected from the list as follows:

- o UVOL; (volume at line conditions)
- o CVOL; (volume at base conditions)
- o Mass; (mass)
- o Energy; (energy)
- o CO2 mass; (CO2 emission mass)
- o Fault UVOL; (volume at line conditions at fault condition)
- o Fault CVOL; (volume at base conditions at fault condition)
- o Fault Mass; (mass at fault condition)
- o Fault Energy; (energy at fault condition)
- o Fault CO2 mass; (CO2 emission mass at fault condition)
- o Premium UVOL; (premium volume at line conditions)
- o Premium CVOL; (premium volume at base conditions)
- o Premium Mass; (premium mass)
- o Premium Energy; (premium energy)
- o Premium CO2 mass; (premium CO2 emission mass)

- o Temp average; (average temperature)
- o Press average; (average pressure)
- o dP average; (average differential pressure)
- o K(Zl/Zb) average; (average compressibility ratio)
- o Spec.carb.average; (average specific carbon content)
- o Inf.cal.val.average; (average inferior calorific value)
- o Sup.cal.val.average; (average superior calorific value)
- o Line dens average; (average line density)
- o Base dens average; (average base density)
- o Rel.dens.average; (average relative density)
- o Flow time; (flow duration)
- o GC updates; (number of times the gas composition has been updated)
- o Fault time; (fault flow duration)

The report will indicate the value of the totals for each hour during the previous day, and the average values for the non-total parameters.

In the footer section space for signature and three company names are provided.

### 9.2.3.4.3 Trends

Reserved for future use

#### 9.2.3.5 Password setup

| Route in the menu tree: |              |                |  |
|-------------------------|--------------|----------------|--|
| Parameters              | General data | Password setup |  |

Function of the F keys on the Password setup data pages

Change modify the selected data field

**OK** Confirm the selection

Save save the selected/entered data and returns to the parent menu.

Menu returns to the parent menu

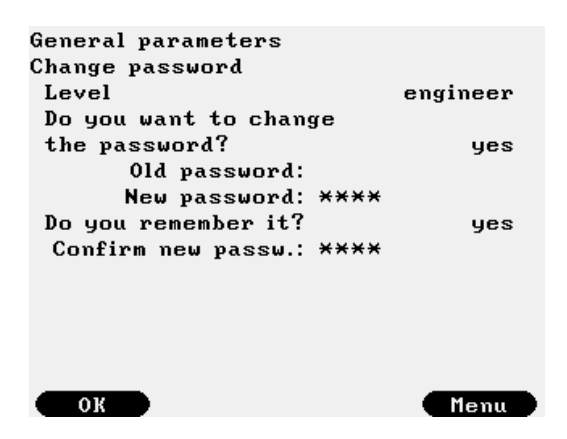

Figure 9-135 Password setup data page

The data fields on the data page are as follows:

- Password level;
  - o operator;
  - o engineer;

The Operator and the Engineer password can be modified here. Only the Engineer is allowed to modify the password for both levels.

First the old password shall be entered.

Then the new password is entered.

UNIFLOW-200 then requires entering the new password once again.

If the new passwords entered twice are identical then the password is changed.

# CAUTION

The flow computer shipped with empty password list. It means that pressing Enter when the flow computer requires password you log in at Engineering level allowing modification all the parameters.

Set your own Operator and Engineering level password to protect the parameters against undesired modification. Remember the password you entered. If you forget your password you will have to ask the assistance of the manufacturer or you have to return the unit to the manufacturer.

### 9.2.3.6 Reset

# 9.2.3.6.1 Totals reset

Route in the menu tree:

| Parameters | General data | Reset | Totals | Clear totals<br>Pre-set cumulative totals      |
|------------|--------------|-------|--------|------------------------------------------------|
|            |              |       |        | Pre-set premium totals<br>Pre-set fault totals |

Function of the F keys on the Totals reset data pages **Change** modify the selected data field **OK** Confirm the selection **Save** save the selected/entered data and returns to the parent menu.

Menu returns to the parent menu

| General parameters<br>Clear totals<br>You will clear all the totals<br>of the selected stream |      |
|-----------------------------------------------------------------------------------------------|------|
| Select stream 1 Str.<br>Do you really want to clear<br>all the totals?                        | no   |
| OK Change                                                                                     | Menu |

# Figure 9-136 Totals reset data page

The Totals reset command clears all the cumulative and periodic totals in the flow computer for the selected streams. Totals reset allowed on Engineer password level only.

The data fields on the data page are as follows:

- Select stream;
  - o from 1 to 12;
  - o all;

After the stream or all streams are selected UNIFLOW-200 asks to confirm the reset twice. After confirmation all totals are cleared.

Beside clearing the totals in this menu pre-set value of the cumulative totals can be set also. After selecting the kind of the totals (cumulative, fault or premium) data entry page opens. For all the six totals maintained in the flow computer (CVOL, UVOL, Raw UVOL, Mass, Energy, CO2 mass) any starting value of the counter can be entered.

| Main menu<br> <br>D | Reset<br>Pre-set cum. tot.                 | 01.mk ASZK1<br>Cumulative totals |                        |
|---------------------|--------------------------------------------|----------------------------------|------------------------|
| Parameters<br>      | -Pre-set fault tot.<br>-Pre-set prem. tot. | CVOL<br>New value                | 154 100 m <sup>3</sup> |
| General data<br>    |                                            | UVOL<br>New value                | 36890 m <sup>3</sup>   |
| Reset<br>I          |                                            | Raw UVOL<br>New value            | 36 901 m <sup>3</sup>  |
| Totals reset ———    | ]                                          | Mass<br>New value                | 104 802 kg             |
|                     |                                            | Energy<br>New value              | 5295 GJ                |
|                     |                                            | CO2 mass<br>New value            | 285 992 kg             |
|                     |                                            | Ok Change                        | Menu                   |

# Figure 9-137 Pre-set cumulative totals

Pre-set value allowed to set at no flow condition only, i. e. if flow rates are below the low flow cut-off. Totals pre-set allowed on Engineer password level only. Pre-set of the cumulative totals only allowed.

Pre-set on periodic total is not supported.

#### 9.2.3.6.2 General reset

| Route in the men | u tree:      |       |               |
|------------------|--------------|-------|---------------|
| Parameters       | General data | Reset | General reset |

Function of the F keys on the General reset data pages

Change modify the selected data field

**OK** Confirm the selection

Save save the selected/entered data and returns to the parent menu.

Menu returns to the parent menu

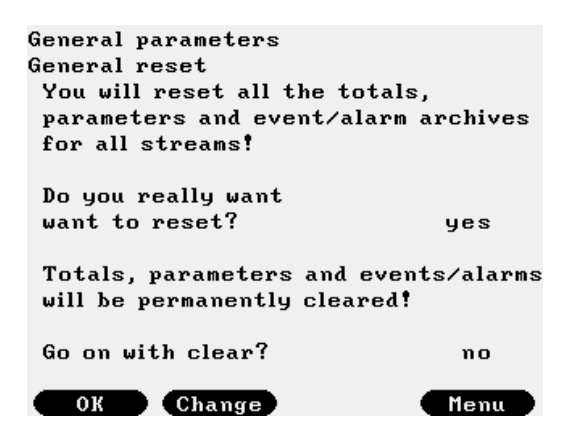

Figure 9-138 General reset data page

The General reset command:

- clears all the cumulative and periodic totals
- clears all the parameters to their default values
- clears the alarm and event log
- sets all I/O signals to inactive
- sets all streams to not defined

in the flow computer.

General reset allowed on Engineer password level only.

Apply the general reset with extreme care.

UNIFLOW-200 asks to confirm the general reset twice. After the two confirmations general reset is done.

### 9.2.3.7 Version control

Data to identify the flow computer hardware and software elements are provided in this menu.

| Route in the men | u tree:      |            |
|------------------|--------------|------------|
| Parameters       | General data | Machine ID |

Function of the F keys on the Version control data pages
Change modify the selected data field
OK Confirm the selection
Save save the selected/entered data and returns to the parent menu.
Menu returns to the parent menu

| General parameter | s                  |
|-------------------|--------------------|
| Machine ID        |                    |
| Serial no. 2      | 00-167             |
| Machine name      | INIFLOW-200 MFC    |
| CPU 1             | 20 MHz             |
| Software package  |                    |
| Op.system u2_     | cAL_UX200 v2       |
| Application u2_   | cAA_1.1.4.4_130405 |
| PIC 1202          | 215                |
| 1 pos. ANI4PT2    | 121217,120222      |
| 2 pos. PDI0484    | 120216,120216      |
| 3 pos. A0DI0484   | 120209             |
| 4 pos. HTI4x15    | 120622             |
| 5 pos. ANI8       | 120223,120222      |
| Save Change       | Menu               |

Figure 9-139 Version control data page

The data fields on the data page are as follows:

. Serial number;

•

- Not editable
- Machine name; Any character string can be entered. The default name is UNIFLOW-200 MFC Allowed characters: uppercase and lowercase letters, numbers, space, underscore, hyphen
   Operating system version;
- Not editable
- Application version;
- Not editable
   PIC version;
- Not editable
- 1 pos.;
- Type of the I/O board fitted into slot 1.
- 2 pos.;
- Type of the I/O board fitted into slot 2.
- 3 pos.;
- Type of the I/O board fitted into slot 3.
- 4 pos.;
- Type of the I/O board fitted into slot 4.
- 5 pos.;
- Type of the I/O board fitted into slot 5.

Refer these data if you ask manufacturer assistance.

## 9.2.3.8 Company data

| Route in the men | u tree:      |           |
|------------------|--------------|-----------|
| Parameters       | General data | User data |

Function of the F keys on the Company data data pages

# select the next field for editing

select the previous field for editing

Change modify the selected data field

**OK** Confirm the selection

Save save the selected/entered data and returns to the parent menu.

| General parameters<br>User data<br>Name<br>Address |  |
|----------------------------------------------------|--|
|                                                    |  |
|                                                    |  |
| Save Change                                        |  |

Figure 9-140 User data data page

The data fields on the data page are as follows:

Name;

Any character string can be entered.

The default name is empty

Allowed characters: uppercase and lowercase letters, numbers, space, underscore, hyphen

 Address; Any character string can be entered. The default address is empty.

## 9.2.3.9 LCD settings

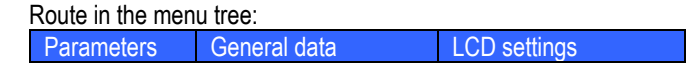

Function of the F keys on the LCD settings data pages

- 4 decrease the brightness
- f increase the brightness
- select the next field for editing
- Change change the background color

**OK** Confirm the selection

**Save** save the settings and returns to the parent menu.

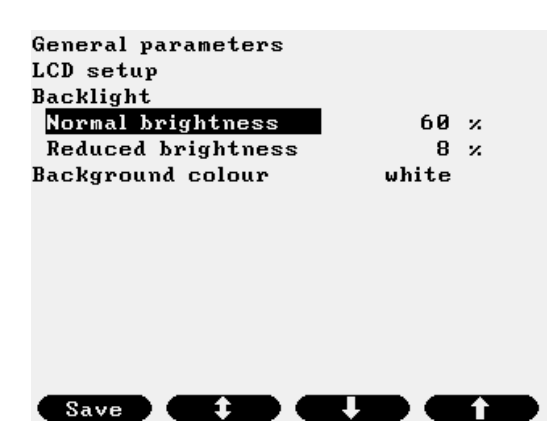

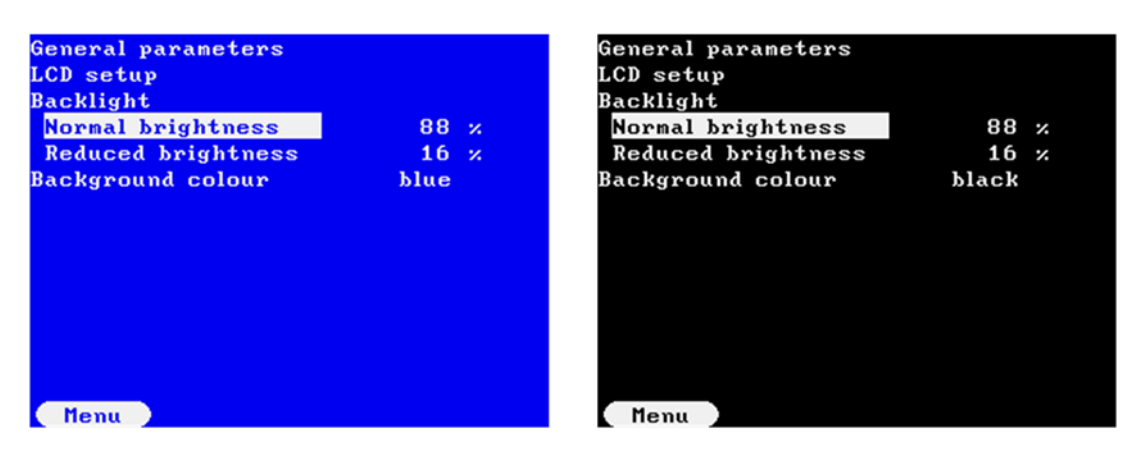

# Figure 9-141 LCD settings data page in different colours

The data fields on the data page are as follows:

- Normal brightness;
- Set the required brightness in normal brightness mode from 20 to 100 % in 4 % steps.
- Reduced brightness;
  - Set the required brightness in reduced brightness mode from 4 to 16 % in 4 % steps.
- Background color;
  - Set the required background color from the list:
  - o blue;
  - o black
  - o white;

## 9.2.3.10 Character type

The character type of the display can be selected here. Available selections are:

- Normal font;
- Large font;

| General parameters<br>Select character type |             | General parameters<br>Select character type |            |
|---------------------------------------------|-------------|---------------------------------------------|------------|
| Character type                              | normal font | Character type                              | large font |
|                                             |             |                                             |            |
|                                             |             |                                             |            |
|                                             |             |                                             |            |
|                                             |             |                                             |            |
|                                             |             |                                             |            |
| Save Change                                 |             | Save Change                                 |            |

Figure 9-142 Character size selection data page

# 9.2.4 Interfaces

# 9.2.4.1 Serial ports

Settings for Com1, Com2, Com3, Com4, Com5, Com6, Com7, Com8 ports are identical. Com1 port is always available.

Com2 and Com3 ports appear only of SE serial extension module is fitted.

Com4, Com5, Com6, Com7, Com8 ports appear only of CX5 serial extension board is fitted.

| Route in the menu tree: |  |
|-------------------------|--|
|-------------------------|--|

| Parameters General data Interfaces Comports Com1 | Parameters      | General data | Interfaces | Com ports | Com1  |
|--------------------------------------------------|-----------------|--------------|------------|-----------|-------|
|                                                  | 1 difunite cono |              | Interfaceo |           | 00111 |

Function of the F keys on the Serial ports data pages

select the next field for editing

f select the previous field for editing

Change modify the selected data field

**OK** Confirm the selection

Save save the selected/entered data and returns to the parent menu.

| Interfaces     |                    | Interfaces           |            |       |       |
|----------------|--------------------|----------------------|------------|-------|-------|
| Interface      | Com1               | Interface            |            | Com2  |       |
| Туре           | RS232              | Туре                 |            | RS485 |       |
| RTS/CTS        | no                 | Baud rate            |            | 9600  |       |
| Baud rate      | 9600               | Data bit             |            | 8     |       |
| Data bit       | 8                  | Stop bit             |            | 1     |       |
| Stop bit       | 1                  | Parity               |            | no    |       |
| Parity         | no                 | <b>Port Function</b> | STD Modbus | slave |       |
| Port Function  | Flowsic-600 master | Mode                 |            | RTU   |       |
| Mode           | ASCII              | Modb.dev.addr.       |            | 1     |       |
| Modb.dev.addr. | 1                  | Response delay       |            | 1     | nsec. |
|                |                    |                      |            |       |       |
|                |                    |                      |            |       |       |
| Save Cha       | nge 💶 🚺            | Save Char            | nge        |       |       |

Figure 9-143 Serial ports data page

The data fields on the data page are as follows:

- Type;
  - o RS232;
  - o RS485;
  - o RS422 MD (multidrop);
  - o RS422 PP (point to point)
- RTS/CTS (handshake);
  - o no;
  - o yes;
- Baud rate;
  - o 1200;
  - o 2400;
  - o 4800;
  - o 9600;
  - o 19200;
- o 38400;
- Data bits;
- o 7;
- 0 8;
- o 9;
- Stop bits;
  - o 1;
  - o 2;
- Parity;
  - none;odd;
    - Jū,

- o even;
- Port function;
  - o STD Modbus slave;

Measured and calculated data can be read from the Uniflow-200 with standard Modbus communication. See details and the Modbus register map in Chapter 10

- Daniel Modbus slave;
   Measured and calculated data can be read from the Uniflow-200 with Daniel/Omni/Enron Modbus communication.
   See details and the Modbus register map in Chapter 10
- o Ultrasonic meter;

Selecting ultrasonic meter, new entry line appears to select the type of the ultrasonic meter from the list:

- Caldon US master
- Daniel US master
- Flexim US master
- Flowsic-600 US master
- Flowsic-600XT US master
- Krohne US master
- Panamet US master
- QSonic US Uniform
- QSonicPlus US master
- RMA US master
- RMG US master
- Siemens US master
- FMC MPU Series B

Register address for flow rate data read from US meters is displayed.

UVOL flow rate register addresses fixed to

- 2700 for Com1
- 2708 for Com2
- 2716 for Com3
- 2724 for Com4
- 2732 for Com5
- 2740 for Com6
- 2748 for Com7
- 2756 for Com8

Note! In the Modbus signal setup (see 9.2.1.8.) these register addresses must be assigned to the Modbus signal. Modbus mode (RTU or ASCII) and Modbus device address is displayed according to the default settings of the US meter manufacturer.

List of registers read from ultrasonic meter see in 10.7.

### o Chromatograph;

Selecting chromatograph, new entry line appears to select the type of the chromatograph from the list:

- ABB GC master;
- ABB2 GC master;
- Daniel C6+ GC master;
- Daniel C9+ GC master;
- Yamatake GC master;
- Yokogawa GC master;
- Encal3000 GC master;

Modbus mode (RTU or ASCII) and Modbus device address is displayed according to the default settings of the chromatograph manufacturer.

List of registers read from chromatographs see in 10.7.

In case of Chromatograph function new data entry lines appear as follows:

- GC number of streams;
  - Selected from the list:
    - o 1 to 4;
- GC str1 -> Stream
  - Selected from the list:
  - o 1, 2, 3, 4, 5, 6, 7, 8;

Selected the serial number of the flow computer physical streams the stream 1 of the gas chromatograph is assigned to. The gas composition measured on stream 1 of the gas chromatograph will be used in the calculations of these streams.

Any number of stream can be assigned to gas chromatograph stream 1.

- GC str2 -> Stream Selected from the list:
   0 1, 2, 3, 4, 5, 6, 7, 8; Same as for GC stream 1
- GC str3 -> Stream Selected from the list:
   0 1, 2, 3, 4, 5, 6, 7, 8; Same as for GC stream 1
- GC str4 -> Stream
   Selected from the list:

   1, 2, 3, 4, 5, 6, 7, 8;

   Same as for GC stream 1
- o Other;

Selecting other, new entry line appears to select the type of the device to communicate with from the list:

• Emerson 3095FB MVT;

Additional data entry lines for Emerson 3095FB multivariable transmitter

- DP differential pressure register address (fixed to 2700 for Com1, 2708 for Com2 and 2716 for Com3);
- SP static pressure register address (shall be selected from the range 4000 to 4058);
- PT temperature register address (shall be selected from the range 4000 to 4058);
- Krohne MFC300 master;

Additional data entry lines for Krohne MFC300 Coriolis flow meter

- Mass flow rate register address (fixed to 2700 for Com1, 2708 for Com2 and 2716 for Com3);
- Line density register address (shall be selected from the range 4000 to 4058);
- Temperature register address (shall be selected from the range 4000 to 4058);
- UVOL flow rate register address (shall be selected from the range 4000 to 4058);
- Counter 1 register address (shall be selected from the range 4000 to 4058);
- Counter 2 register address (shall be selected from the range 4000 to 4058);
- Micromotion master;

Additional data entry lines for Micromotion Coriolis flow meter

- Mass flow rate register address (fixed to 2700 for Com1, 2708 for Com2 and 2716 for Com3);
- Line density register address (shall be selected from the range 4000 to 4058);
- Temperature register address (shall be selected from the range 4000 to 4058);
- Pressure register address (shall be selected from the range 4000 to 4058);
- Meter serial test master; Used in serial test of the flow meters. See. 9.1.8. Mode fixed to ASCII. Number of slaves shall be selected (from 1 to 4 maximum) and Modbus device address for each Slave shall be entered here.
- Meter serial test slave; Used in serial test of the flow meters. See. 9.1.8. Mode fixed to ASCII. Modbus device address for the Slave shall be entered.
- FC calibration Master;

Additional data entry lines for FC calibration Master function

- Data format, available options to select:
- int32 (long integer number);
- float32 (single precision floating point number);
- float64 (double precision floating point number);
- Byte order, available options to select:
  - 1234;
     Example: 123 456 789 = 07 5b cd 15
     Example: 123.456 = 42 f6 e9 79
     3412;
    - Example: 123 456 789 = cd 15 07 5b Example: 123.456 = e9 79 42 f6

• Starting address

Starting address of the counter block in the Slave device shall be entered.

In the next four lines four consecutive addresses are displayed. For each address the counter shall be selected from the list

UVOL (uncorrected volume)

CVOL (corrected volume)

Mass

Energy

E. g. if the starting address 100 and the data format is 32 bit:

- 100 UVOL (selected from the list UVOL, CVOL, Mass, Energy)
- 102 CVOL (selected from the list UVOL, CVOL, Mass, Energy)
- 104 Mass (selected from the list UVOL, CVOL, Mass, Energy)
- 106 Energy (selected from the list UVOL, CVOL, Mass, Energy)
- Prover slave;

Used in connection with the Prover computer. See uniflow-200 Prover Computer Instruction Manual. Mode fixed to ASCII.

Modbus device address for the Slave shall be entered.

• Serial printer (CP437 setting is suggested);

Additional data entry lines for the serial printer:

- Periodic prints (select if periodic printing is required or not)
  - o **no**

0

No periodic printing will be initiated.

o daily;

The selected reports will be printed at the end of each day.

daily & hourly;

The selected reports will be printed at the end of each da8y and at the end of each hour.

If daily or daily & hourly is selected then list of reports appears. It can then be selected for each of them whether print or not to print at the end of period. The reports selectable for printing are as follows:

- o Defined report 1;
- o Defined report 2;
- o Defined report 3;
- o Defined report 4;
- o Defined report 5;
- o Defined report 6;
- o Defined report 7;
- o Defined report 8;
- o Defined report 9;
- o Defined report 10;
- o Cur.day (hourly short);
- o Batch;
- Mode
  - Selected from the list:
  - o RTU;
  - o ASCII;
- Modb. dev. addr. (Modbus device address); Valid addresses from 0 to 256.
- Resp. delay (Response delay) in milliseconds; Required only if Port type = RS485 or RS422 MD selected. UNIFLOW-200 will not send response to query within this delay time

#### 9.2.4.2 Ethernet port

| Route in the menu tree: |              |            |          |  |  |
|-------------------------|--------------|------------|----------|--|--|
| Parameters              | General data | Interfaces | Ethernet |  |  |

Function of the F keys on the Ethernet port data pages

select the next field for editing

select the previous field for editing

#### ⇔ select the next entry field within line

Change modify the selected data field

**OK** Confirm the selection

Save save the selected/entered data and returns to the parent menu.

Figure 9-144 Ethernet port data page

The data fields on the data page are as follows:

- IP address;
- Subnet mask;
- Default gateway;
- Modb. dev. addr. (Modbus device address); Valid addresses from 0 to 256.
- Reg. assignment (Register assignment mode); Selected from the list:
  - o STD Modbus;
    - Communication on the Ethernet port shall be done with standard Modbus. See details in Chapter 10.5.
  - Daniel Modbus; Communication on the Ethernet port shall be done with Daniel/Omni/Enron Modbus. See details in Chapter 10.6.
- DHCP server;
  - Selected from the list:
  - o enabled;
  - o disabled

The factory default settings of the Ethernet port are as follows:IP address:192.168.0.100Subnet mask:255.255.255.0Default gateway:192.168.0.1

## 9.2.4.3 USB

Reserved for future use

# 9.2.5 Operator parameters

#### 9.2.5.1 Keypad & limits

Data in this menu are allowed to be modified with Operator level password. Generally the pressure and temperature alarm limits and keypad values belong to this group of parameters.

| Route in the men |              |               |        |
|------------------|--------------|---------------|--------|
| Parameters       | General data | Operator data | Limits |

Function of the F keys on the Keypad & limits data pages

- select the next field for editing
- select the previous field for editing
- select the next stream data for editing

Change modify the selected data field

**OK** Confirm the selection

Save save the selected/entered data and returns to the stream selection field.

| 01 Str. Operato:<br>Limits | r parameters |     |     | 01 Str. Operator<br>Limits | • parameters |            |     |
|----------------------------|--------------|-----|-----|----------------------------|--------------|------------|-----|
| Pressure                   |              |     |     | HI_limit                   | (hi)         | 10         | bar |
| L0_scale                   | (lsc)        | 0   | bar | LOLO_limit                 | (lolo)       | 0          | bar |
| HI_scale                   | (hsc)        | 10  | bar | HIHI_limit                 | (hihi)       | 10         | bar |
| LO_limit                   | (10)         | 0   | bar | Keypad                     |              | 7          | bar |
| HI_limit                   | (hi)         | 10  | bar | Temperature                |              |            |     |
| LOLO_limit                 | (lolo)       | 0   | bar | L0_scale                   | (lsc)        | -10        | °C  |
| HIHI_limit                 | (hihi)       | 10  | bar | HI_scale                   | (hsc)        | 40         | °C  |
| Keypad                     |              | 7   | bar | LO_limit                   | (lo)         | -10        | °C  |
| Temperature                |              |     |     | HI_limit                   | (hi)         | 40         | °C  |
| L0_scale                   | (lsc)        | -10 | °C  | LOLO_limit                 | (lolo)       | -10        | °C  |
| HI_scale                   | (hsc)        | 40  | °C  | HIHI_limit                 | (hihi)       | 40         | °C  |
| LO_limit                   | (10)         | -10 | °C  | _Keypad                    |              | 11         | °C  |
| ÷                          | Ok Ok        | Mer | ա   | Save Chang                 |              | <b>C</b> î |     |

# Figure 9-145 Operator data - limits data page

When the data page appears the stream number is highlighted.

Select the stream to be edited pressing  $\hat{v}$  key. Press OK to confirm the selection. The cursor goes to the first editable field. After pressing Save the cursor goes to the stream select field.

The data fields on the data page are as follows:

- LO\_range; Signal input low metering range. Not editable here. Edited in Signals menu at Engineer password level.
- HI\_range; Signal input high metering range. Not editable here. Edited in Signals menu at Engineer password level.
- LO\_limit;
- HI limit;
- LOLO\_limit;
- HIHI\_limit;
- Keypad;

#### 9.2.5.2 Keypad values

Data in this menu are allowed to be modified with Operator level password. Generally the gas composition keypad values belong to this group of parameters.

Route in the menu tree:

|  | Parameters | General data | Operator data | Keypad values |
|--|------------|--------------|---------------|---------------|
|--|------------|--------------|---------------|---------------|

Function of the F keys on the Operator parameters - Keypad values data pages

- select the next field for editing
- f select the previous field for editing
- select the next stream data for editing
- Change modify the selected data field

**OK** Confirm the selection

Save save the selected/entered data and returns to the stream selection field.

| 0 <b>1</b> Str. 0 | perator pa  | arameters  |                   | 01 Str. 0  | perator pa  | rameters    |        |
|-------------------|-------------|------------|-------------------|------------|-------------|-------------|--------|
| Keypad v          | alues       |            |                   | Keypad v   | alues       |             |        |
| Relative          | density     | 0.555      |                   | gas comp   | osition (mo | le%)Total10 | 0.0001 |
| Inf.cal.va        | alue        | 34.020001  | MJ∕m <sup>3</sup> | N2         | 0.7632      | npentane    | 0.0098 |
| Sup.cal.v         | alue        | 37.779999  | MJ∕m <sup>3</sup> | C02        | 0.0489      | nhexane     | 0.0196 |
| gas comp          | osition (ma | olez):     |                   | H2S        | 0           | nheptane    | 0      |
| N2                | 0.7632      | ipentane   | 0.0098            | H20        | 0.1996      | noctane     | 0      |
| C02               | 0.0489      | nhexane    | 0.0196            | helium     | 0           | nnonane     | 0      |
| H2S               | 0           | nheptane   | 0                 | methane    | 95.8377     | ndecane     | 0      |
| H20               | 0.1996      | noctane    | 0                 | ethane     | 0.7925      | oxygen      | 0      |
| helium            | 0           | nnonane    | 0                 | propane    | 0.2642      | CO          | 0      |
| methane           | 95.8377     | ndecane    | 0                 | ibutane    | 0.0489      | H2          | 1.9569 |
| ethane            | 0.7925      | oxygen     | 0                 | nbutane    | 0.0489      | argon       | 0      |
| propane           | 0.2642      | <u>C0</u>  | 0                 | ipentane   | 0.0098      | Other com   | ponent |
|                   |             | Ok Ok      | Menu 📃            | Save       | Change      |             |        |
|                   |             | 01 Str. Op | erator pa         | rameters   |             |             |        |
|                   |             | Keypad va  | lues              |            |             |             |        |
|                   |             | gas compo  | sition (mo        | le%)Total1 | 00.0001     |             |        |
|                   |             | ammonia    |                   | 0 air      | 0           |             |        |
|                   |             | benzene    |                   | 0          |             |             |        |
|                   |             | dimet-pro; | թ-22              | 0          |             |             |        |
|                   |             | met-pent-  | 2                 | 0          |             |             |        |
|                   |             | met-pent-  | 3                 | 0          |             |             |        |
|                   |             | dimet-but  | -22               | 0          |             |             |        |
|                   |             | dimet-but  | -23               | 0          |             |             |        |
|                   |             | ethylene   |                   | 0          |             |             |        |
|                   |             | propylene  |                   | 0          |             |             |        |
|                   |             | meth-alco  | hol               | 0          |             |             |        |
|                   |             | sulf-dioxi | d                 | 0          |             |             |        |
|                   |             | Save       | Change            |            |             |             |        |

Figure 9-146 Keypad values data page

When the data page appears the stream number is highlighted.

Select the stream to be edited pressing  $\bigoplus$  key. Press OK to confirm the selection. The cursor goes to the first editable field. If no gas composition is available in the stream (e.g. the stream measures liquid) then the data page is empty. After pressing Save the cursor goes to the stream select field.

The data fields on the data page are as follows:

- Relative density;
- Inferior calorific value;
- Superior calorific value;
- 21 gas components;
  - The name of the components abbreviated are as follows:
  - N2 nitrogen
  - CO2 carbon-dioxide
  - H2S hydrogen-sulfide
  - H2O water
  - He helium
  - C1 methane
  - C2 ethane
  - C3 propane
  - nC4 n-butane
  - iC4 i-butane
  - nC5 n-pentane
  - iC5 i-pentane
  - nC6 n-hexane
  - nC7 n-heptane
  - nC8 n-octane
  - nC9 n-nonane
  - nC10 n-decane
  - O2 oxygen
  - CO carbon-monoxide
  - H2 hydrogen
  - Ar argon

# 9.2.6 Restore

|   | Route in the men | u tree: |                |
|---|------------------|---------|----------------|
| I | Parameters       | Restore | Param. project |
| ſ |                  |         | Firmware       |

Function of the F keys on the Restore data pages
Change modify the selected data field
OK Confirm the selection
Save save the selected/entered data and returns to the parent menu.
Menu returns to the parent menu

Restoring previous firmware version Restore previous parameter project Previous valid parameter Previous valid parameter previous firmware and parameters. project will be restored. Do you really want Do you really want to restore? to restore? yes yes The current parameters Current firmware and will be permanently cleared! parameters will be overridden ! Proceed ? no Proceed ? no ОК Change Menu OK Change Menu

# Figure 9-147 Restore data page

In some cases it might be necessary to return to the parameter set or to the firmware being valid before new parameter set or new firmware was downloaded into UNIFLOW-200.

Entering into Restore menu the Parameter project or the Firmware to be restored shall be selected.

Restore is allowed on Engineer password level only. Apply the Restore with extreme care.

UNIFLOW-200 asks to confirm the Restore twice. After the two confirmations Restore is done.

Be patient. It might take several minutes for Uniflow-200 to finish the restore process.

Never power cycle Uniflow-200 during the restore process. It might make Uniflow-200 unusable and it shall be returned to the manufacturer for repair.

# 9.2.7 PID Control

# 9.2.7.1 Operation of the PID control

Uniflow-200 is capable to act as a traditional PID (Proportional Integral Derivative) controller. Maximum of 8 control loops can be configured in each Uniflow-200.

Each control loop can be defined as:

- single loop controller

- dual loop controller for unidirectional flow
- dual loop controller for bidirectional flow

The dual loop controller can be configured to control pressure and flow as follows:

- Pout/max - qmax/q controller

- Pin/min – qmax/q controller

See later the detailed explanation.

# 9.2.7.1.1 Single loop controller

Block diagram of the single variable control loop is shown on the picture below.

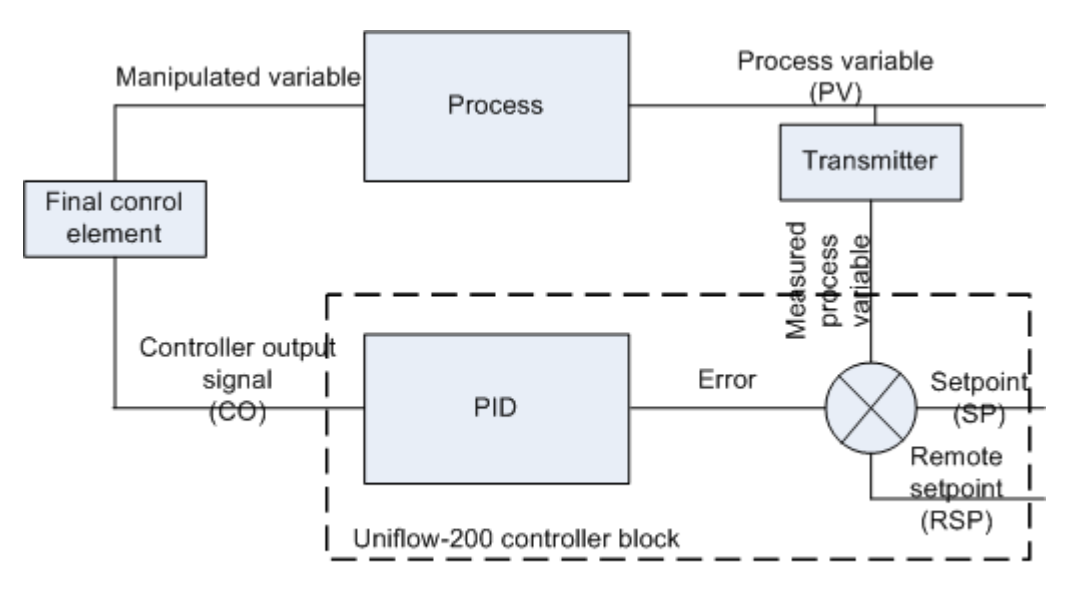

## Single variable control loop

# Figure 9-148 Single variable control loop

The purpose of the operation of the PID loop is to keep the process variable (PV) as close as possible to the desired set point (SP) by adjusting the manipulated variable.

The process variable is measured directly by sensor or transmitter or calculated from the measured signal. The control block continuously calculates the difference between the current value of the process variable and the setpoint, i. e. the error. If the error is not zero, then the control block modifies the controller output signal. The modified signal gets to the final control element (which is most of the time a control valve) and modify its position. The final control element modifies generally some fluid or energy flow rate (this is the manipulated variable), which affects the value of the process variable in such a way that it gets closer to the setpoint.

In the controller block of the Uniflow-200 the process variable can be selected as:

- analog input (e. g. pressure);

- any calculated flow rate (volume at line conditions, volume at base conditions, mass or energy) of any metering stream.

The controller output signal is one of the analog output signal of the Uniflow-200.

## 9.2.7.1.2 Dual loop controller

The dual loop controller block consists of two control loops inside one control block.

One of them is a pressure control loop (PIC) the other is a flow control loop (FIC). Both control loops are permanently in operation and based on their own process variable, setpoint and tuning parameters both of them calculate their own controller output signal.

The two signals go through a signal selection block which passes over the lowest signal to the output of the dual loop control block, i. e. to the analog output channel of Uniflow-200 and finally to the final control element.

The dual control loop block is designed to perform typical for natural gas industry control functions as follows:

flow control with outlet pressure upper limit control, or, outlet pressure control with flow rate upper limit control (Pout/max – q max/q);

- flow control with inlet pressure lower limit control, or, inlet pressure control with flow rate upper limit control (Pin/min – q max/q); The control function is selected during the set up of the control block.

# 9.2.7.1.2.1 Dual loop controller with outlet pressure control

Block diagram of the dual loop controller performing flow control with outlet pressure upper limit control, or, outlet pressure control with flow rate upper limit control is shown on the picture below.

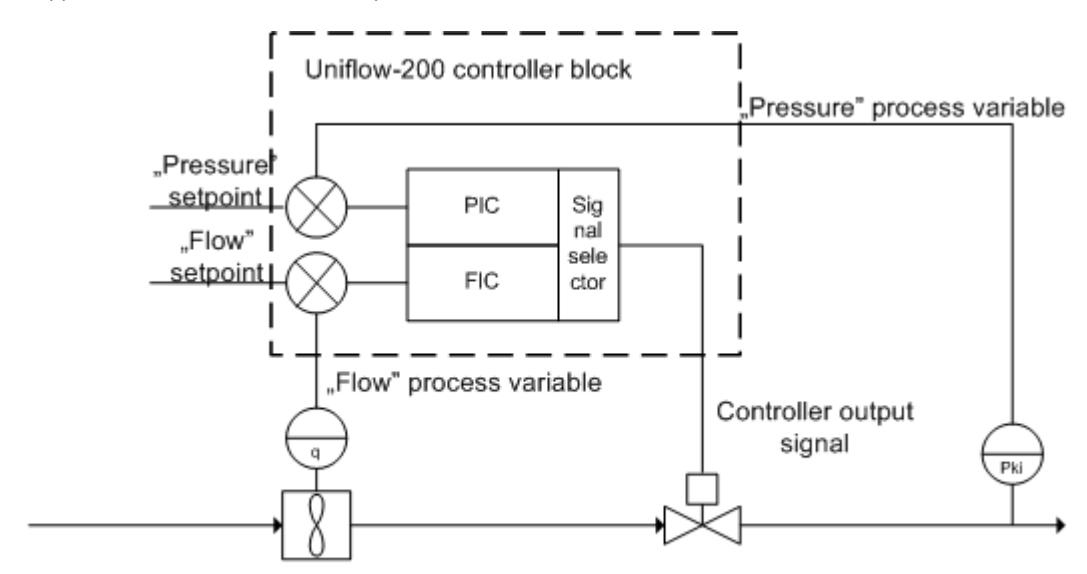

Flow rate (q) control with outlet pressure (Pout) upper limit control Outlet pressure (Pout) control with flow rate (q) upper limit control

# Figure 9-149 Dual loop controller with outlet pressure control

Operation of the control block is explained through a numerical example below.

The control action of the PIC loop is "reverse" in this configuration. Reverse control action means that in case of positive error (error = PV - SP, i. e. PV > SP, the outlet pressure is higher then the desired outlet pressure) the controller output signal is decreasing (the control valve closes) and in case of negative error (PV < SP, the outlet pressure is lower then the desired outlet pressure) increasing (the control valve opens).

The control action of the FIC loop is also "reverse" in this configuration. It means that in case of positive error (error = PV - SP, i. e. PV > SP, the flow rate is higher then the desired flow rate) the controller output signal is decreasing (the control valve is closing) and in case of negative error (PV < SP, the flow rate is lower then the desired flow rate) increasing (the control valve is opening).

Lets have the FIC loop setpoint 20 000 m3/h and the PIC loop setpoint 60 bar.

Let suppose that the controlled system is in equilibrium which means that the consumers on the pipeline connected to the outlet side of the control valve take off gas quantity from the pipeline equal to the quantity passed through the control valve and fed into the pipeline.

Lets have

- pressure at the inlet side of the control valve: 62 bar
- pressure at the outlet side of the control valve: 58 bar
- output signal of the FIC loop 50 % (this is the lowest from the two output signals so that it gets to the outlet of the control block);
- outlet signal of the PIC loop 100 % (the error = PV (58 bar) SP (60 bar) is negative, so that because of the reverse control action the output signal reaches 100 % after certain period of time);
- volume flow rate through the control valve at 50 % opening stage 20 000 m3/h.

Let suppose that consumers at the outlet side reduced the quantity of the gas taken off from the pipeline. As a consequences the pressure increases at the outlet side of the control valve.

With higher outlet pressure the differential pressure across the valve decreases so that the flow rate through the valve decreases. The FIC control loop will have negative error (= PV - SP), and having reverse control action it will increase the FIC loop output signal. The FIC control loop is trying to increase the flow rate to achieve setpoint.

As the intake flow higher than the off-take flow after certain period of time the pressure reaches the outlet pressure setpoint at the outlet side of the control valve. At that moment the error in the PIC loop become positive so that, because of the reverse control action the PIC loop decreases its output signal. When the decreasing PIC output signal become lower than the increasing FIC loop output signal the PIC loop takes over the control, the output signal of the control block decreases so that the control valves is closing and the flow rate through the valve is decreasing.

PIC loop keeps the outlet pressure at the desired setpoint while the flow rate will be lower than the flow rate setpoint. As far as the error in the FIC loop will be negative all the time, the FIC loop output signal reaches 100 % after certain period of time.

If later the quantity of the gas taken off by the consumers increases then the pressure decreases, the error of the PIC loop become negative and the PIC loop increases its output signal (reverse action) and opens the control valve. The flow rate increases then. When the flow rate reaches the FIC loop setpoint the FIC loop error become positive and the FIC loop decreases its output signal (reverse action).

When the decreasing FIC output signal become lower than the increasing PIC loop output signal the FIC loop takes over the control, the output signal of the control block decreases so that the control valves closes and the flow rate through the valve is decreasing. FIC loop keeps the flow reat at the desired setpoint while the outlet pressure will be lower than the outlet pressure setpoint. As far as the error in the PIC loop will be negative all the time, the PIC loop output signal reaches 100 % after certain period of time.

The dual loop controller

- controls the flow rate when the flow rate reaches the FIC loop setpoint (the outlet pressure will be below the PIC loop setpoint in this case) and
- controls the outlet pressure when the outlet pressure reaches the PIC loop setpoint (the flow rate will be below the FIC loop setpoint in this case).

## 9.2.7.1.2.2 Dual loop controller with inlet pressure control

Block diagram of the dual loop controller performing flow control with inlet pressure lower limit control, or, inlet pressure control with flow rate upper limit control is shown on the picture below.

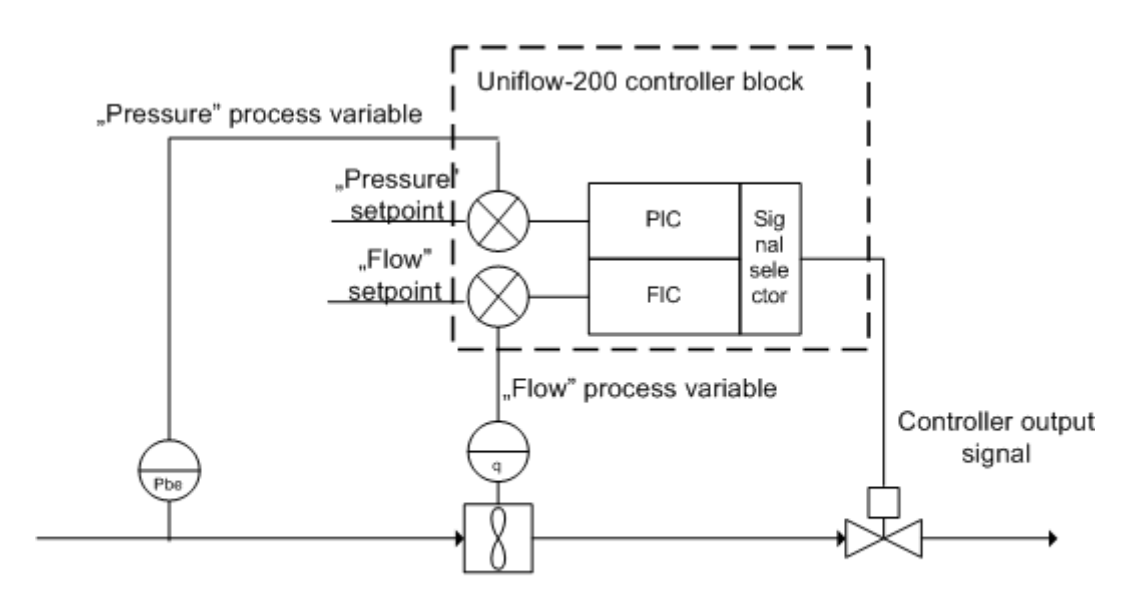

Flow rate (q) control with inlet pressure (Pin) lower limit control Inlet pressure (Pin) control with flow rate (q) upper limit control

## Figure 9-150 Dual loop controller with inlet pressure control

Operation of the control block is explained through a numerical example below.

The control action of the PIC loop is "forward" in this configuration. Forward control action means that in case of positive error (error = PV - SP, i. e. PV > SP, the inlet pressure is higher then the desired inlet pressure) the controller output signal is increasing (the control valve opens) and in case of negative error (PV < SP, the inlet pressure is lower then the desired inlet pressure) decreasing (the control valve closes).

The control action of the FIC loop is "reverse" in this configuration. It means that in case of positive error (error = PV - SP, i. e. PV > SP, the flow rate is higher then the desired flow rate) the controller output signal is decreasing (the control valve closes) and in case of negative error (PV < SP, the flow rate is lower then the desired flow rate) increasing (the control valve opens).

Lets have the FIC loop setpoint 20 000 m3/h and the PIC loop setpoint 60 bar.

Let suppose that the controlled system is in equilibrium which means that the suppliers on the pipeline connected to the inlet side of the control valve put gas quantity into the pipeline equal to the quantity passed through the control valve and taken off from the pipeline.

Lets have

- pressure at the inlet side of the control valve: 62 bar
- pressure at the outlet side of the control valve: 58 bar
- output signal of the FIC loop 50 % (this is the lowest from the two output signals so that it gets to the outlet of the control block);
- outlet signal of the PIC loop 100 % (the error = PV (62 bar) SP (60 bar) is positive, so that because of the forward control action the output signal reaches 100 % after certain period of time);
- volume flow rate through the control valve at 50 % opening stage 20 000 m3/h.

Let suppose that suppliers at the inlet side reduced the quantity of the gas put into the pipeline. As a consequences the pressure decreases at the inlet side of the control valve.

With lower inlet pressure the differential pressure across the valve decreases so that the flow rate through the valve decreases. The FIC control loop will have negative error (= PV - SP), and having reverse control action it will increase the FIC loop output signal. The FIC control loop is trying to increase the flow rate to achieve setpoint.

As the intake flow rate lower than the flow rate through the control valve after certain period of time the pressure reaches the inlet pressure setpoint at the inlet side of the control valve. At that moment the error in the PIC loop become negative so that, because of the forward control action the PIC loop decreases its output signal. When the decreasing PIC output signal become lower than the increasing FIC loop output signal the PIC loop takes over the control, the output signal of the control block decreases so that the control valves is closing and the flow rate through the valve is decreasing.

PIC loop keeps the inlet pressure at the desired setpoint while the flow rate will be lower than the flow rate setpoint.

As far as the error in the FIC loop will be negative all the time, the FIC loop output signal reaches 100 % after certain period of time.

If later the quantity of the gas put by the suppliers into the pipeline increases then the pressure increases, the error of the PIC loop become positive and the PIC loop increases its output signal (forward action) and opens the control valve. The flow rate increases then.

When the flow rate reaches the FIC loop setpoint the FIC loop error become positive and the FIC loop decreases its output signal (reverse action).

When the decreasing FIC output signal become lower than the increasing PIC loop output signal the FIC loop takes over the control, the output signal of the control block decreases so that the control valves closes and the flow rate through the valve is decreasing. FIC loop keeps the flow rate at the desired setpoint while the inlet pressure will be higher than the inlet pressure setpoint. As far as the error in the PIC loop will be positive all the time, the PIC loop output signal reaches 100 % after certain period of time.

The dual loop controller

- controls the flow rate when the flow rate reaches the FIC loop setpoint (the inlet pressure will be above the PIC loop setpoint in this case) and
- controls the inlet pressure when the inlet pressure reaches the PIC loop setpoint (the flow rate will be below the FIC loop setpoint in this case).

# 9.2.7.1.2.3 Dual loop controller for bidirectional flow

Block diagram of the dual loop controller for bidirectional flow is shown on the picture below.

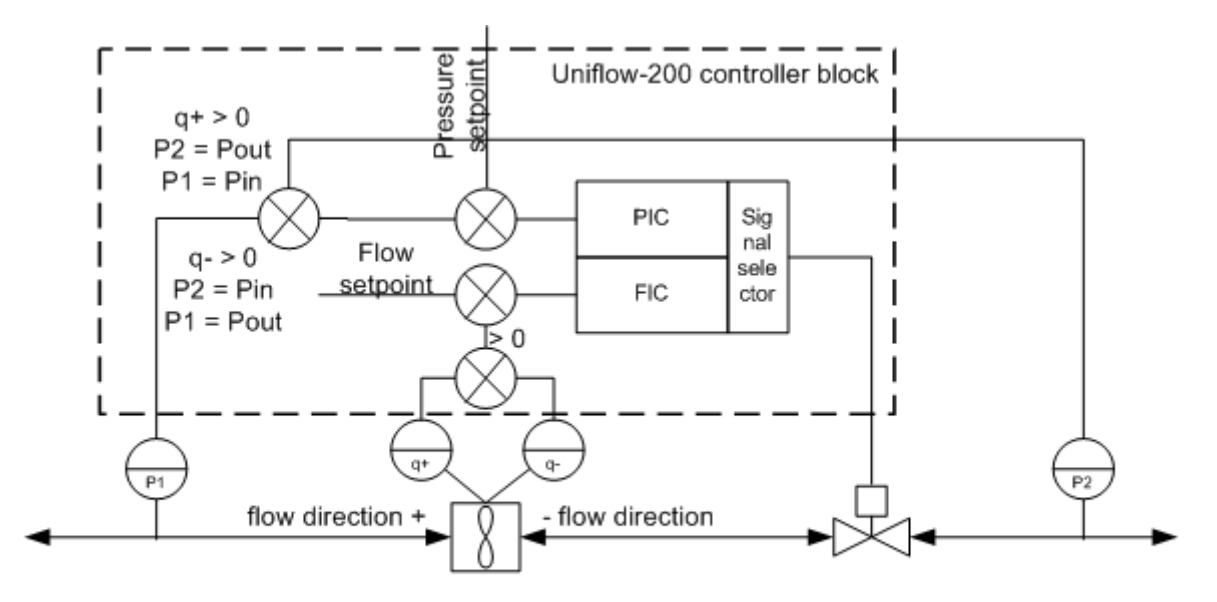

Flow rate control with inlet pressue lower limit control Flow rate control with outlet pressue upper limit control

# Figure 9-151 Dual loop controller for bidirectional flow

In case of bidirectional flow measurement (e. g. with ultrasonic flow meter) Uniflow-200 measures and totalizes the flow in separate metering streams for the positive (+) and negative (-) flow direction. In the dual loop controller for bidirectional flow the process variable of the FIC loop is automatically selected, depending on the flow direction.

If the outlet pressure is controlled with flow rate control:

- in case of positive flow direction pressure P2 will be the outlet pressure;
- in case of negative flow direction pressure P1 will be the outlet pressure;

If the inlet pressure is controlled with flow rate control:

- in case of positive flow direction pressure P1 will be the inlet pressure;
- in case of negative flow direction pressure P2 will be the inlet pressure;

Depending on the control function to be performed and the flow direction the pressure process variable selected automatically.

Otherwise the controller block works as described in par. 13.6.1.2.1. and 13.6.1.2.2.

#### 9.2.7.2 Calculation algorithm of the controller

Outlet signal of the control loops in the Uniflow-200 is calculated according to the formulas show below.

$$u_k = u_{Pk} + u_{Ik} + u_{Dk}$$

$$u_{Pk} = K_P e_k$$
$$u_{Ik} = u_{Ik-1} + \frac{TK_P}{T_I} e_k$$

$$u_{Dk} = \frac{T_D}{T_D + NT} u_{Dk-1} + \frac{T_D N}{T_D + NT} K_P(e_k - e_{k-1})$$

$$e_k = PV_k - SP_k$$

where:

 $\label{eq:holdsystem} \begin{array}{l} u - output \mbox{ signal of the control algorithm;} \\ K_P - \mbox{ proportional gain;} \end{array}$ 

T<sub>1</sub> – integration time, s;

T<sub>D</sub> – derivative time, s;

e – error; PV – process variable; SP – setpoint; N – filter constant (N=10) T – calculation cycle time (T = 0.5 s) lower indices P – proportional term; I – integral term; D – derivative term; k – k-th calculation cycle; k-1 – k-1-th calculation cycle ;

# 9.2.7.3 Set up the PID control

Parameters of the PID control set up can be accessed via menu tree: Main menu / Parameters / PID.

# 9.2.7.3.1 General set up

Data entry display for the single loop and dual loop controller is shown on the picture below.

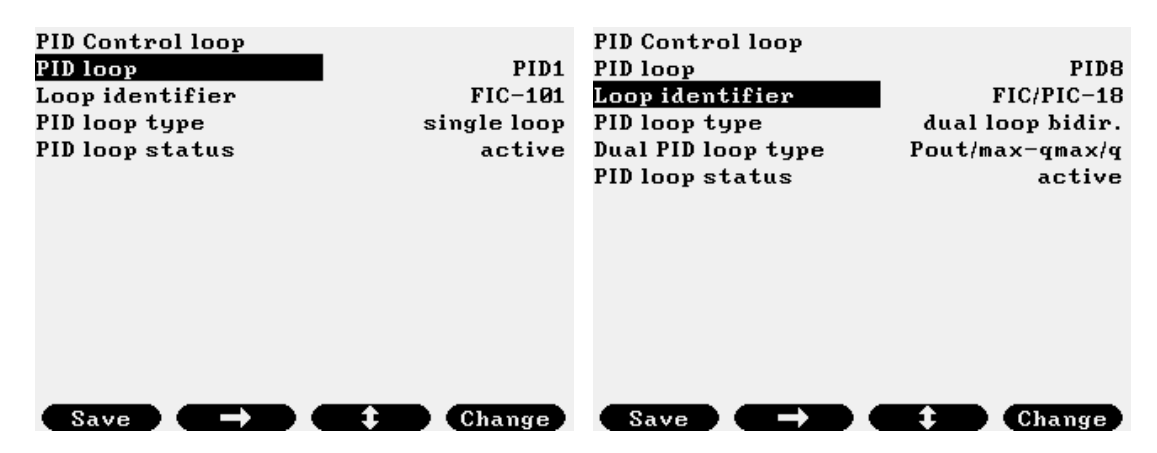

Figure 9-152 PID control loop general setup

Parameters to be set up on this screen are as follows:

| PID loop           | Identifier of the control loop, selected from list:<br>- PID1;<br>- PID2;                                                 |
|--------------------|----------------------------------------------------------------------------------------------------|
|                    | ,<br>- PID8;                                                                                                    |
| Loop identifier    | Name of the control loop, any text, e. g. FIC-101                                                                         |
| PID loop type      | Type of the control loop, selected from list:<br>- single loop<br>- dual loop unidirectional<br>- dual loop bidirectional |
| Dual PID loop type | (only if dual loop controller)<br>Control task, selected from list:<br>- Pout/max – qmax/q;<br>- Pin/min – qmax/q;        |
| PID loop status    | Status of the control loop, selected from list:<br>- active;<br>- inactive;                                               |

After setting up the general parameters pressing key  $\Rightarrow$  leads to the screen for selecting further group of parameters to be set up:

| Main menu<br> <br>Parameters<br> <br>PID1 | Output<br>Operation<br>-Fault handling<br>-Tuning |
|-------------------------------------------|---------------------------------------------------|
|                                           |                                                   |
|                                           |                                                   |

# Figure 9-153 PID control loop general setup, parameter group selection

There are separate data entry screens to enter parameters related to:

- output

- operation

- fault handling

- tuning

of the control loop.

# 9.2.7.3.2 Output

Output signal is defined and set up on the screen below. Screen is identical for single and dual loop controller.

| 5 | 10 | 1 ch.      |
|---|----|------------|
|   |    | 25 %/s     |
|   |    | 0 ×        |
|   |    | 100 ×      |
|   |    | 29.21 %    |
|   |    | enabled    |
|   | me | odbus reg. |
|   |    |            |
|   |    |            |
|   |    |            |
|   |    |            |
|   |    |            |
|   |    |            |
| ł |    |            |
|   | 5  | 5 IO       |

# Figure 9-154 PID control loop setup, output

| Control loop output X IO. Y ch. | Analog output channel assigned to the control loop output.<br>Only analog output channel of AODIO484 board is a valid selection.<br>The channel should be set up as "PID CO" in the IO board set up menu. |
|---------------------------------|----------------------------------------------------------------------------------------------------|
| Output max ROC                  | Maximum rate of change of the output signal in %/s.                                                                                                    |
| Output clamp low limit          | Output clamping low limit, output signal never goes below this limit.                                                                                                    |
| Output clamp high limit         | Output clamping high limit, output signal never goes above this limit.                                                                                                    |
| Output manual                   | Output signal value when controller set to manual mode                                                                                                    |
| Output remote manual mode       | Enable/disable manipulating output signal in Manual mode via writing Modbus register.<br>Selected from list:<br>- enabled<br>- disabled                                                                   |
| Remote manual signal            | Source of the remote manual signal. Selected from list:<br>- Modbus reg. (only selection)                                                                                                    |

The analog output channel of the AODIO484 board assigned to the control loop output should be set up as shown on the picture below. Assignment of the channel shall be set to "PID CO" (PID controller output).

| 5.10/1.ch.<br>Signal name | AOD           | I0484 / A01 | 5.10/1.ch.<br>Assignment | A<br>PID CO | 0 <b>DIO484</b> / A01 |
|---------------------------|---------------|-------------|--------------------------|-------------|-----------------------|
| Assignment                | PID CO        |             | L0_current               | 4           | ł mA                  |
| L0_current                | 4 n           | nĤ          | HI_current               | 20          | ) mA                  |
| HI_current                | 20 m          | nĤ          | L0_scale                 | (           | l x                   |
| L0_scale                  | 0 >           |             | HI_scale                 | 100         | l x                   |
| HI_scale                  | 100 >         |             | LO_limit                 | (           | l z                   |
| LO_limit                  | 0 ;           |             | HI_limit                 | (           | l z                   |
| HI_limit                  | 0 ;           |             | LOLO_limit               | (           | l x                   |
| LOLO_limit                | 0 ;           |             | HIHI_limit               | (           | l x                   |
| HIHI_limit                | 0 ;           |             | Event at                 | lsc,hsc,lo, | hi,lolo,hihi          |
| Event at                  | lsc,hsc,lo,hi | ,lolo,hihi  | Log                      | y y n       | n n n                 |
| Log                       | y y n n       | n n         | Eventing                 | y y n       | n n n                 |
| Eventing                  | <u>yyn</u> n  | <u>n n</u>  | Signal status            | active      |                       |
| Save Chan                 | ge 🚺          |             | Save Chang               | ge 🔰        |                       |

Figure 9-155 PID control loop setup, analogue output

# 9.2.7.3.3 Operation

Parameters related to the operation of the control loop shown on the picture below (single loop controller).

| PID1 FIC-101 Operation |              | PID1 FIC-101 Operation |               |
|------------------------|--------------|------------------------|---------------|
| A/M mode               | auto         | A/M mode               | auto          |
| Setpoint mode          | local SP     | Setpoint mode          | local SP      |
| Setpoint tracking      | enabled      | Setpoint tracking      | enabled       |
| Control action         | reverse      | Control action         | reverse       |
| Process variable mode  | input signal | Process variable mode  | flow rate     |
| Input signal           | 2 IO 1 ch.   | Stream number          | 1             |
| Remote setpoint        | input signal | Flowrate               | CVOL flowrate |
| Input signal           | 2 IO 4 ch.   | Flow rate URL          | 1000000 m³/h  |
| Local setpoint         | 20000 m³/h   | Remote setpoint        | modbus        |
| Setpoint max. ROC      | 5.00 %/s     | Local setpoint         | 20000 m³/h    |
|                        |              | Setpoint max. ROC      | 5.00 %/s      |
|                        |              |                        |               |
|                        |              |                        |               |
| Save Change            |              | Save Change            |               |

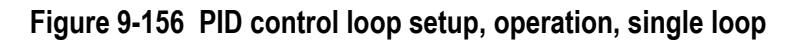

| A/M mode              | Auto/Manual mode of the control loop. Selected from list:<br>- auto;<br>- manual;                                                                                                    |
|-----------------------|----------------------------------------------------------------------------------------------------|
| Setpoint mode         | Setpoint selection. Selected from list:<br>- local SP<br>- remote SP                                                                                                    |
| Setpoint tracking     | Enable/disable setpoint tracking. Selected from list:<br>- enabled<br>- disabled<br>If setpoint tracking is enabled, then:<br>- in Manual mode the local setpoint follows the process variable;<br>- in Auto mode the manual output value follows the controller output;<br>- in Remote setpoint mode the local setpoint follows the remote setpoint. |
| Control action        | Selected from list:<br>- forward (in case of positive error (= PV – SP) controller output signal increases, in case of<br>negative error, decreases);<br>- reverse (in case of positive error (= PV – SP) controller output signal decreases, in case of<br>negative error, increases);                                                               |
| Process variable mode | Selected from list:<br>- measured (IO board, channel);<br>measured X IO Y ch.<br>- flow rate (of the selected stream);<br>STR X (stream selected from list from 1 to 12)                                                                                                    |

|                      | Stream parameter (selected from list)<br>- UVOL flow rate;<br>- CVOL flow rate;<br>- Mass flow rate;<br>- Energy flow rate;<br>Flow rate upper range limit (numeric entry)                                                                                                    |
|----------------------|----------------------------------------------------------------------------------------------------|
| Remote setpoint mode | <ul> <li>Selected from list:</li> <li>measured (IO board, channel);<br/>measured X IO Y ch.</li> <li>Modbus register (see Modbus register map in 13.6.4.);</li> </ul>                                                                                                    |
| Setpoint             | Local setpoint, numeric entry.                                                                                                    |
| Setpoint max. ROC    | Maximum rate of change of the setpoint, in %/s. The new local or remote setpoint will reach its final value with this maximum ROC. For example in case of 1 %/s ROC, entering new setpoint value 80 % instead of old value 40 %, the setpoint will change from 40 % to 80 % in 40 seconds. |

Parameters related to the operation of the control loop shown on the picture below (dual loop controller).

| PID8 FIC/PIC-18 Operation |     |              | PID8 FIC/PIC-18 Operati | on  |    |          |      |
|---------------------------|-----|--------------|-------------------------|-----|----|----------|------|
| A/M mode                  |     | manual       | Input signal            | 2   | 10 | 3 c)     | h.   |
| Setpoint mode             |     | local SP     | Rem. SP/Poutmax/Pinmi   | n   |    | nod      | bus  |
| Setpoint tracking         |     | enabled      | Local SP / Poutmax / Pi | nmi | n  | 54.99    | bar  |
| Flow direction mode       |     | automatic    | Setpoint max. ROC       |     |    | 5.00     | z/s  |
| PIC control loop          |     |              | FIC control loop        |     |    |          |      |
| Control action            |     | reverse      | Control action          |     |    | reve     | rse  |
| PV mode (+) flow dir.     |     | input signal | PV mode (+) flow dir.   |     | iı | aput sig | ynal |
| Input signal 2            | 2 1 | 0 2 ch.      | Input signal            | 2   | 10 | 1 cl     | h.   |
| PV mode (-) flow dir.     |     | input signal | PV mode (-) flow dir.   |     | iı | aput sig | ynal |
| Input signal 2            | 2 1 | 0 3 ch.      | Input signal            | 2   | 10 | 4 cl     | h.   |
| Rem. SP/Poutmax/Pinmin    |     | modbus       | Remote SP / qmax        |     |    | mod      | bus  |
| Local SP / Poutmax / Pinm | in  | 54.99 bar    | • Local SP / qmax       |     |    | 20000    | m³/h |
| Setpoint max. ROC         |     | 5.00 %/s     | Setpoint max. ROC       |     |    | 5.00     | z/s  |
| Save Change               | L   |              | Save Change             |     |    |          |      |

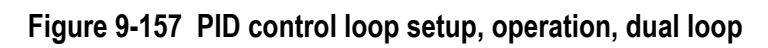

| A/M mode            | Auto/Manual mode of the control loop. Selected from list:<br>- auto;<br>- manual;                                                                                                    |
|---------------------|----------------------------------------------------------------------------------------------------|
| Setpoint mode       | Setpoint selection. Selected from list:<br>- local (SP)<br>- remote (RSP)                                                                                                    |
| Setpoint tracking   | Enable/disable setpoint tracking. Selected from list:<br>- enabled<br>- disabled<br>If setpoint tracking is enabled, then:<br>- in Manual mode the local setpoint follows the process variable;<br>- in Auto mode the manual output value follows the controller output;<br>- in Remote setpoint mode the local setpoint follows the remote setpoint.                                                                                                    |
| Flow direction mode | Method of determination of the flow direction (only in dual loop bidirectional controller).<br>Selected from list:<br>- automatic (if the volume flow rate >0 in the metering stream for the (+) direction flow then<br>flow direction is considered positive. If the volume flow rate >0 in the metering stream for the<br>(-) direction flow then flow direction is considered negative. If the flow rate = 0 then flow<br>direction is considered as last valid direction);<br>- fixed manual (+) direction;<br>- fixed manual (-) direction;<br>- Modbus register (flow direction is determined by the content of certain Modbus registers.<br>See 13.6.4. for the Modbus map. If register content = 1, positive direction, if register content<br>= 2, negative direction. |

| PIC loop<br>Control action                                  | Selected from list (not alterable in dual loop controller)<br>- forward (in case of positive error (= PV – SP) controller output signal increases, in case of<br>negative error, decreases) – fixed for inlet pressure control;<br>- reverse (in case of positive error (= PV – SP) controller output signal decreases, in case of<br>negative error, increases) – fixed for outlet pressure control; |
|-------------------------------------------------------------|----------------------------------------------------------------------------------------------------|
| PIC loop<br>Process variable mode for (+)<br>flow direction | Selected from list (not alterable)<br>- measured (IO board, channel);<br>measured X IO Y ch.                                                                                                    |
| PIC loop<br>Process variable mode for (-)<br>flow direction | Selected from list (not alterable)<br>- measured (IO board, channel);<br>measured X IO Y ch.                                                                                                    |
| PIC loop<br>Remote setpoint/Poutmax<br>/Pinmin mode         | <ul> <li>Selected from list:</li> <li>measured (IO board, channel);<br/>measured X IO Y ch.</li> <li>Modbus register (see Modbus register map in 13.6.4.);</li> </ul>                                                                                                    |
| PIC loop<br>Setpoint                                        | Local setpoint, numeric entry.                                                                                                    |
| PIC loop<br>Setpoint max. ROC                               | Maximum rate of change of the setpoint, in %/s. The new local or remote setpoint will reach its final value with this maximum ROC.<br>For example in case of 1 %/s ROC, entering new setpoint value 80 % instead of old value 40 %, the setpoint will change from 40 % to 80 % in 40 seconds.                                                                                                    |
| FIC loop<br>Control action                                  | Selected from list (not alterable in dual loop controller)<br>- reverse (in case of positive error (= PV – SP) controller output signal decreases, in case of<br>negative error, increases) – fixed for flow rate control;                                                                                                    |
| FIC loop<br>Process variable mode for (+)<br>flow direction | Selected from list:<br>- measured (IO board, channel);<br>measured X IO Y ch.<br>- flow rate (of the selected stream);<br>STR X (stream selected from list from 1 to 12)<br>Stream parameter (selected from list)<br>- UVOL flow rate;<br>- CVOL flow rate;<br>- Mass flow rate;<br>- Energy flow rate;<br>Flow rate upper range limit (numeric entry)                                                |
| FIC loop<br>Process variable mode for (-)<br>flow direction | Selected from list:<br>- measured (IO board, channel);<br>measured X IO Y ch.<br>- flow rate (of the selected stream);<br>STR X (stream selected from list from 1 to 12)<br>Stream parameter (selected from list)<br>- UVOL flow rate;<br>- CVOL flow rate;<br>- Mass flow rate;<br>- Energy flow rate;<br>Flow rate upper range limit (numeric entry)                                                |
| FIC loop<br>Remote setpoint/qmax mode                       | Selected from list:<br>- measured (IO board, channel);<br>measured X IO Y ch.<br>- Modbus register (see Modbus register map in 13.6.4.);                                                                                                    |
| FIC loop<br>Setpoint/qmax                                   | Local setpoint, numeric entry.                                                                                                    |
| FIC loop<br>Setpoint max. ROC                               | Maximum rate of change of the setpoint, in %/s. The new local or remote setpoint will reach its final value with this maximum ROC.<br>For example in case of 1 %/s ROC, entering new setpoint value 80 % instead of old value 40 %, the setpoint will change from 40 % to 80 % in 40 seconds.                                                                                                    |
#### 9.2.7.3.4 Fault handling

Fault handling is set up on the screen below. Screen is identical for single and dual loop controller.

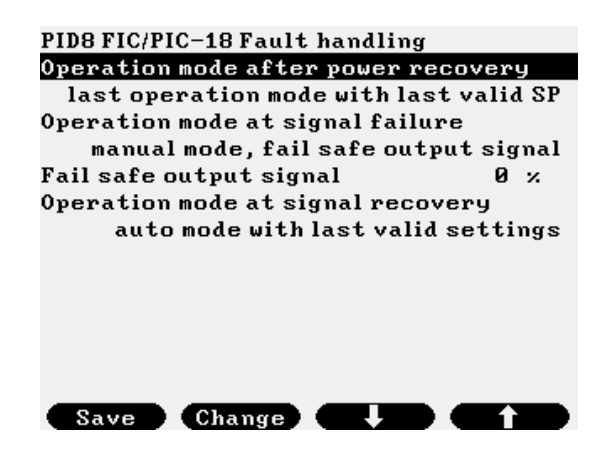

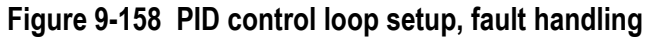

| Operation mode after power recovery | Desired operation mode when power recovered after power failure. Selected from list:<br>- manual mode;<br>- last operation mode with local setpoint;<br>- last operation mode with last valid setpoint;                                                                                     |
|-------------------------------------|----------------------------------------------------------------------------------------------------|
| Operation mode at signal failure    | <ul> <li>Desired operation mode when process variable and/or setpoint signal fails (invalid). Selected from list:</li> <li>- manual mode, last valid output signal;</li> <li>- manual mode, fail safe output signal;</li> <li>Output signal fail safe value in % (numeric entry)</li> </ul> |
| Operation mode at signal recovery   | Desired operation mode when failed process variable and/or setpoint signal recovered.<br>Selected from list:<br>- manual mode;<br>- automatic mode with last valid settings;                                                                                                    |

### 9.2.7.3.5 Tuning

Data entry screens for tuning parameters are shown on the picture below for single loop and dual loop controllers.

| PIDI FIC-IOI Tuning       |               |  |
|---------------------------|---------------|--|
| Kp1                       | 0.06          |  |
| Ti1                       | 4 s           |  |
| Td1                       | 0 s           |  |
| Кр2                       | 0.12          |  |
| Ti2                       | 2 s           |  |
| Td2                       | 0 s           |  |
| Kp1Ti1Td1/Kp2Ti2Td2 swit  | tch over mode |  |
|                           | operator      |  |
| Kp1Ti1Td1/Kp2Ti2Td2 sele  | ect Kp1Ti1Td1 |  |
| Integr.disabl. low limit  | 0 ×           |  |
| Integr.disabl. high limit | 100 ×         |  |
|                           |               |  |
|                           |               |  |

Save Change

÷

| PID8 FIC/PIC-18 Tuning        |             | PID8 FIC/PIC-18 Tuning       |             |
|-------------------------------|-------------|------------------------------|-------------|
| PIC parameters                |             | FIC parameters               |             |
| Kp1                           | 1.2         | Kp1                          | 0.06        |
| Ti1                           | 12 s        | Ti1                          | 4 s         |
| Td1                           | 0 s         | Td1                          | 0 s         |
| Кр2                           | 2           | Kp2                          | 0.2         |
| Ti2                           | 2 s         | Ti2                          | 2 s         |
| Td2                           | 0 s         | Td2                          | 0 s         |
| Kp1Ti1Td1/Kp2Ti2Td2 switch of | over mode   | Kp1Ti1Td1/Kp2Ti2Td2 switch o | over mode   |
| automatic above the swi       | tch over PV | automatic above the swi      | tch over SP |
| Kp1Ti1Td1/Kp2Ti2Td2 select    | Kp1Ti1Td1   | Kp1Ti1Td1/Kp2Ti2Td2 select   | Kp1Ti1Td1   |
| PV switch over value          | 48.2 -      | SP switch over value         | 80000 -     |
| Integr.disabl. low limit      | 0 ×         | Integr.disabl. low limit     | 0 ×         |
| Integr.disabl. high limit     | 100 ×       | Integr.disabl. high limit    | 100 ×       |
| Save 🚺                        |             | Save 💽                       |             |

## Figure 9-159 PID control loop setup, tuning

For single loop controller tuning parameters are according to table below. For dual loop controller tuning parameters are the same but there are separate set of parameters for FIC loop and PIC loop.

| Кр1                                     | Gain in tuning set No.1                                                                                                    |
|-----------------------------------------|----------------------------------------------------------------------------------------------------|
| Ti1                                     | Integration time in tuning set No.1                                                                                                    |
| Td1                                     | Derivative time in tuning set No.1                                                                                                    |
| Kp2                                     | Gain in tuning set No.2                                                                                                    |
| Ti2                                     | Integration time in tuning set No.2                                                                                                    |
| Td2                                     | Derivative time in tuning set No.2                                                                                                    |
| Kp1Ti1Td1/Kp2Ti2Td2 switch<br>over mode | Switch over mode between tuning set No.1 and No.2. Selected from list:<br>- disabled (no switch over, tuning set No.1 in use);<br>- operator (operator selects the tuning set in use);<br>- automatic above the switch over setpoint (tuning set No.2 selected automatically if setpoint is<br>above the given limit);<br>- automatic above the switch over process variable (tuning set No.2 selected automatically if<br>process variable is above the given limit)); |
| Kp1Ti1Td1/Kp2Ti2Td2<br>selection        | Tuning set. Selected from list:<br>- Kp1Ti1Td1;<br>- Kp2Ti2Td2;                                                                                                    |
| SP/PV switch over value                 | PV or SV limit for automatic switch over between tuning set No.1 and No.2                                                                                                    |
| Integration term disabling low limit    | Integration term is disabled below this limit of the controller output signal, $\%$                                                                                                    |
| Integration term disabling high limit   | Integration term is disabled above this limit of the controller output signal, $\%$                                                                                                    |

### 9.2.7.4 Operation of the PID control

The screen for operation of the PID control is accessible via path Main menu / Flow / PID as shown on the picture below.

| Main menu<br> <br>Flow | -Streams<br>-Plant I/O<br>-Archive data<br>-Modbus regs<br>-Data transfer<br>-Extra summ.disp<br>-Batches<br>-Meter serial test |
|------------------------|----------------------------------------------------------------------------------------------------|
|                        |                                                                                                    |

Figure 9-160 Accessing PID control operation screen

After entering into menu select the required PID control loop from PID1 to PID8 by pressing Change button. If inactive PID loop is selected then message shown on the picture below will be displayed.

| PID3                        |     |
|-----------------------------|-----|
| This control loop is inacti | ve! |
|                             |     |
|                             |     |
|                             |     |
| Manu                        |     |

Figure 9-161 PID control operation, control loop inactive screen

Selecting active PID loop and pressing OK the operational screen of the PID loop is displayed.

#### 9.2.7.4.1 Operation of single loop controller

Operational screen of the single loop controller shown on the picture below.

| PID1 FIC-101             |        |      |
|--------------------------|--------|------|
| Loop identifier          | FIC-   | 101  |
| Process variable         | 20001  | m³/h |
| Setpoint in use          | 20000  | m³/h |
| Output signal in use     | 29.22  | ×    |
| A/M mode                 | a      | uto  |
| Setpoint mode            | loca   | I SP |
| Local setpoint           | 20000  | m³/h |
| Remote setpoint          | 60051  | m³/h |
| Output signal calcul-ed  | 29.22  | ×    |
| Manual output signal     | 29.22  | ×    |
| Rem. manual output sign. | 0.00   | ×    |
| Tuning set in use        | Kp1Ti1 | Td1  |
| Error status             |        |      |
| Menu Change              |        |      |

Figure 9-162 PID control operation, single loop controller

Items displayed on the screen are as follows:

Process variable Current value of the process variable measured on the input channel or calculated in the metering stream.

Setpoint in use

Value of the setpoint used in control (local or remote, depending on the setpoint mode).

| Output signal in use        | Output signal of the control loop going to the analog output.                                                                                                    |
|-----------------------------|----------------------------------------------------------------------------------------------------|
| A/M mode                    | Auto/Manual mode of the controller, selected from the list:<br>- auto;<br>- manual                                                                                                    |
| Setpoint mode               | Setpoint mode selection. Selected from list:<br>- local (SP)<br>- remote (RSP)                                                                                                    |
| Local setpoint              | Entry field for local setpoint.<br>If setpoint mode is set to remote and setpoint tracking is enabled then local setpoint follows<br>the remote setpoint.                                                                                                    |
| Remote setpoint             | Indicates the value of the remote setpoint received on input channel or in Modbus register                                                                                                    |
| Output signal calculated    | The calculated value of the controller output signal.                                                                                                    |
| Output signal manual        | Entry field for the output signal. In manual mode it will be the in use output signal.<br>In auto mode, if setpoint tracking is enabled, it follows the calculated value of the output signal.                                                                                                    |
| Output signal remote manual | Manual value of the output signal written via Modbus register. Valid if output remote manual mode is enabled<br>If the PID loop in manual mode, then output signal can be modified writing the desired output signal value into the dedicated Modbus register. See Modbus register map in 13.6.4.<br>The value written into the Modbus register must differ from the previous value of the register to be transferred to the output. |
| Tuning set in use           | The tuning parameter set currently in use. Selected from list:<br>- Kp1Ti1Td1;<br>- Kp2Ti2Td2.                                                                                                    |
| Error status                | Error status of the PID loop.<br>Valid error status:<br>- no error<br>- PV invalid<br>- SP invalid                                                                                                    |

9.2.7.4.2 Operation of dual loop controller

In case of dual loop controller there are separate operational screen for the FIC loop and PIC loop. After selecting the desired loop (FIC or PIC) and pressing  $\Rightarrow$  button the operational screen of the selected loop will be displayed.

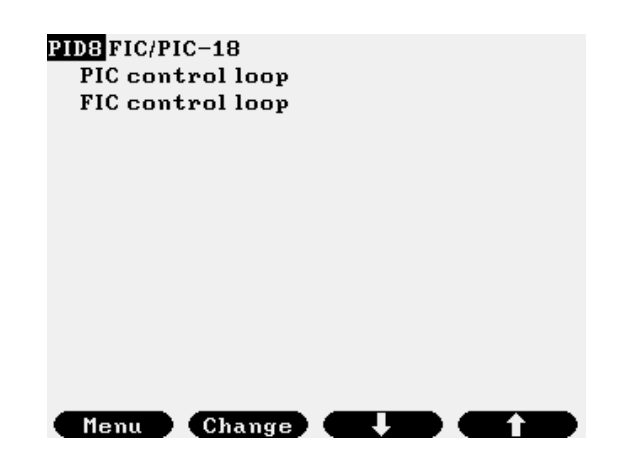

Figure 9-163 PID control operation, dual loop controller

The operational screen of the PIC loop is shown on the picture below.

| PID8 FIC/PIC-18               | PIC loop         | PID8 FIC/PIC-18             | PIC loop  |
|-------------------------------|------------------|-----------------------------|-----------|
| Loop identifier               | FIC/PIC-18       | PIC process variable        | 54.99 bar |
| Dual PID loop type            | Pout/max-qmax/q  | PIC setpoint in use         | 54.99 bar |
| Flow direction                | (+) direction    | Output signal in use        | 25.00 ×   |
| PIC process variable          | 54.98 bar        | Output signal mode          | manual    |
| PIC setpoint in use           | 54.98 bar        | A/M mode                    | manual    |
| Output signal in use          | 25.00 ×          | Setpoint mode               | local SP  |
| Output signal mode            | manual           | Local SP / Poutmax / Pinmin | 54.99 bar |
| A/M mode                      | manual           | Rem. SP/Poutmax/Pinmin      | 0.00 bar  |
| Setpoint mode                 | local SP         | Output signal calcul-ed     | 25.00 ×   |
| Local SP / Poutmax / Pinm     | nin 54.98 bar    | Manual output signal        | 25.00 ×   |
| Rem. SP/Poutmax/Pinmin        | 0.00 bar         | Rem. manual output sign.    | 0.00 ×    |
| Output signal calcul-ed       | l 25.00 %        | Tuning set in use           | Kp1Ti1Td1 |
| M <u>anual o</u> utput signal | 25 <u>.00 %_</u> | Error status                |           |
|                               |                  |                             |           |

# Figure 9-164 PID control operation, dual loop controller, PIC loop

| Dual PID loop type                | The control task selected during the set up for the dual loop controller (Pout/max – qmax/q or Pin/min – qmax/q) not alterable here.                                                                                                    |
|-----------------------------------|----------------------------------------------------------------------------------------------------|
| Flow direction                    | Current flow direction, positive (+) or negative (-) indicated. Not alterable here.                                                                                                    |
| PIC process variable              | Current value of the process variable measured on the input channel                                                                                                    |
| PIC setpoint in use               | Value of the setpoint used in control (local or remote, depending on the setpoint mode).                                                                                                    |
| Output signal in use              | Output signal of the dual control block going to the analog output.                                                                                                    |
| Output signal mode                | Indicates which control loop calculated output signal goes to the output of the control block.<br>Valid values are:<br>PIC (if the calculated output signal of the PIC loop is in use)<br>FIC (if the calculated output signal of the FIC loop is in use)<br>Manual (if control loop in manual mode                                                                                                    |
| A/M mode                          | Auto/Manual mode of the controller, valid for both PIC and FIC loop, selected from the list:<br>- auto;<br>- manual.                                                                                                    |
| Setpoint mode                     | Setpoint mode selection. Selected from list:<br>- local (SP)<br>- remote (RSP)                                                                                                    |
| Local setpoint/Poutmax/<br>Pinmin | Entry field for local setpoint.<br>In case of Pout/max – qmax/q control, value of the Poutmax<br>In case of Pin/min – qmax/q control, value of the Pinmin<br>If setpoint mode is set to remote and setpoint tracking is enabled then local setpoint follows<br>the remote setpoint.                                                                                                    |
| Remote<br>setpoint/Poutmax/Pinmin | Indicates the value of the remote setpoint received on input channel or in Modbus register.<br>In case of Pout/max – qmax/q control, value of the Poutmax<br>In case of Pin/min – qmax/q control, value of the Pinmin                                                                                                    |
| Output signal calculated          | The calculated value of the PIC loop output signal.                                                                                                    |
| Output signal manual              | Entry field for the output signal. In manual mode it will be the in use output signal.<br>In auto mode, if setpoint tracking is enabled, it follows the calculated value of the output signal.                                                                                                    |
| Output signal remote manual       | Manual value of the output signal written via Modbus register. Valid if output remote manual mode is enabled.<br>If the PID loop in manual mode, then output signal can be modified writing the desired output signal value into the dedicated Modbus register. See Modbus register map in 13.6.4.<br>The value written into the Modbus register must differ from the previous value of the register to be transferred to the output. |
| Tuning set in use                 | The tuning parameter set currently in use in the PIC loop. Selected from list:<br>- Kp1Ti1Td1;<br>- Kp2Ti2Td2.                                                                                                    |
| Error status                      | Error status of the PIC loop.<br>Valid error status:<br>- no error                                                                                                    |

- PV invalid - SP invalid

The operational screen of the FIC loop is shown on the picture below.

| PID8 FIC/PIC-18         | FIC loop        | PID8 FIC/PIC-18          | FIC loop   |
|-------------------------|-----------------|--------------------------|------------|
| Loop identifier         | FIC/PIC-18      | FIC process variable     | 19995 m³/h |
| Dual PID loop type      | Pout/max-qmax/q | FIC setpoint in use      | 19995 m³/h |
| Flow direction          | (+) direction   | Output signal in use     | 25.00 ×    |
| FIC process variable    | 20000 m³/h      | Output signal mode       | manual     |
| FIC setpoint in use     | 20000 m³/h      | A/M mode                 | manual     |
| Output signal in use    | 25.00 ×         | Setpoint mode            | local SP   |
| Output signal mode      | manual          | Local SP / qmax          | 19995 m³/h |
| A/M mode                | manual          | Remote SP / qmax         | 0 m³/h     |
| Setpoint mode           | local SP        | Output signal calcul-ed  | 25.00 ×    |
| Local SP / qmax         | 20000 m³/h      | Manual output signal     | 25.00 ×    |
| Remote SP / qmax        | 0 m³/h          | Rem. manual output sign. | 0.00 ×     |
| Output signal calcul-ed | l 25.00 %       | Tuning set in use        | Kp1Ti1Td1  |
| Manual output signal    | 25.00 ×         | Error status             |            |
|                         |                 |                          |            |

# Figure 9-165 PID control operation, dual loop controller, FIC loop

| Dual PID loop type          | The control task selected during the set up for the dual loop controller (Pout/max – qmax/q or Pin/min – qmax/q) not alterable here.                                                                                                    |
|-----------------------------|----------------------------------------------------------------------------------------------------|
| Flow direction              | Current flow direction, positive (+) or negative (-) indicated. Not alterable here.                                                                                                    |
| FIC process variable        | Current value of the process variable measured on the input channel or calculated in the metering stream.                                                                                                    |
| FIC setpoint in use         | Value of the setpoint used in control (local or remote, depending on the setpoint mode).                                                                                                    |
| Output signal in use        | Output signal of the dual control block going to the analog output.                                                                                                    |
| Output signal mode          | Indicates which control loop calculated output signal goes to the output of the control block.<br>Valid values are:<br>PIC (if the calculated output signal of the PIC loop is in use)<br>FIC (if the calculated output signal of the FIC loop is in use)<br>Manual (if control loop in manual mode                                                                                                    |
| A/M mode                    | Auto/Manual mode of the controller, valid for both PIC and FIC loop, selected from the list:<br>- auto;<br>- manual.                                                                                                    |
| Setpoint mode               | Setpoint mode selection, valid for both PIC and FIC loop, selected from list:<br>- local (SP)<br>- remote (RSP)                                                                                                    |
| Local setpoint/qmax         | Entry field for local setpoint.<br>In case of Pout/max – qmax/q or Pin/min – qmax/q control, value of the qmax.<br>If setpoint mode is set to remote and setpoint tracking is enabled then local setpoint follows<br>the remote setpoint.                                                                                                    |
| Remote setpoint/qmax        | Indicates the value of the remote setpoint received on input channel or in Modbus register.<br>In case of Pout/max – qmax/q control Pin/min – qmax/q control, value of the qmax.                                                                                                    |
| Output signal calculated    | The calculated value of the FIC loop output signal.                                                                                                    |
| Output signal manual        | Entry field for the output signal. In manual mode it will be the output signal in use.<br>In auto mode, if setpoint tracking is enabled, it follows the calculated value of the output signal.                                                                                                    |
| Output signal remote manual | Manual value of the output signal written via Modbus register. Valid if output remote manual mode is enabled.<br>If the PID loop in manual mode, then output signal can be modified writing the desired output signal value into the dedicated Modbus register. See Modbus register map in 13.6.4.<br>The value written into the Modbus register must differ from the previous value of the register to be transferred to the output. |
| Tuning set in use           | The tuning parameter set currently in use in the FIC loop. Selected from list:                                                                                                    |

Error status

Kp2Ti2Td2.
 Error status of the FIC loop.
 Valid error status:
 no error

- PV invalid
- SP invalid

- Kp1Ti1Td1;

#### 9.2.7.5 Modbus register map of the PID control parameters

Uniflow-200 communication description see in Annex A. In this paragraph the Modbus register map related to PID control is described.

Table below gives the register addresses of the parameters which can be read or write via communication interface of Uniflow-200. Meaning of letter X in the register addresses in the table:

X = 1 -for PID loop PID1

X = 2 -for PID loop PID2

... X = 8 – for PID loop PID8

There are 2 sets of register addresses in the table, "Standard Modbus" and "Daniel Modbus".

If the communication with Uniflow-200 accomplished via serial port with port function set to "STD Modbus slave" or via Ethernet port with register assignment set to "STD Modbus" then "Standard Modbus" registers shall be addressed.

If the communication with Uniflow-200 accomplished via serial port with port function set to "Daniel Modbus slave" or via Ethernet port with register assignment set to "Daniel Modbus" then "Daniel Modbus" registers shall be addressed.

Changing the "modes" shall be dona writing the appropriate code into registers marked with rw (read/write).

Statuses shall be read from the registers marked with ro (read only).

| No. | Description                                                                                  | Standard<br>Modbus<br>register<br>address | Daniel<br>Modbus<br>register<br>address | rw=<br>read/write<br>ro=<br>read only<br>int=16 bit<br>integer<br>float=32 bit<br>float | Note         |  |
|-----|----------------------------------------------------------------------------------------------|-------------------------------------------|-----------------------------------------|-----------------------------------------------------------------------------------------|--------------|--|
| 1   | A/M mode selection: 1 – auto, 2 – manual                                                     | 15X00                                     | 15X00                                   | int rw                                                                                  | For single   |  |
| 2   | Setpoint mode selection: 1 – local, 2 - remote                                               | 15X01                                     | 15X01                                   | int rw                                                                                  | loop control |  |
| 3   | Tuning set selection: 1 – PID1, 2 – PID2                                                     | 15X02                                     | 15X02                                   | int rw                                                                                  |              |  |
| 4   | A/M mode selection: 1 – auto, 2 – manual<br>(common for PIC and FIC)                         | 15X03                                     | 15X03                                   | int rw                                                                                  |              |  |
| 5   | Setpoint mode selection: 1 – local, 2 – remote<br>(common for PIC and FIC)                   | 15X04                                     | 15X04                                   | int rw                                                                                  |              |  |
| 6   | Tuning set selection for PIC loop: 1 – PID1, 2<br>- PID2                                     | 15X05                                     | 15X05                                   | int rw                                                                                  | control      |  |
| 7   | Tuning set selection for FIC loop: 1 – PID1, 2<br>- PID2                                     | 15X06                                     | 15X06                                   | int rw                                                                                  |              |  |
| 8   | Flow direction: 1 – (+)positive, 2 - (-)negative                                             | 15X07                                     | 15X07                                   | int rw                                                                                  |              |  |
| 9   | PID loop status: 1 – active, 2 – inactive                                                    | 15X08                                     | 15X08                                   | int ro                                                                                  |              |  |
| 10  | PID loop type: 1 – single loop, 2 – dual loop<br>unidirectional, 3 – dual loop bidirectional | 15X09                                     | 15X09                                   | int ro                                                                                  | General      |  |
| 11  | Dual PID loop type: 1- Pout/max – qmax/q,<br>2- Pin/min – qmax/q                             | 15X10                                     | 15X10                                   | int ro                                                                                  | Soundo       |  |
| 12  | A/M mode status: 1 – auto, 2 - manual                                                        | 15X11                                     | 15X11                                   | int ro                                                                                  |              |  |
| 13  | etpoint mode status: 1 – local, 2 - remote 15X12 15X12 int ro                                |                                           | For single                              |                                                                                         |              |  |
| 14  | Tuning set status: 1 – PID1, 2 – PID2                                                        | 15X13                                     | 15X13                                   | int ro                                                                                  |              |  |

| 15 | Error status (bitwise coded): bit0 – no error,<br>bit1- PV invalid, bit2 – SP invalid              | 15X14  | 15X14          | int ro     |               |
|----|----------------------------------------------------------------------------------------------------|--------|----------------|------------|---------------|
| 16 | A/M mode status: 1 – auto, 2 – manual<br>(common for PIC and FIC)                                  | 15X15  | 15X15          | int ro     |               |
| 17 | Setpoint mode status: 1 – local, 2 - remote                                                        | 15X16  | 15X16          | int ro     |               |
| 18 | Tuning set status for PIC loop: 1 – PID1, 2 –<br>PID2                                              | 15X17  | 15X17          | int ro     |               |
| 19 | Tuning set status for FIC loop: 1 – PID1, 2 –<br>PID2                                              | 15X18  | 15X18          | int ro     | For dual loop |
| 20 | Error status for PIC loop (bitwise coded): bit0<br>– no error, bit1- PV invalid, bit2 – SP invalid | 15X19  | 15X19          | int ro     | CONTROL       |
| 21 | Error status for FIC loop (bitwise coded): bit0<br>– no error, bit1- PV invalid, bit2 – SP invalid | 15X20  | 15X20          | int ro     |               |
| 22 | Flow direction status: 1 – (+)positive, 2 -<br>(-)negative                                         | 15X21  | 15X21          | int ro     |               |
| 23 | Remote set point                                                                                   | 15X22  | 15¥22          | float rw   |               |
| 25 |                                                                                                    | 15X23  | 10//22         | noat iw    | For single    |
| 24 | Output remote manual signal                                                                        | 15X24  | 15X23          | float rw   | loop control  |
| 24 |                                                                                                    | 15X25  | 13723          | noat iw    |               |
|    | PIC loop rempte setpoint/Poutmax/Pinmin                                                            | 15X26  | 15¥24          | float nw   |               |
|    |                                                                                                    | 15X27  | 13724          | noat iw    |               |
| 26 | not used                                                                                           | 15X28  | 15725          | float nu   |               |
| 20 |                                                                                                    | 15X29  | 13723          | noatrw     | For dual loop |
| 27 | FIC loop remote setpoint/qmax                                                                      | 15X30  | 15V26 flast mi |            | control       |
| 21 |                                                                                                    | 15X31  | 15720          | noatrw     |               |
|    | Output remote manual signal                                                                        | 15X32  | 45207          | fleetwy    |               |
| 28 |                                                                                                    | 15X33  | 15771          | noat iw    |               |
|    | Process variable                                                                                   | 15X34  | 45200          | flagt ra   |               |
|    |                                                                                                    | 15X35  | 15779          | lioat ro   |               |
|    | Setpoint in use                                                                                    | 15X36  | 45200          | flaster    |               |
| 30 |                                                                                                    | 15X37  | 15X29          | float ro   |               |
| 04 | Output signal in use                                                                               | 15X38  | 451/00         | flam to a  |               |
| 31 |                                                                                                    | 15X39  | 15X30          | float ro   | For single    |
|    | Local setpoint                                                                                     | 15X40  | 451/04         | flam to a  | loop control  |
| 32 |                                                                                                    | 15X41  | 15X31          | fioat ro   |               |
|    | Output signal calculated                                                                           | 15X42  | 451/00         | flam to a  |               |
| 33 |                                                                                                    | 15X43  | 15X32          | float ro   |               |
|    | Output signal manual                                                                               | 15X44  | 45)(00         | a .        |               |
| 34 |                                                                                                    | 15X45  | 15X33          | float ro   |               |
|    | PIC loop process variable                                                                          | 15X46  |                | <b>a</b> . |               |
|    |                                                                                                    | 15X47  | 15X34          | float ro   |               |
|    | PIC loop setpoint in use                                                                           | 15X48  | ( =) ( = =     | <b>a</b> . |               |
| 36 |                                                                                                    | 15X49  | 15X35          | float ro   |               |
|    | PIC loop output signal calculated                                                                  | 15X50  | ( =) ( = =     |            |               |
| 37 |                                                                                                    | 15X51  | 15X36          | float ro   |               |
|    | PIC loop local setpoint                                                                            | 15X52  |                |            |               |
| 38 |                                                                                                    | 15X53  | 15X37          | float ro   | For dual loop |
|    | PIC loop remote setpoint                                                                           | 15X54  |                | _          | control       |
| 39 |                                                                                                    | 15X55  | 15X38          | float ro   |               |
|    | FIC loop process variable                                                                          | 15X56  |                |            | 1             |
| 40 |                                                                                                    | 15X57  | 15X39 float ro |            |               |
|    | EIC loop setpoint in use                                                                           | 15X58  |                |            | 1             |
| 41 |                                                                                                    | 15259  | 15X40          | float ro   |               |
| 12 | FIC loop output signal calculated                                                                  | 15260  | 15X41          | float ro   | 1             |
| 72 |                                                                                                    | 10/100 | 197711         |            |               |

|    |                          | 15X61 |                |          |
|----|--------------------------|-------|----------------|----------|
| 13 | FIC loop local setpoint  | 15X62 | 157/2          | float ro |
| 40 |                          | 15X63 | 10742 IIUal 10 |          |
| 44 | FIC loop remote setpoint | 15X64 | 157/3          | float ro |
|    |                          | 15X65 | 13743          |          |
| 45 | Output signal in use     | 15X66 | 15744          | float ro |
|    |                          | 15X67 | 13744          | noat to  |
| 46 | Output signal manual     | 15X68 | 15745          | float ro |
|    |                          | 15X69 | 15745          | noat to  |

# Table 9-15 Modbus register map of the PID control parameters

## 9.3 Alarms and events system

UNIFLOW-200 operates a comprehensive alarming and eventing system, a summary of which is described below.

Alarm is considered as a violation of a limit set in the flow computer by operator or by the calculation procedure implemented.

Event is considered any change in the parameter set of the flow computer.

When an alarm occurs, it causes:

- visual alarm indication (alarm LED on the front panel) flashing;
- digital alarm output activated;
- entry is added to the unacknowledged alarm list;
- entry is added to the alarm log (alarm set).

When operator acknowledges the alarm:

- it is moved from the unacknowledged alarm list to the acknowledged alarm list;
- alarm led is lit (not flashing);

When the limit violation causing the alarm disappears:

- alarm LED goes off;
- digital alarm output deactivated;
- alarm is cleared from the alarm list (from the acknowledged alarm list if it was acknowledged and from the unacknowledged alarm list if it was not acknowledged. Alarm system works on unlatched basis)
- entry is added to the alarm log (alarm cleared).

When any event appears:

- entry is added to event log indicating the name of the parameter modified, the old value and the new value of the parameter.

There is also a download log in the flow computer. It serves for archiving the natural gas composition downloaded to the flow computer from supervisory system via the Modbus link.

Every time a new gas composition is received on the Modbus link the composition is stored in the download log as a new entry.

The alarm log, event log and download log content is not alterable.

# 9.3.1 I/O channel alarms

| Alarm text            | Description                                                                                    |
|-----------------------|------------------------------------------------------------------------------------------------|
| IO/Ch Under range     | Current < 3.5 mA. Alarm is cleared with hysteresis when current > 4 mA. In the range           |
| _                     | 3.5 mA < current < 4.0 mA current = 4.0 mA converted into engineering unit.                    |
| IO/Ch Over range      | Current > 20.5 mA. Alarm is cleared with hysteresis when current < 20 mA. In the range         |
|                       | 20.0 mA < current < 20.5 mA the measured current is converted into engineering unit.           |
| IO/Ch LoLo limit      | Parameter in engineering unit < LoLo alarm limit                                               |
| IO/Ch Lo limit        | Parameter in engineering unit < Lo alarm limit                                                 |
| IO/ChHi limit         | Parameter in engineering unit > Hi alarm limit                                                 |
| IO/ChHiHi limit       | Parameter in engineering unit > HiHi alarm limit                                               |
| IO/Ch channel failure | Channel data is failed to read                                                                 |
| Str dP cut-off active | For differential pressure channel only.                                                        |
|                       | Measured dP < dP cut-off limit. dP = 0 assumed in flow calculation.                            |
| Str dP transmitter    | For differential pressure channel only if two or three dP transmitters with identical range is |
| discrepancy           | configured.                                                                                    |
|                       | Deviation between the differential pressures measured at different channels > deviation        |
|                       | limit.                                                                                         |

### 9.3.1.1 Analog input channel (4-20 mA) alarms

Differential pressure signal processing in different regions of the input signal is shown in the table below.

| dP_max        | transmitter overload (I > 20.5 mA)          |
|---------------|---------------------------------------------|
| dP_HI_current | transmitter upper range value (I = 20.0 mA) |
|               |                                             |
|               |                                             |
| dP_cut-off    | dP cut-off limit                            |
| dP_LO_current | transmitter lower range value (I = 4.0 mA)  |
| dP_min        | open input circuit (I < 3.5 mA)             |

| dP range                        | Alarm             | dP signal processing              |
|---------------------------------|-------------------|-----------------------------------|
| 0 < dP < dP_min                 | Under-range       | No flow calculation               |
| dP_min < dP < dP_LO_current     | Under-range       | No flow calculation               |
| dP_LO_current < dP < dP_cut-off | dP cut-off active | dP = 0 assumed                    |
| dP_cut-off < dP < dP_HI_current | none              | normal flow calculation           |
| dP_HI_currnt < dP < dP_max      | none              | normal flow calculation           |
| dP_max < dP                     | Over-range        | dp = dP_max assumed, fault totals |

NOTE

It is operator selectable in the signal setup menu if the under range, over range and Lo, LoLo, Hi, HiHi limits shall generate alarm or not.

#### 9.3.1.2 PRT/RTD (Pt100) channel alarms

| Alarm text        | Description                    |
|-------------------|--------------------------------|
| IO/Ch Under range | Temperature < LO_scale.        |
| IO/Ch Over range  | Temperature > HI_scale.        |
| IO/Ch LoLo limit  | Temperature < LoLo alarm limit |
| IO/Ch Lo limit    | Temperature < Lo alarm limit   |
| IO/ChHi limit     | Temperature > Hi alarm limit   |
| IO/ChHiHi limit   | Temperature > HiHi alarm limit |

NOTE

It is operator selectable in the signal setup menu if the under range, over range and limits shall generate alarm or not.

### 9.3.1.3 Pulse input channel (flow pulse signal) alarms

| Alarm text                  | Description                      |
|-----------------------------|----------------------------------|
| Str flowrate cut-off active | UVOL flowrate < cut-off flowrate |
| Str flowrate below qmin     | UVOL flowrate < qmin flowrate    |

| IO/Ch LoLo limit            | UVOL flowrate < LoLo alarm limit         |
|-----------------------------|------------------------------------------|
| IO/Ch Lo limit              | UVOL flowrate < Lo alarm limit           |
| IO/ChHi limit               | UVOL flowrate > Hi alarm limit           |
| IO/ChHiHi limit             | UVOL flowrate > HiHi alarm limit         |
| Str., flowrate above qmax   | UVOL flowrate > qmax flowrate            |
| Str meter overload          | UVOL flowrate > tm * qmax flowrate       |
| Str meter critical overload | UVOL flowrate > 1.5 * tm * qmax flowrate |

where *tm* is the maximum overload set in the signal setup menu

Pulse input signal processing in different regions of the input signal is shown in the table below.

| 1.5 * tm * q_ma<br>tm * qmax<br>qmax | IX | critical overload flowrate<br>maximum overload flowrate<br>maximum UVOL flowrate |  |
|--------------------------------------|----|----------------------------------------------------------------------------------|--|
| qmin<br>q_cut-off<br>0               |    | minimum UVOL flowrate<br>cut-off UVOL flowrate<br>no flow                        |  |

| UVOL FR range                         | Alarm                   | Signal processing                 |
|---------------------------------------|-------------------------|-----------------------------------|
| 0 < UVOL FR < q_cut-off               | flowrate cut-off active | No flow totalization              |
| q_cut-off < UVOL FR < qmin            | under range             | Fault totals                      |
| qmin < UVOL FR < qmax                 | none                    | Normal flow calculation           |
| qmax < UVOL FR < tm * qmax            | over range              | Fault totals                      |
| tm * qmax < UVOL FR < 1.5 * tm * qmax | overload                | Fault totals                      |
| 1.5 * tm * qmax < UVOL FR             | critical overload       | 1.5 * tm * qmax flowrate assumed, |
|                                       |                         | fault totals                      |

The flowrate is calculated in any cases independently on that if the totalization is allowed or not.

#### NOTE

It is operator selectable in the signal setup menu if the Lo, LoLo, Hi, HiHi limits shall generate alarm or not.

### 9.3.1.4 Pulse input channel (flow frequency signal) alarms

| Alarm text        | Description                                      |
|-------------------|--------------------------------------------------|
| Alarm text        | Description                                      |
| IO/Ch Under range | Frequency < LO_frequency                         |
| IO/Ch Over range  | Frequency > HI_frequency                         |
| IO/Ch LoLo limit  | Parameter in engineering unit < LoLo alarm limit |
| IO/Ch Lo limit    | Parameter in engineering unit < Lo alarm limit   |
| IO/ChHi limit     | Parameter in engineering unit > Hi alarm limit   |
| IO/ChHiHi limit   | Parameter in engineering unit > HiHi alarm limit |

NOTE

It is operator selectable in the signal setup menu if the under range, over range and Lo, LoLo, Hi, HiHi limits shall generate alarm or not.

| 9.3.1.5 | Pulse input | channel (de | ensity frequen | cy signal) alarms |
|---------|-------------|-------------|----------------|-------------------|
|---------|-------------|-------------|----------------|-------------------|

| Alarm text        | Description                                      |
|-------------------|--------------------------------------------------|
| IO/Ch Under range | Parameter in engineering unit < LO_scale         |
| IO/Ch Over range  | Parameter in engineering unit > HI_scale         |
| IO/Ch LoLo limit  | Parameter in engineering unit < LoLo alarm limit |
| IO/Ch Lo limit    | Parameter in engineering unit < Lo alarm limit   |
| IO/ChHi limit     | Parameter in engineering unit > Hi alarm limit   |
| IO/ChHiHi limit   | Parameter in engineering unit > HiHi alarm limit |

NOTE

It is operator selectable in the signal setup menu if the under range, over range and Lo, LoLo, Hi, HiHi limits shall generate alarm or not.

| Alarm text        | Description                                      |
|-------------------|--------------------------------------------------|
| IO/Ch Under range | Parameter in engineering unit < LO_scale         |
| IO/Ch Over range  | Parameter in engineering unit > HI_scale         |
| IO/Ch LoLo limit  | Parameter in engineering unit < LoLo alarm limit |
| IO/Ch Lo limit    | Parameter in engineering unit < Lo alarm limit   |
| IO/ChHi limit     | Parameter in engineering unit > Hi alarm limit   |
| IO/ChHiHi limit   | Parameter in engineering unit > HiHi alarm limit |

### 9.3.1.6 Analog output (4-20 mA) channel alarms

NOTE

It is operator selectable in the signal setup menu if the under range, over range and Lo, LoLo, Hi, HiHi limits shall generate alarm or not.

### 9.3.1.7 Pulse output channel alarms

| Alarm text                     | Description                                                    |
|--------------------------------|----------------------------------------------------------------|
| IO/Ch Pulse output<br>overload | Number of pulses to be output > 10 sec * max. output frequency |

This alarm may appear if a digital output is configured to output pulses proportional to total and the K-factor (volume/pulses) is improperly set. If the number of accumulated pulses to be output is more then the number of pulses the flow computer capable to output at maximum frequency during 10 seconds then pulse output overload alarm appears.

#### 9.3.1.8 Modbus (serial communication) channel alarms

| Alarm text              | Description                                      |
|-------------------------|--------------------------------------------------|
| Str data update timeout | No new data is received within the timeout time. |

This alarm appears if the Modbus channel signal is not updated (not written by external device) within the timeout time specified in the signal setup menu for that channel.

# 9.3.2 Metering stream alarms

### 9.3.2.1 Calculation alarms

This type of alarms related to the calculation algorithm implemented for particular flow calculation. The alarms and the consequences in the flow calculation listed in the table below.

| Alarm text                        | Cause of alarm                                                                                                    | Consequences                        |
|-----------------------------------|----------------------------------------------------------------------------------------------------|-------------------------------------|
| Gas composition out of            | The total of the natural gas component                                                                                   | Alarm and keypad composition is     |
| range                             | the 95 105 % range                                                                                                    |                                     |
| Gas quality out of<br>range       | One or more component concentration is outside<br>the range defined in the calculation standard (e.g.<br>AGA8).          | Alarm but the calculation proceeds. |
| Gas quality out of extended range | One or more component concentration is outside<br>the extended range defined in the calculation<br>standard (e.g. AGA8). | Alarm and the calculation proceeds. |
| Turbine input error               | Error in the main and check pulse train ratio.                                                                           | Alarm but the calculation proceeds. |
| dP/P ratio out of range           | The dP/P ratio out of the range determined by the standard.                                                              | Alarm but the calculation proceeds. |
| Pipe diameter out of the range    | The pipe diameter out of the range determined by the standard.                                                           | Alarm but the calculation proceeds. |
| Orifice diameter out of the range | The orifice diameter out of the range determined by the standard.                                                        | Alarm but the calculation proceeds. |
| Beta ratio out of the range       | The beta ration out of the range determined by the standard.                                                             | Alarm but the calculation proceeds. |
| Reynolds number out of the range  | The Reynolds number out of the range determined by the standard.                                                         | Alarm but the calculation proceeds. |
| ISO5167 calculation fail          | No convergence is reached in the ISO 5167 calculation within 10 iterative cycle.                                         | Alarm and the calculation stops.    |
| AGA8 calculation fail             | No convergence is reached in the AGA 8 calculation within 10 iterative cycle.                                            | Alarm and the calculation stops.    |

I/O channel signal representing flow (for example differential pressure or pulse input from turbine meter) has no keypad value. In case of failure of this kind of signals the flow calculation is stopped.

I/O signal other then flow signal (for example pressure or temperature) has keypad value. In case of failure of this kind of signal the flow calculation is continued with the keypad value of the signal.

The complete list of alarms and events listed in 9.3.4.

#### 9.3.2.2 Stream fault alarm

This is a common alarm for the stream.

If any of the stream related alarm(s) (see list in the 9.3.4.) is active, the stream fault alarm will be activated and entry into the alarm log will be registered.

Stream fault alarm can be assigned to any digital output so that the status of the digital output will indicate presence of the stream fault alarm.

# 9.3.3 Common alarm and status output

#### Common alarm

A common alarm is defined in UNIFLOW-200.

If any of the I/O or metering stream alarm is active then the common alarm becomes active as well.

The common alarm can be assigned to a digital output channel providing alarm signal for external devices.

The alarm LED on the front panel and the common alarm output change their state as indicated in the table below.

| Common alarm                   | Alarm LED    | Alarm output |
|--------------------------------|--------------|--------------|
| unacknowledged alarm exists    | flashing red | open(*)      |
| acknowledged alarm only exists | constant red | open(*)      |
| no alarm                       | not lit      | closed(*)    |

(\*) The digital output can be configured to be normally open or normally closed.

#### 9.3.3.1 Status output

The run LED on the front panel and the change over voltage free contact output is provided to signal the operational status/fault of the flow computer.

The run LED and the status output change their state as indicated in the table below.

| Flow computer status | RUN LED | Status output       |                 |
|----------------------|---------|---------------------|-----------------|
|                      |         | In operation output | In fault output |
| Operating            | lit     | closed              | open            |
| Faulty               | not lit | open                | closed          |

### 9.3.4 Alarm list

Potential alarms in UNIFLOW-200 are listed in the table below. Entry is created in the **alarmlog.txt** file when any of these alarms appear (SET), acknowledged (ACK) and disappear (CLR).

I/O Channel related alarms

| No. | Prefix     | Alarm                 | Description                                      |
|-----|------------|-----------------------|--------------------------------------------------|
|     | 1 IOn/Chm  | Data update timeout   | No new data is received within the timeout time. |
|     | 2 IOn/Chm  | Hi limit              | Measured value > Hi alarm limit                  |
|     | 3 IOn/Chm  | HiHi limit            | Measured value > HiHi alarm limit                |
|     | 4 IOn/Chm  | IO channel failure    | Channel data is failed to read                   |
|     | 5 IOn/Chm  | Lo limit              | Measured value < Lo alarm limit                  |
|     | 6 IOn/Chm  | LoLo limit            | Measured value < LoLo alarm limit                |
|     | 7 IOn/Chm  | Over range            | Measured value > Hi scale                        |
|     | 8 IOn/Chm  | Pulse input overload  | Measured frequency > 12 kHz                      |
|     | 9 IOn/Chm  | Pulse output overload | Pulses to be output requires more then 10 s      |
|     | 10 IOn/Chm | Under range           | Measured value < Lo scale                        |
|     |            |                       |                                                  |

### Stream related alarms

| <b>No.</b> 1 | <b>Prefix</b><br>Strn | Alarm<br>AGA8 calculation fail | <b>Description</b><br>No convergence is reached in the AGA 8 calculation within 10<br>iterative cycles. |
|--------------|-----------------------|--------------------------------|----------------------------------------------------------------------------------------------------|
| 2            | Strn                  | AGA8 extended over-range       | Gas composition out of the extended AGA8 range                                                          |
| 3            | Strn                  | AGA8 over-range                | Gas composition out of the AGA8 range                                                                   |
| 4            | Strn                  | Base density out of range      | Base density out of the range determined by the standard                                                |
| 5            | Strn                  | Beta ratio out of the range    | The beta ratio out of the range determined by the standard.                                             |
| 6            | Strn                  | Critical over load             | UVOL flowrate > 1.5 * tm * qmax                                                                         |
| 7            | Strn                  | CVOL FR above prem.limit       | Volume at base conditions flow rate above premium limit                                                 |
| 8            | Strn                  | CVOL FR above prem.limit       | Volume at base conditions flow rate premium limit warning                                               |
| 9            | Strn                  | Densitometer error             | Error in densitometer signal<br>No convergence is reached in the density calculation within 10          |
| 10           | Strn                  | Density calculation fail       | iterative cycles.                                                                                       |
| 11           | Strn                  | Density converg error          | Density calculation convergence error<br>Deviation between the densities measured in two                |
| 12           | Strn                  | Density discrepancy            | densitometers > deviation limit.                                                                        |
| 13           | Strn                  | dP cut-off active              | Measured dP < dP cut-off limit                                                                          |

| 14 Strn | dP transmitter discrepancy        | Deviation between the differential pressures measured at different channels > deviation limit.                                                                                |
|---------|-----------------------------------|----------------------------------------------------------------------------------------------------|
| 15 Strn | dP/P ratio out of range           | The dP/P ratio out of the range determined by the standard                                                                                                    |
| 16 Strn | Dynamic viscosity error           | Dynamic viscosity error                                                                                                    |
| 17 Strn | ENGY FR above prem.limit          | Energy flow rate above premium limit                                                                                                    |
| 18 Strn | ENGY FR above prem.limit          | Energy flow rate premium limit warning                                                                                                    |
| 19 Strn | Flowrate cut-off active           | 0 < UVOL flowrate < q_cut-off                                                                                                    |
| 20 Strn | Gas composition out of range      | The total of the natural gas component concentrations received<br>on Modbus link is outside the 95 105 % range<br>One or more component concentration is outside the extended |
| 21 Strn | Gas quality out of extended range | range defined in the calculation standard (e.g. AGA8).<br>One or more component concentration is outside the range                                                            |
| 22 Strn | Gas quality out of range          | defined in the calculation standard (e.g. AGA8).<br>No new gas composition data is received within the timeout                                                                |
| 23 Strn | Gas quality update timeout        | time.                                                                                                    |
| 24 Strn | Increment OOR                     | Integration increment out of range                                                                                                    |
| 25 Strn | Invalid fluid                     | Invalid fluid selection                                                                                                    |
| 26 Strn | ISO5167 calculation fail          | No convergence is reached in the ISO 5167 calculation within 10 iterative cycles.                                                                                             |
| 27 Strn | Joule-Thomson Err.                | Joule-Thomson coefficient calculation error                                                                                                    |
| 28 Strn | Line dens. error                  | Line density error                                                                                                    |
| 29 Strn | Mass FR above prem.limit          | Mass flow rate above premium limit                                                                                                    |
| 30 Strn | Mass FR above prem.limit          | Mass flow rate premium limit warning                                                                                                    |
| 31 Strn | Modbus slave error                | Modbus slave error                                                                                                    |
| 32 Strn | NGL/LPG Consistency Error         | NGL/LPG calculation consistency error                                                                                                    |
| 33 Strn | NGL/LPG Ctl Error                 | NGL/LPG Ctl error                                                                                                    |
| 34 Strn | NGL/LPG Ctl iteration Error       | NGL/LPG Ctl iteration error                                                                                                    |
| 35 Strn | NGL/LPG Gamma60 Error             | NGL/LPG calculation gamma60 error                                                                                                    |
| 36 Strn | NGL/LPG Gamma60 iteration Error   | NGL/LPG calculation gamma60 iteration error                                                                                                    |
| 37 Strn | NGL/LPG range Error               | NGL/LPG calculation range error                                                                                                    |
| 38 Strn | NGL/LPG Tr > Tc Error             | NGL/LPG Tr > Tc error                                                                                                    |
| 39 Strn | Orifice diameter out of the range | The Orifice diameter out of the range determined by the standard.                                                                                                    |
| 40 Strn | Out of range PT                   | Pressure and tempearture out of range                                                                                                    |
| 41 Strn | Over load                         | UVOL flowrate > tm * qmax (tm = max. load, %)                                                                                                    |
| 42 Strn | Over range                        | UVOL flowrate > qmax                                                                                                    |
| 43 Strn | P2/P ratio out of range           | The P2/P ratio out of the range determined by the standard                                                                                                    |
| 44 Strn | Pipe diameter out of the range    | The pipe diameter out of the range determined by the standard.                                                                                                    |
| 45 Strn | Press. > Steam sat. press.        | Pressure > Steam saturation pressure                                                                                                    |
| 46 Strn | Pressure extend OOR               | Pressure out of extended range                                                                                                    |
| 47 Strn | Pressure OOR                      | Pressure out of range                                                                                                    |
| 48 Strn | Product selection failure         | Failed to determine the type of refined product on the basis of base density                                                                                                  |
| 49 Strn | Pulse input error                 | Error in the main and check pulse train ratio.<br>The Reynolds number out of the range determined by the                                                                      |
| 50 Strn | Reynolds number out of the range  | standard                                                                                                    |
| 51 Strn | Steam calculation failed          | Steam calculation failed                                                                                                    |
| 52 Strn | Steam calculation warning         | Steam calculation warning                                                                                                    |
| 53 Strn | Steam sat. press. alarm           | Steam saturation pressure alarm                                                                                                    |
| 54 Strn | Structural dP overload            | Differential pressure > structural maximum dP for Annubar<br>- 232 -                                                                                                    |

| 55 Strn | Temperature out of extended range | The temperature out of the extended range determined by the standard |
|---------|-----------------------------------|----------------------------------------------------------------------|
| 56 Strn | Temperature out of range          | The temperature out of the range determined by the standard          |
| 57 Strn | Transmitter setting failure       | Failed to set the transmitter range                                  |
| 58 Strn | Under range                       | UVOL flowrate < qmin                                                 |
| 59 Strn | UVOL FR above prem.limit          | Volume at line conditions flow rate above premium limit              |
| 60 Strn | UVOL FR above prem.limit          | Volume at line conditions flow rate premium limit warning            |
| 61 Strn | VCR out of range                  | Volume correction factor out of range                                |
| 62 Strn | Water not liquid                  | Error in water-steam phase calculation                               |
| 63 Strn | US meter common alarm             | Alarm state is active in the US meter assigned to the stream n.      |
|         |                                   |                                                                      |

## 9.3.5 Events list

Events in UNIFLOW-200 are listed in the table below. Entry is created in the **eventlog.txt** file when any of these events appear.

| No. | Prefix    | Alarm                        | Description                                                                                                 |
|-----|-----------|------------------------------|----------------------------------------------------------------------------------------------------|
| 1   | date/time | Application software update  | Application software updated                                                                                |
| 2   | date/time | Date/time downloaded         | Date/time updated via Modbus<br>Daylight saving time period ended (European DST rule is                     |
| 3   | date/time | DST off                      | followed)                                                                                                   |
| 4   | date/time | DST off failed               | Failed to end daylight saving time period<br>Daylight saving time period started (European DST rule is      |
| 5   | date/time | DST on                       | followed)                                                                                                   |
| 6   | date/time | DST on failed                | Failed to start daylight saving time period                                                                 |
| 7   | date/time | Engineer logged in           | Operator at engineer password level logged in All the parameters, totals, alarms, event are cleared for all |
| 8   | Strn      | General reset                | streams                                                                                                    |
| 9   | date/time | Guest logged in              | Operator at guest password level logged in                                                                  |
| 10  | date/time | IP address conflict          | IP address conflict                                                                                         |
| 11  | Strn      | New gas composition received | New gas composition received                                                                                |
| 12  | date/time | no. of calc. cycles          | Number of calculation cycles                                                                                |
| 13  | date/time | Operator logged in           | Operator at operator password level logged in                                                               |
| 14  | date/time | Parameter setup aborted      | Parameter setup aborted                                                                                     |
| 15  | date/time | Parameter setup start        | Operator entered Parameters menu                                                                            |
| 16  | date/time | Parameter setup stop         | Operator left Parameters menu                                                                               |
| 17  | date/time | Power failure                | Power failure or power off                                                                                  |
| 18  | date/time | Remote parameter setup       | Parameters are modified via ethernet interface                                                              |
| 19  | Strn      | Totals reset                 | Totals are cleared to the selected streams<br>Flow computer restarted after power on or application         |
| 20  | date/time | Warm start                   | download                                                                                                    |
| 21  | date/time | Watchdog restart             | Flow computer restarted from watchdog circuit                                                               |

## 9.3.6 Download log

Gas composition downloaded into UNIFLOW-200 is stored in the **downloadlog.txt** file. The structure of the file is as follows.

In case of measuring natural gas using Modbus Daniel mode for the first stream:

| Line | Modbus registers (Modb.                                          |                              |
|------|------------------------------------------------------------------|------------------------------|
| 1.   | Daniel): ;7001;7002;7003;7004;7005;7006;7007;7008;7009;7010;7011 | ;7012;7013;7014;7015;7016;70 |

| Line | Parameters: ;N2;CO2;H2S;H20;He;C1;C2;C3;nC4;iC4;nC5;iC5;nC6;nC7;nC8;nC9;nC10;O2;CO | ;H2;rRo;ICV;SCV;Ar;LD;BD; |
|------|------------------------------------------------------------------------------------|---------------------------|
| 2.   |                                                                                    |                           |
| Line | Timestamp Str1 ;gas composition data                                               |                           |
| п.   |                                                                                    |                           |

In case of measuring natural gas using Modbus STD1 mode for all streams:

| Line 1. | Modbus registers (Modb.                                                                           |
|---------|---------------------------------------------------------------------------------------------------|
|         | STD1): ;818;820;822;824;826;828;830;832;834;836;838;840;842;844;846;848;850;852;854;856; 858;860; |
| Line 2. | Parameters: ;N2;CO2;H2S;H20;He;C1;C2;C3;nC4;iC4;nC5;iC5;nC6;nC7;nC8;nC9;nC10;O2 ;CO;H2;RD;ICV;    |
| Line n. | Timestamp Str1-8 ;gas composition data                                                            |

In case of mesuring natural gas using Modbus STD2 mode for the first stream:

| Line | Modbus registers (Modb.                                                                                           |
|------|----------------------------------------------------------------------------------------------------|
| 1.   | STD2): ;878;880;882;884;886;888;890;892;894;896;898;900;902 ;904;906;908;910;912;914;916;918;920;870;872;874;876; |
| Line | Parameters: ;N2;CO2;H2S;H20;He;C1;C2;C3;nC4;iC4;nC5;iC5;nC6;nC7;nC8;nC9;nC10;O2 ;CO;H2;RD;ICV;SCV;Ar;LD,BD        |
| 2.   |                                                                                                    |
| Line | Timestamp Str1 ;gas composition data                                                                              |
| п.   |                                                                                                    |

In case of mesuring coke oven gas using Modbus Daniel mode for the first stream:

| Line 1. | Modbus registers (Modb. Daniel): ;7001;7002;7003;7004;7006;7007;7008;7018;7019;7020 | ;7028;7029; |
|---------|-------------------------------------------------------------------------------------|-------------|
| Line 2. | Parameters: ;N2;CO2;H2S;H20;C1;C2;C3;O2;CO;H2;Ammonia;Benzene;                      |             |
| Line n. | Timestamp Str1 ;gas composition data                                                |             |

In case of mesuring coke oven gas using Modbus STD2 mode for the first stream:

| Line 1. | Modbus registers (Modb. STD2): ;878;880;882;884;888;890;892;912;914;916;1310;1312; |
|---------|------------------------------------------------------------------------------------|
| Line 2. | Parameters: ;N2;CO2;H2S;H20;C1;C2;C3;O2;CO;H2;Ammonia;Benzene;                     |
| Line n. | Timestamp Str1 ;gas composition data                                               |

In case of mesuring blast furnace gas using Modbus Daniel mode for the first stream:

| Line 1.         | Modbus registers (Modb. Daniel): ;7001;7002;7004;7019;7020; |
|-----------------|-------------------------------------------------------------|
| Line 2.         | Parameters: ;N2;CO2;H20;CO;H2;                              |
| Line <i>n</i> . | Timestamp Str1 ;gas composition data                        |

In case of mesuring blast furnace gas using Modbus STD2 mode for the first stream:

| Line 1. | Modbus registers (Modb. STD2): ;878;880;884;914;916; |
|---------|------------------------------------------------------|
| Line 2. | Parameters: ;N2;CO2;H20;CO;H2;                       |
| Line n. | Timestamp Str1 ;gas composition data                 |

## 9.4 Tests

The Test menu is intended for quick check of the I/O signals of the flow computer. It also includes menu items to monitor data exchange on serial ports and on the Modbus TCP port. Entering Tests menu does not interrupt the flow calculation of the metering streams however it may affect the output signals.

### NOTE

Remove all the field output signal connectors from the flow computer before entering the Test menu. The test values of the output signals (current on the 4-20 mA output channel and state on the digital output channel) set in the Tests menu will appear on the output terminals of the flow computer. These artificial outputs may disturb the normal operation of the equipment connected to the flow computer.

| Main menu | -IO Board 1        |
|-----------|--------------------|
| 1         | -IO Board 2        |
| Tests     | -IO Board 3        |
|           | -IO Board 4        |
|           | -IO Board 5        |
|           | -Modbus regs       |
|           | -I0 polling        |
|           | -Com port monitor  |
|           | Modbus TCP monitor |
|           |                    |
|           |                    |
|           |                    |
|           |                    |
|           |                    |
|           |                    |
|           |                    |

Figure 9-166 Tests – main menu page

There are separate data pages for each I/O board inserted.

Information displayed on the data pages, depending on the type of the I/O board, are shown on the figures below.

## 9.4.1 Tests – ANI4PT2 board

Route in the menu tree:TestsBoard n.where nnumber of slots the bard is inserted

Function of the F keys on the Tests – ANI4PT2 board data pages **Menu** returns to the parent menu

| Tests<br>1 ch.:<br>2 ch.:<br>3 ch.:<br>4 ch.:<br>5 ch.:<br>6 ch.: | -> 1.board -<br>9.95560<br>10.95159<br>12.94710<br>15.77549<br>107.58650<br>108.60089 | ANI4PT2<br>mA<br>mA<br>mA<br>mA<br>ohm<br>ohm |      |
|-------------------------------------------------------------------|---------------------------------------------------------------------------------------|-----------------------------------------------|------|
| Bo                                                                | ard temperat                                                                          | ure 38.25                                     | °C   |
|                                                                   |                                                                                       |                                               | Menu |

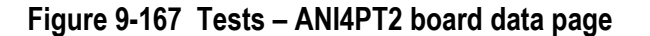

The current in mA and the resistance in Ohms are indicated for each channel. The temperature of the board inside the instrument case in also indicated.

## 9.4.2 Tests – ANI8 board

| Route in the menu tree: |                         |                |  |  |
|-------------------------|-------------------------|----------------|--|--|
| Tests                   | Board n.                |                |  |  |
| where n                 | number of slots the boa | rd is inserted |  |  |

Function of the F keys on the Tests – ANI8 board data pages **Menu** returns to the parent menu

| Tests -> | 1.board - A | NI8 |       |      |
|----------|-------------|-----|-------|------|
| 1 ch.    | 11.00966    | mĤ  |       |      |
| 2 ch.    | 11.02621    | mĤ  |       |      |
| 3ch.     | 11.02280    | mĤ  |       |      |
| 4 ch.    | 11.02443    | mĤ  |       |      |
| 5ch.     | 11.02027    | mĤ  |       |      |
| бch.     | 11.01135    | mĤ  |       |      |
| 7 ch.    | 11.02454    | mĤ  |       |      |
| 8ch.     | 11.01863    | mĤ  |       |      |
| Board    | d temperati | ıre | 43.56 | °C   |
|          |             |     | -     | Monu |
|          |             |     |       | nenu |

## Figure 9-168 Tests – ANI8 board data page

The current in mA is indicated for each channel.

The temperature of the board inside the instrument case in also indicated.

### 9.4.3 Tests – PT4 board

Route in the menu tree:

TestsBoard n.where nnumber of slots the bard is inserted

Function of the F keys on the Tests – PT4 board data pages **Menu** returns to the parent menu

| Tests<br>1 ch.:<br>2 ch.:<br>3 ch.:<br>4 ch.: | -> 4.board -<br>119.24801<br>120.63384<br>119.39378<br>119.01228 | PT4<br>ohm<br>ohm<br>ohm<br>ohm |      |
|-----------------------------------------------|------------------------------------------------------------------|---------------------------------|------|
|                                               |                                                                  |                                 |      |
|                                               |                                                                  |                                 | Menu |

Figure 9-169 Tests – PT4 board data page

The resistance in Ohms is indicated for each channel.

The temperature of the board inside the instrument case in also indicated.

# 9.4.4 Tests - AODIO484 board

| Route in f                                              | the menu                                                                           | tree:                                                                                                    |                  |        |               |                     |     |
|---------------------------------------------------------|------------------------------------------------------------------------------------|----------------------------------------------------------------------------------------------------|------------------|--------|---------------|---------------------|-----|
| Tests                                                   |                                                                                    | Board n.                                                                                                    |                  |        |               |                     |     |
| where n                                                 |                                                                                    | number of slots the bar                                                                                                    | d is inserted    |        |               |                     |     |
| Function<br>↓ se<br>1 se<br>Changer<br>OK Ce<br>Menu re | of the F k<br>elect the r<br>elect the p<br>modify the<br>onfirm the<br>turns to t | teys on the Tests – AOD<br>next field for editing<br>previous field for editing<br>e selected data field<br>e selection<br>he parent menu | IO484 board data | a page |               |                     |     |
|                                                         | Tests                                                                              | -> 5.board - AODI(                                                                                                    | 0484             |        | Tests<br>5 ch | -> 5.board - AODIO4 | 484 |
|                                                         | 1 ch.                                                                              | Analog output                                                                                                    | 12.800           | mÂ     | 6 ch.         | Dual state input    |     |
|                                                         | 2 ch.                                                                              | Analog output                                                                                                    | 7.5728           | mÂ     | 7ch.          | Dual state input    |     |
|                                                         | 3ch.                                                                               | Analog output                                                                                                    | 4.0000           | mĤ     | 8ch.          | Dual state input    |     |

| Analog | outputs:         |           | 5ch.   | Dual state input  | opened |
|--------|------------------|-----------|--------|-------------------|--------|
| 1 ch.  | Analog output    | 12.800 mA | 6ch.   | Dual state input  | opened |
| 2 ch.  | Analog output    | 7.5728 mA | 7 ch.  | Dual state input  | opened |
| 3 ch.  | Analog output    | 4.0000 mA | 8ch.   | Dual state input  | opened |
| 4 ch.  | Analog output    | 0.0000 mA | 9ch.   | Dual state input  | opened |
| Digita | l inputs:        |           | 10 ch. | Dual state input  | opened |
| 5ch.   | Dual state input | opened    | 11 ch. | Dual state input  | opened |
| 6ch.   | Dual state input | opened    | 12 ch. | Dual state input  | opened |
| 7 ch.  | Dual state input | opened    | Digita | loutputs:         |        |
| 8 ch.  | Dual state input | opened    | 13 ch. | Dual state output | opened |
| 9ch.   | Dual state input | opened    | 14 ch. | Dual state output | opened |
| 10 ch. | Dual state input | opened    | 15 ch. | Dual state output | opened |
| 11 ch. | Dual state input | opened    | 16 ch. | Dual state output | opened |
| Men    |                  |           | Men    | u <b>e</b> t      |        |

Figure 9-170 Tests – AODIO484 board data page

The current in mA is indicated for the analog output channels. The state (opened or closed) is indicated for digital input and output channels.

Selecting analog output channel any current from 0 to 21 mA can be entered. UNIFLOW-200 drives the selected output to the set current.

Selecting digital output channel the state of the channel can be set to open or closed.

Leaving the data page UNIFLOW-200 restores the outputs to the value determined by the application.

# 9.4.5 Tests – PDIO484 board

| Route in the men | u tree:                 |               |
|------------------|-------------------------|---------------|
| Tests            | Board n.                |               |
| where n          | number of slots the bar | d is inserted |

Function of the F keys on the Tests - PDIO484 board data page

select the next field for editing

f select the previous field for editing

Change modify the selected data field

**OK** Confirm the selection

Menu returns to the parent menu

| Test | ts -> 3.h | oard - PDIO48 | 34         | Tests -> 3.board - PDI0484 |                   |        |  |
|------|-----------|---------------|------------|----------------------------|-------------------|--------|--|
| Puls | e input:  | s:            |            | 5ch.                       | Dual state input  | opened |  |
| Ch.  | Signal    | Frequency     | Pulse/Ref. | 6ch.                       | Dual state input  | opened |  |
| 1    | 5V        | 0.061523      | 776        | 7 ch.                      | Dual state input  | opened |  |
|      |           |               | 1839335067 | 8ch.                       | Dual state input  | opened |  |
| 2    | 5V        | 0.061523      | 776        | 9ch.                       | Dual state input  | opened |  |
|      |           |               | 1839333846 | 10 ch.                     | Dual state input  | opened |  |
| 3    | 5V        | 0.061523      | 776        | 11 ch.                     | Dual state input  | opened |  |
|      |           |               | 1839334238 | 12 ch.                     | Dual state input  | opened |  |
| 4    | 5V        | 0.061523      | 776        | Digital                    | loutputs:         |        |  |
|      |           |               | 1839329983 | 13 ch.                     | Dual state output | opened |  |
| Digi | tal inpu  | ts:           |            | 14 ch.                     | Dual state output | opened |  |
| 5 ch | . Dual    | state input   | opened     | 15 ch.                     | Dual state output | opened |  |
| 6 ch | . Dual    | state input   | opened     | 16 ch.                     | Dual state output | opened |  |
| M    | enu       |               |            | Men                        |                   |        |  |

Figure 9-171 Tests – PDIO484 board data page

The frequency and the pulse counter for the main and check pulse inputs are indicated for the pulse input channels. The state (opened or closed) is indicated for digital input and output channels.

Selecting digital output channel the state of the channel can be set to opened or closed.

Leaving the data page UNIFLOW-200 restores the outputs to the value determined by the application.

### 9.4.6 Tests – PITC4641 board

| Route in the men | u tree:           |        |               |
|------------------|-------------------|--------|---------------|
| Tests            | Board n.          |        |               |
| where n          | number of slots t | he bar | d is inserted |
| E                |                   |        | 4044 has and  |

Function of the F keys on the Tests – PITC4641 board data page

select the next field for editing

f select the previous field for editing

Change modify the selected data field

**OK** Confirm the selection

Menu returns to the parent menu

| Tes  | ts -> 4.h | oard - PITC46 | 941        | Tests -> 4.board - PITC4641 |                   |        |  |
|------|-----------|---------------|------------|-----------------------------|-------------------|--------|--|
| Puls | e input:  | s:            |            | Digita                      | l inputs:         |        |  |
| Ch.  | Signal    | Frequency     | Pulse/Ref. | 5ch.                        | Dual state input  | opened |  |
| 1    | 5V        | 499.9997      | 46784      | 6ch.                        | Dual state input  | opened |  |
|      |           |               | 3492046538 | 7 ch.                       | Dual state input  | opened |  |
| 2    | 5V        | 499.9997      | 46780      | 8ch.                        | Dual state input  | opened |  |
|      |           |               | 3492046538 | 9ch.                        | Dual state input  | opened |  |
| 3    | 5V        | 499.9997      | 46779      | 10 ch.                      | Dual state input  | opened |  |
|      |           |               | 3492046538 | Digita                      | loutputs:         |        |  |
| 4    | 5V        | 499.9997      | 47019      | 11 ch.                      | Dual state output | opened |  |
|      |           |               | 3497046591 | 12 ch.                      | Dual state output | opened |  |
|      |           |               |            | <u>13</u> ch.               | Dual state output | opened |  |
| Fre  | kv.kimen  | et:           |            | 14 ch.                      | Dual state output | opened |  |
|      |           |               |            | _                           |                   |        |  |
| (M   | enu       |               |            | Men                         | u <b>e</b> t      |        |  |

Figure 9-172 Tests – PITC4641 board data page

The frequency and the pulse counter for the main and check pulse inputs are indicated for the pulse input channels. Frequency output indicates the frequency passed from one of the pulse input channels to the raw pulse output channel. Active when one of the streams defined in the flow computer is selected for proving in the connecting prover computer. See in Uniflow-200 Prover Computer Instruction Manual.

The state (opened or closed) is indicated for digital input and output channels.

Selecting digital output channel, the state of the channel can be set to opened or closed.

Leaving the data page UNIFLOW-200 restores the outputs to the value determined by the application.

### 9.4.7 Tests – Com port monitor

 Route in the menu tree:

 Tests
 Com port monitor

Entering the Com port monitor menu, a warning message will be displayed: "When using Com port monitor, ensure that only one client is polling the Com port."

Pressing OK, lead us to the setup data page.

Function of the F keys on the Tests - Com port monitor, setup pages

- select the next field for editing
- f select the previous field for editing
- Change modify the selected data field
- **OK** Confirm the selection
- Start start monitoring the traffic on the Com port

| Com port monitor<br>Interface | Com1     |
|-------------------------------|----------|
| Time stamp                    | relative |
|                               |          |
|                               |          |
|                               |          |
|                               |          |
|                               |          |
|                               |          |
| Start Change                  |          |

Figure 9-173 Tests – Com port monitor, setup

The data fields on the data page are as follows:

- Interface;
  - o Coml;
  - o Com2;
  - o Com3;
- Time stamp;
  - o absolute; (real time clock time)
  - o relative; (start of the monitoring is considered as zero time)
  - o between messages; (time elapsed between messages is displayed)

After selecting the Com port and timestamp format, the Start button leads us to the monitoring page.

| Com2,9600,8N1,RS485 | ,RTI | J  |    |     |     |   |
|---------------------|------|----|----|-----|-----|---|
| 23:48:29.389611     | < -  | 01 | 03 | 04  | 00  | З |
| 23:48:29.653423     | ->   | 01 | 03 | 00  | F6  | 0 |
| 23:48:29.664308     | < -  | 01 | 03 | 10  | 50  | 0 |
| 23:48:29.938098     | ->   | 01 | 03 | 00  | 26  | 0 |
| 23:48:29.950542     | < -  | 01 | 03 | 0 C | 00  | 4 |
| 23:48:30.219046     | ->   | 01 | 03 | 00  | F6  | 0 |
| 23:48:30.232756     | < -  | 01 | 03 | 10  | 50  | 0 |
| 23:48:30.505864     | ->   | 01 | 04 | 01  | A5  | 0 |
| 23:48:30.520563     | < -  | 01 | 84 | 02  | C2  | С |
| 23:48:32.772053     | ->   | 01 | 03 | 00  | F6  | 0 |
| 23:48:32.785498     | < -  | 01 | 03 | 10  | 50  | 0 |
| 23:48:33.063034     | ->   | 01 | 03 | 01  | 02  | 0 |
| 23:48:33.075685     | < -  | 01 | 03 | 10  | CD  | С |
| Stop                |      |    |    | Me  | enu |   |

Figure 9-174 Tests – Com port monitor, traffic

The header line shows the com port being monitored and its settings. The page shows the received messages (denoted with  $\rightarrow$ ) and the sent messages (denoted with  $\rightarrow$ ). The lines are scrolling up as new messages received and sent. Due to limited size of the display the whole messages cannot be shown while the lines are scrolling. To evaluate the messages, Stop button shall be pressed.

| Com2,9600,8N1,RS485 | ,RT | U   |    |      |     |   | Com2,9600,8N1,RS485,RTU ESC - B | ack |
|---------------------|-----|-----|----|------|-----|---|---------------------------------|-----|
| 23:53:18.594273     | < - | 01  | 03 | 10   | 50  | 0 | 23:53:18.594273 <- 01 03 10 50  | 30  |
| 23:53:18.868487     | ->  | 01  | 03 | 01   | 02  | 0 | 23:53:18.868487 -> 01 03 01 02  | 2 0 |
| 23:53:18.880244     | < - | 01  | 03 | 10   | D D | 5 | 23:53:18.880244 <- 01 03 10 D]  | ) 5 |
| 23:53:19.154062     | ->  | 01  | 03 | 00   | F6  | 0 | 23:53:19.154062 -> 01 03 00 F(  | 5 Ø |
| 23:53:19.165874     | < - | 01  | 03 | 10   | 50  | 0 | 23:53:19.165874 <- 01 03 10 50  | 30  |
| 23:53:19.691958     | ->  | 01  | 03 | 00   | F6  | 0 | 23:53:19.691958 -> 01 03 00 F(  | 5 Ø |
| 23:53:19.705763     | < - | 01  | 03 | 10   | 50  | 0 | 23:53:19.705763 <- 01 03 10 50  | 30  |
| 23:53:19.979276     | ->  | 01  | 03 | 01   | 00  | 0 | 23:53:19.979276 -> 01 03 01 00  | 30  |
| 23:53:19.993564     | < - | 01  | 03 | 04   | 00  | 0 | 23:53:19.993564 <- 01 03 04 00  | 30  |
| 23:53:20.262750     | ->  | 01  | 03 | 00   | F6  | 0 | 23:53:20.262750 -> 01 03 00 F(  | 5 Ø |
| 23:53:20.275588     | < - | 01  | 03 | 10   | 50  | 0 | 23:53:20.275588 <- 01 03 10 50  | 0 0 |
| 23:53:20.560685     | ->  | 01  | 03 | 00   | 20  | 0 | 23:53:20.560685 -> 01 03 00 20  | 0 0 |
| 23:53:20.573696     | <-  | 01  | 03 | 04   | 00  | 3 | 23:53:20.573696 <- 01 03 04 00  | ЭЗ  |
| Start Log           | S   | cro |    | ( Me | enu |   |                                 |     |

Figure 9-175 Tests – Com port monitor, scrolling

Function of the F keys

Start restart the monitoring

Log save traffic into log file

**Scroll** allows scrolling up and down and right and left between the messages (F keys change to arrows) **Menu** returns to the parent menu

Pressing the Log button, a log file will be created and the traffic data will be saved into the log file. The log file can be transferred to flash drive and can be transferred to the PC hard drive with the UNIArchive software of the ToolBox suit. The log file name convention is as follows: comN\_yyyy\_mm\_dd\_hh\_mm\_ss.txt

where N - serial number of the Com port monitored yyyy\_mm\_dd\_hh\_mm\_ss - is the time stamp (the start time of the monitoring)

A sample from a log file shown below.

```
2020/10/21 00:15:53 Port COM2
2020/10/21 00:15:53 Type: RS485
2020/10/21 00:15:53 Baud rate: 9600
2020/10/21 00:15:53 Data bits: 8
2020/10/21 00:15:53 Stop bit(s): 1
2020/10/21 00:15:53 Parity: None
2020/10/21 00:15:53 Mode: ASCII
2020/10/21 00:15:53 Modbus address: 1
2020/10/21 00:15:53 Protocol: Flowsic-600 US master
```

Time stamp: relative

00:00:01.048341 -> : 01 03 1B 59 00 14 74 CRLF 00:00:01.264502 <- : 01 03 50 45 16 00 00 45 AD 98 00 43 C8 00 00 41 20 00 00 43 C8 00 00 43 C8 00 00 43 C8 00 00 43 C8 00 00 41 C8 00 00 41 20 00 00 41 20 00 00 41 20 00 00 41 20 00 00 41 40 00 00 41 B8 00 00 42 08 00 00 42 34 00 00 42 60 00 00 42 86 00 00 42 9C 00 00 42 B2 00 00 35 CRLF 00:00:01.519248 -> : 01 03 13 89 00 0E 52 CRLF 00:00:01.680935 <- : 01 03 38 00 00 04 BC 00 00 0D 6A 00 00 16 18 00 00 04 BC 00 00 00 30 39 00 00 00 0C 00 00 03 E8 D0 CRLF 00:00:01.934626 -> : 01 03 0B B9 00 14 24 CRLF OF 00 0F 00 0F 00 20 00 21 00 22 00 23 00 24 00 25 00 26 00 27 00 02 56 CRLF 00:00:02.314019 -> : 01 03 1B 59 00 14 74 CRLF 00:00:02.530273 <- : 01 03 50 45 16 00 00 45 AD 98 00 43 C8 00 00 41 20 00 00 43 C8 00 00 43 C8 00 00 43 C8 00 00 43 C8 00 00 41 C8 00 00 41 20 00 00 41 20 00 00 41 20 00 00 - 240 -

41 20 00 00 41 40 00 00 41 B8 00 00 42 08 00 00 42 34 00 00 42 60 00 00 42 86 00 00 42 9C 00 00 42 B2 00 00 35 CRLF

### 9.4.8 Tests – Modbus TCP monitor

Route in the menu tree: Tests Modbus TCP monitor

Entering the Modbus TCP monitor menu, a warning message will be displayed: "When using Modbus TCP monitor, ensure that only one client is polling the Modbus TCP port."

Pressing OK, lead us to the setup data page.

Function of the F keys on the Tests - Modbus TCP port monitor data pages

select the next field for editing

f select the previous field for editing

Change modify the selected data field

**OK** Confirm the selection

**Start** start monitoring the traffic on the Com port

| ne com port        |                |
|--------------------|----------------|
| Modbus TCP monitor |                |
| Client IP address  | 169.254.100. 1 |
| Time stamp         | absolute       |
|                    |                |
|                    |                |
|                    |                |
|                    |                |
|                    |                |
|                    |                |
|                    |                |
|                    |                |
|                    |                |
|                    |                |
|                    |                |
| Start C            |                |
|                    |                |

Figure 9-176 Tests – Modbus TCP port monitor, setup

The data fields on the data page are as follows:

- Client IP address;
  - Enter the IP address of the client which will poll the Modbus TCP port.
- Time stamp;
  - o absolute; (real time clock time)
  - o relative; (start of the monitoring is considered as zero time)
  - o between messages; (time elapsed between messages is displayed)

After entering the Client IP address and timestamp format, the Start button leads us to the monitoring page.

The monitoring of the traffic, the scrolling on the display and the saving traffic data into log file identical with the items described for the Com port monitoring.

The log file name convention is as follows: tcp\_yyyy\_mm\_dd\_hh\_mm\_ss.txt where yyyy\_mm\_dd\_hh\_mm\_ss - is the time stamp (the start time of the monitoring)

A sample from a log file shown below.

```
2020/10/21 00:22:33 Host IP address: 169.254.100.4
2020/10/21 00:22:33 Client IP address: 169.254.100.1
2020/10/21 00:22:33 Modbus address: 1
2020/10/21 00:22:33 Reg. assignment: STD Modbus
```

Time stamp: relative

### 9.5 Calibration

The Calibration menu is reserved for factory use and for use in the laboratory of the authority calibrating the flow computer. It is accessible with special password only.

### 9.5.1 Rosemount 3095 calibration

If Rosemount 3095 multivariable transmitter with Modbus protocol is connected to Uniflow-200 on one of the serial link and the measured parameters (differential pressure, pressure, temperature) are assigned to one of the metering streams, then the calibration of this transmitter can be initiated here.

After entering the engineering level password the transmitter calibration display appears:

Route in the menu tree: Calibration

Function of the F keys on the Calibration data page

select the next field for editing

select the previous field for editing

- Change modify the selected data field
- **OK** Confirm the selection

Menu returns to the parent menu

| Transm. calibration  |     |      |
|----------------------|-----|------|
| Stream selection     | 1   |      |
| Sensors to calibrate |     |      |
| DP diff.pressure     | yes |      |
| Keypad value         | 500 | mbar |
| SP static pressure   | yes |      |
| Keypad value         | 55  | bar  |
| PT temperature       | yes |      |
| Keypad value         | 12  | °C   |
| Start calibration    | yes |      |
|                      |     |      |
|                      |     |      |
|                      |     |      |
|                      |     |      |
| OK Change            |     |      |

Figure 9-177 Transmitter calibration display

Select the stream in which the signals measured by the transmitter are used.

Select the sensors to be calibrated (DP, SP, PT) and enter the Keypad values. Keypad values will be used in the flow calculation during the calibration. Enter 0 keypad value for DP to stop the flow calculation during the calibration.

Change Start calibration field to yes and press OK.

Message box appears on the display requiring that the Write protection jumper to be set to OFF position. With jumper in ON position Uniflow-200 will not start the calibration. If the jumper is in OFF position then the sensor calibration page appears on display.

| Sensor calibration    |      |      |
|-----------------------|------|------|
| Stream selection      | 1    |      |
| Sensor selection      | DP   |      |
| L0_scale              | 0    | mbar |
| HI_scale              | 1000 | mbar |
| damping               | 1.5  | sec  |
| Sensor calibration    | no   |      |
| Reset to factory trim | no   |      |
|                       |      |      |
| Change                |      | t D  |

Figure 9-178 Sensor calibration display

Select the sensor (DP, SP, PT) to be calibrated. The LO scale, HI scale value for the selected sensor will be displayed as defined in the Modbus signal definition section. If you modify the LO scale or HI scale value here, the modified values will be written to the Modbus signal parameters. The damping parameter value is read from the transmitter.

There is an option "Reset to factory trim" on the display, allowing to restore the sensor offset (zero) and slope (span) value to the factory default value.

To calibrate the selected sensor set the Sensor calibration command to yes and press OK. Message box appears requiring to apply LO scale value signal to sensor. The measured value of the signal is displayed in the message box.

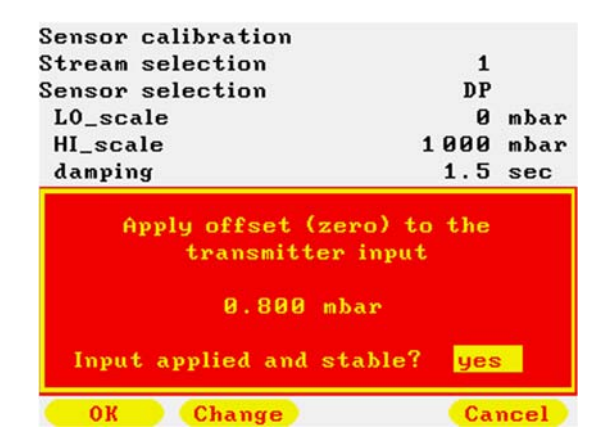

### Figure 9-179 DP sensor offset calibration display

When the signal is applied and the reading is stable press OK. New message box appears confirming the successful setting of the transmitter offset.

| Sensor calibration<br>Stream selection<br>Sensor selection | 1<br>DP       |
|------------------------------------------------------------|---------------|
| Offset (zero) is suc                                       | cessfully set |
| 0.800 mba                                                  | r             |
|                                                            |               |
|                                                            |               |

Figure 9-180 DP sensor offset calibration finished display

New message box appears requiring to apply HI scale value signal to sensor. The measured value of the signal is displayed in the message box.

| Stream selection                    | 1                            |      |
|-------------------------------------|------------------------------|------|
| Sensor selection                    | DP                           |      |
| L0_scale                            | 0                            | mbar |
| HI_scale                            | 1000                         | mbar |
| damping                             | 1.5                          | sec  |
| transmitter                         | Inpuc                        |      |
| 1002.000 mb                         | ar                           |      |
| 1002.000 mb<br>Input applied and st | ar<br>able? <mark>yes</mark> | 3    |

### Figure 9-181 DP sensor slope calibration display

When the signal is applied and the reading is stable press OK. New message box appears confirming the successful setting of the transmitter slope (span).

| Stream selection<br>Sensor selection<br>10<br>Slope (span) is success<br>1002.000 mbar | 1<br>DP<br>0 mbr     |
|----------------------------------------------------------------------------------------|----------------------|
| Sensor selection<br>10<br>Slope (span) is success<br>1002.000 mbar                     | DP<br>O<br>fully set |
| Slope (span) is success<br>1002.000 mbar                                               | fully set            |
|                                                                                        |                      |
|                                                                                        |                      |

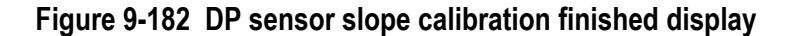

In the next message box the value of the sensor damping can be entered and written into the transmitter.

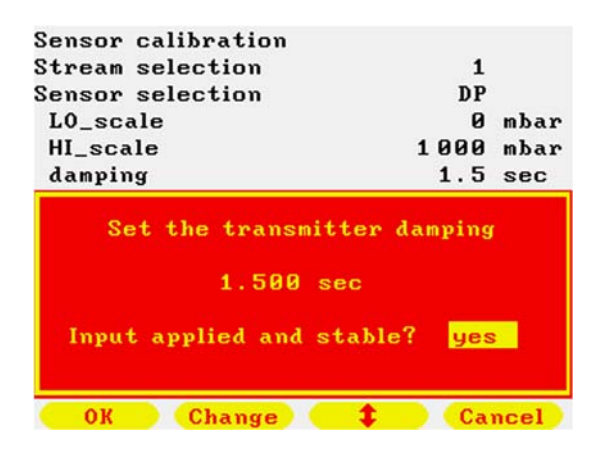

Figure 9-183 DP sensor damping display

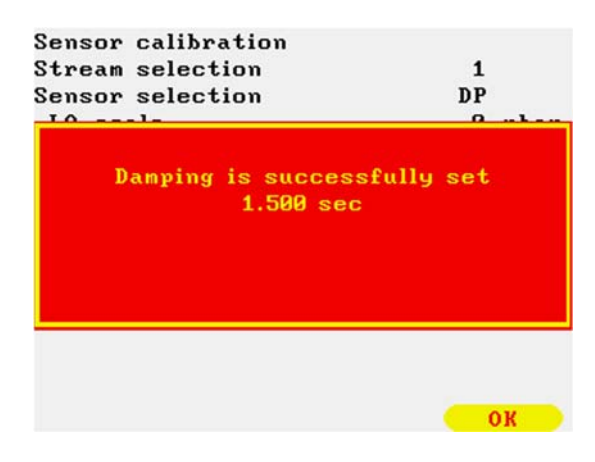

### Figure 9-184 DP sensor damping finished display

After the offset (zero), the slope (span) and the damping was successfully set message box appears indicating the end of sensor calibration.

| Sensor calibration |         |      |
|--------------------|---------|------|
| Stream selection   | 1       |      |
| Sensor selection   | DP      |      |
| L0_scale           | 0       | mbar |
|                    | 1 0 0 0 |      |
|                    |         |      |
|                    |         |      |
|                    |         |      |
|                    |         |      |
|                    |         |      |

Figure 9-185 DP sensor calibration finished display

Repeat the above steps for the other sensors to be calibrated. After finishing the last sensor calibration message box appears indicating the end of calibration.

| Transm. calibration<br>Stream selection<br>Sensors to calibrate | 1    |
|-----------------------------------------------------------------|------|
| DP diff.pressure                                                | ues  |
| Warma d                                                         | E00  |
|                                                                 | SIEu |
| Start calibration                                               | no   |
|                                                                 |      |
|                                                                 |      |

### Figure 9-186 Calibration finished display

All the steps of the transmitter calibration are recorded in the Events archive.

### 9.6 Help

The contact details of the manufacturer (phone, fax, email address, website address) are available on this page.

# 9.7 Language/Nyelv/Язык/Limba

Route in the menu tree: Main Language/Nyelv/Язык/Limba

Function of the F keys on the Language change data page **Change** Modify the language

**OK** Confirm the selection

Menu Returns to the parent menu

This menu item is to change the working language of the flow computer. Highlighting the menu item and pressing key  $\Rightarrow$  language change display opens.

| Language changed |         |
|------------------|---------|
| Language         | Русский |
|                  |         |
|                  |         |
|                  |         |
|                  |         |
|                  |         |
|                  |         |
| OK Change        | Menu    |

Figure 9-187 Language change display

Available languages are:

- o English;
- Hungarian (Magyar);
- Russian (Русский)
- o Român (Romanian)

After selecting the appropriate language and confirming the selection the flow computer completely changes the working language.

The language change will change to the appropriate language:

- display text;
- entries in the alarm and event log and archive records;
- text on the reports;

Changing the working language will not affect the operation of the flow computer. The setup made in one language remains valid after the other display language is selected.

### CAUTION

The records made in the alarm and event log and in the archive record files before the changing of the language will not be changed to other language.

However, all the subsequent records will be done on the language activated.

It is recommended to make a general reset after the changing of the language setting. It will ensure to have single language records in the log files.

# 10 Communication

UNIFLOW-200 equipped with one 100 MHz Ethernet port and maximum of 8 serial communication ports (Com1 to Com8) allowing integration of the flow computer into data acquisition systems.

Port Com1 is on the CPU board, it always present.

Port Com2 and Com3 exists if SE serial extension module is installed.

Port Com4 to Com8 exists if CX5 serial extension board is installed.

UNIFLOW-200 is the slave device in the communication. It means that UNIFLOW-200 can be queried for data and it will respond if the queried registers are defined. Metering data can be read from UNIFLOW-200 flow computer via standard RS232, RS485, RS422 serial link and via 10/100 Ethernet link.

Communication protocols implemented:

| Com1 to Com8 ports: | MODBUS over serial port |
|---------------------|-------------------------|
| Ethernet port:      | MODBUS over TCP         |

Modbus function codes implemented:

- 3 (0x03) read multiply registers
- 16 (0x10) write multiply registers

Port function of the serial port can be set to:

| $\bullet$ | STD Modbus slave RTU   | (2 bytes/register) |
|-----------|------------------------|--------------------|
| $\bullet$ | STD Modbus slave ASCII | (2 bytes/register) |
| •         | Daniel slave RTU       | (4 bytes/register) |
| •         | Daniel slave ASCII     | (4 bytes/register) |

Port function for the serial port shall be set to STD Modbus slave to be able to read data listed in point 10.5 (including 10.5.1., 10.5.2. and 10.5.3.) in standard Modbus format.

Port function for the serial port shall be set to Daniel Modbus slave to be able to read data listed in point 10.6 (including 10.6.1., 10.6.2. and 10.6.3.) in Daniel/Omni/Enron Modbus format.

Register assignment for Ethernet port shall be set to STD MODBUS to be able to read data listed in point 10.5 (including 10.5.1., 10.5.2. and 10.5.3.) in standard Modbus format.

Register assignment for Ethernet port shall be set to Daniel to be able to read data listed in point 10.6 (including 10.6.1., 10.6.2. and 10.6.3.) in Daniel/Omni/Enron Modbus format.

Port function on any serial or Ethernet port can be set to User Modbus. In this case data defined in the User Modbus table can be accessed via port. See details of the User Modbus in Annex C.

Special functions implemented for polling ultrasonic flow meters:

Caldon US master

•

- Daniel US master
   (for Daniel ultrasonic meters)
- Flexim US master
   (for Flexim ultrasonic meters)
- Flowsic-600 master (for Sick-Maihak Flowsic-600 ultrasonic meter)
- Flowsic-600XT master (for Sick-Maihak Flowsic-600XT ultrasonic meter)
  - Khrone US master (for Khrone ultrasonic meters)
- Khrone US master (for Khron
   Panam US master (for Panar
- Panam US master (for Panametrics ultrasonic meters)
   OSonic US Uniform (for Instromet ultrasonic meters with
  - QSonic US Uniform (for Instromet ultrasonic meters with Uniform protocol)

(for Caldon ultrasonic meters)

- QSonicPlus US master (for Instromet ultrasonic meters with Modbus protocol)
- RMA US master
   (for RMA ultrasonic meters)
- RMG US master (for RMG ultrasonic meters)
- Siemens US master (for Siemens ultrasonic meters)
- FMC MPU Series B (for FMC ultrasonic meters)

In this special functions not only the flow information (flow rate and/or gas velocity) but the diagnostic information is read from the meters as well.

Special functions implemented for polling gas chromatographs:

- ABB GC master
   (for ABB GC)
  - ABB2 GC master
     (for ABB GC)
  - Daniel C6+ GC master (for Daniel C6+ GC)
  - Daniel C9+ GC master
     (for Daniel C9+ GC)

- Yamatake GC master (for Yamatake GC)
- Yokogawa GC master (for Yokogawa GC) (for Elster Encal300 GC)
- EnCal3000 GC master

If one of the comports is configured for chromatograph polling then UNIFLOW-200 will read the natural gas composition from the gas chromatograph and the gas composition will be used in the gas properties calculation. See 9.2.2.1.1.1. and 9.2.4.1.

The serial ports and the USB port can be used as printer port to transfer the archive data to external device (file dumping to serial printer, serial port of PC or USB flash drive). See details in 9.1.5.

The archive data files sent to the serial or USB port make use of UTF8 encoding. To display the archive data file on external device it shall be set accordingly. Otherwise, some of the characters on the reports might not be displayed properly.

# 10.1 Serial link setup

The parameters of the serial link are setup in the Parameters/Interfaces/Com ports menu.

After selecting the port to be configured the type (RS232, RS485, RS422) is set together with the data flow parameters (data bits, stop bits, parity, etc.). Then the mode of communication is selected (STD Modbus, Daniel Modbus or User Modbus, RTU or ASCII). Finally, the device address shall be set.

If the port type RS485 or RS422MD is set then the response delay can also be set. The default value is 1 ms which is suitable in most of the case but can be modified if required.

In case of RS232 and RS422PP port type the response, delay cannot be set.

## 10.2 Ethernet link setup

The parameters of the Ethernet link are setup in the Parameters/Interfaces/Ethernet menu.

The IP address, the subnet mask and the default gateway should be set together with the Modbus device address.

The register mode can be set to STD Modbus, Daniel Modbus or User Modbus.

The protocol implemented is MODBUS over TCP.

The flow computer is capable to act as DHCP server if configured so.

## 10.3 Communication device address

If Daniel Modbus slave RTU or Daniel Modbus slave ASCII mode is selected then there are two ways to read the metering data from the flow computer for all 12 metering streams (8 physical and 4 virtual streams).

All data for all streams can be read on the base device address set in the comport setup menu.

At the same time all metering stream have its own device address and the metering data for a particular stream can be read on this particular device address.

|        | Registers on the base device address |                               |                            | Registers on th<br>add   | e stream device<br>ress       |
|--------|--------------------------------------|-------------------------------|----------------------------|--------------------------|-------------------------------|
| Stream | Totals (4 bytes integer)             | Other data (4<br>bytes float) | Stream device address      | Totals (4 bytes integer) | Other data (4<br>bytes float) |
| 1      | 5001 - 5148                          | 7001 - 7099                   | base device<br>address     | 5001 - 5148              | 7001 - 7099                   |
| 2      | 5201 - 5348                          | 7101 - 7199                   | base device<br>address + 1 | 5001 - 5148              | 7001 - 7099                   |
| 3      | 5401 - 5548                          | 7201 - 7299                   | base device<br>address + 2 | 5001 - 5148              | 7001 - 7099                   |
| 4      | 5601 - 5748                          | 7301 - 7399                   | base device<br>address + 3 | 5001 - 5148              | 7001 - 7099                   |
| 5      | 5801 - 5948                          | 7401 - 7499                   | base device<br>address + 4 | 5001 - 5148              | 7001 - 7099                   |
| 6      | 6001 - 6148                          | 7501 - 7599                   | base device<br>address + 5 | 5001 - 5148              | 7001 - 7099                   |
| 7      | 6201 - 6348                          | 7601 - 7699                   | base device<br>address + 6 | 5001 - 5148              | 7001 - 7099                   |

The register address ranges and the device addresses are shown in the table below.

| 8  | 6401 - 6548 | 7701 - 7799 | base device<br>address + 7  | 5001 - 5148 | 7001 - 7099 |
|----|-------------|-------------|-----------------------------|-------------|-------------|
| 9  | 9001 - 9148 | 8001 - 8099 | base device<br>address + 8  | 5001 - 5148 | 7001 - 7099 |
| 10 | 9201 - 9348 | 8101 - 8199 | base device<br>address + 9  | 5001 - 5148 | 7001 - 7099 |
| 11 | 9401 - 9548 | 8201 - 8299 | base device<br>address + 10 | 5001 - 5148 | 7001 - 7099 |
| 12 | 9601 - 9748 | 8301 - 8399 | base device<br>address + 11 | 5001 - 5148 | 7001 - 7099 |

### Table 10-16 Communication device addresses

### NOTE

In Daniel Modbus slave mode one UNIFLOW-200 occupies 12 consecutive device addresses. If other devices connected to the serial link (e.g. on RS485 bus) the setting of the device addresses should take it into consideration.

# **10.4 Protocol implementation**

## **10.4.1** Implemented Modbus command codes

### 10.4.1.1 Read multiply registers (code: 3)

| Query: |      |     |     |     |     |    |    |  |
|--------|------|-----|-----|-----|-----|----|----|--|
| А      | F    | RAH | RAL | RNH | RNL | СН | CL |  |
|        |      |     |     |     |     |    |    |  |
| Respon | ise. |     |     |     |     |    |    |  |

| A E BN D1 Dn CH CL |   |  |   |    |    |  |    |    |    |  |
|--------------------|---|--|---|----|----|--|----|----|----|--|
|                    | Α |  | F | BN | D1 |  | Dn | CH | CL |  |

### 10.4.1.2 Write multiply registers (code: 16)

| Query:    |   |     |     |     |     |    |    |  |    |    |
|-----------|---|-----|-----|-----|-----|----|----|--|----|----|
| Α         | F | RAH | RAL | RNH | RNL | BN | D1 |  | CH | CL |
|           |   |     |     |     |     |    |    |  |    |    |
| Roenoneo. |   |     |     |     |     |    |    |  |    |    |

| Α | F | RAH | RAL | RNH | RNL | CH | CL |  |  |
|---|---|-----|-----|-----|-----|----|----|--|--|
|   |   |     |     |     |     |    |    |  |  |

where:

| A        | - device address                                          |
|----------|-----------------------------------------------------------|
| F        | - function code                                           |
| RAH, RAL | - starting register address, in high byte, low byte order |
| RNH, RNL | - number of registers, in high byte, low byte order       |
| BN       | - number of bytes (from 0 to 255)                         |
| D1 Dn    | - data bytes, n = 2 * number of registers                 |
| CH, CL   | - CRC check sum, in high byte, low byte order             |

### Examples

Read stream 6 instantaneous flow data and alarm registers (18 registers) from the flow computer with device address 17 (0x11)

Query

| device  | function | starting    | starting      | number of   | number of     | checksum (2 |
|---------|----------|-------------|---------------|-------------|---------------|-------------|
| address | code     | register    | register (low | register    | register (low | bytes)      |
|         |          | (high byte) | byte)         | (high byte) | byte)         |             |
| 0x11    | 0x03     | 0x01        | 0x2c          | 0x00        | 0x12          | CRC         |

#### Response

| device  | function | number of bytes | data bytes | checksum (2 |
|---------|----------|-----------------|------------|-------------|
| address | code     |                 | (36 bytes) | bytes)      |
| 0x11    | 0x03     | 0x30            |            | CRC         |

Write zero to the first 4 gas component concentration register

Query

| device<br>address | function<br>code | starting<br>register<br>(high<br>byte) | starting<br>register<br>(low byte) | number of<br>register<br>(high<br>byte) | number of<br>register<br>(low byte) | byte<br>count (1<br>byte) | data (16<br>bytes) | checksum<br>(2 bytes) |
|-------------------|------------------|----------------------------------------|------------------------------------|-----------------------------------------|-------------------------------------|---------------------------|--------------------|-----------------------|
| 0x11              | 0x10             | 0x03                                   | 0x32                               | 0x00                                    | 0x08                                | 0x10                      |                    | CRC                   |

#### Response

| device<br>address | function<br>code | starting<br>register<br>(high<br>byte) | starting<br>register<br>(low byte) | number of<br>register<br>(high<br>byte) | number of<br>register<br>(low byte) | checksum<br>(2 bytes) |
|-------------------|------------------|----------------------------------------|------------------------------------|-----------------------------------------|-------------------------------------|-----------------------|
| 0x11              | 0x10             | 0x03                                   | 0x32                               | 0x00                                    | 0x08                                | CRC                   |

# 10.4.2 Calculation of CRC check sum

The polynomial value used in CRC calculation is 0xa001.

CRC is calculated in steps as follows:

- 1. Load a 16-bit register with 0xfff hex (all 1's). Call this the CRC register.
- 2. Exclusive OR the first 8-bit byte of the message with the high-order byte of the 16-bit CRC register, putting the result in the CRC register.
- 3. Shift the CRC register one bit to the right (toward the LSB), zero–filling the MSB. Extract and examine the LSB.
- 4 (If the LSB was 0): Repeat Step 3 (another shift).
- 5. (If the LSB was 1): Exclusive OR the CRC register with the polynomial value A001 hex (1010 0000 0000 0001).
- 6. Repeat Steps 3 and 4 until 8 shifts have been performed. When this is done, a complete 8-bit byte will have been processed.
- 7. Repeat the steps 2 to 6 with the next byte of the message until all the bytes are processed.
- 8. The result is the CRC of the message.

# 10.4.3 Data types in the Modbus registers

### 10.4.3.1 8 bit binary unsigned integer

They are stored in the low order or high order byte of the Modbus registers. Range: from 0 to 255 (0x00 to 0xff) Data stored in this form are the parts of the date for example. In some cases bits of this data type have separate interpretation for example in alarm registers.

### 10.4.3.2 16 bit binary unsigned integer

They are stored in the Modbus registers. Range: from 0 to 65535 (0x0000 to 0xfff)

### 10.4.3.3 32 bit binary signed integer

They are stored in two Modbus registers.

Range: from -2 147 483 648 to 2 147 483 648 (0x0000 to 0x7fffffff positive numbers and 0x80000000 to 0xffffffff negative numbers)

Numbers are stored as follows:

| 31                        | 30                           |  |                          | 0                          |  |  |  |  |
|---------------------------|------------------------------|--|--------------------------|----------------------------|--|--|--|--|
| S                         | absolute value of the number |  |                          |                            |  |  |  |  |
| High byte Low byte + 2    |                              |  | Low byte + 1             | Low byte                   |  |  |  |  |
| low order Modbus register |                              |  | high order Modbus regist | high order Modbus register |  |  |  |  |

The S sign bit is 0 if the number is positive and 1 if the number is negative.

As far as number is stored not in 2's complements form both +0 and -0 are valid.

### 10.4.3.4 Floating point number

Most of the data are stored in floating point format.

The format used in the flow computer for floating point number is equivalent to the IEEE 754/1985 Short real (single precision) format.

Numbers are stored in three parts: sign, exponent and mantissa on four bytes. Floating point numbers are stored in two Modbus registers.

Range: +/-(8.43\*10<sup>-37</sup> ... 3.4\*10<sup>-38</sup>), and the numbers are accurate up to 7 decimal digits.

| Numbers | are | stored | as | follows:   |
|---------|-----|--------|----|------------|
| Numbers | aic | 310100 | uu | 101101103. |

| 31                         | 30 23    |   | 22               |                           | 0        |
|----------------------------|----------|---|------------------|---------------------------|----------|
| S                          | Exponent |   | Mantissa         |                           |          |
| High byte L                |          | L | w byte High byte |                           | Low byte |
| High order Modbus register |          |   |                  | Low order Modbus register |          |

The S sign bit is 0 if the number is positive and 1 if the number is negative.

As far as number is stored not in 2's complements form both +0 and -0 are valid.

-0 is not interpreted as number. It is used for special purposes in the flow computer.

Mantissa is stored in normalized form without the most significant bit which is always 1. It means that the 22nd bit is  $2^{-1}$ , the 21st bit is  $2^{-2}$  and the 0. bit is  $2^{-23}$ 

The exponent filed holds the exponent value biased by 127. The bias provides that the exponent field is always positive. The range of the exponent is from -126 to +127.

Floating point number = (-1)\*S\*(1+bit22\*2-1+bit21\*2-2+...+bit0\*2-23)\*2Exponent-127
# 10.5 Standard Modbus register map (2 byte/register)

| 0         ReadOnly         Str1. (physical stream) data         60 reg./stream            ReadOnly <th>Modbus<br/>register</th> <th>Register type</th> <th>Descriptio</th> <th>n</th> <th>Comment</th> <th></th>                                                                                                    | Modbus<br>register | Register type | Descriptio     | n                                                    | Comment                                        |                        |
|----------------------------------------------------------------------------------------------------|--------------------|---------------|----------------|------------------------------------------------------|------------------------------------------------|------------------------|
| 3.       ReadOnly       01. (prystal aream) data       00. (bg.stictum)         420       ReadOnly       St6. (physical stream) data       Explanation         421       Offset       pressure       (32 bit floating)         4.3       temperature2 (ambient/reverse)       (32 bit floating)         4.4.5       temperature2 (ambient/reverse)       (32 bit floating)         6.7       density at line conditions       (32 bit floating)         8.13       1.6. alarm register (16 bit int)       alarm code (H byte)       signal code (L byte)         9. bit LO range       emperature2 (1       2. bit LO limit       pressure 2. 1         2. bit LO limit       pressure 2. 1       3. bit HI limit       density (H byte)       temperature3. (1         16       9. alarm register       FF (H)       FF (H)       pressure (L byte)       temperature3. (1         16       9. alarm register       fb.t LO range       0. bit: LO range       1. bit. HI range       2. bit LO. limit       3. bit HII limit         6. bit colume       5. bit. HIII. limit       6. bit active       7. bit valid       1. bit. colume       3. bit HII. limit         16       9. alarm register       steam (H byte)       1. bit. Col. limit       3. bit. HII. limit       6. bit. active         1. bi                                                                                                    | 0                  | ReadOnly      | Str1 (nhvs     | ical stream) data                                    |                                                | 60 reg /stream         |
| 420       ReadOnly       St8. (physical stream) data         420       Offset<br>address       Physical stream data<br>characterized (2) bit floating)       Explanation         421       Offset<br>address       Physical stream data<br>characterized (2) bit floating)       Explanation         423       temperature 1 (fluid/forward)       (32 bit floating)       Explanation         423       temperature 2 (anbinerverse)       (32 bit floating)       Explanation         424       density at line conditions       (32 bit floating)       Explanation         425       temperature 2 (anbinerverse)       (32 bit floating)       Explanation         426       temperature 2 (anbinerverse)       (32 bit floating)       Explanation         427       temperature 2 (anbinerverse)       (32 bit floating)       Explanation         428       temperature 1 (anbinerverse)       (32 bit floating)       Explanation         429       temperature 1 (anbinerverse)       (32 bit floating)       Explanation         420       temperature 1 (anbinerverse)       (32 bit floating)       Explanation         420       temperature 1 (anbinerverse)       (32 bit floating)       (32 bit floating)         420       temperature 1 (anbinerverse)       (32 bit floating)       (32 bit floating)         420                                                                                                    | 0                  | ReadOnly      | ou i. (pilya   |                                                      |                                                | 00 169./3060011        |
| Offset<br>address         Physical stream data<br>pressure         Explanation           2-3         temperature 1 (fluid/forward)         (32 bit floating)           4-5         temperature 2 (ambient/reverse)         (32 bit floating)           6-7         density at line conditions         (32 bit floating)           8-13         1-6. alarm register (16 bit int)         alarm code (14 byte)         signal code (L byte)           8-11         1-6. alarm register         FF (H)         FF (L)         signal code (L byte)           9. bit: HI limit         5. bit: HI limit         fluid ff pressure: 2         signal code (L byte)           9. bit: HI limit         fluid ff pressure: 2         signal code (L byte)         signal code (L byte)           16         9. alarm register         FF (H)         FF (L)         register           16         9. alarm register         density (H byte)         temps mubint (L byte)           16         9. alarm register         fluid (H byte)         temps mubint (L byte)           16         9. alarm register         fluid (H byte)         temps mubint (L byte)           16         9. alarm register         fluid (H byte)         temps mubint (L byte)           16         9. alarm register         fluid (H hyte)         tems (H byte)         thit Lourange                                                                                                    | 420                | ReadOnly      | Str8. (phys    | ical stream) data                                    |                                                |                        |
| address         issue         (32 bit floating)           2-3         temperature? (fluid/forward)         (32 bit floating)           4-5         temperature? (fluid/forward)         (32 bit floating)           6-7         density at line conditions         (32 bit floating)           8-13         1-6. alarm register (16 bit int)         alarm code (h byte)         signal code (L byte)           8-14         1-6. alarm register (16 bit int)         alarm code (h byte)         signal code (L byte)           14         7. alarm register         FF (H)         perssure: 3         bit LO, range           15         8. alarm register         temp, fluid (H byte)         pressure (L byte)         pressure (L byte)           16         9. alarm register         temp, fluid (H byte)         pressure (L byte)         pressure (L byte)           16         9. alarm register         density (H byte)         pressure (L byte)         pressure (L byte)           16         9. alarm register         density (H byte)         pressure (L byte)         pressure (L byte)           16         9. alarm register         temp, fluid (H byte)         pressure (L byte)         pressure (L byte)           16         9. alarm register         temp, fluid (H byte)         pressure (L byte)         pressure (L byte) <tr< td=""><td></td><td></td><td>Offset</td><td>Physical stream data</td><td>Explanation</td><td></td></tr<>                                                        |                    |               | Offset         | Physical stream data                                 | Explanation                                    |                        |
| 12-3         temperature 1 (fluid/forward)         (32 bit floating)           4-5         temperature 2 (ambient/reverse)         (32 bit floating)           6-7         density 4 line conditions         (32 bit floating)           8-13         1-6. alarm register (16 bit int)         alarm code (H byte)         signal code (L byte)           0         bit LQ, range         temperature 2. 1         2. bit LQ innt         pressure 2. 1           2. bit LQ innt         pressure 2. 1         2. bit LQ innt         pressure 2. 1         2. bit LQ innt           14         7. alarm register         FF (H)         pressure 2. 1         2. bit H_limit         density (H byte)         pressure 2. 1           15         8. alarm register         temp. fluid (H byte)         pressure 2. 1         pressure 2. bit LO pressure 2. 1           16         9. alarm register         temp. fluid (H byte)         pressure 1. byte         pressure 2. bit LO pressure 2. bit LO pressure 2. bit LO innt           16         9. alarm register         tempsty (H byte)         pressure 2. bit LO innt         bit LQ pressure 2. bit LQ pressure 2. bit LQ pressur |                    |               |                | pressure                                             | (32 hit floating)                              |                        |
| Loss         Loss of Indian Transmission           4-5         temperature2 (ambient/reverse)         (32 bit floating)           6-7         density at line conditions         (32 bit floating)           8-13         1-6. alarm register (16 bit int)         bit LO range         temperature2 : 10           1         bit LO limit         bit LO range         temperature2 : 10           2         bit LO limit         density, 6         density, 6           14         7. alarm register         FF (H)         freessure: 2           3         bit H limit         density, 6           15         8. alarm register         temp, fluid (H byte)         pressure: (L byte)           16         9. alarm register         density (H byte)         pressure: (L byte)           16         9. alarm register         density (H byte)         pressure: (L byte)           16         9. alarm register         density (H byte)         pressure: (L byte)           16         9. alarm register         density (H byte)         pressure: (L byte)           17         10. alarm register         density (H byte)         flow signal (L byte)           18         bit active         7. bit valid         7. bit valid           17         10. alarm register         strea                                                                                                    |                    |               | 2-3            | temperature1 (fluid/forward)                         | (32 bit floating)                              |                        |
| 6-7         density at line conditions         (32 bit floating)           8-13         1-6. alarm register (16 bit int)         alarm code (H byte)         signal code (L byte)           0. bit: L0, range         emperature 1: 0         i. bit: H1, range         emperature 2: 1           2. bit: L0, limit         pressure: 2         i. bit: H1, range         i. bit: H1, range         i. bit: H1, range           1. bit: H1, range         floating         floating         floating         floating           1. bit: H1, range         i. bit: cut-off         density: 6         floating           1. bit: H1, range         i. bit: cut-off         density: (H byte)         floating           1. bit: H1, range         i. bit: H1, range         i. bit: H1, range         floating           1. bit: H1, range         i. bit: H1, range         i. bit: H1, range         floating           1. bit: H1, range         i. bit: H1, range         i. bit: H1, range         floating           2. bit: L0, limit         i. bit: H1, range         i. bit: H1, range         floating           1. bit: range         i. bit: H1, range         i. bit: H1, range         i. bit: H1, range           2. bit: col, limit         i. bit: H1, range         i. bit: H1, range         i. bit: H1, range           1. bit: range         i.                                                                                                    |                    |               | 4-5            | temperature2 (ambient/reverse)                       | (32 bit floating)                              |                        |
| 8-13         1-6. alarm register (16 bit int.)         alarm code (H byte)         signal code (L byte)           0. bit: LD range         emperature?: 0         1. bit: H1 range         emperature?: 1           1. bit: H1 range         emperature?: 1         1. bit: H1 range         emperature?: 1           2. bit: LD limit         gressure: 3         4. bit: cut-off         density: 6           1. bit: H1 range         emperature?: 1         1. bit: H1 range         1. bit: H1 range           16         9. alarm register         temp: fluid (H byte)         temp. ambient (L byte)           16         9. alarm register         0. bit: LO range         0. bit: LO range           1. bit: H1 range         1. bit: H1 range         1. bit: H1 range         1. bit: H1 range           2. bit: LO limit         3. bit: H1 limit         3. bit: H1 limit         3. bit: H1 limit           3. bit: H1 range         1. bit: CO_mint         5. bit: CO_mint         5. bit: CO_mint           5. bit: duite         5. bit: H1 limit         5. bit: H1 limit         5. bit: H1 limit           3. bit: H2 range         2. bit: CO_mint         5. bit: H1 limit         5. bit: H1 limit           4. bit: Cuduit         5. bit: H1 limit         5. bit: H1 limit         5. bit: H1 limit           5. bit: Alinint         5. bit: H1                                                                                                    |                    |               | 6-7            | density at line conditions                           | (32 bit floating)                              |                        |
| 1         1         1         1         1         1         1         1         1         1         1         1         1         1         1         1         1         1         1         1         1         1         1         1         1         1         1         1         1         1         1         1         1         1         1         1         1         1         1         1         1         1         1         1         1         1         1         1         1         1         1         1         1         1         1         1         1         1         1         1         1         1         1         1         1         1         1         1         1         1         1         1         1         1         1         1         1         1         1         1         1         1         1         1         1         1         1         1         1         1         1         1         1         1         1         1         1         1         1         1         1         1         1 <th1< th=""> <th1< th=""> <th1< th=""> <th1< th=""></th1<></th1<></th1<></th1<>                                                                                                    |                    |               | 8-13           | 1-6. alarm register (16 bit int.)                    | alarm code (H byte)                            | signal code (L byte)   |
| 1. bit: HI range         emperature2: 1           2. bit: LO_limit         pressure: 2           3. bit: HI_limit         diff.pressure: 3           4. bit: cut-off         density, 6           14         7. alarm register         FF (H)           15         8. alarm register         temp, fluid (H byte)         temp, ambient (L byte)           16         9. alarm register         density (H byte)         pressure (L byte)           16         9. alarm register         density (H byte)         pressure (L byte)           16         9. alarm register         0. bit: LO range         0. bit: LO limit           2. bit: LO_limit         3. bit: HI limit         4. bit: COLO_limit         5. bit: HIII           3. bit: HI limit         3. bit: HI limit         6. bit: active         7. bit: valid           17         10. alarm register         stream (H byte)         flow signal (L byte)           18. tit: quantity         4. bit: COLO_limit         5. bit: HIII. limit           5. bit: dyte         6. bit: active         7. bit: valid           19.         volume at base conditions         1. bit: H. grage           2. bit: LO_limit         5. bit: HIII. limit         6. bit: active           7. bit: valid         7. bit: valid         7. bit: valid                                                                                                    |                    |               | • •            |                                                      | 0. bit: LO range                               | temperature1 : 0       |
| 2. bit: LO_limit         pressure: 2           3. bit: HI_limit         diff pressure: 3           4. bit: cut-off         density: 6           flow signal: 7         flow signal: 7           14         7. alarm register         temp, fluid (H byte)         temp, ambient (L byte)           16         9. alarm register         density (H byte)         pressure (L byte)           16         9. alarm register         density (H byte)         pressure (L byte)           0. bit: LO range         0. bit: LO limit         2. bit: LO limit         density (H byte)           16         9. alarm register         density (H byte)         temp, ambient (L byte)           16         10. tit: range         1. bit: HI range         1. bit: HI range           1. bit: columit         3. bit: HIII. limit         3. bit: HIII. limit         6. bit: active           6. bit: active         7. bit: valid         7. bit: valid         7. bit: valid         1. bit: check         3. bit: HIII. limit           1. bit: check         3. bit: HIII. limit         6. bit: active         7. bit: valid         7. bit: valid           17         10. alarm register         stempe         3. bit: HIII. limit         4. bit: guantity         4. bit: CO_range           1. bit: check         3. bit: HIII. limit                                                                                                    |                    |               |                |                                                      | 1. bit: HI range                               | temperature2 : 1       |
| 3. bit HI. limit         diff.pressure: 3           4. bit cut-off         density: 6           flow signal: 7         flow signal: 7           14         7. alarm register         FF (H)         FF (L)           15         8. alarm register         temp. fluid (H byte)         pressure (L byte)           16         9. alarm register         density (H byte)         pressure (L byte)           16         9. alarm register         density (H byte)         pressure (L byte)           16         9. alarm register         density (H byte)         pressure (L byte)           16         9. alarm register         density (L byte)         pressure (L byte)           16         10. tit. Unit         3. bit: HI_limit         3. bit: HI_limit         bit: LO_limit           3. bit: HI_limit         5. bit: HIH_limit         5. bit: HIH_limit         bit: col_limit           3. bit: cative         6. bit: active         7. bit: valid         10. tit. thit range           17         10. alarm register         stream (H byte)         flow signal (L byte)           0. bit: cative         7. bit: valid         1. bit: cative         7. bit: valid           17         10. alarm register         stream (H byte)         flow signal (L byte)           0. bit: cative                                                                                                    |                    |               |                |                                                      | 2. bit: LO limit                               | pressure: 2            |
| 4. bit: cut-off         density: 6           14         7. alarm register         FF (H)         FF (L)           15         8. alarm register         temp. fluid (H byte)         temp. ambient (L byte)           16         9. alarm register         density (H byte)         pressure (L byte)           16         9. alarm register         density (H byte)         pressure (L byte)           16         9. alarm register         density (H byte)         pressure (L byte)           16         9. alarm register         0. bit: LO (range         0. bit: LO (nimit           1. bit: HII (imit         3. bit: HII (imit)         3. bit: HII (imit)         3. bit: HII (imit)           4. bit: course         7. bit: valid         7. bit: valid         7. bit: valid           17         10. alarm register         stream (H byte)         flow signal (L byte)           0. bit: range         0. bit: LOI: nange         1. bit: dup ratio         5. bit: dup           2. bit: method         2. bit: Col_imit         3. bit: HII limit         6. bit: cut-off         6. bit: cut-off           17         10. alarm register         10. bit: dup ratio         5. bit: dup         1. bit: LOLO limit           2. bit: Col_imit         3. bit: Limit         3. bit: Limage         2. bit: Col_imit         2                                                                                                    |                    |               |                |                                                      | 3. bit: HI limit                               | diff.pressure: 3       |
| Id         T. alarm register         FF (H)         FF (L)           15         8. alarm register         temp. fluid (H byte)         pressure (L byte)           16         9. alarm register         density (H byte)         pressure (L byte)           16         9. alarm register         density (H byte)         pressure (L byte)           16         9. alarm register         density (H byte)         pressure (L byte)           16         9. alarm register         density (H byte)         pressure (L byte)           16         9. alarm register         bit: LO_imit         2. bit: LO_imit           2. bit: LO_limit         4. bit: LOLO_limit         5. bit: Hill limit           3. bit: HI limit         5. bit: cative         7. bit: valid           17         10. alarm register         stream (H byte)         flow signal (L byte)           16         ic. composition         1. bit: Hrange         2. bit: LO_limit           2. bit: cative         7. bit: valid         7. bit: valid         7. bit: valid           17         10. alarm register         stream (H byte)         flow signal (L byte)           18.10         uontint         5. bit: cative         7. bit: valid           17         10. alarm register         (32 bit floating)         2.021 <td></td> <td></td> <td></td> <td></td> <td>4. bit: cut-off</td> <td>density: 6</td>                                                                                                    |                    |               |                |                                                      | 4. bit: cut-off                                | density: 6             |
| 14         7. alarm register         FF (H)         FF (L)           15         8. alarm register         temp, fluid (H byte)         temp, ambient (L byte)           16         9. alarm register         density (H byte)         pressure (L byte)           16         9. alarm register         density (H byte)         pressure (L byte)           16         9. alarm register         density (H byte)         pressure (L byte)           16         9. alarm register         density (H byte)         pressure (L byte)           10. bit: LO range         0. bit: LO range         1. bit: HI range           2. bit: LO_limit         3. bit: HII         1. bit: HII         3. bit: HII           4. bit: LOLO_limit         5. bit: active         7. bit: valid         7. bit: valid           17         10. alarm register         stream (H byte)         flow signal (L byte)           18         bit: composition         1. bit: LOLO_limit         3. bit: HIII           2. bit: method         2. bit: method         2. bit: HIII         1. bit: doi: active           7. bit: valid         7. bit: valid         7. bit: valid         7. bit: valid           2.021         mass flowrate         (32 bit floating)         (32 bit floating)           22-23         energy flowrate                                                                                                    |                    |               |                |                                                      |                                                | flow signal: 7         |
| 15     8. alarm register     temp. fluid (H byte)     temp. ambient (L byte)       16     9. alarm register     density (H byte)     pressure (L byte)       16     9. alarm register     0. bit: LO, range     0. bit: LO, range       15     16     9. alarm register     0. bit: LO, range     1. bit: HI, range       2. bit: LO_limit     2. bit: LO_limit     2. bit: LO_limit     3. bit: HII       3. bit: HII     11     5. bit: HIII     11     5. bit: HIIII       16     5. bit: active     7. bit: valid     7. bit: valid       17     10. alarm register     stream (H byte)     flow signal (L byte)       0. bit: composition     1. bit: HI range     1. bit: LOLO, limit       3. bit: HIII     1. bit: composition     1. bit: Composition     1. bit: Colorange       1. bit: composition     1. bit: HI range     2. bit: HIIII     1. bit: colorange       1. bit: color     5. bit: HIIII     1. bit: colorange     1. bit: HI range       2. bit: colorange     1. bit: colorange     1. bit: HI range     1. bit: HI range       2. bit: colorange     1. bit: valid     1. bit: colorange     1. bit: HI range       2. bit: colorange     1. bit: valid     1. bit: valid     1. bit: LOLO       3. bit: HIIII     1. bit: valid     1. bit: valid     1. bit: valid </td <td></td> <td></td> <td>14</td> <td>7. alarm register</td> <td>FF (H)</td> <td>FF (L)</td>                                                                                                    |                    |               | 14             | 7. alarm register                                    | FF (H)                                         | FF (L)                 |
| 16         9. alarm register         density (H byte)         pressure (L byte)           0. bit: LO_range         0. bit: LO_range         0. bit: LO_range           1. bit: H_I range         1. bit: H_I range         1. bit: H_I range           2. bit: LO_limit         3. bit: H_I limit         3. bit: H_I limit           3. bit: H_I limit         3. bit: H_I limit         3. bit: H_I limit           4. bit: LOLO_limit         5. bit: Active         6. bit: active           7. bit: valid         7. bit: valid         7. bit: valid           17         10. alarm register         1. bit: composition         1. bit: LO_range           1. bit: composition         1. bit: H_Irange         2. bit: LO_Lo_limit           3. bit: check         3. bit: H_I limit         3. bit: check         3. bit: H_I limit           3. bit: coursoition         1. bit: LOLO_limit         5. bit: dylp ratio         6. bit: active           7. bit: valid         7. bit: valid         7. bit: valid         7. bit: valid           18-19         volume at base conditions<br>(CVOL) flowrate         (32 bit floating)         (32 bit floating)           22-21         mass flowrate         (32 bit floating)         (32 bit floating)           24-25         volume at base conditions<br>(CVOL) cumulative total         (32 bit floating) rollover                                                                                                    |                    |               | 15             | 8. alarm register                                    | temp. fluid (H byte)                           | temp. ambient (L byte) |
| D. bit: LO_range         D. bit: LO_range           1. bit: HI_range         1. bit: HI_range           2. bit: LO_limit         2. bit: LO_limit           3. bit: HI_limit         3. bit: HI_limit           4. bit: LOL_DImit         4. bit: LOL_D_limit           5. bit: HIII_limit         5. bit: HIII_limit           6. bit: active         7. bit: valid           7. bit: valid         7. bit: valid           17         10. alarm register           8. bit: cative         0. bit: cative           7. bit: valid         7. bit: valid           17         10. alarm register           9. bit: range         0. bit: LO_range           1. bit: composition         1. bit: HI_range           2. bit: method         2. bit: HIII           3. bit: check         3. bit: HI_limit           4. bit: cu-off         6. bit: active           7. bit: valid         7. bit: valid           18-19         volume at base conditions           (CVOL) flowrate         (32 bit floating)           22-23         energy flowrate           24-25         volume at base conditions           (CVOL) comulative total         (32 bit floating)           24-27         mass flowrate           23-23                                                                                                    |                    |               | 16             | 9. alarm register                                    | density (H byte)                               | pressure (L byte)      |
| 1. bit: H_range         1. bit: H_range           2. bit: LO_limit         2. bit: LO_limit           3. bit: H_limit         3. bit: H_limit           4. bit: LOLO_limit         4. bit: LOLO_limit           4. bit: LOLO_limit         4. bit: LOLO_limit           5. bit: HIII_limit         5. bit: HIII_limit           6. bit: active         6. bit: active           7. bit: valid         7. bit: valid           17         10. alarm register         stream (H byte)           1. bit: HIII_gimit         5. bit: HIII_gimit           6. bit: active         6. bit: active           7. bit: valid         7. bit: valid           18.19         volume at base conditions           (CVOL) flowrate         (32 bit floating)           20-21         mass flowrate           20-21         mass flowrate           20-21         mass flowrate           22-23         energy flowrate           24-25         volume at base conditions           (CVOL) cumulative total         (32 bit floating)           22-23         energy cumulative total           26-27         mass cumulative total           26-27         mass cumulative total           26-37         mass cumulative total                                                                                                    |                    |               |                |                                                      | 0. bit: LO_range                               | 0. bit: LO_range       |
| 2. bit: LO. limit         2. bit: LO. limit           3. bit: HI_limit         3. bit: HI_limit           4. bit: LOLO_limit         5. bit: HIH_limit           5. bit: HIH_limit         5. bit: HIH_limit           6. bit: active         6. bit: active           7. bit valid         7. bit valid           7. bit valid         7. bit valid           17         10. alarm register         stream (H byte)           0. bit: carge         0. bit: LO_range           1. bit: composition         1. bit: HI_range           2. bit: cut-off         6. bit: active           3. bit: HI_limit         5. bit: cut-off           6. bit: cut-off         6. bit: active           7. bit valid         7. bit: valid           18-19         volume at base conditions<br>(CVOL) fowrate           20-21         mass flowrate           21-221         mass flowrate           22-23         energy flowrate           22-24         mass flowrate           22-25         volume at base conditions<br>(CVOL) cumulative total           22-27         mass flowrate           3.2 bit floating)           22-23         energy flowrate           3.2 bit floating)           22-24         mass cumulative total                                                                                                    |                    |               |                |                                                      | 1. bit: HI_range                               | 1. bit: HI_range       |
| 3. bit: HI_limit         3. bit: HI_limit           4. bit: CDC0_limit         4. bit: CDC0_limit           5. bit: HIHI_limit         5. bit: HIHI_limit           6. bit: active         6. bit: active           7         10. alarm register         stream (H byte)           17         10. alarm register         stream (H byte)           10. bit: range         0. bit: corposition         1. bit: HI_range           2. bit: method         2. bit: LO_limit         3. bit: HI           3. bit: corposition         1. bit: HI_range         2. bit: corposition           2. bit: quantity         4. bit: quantity         4. bit: corposition           3. bit: cut-off         6. bit: active           7. bit: valid         7. bit: valid           18-19         volume at base conditions<br>(CVOL) flowrate           20-21         mass flowrate           20-21         mass flowrate           22-23         energy flowrate           22-24         molecy flowrate           22-25         energy flowrate           26-27         mass cumulative total           26-27         mass cumulative total           26-27         mass cumulative total           26-27         mass cumulative total           22-21 <td></td> <td></td> <td></td> <td></td> <td>2. bit: LO_limit</td> <td>2. bit: LO_limit</td>                                                                                                    |                    |               |                |                                                      | 2. bit: LO_limit                               | 2. bit: LO_limit       |
| 4. bit: LOLO_limit         4. bit: LOLO_limit           5. bit: HIHI_limit         5. bit: HIHI_limit           6. bit: active         6. bit: active           7. bit: valid         7. bit: valid           17         10. alarm register         stream (H byte)         flow signal (L byte)           0. bit: Lo_range         0. bit: LO_range         1. bit: composition         1. bit: LO_limit           3. bit: check         3. bit: HI_Imit         5. bit: LO_limit         3. bit: Check         3. bit: HIII_limit           5. bit: cut-off         6. bit: active         7. bit: valid         7. bit: valid         7. bit: valid           18-19         volume at base conditions<br>(CVOL) flowrate         (32 bit floating)         2.2-23         energy flowrate         (32 bit floating)           22-23         energy flowrate         (32 bit floating)         2.4-25         volume at base conditions<br>(CVOL) flowrate         (32 bit floating)         2.4-25           26-27         mass flowrate         (32 bit floating) rollover at 10 000 000         2.8-29         energy cumulative total         (32 bit floating)         3.3-31           32-33         relative density         (32 bit floating)         3.3-31         base density         (32 bit floating)         3.3-31           34-35         gross calorific value                                                                                                    |                    |               |                |                                                      | 3. bit: HI_limit                               | 3. bit: HI_limit       |
| 5. bit: HIH_limit         5. bit: HIH_limit         5. bit: HIH_limit           6. bit: active         7. bit: valid         7. bit: valid           17         10. alarm register         stream (H byte)         flow signal (L byte)           0. bit: range         0. bit: LO_range         0. bit: HIH_limit           1. bit: composition         1. bit: HIT_ange         2. bit: LO_limit           3. bit: check         3. bit: HIH_limit         4. bit: Quantity         4. bit: LOLO_limit           5. bit: dp/p ratio         5. bit: HIH_limit         6. bit: active           7. bit: valid         7. bit: valid         7. bit: valid           18-19         volume at base conditions<br>(CVOL) flowrate         (32 bit floating)           20-21         mass flowrate         (32 bit floating)           22-23         energy flowrate         (32 bit floating)           22-24         energy flowrate         (32 bit floating) rollover at 10 000 000           24-25         volume at base conditions<br>(CVOL) cumulative total         (32 bit floating) rollover at 10 000 000           26-27         mass cumulative total         (32 bit floating)           26-27         mass cumulative total         (32 bit floating)           32-33         relative density         (32 bit floating)           32-33                                                                                                    |                    |               |                |                                                      | 4. bit: LOLO_limit                             | 4. bit: LOLO_limit     |
| 6. bit: active         6. bit: active           7. bit: valid         7. bit: valid           17         10. alarm register         stream (H byte)         flow signal (L byte)           0. bit: range         0. bit: LO_range         1. bit: composition         1. bit: HI_range           2. bit: method         2. bit: LO_limit         3. bit: HI_limit         4. bit: Quantity         4. bit: LOLO_limit           3. bit: dp/p ratio         5. bit: active         7. bit: valid         7. bit: valid         7. bit: valid           18-19         volume at base conditions<br>(CVOL) flowrate         (32 bit floating)         6. bit: active         7. bit: valid           20-21         mass flowrate         (32 bit floating)         22-23         energy flowrate         (32 bit floating)           22-23         energy flowrate         (32 bit floating)         22-23         (32 bit floating)           24-25         volume at base conditions<br>(CVOL) cumulative total         (32 bit floating) rollover at 10 000 000         28-29           28-27         mass cumulative total         (32 bit floating)         20-21         23.31         pastive density         (32 bit floating)         23-33           30-31         base density         (32 bit floating)         23-33         23-33         23         24-25         24-                                                                                                    |                    |               |                |                                                      | 5. bit: HIHI_limit                             | 5. bit: HIHI_limit     |
| 7. bit: valid         7. bit: valid           17         10. alarm register         stream (H byte)         flow signal (L byte)           0. bit: range         0. bit: LO_range         1. bit: Composition         1. bit: LO_range           2. bit: method         2. bit: nethod         2. bit: LO_limit         3. bit: check         3. bit: LO_limit           3. bit: check         3. bit: check         3. bit: LO_limit         5. bit: dp/p ratio         5. bit: HIHI limit           6. bit: cut-off         6. bit: active         7. bit: valid         7. bit: valid         7. bit: valid           18-19         volume at base conditions<br>(CVOL) flowrate         (32 bit floating)         22-23         energy flowrate         (32 bit floating)           22-23         energy flowrate         (32 bit floating)         22-23         energy flowrate         (32 bit floating)           24-25         volume at base conditions<br>(CVOL) cumulative total         (32 bit floating) rollover at 10 000 000         28-29         energy cumulative total         (32 bit floating) rollover at 10 000 000         28-29         energy cumulative total         (32 bit floating)         34-35         gross calorific value         (32 bit floating)         34-35         gross calorific value         (32 bit floating) rollover at 10 000 000         36-37         volume at line conditions (UVOL)<br>cumulative total                                                                 |                    |               |                |                                                      | 6. bit: active                                 | 6. bit: active         |
| 17       10. alarm register       stream (H byte)       flow signal (L byte)         0. bit: range       0. bit: LO_range         1. bit: composition       1. bit: HI_range         2. bit: method       2. bit: LO_limit         3. bit: check       3. bit: LO_limit         5. bit: dp/p ratio       5. bit: HI_limit         4. bit: quantity       4. bit: LOLO_limit         5. bit: dp/p ratio       5. bit: HIH_limit         6. bit: cut-off       6. bit: active         7. bit: valid       7. bit: valid         18-19       volume at base conditions<br>(CVOL) flowrate       (32 bit floating)         20-21       mass flowrate       (32 bit floating)         22-23       energy flowrate       (32 bit floating)         24-25       volume at base conditions<br>(CVOL) cumulative total       (32 bit floating) rollover at 10 000 000         28-29       energy cumulative total       (32 bit floating) rollover at 10 000 000         30-31       base density       (32 bit floating)         32-33       relative density       (32 bit floating)         32-34       relative density       (32 bit floating)         33-37       volume at line conditions (UVOL)<br>cumulative total       (32 bit floating)         34-35       gross calorific value <t< td=""><td></td><td></td><td></td><td>1</td><td>7. bit: valid</td><td>7. bit: valid</td></t<>                                                                                                    |                    |               |                | 1                                                    | 7. bit: valid                                  | 7. bit: valid          |
| 0. bit: range       0. bit: LO_range         1. bit: composition       1. bit: HI_range         2. bit: method       2. bit: LO_limit         3. bit: check       3. bit: LO_limit         4. bit: quantity       4. bit: LOLO_limit         5. bit: dp/p ratio       5. bit: HII_limit         6. bit: cut-off       6. bit: active         7. bit: valid       7. bit: valid         20-21       mass flowrate         20-21       mass flowrate         20-21       mass flowrate         22-23       energy flowrate         22-24       orulative total         (CVOL) flowrate       (32 bit floating)         24-25       volume at base conditions<br>(CVOL) cumulative total         26-27       mass cumulative total         26-27       mass cumulative total         28-29       energy cumulative total         32-31       base density         32-33       relative density         32-34       relative density         38-29       fault mass cumulative total         38-29       fault mass cumulative total         32-34       premium nency cumulative total         32-34       premium mass cumulative total         32-34       premium neasy cumula                                                                                                    |                    |               | 17             | 10. alarm register                                   | stream (H byte)                                | flow signal (L byte)   |
| 1. bit: composition       1. bit: Hl_range         2. bit: method       2. bit: LO_limit         3. bit: check       3. bit: Hl_limit         4. bit: quantity       4. bit: LOLO_limit         5. bit: dp/p ratio       5. bit: HII_limit         6. bit: cut-off       6. bit: active         7. bit: valid       7. bit: valid         18-19       volume at base conditions<br>(CVOL) flowrate       (32 bit floating)         20-21       mass flowrate       (32 bit floating)         22-23       energy flowrate       (32 bit floating)         24-25       volume at base conditions<br>(CVOL) cumulative total       (32 bit floating) rollover at 10 000 000         28-29       energy cumulative total       (32 bit floating) rollover at 10 000 000         28-29       energy cumulative total       (32 bit floating)         32-33       relative density       (32 bit floating)         34-35       gross calorific value       (32 bit floating)         34-35       gross calorific value       (32 bit floating) rollover at 10 000 000         38-29       fault mass cumulative total       (32 bit floating) rollover at 10 000 000         40-41       fault energy cumulative total       (32 bit floating) rollover at 10 000 000         42-43       premium mass cumulative total       (3                                                                                                    |                    |               |                |                                                      | 0. bit: range                                  | 0. bit: LO_range       |
| 2. bit: method       2. bit: L0_limit         3. bit: check       3. bit: L0L0_limit         4. bit: quantity       4. bit: L0L0_limit         5. bit: dp/p ratio       5. bit: HIH1_limit         6. bit: cut-off       6. bit: active         7. bit: valid       7. bit: valid         20-21       mass flowrate         20-21       mass flowrate         20-21       mass flowrate         20-21       mass flowrate         22-23       energy flowrate         24-25       volume at base conditions         (CVOL) cumulative total       (32 bit floating)         24-25       volume at base conditions         (CVOL) cumulative total       (32 bit floating) rollover at 10 000 000         28-29       energy cumulative total         28-29       energy cumulative total         30-31       base density         32-33       relative density         32-34       relative density         38-29       fault mass cumulative total         38-29       fault mass cumulative total         38-29       fault mass cumulative total         38-29       fault mergy cumulative total         38-29       fault mergy cumulative total         38-29       f                                                                                                    |                    |               |                |                                                      | 1. bit: composition                            | 1. bit: HI_range       |
| 3. bit: check       3. bit: Hl_limit         4. bit: quantity       4. bit: LOLO_limit         5. bit: dp/p ratio       5. bit: HIHI_limit         6. bit: cut-off       6. bit: active         7. bit: valid       7. bit: valid         18-19       volume at base conditions<br>(CVOL) flowrate       (32 bit floating)         20-21       mass flowrate       (32 bit floating)         22-23       energy flowrate       (32 bit floating)         24-25       volume at base conditions<br>(CVOL) cumulative total       (32 bit floating) rollover at 10 000 000         28-29       energy cumulative total       (32 bit floating) rollover at 10 000 000         28-29       energy cumulative total       (32 bit floating)         32-33       relative density       (32 bit floating)         34-35       gross calorific value       (32 bit floating)         36-37       volume at line conditions (UVOL)<br>cumulative total       (32 bit floating) rollover at 10 000 000         38-29       fault mass cumulative total       (32 bit floating) rollover at 10 000 000         40-41       fault energy cumulative total       (32 bit floating) rollover at 10 000 000         42-43       premium wolume cumulative total       rollover at 10 000 000         42-45       premium mass cumulative total       rollover at 10                                                                                                    |                    |               |                |                                                      | 2. bit: method                                 | 2. bit: LO_limit       |
| $\begin{array}{c c c c c c c c c c c c c c c c c c c $                                                                                                    |                    |               |                |                                                      | 3. bit: check                                  | 3. bit: HI_limit       |
| 5. bit: dp/p ratio5. bit: HHI_limit6. bit: cut-off6. bit: active7. bit: valid7. bit: valid18-19volume at base conditions<br>(CVOL) flowrate(32 bit floating)20-21mass flowrate(32 bit floating)22-23energy flowrate(32 bit floating)24-25volume at base conditions<br>(CVOL) cumulative total(32 bit floating) rollover at 10 000 00026-27mass cumulative total(32 bit floating) rollover at 10 000 00028-29energy cumulative total(32 bit floating) rollover at 10 000 00030-31base density(32 bit floating)32-33relative density(32 bit floating)34-35gross calorific value(32 bit floating)36-37volume at line conditions (UVOL)<br>cumulative total(32 bit floating) rollover at 10 000 00038-29fault mass cumulative total(32 bit floating) rollover at 10 000 00040-41fault energy cumulative total(32 bit floating) rollover at 10 000 00042-43premium volume cumulative totalrollover at 10 000 00044-45premium mass cumulative totalrollover at 10 000 00044-45premium menergy cumulative totalrollover at 10 000 000                                                                                                    |                    |               |                |                                                      | 4. bit: quantity                               | 4. bit: LOLO_limit     |
| 6. btt: cut-off6. btt: active7. bit: valid7. bit: valid18-19volume at base conditions<br>(CVOL) flowrate(32 bit floating)20-21mass flowrate(32 bit floating)22-23energy flowrate(32 bit floating)24-25volume at base conditions<br>(CVOL) cumulative total(32 bit floating) rollover at 10 000 00026-27mass cumulative total(32 bit floating) rollover at 10 000 00028-29energy cumulative total(32 bit floating) rollover at 10 000 00030-31base density(32 bit floating)32-33relative density(32 bit floating)34-35gross calorific value(32 bit floating)36-37volume at line conditions (UVOL)<br>cumulative total(32 bit floating) rollover at 10 000 00040-41fault energy cumulative total(32 bit floating) rollover at 10 000 00042-43premium volume cumulative total(32 bit floating) rollover at 10 000 00042-44premium mass cumulative total(32 bit floating) rollover at 10 000 00042-45premium mass cumulative totalrollover at 10 000 00044-45premium mass cumulative totalrollover at 10 000 00046-47premium mass cumulative totalrollover at 10 000 000                                                                                                    |                    |               |                |                                                      | 5. bit: dp/p ratio                             | 5. bit: HIHI_limit     |
| 18-19volume at base conditions<br>(CVOL) flowrate(32 bit floating)20-21mass flowrate(32 bit floating)22-23energy flowrate(32 bit floating)24-25volume at base conditions<br>(CVOL) cumulative total(32 bit floating) rollover at 10 000 00026-27mass cumulative total(32 bit floating) rollover at 10 000 00028-29energy cumulative total(32 bit floating) rollover at 10 000 00030-31base density(32 bit floating)32-33relative density(32 bit floating)34-35gross calorific value(32 bit floating)36-37volume at line conditions (UVOL)<br>cumulative total(32 bit floating) rollover at 10 000 00040-41fault mass cumulative total(32 bit floating) rollover at 10 000 00042-43premium volume cumulative total(32 bit floating) rollover at 10 000 00044-45premium mass cumulative totalrollover at 10 000 00046-47premium mass cumulative totalrollover at 10 000 000                                                                                                    |                    |               |                |                                                      | 6. bit: cut-off                                | 6. bit: active         |
| 18-19Volume at base conditions<br>(CVOL) flowrate(32 bit floating)20-21mass flowrate(32 bit floating)22-23energy flowrate(32 bit floating)24-25volume at base conditions<br>(CVOL) cumulative total(32 bit floating) rollover at 10 000 00026-27mass cumulative total(32 bit floating) rollover at 10 000 00028-29energy cumulative total(32 bit floating) rollover at 10 000 00030-31base density(32 bit floating)32-33relative density(32 bit floating)34-35gross calorific value(32 bit floating)36-37volume at line conditions (UVOL)<br>cumulative total(32 bit floating) rollover at 10 000 00038-29fault mass cumulative total(32 bit floating) rollover at 10 000 00040-41fault energy cumulative total(32 bit floating) rollover at 10 000 00042-43premium volume cumulative totalrollover at 10 000 00044-45premium mass cumulative totalrollover at 10 000 00046-47premium energy cumulative totalrollover at 10 000 000                                                                                                    |                    |               | 10.10          |                                                      | /. DIT: Valid                                  | 7. dit: Valid          |
| 20-21mass flowrate(32 bit floating)22-23energy flowrate(32 bit floating)24-25volume at base conditions<br>(CVOL) cumulative total(32 bit floating) rollover at 10 000 00026-27mass cumulative total(32 bit floating) rollover at 10 000 00028-29energy cumulative total(32 bit floating) rollover at 10 000 00030-31base density(32 bit floating)32-33relative density(32 bit floating)34-35gross calorific value(32 bit floating)36-37volume at line conditions (UVOL)<br>cumulative total(32 bit floating) rollover at 10 000 00038-29fault mass cumulative total(32 bit floating) rollover at 10 000 00040-41fault energy cumulative total(32 bit floating) rollover at 10 000 00042-43premium wolume cumulative totalrollover at 10 000 00044-45premium mass cumulative totalrollover at 10 000 00046-47premium energy cumulative totalrollover at 10 000 000                                                                                                    |                    |               | 18-19          | (CVOL) flowrate                                      | (32 bit floating)                              |                        |
| 22-23energy flowrate(32 bit floating)24-25volume at base conditions<br>(CVOL) cumulative total(32 bit floating) rollover at 10 000 00026-27mass cumulative total(32 bit floating) rollover at 10 000 00028-29energy cumulative total(32 bit floating) rollover at 10 000 00030-31base density(32 bit floating)32-33relative density(32 bit floating)34-35gross calorific value(32 bit floating)36-37volume at line conditions (UVOL)<br>cumulative total(32 bit floating) rollover at 10 000 00038-29fault mass cumulative total(32 bit floating) rollover at 10 000 00040-41fault energy cumulative total(32 bit floating) rollover at 10 000 00042-43premium volume cumulative totalrollover at 10 000 00044-45premium mass cumulative totalrollover at 10 000 00046-47premium energy cumulative totalrollover at 10 000 000                                                                                                    |                    |               | 20-21          | mass flowrate                                        | (32 bit floating)                              |                        |
| 24-25volume at base conditions<br>(CVOL) cumulative total(32 bit floating) rollover at 10 000 00026-27mass cumulative total(32 bit floating) rollover at 10 000 00028-29energy cumulative total(32 bit floating) rollover at 10 000 00030-31base density(32 bit floating)32-33relative density(32 bit floating)34-35gross calorific value(32 bit floating)36-37volume at line conditions (UVOL)<br>cumulative total(32 bit floating) rollover at 10 000 00038-29fault mass cumulative total(32 bit floating) rollover at 10 000 00040-41fault energy cumulative total(32 bit floating) rollover at 10 000 00042-43premium volume cumulative totalrollover at 10 000 00044-45premium mass cumulative totalrollover at 10 000 00046-47premium energy cumulative totalrollover at 10 000 000                                                                                                    |                    |               | 22-23          | energy flowrate                                      | (32 bit floating)                              |                        |
| 26-27mass cumulative total(32 bit floating) rollover at 10 000 00028-29energy cumulative total(32 bit floating) rollover at 10 000 00030-31base density(32 bit floating)32-33relative density(32 bit floating)34-35gross calorific value(32 bit floating)36-37volume at line conditions (UVOL)<br>cumulative total(32 bit floating) rollover at 10 000 00038-29fault mass cumulative total(32 bit floating) rollover at 10 000 00040-41fault energy cumulative total(32 bit floating) rollover at 10 000 00042-43premium volume cumulative totalrollover at 10 000 00044-45premium mass cumulative totalrollover at 10 000 00046-47premium energy cumulative totalrollover at 10 000 000                                                                                                    |                    |               | 24-25          | volume at base conditions<br>(CVOL) cumulative total | (32 bit floating) rollove                      | er at 10 000 000       |
| 28-29energy cumulative total(32 bit floating) rollover at 10 000 00030-31base density(32 bit floating)32-33relative density(32 bit floating)34-35gross calorific value(32 bit floating)36-37volume at line conditions (UVOL)<br>cumulative total(32 bit floating) rollover at 10 000 00038-29fault mass cumulative total(32 bit floating) rollover at 10 000 00040-41fault energy cumulative total(32 bit floating) rollover at 10 000 00042-43premium volume cumulative totalrollover at 10 000 00044-45premium mass cumulative totalrollover at 10 000 00046-47premium energy cumulative totalrollover at 10 000 000                                                                                                    |                    |               | 26-27          | mass cumulative total                                | (32 bit floating) rollove                      | er at 10 000 000       |
| 30-31base density(32 bit floating)32-33relative density(32 bit floating)34-35gross calorific value(32 bit floating)36-37volume at line conditions (UVOL)<br>cumulative total(32 bit floating) rollover at 10 000 00038-29fault mass cumulative total(32 bit floating) rollover at 10 000 00040-41fault energy cumulative total(32 bit floating) rollover at 10 000 00042-43premium volume cumulative totalrollover at 10 000 00044-45premium mass cumulative totalrollover at 10 000 00046-47premium energy cumulative totalrollover at 10 000 000                                                                                                    |                    |               | 28-29          | energy cumulative total                              | (32 bit floating) rollove                      | er at 10 000 000       |
| 32-33relative density(32 bit floating)34-35gross calorific value(32 bit floating)36-37volume at line conditions (UVOL)<br>cumulative total(32 bit floating) rollover at 10 000 00038-29fault mass cumulative total(32 bit floating) rollover at 10 000 00040-41fault energy cumulative total(32 bit floating) rollover at 10 000 00042-43premium volume cumulative totalrollover at 10 000 00044-45premium mass cumulative totalrollover at 10 000 00046-47premium energy cumulative totalrollover at 10 000 000                                                                                                    |                    |               | 30-31          | base density                                         | (32 bit floating)                              |                        |
| 34-35gross caloritic value(32 bit floating)36-37volume at line conditions (UVOL)<br>cumulative total(32 bit floating) rollover at 10 000 00038-29fault mass cumulative total(32 bit floating) rollover at 10 000 00040-41fault energy cumulative total(32 bit floating) rollover at 10 000 00042-43premium volume cumulative totalrollover at 10 000 00044-45premium mass cumulative totalrollover at 10 000 00046-47premium energy cumulative totalrollover at 10 000 000                                                                                                    |                    |               | 32-33          | relative density                                     | (32 bit floating)                              |                        |
| cumulative total38-29fault mass cumulative total(32 bit floating) rollover at 10 000 00040-41fault energy cumulative total(32 bit floating) rollover at 10 000 00042-43premium volume cumulative totalrollover at 10 000 00044-45premium mass cumulative totalrollover at 10 000 00046-47premium energy cumulative totalrollover at 10 000 000                                                                                                    |                    |               | 34-35<br>36-37 | volume at line conditions (UVOL)                     | (32 bit floating)<br>(32 bit floating) rollove | er at 10 000 000       |
| 38-29rault mass cumulative total(32 bit floating) rollover at 10 000 00040-41fault energy cumulative total(32 bit floating) rollover at 10 000 00042-43premium volume cumulative totalrollover at 10 000 00044-45premium mass cumulative totalrollover at 10 000 00046-47premium energy cumulative totalrollover at 10 000 000                                                                                                    |                    |               | 20.00          | cumulative total                                     |                                                |                        |
| 40-41       fault energy cumulative total       (32 bit floating) rollover at 10 000 000         42-43       premium volume cumulative total       rollover at 10 000 000         44-45       premium mass cumulative total       rollover at 10 000 000         46-47       premium energy cumulative total       rollover at 10 000 000                                                                                                    |                    |               | 38-29          | Tault mass cumulative total                          | (32 bit floating) rollove                      | er at 10 000 000       |
| 44-45 premium mass cumulative total rollover at 10 000 000<br>46-47 premium energy cumulative total rollover at 10 000 000                                                                                                    |                    |               | 40-41          | rauit energy cumulative total                        | (32 bit floating) rollove                      | er at 10 000 000       |
| 46-47 premium energy cumulative total rollover at 10 000 000                                                                                                    |                    |               | 42-43          | premium volume cumulative total                      | rollover at 10 000 000                         |                        |
|                                                                                                    |                    |               | 46-47          | premium mass cumulative total                        | rollover at 10 000 000                         |                        |

| 480 | ReadOnly | Str9. (virtual stream) data  | (32 bit floating) | 42 reg./stream |
|-----|----------|------------------------------|-------------------|----------------|
|     | ReadOnly |                              |                   |                |
| 606 | ReadOnly | Str12. (virtual stream) data |                   |                |

| Offset<br>address | Virtual stream data                                  | Explanation            |
|-------------------|------------------------------------------------------|------------------------|
| 0-1               | volume at base conditions<br>(CVOL) flowrate         |                        |
| 2-3               | mass flowrate                                        |                        |
| 4-5               | energy flowrate                                      |                        |
| 6-7               | volume at base conditions<br>(CVOL) cumulative total | rollover at 10 000 000 |
| 8-9               | mass cumulative total                                | rollover at 10 000 000 |
| 10-11             | energy cumulative total                              | rollover at 10 000 000 |
| 24-25             | prem. volume cumulative tot.                         | rollover at 10 000 000 |
| 26-27             | prem. mass cumulative total                          | rollover at 10 000 000 |
| 28-29             | prem. energy cumulative total                        | rollover at 10 000 000 |

|  | 648 I | ReadOnly | Flow rates | (32 bit floating) | 72 reg./stream |
|--|-------|----------|------------|-------------------|----------------|
|--|-------|----------|------------|-------------------|----------------|

| ck access)<br>blume at base<br>ons (CVOL) flowrate<br>nass flowrate |                                |
|---------------------------------------------------------------------|--------------------------------|
| olume at base<br>ons (CVOL) flowrate<br>nass flowrate               |                                |
| nass flowrate                                                       |                                |
| -                                                                   |                                |
| nergy flowrate                                                      |                                |
|                                                                     |                                |
| volume at base<br>ons (CVOL) flowrate                               |                                |
| mass flowrate                                                       |                                |
| -                                                                   |                                |
| m                                                                   | ass flowrate<br>nergy flowrate |

| 510-517   Readwrite   Barometric pressure (32 bit roating) 2 register |
|-----------------------------------------------------------------------|
|-----------------------------------------------------------------------|

| 818 | ReadWrite | Natural gas | components                                    | (32 bit floating)                | 44 register        |
|-----|-----------|-------------|-----------------------------------------------|----------------------------------|--------------------|
|     |           |             | -                                             | I                                |                    |
|     |           | Offset      | Natural gas components                        | Explanation                      |                    |
|     |           | address     |                                               |                                  | Modbus STD1        |
|     |           | 0-1         | Nitrogen [mole%]                              | If the source of gas composition | on selected        |
|     |           | 2-3         | Carbon-dioxide [mole%]                        | as Modbus STD1 then gas co       | mposition          |
|     |           | 4-5         | Hydrogen-sulfide [mole%]                      | downloaded into this register r  | ange will be       |
|     |           | 6-7         | Water [mole%]                                 | used in the calculation.         |                    |
|     |           | 8-9         | Helium [mole%]                                | The range is common for all s    | treams from 1 to 8 |
|     |           | 10-11       | Methane [mole%]                               |                                  |                    |
|     |           | 12-13       | Ethane [mole%]                                |                                  |                    |
|     |           | 14-15       | Propane [mole%]                               |                                  |                    |
|     |           | 16-17       | normal-Butane [mole%]                         |                                  |                    |
|     |           | 18-19       | iso-Butane [mole%]                            |                                  |                    |
|     |           | 20-21       | normal-Pentane [mole%]                        |                                  |                    |
|     |           | 22-23       | iso-Pentane [mole%]                           |                                  |                    |
|     |           | 24-25       | normal-Hexane [mole%]                         |                                  |                    |
|     |           | 26-27       | normal-Heptane [mole%]                        |                                  |                    |
|     |           | 28-29       | normal-Octane [mole%]                         |                                  |                    |
|     |           | 30-31       | normal-Nonane [mole%]                         |                                  |                    |
|     |           | 32-33       | normal-Decane [mole%]                         |                                  |                    |
|     |           | 34-35       | Oxygen [mole%]                                |                                  |                    |
|     |           | 36-37       | Carbon-monoxide [mole%]                       |                                  |                    |
|     |           | 38-39       | Hydrogen [mole%]                              |                                  |                    |
|     |           | 40-41       | Relative density [ - ]                        |                                  |                    |
|     |           | 42-43       | Inferior calorific value [MJ/m <sup>3</sup> ] |                                  |                    |
| 000 |           | P           | - 1 <b>'</b> - 1 +                            | 1                                | (10 b) (10 b)      |

 862
 ReadWrite
 timeout counter register \*
 1 register (16 bit integer)

\* When the timeout counter value exceeds the update timeout it causes an update timeout alarm. In this alarm condition the component data will be substituted with its keypad value in the subsequent calculations. The register block update automatically clears its own timeout counter register to zero.

| 863 | ReadWrite | Date and time | 5 register |
|-----|-----------|---------------|------------|
|     |           |               | Ŭ          |

| Offset  | Time                       | Explanation      |                 |
|---------|----------------------------|------------------|-----------------|
| address |                            |                  |                 |
| 0       | alarm, second (0-59)       | second alarm (H) | second (L)      |
| 1       | alarm, minute (0-59)       | minute alarm (H) | minute (L)      |
| 2       | alarm, hour (0-23)         | hour alarm (H)   | hour (L)        |
| 3       | day (1-31), week day (1-7) | day of month (H) | day of week (L) |
| 4       | year (0-99), month (1-12)  | year (H)         | month (L)       |

| 870  | ReadWrite | Natural gas components - 1th stream | (32 bit floating) | 54 register |
|------|-----------|-------------------------------------|-------------------|-------------|
|      | ReadWrite |                                     |                   |             |
| 1248 | ReadWrite | Natural gas components - 8th stream |                   |             |

| Offset  | Natural gas components                                                                                          | Explanation                                 |
|---------|----------------------------------------------------------------------------------------------------|---------------------------------------------|
| address | Jacob Contraction of the second second second second second second second second second second second second se | Modbus STD2                                 |
| 0-1     | Superior calorific value                                                                                        | If the source of gas composition selected   |
| 2-3     | Argon, mole%                                                                                                    | as Modbus STD2 then gas composition         |
| 4-5     | Line density                                                                                                    | downloaded into this register range will be |
| 6-7     | Base density                                                                                                    | used in the calculation.                    |
| 8-9     | Nitrogen [mole%]                                                                                                | There are separate address range for each   |
| 10-11   | Carbon-dioxide [mole%]                                                                                          | of the streams to download the gas          |
| 12-13   | Hydrogen-sulfide [mole%]                                                                                        | composition.                                |
| 14-15   | Water [mole%]                                                                                                   |                                             |
| 16-17   | Helium [mole%]                                                                                                  |                                             |
| 18-19   | Methane [mole%]                                                                                                 |                                             |
| 20-21   | Ethane [mole%]                                                                                                  |                                             |
| 22-23   | Propane [mole%]                                                                                                 |                                             |
| 24-25   | normal-Butane [mole%]                                                                                           |                                             |
| 26-27   | iso-Butane [mole%]                                                                                              |                                             |
| 28-29   | normal-Pentane [mole%]                                                                                          |                                             |
| 30-31   | iso-Pentane [mole%]                                                                                             |                                             |
| 32-33   | normal-Hexane [mole%]                                                                                           |                                             |
| 34-35   | normal-Heptane [mole%]                                                                                          |                                             |
| 36-37   | normal-Octane [mole%]                                                                                           |                                             |
| 38-39   | normal-Nonane [mole%]                                                                                           |                                             |
| 40-41   | normal-Decane [mole%]                                                                                           |                                             |
| 42-43   | Oxygen [mole%]                                                                                                  |                                             |
| 44-45   | Carbon-monoxide [mole%]                                                                                         |                                             |
| 46-47   | Hydrogen [mole%]                                                                                                |                                             |
| 48-49   | Relative density [ - ]                                                                                          |                                             |
| 50-51   | Inferior calorific value                                                                                        |                                             |
| 52      | timeout counter register *                                                                                      | 1 register (integer)                        |
| 53      | -                                                                                                    |                                             |

\* When the timeout counter value exceeds the update timeout it causes an update timeout alarm. In this alarm condition the component data will be substituted with its keypad value in the subsequent calculations. The register block update automatically clears its own timeout counter register to zero.

The unit of densities and calorific values depends on the selection of metric or imperial units (see the chapter 9.2.2.1) METRIC UNIT IMPERIAL UNIT

|                  | METRIC UNIT       | IMPERIAL |
|------------------|-------------------|----------|
| gas components   | mole %            | mole%    |
| line density     | kg/m³             | lbs/CF   |
| base density     | kg/m <sup>3</sup> | lbs/CF   |
| relative density | -                 | -        |
| calorific value  | MJ/m <sup>3</sup> | BTU/SCF  |

| 1844 | ReadOnly | (IO1 Ch1) analog input | (32 bit floating) | 3 reg./channel |
|------|----------|------------------------|-------------------|----------------|
|      | ReadOnly |                        |                   |                |
| 1865 | ReadOnly | (IO1 Ch8) analog input |                   |                |
| 1868 | ReadOnly | (IO2 Ch1) analog input |                   |                |
|      | ReadOnly |                        |                   |                |
| 1889 | ReadOnly | (IO2 Ch2) analog input |                   |                |
| 1892 | ReadOnly | (IO3 Ch1) analog input |                   |                |
|      | ReadOnly |                        |                   |                |
| 1913 | ReadOnly | (IO3 Ch8) analog input |                   |                |
| 1916 | ReadOnly | (IO4 Ch1) analog input |                   |                |
|      | ReadOnly |                        |                   |                |
| 1937 | ReadOnly | (IO4 Ch8) analog input |                   |                |

| Offset<br>address | Analog input signals<br>(Quick access) | Explanation |                    |
|-------------------|----------------------------------------|-------------|--------------------|
| 0                 | state, alarm                           | state (H)   | alarm state (L)    |
|                   |                                        |             | 0. bit: LO_range   |
|                   |                                        |             | 1. bit: HI_range   |
|                   |                                        |             | 2. bit: LO_limit   |
|                   |                                        |             | 3. bit: HI_limit   |
|                   |                                        |             | 4. bit: LOLO_limit |
|                   |                                        |             | 5. bit: HIHI_limit |
|                   |                                        |             | 6. bit: active     |
|                   |                                        |             | 7. bit: valid      |
| 1-2               | measured data                          |             |                    |

| 2004 | ReadOnly | Totals grouped together        | 72 reg.                         |
|------|----------|--------------------------------|---------------------------------|
|      |          |                                | (32 bit signed integer numbers) |
|      |          |                                |                                 |
| 2004 | ReadOnly | Str1. (physical stream) totals | 6 reg./stream                   |
| 2010 | ReadOnly | Str2. (physical stream) totals |                                 |
| 2016 | ReadOnly | Str3. (physical stream) totals |                                 |
| 2022 | ReadOnly | Str4. (physical stream) totals |                                 |
| 2028 | ReadOnly | Str5. (physical stream) totals |                                 |
| 2034 | ReadOnly | Str6. (physical stream) totals |                                 |
| 2040 | ReadOnly | Str7. (physical stream) totals |                                 |
| 2046 | ReadOnly | Str8. (physical stream) totals |                                 |
| 2052 | ReadOnly | Str9. (virtual stream) totals  |                                 |
| 2058 | ReadOnly | Str10. (virtual stream) totals |                                 |
| 2064 | ReadOnly | Str11. (virtual stream) totals |                                 |
| 2070 | ReadOnly | Str12. (virtual stream) totals |                                 |

| Offset<br>address | Physical streams total                               | Explanation               |        |
|-------------------|------------------------------------------------------|---------------------------|--------|
| 0-1               | volume at base conditions<br>(CVOL) cumulative total | rollover at 1 000 000 000 | 2 reg. |
| 2-3               | mass cumulative total                                | rollover at 1 000 000 000 |        |
| 4-5               | energy cumulative total                              | rollover at 1 000 000 000 |        |

| 2076 | ReadOnly | Str1. (physical stream) volume at line                            |                                 | 72 reg.       |
|------|----------|-------------------------------------------------------------------|---------------------------------|---------------|
|      |          | conditions (UVOL) total                                           | (32 bit signed integer numbers) | 2 reg./stream |
| 2078 | ReadOnly | Str2. (physical stream) volume at line conditions (UVOL) total    |                                 |               |
| 2080 | ReadOnly | Str3. (physical stream) volume at line conditions (UVOL) total    |                                 |               |
| 2082 | ReadOnly | Str4. (physical stream) volume at line conditions (UVOL) total    |                                 |               |
| 2084 | ReadOnly | Str5. (physical stream) volume at line<br>conditions (UVOL) total |                                 |               |
| 2086 | ReadOnly | Str6. (physical stream) volume at line conditions (UVOL) total    |                                 |               |

| 2088 | ReadOnly | Str7. (physical stream) volume at line conditions (UVOL) total |  |
|------|----------|----------------------------------------------------------------|--|
| 2090 | ReadOnly | Str8. (physical stream) volume at line conditions (UVOL) total |  |

| Offset  | Physical streams total                               | Explanation               |        |
|---------|------------------------------------------------------|---------------------------|--------|
| address |                                                      |                           |        |
| 0-1     | volume at line conditions (UVOL)<br>cumulative total | rollover at 1 000 000 000 | 2 reg. |

| 2100 | ReadOnly | (IO1 Ch1) analog input                | (32 bit floating) | 3 reg./channel |
|------|----------|---------------------------------------|-------------------|----------------|
|      | ReadOnly |                                       |                   |                |
| 2121 | ReadOnly | (IO1 Ch8) analog input                |                   |                |
| 2124 | ReadOnly | (IO2 Ch1) analog input                |                   |                |
|      | ReadOnly |                                       |                   |                |
| 2145 | ReadOnly | (IO2 Ch8) analog input                |                   |                |
| 2148 | ReadOnly | (IO3 Ch1) analog input                |                   |                |
|      | ReadOnly |                                       |                   |                |
| 2169 | ReadOnly | (IO3 Ch8) analog input                |                   |                |
| 2172 | ReadOnly | (IO4 Ch1) analog input                |                   |                |
|      | ReadOnly |                                       |                   |                |
| 2193 | ReadOnly | (IO4 Ch8) analog input                |                   |                |
| 2196 | ReadOnly | (IO5 Ch1) analog input                |                   |                |
|      | ReadOnly |                                       |                   |                |
| 2217 | ReadOnly | (IO5 Ch8) analog input                |                   |                |
|      |          |                                       | •                 |                |
| 2220 | ReadOnly | (IO1 Ch9) analog input                |                   | 3 reg./channel |
|      | ReadOnly |                                       |                   | 0              |
| 2241 | ReadOnly | (IO1 Ch16) analog input               |                   |                |
| 2244 | ReadOnly | (IO2 Ch9) analog input                |                   |                |
|      | ReadOnly |                                       |                   |                |
| 2265 | ReadOnly | (IO2 Ch16) analog input               |                   |                |
| 2268 | ReadOnly | (IO3 Ch9) analog input                |                   |                |
|      | ReadOnly |                                       |                   |                |
| 2289 | ReadOnly | (IO3 Ch16) analog input               |                   |                |
| 2292 | ReadOnly | (IO4 Ch9) analog input                |                   |                |
|      | ReadOnly |                                       |                   |                |
| 2313 | ReadOnly | (IO4 Ch16) analog input               |                   |                |
| 2316 | ReadOnly | (IO5 Ch9) analog input                |                   |                |
|      | ReadOnly |                                       |                   |                |
| 2337 | ReadOnly | (IO5 Ch16) analog input               |                   |                |
|      |          | · · · · · · · · · · · · · · · · · · · | •                 |                |
| 2340 | ReadOnly | (IO1 Ch17) analog input               |                   | 3 reg./channel |
|      | ReadOnly |                                       |                   | Ŭ              |
| 2361 | ReadOnly | (IO1 Ch24) analog input               |                   |                |
| 2364 | ReadOnly | (IO2 Ch17) analog input               |                   |                |
|      | ReadOnly |                                       |                   |                |
| 2385 | ReadOnly | (IO2 Ch24) analog input               |                   |                |
| 2388 | ReadOnly | (IO3 Ch17) analog input               |                   |                |
|      | ReadOnly |                                       |                   |                |
| 2409 | ReadOnly | (IO3 Ch24) analog input               |                   |                |
| 2412 | ReadOnly | (IO4 Ch17) analog input               |                   |                |
|      | ReadOnly |                                       |                   |                |
| 2433 | ReadOnly | (IO4 Ch24) analog input               |                   |                |
| 2436 | ReadOnly | (IO5 Ch17) analog input               |                   |                |
|      | ReadOnly |                                       |                   |                |
| 2457 | ReadOnly | (IO5 Ch24) analog input               |                   |                |
|      |          | · ¥ ·                                 |                   |                |
| 2460 | ReadOnly | (IO1 Ch25) analog input               |                   | 3 reg./channel |
|      | ReadOnly |                                       |                   |                |
| 2481 | ReadOnly | (IO1 Ch32) analog input               |                   |                |
| 2484 | ReadOnly | (IO2 Ch25) analog input               |                   |                |
|      | ReadOnly |                                       |                   |                |
| 2505 | ReadOnly | (IO2 Ch32) analog input               |                   |                |
| 2508 | ReadOnly | (IO3 Ch25) analog input               |                   |                |
|      | ReadOnly |                                       |                   |                |
| 2529 | ReadOnly | (IO3 Ch32) analog input               |                   |                |
| 2532 | ReadOnly | (IO4 Ch25) analog input               |                   |                |
|      | ReadOnly |                                       |                   |                |
| 2553 | ReadOnly | (IO4 Ch32) analog input               |                   |                |
| 2556 | ReadOnly | (IO5 Ch25) analog input               |                   |                |
|      |          |                                       |                   |                |

|      | ReadOnly |                         |   |
|------|----------|-------------------------|---|
| 2577 | ReadOnly | (IO5 Ch32) analog input |   |
|      | •        | -                       | • |

| 2580 | ReadWrite | Ch1 Modbus analog input  | 3 reg./channel |
|------|-----------|--------------------------|----------------|
|      | ReadWrite |                          |                |
| 2667 | ReadWrite | Ch30 Modbus analog input |                |

| Offset<br>Address | Analog input signals<br>(Quick access) | Explanation              |                    |
|-------------------|----------------------------------------|--------------------------|--------------------|
| 0                 | state, alarms                          | state (H)                | alarm state (L)    |
|                   |                                        | 0. bit = 1 (ch in alarm) | 0. bit: LO_range   |
|                   |                                        |                          | 1. bit: HI_range   |
|                   |                                        |                          | 2. bit: LO_limit   |
|                   |                                        |                          | 3. bit: HI_limit   |
|                   |                                        |                          | 4. bit: LOLO_limit |
|                   |                                        |                          | 5. bit: HIHI_limit |
|                   |                                        |                          | 6. bit: active     |
|                   |                                        |                          | 7. bit: valid      |
| 1-2               | measured data                          |                          | (32 bit float)     |

| 2670 | ReadOnly | IO1 digital inputs | 2 reg./IO |
|------|----------|--------------------|-----------|
| 2672 | ReadOnly | IO2 digital inputs |           |
| 2674 | ReadOnly | IO3digital inputs  |           |
| 2676 | ReadOnly | IO4 digital inputs |           |
| 2678 | ReadOnly | IO5 digital inputs |           |

| Offset  | Digital input signal | Explanation                                     |
|---------|----------------------|-------------------------------------------------|
| Address |                      |                                                 |
| 0       | Status (16 bit)      | 1 bit / channel (1 = active, 0=inactive) (1-16. |
|         |                      | channel, 1. channel. = 0. bit)                  |
| 1       | Value (16 bit)       | 1 bit / channel (0=open, 1=closed)              |
|         |                      | (1-16. channel., 1. channel. = 0. bit)          |

| 2680 | ReadOnly | IO1 digital outputs | 2 reg./IO |
|------|----------|---------------------|-----------|
| 2682 | ReadOnly | IO2 digital outputs |           |
| 2684 | ReadOnly | IO3digital outputs  |           |
| 2686 | ReadOnly | IO4 digital outputs |           |
| 2688 | ReadOnly | IO5 digital outputs |           |

| Offset<br>Address | Digital input signal | Explanation                                                                       |
|-------------------|----------------------|-----------------------------------------------------------------------------------|
| 0                 | Status (16 bit)      | 1 bit / channel (1 = active, 0=inactive) (1-16.<br>channel, 1. channel. = 0. bit) |
| 1                 | Value (16 bit)       | 1 bit / channel (0=open, 1=closed)<br>(1-16. channel., 1. channel. = 0. bit )     |

| 2700 | ReadOnly | Volume at line conditions (UVOL) flowrate                                |                | 2 reg. |
|------|----------|--------------------------------------------------------------------------|----------------|--------|
|      | _        | (US flow meter on Com1 port                                              | (32 bit float) |        |
| 2702 | ReadOnly | Com1 port, timeout counter register *                                    |                | 2 reg. |
|      |          |                                                                          |                |        |
| 2708 | ReadOnly | Volume at line conditions (UVOL) flowrate<br>(US flow meter on Com2 port |                | 2 reg. |
| 2710 | ReadOnly | Com2 port, timeout counter register *                                    |                | 2 reg. |
|      |          |                                                                          |                |        |
| 2716 | ReadOnly | Volume at line conditions (UVOL) flowrate (US flow meter on Com3 port    |                | 2 reg. |
| 2718 | ReadOnly | Com3 port, timeout counter register *                                    |                | 2 reg. |
| 2720 | ReadOnly | Volume at line conditions (UVOL) flowrate (US flow meter on Com4 port    |                | 2 reg. |
| 2722 | ReadOnly | Com4 port, timeout counter register *                                    |                | 2 reg. |
| 2724 | ReadOnly | Volume at line conditions (UVOL) flowrate<br>(US flow meter on Com5 port |                | 2 reg. |
| 2726 | ReadOnly | Com5 port, timeout counter register *                                    |                | 2 reg. |
| 2728 | ReadOnly | Volume at line conditions (UVOL) flowrate<br>(US flow meter on Com6 port |                | 2 reg. |
| 2730 | ReadOnly | Com6 port, timeout counter register *                                    |                | 2 reg. |
| 2732 | ReadOnly | Volume at line conditions (UVOL) flowrate<br>(US flow meter on Com7 port |                | 2 reg. |
| 2734 | ReadOnly | Com7 port, timeout counter register *                                    |                | 2 reg. |
| 2736 | ReadOnly | Volume at line conditions (UVOL) flowrate<br>(US flow meter on Com8 port |                | 2 reg. |
| 2738 | ReadOnly | Com8 port, timeout counter register *                                    |                | 2 reg. |

| 2830 | ReadOnly | (IO1 Ch1) analog output | 3 reg./channel |
|------|----------|-------------------------|----------------|
|      | ReadOnly |                         |                |
| 2839 | ReadOnly | (IO1 Ch4) analog output |                |
| 2842 | ReadOnly | (IO2 Ch1) analog output |                |
|      | ReadOnly |                         |                |
| 2851 | ReadOnly | (IO2 Ch4) analog output |                |
| 2854 | ReadOnly | (IO3 Ch1) analog output |                |
|      | ReadOnly |                         |                |
| 2863 | ReadOnly | (IO3 Ch4) analog output |                |
| 2866 | ReadOnly | (IO4 Ch1) analog output |                |
|      | ReadOnly |                         |                |
| 2875 | ReadOnly | (IO4 Ch4) analog output |                |
| 2878 | ReadOnly | (IO5 Ch1) analog output |                |
|      | ReadOnly |                         |                |
| 2887 | ReadOnly | (IO5 Ch4) analog output |                |

| Offset<br>Address | Analog output signals | Explanation              |                    |
|-------------------|-----------------------|--------------------------|--------------------|
| 0                 | state, alarms         | state (H)                | alarm state (L)    |
|                   |                       | 0. bit = 1 (ch in alarm) | 0. bit: LO_range   |
|                   |                       |                          | 1. bit: HI_range   |
|                   |                       |                          | 2. bit: LO_limit   |
|                   |                       |                          | 3. bit: HI_limit   |
|                   |                       |                          | 4. bit: LOLO_limit |
|                   |                       |                          | 5. bit: HIHI_limit |
|                   |                       |                          | 6. bit: active     |
|                   |                       |                          | 7. bit: valid      |
| 1-2               | measured data         |                          | (32 bit float)     |

| 3000 | ReadOnly | Str1. CO2 emission | (32 bit float) | 22 reg./stream |
|------|----------|--------------------|----------------|----------------|
| 3022 | ReadOnly | Str2. CO2 emission |                |                |
| 3044 | ReadOnly | Str3. CO2 emission |                |                |
| 3066 | ReadOnly | Str4. CO2 emission |                |                |
| 3088 | ReadOnly | Str5. CO2 emission |                |                |
| 3110 | ReadOnly | Str6. CO2 emission |                |                |
| 3132 | ReadOnly | Str7. CO2 emission |                |                |
| 3154 | ReadOnly | Str8. CO2 emission |                |                |

CO2 emission data block, total length 176 Modbus registers

| Offset  | CO2 emission data by streams               | Explanation      |
|---------|--------------------------------------------|------------------|
| address |                                            |                  |
| 0-1     | Specific carbon content                    | (32 bit float)   |
| 2-3     | CO2 emission mass flowrate (instantaneous) | (32 bit float)   |
| 4-5     | CO2 emission, cumulative mass total        | (32 bit integer) |
| 6-7     | CO2 emission, previous hour mass total     | (32 bit integer) |
| 10-11   | CO2 emission, previous day mass total      | (32 bit integer) |
| 12-13   | CO2 emission, previous month mass total    | (32 bit integer) |
| 14-15   | CO2 emission, current hour mass total      | (32 bit integer) |
| 16-17   | CO2 emission, current day mass total       | (32 bit integer) |
| 20-21   | CO2 emission, current month mass total     | (32 bit integer) |

General purpose register block, total length 120 Modbus registers

| 4000 | ReadWrite | 1. variable                            | (32 bit float) | 2+2 reg./variable |
|------|-----------|----------------------------------------|----------------|-------------------|
| 4002 | ReadWrite | 2. variable                            |                |                   |
|      |           |                                        |                |                   |
| 4058 | ReadWrite | 30. variable                           |                |                   |
| 4060 | ReadWrite | 1. variable timeout counter register * |                |                   |
| 4062 | ReadWrite | 2. variable timeout counter register * |                |                   |
|      |           |                                        |                |                   |
| 4118 | ReadWrite | 3. variable timeout counter register * |                |                   |

\* When the timeout counter value of any particular Modbus signal exceeds the update timeout of that signal it causes an update timeout alarm. In this alarm condition if the Modbus signal is flow signal it will be substituted with zero (0), i.e. zero flow is assumed. If the Modbus signal is not flow signal it will be substituted with its keypad value in the subsequent calculations. Register update of a variable automatically clears its own timeout counter register to zero.

| 9800 | ReadOnly | Ethanol concentrations                 | 32                | reg. |
|------|----------|----------------------------------------|-------------------|------|
|      | ,        |                                        | (32 bit floating) | Ŭ    |
|      |          |                                        |                   |      |
| 9800 | ReadOnly | Str1. (physical stream) concentrations | 4 reg./stre       | eam  |
| 9804 | ReadOnly | Str2. (physical stream) concentrations |                   |      |
| 9808 | ReadOnly | Str3. (physical stream) concentrations |                   |      |
| 9812 | ReadOnly | Str4. (physical stream) concentrations |                   |      |
| 9816 | ReadOnly | Str5. (physical stream) concentrations |                   |      |
| 9820 | ReadOnly | Str6. (physical stream) concentrations |                   |      |
| 9824 | ReadOnly | Str7. (physical stream) concentrations |                   |      |
| 9828 | ReadOnly | Str8. (physical stream) concentrations |                   |      |

| Offset<br>address | Physical streams total | Explanation |
|-------------------|------------------------|-------------|
| 0-1               | concentration v/v %    | 2 reg.      |
| 3-4               | concentration m/m %    | 2 reg.      |

#### 10.5.1 Accessing periodic totals

UNIFLOW-200 supports the reading of the periodic totals in one message for each stream separately in this register mode. All the periodic totals (120 registers) must be read in one message. Reading part of the totals is not supported.

The starting address of the periodic totals for stream n. calculated as follows:

Starting address = 20 000 + 256 \* (stream number – 1)

The total length of the data bytes in the response is 240 bytes (60 totals in floating point format, i.e. 120 Modbus registers).

| 20000 | ReadOnly | Str1. periodic totals  | 120 reg./stream |
|-------|----------|------------------------|-----------------|
| 20256 | ReadOnly | Str2. periodic totals  |                 |
| 20512 | ReadOnly | Str3. periodic totals  |                 |
| 20768 | ReadOnly | Str4. periodic totals  |                 |
| 21024 | ReadOnly | Str5. periodic totals  |                 |
| 21280 | ReadOnly | Str6. periodic totals  |                 |
| 21536 | ReadOnly | Str7. periodic totals  |                 |
| 21792 | ReadOnly | Str8. periodic totals  |                 |
| 22048 | ReadOnly | Str9. periodic totals  |                 |
| 22304 | ReadOnly | Str10. periodic totals |                 |
| 22560 | ReadOnly | Str11. periodic totals |                 |
| 22816 | ReadOnly | Str12. periodic totals |                 |

| Offset | Stream periodic totals (Arch1)    | Explanation |
|--------|-----------------------------------|-------------|
| 0-1    | volume at base conditions (CVOL)  |             |
|        | previous hour                     |             |
| 2-3    | volume at base conditions (CVOL). |             |
|        | previous 8 hour                   |             |
| 4-5    | volume at base conditions (CVOL), |             |
|        | previous day                      |             |
| 6-7    | volume at base conditions (CVOL), |             |
|        | previous month                    |             |
| 10-11  | volume at base conditions (CVOL), |             |
|        | current hour                      |             |
| 12-13  | volume at base conditions (CVOL), |             |
|        | current 8 hour                    |             |
| 14-15  | volume at base conditions (CVOL), |             |
|        | current day                       |             |
| 16-17  | volume at base conditions (CVOL), |             |
|        | current month                     |             |
| 20-21  | mass, previous hour               |             |
| 22-23  | mass, previous 8 hour             |             |
| 24-25  | mass, previous day                |             |
| 26-27  | mass, previous month              |             |
| 30-31  | mass, current hour                |             |
| 32-33  | mass, current 8 hour              |             |
| 34-35  | mass, current day                 |             |
| 36-37  | mass, current month               |             |
| 40-41  | energy, previous hour             |             |
| 42-43  | energy, previous 8 hour           |             |
| 44-45  | energy, previous day              |             |
| 46-47  | energy, previous month            |             |
| 50-51  | energy, current hour              |             |
| 52-53  | energy, current 8 hour            |             |
| 54-55  | energy, current day               |             |
| 56-57  | energy, current month             |             |
| 60-61  | premium volume at base conditions |             |
|        | (CVOL), previous hour             |             |
| 62-63  | premium volume at base conditions |             |
|        | (CVOL), previous 8 hour           |             |

| premium volume at base conditions |                                                                                                    |
|-----------------------------------|----------------------------------------------------------------------------------------------------|
| (CVOL), previous day              |                                                                                                    |
| premium volume at base conditions |                                                                                                    |
| (CVOL), previous month            |                                                                                                    |
| premium volume at base conditions |                                                                                                    |
| (CVOL), current hour              |                                                                                                    |
| premium volume at base conditions |                                                                                                    |
| (CVOL), current 8 hour            |                                                                                                    |
| premium volume at base conditions |                                                                                                    |
| (CVOL), current day               |                                                                                                    |
| premium volume at base conditions |                                                                                                    |
| (CVOL), current month             |                                                                                                    |
| premium mass, previous hour       |                                                                                                    |
| premium mass, previous 8 hour     |                                                                                                    |
| premium mass, previous day        |                                                                                                    |
| premium mass, previous month      |                                                                                                    |
| premium mass, current hour        |                                                                                                    |
| premium mass, current 8 hour      |                                                                                                    |
| premium mass, current day         |                                                                                                    |
| premium mass, current month       |                                                                                                    |
| premium energy, previous hour     |                                                                                                    |
| premium energy, previous 8 hour   |                                                                                                    |
| premium energy, previous day      |                                                                                                    |
| premium energy, previous month    |                                                                                                    |
| premium energy, current hour      |                                                                                                    |
| premium energy, current 8 hour    |                                                                                                    |
| premium energy, current day       |                                                                                                    |
| premium energy, current month     |                                                                                                    |
|                                   | premium volume at base conditions         (CVOL), previous day         premium volume at base conditions         (CVOL), previous month         premium volume at base conditions         (CVOL), current hour         premium volume at base conditions         (CVOL), current hour         premium volume at base conditions         (CVOL), current 8 hour         premium volume at base conditions         (CVOL), current day         premium volume at base conditions         (CVOL), current month         premium mass, previous hour         premium mass, previous 8 hour         premium mass, previous day         premium mass, current hour         premium mass, current 8 hour         premium mass, current day         premium mass, current day         premium mass, current bhour         premium mass, current day         premium energy, previous hour         premium energy, previous day         premium energy, previous 8 hour         premium energy, previous 8 hour         premium energy, current day         premium energy, current hour         premium energy, current hour         premium energy, current 8 hour         premium energy, current 8 hour         premium energy, curr |

Unit of measurement for the quantities listed in tables above:

|                 | METRIC UNIT         | IMPERIAL UNIT (only in case of natural gas measuring) |
|-----------------|---------------------|-------------------------------------------------------|
| mass            | kg (t)*             | lb                                                    |
| mass flowrate   | kg/h (t/h)*         | lb/h                                                  |
| volume          | m3 (I)*             | MCF                                                   |
| volume flowrate | m3/h (l/h)*         | MCF/h                                                 |
| energy          | GJ (MJ, MWh, kWh)*  | MMBTU                                                 |
| energy flowrate | GJ/h (MJ/h, MW, kW) | * MMBTU/h                                             |
| pressure        | bar (absolute)      | PSIA                                                  |
| temperature     | °C `                | °F                                                    |
| density         | kg/m3               | lb/CF                                                 |
| gas components  | mole %              | mole%                                                 |
| time            | seconds se          | conds                                                 |

\* depending on the settings in the flow computer

### 10.5.2 Accessing batch data

#### 10.5.2.1 Accessing batch data in case of "Tank loading/unloading" batch

Addresses of Modbus registers related to batch measurement are listed in the table below. See also 9.1.7.

| Modbus<br>register | Reg. type | Description | Note |
|--------------------|-----------|-------------|------|
| - egietei          |           |             |      |

| 9000 | Read/Write | Register block for batch start/stop on stream 1. | 40 registers/stream |
|------|------------|--------------------------------------------------|---------------------|
|      | Read/Write |                                                  |                     |
| 9280 | Read/Write | Register block for batch start/stop on stream 8. |                     |

| Offset | Batch parameters Description |                                          |
|--------|------------------------------|------------------------------------------|
| 0      | Batch start/stop             | Integer, 1 – start batch, 0 – stop batch |
|        |                              | (1 reg.)                                 |
| 1      | Copy of printed reports      | Integer, (0,1,2,3 copy) (1 reg.)         |
| 2-21   | Tank car route (from/to)     | 40 x ASCII character (20 reg.)           |
| 22-26  | Number plate of the car      | 10 x ASCII character (5 reg.)            |
| 27     | Reserved                     | (1 reg.)                                 |
| 28-29  | Batch required quantity      | floating point number (2 reg.)           |
| 30-39  | Reserved                     | (10 reg.)                                |

| 9320 | ReadOnly | Register block for measured batch quantities on stream 1 (ongoing batch data if batch is in progress, last batch data if batch is not in progress)       | 60 registers/stream |
|------|----------|----------------------------------------------------------------------------------------------------|---------------------|
|      | ReadOnly |                                                                                                    |                     |
| 9740 | ReadOnly | Register block for measured batch<br>quantities on stream 8 (ongoing batch data if batch is<br>in progress, last batch data if batch is not in progress) |                     |

| Offset   | et Batch quantities                                                                          |                                   |            |           |  |
|----------|----------------------------------------------------------------------------------------------|-----------------------------------|------------|-----------|--|
| 0        | Batch status                                                                                 | Integer, 1 – in progress, 0 – fin |            | finished  |  |
|          |                                                                                              |                                   |            | (1 reg.)  |  |
| 1-5      | Loading station (stream name)                                                                | 10 x ASCII o                      | character  | (5 reg.)  |  |
| 6-25     | Tank car route (from/to)                                                                     | 40 x ASCII o                      | character  | (20 reg.) |  |
| 26-30    | Number plate of the car                                                                      | 10 x ASCII o                      | character  | (5 reg.)  |  |
| 31       | Batch start time                                                                             | Year (H)                          | Month (L)  | Integer   |  |
| 32       |                                                                                              | Day (H)                           | Hour (L)   |           |  |
| 33       |                                                                                              | Minute (H)                        | Second (L) | (3 reg.)  |  |
| 34       | Batch stop time                                                                              | Year (H)                          | Month (L)  | Integer   |  |
| 35       |                                                                                              | Day (H)                           | Hour (L)   |           |  |
| 36       |                                                                                              | Minute(H)                         | Second (L) | (3 reg.)  |  |
| 37       | Reserved                                                                                     |                                   |            | (1 reg)   |  |
| 38-39    | Batch mass                                                                                   | (see Note 1)                      |            | (2 reg.)  |  |
| 40-41    | Batch volume at base condition                                                               | (see Note 1)                      |            | (2 reg.)  |  |
| 42-43    | Batch average base density [kg/m <sup>3</sup> ]                                              | floating poin                     | t number   | (2 reg.)  |  |
| 44-45    | Batch average temperature [°C]                                                               | floating poin                     | t number   | (2 reg.)  |  |
| 46-47    | Batch average line density [kg/m <sup>3</sup> ]                                              | floating poin                     | t number   | (2 reg.)  |  |
| 48-49    | Batch average concentration %(m/m)                                                           | floating poin                     | t number   | (2 reg.)  |  |
| 50-51    | Batch average measured density [kg/m <sup>3</sup> ]                                          | floating poin                     | t number   | (2 reg.)  |  |
| 52-53    | Batch average absolute pressure [bar]                                                        | floating poin                     | t number   | (2 reg.)  |  |
| 54-55    | 5 Batch average gauge pressure [bar]                                                         |                                   | t number   | (2 reg.)  |  |
| 56-57    | Batch volume at line conditions                                                              | (see Note 1)                      | )          | (2 reg.)  |  |
| 58-59    | 8-59 Batch average concentration %(v/v) floating                                             |                                   | t number   | (2 reg.)  |  |
| Note 1   | Note 1                                                                                       |                                   |            |           |  |
| The numb | The number format is determined by the settings of the Totals format parameter (see 9.2.2.7) |                                   |            |           |  |

#### 10.5.2.2 Accessing batch data in case of "Pipeline product interface" batch

| Addresses of Modbus registers related to batch measurement are listed in the table below. |  |
|-------------------------------------------------------------------------------------------|--|
| See also 9.1.7.                                                                           |  |

| Modbus<br>register | Reg. type | Description | Note |
|--------------------|-----------|-------------|------|
|                    |           |             |      |

| 90 | 000 | Read/Write | Register block for batch start/stop on stream 1. | 40 registers/stream |
|----|-----|------------|--------------------------------------------------|---------------------|
|    |     | Read/Write |                                                  |                     |
| 92 | 280 | Read/Write | Register block for batch start/stop on stream 8. |                     |

| Offset Batch parameters |                    | Description                              |
|-------------------------|--------------------|------------------------------------------|
| 0                       | Batch start/stop   | Integer, 1 – start batch, 0 – stop batch |
|                         |                    | (1 reg.)                                 |
| 1                       | Batch identifier   | Integer (1 reg.)                         |
| 2                       | Batch product code | integer (1 reg.)                         |
| 3                       | Batch product name | 10 x ASCII character (5 reg.)            |
| 8-38 Reserved           |                    | (31 reg.)                                |
| 39                      | Reserved           | (0 reg.)                                 |

| 9320 | ReadOnly | Register block for measured batch quantities on<br>stream 1 (ongoing batch data if batch is in progress,<br>last batch data if batch is not in progress). | 60 registers/stream |
|------|----------|----------------------------------------------------------------------------------------------------|---------------------|
|      | ReadOnly |                                                                                                    |                     |
| 9740 | ReadOnly | Register block for measured batch<br>quantities on stream 8 (ongoing batch data if batch is<br>in progress, last batch data if batch is not in progress)  |                     |

| Offset | Batch quantities                       | Description                            |     |
|--------|----------------------------------------|----------------------------------------|-----|
| 0      | Batch status                           | Integer, 1 – in progress, 0 – finished |     |
|        |                                        | (1 reg                                 | J.) |
| 1      | Batch identifier                       | Integer (1 reg                         | J.) |
| 2      | Batch product code                     | Integer (1 reg                         | J.) |
| 3-7    | Batch product name                     | 10 x ASCII character (5 reg            | J.) |
| 8-12   | Loading station (stream name)          | 10 x ASCII character (5 reg            | J.) |
| 13-22  | Batch start time (yyyy-mm-dd hh:mm:ss) | 20 x ASCII character (10 reg           | J.) |
| 23-32  | Batch stop time (yyyy-mm-dd hh:mm:ss)  | 20 x ASCII character (10 reg           | J.) |
| 33     | Reserved                               | (0 reg                                 | g.) |
| 34-35  | Batch average absolute pressure [bar]  | floating point number (2 reg           | g.) |
| 36-37  | Batch average temperature [°C]         | floating point number (2 reg           | g.) |
| 38-39  | Batch average base density [kg/m3]     | floating point number (2 reg           | g.) |
| 40-41  | Batch volume at base condition         | floating point number (2 reg           | g.) |
| 42-43  | Batch volume at line conditions        | floating point number (2 reg           | g.) |
| 44-45  | Batch mass                             | floating point number (2 reg           | g.) |
| 46-47  | Batch average gauge pressure [bar]     | floating point number (2 reg           | g.) |
| 48-49  | Batch average line density [kg/m3]     | floating point number (2 reg           | g.) |
| 50-59  | Reserved                               | (5 reg                                 | g.) |

| 10000 | ReadOnly | Register block for the last finished batch quantities on    | 180 registers/stream |
|-------|----------|-------------------------------------------------------------|----------------------|
|       |          | stream 1.                                                   |                      |
| 10060 | ReadOnly | Register block for the second last finished batch           |                      |
|       |          | quantities on stream 1.                                     |                      |
| 10120 | ReadOnly | Register block for the third last finished batch quantities |                      |
|       |          | on stream 1.                                                |                      |
|       | ReadOnly |                                                             |                      |
| 11260 | ReadOnly | Register block for the last finished batch quantities on    |                      |
|       |          | Stream o.                                                   |                      |
| 11320 | ReadOnly | Register block for the second last finished batch           |                      |
|       |          | quantities on stream 8.                                     |                      |

| 11380 | ReadOnly | Register block for the third last finished batch quantities |  |
|-------|----------|-------------------------------------------------------------|--|
|       |          | on stream 8.                                                |  |

| Offset | Batch quantities                                | Description                       |           |
|--------|-------------------------------------------------|-----------------------------------|-----------|
| 0      | Batch status                                    | Integer, 1 – in progress, 0 – fir | nished    |
|        |                                                 |                                   | (1 reg.)  |
| 1      | Batch identifier                                | Integer                           | (1 reg.)  |
| 2      | Batch product code                              | Integer                           | (1 reg.)  |
| 3-7    | Batch product name                              | 10 x ASCII character              | (5 reg.)  |
| 8-12   | Loading station (stream name)                   | 10 x ASCII character              | (5 reg.)  |
| 13-22  | Batch start time (yyyy-mm-dd hh:mm:ss)          | 20 x ASCII character              | (10 reg.) |
| 23-32  | Batch stop time (yyyy-mm-dd hh:mm:ss)           | 20 x ASCII character              | (10 reg.) |
| 33     | Reserved                                        |                                   | (0 reg.)  |
| 34-35  | Batch average absolute pressure [bar]           | floating point number             | (2 reg.)  |
| 36-37  | Batch average temperature [°C]                  | floating point number             | (2 reg.)  |
| 38-39  | Batch average base density [kg/m <sup>3</sup> ] | floating point number             | (2 reg.)  |
| 40-41  | Batch volume at base condition                  | floating point number             | (2 reg.)  |
| 42-43  | Batch volume at line conditions                 | floating point number             | (2 reg.)  |
| 44-45  | Batch mass                                      | floating point number             | (2 reg.)  |
| 46-47  | Batch average gauge pressure [bar]              | floating point number             | (2 reg.)  |
| 48-49  | Batch average line density [kg/m3]              | floating point number             | (2 reg.)  |
| 50-59  | Reserved                                        |                                   | (5 reg.)  |

#### 10.5.3 Accessing flow meter serial test data

Addresses of Modbus registers related to meter serial test measurement are listed in the table below. See also 9.1.8. Flow meter serial test data are available via link (Ethernet or serial) set to Daniel Modbus register assignment.

| MASTER/<br>SLAVE<br>registers<br>(2 byte)<br>read only | SLAVE<br>registers<br>(2 byte)<br>read/write<br>to control<br>serial test | MASTER<br>registers (2<br>byte)<br>read/write to<br>control serial<br>test from<br>upper level<br>(DCS) | Description                                                                                            | Unit of<br>measurement | Data format / Note      |
|--------------------------------------------------------|---------------------------------------------------------------------------|----------------------------------------------------------------------------------------------------|----------------------------------------------------------------------------------------------------|------------------------|-------------------------|
| 20                                                     |                                                                           | 2600                                                                                                    | Function<br>1 – custody transfer measurement<br>2 – non custody transfer<br>measurement                |                        |                         |
| 21                                                     |                                                                           | 2601                                                                                                    | not used                                                                                               |                        |                         |
| 22                                                     |                                                                           | 2602                                                                                                    | not used                                                                                               |                        |                         |
| 23                                                     | 2051                                                                      | 2603                                                                                                    | Duration of the test                                                                                   | minute                 | 16 bit unsigned integer |
| 24                                                     | 2052                                                                      | 2604                                                                                                    | Start command<br>= 0, idle<br>= 1, start                                                               | -                      | 16 bit unsigned integer |
| 25                                                     | 2053                                                                      | 2605                                                                                                    | Stop command<br>= 0, idle<br>= 1, stop (finish test)<br>= 2, abort (abort test)                        | -                      | 16 bit unsigned integer |
| 26                                                     |                                                                           | 2606                                                                                                    | Serial test status<br>= 0, idle<br>= 1, starting<br>= 2, running<br>= 3, data processing<br>= 4, ready | -                      | 16 bit unsigned integer |
| 27                                                     |                                                                           | 2607                                                                                                    | Elapsed time                                                                                           | minute                 | 16 bit unsigned integer |

| 28    | 2608 | Cycle counter                                                                                                    | -     | 16 bit unsigned integer  |
|-------|------|----------------------------------------------------------------------------------------------------|-------|--------------------------|
| 29    | 2609 | not used                                                                                                    |       |                          |
| 30    |      | not used                                                                                                    |       |                          |
| 31-48 |      | Stream name                                                                                                    | -     | ASCII string – read only |
| 49    |      | Stream serial number (1 to 8)                                                                                                 | -     | 16 bit unsigned integer  |
| 50    |      | serial test start Month Year                                                                                                  | -     | 16 bit unsigned integer  |
| 51    |      | serial test start Hour Day                                                                                                    | -     | 16 bit unsigned integer  |
| 52    |      | serial test start Second Minute                                                                                               | -     | 16 bit unsigned integer  |
| 53    |      | not used                                                                                                    |       |                          |
| 54    |      | serial test stop Month Year                                                                                                   | -     | 16 bit unsigned integer  |
| 55    |      | serial test stop Hour Day                                                                                                    | -     | 16 bit unsigned integer  |
| 56    |      | serial test stop Second Minute                                                                                                | -     | 16 bit unsigned integer  |
| 57    |      | not used                                                                                                    |       |                          |
| 58    |      | serial test volume at line conditions                                                                                         | m3    | 32 bit float             |
| 60    |      | serial test volume at line conditions<br>converted to the pressure and<br>temperature in the master line                      | m3    | 32 bit float             |
| 62    |      | serial test volume at base conditions                                                                                         | m3    | 32 bit float             |
| 64    |      | serial test mass                                                                                                    | kg    | 32 bit float             |
| 66    |      | serial test energy                                                                                                    | GJ    | 32 bit float             |
| 68    |      | serial test average pressure                                                                                                  | barA  | 32 bit float             |
| 70    |      | serial test average temperature                                                                                               | °C    | 32 bit float             |
| 72    |      | serial test average compression<br>factor at line conditions                                                                  | -     | 32 bit float             |
| 74    |      | serial test average compression factor at base conditions                                                                     | -     | 32 bit float             |
| 76    |      | serial test average volume flow rate at line conditions                                                                       | m3/h  | 32 bit float             |
| 78    |      | serial test average volume flow rate<br>at line conditions converted to the<br>pressure and temperature in the<br>master line | m3/h  | 32 bit float             |
| 80    |      | serial test average volume flow rate at base conditions                                                                       | m3/h  | 32 bit float             |
| 82    |      | serial test average mass flow rate                                                                                            | kg/h  | 32 bit float             |
| 84    |      | serial test average energy flow rate                                                                                          | GJ/h  | 32 bit float             |
| 86    |      | serial test average relative density                                                                                          | -     | 32 bit float             |
| 88    |      | serial test average base density                                                                                              | kg/m3 | 32 bit float             |
| 90    |      | serial test average line density                                                                                              | kg/m3 | 32 bit float             |
| 92    |      | serial test average relative density converted to the pressure and temperature in the master line                             | kg/m3 | 32 bit float             |
| 94    |      | serial test average inferior heating value                                                                                    | MJ/m3 | 32 bit float             |
| 96    |      | serial test average superior heating value                                                                                    | MJ/m3 | 32 bit float             |

| 98  | serial test average differential pressure | mbar  | 32 bit float |
|-----|-------------------------------------------|-------|--------------|
| 100 | serial test average nitrogen              | mole% | 32 bit float |
| 102 | serial test average carbon-dioxide        | mole% | 32 bit float |
| 104 | serial test average H2S                   | mole% | 32 bit float |
| 106 | serial test average H2O                   | mole% | 32 bit float |
| 108 | serial test average helium                | mole% | 32 bit float |
| 110 | serial test average methane               | mole% | 32 bit float |
| 112 | serial test average ethane                | mole% | 32 bit float |
| 114 | serial test average propane               | mole% | 32 bit float |
| 116 | serial test average n-butane              | mole% | 32 bit float |
| 118 | serial test average i-butane              | mole% | 32 bit float |
| 120 | serial test average n-pentane             | mole% | 32 bit float |
| 122 | serial test average i-pentane             | mole% | 32 bit float |
| 124 | serial test average hexane                | mole% | 32 bit float |
| 126 | serial test average heptane               | mole% | 32 bit float |
| 128 | serial test average octane                | mole% | 32 bit float |
| 130 | serial test average nonane                | mole% | 32 bit float |
| 132 | serial test average decane                | mole% | 32 bit float |
| 134 | serial test average oxygen                | mole% | 32 bit float |
| 136 | serial test average carbon-monoxide       | mole% | 32 bit float |
| 138 | serial test average hydrogen              | mole% | 32 bit float |
| 140 | serial test average argon                 | mole% | 32 bit float |
| 142 | serial test average total moles           | mole% | 32 bit float |

Note: batch data and serial test data are available in metric units only.

#### 10.6 Daniel Modbus register map (4 byte/register)

### **10.6.1** Registers for system date and time modification via Modbus link

| Register | Data type      | Description                                                                   |
|----------|----------------|-------------------------------------------------------------------------------|
| address  | 401.01.0       |                                                                               |
| 1        | 16 bit integer | Downloaded Year (4 digits) (19002999)                                         |
| 2        | 16 bit integer | Downloaded Month (112)                                                        |
| 3        | 16 bit integer | Downloaded Day (131)                                                          |
| 4        | 16 bit integer | Downloaded Hour (023)                                                         |
| 5        | 16 bit integer | Downloaded Minute (059)                                                       |
| 6        | 16 bit integer | Downloaded Second (059                                                        |
| 7        | 16 bit integer | Accept time                                                                   |
|          |                | Write 1 to this register to accept the downloaded date and time and set it as |
|          |                | current date and time.                                                        |
|          |                | After accepting the time flow computer writes it to 0.                        |
| 8 10     | 16 bit integer | n/a                                                                           |
| 11       | 16 bit integer | System clock Year (4 digits)                                                  |
| 12       | 16 bit integer | System clock Month                                                            |
| 13       | 16 bit integer | System clock Day                                                              |
| 14       | 16 bit integer | System clock Hour                                                             |
| 15       | 16 bit integer | System clock Minute                                                           |
| 16       | 16 bit integer | System clock Second                                                           |
| 17 20    | 16 bit integer | n/a                                                                           |

Modify the time in steps:

- 1. Write the desired new date and time into registers 1 to 6.
- 2. Write 1 to register 7. Writing register 7 to 1 can be done in one message together with the date and time writing.
- 3. UNIFLOW-200 accepts the new date and time and writes register 7 back to 0.

#### 10.6.2 Registers for totals

| Register | Data type      | Description                                        |
|----------|----------------|----------------------------------------------------|
| address  |                |                                                    |
| 5001     | 32 bit integer | Current hour volume at base conditions (CVOL)      |
| 5002     | 32 bit integer | Current day volume at base conditions (CVOL)       |
| 5003     | 32 bit integer | Current multiday volume at base conditions (CVOL)  |
| 5004     | 32 bit integer | Current month volume at base conditions (CVOL)     |
| 5005     | 32 bit integer | Previous hour volume at base conditions (CVOL)     |
| 5006     | 32 bit integer | Previous day volume at base conditions (CVOL)      |
| 5007     | 32 bit integer | Previous multiday volume at base conditions (CVOL) |
| 5008     | 32 bit integer | Previous month volume at base conditions (CVOL)    |
| 5009     | 32 bit integer | Volume at base conditions (CVOL) cumulative total  |
| 5010     | 32 bit integer | n/a                                                |
| 5011     | 32 bit integer | Current hour carbon mass                           |
| 5012     | 32 bit integer | Current day carbon mass                            |
| 5013     | 32 bit integer | Current multiday carbon mass                       |
| 5014     | 32 bit integer | Current month carbon mass                          |
| 5015     | 32 bit integer | Previous hour carbon mass                          |
| 5016     | 32 bit integer | Previous day carbon mass                           |
| 5017     | 32 bit integer | Previous multiday carbon mass                      |
| 5018     | 32 bit integer | Previous month carbon mass                         |
| 5019     | 32 bit integer | Carbon mass cumulative total                       |
| 5020     | 32 bit integer | n/a                                                |
| 5021     | 32 bit integer | Current hour energy                                |
| 5022     | 32 bit integer | Current day energy                                 |
| 5023     | 32 bit integer | Current multiday energy                            |

| 5024 | 32 bit integer | Current month energy                                       |
|------|----------------|------------------------------------------------------------|
| 5025 | 32 bit integer | Previous hour energy                                       |
| 5026 | 32 bit integer | Previous day energy                                        |
| 5027 | 32 bit integer | Previous multiday energy                                   |
| 5028 | 32 bit integer | Previous month energy                                      |
| 5029 | 32 bit integer | Energy cumulative total                                    |
| 5030 | 32 bit integer | n/a                                                        |
| 5031 | 32 bit integer | n/a                                                        |
| 5032 | 32 bit integer | n/a                                                        |
| 5033 | 32 bit integer | n/a                                                        |
| 5034 | 32 bit integer | n/a                                                        |
| 5035 | 32 bit integer | n/a                                                        |
| 5036 | 32 bit integer | n/a                                                        |
| 5037 | 32 bit integer | n/a                                                        |
| 5038 | 32 bit integer | n/a                                                        |
| 5039 | 32 bit integer | n/a                                                        |
| 5040 | 32 bit integer | n/a                                                        |
| 5041 | 32 bit integer | Current day premium volume at base conditions (CVOL)       |
| 5042 | 32 bit integer | Current multiday premium volume at base conditions (CVOL)  |
| 5043 | 32 bit integer | Current month premium volume at base conditions (CVOL)     |
| 5044 | 32 bit integer | Previous hour premium volume at base conditions (CVOL)     |
| 5045 | 32 bit integer | Previous day premium volume at base conditions (CVOL)      |
| 5046 | 32 bit integer | Previous multiday premium volume at base conditions (CVOL) |
| 5047 | 32 bit integer | Previous month premium volume at base conditions (CVOL)    |
| 5048 | 32 bit integer | Premium volume at base conditions (CVOL) cumulative total  |
| 5049 | 32 bit integer | n/a                                                        |
| 5050 | 32 bit integer | n/a                                                        |
| 5051 | 32 bit integer | Current hour raw volume at line conditions                 |
| 5052 | 32 bit integer | Current day raw volume at line conditions                  |
| 5053 | 32 bit integer | Current multiday raw volume at line conditions             |
| 5054 | 32 bit integer | Current month raw volume at line conditions                |
| 5055 | 32 bit integer | Previous hour raw volume at line conditions                |
| 5056 | 32 bit integer | Previous day raw volume at line conditions                 |
| 5057 | 32 bit integer | Previous multiday raw volume at line conditions            |
| 5058 | 32 bit integer | Previous month raw volume at line conditions               |
| 5059 | 32 bit integer | Raw volume at line conditions, cumulative total            |
| 5060 | 32 bit integer | n/a                                                        |
| 5061 | 32 bit integer | Current hour volume at line conditions (UVOL)              |
| 5062 | 32 bit integer | Current day volume at line conditions (UVOL)               |
| 5063 | 32 bit integer | Current multiday volume at line conditions (UVOL)          |
| 5064 | 32 bit integer | Current month volume at line conditions (UVOL)             |
| 5065 | 32 bit integer | Previous hour volume at line conditions (UVOL)             |
| 5066 | 32 bit integer | Previous day volume at line conditions (UVOL)              |
| 5067 | 32 bit integer | Previous multiday volume at line conditions (UVOL)         |
| 5068 | 32 bit integer | Previous month volume at line conditions (UVOL)            |
| 5069 | 32 bit integer | Volume at line conditions (UVOL) cumulative total          |
| 5070 | 32 bit integer | n/a                                                        |
| 5071 | 32 bit integer | Current hour fault volume at base conditions (CVOL)        |
| 5072 | 32 bit integer | Current day fault volume at base conditions (CVOL)         |
| 5073 | 32 bit integer | Current multiday fault volume at base conditions (CVOL)    |
| 5074 | 32 bit integer | Current month fault volume at base conditions (CVOL)       |
| 5075 | 32 bit integer | Previous hour fault volume at base conditions (CVOL)       |
| 5076 | 32 bit integer | Previous day fault volume at base conditions (CVOL)        |
| 5077 | 32 bit integer | Previous multiday fault volume at base conditions (CVOL)   |
| 5078 | 32 bit integer | Previous month fault volume at base conditions (CVOL)      |

| 5079 | 32 bit integer | Fault volume at base conditions (CVOL) cumulative total                  |
|------|----------------|--------------------------------------------------------------------------|
| 5080 | 32 bit integer | n/a                                                                      |
| 5081 | 32 bit integer | n/a                                                                      |
| 5082 | 32 bit integer | n/a                                                                      |
| 5083 | 32 bit integer | n/a                                                                      |
| 5084 | 32 bit integer | n/a                                                                      |
| 5085 | 32 bit integer | UVOL FWD total (read from ultrasonic meter)                              |
| 5086 | 32 bit integer | Fault UVOL FWD total (read from ultrasonic meter)                        |
| 5087 | 32 bit integer | UVOL REV total (read from ultrasonic meter)                              |
| 5088 | 32 bit integer | Fault UVOL REV total (read from ultrasonic meter)                        |
| 5089 | 32 bit integer | LF pulse counter cumulative total                                        |
| 5090 | 32 bit integer | n/a                                                                      |
| 5091 | 32 bit integer | Current month maximum hourly volume at base conditions (CVOL)            |
| 5092 | 32 bit integer | Current month maximum hourly volume at base conditions (CVOL), month     |
| 5093 | 32 bit integer | Current month maximum hourly volume at base conditions (CVOL), day       |
| 5094 | 32 bit integer | Current month maximum hourly volume at base conditions (CVOL), hour      |
| 5095 | 32 bit integer | Previous month maximum hourly volume at base conditions (CVOL)           |
| 5096 | 32 bit integer | Previous month maximum hourly volume at base conditions (CVOL), month    |
| 5097 | 32 bit integer | Previous month maximum hourly volume at base conditions (CVOL), day      |
| 5098 | 32 bit integer | Previous month maximum hourly volume at base conditions (CVOL), hour     |
| 5099 | 32 bit integer | n/a                                                                      |
| 5100 | 32 bit integer | n/a                                                                      |
|      | 32 bit integer | Current day hourly volume at base conditions (CVOL) at end-of-day hour+1 |
| 5101 |                | hour                                                                     |
| 5102 | 32 bit integer | Same for +2 hours                                                        |
| 5103 | 32 bit integer | Same for +3 hours                                                        |
| 5104 | 32 bit integer | Same for +4 hours                                                        |
| 5105 | 32 bit integer | Same for +5 hours                                                        |
| 5106 | 32 bit integer | Same for +6 hours                                                        |
| 5107 | 32 bit integer | Same for +7 hours                                                        |
| 5108 | 32 bit integer | Same for +8 hours                                                        |
| 5109 | 32 bit integer | Same for +9 hours                                                        |
| 5110 | 32 bit integer | Same for +10 hours                                                       |
| 5111 | 32 bit integer | Same for +11 hours                                                       |
| 5112 | 32 bit integer | Same for +12 hours                                                       |
| 5113 | 32 bit integer | Same for +13 hours                                                       |
| 5114 | 32 bit integer | Same for +14 hours                                                       |
| 5115 | 32 bit integer | Same for +15 hours                                                       |
| 5116 | 32 bit integer | Same for +16 hours                                                       |
| 5117 | 32 bit integer | Same for +17 hours                                                       |
| 5118 | 32 bit integer | Same for +18 hours                                                       |
| 5119 | 32 bit integer | Same for +19 hours                                                       |
| 5120 | 32 bit integer | Same for +20 hours                                                       |
| 5121 | 32 bit integer | Same for +21 hours                                                       |
| 5122 | 32 bit integer | Same for +22 hours                                                       |
| 5123 | 32 bit integer | Same for +23 hours                                                       |
| 5124 | 32 bit integer | Same for +24 hours                                                       |
| 5125 | 32 bit integer | Current day hourly energy at end-of-day hour+1 hour                      |
| 5126 | 32 bit integer | Same for +2 hours                                                        |
| 5127 | 32 bit integer | Same for +3 hours                                                        |
| 5128 | 32 bit integer | Same for +4 hours                                                        |
| 5129 | 32 bit integer | Same tor +5 hours                                                        |
| 5130 | 32 bit integer | Same for +6 hours                                                        |
| 5131 | 32 bit integer | Same for +7 hours                                                        |
| 5132 | 32 bit integer | Same for +8 hours                                                        |

| 5133 | 32 bit integer | Same for +9 hours  |
|------|----------------|--------------------|
| 5134 | 32 bit integer | Same for +10 hours |
| 5135 | 32 bit integer | Same for +11 hours |
| 5136 | 32 bit integer | Same for +12 hours |
| 5137 | 32 bit integer | Same for +13 hours |
| 5138 | 32 bit integer | Same for +14 hours |
| 5139 | 32 bit integer | Same for +15 hours |
| 5140 | 32 bit integer | Same for +16 hours |
| 5141 | 32 bit integer | Same for +17 hours |
| 5142 | 32 bit integer | Same for +18 hours |
| 5143 | 32 bit integer | Same for +19 hours |
| 5144 | 32 bit integer | Same for +20 hours |
| 5145 | 32 bit integer | Same for +21 hours |
| 5146 | 32 bit integer | Same for +22 hours |
| 5147 | 32 bit integer | Same for +23 hours |
| 5148 | 32 bit integer | Same for +24 hours |

# 10.6.3 Registers for other measured data

| Register | Data type       | Description                         |
|----------|-----------------|-------------------------------------|
| address  |                 |                                     |
| 7001     | 32 bit floating | Downloaded Nitrogen                 |
| 7002     | 32 bit floating | Downloaded Carbon-dioxide           |
| 7003     | 32 bit floating | Downloaded Hydrogen-sulfide         |
| 7004     | 32 bit floating | Downloaded Water                    |
| 7005     | 32 bit floating | Downloaded Helium                   |
| 7006     | 32 bit floating | Downloaded Methane                  |
| 7007     | 32 bit floating | Downloaded Ethane                   |
| 7008     | 32 bit floating | Downloaded Propane                  |
| 7009     | 32 bit floating | Downloaded n-Butane                 |
| 7010     | 32 bit floating | Downloaded i-Butane                 |
| 7011     | 32 bit floating | Downloaded n-Pentane                |
| 7012     | 32 bit floating | Downloaded i-Pentane                |
| 7013     | 32 bit floating | Downloaded n-Hexane                 |
| 7014     | 32 bit floating | Downloaded n-Heptane                |
| 7015     | 32 bit floating | Downloaded n-Octane                 |
| 7016     | 32 bit floating | Downloaded n-Nonane                 |
| 7017     | 32 bit floating | Downloaded n-Decane                 |
| 7018     | 32 bit floating | Downloaded Oxygen                   |
| 7019     | 32 bit floating | Downloaded Carbon-monoxide          |
| 7020     | 32 bit floating | Downloaded Hydrogen                 |
| 7021     | 32 bit floating | Downloaded Relative density         |
| 7022     | 32 bit floating | Downloaded Inferior calorific value |
| 7023     | 32 bit floating | Downloaded Superior calorific value |
| 7024     | 32 bit floating | Downloaded argon                    |
| 7025     | 32 bit floating | Line density                        |
| 7026     | 32 bit floating | Base density                        |
| 7027     | 32 bit floating | Specific carbon content             |
| 7028     | 32 bit floating | n/a                                 |
| 7029     | 32 bit floating | n/a                                 |
| 7030     | 32 bit floating | Downloaded Ethylene                 |
| 7031     | 32 bit floating | Fluid pressure, absolute            |
| 7032     | 32 bit floating | Fluid temperature                   |
| 7033     | 32 bit floating | Differential pressure               |

| 7034 | 32 bit floating | Volume at base conditions (CVOL) flowrate                    |
|------|-----------------|--------------------------------------------------------------|
| 7035 | 32 bit floating | Energy flowrate                                              |
| 7036 | 32 bit floating | Volume at line conditions (UVOL) flowrate                    |
| 7037 | 32 bit floating | n/a                                                          |
| 7038 | 32 bit floating | n/a                                                          |
| 7039 | 32 bit floating | Carbon mass flowrate                                         |
| 7040 | 32 bit floating | n/a                                                          |
| 7041 | 32 bit floating | Current day average pressure, absolute                       |
| 7042 | 32 bit floating | Current day average temperature                              |
| 7043 | 32 bit floating | Current day average compression factor (K=Zline/Zbase), -    |
| 7044 | 32 bit floating | Previous day average pressure, absolute                      |
| 7045 | 32 bit floating | Previous day average temperature                             |
| 7046 | 32 bit floating | Previous day average compression factor (K=Zline/Zbase), -   |
| 7047 | 32 bit floating | Current month average pressure, absolute                     |
| 7048 | 32 bit floating | Current month average temperature                            |
| 7049 | 32 bit floating | Current month average compression factor (K=Zline/Zbase), -  |
| 7050 | 32 bit floating | Previous month average pressure, absolute                    |
| 7051 | 32 bit floating | Previous month average temperature                           |
| 7052 | 32 bit floating | Previous month average compression factor (K=Zline/Zbase), - |
| 7053 | 32 bit floating | n/a                                                          |
| 7054 | 32 bit floating | n/a                                                          |
| 7055 | 32 bit floating | Pressure measured at IO channel                              |
| 7056 | 32 bit floating | Differential pressure (dP low) measured at IO channel        |
| 7057 | 32 bit floating | Differential pressure (dP medium) measured at IO channel     |
| 7058 | 32 bit floating | Differential pressure (dP high) measured at IO channel       |
| 7059 | 32 bit floating | Temperature measured at 4-20 mA IO channel                   |
| 7060 | 32 bit floating | n/a                                                          |
| 7061 | 32 bit floating | Relative density measured at IO channel                      |
| 7062 | 32 bit floating | CO2 content measured at IO channel, mole%                    |
| 7063 | 32 bit floating | N2 content measured at IO channel, mole%                     |
| 7064 | 32 bit floating | Inferior calorific value measured at IO channel              |
| 7065 | 32 bit floating | Temperature measured at Pt100 IO channel                     |
| 7066 | 32 bit floating | n/a                                                          |
| 7067 | 32 bit floating | Linear gas velocity                                          |
| 7068 | 32 bit floating | n/a                                                          |
| 7069 | 32 bit floating | n/a                                                          |
| 7070 | 32 bit floating | n/a                                                          |
| 7071 | 32 bit floating | Current hour fault time, hour                                |
| 7072 | 32 bit floating | Current day fault time, hour                                 |
| 7073 | 32 bit floating | Current multiday fault time, hour                            |
| 7074 | 32 bit floating | Current month fault time, hour                               |
| 7075 | 32 bit floating | Previous hour fault time, hour                               |
| 7076 | 32 bit floating | Previous day fault time, hour                                |
| 7077 | 32 bit floating | Previous multiday fault time, hour                           |
| 7078 | 32 bit floating | Previous month fault time, hour                              |
| 7079 | 32 bit floating | Fault time cumulative total, hour                            |
| 7080 | 32 bit floating | n/a                                                          |
| 7081 | 32 bit floating | n/a                                                          |
| 7082 | 32 bit floating | n/a                                                          |
| 7083 | 32 bit floating | n/a                                                          |
| 7084 | 32 bit floating | n/a                                                          |
| 7085 | 32 bit floating | n/a                                                          |
| 7086 | 32 bit floating | n/a                                                          |
| 7087 | 32 bit floating | n/a                                                          |
| 7088 | 32 bit floating | n/a                                                          |
|      | -               |                                                              |

| 7089 | 32 bit floating | n/a                               |
|------|-----------------|-----------------------------------|
| 7090 | 32 bit floating | n/a                               |
| 7091 | 32 bit floating | Current hour flow time, hour      |
| 7092 | 32 bit floating | Current day flow time, hour       |
| 7093 | 32 bit floating | Current multiday flow time, hour  |
| 7094 | 32 bit floating | Current month flow time, hour     |
| 7095 | 32 bit floating | Previous hour flow time, hour     |
| 7096 | 32 bit floating | Previous day flow time, hour      |
| 7097 | 32 bit floating | Previous multiday flow time, hour |
| 7098 | 32 bit floating | Previous month flow time, hour    |
| 7099 | 32 bit floating | Flow time cumulative total, hour  |

Unit of measurement for the quantities listed in tables above are as follows:

|                         | METRIC UNIT       |         | IMPERIAL UNIT |
|-------------------------|-------------------|---------|---------------|
| mass                    | kg (t)*           |         | lb            |
| mass flowrate           | kg/h (t/h)*       |         | lb/h          |
| volume                  | m3 (or l)*        | MCF     |               |
| volume flowrate         | m3/h (or l/h)*    |         | MCF/h         |
| energy                  | GJ (MJ, MWh, kW   | h)*     | MMBTU         |
| energy flowrate         | GJ/h (MJ/h, MW, k | :W)*    | MMBTU/h       |
| pressure                | bar               |         | PSIA or PSIG  |
| temperature             | °C                |         | °F            |
| density line, base      | kg/m3             |         | lb/CF         |
| relative density        | -                 |         | -             |
| calorific value         | MJ/m3             |         | BTU/SCF       |
| gas component content   | mole %            |         | mole%         |
| differential pressure   | mbar              |         | inchH2O       |
| linear gas velocity     | m/s               |         | ft/s          |
| compression factor      | -                 |         | -             |
| specific carbon content | kg/m3             |         | lb/CF         |
| time                    | seconds           | seconds |               |

\* depending on the settings in the flow computer

### 10.7 Register maps of the Modbus Slave devices

Uniflow-200 is capable to communicate with different Modbus Slave devices (gas chromatographs, ultrasonic meters, mass flow meters). The Modbus registers read from these Modbus Slave devices are described below. In case of difficulties in establishing communication with Modbus Slave devices it is recommended to check if the registers in the Modbus Slave device are mapped as listed in the Tables below.

| Register<br>address | Data type | Description                         | Unit  | Remark |
|---------------------|-----------|-------------------------------------|-------|--------|
| 5000                | float32   | Volume flow rate at line conditions | m3/h  |        |
| 5002                | float32   | Fluid Temperature Input             | deg C |        |
| 5004                | float32   | Average Cf (VOS)                    | m/s   |        |
| 5006                | float32   | Meter Body Temp                     | deg C |        |
| 5008                | float32   | Pressure                            | bar   |        |
| 5010                | float32   | Average fluid velocity              | m/s   |        |
| 5012                | float32   | Profile Factor Meter has Calculated | -     |        |
| 5014                | float32   | Flatness Ratio                      | -     |        |
| 5016                | float32   | Swirl Ratio                         | -     |        |
| 5018                | float32   | Asymmetry Ratio                     | -     |        |
| 5020                | float32   | Plane Ratio                         | -     |        |
| 5022                | float32   | A/I 1                               | V     |        |
| 5024                | float32   | A/I 2                               | V     |        |
|                     |           |                                     |       |        |
| 5052                | float32   | Velocity of Sound Path 1            | m/s   |        |
| 5054                | float32   | Velocity of Sound Path 2            | m/s   |        |
| 5056                | float32   | Velocity of Sound Path 3            | m/s   |        |
| 5058                | float32   | Velocity of Sound Path 4            | m/s   |        |
| 5060                | float32   | Velocity of Sound Path 5            | m/s   |        |
| 5062                | float32   | Velocity of Sound Path 6            | m/s   |        |
| 5064                | float32   | Velocity of Sound Path 7            | m/s   |        |
| 5066                | float32   | Velocity of Sound Path 8            | m/s   |        |
| 5068                | float32   | Measured Fluid Velocity Path 1      | m/s   |        |
| 5070                | float32   | Measured Fluid Velocity Path 2      | m/s   |        |
| 5072                | float32   | Measured Fluid Velocity Path 3      | m/s   |        |
| 5074                | float32   | Measured Fluid Velocity Path 4      | m/s   |        |
| 5076                | float32   | Measured Fluid Velocity Path 5      | m/s   |        |
| 5078                | float32   | Measured Fluid Velocity Path 6      | m/s   |        |
| 5080                | float32   | Measured Fluid Velocity Path 7      | m/s   |        |
| 5082                | float32   | Measured Fluid Velocity Path 8      | m/s   |        |
| 5084                | float32   | Normalized Velocity Path 1          | -     |        |
| 5086                | float32   | Normalized Velocity Path 2          | -     |        |
| 5088                | float32   | Normalized Velocity Path 3          | -     |        |
| 5090                | float32   | Normalized Velocity Path 4          | -     |        |

### 10.7.1 Register map of Caldon LEFM 380Ci ultrasonic meter

| 5092 | float32 | Normalized Velocity Path 5 | -  |  |
|------|---------|----------------------------|----|--|
| 5094 | float32 | Normalized Velocity Path 6 | -  |  |
| 5096 | float32 | Normalized Velocity Path 7 | -  |  |
| 5098 | float32 | Normalized Velocity Path 8 | -  |  |
| 5100 | float32 | Average Gain Path 1        | dB |  |
| 5102 | float32 | Average Gain Path 2        | dB |  |
| 5104 | float32 | Average Gain Path 3        | dB |  |
| 5106 | float32 | Average Gain Path 4        | dB |  |
| 5108 | float32 | Average Gain Path 5        | dB |  |
| 5110 | float32 | Average Gain Path 6        | dB |  |
| 5112 | float32 | Average Gain Path 7        | dB |  |
| 5114 | float32 | Average Gain Path 8        | dB |  |
| 5116 | float32 | Gain Path1 UP              | dB |  |
| 5118 | float32 | Gain Path2 UP              | dB |  |
| 5120 | float32 | Gain Path3 UP              | dB |  |
| 5122 | float32 | Gain Path4 UP              | dB |  |
| 5124 | float32 | Gain Path5 UP              | dB |  |
| 5126 | float32 | Gain Path6 UP              | dB |  |
| 5128 | float32 | Gain Path7 UP              | dB |  |
| 5130 | float32 | Gain Path8 UP              | dB |  |
| 5132 | float32 | Gain Path1 Down            | dB |  |
| 5134 | float32 | Gain Path2 Down            | dB |  |
| 5136 | float32 | Gain Path3 Down            | dB |  |
| 5138 | float32 | Gain Path4 Down            | dB |  |
| 5140 | float32 | Gain Path5 Down            | dB |  |
| 5142 | float32 | Gain Path6 Down            | dB |  |
| 5144 | float32 | Gain Path7 Down            | dB |  |
| 5146 | float32 | Gain Path8 Down            | dB |  |
| 5148 | float32 | Transit time down Path 1   | ns |  |
| 5150 | float32 | Transit time down Path 2   | ns |  |
| 5152 | float32 | Transit time down Path 3   | ns |  |
| 5154 | float32 | Transit time down Path 4   | ns |  |
| 5156 | float32 | Transit time down Path 5   | ns |  |
| 5158 | float32 | Transit time down Path 6   | ns |  |
| 5160 | float32 | Transit time down Path 7   | ns |  |
| 5162 | float32 | Transit time down Path 8   | ns |  |
| 5164 | float32 | Transit time up Path 1     | ns |  |
| 5166 | float32 | Transit time up Path 2     | ns |  |
| 5168 | float32 | Transit time up Path 3     | ns |  |
| 5170 | float32 | Transit time up Path 4     | ns |  |
| 5172 | float32 | Transit time up Path 5     | ns |  |
| 5174 | float32 | Transit time up Path 6     | ns |  |

| 5176  | float32 | Transit time up Path 7                 | ns      |  |
|-------|---------|----------------------------------------|---------|--|
| 5178  | float32 | Transit time up Path 8                 | ns      |  |
| 5180  | float32 | Delta Time Path 1                      | ns      |  |
| 5182  | float32 | Delta Time Path 2                      | ns      |  |
| 5184  | float32 | Delta Time Path 3                      | ns      |  |
| 5186  | float32 | Delta Time Path 4                      | ns      |  |
| 5188  | float32 | Delta Time Path 5                      | ns      |  |
| 5190  | float32 | Delta Time Path 6                      | ns      |  |
| 5192  | float32 | Delta Time Path 7                      | ns      |  |
| 5194  | float32 | Delta Time Path 8                      | ns      |  |
| 5196  | float32 | Turbulent Intensity Path 1             | %       |  |
| 5198  | float32 | Turbulent Intensity Path 2             | %       |  |
| 5200  | float32 | Turbulent Intensity Path 3             | %       |  |
| 5202  | float32 | Turbulent Intensity Path 4             | %       |  |
| 5204  | float32 | Turbulent Intensity Path 5             | %       |  |
| 5206  | float32 | Turbulent Intensity Path 6             | %       |  |
| 5208  | float32 | Turbulent Intensity Path 7             | %       |  |
| 5210  | float32 | Turbulent Intensity Path 8             | %       |  |
|       |         |                                        | _       |  |
| 10000 | int16   | Positive Totalizer MSB                 | m3      |  |
| 10001 | int16   | Positive Totalizer LSB                 | m3      |  |
| 10002 | int16   | Negative Totalizer MSB                 | m3      |  |
| 10003 | int16   | Negative Totalizer LSB                 | m3      |  |
| 10004 | int16   | Years                                  | year    |  |
| 10005 | int16   | Month                                  | month   |  |
| 10006 | int16   | Hours Day                              | day     |  |
| 10007 | int16   | Hours                                  | hours   |  |
| 10008 | int16   | Minutes                                | minutes |  |
| 10009 | int16   | Seconds                                | seconds |  |
| 10010 | int16   | Board Status                           | -       |  |
| 10011 | int16   | MeterStateVector                       | -       |  |
| 10012 | int16   | Firmware Version                       | -       |  |
| 10013 | int16   | Firmware Revision 1                    | -       |  |
| 10014 | int16   | Firmware Revision 2                    | -       |  |
| 10015 | int16   | Firmware Revision 3                    | -       |  |
| 10016 | int16   | Checksum of Executable Code            | -       |  |
| 10017 | int16   | Checksum of Parameter Set              | -       |  |
| 10018 | int16   | Number of Times Parameter Set has sent | -       |  |
| 10019 | int16   | Switch Settings                        | -       |  |
| 10020 | int16   | Analog Input Status                    | -       |  |
|       |         |                                        |         |  |
| 10051 | int16   | Performance 1                          | %       |  |
| 10052 | int16   | Performance 2                          | %       |  |

| 10053 | int16 | Performance 3            | % |  |
|-------|-------|--------------------------|---|--|
| 10054 | int16 | Performance 4            | % |  |
| 10055 | int16 | Performance 5            | % |  |
| 10056 | int16 | Performance 6            | % |  |
| 10057 | int16 | Performance 7            | % |  |
| 10058 | int16 | Performance 8            | % |  |
| 10059 | int16 | Average Up/Dn SNR Path 1 | - |  |
| 10060 | int16 | Average Up/Dn SNR Path 2 | - |  |
| 10061 | int16 | Average Up/Dn SNR Path 3 | - |  |
| 10062 | int16 | Average Up/Dn SNR Path 4 | - |  |
| 10063 | int16 | Average Up/Dn SNR Path 5 | - |  |
| 10064 | int16 | Average Up/Dn SNR Path 6 | - |  |
| 10065 | int16 | Average Up/Dn SNR Path 7 | - |  |
| 10066 | int16 | Average Up/Dn SNR Path 8 | - |  |
| 10067 | int16 | SNR Up 1                 | - |  |
| 10068 | int16 | SNR Up 2                 | - |  |
| 10069 | int16 | SNR Up 3                 | - |  |
| 10070 | int16 | SNR Up 4                 | - |  |
| 10071 | int16 | SNR Up 5                 | - |  |
| 10072 | int16 | SNR Up 6                 | - |  |
| 10073 | int16 | SNR Up 7                 | - |  |
| 10074 | int16 | SNR Up 8                 | - |  |
| 10075 | int16 | SNR Dn 1                 | - |  |
| 10076 | int16 | SNR Dn 2                 | - |  |
| 10077 | int16 | SNR Dn 3                 | - |  |
| 10078 | int16 | SNR Dn 4                 | - |  |
| 10079 | int16 | SNR Dn 5                 | - |  |
| 10080 | int16 | SNR Dn 6                 | - |  |
| 10081 | int16 | SNR Dn 7                 | - |  |
| 10082 | int16 | SNR Dn 8                 | - |  |
| 10083 | int16 | Path Status 1            | - |  |
| 10084 | int16 | Path Status 2            | - |  |
| 10085 | int16 | Path Status 3            | - |  |
| 10086 | int16 | Path Status 4            | - |  |
| 10087 | int16 | Path Status 5            | - |  |
| 10088 | int16 | Path Status 6            | - |  |
| 10089 | int16 | Path Status 7            | - |  |
| 10090 | int16 | Path Status 8            | - |  |

# **10.7.2** Register map of Daniel ultrasonic meter (Mark III electronics)

| Register<br>address | Data type | Description | Unit   | Remark |
|---------------------|-----------|-------------|--------|--------|
| ,                   |           | •           | ······ |        |

| L     | -       |                                                      |      | 1 |
|-------|---------|------------------------------------------------------|------|---|
| 62    | int16   | Chord A status                                       |      |   |
| 63    | int16   | Chord B status                                       |      |   |
| 64    | int16   | Chord C status                                       |      |   |
| 65    | int16   | Chord D status                                       |      |   |
| 66    | int16   | System status                                        |      |   |
| 67    | int16   | Percentage of good batch firings (path A1).          | %    |   |
| 68    | int16   | Percentage of good batch firings (path B1).          | %    |   |
| 69    | int16   | Percentage of good batch firings (path C1).          | %    |   |
| 70    | int16   | Percentage of good batch firings (path D1).          | %    |   |
| 71    | int16   | Percentage of good batch firings (path A2).          | %    |   |
| 72    | int16   | Percentage of good batch firings (path B2).          | %    |   |
| 73    | int16   | Percentage of good batch firings (path C2).          | %    |   |
| 74    | int16   | Percentage of good batch firings (path D2).          | %    |   |
|       |         |                                                      |      |   |
| 77    | int16   | Gain (path A1)                                       |      |   |
| 78    | int16   | Gain (path A2)                                       |      |   |
| 79    | int16   | Gain (path B1)                                       |      |   |
| 80    | int16   | Gain (path B2)                                       |      |   |
| 81    | int16   | Gain (path C1)                                       |      |   |
| 82    | int16   | Gain (path C2)                                       |      |   |
| 83    | int16   | Gain (path D1)                                       |      |   |
| 84    | int16   | Gain (path D2)                                       |      |   |
|       |         |                                                      |      |   |
| 352   | float32 | Chord A flow velocity                                | m/s  |   |
| 354   | float32 | Chord B flow velocity                                | m/s  |   |
| 356   | float32 | Chord C flow velocity                                | m/s  |   |
| 358   | float32 | Chord D flow velocity                                | m/s  |   |
| 360   | float32 | Average flow velocity                                | m/s  |   |
| 362   | float32 | Chord A sound velocity.                              | m/s  |   |
| 364   | float32 | Chord B sound velocity.                              | m/s  |   |
| 366   | float32 | Chord C sound velocity.                              | m/s  |   |
| 368   | float32 | Chord D sound velocity.                              | m/s  |   |
| 370   | float32 | Average sound velocity.                              | m/s  |   |
|       |         |                                                      |      |   |
| 394   | float32 | Low flow cut-off                                     | m³/h |   |
|       |         |                                                      |      |   |
| 1500  | int32   | Forward volume at line conditions (integer portion). | m3   |   |
| 1502  | int32   | Reverse volume at line conditions (integer portion). | m3   |   |
|       |         |                                                      |      |   |
| 10600 | float32 | Flow-condition temperature.                          | °C   |   |
| 10602 | float32 | Flow-condition pressure                              | MPa  |   |
|       |         |                                                      |      |   |

| 10624 | float32 | Flow-condition volumetric flow rate (includes expansion and profile-effect correction). | m³/h |  |
|-------|---------|-----------------------------------------------------------------------------------------|------|--|
| 10626 | float32 | Base-condition volumetric flow rate.                                                    | m³/h |  |
|       |         |                                                                                         |      |  |

# 10.7.3 Register map of Flexim Fluxus ultrasonic meter

| Register<br>address | Data type | Description                                                | Unit           | Remark |
|---------------------|-----------|------------------------------------------------------------|----------------|--------|
| 1000                | int16     | Gas temperature status                                     |                |        |
| 1001                | float32   | Gas temperature                                            | °C             |        |
| 1032                | int16     | Gas pressure status                                        |                |        |
| 1033                | float32   | Gas pressure                                               | bar            |        |
| 1064                | int16     | Signal amplitude status                                    |                |        |
| 1065                | float32   | Signal amplitude                                           |                |        |
| 1080                | int16     | Velocity of sound status                                   |                |        |
| 1081                | float32   | Velocity of sound                                          | m/s            |        |
| 1096                | int16     | Velocity of gas status                                     |                |        |
| 1097                | float32   | Velocity of gas                                            | m/s            |        |
| 1112                | int16     | Volume flow rate at line conditions status                 |                |        |
| 1113                | float32   | Volume flow rate at line conditions                        | m³/h           |        |
| 1128                | int16     | Volume flow totalizer at line conditions (positive) status |                |        |
| 1129                | float32   | Volume flow totalizer at line conditions (positive)        | m <sup>3</sup> |        |
| 1144                | int16     | Volume flow totalizer at line conditions (negative) status |                |        |
| 1145                | float32   | Volume flow totalizer at line conditions (negative)        | m <sup>3</sup> |        |
| 1160                | int16     | Volume flow rate at base conditions status                 |                |        |
| 1161                | float32   | Volume flow rate at base conditions                        | m³/h           |        |
|                     |           |                                                            |                |        |

### 10.7.4 Register map of Sick-Maihak Flowsic-600 ultrasonic meter

| Register<br>address | Data type | Description          | Unit | Remark |
|---------------------|-----------|----------------------|------|--------|
| 3002                | int16     | System control       |      |        |
| 3003                | int16     | System status        |      |        |
| 3004                | int16     | Path 1 status        |      |        |
| 3005                | int16     | Path 2 status        |      |        |
| 3006                | int16     | Path 3 status        |      |        |
| 3007                | int16     | Path 4 status        |      |        |
| 3008                | int16     | Path 1 valid samples |      |        |
| 3009                | int16     | Path 2 valid samples |      |        |
| 3010                | int16     | Path 3 valid samples |      |        |
| 3011                | int16     | Path 4 valid samples |      |        |
| 3012                | int16     | AGC level path 1A    |      |        |

| 3013 | int16   | AGC level path 1B                   |           |  |
|------|---------|-------------------------------------|-----------|--|
| 3014 | int16   | AGC level path 2A                   |           |  |
| 3015 | int16   | AGC level path 2B                   |           |  |
| 3016 | int16   | AGC level path 3A                   |           |  |
| 3017 | int16   | AGC level path 3B                   |           |  |
| 3018 | int16   | AGC level path 4A                   |           |  |
| 3019 | int16   | AGC level path 4B                   |           |  |
|      |         |                                     |           |  |
| 5010 | int32   | Forward volume                      |           |  |
| 5011 | int32   | Forward volume error                |           |  |
| 5012 | int32   | Reverse volume                      |           |  |
| 5013 | int32   | Reverse volume error                |           |  |
| 5014 | int32   | Counter resolution                  |           |  |
|      |         |                                     |           |  |
| 7001 | float32 | Volume flow rate at line conditions | m³/h      |  |
| 7002 | float32 | Volume flow rate at base conditions | m³/h      |  |
| 7003 | float32 | Velocity of sound                   | m/s       |  |
| 7004 | float32 | Gas velocity                        | m/s       |  |
| 7005 | float32 | Path 1 VOS                          | m/s       |  |
| 7006 | float32 | Path 2 VOS                          | m/s       |  |
| 7007 | float32 | Path 3 VOS                          | m/s       |  |
| 7008 | float32 | Path 4 VOS                          | m/s       |  |
| 7009 | float32 | Path 1 gas velocity                 | m/s       |  |
| 7010 | float32 | Path 2 gas velocity                 | m/s       |  |
| 7011 | float32 | Path 3 gas velocity                 | m/s       |  |
| 7012 | float32 | Path 4 gas velocity                 | m/s       |  |
| 7013 | float32 | SNR 1A                              | dB        |  |
| 7014 | float32 | SNR 1B                              | dB        |  |
| 7015 | float32 | SNR 1A                              | dB        |  |
| 7016 | float32 | SNR 1B                              | dB        |  |
| 7017 | float32 | SNR 1A                              | dB        |  |
| 7018 | float32 | SNR 1B                              | dB        |  |
| 7019 | float32 | SNR 1A                              | dB        |  |
| 7020 | float32 | SNR 1B                              | dB        |  |
| 7021 | float32 | Gas temperature                     | К         |  |
| 7022 | float32 | Gas pressure                        | bar (abs) |  |
|      |         |                                     |           |  |
| 7036 |         | Low flow cut-off                    | m³/h      |  |
| 7037 |         | Adjust factor forward               |           |  |
| 7038 |         | Adjust factor reverse               |           |  |
| 7039 |         | Zero flow offset                    | m³/h      |  |

### 10.7.5 Register map of Krohne Altosonic V12 ultrasonic meter

NOTE: All the registers read by Uniflow-200 shall be configured in the Altosonic V12 as holding registers. Uniflow-200 read registers with Modbus command code 3.

| Register<br>address | Data type | Description        | Unit | Remark |
|---------------------|-----------|--------------------|------|--------|
| 5000                | int32     | Test data          |      |        |
| 5002                | int32     | System status      |      |        |
| 5004                | int32     | Path 1 status      |      |        |
| 5006                | int32     | Path 2 status      |      |        |
| 5008                | int32     | Path 3 status      |      |        |
| 5010                | int32     | Path 4 status      |      |        |
| 5012                | int32     | Path 5 status      |      |        |
| 5014                | int32     | Path 6 status      |      |        |
| 5016                | int32     | Temperature status |      |        |
| 5018                | int32     | Totalizer status   |      |        |
|                     |           |                    |      |        |
| 7000                | float32   | Test data          |      |        |
| 7002                | float32   | Channel gain AB1   | dB   |        |
| 7004                | float32   | Channel gain AB2   | dB   |        |
| 7006                | float32   | Channel gain AB3   | dB   |        |
| 7008                | float32   | Channel gain AB4   | dB   |        |
| 7010                | float32   | Channel gain AB5   | dB   |        |
| 7012                | float32   | Channel gain AB6   | dB   |        |
| 7014                | float32   | Channel gain BA1   | dB   |        |
| 7016                | float32   | Channel gain BA2   | dB   |        |
| 7018                | float32   | Channel gain BA3   | dB   |        |
| 7020                | float32   | Channel gain BA4   | dB   |        |
| 7022                | float32   | Channel gain BA5   | dB   |        |
| 7024                | float32   | Channel gain BA6   | dB   |        |
| 7026                | float32   | Channel SNR AB1    | dB   |        |
| 7028                | float32   | Channel SNR AB2    | dB   |        |
| 7030                | float32   | Channel SNR AB3    | dB   |        |
| 7032                | float32   | Channel SNR AB4    | dB   |        |
| 7034                | float32   | Channel SNR AB5    | dB   |        |
| 7036                | float32   | Channel SNR AB6    | dB   |        |
| 7038                | float32   | Channel SNR BA1    | dB   |        |
| 7040                | float32   | Channel SNR BA2    | dB   |        |
| 7042                | float32   | Channel SNR BA3    | dB   |        |
| 7044                | float32   | Channel SNR BA4    | dB   |        |
| 7046                | float32   | Channel SNR BA5    | dB   |        |
| 7048                | float32   | Channel SNR BA6    | dB   |        |
| 7050                | float32   | Gas temperature    | °C   |        |

| 7052 | float32 | Gas dynamic viscosity                        | cP                |
|------|---------|----------------------------------------------|-------------------|
| 7054 | float32 | Gas density                                  | kg/m <sup>3</sup> |
| 7056 | float32 | Volume flow rate at line conditions          | m³/s              |
| 7058 | float32 | Gas velocity                                 | m/s               |
| 7060 | float32 | Velocity of sound                            | m/s               |
| 7062 | float32 | Gas velocity path 1                          | m/s               |
| 7064 | float32 | Gas velocity path 2                          | m/s               |
| 7066 | float32 | Gas velocity path 3                          | m/s               |
| 7068 | float32 | Gas velocity path 4                          | m/s               |
| 7070 | float32 | Gas velocity path 5                          | m/s               |
| 7072 | float32 | Gas velocity path 6                          | m/s               |
| 7074 | float32 | Velocity of sound path 1                     | m/s               |
| 7076 | float32 | Velocity of sound path 2                     | m/s               |
| 7078 | float32 | Velocity of sound path 3                     | m/s               |
| 7080 | float32 | Velocity of sound path 4                     | m/s               |
| 7082 | float32 | Velocity of sound path 5                     | m/s               |
| 7084 | float32 | Velocity of sound path 6                     | m/s               |
| 7086 | float32 | Reliability path 1                           | %                 |
| 7088 | float32 | Reliability path 2                           | %                 |
| 7090 | float32 | Reliability path 3                           | %                 |
| 7092 | float32 | Reliability path 4                           | %                 |
| 7094 | float32 | Reliability path 5                           | %                 |
| 7096 | float32 | Reliability path 6                           | %                 |
| 7098 | float32 | Average gas velocity path 1                  | m/s               |
| 7100 | float32 | Average gas velocity path 2                  | m/s               |
| 7102 | float32 | Average gas velocity path 3                  | m/s               |
| 7104 | float32 | Average gas velocity path 4                  | m/s               |
| 7106 | float32 | Average gas velocity path 5                  | m/s               |
| 7108 | float32 | Average gas velocity path 6                  | m/s               |
| 7110 | float32 | Average velocity of sound path 1             | m/s               |
| 7112 | float32 | Average velocity of sound path 2             | m/s               |
| 7114 | float32 | Average velocity of sound path 3             | m/s               |
| 7116 | float32 | Average velocity of sound path 4             | m/s               |
| 7118 | float32 | Average velocity of sound path 5             | m/s               |
| 7120 | float32 | Average velocity of sound path 6             | m/s               |
| 7122 | float32 | Average velocity of sound                    | m/s               |
| 7124 | float32 | Average volume flow rate at line conditions  | m³/h              |
| 7126 | float32 | Volume flow rate standard deviation          | %                 |
| 7128 | float32 | Volume flow rate standard deviation, running | %                 |
| 7130 | float32 | Velocity of sound standard deviation         | %                 |
| 7132 | float32 | Gas velocity standard deviation path 1       | %                 |
| 7134 | float32 | Gas velocity standard deviation path 2       | %                 |

| 7136 | float32 | Gas velocity standard deviation path 3                   | %                    |
|------|---------|----------------------------------------------------------|----------------------|
| 7138 | float32 | Gas velocity standard deviation path 4                   | %                    |
| 7140 | float32 | Gas velocity standard deviation path 5                   | %                    |
| 7142 | float32 | Gas velocity standard deviation path 6                   | %                    |
| 7144 | float32 | Velocity of sound standard deviation path 1              | %                    |
| 7146 | float32 | Velocity of sound standard deviation path 2              | %                    |
| 7148 | float32 | Velocity of sound standard deviation path 3              | %                    |
| 7150 | float32 | Velocity of sound standard deviation path 4              | %                    |
| 7152 | float32 | Velocity of sound standard deviation path 5              | %                    |
| 7154 | float32 | Velocity of sound standard deviation path 6              | %                    |
|      |         |                                                          |                      |
| 7504 | float32 | Meter constant forward                                   |                      |
| 7506 | float32 | Meter constant reverse                                   |                      |
|      |         |                                                          |                      |
| 7536 | float32 | Max flow rate forward                                    | m³/s                 |
| 7538 | float32 | Max flow rate reverse                                    | m³/s                 |
| 7540 | float32 | Low flow cut-off forward                                 | m/s                  |
| 7542 | float32 | Low flow cut-off reverse                                 | m/s                  |
|      |         |                                                          |                      |
| 8000 | int64   | Test data                                                |                      |
| 8004 | int64   | Volume flow totalizer at line conditions (forward)       | m <sup>3*</sup> 1e-6 |
| 8008 | int64   | Volume flow totalizer at line conditions (reverse)       | m <sup>3*</sup> 1e-6 |
| 8012 | int64   | Fault volume flow totalizer at line conditions (forward) | m <sup>3*</sup> 1e-6 |
| 8016 | int64   | Fault volume flow totalizer at line conditions (reverse) | m <sup>3*</sup> 1e-6 |

# 10.7.6 Register map of Panametrics GC868 ultrasonic meter

| Register<br>address | Data type | Description                                        | Unit              | Remark            |
|---------------------|-----------|----------------------------------------------------|-------------------|-------------------|
| 3                   | int32     | Velocity of gas                                    | m/s               | m/s= int32 / 100  |
| 5                   | float32   | Volume flow rate at line conditions                | m³/h              |                   |
| 7                   | float32   | Volume flow rate at base conditions                | m³/h              |                   |
| 9                   | int32     | Volume flow totalizer at line conditions (forward) | m <sup>3</sup>    |                   |
| 11                  | int32     | Volume flow totalizer at line conditions (reverse) | m <sup>3</sup>    |                   |
| 13                  | int16     | Divider for volume totalizers                      |                   |                   |
| 14                  | float32   | Mass flow rate                                     | kg/h              |                   |
| 16                  | int32     | Mass flow totalizer (forward)                      | kg                |                   |
| 18                  | int32     | Mass flow totalizer (reverse)                      | kg                |                   |
| 20                  | int16     | Divider for mass totalizers                        |                   |                   |
| 21                  | int32     | Timer                                              |                   |                   |
| 23                  | int16     | Error code                                         |                   |                   |
| 24                  | int32     | Velocity of sound                                  | m/s               | m/s= int32 / 1000 |
| 26                  | int32     | Density                                            | kg/m <sup>3</sup> |                   |

| 28 | int32   | Signal strength upstream            |     | '=int32 / 10 |
|----|---------|-------------------------------------|-----|--------------|
| 30 | int32   | Signal strength downstream          |     | '=int32 / 10 |
| 32 | int32   | Gas temperature                     | °C  |              |
| 34 | int32   | Gas pressure                        | bar |              |
| 36 | float32 | Signal quality upstream             |     |              |
| 38 | float32 | Signal quality downstream           |     |              |
| 40 | float32 | Amplitude discrimination upstream   |     |              |
| 42 | float32 | Amplitude discrimination downstream |     |              |
| 44 | float32 | SNR upstream                        |     |              |
| 46 | float32 | SNR downstream                      |     |              |
|    |         |                                     |     |              |

### **10.7.7** Register map of Instromet QSonic Uniform ultrasonic meter

Uniflow-200 receives U\_DATA data package (message code: 37) from Instromet QSonic meters set to communicate according to Uniform protocol.

See details in documents: Elster-Instromet Digital Communication: UNIFORM Protocol (Measured Data) Document Code: 99.01.02C.02/2/G

### 10.7.8 Register map of Instromet QSonicPlus ultrasonic meter

| Register<br>address | Data type | Description     | Unit | Remark |
|---------------------|-----------|-----------------|------|--------|
| 0                   | int16     | InstrType       |      |        |
| 1                   | int16     | NumPath         |      |        |
| 2                   | int16     | SequenceNum LO  |      |        |
| 3                   | int16     | SequenceNum HI  |      |        |
| 4                   | int16     | SampleRate      |      |        |
| 5                   | int16     | ValidSamples L1 |      |        |
| 6                   | int16     | ValidSamples L2 |      |        |
| 7                   | int16     | ValidSamples L3 |      |        |
| 8                   | int16     | ValidSamples L4 |      |        |
| 9                   | int16     | ValidSamples L5 |      |        |
| 10                  | int16     | ValidSamples L6 |      |        |
| 11                  | int16     | ValidSamples L7 |      |        |
| 12                  | int16     | ValidSamples L8 |      |        |
| 13                  | int16     | AGC L1A         | dB   |        |
| 14                  | int16     | AGC L1B         | dB   |        |
| 15                  | int16     | AGC L2A         | dB   |        |
| 16                  | int16     | AGC L2B         | dB   |        |
| 17                  | int16     | AGC L3A         | dB   |        |
| 18                  | int16     | AGC L3B         | dB   |        |
| 19                  | int16     | AGC L4A         | dB   |        |
| 20                  | int16     | AGC L4B         | dB   |        |
| 21                  | int16     | AGC L1A         | dB   |        |

| 22  | int16   | AGC L1B           | dB  |  |
|-----|---------|-------------------|-----|--|
| 23  | int16   | AGC L2A           | dB  |  |
| 24  | int16   | AGC L2B           | dB  |  |
| 25  | int16   | AGC L3A           | dB  |  |
| 26  | int16   | AGC L3B           | dB  |  |
| 27  | int16   | AGC L4A           | dB  |  |
| 28  | int16   | AGC L4B           | dB  |  |
| 29  | int16   | SNR L1A           | dB  |  |
| 30  | int16   | SNR L1B           | dB  |  |
| 31  | int16   | SNR L2A           | dB  |  |
| 32  | int16   | SNR L2B           | dB  |  |
| 33  | int16   | SNR L3A           | dB  |  |
| 34  | int16   | SNR L3B           | dB  |  |
| 35  | int16   | SNR L4A           | dB  |  |
| 36  | int16   | SNR L4B           | dB  |  |
| 37  | int16   | SNR L1A           | dB  |  |
| 38  | int16   | SNR L1B           | dB  |  |
| 39  | int16   | SNR L2A           | dB  |  |
| 40  | int16   | SNR L2B           | dB  |  |
| 41  | int16   | SNR L3A           | dB  |  |
| 42  | int16   | SNR L3B           | dB  |  |
| 43  | int16   | SNR L4A           | dB  |  |
| 44  | int16   | SNR L4B           | dB  |  |
| 45  | int16   | OperationalStatus |     |  |
| 46  | int16   | Status2           |     |  |
|     |         |                   |     |  |
| 200 | int32   | Diabits L1        |     |  |
| 201 | int32   | Diabits L2        |     |  |
| 202 | int32   | Diabits L3        |     |  |
| 203 | int32   | Diabits L4        |     |  |
| 204 | int32   | Diabits L5        |     |  |
| 205 | int32   | Diabits L6        |     |  |
| 206 | int32   | Diabits L7        |     |  |
| 207 | int32   | Diabits L8        |     |  |
| 208 | int32   | FwdVolume         |     |  |
| 209 | int32   | RevVolume         |     |  |
| 210 | int32   | FwdErrVolume      |     |  |
| 211 | int32   | RevErrVolume      |     |  |
| 212 | int32   | Checksum1         |     |  |
| 213 | int32   | Checksum2         |     |  |
|     |         |                   |     |  |
| 400 | float32 | Speed of Sound    | m/s |  |

|     | A       |                 |      |
|-----|---------|-----------------|------|
| 401 | float32 | Velocity of gas | m/s  |
| 402 | float32 | Pressure        | kPa  |
| 403 | float32 | Temperature     | К    |
| 404 | float32 | QLine           | m3/h |
| 405 | float32 | QBase           | m3/h |
| 406 | float32 | Cpp L1          | m/s  |
| 407 | float32 | Cpp L2          | m/s  |
| 408 | float32 | Cpp L3          | m/s  |
| 409 | float32 | Cpp L4          | m/s  |
| 410 | float32 | Cpp L5          | m/s  |
| 411 | float32 | Cpp L6          | m/s  |
| 412 | float32 | Cpp L7          | m/s  |
| 413 | float32 | Срр L8          | m/s  |
| 414 | float32 | Vpp L1          | m/s  |
| 415 | float32 | Vpp L2          | m/s  |
| 416 | float32 | Vpp L3          | m/s  |
| 417 | float32 | Vpp L4          | m/s  |
| 418 | float32 | Vpp L5          | m/s  |
| 419 | float32 | Vpp L6          | m/s  |
| 420 | float32 | Vpp L7          | m/s  |
| 421 | float32 | Vpp L8          | m/s  |
| 422 | float32 | Spare           |      |
| 423 | float32 | SwirlAngle      |      |
| 424 | float32 | MeterFactor     |      |
|     |         |                 |      |
|     |         |                 |      |

### 10.7.9 Register map of RMA Ecosonic12 ultrasonic meter

| Register<br>address | Data type | Description             | Unit  | Remark |
|---------------------|-----------|-------------------------|-------|--------|
| 1100                | int32     | Tot. volume FR1         |       |        |
| 1102                | int32     | Tot. volume FR2         |       |        |
| 1104                | int32     | Tot. volumeErr FR1      |       |        |
| 1106                | int32     | Tot. volumeErr FR2      |       |        |
|                     |           |                         |       |        |
| 1508                | float32   | Qm vol. flow rate       | m3/h  |        |
| 1510                | float32   | Velocity of Gas average | m/s   |        |
| 1512                | float32   | SoS average             | m/s   |        |
| 1514                | float32   | Pressure (mbarA)        | mbarA |        |
| 1516                | float32   | Temperature             | °C    |        |
| 1518                | float32   | Pressure (barA)         | barA  |        |
|                     |           |                         |       |        |
| 3000                | int16     | System state            |       |        |
| 3001 | int16   | PT download request   |     | if = 0 not to download<br>PT<br>if <> 0 download PT |
|------|---------|-----------------------|-----|-----------------------------------------------------|
|      |         |                       |     |                                                     |
| 3014 | int16   | AGC Path1 DirA        | dB  |                                                     |
| 3015 | int16   | AGC Path1 DirB        | dB  |                                                     |
| 3016 | int16   | AGC Path2 DirA        | dB  |                                                     |
| 3017 | int16   | AGC Path2 DirB        | dB  |                                                     |
| 3018 | int16   | AGC Path3 DirA        | dB  |                                                     |
| 3019 | int16   | AGC Path3 DirB        | dB  |                                                     |
| 3020 | int16   | AGC Path4 DirA        | dB  |                                                     |
| 3021 | int16   | AGC Path4 DirB        | dB  |                                                     |
| 3022 | int16   | AGC Path5 DirA        | dB  |                                                     |
| 3023 | int16   | AGC Path5 DirB        | dB  |                                                     |
| 3024 | int16   | AGC Path6 DirA        | dB  |                                                     |
| 3025 | int16   | AGC Path6 DirB        | dB  |                                                     |
| 3026 | float32 | Speed of Sound Path1  | m/s |                                                     |
| 3028 | float32 | Speed of Sound Path2  | m/s |                                                     |
| 3030 | float32 | Speed of Sound Path3  | m/s |                                                     |
| 3032 | float32 | Speed of Sound Path4  | m/s |                                                     |
| 3034 | float32 | Speed of Sound Path5  | m/s |                                                     |
| 3036 | float32 | Speed of Sound Path6  | m/s |                                                     |
|      |         |                       |     |                                                     |
| 3050 | float32 | Velocity of gas Path1 | m/s |                                                     |
| 3052 | float32 | Velocity of gas Path2 | m/s |                                                     |
| 3054 | float32 | Velocity of gas Path3 | m/s |                                                     |
| 3056 | float32 | Velocity of gas Path4 | m/s |                                                     |
| 3058 | float32 | Velocity of gas Path5 | m/s |                                                     |
| 3060 | float32 | Velocity of gas Path6 | m/s |                                                     |
| 3062 | float32 | SNR Path 1 DirA       |     |                                                     |
| 3064 | float32 | SNR Path 1 DirB       |     |                                                     |
| 3066 | float32 | SNR Path 2 DirA       |     |                                                     |
| 3068 | float32 | SNR Path 2 DirB       |     |                                                     |
| 3070 | float32 | SNR Path 3 DirA       |     |                                                     |
| 3072 | float32 | SNR Path 3 DirB       |     |                                                     |
| 3074 | float32 | SNR Path 4 DirA       |     |                                                     |
| 3076 | float32 | SNR Path 4 DirB       |     |                                                     |
| 3078 | float32 | SNR Path 5 DirA       |     |                                                     |
| 3080 | float32 | SNR Path 5 DirB       |     |                                                     |
| 3082 | float32 | SNR Path 6 DirA       |     |                                                     |
| 3084 | float32 | SNR Path 6 DirB       |     |                                                     |
|      |         |                       |     |                                                     |

| 3086 | int16   | Performance Path1                                 | %    |  |
|------|---------|---------------------------------------------------|------|--|
| 3087 | int16   | Performance Path2                                 | %    |  |
| 3088 | int16   | Performance Path3                                 | %    |  |
| 3089 | int16   | Performance Path4                                 | %    |  |
| 3090 | int16   | Performance Path5                                 | %    |  |
| 3091 | int16   | Performance Path6                                 | %    |  |
|      |         |                                                   |      |  |
| 1524 | float32 | Temperature to download (read/write)              | °C   |  |
| 1526 | float32 | Absolute Pressure (barA) to download (read/write) | barA |  |
|      |         |                                                   |      |  |

# 10.7.10 Register map of RMG USZ08 ultrasonic meter

| Register<br>address | Data type | Description          | Unit     | Remark |
|---------------------|-----------|----------------------|----------|--------|
| 3000                | float64   | Tot. volume d1       | see 7032 |        |
| 3004                | float64   | Tot. volume d2       | see 7032 |        |
| 3008                | float64   | Tot. volumeErr d1    | see 7032 |        |
| 3012                | float64   | Tot. volumeErr d2    | see 7032 |        |
|                     |           |                      |          |        |
| 4040                | int16     | path-1 status        |          |        |
| 4041                | int16     | path-2 status        |          |        |
| 4042                | int16     | path-3 status        |          |        |
| 4043                | int16     | path-4 status        |          |        |
| 4044                | int16     | path-5 status        |          |        |
| 4045                | int16     | path-6 status        |          |        |
| 4046                | int16     | path-7 status        |          |        |
| 4047                | int16     | path-8 status        |          |        |
|                     |           |                      |          |        |
| 6020                | float32   | Speed of Sound Path1 | m/s      |        |
| 6022                | float32   | Speed of Sound Path2 | m/s      |        |
| 6024                | float32   | Speed of Sound Path3 | m/s      |        |
| 6026                | float32   | Speed of Sound Path4 | m/s      |        |
| 6028                | float32   | Speed of Sound Path5 | m/s      |        |
| 6030                | float32   | Speed of Sound Path6 | m/s      |        |
| 6032                | float32   | Speed of Sound Path7 | m/s      |        |
| 6034                | float32   | Speed of Sound Path8 | m/s      |        |
|                     |           |                      |          |        |
| 6040                | float32   | p1.1 AGC level       | dB       |        |
| 6042                | float32   | p2.1 AGC level       | dB       |        |
| 6044                | float32   | p3.1 AGC level       | dB       |        |
| 6046                | float32   | p4.1 AGC level       | dB       |        |
| 6048                | float32   | p5.1 AGC level       | dB       |        |
| 6050                | float32   | p6.1 AGC level       | dB       |        |

| 6052 | float32 | p7.1 AGC level          | dB   |  |
|------|---------|-------------------------|------|--|
| 6054 | float32 | p8.1 AGC level          | dB   |  |
|      |         |                         |      |  |
| 6060 | float32 | p1.2 AGC level          | dB   |  |
| 6062 | float32 | p2.2 AGC level          | dB   |  |
| 6064 | float32 | p3.2 AGC level          | dB   |  |
| 6066 | float32 | p4.2 AGC level          | dB   |  |
| 6068 | float32 | p5.2 AGC level          | dB   |  |
| 6070 | float32 | p6.2 AGC level          | dB   |  |
| 6072 | float32 | p7.2 AGC level          | dB   |  |
| 6074 | float32 | p8.2 AGC level          | dB   |  |
|      |         |                         |      |  |
| 6200 | float32 | Velocity vc1            | m/s  |  |
| 6202 | float32 | Velocity vc2            | m/s  |  |
| 6204 | float32 | Velocity vc3            | m/s  |  |
| 6206 | float32 | Velocity vc4            | m/s  |  |
| 6208 | float32 | Velocity vc5            | m/s  |  |
| 6210 | float32 | Velocity vc6            | m/s  |  |
| 6212 | float32 | Velocity vc7            | m/s  |  |
| 6214 | float32 | Velocity vc8            | m/s  |  |
|      |         |                         |      |  |
| 6220 | float32 | vw (raw gas velocity)   | m/s  |  |
| 6222 | float32 | vwc (ave. gas velocity) | m/s  |  |
| 6224 | float32 | Qm (raw flow rate)      | m3/h |  |
| 6226 | float32 | Qmc (corr. flow rate)   | m3/h |  |
| 6228 | float32 | SoS average             | m/s  |  |
| 6230 | float32 | Qm vol. flow rate       |      |  |
|      |         |                         | m3/h |  |
| 6264 | float32 | Qm damped               | m3/h |  |
|      |         |                         |      |  |
| 6640 | float32 | p1.1 SNR                | dB   |  |
| 6642 | float32 | p2.1 SNR                | dB   |  |
| 6644 | float32 | p3.1 SNR                | dB   |  |
| 6646 | float32 | p4.1 SNR                | dB   |  |
| 6648 | float32 | p5.1 SNR                | dB   |  |
| 6650 | float32 | p6.1 SNR                | dB   |  |
| 6652 | float32 | p7.1 SNR                | dB   |  |
| 6654 | float32 | p8.1 SNR                | dB   |  |
|      |         |                         |      |  |
| 6660 | float32 | p1.2 SNR                | dB   |  |
| 6662 | float32 | p2.2 SNR                | dB   |  |
| 6664 | float32 | p3.2 SNR                | dB   |  |

| 6666 | float32 | p4.2 SNR         | dB |                                |
|------|---------|------------------|----|--------------------------------|
| 6668 | float32 | p5.2 SNR         | dB |                                |
| 6670 | float32 | p6.2 SNR         | dB |                                |
| 6672 | float32 | p7.2 SNR         | dB |                                |
| 6674 | float32 | p8.2 SNR         | dB |                                |
|      |         |                  |    |                                |
| 7000 | int16   | Valid samples G1 |    |                                |
| 7001 | int16   | Valid samples G2 |    |                                |
| 7002 | int16   | Valid samples G3 |    |                                |
| 7003 | int16   | Valid samples G4 |    |                                |
| 7004 | int16   | Valid samples G5 |    |                                |
| 7005 | int16   | Valid samples G6 |    |                                |
| 7006 | int16   | Valid samples G7 |    |                                |
| 7007 | int16   | Valid samples G8 |    |                                |
|      |         |                  |    |                                |
| 7030 | int16   | Velocity unit    |    | 0x0000 = m/s<br>0x0001 = ft/s  |
| 7031 | int16   | Flow rate unit   |    | 0x0000 = m3/h<br>0x0001 = acfh |
| 7032 | int16   | Volume unit      |    | 0x0000 = m3<br>0x0001 = acf    |

# 10.7.11 Register map of Siemens 1010GCGDN ultrasonic meter

| Register<br>address | Data type | Description                                     | Unit           | Remark |
|---------------------|-----------|-------------------------------------------------|----------------|--------|
| 41001               | float32   | Volume flow rate at line conditions, path 1     | m³/h           |        |
| 41003               | float32   | Volume flow rate at line conditions, path 2     | m³/h           |        |
| 41005               | float32   | Volume flow rate at line conditions             | m³/h           |        |
| 41007               | float32   | Average volume flow rate at line conditions     | m³/h           |        |
| 41009               | float32   | Raw volume flow rate at line conditions, path 1 | m³/h           |        |
| 41011               | float32   | Raw volume flow rate at line conditions, path 2 | m³/h           |        |
| 41013               | float32   | Gas velocity                                    | m/s            |        |
| 41015               | float32   | Volume flow totalizer at line conditions        | m <sup>3</sup> |        |
| 41017               | float32   | Velocity of sound path 1                        | m/s            |        |
| 41019               | float32   | Velocity of sound path 2                        | m/s            |        |
| 41021               | float32   | Average velocity of sound                       | m/s            |        |
| 41023               | float32   | Specific gravity                                |                |        |
| 41025               | float32   | Base specific gravity                           |                |        |
| 41027               | float32   | Temperature RTD1                                | °C             |        |
| 41029               | float32   | Temperature RTD1                                | °C             |        |
| 41031               | float32   | Delta time path 1                               | uS             |        |
| 41033               | float32   | Delta time path 2                               | uS             |        |

| 41035      | float32 | Analogue input 1        |  |
|------------|---------|-------------------------|--|
| 41037      | float32 | Analogue input 2        |  |
| 41039      | float32 | Analogue input 3        |  |
| 41041      | float32 | Analogue input 4        |  |
|            |         |                         |  |
| 3000130004 | char    | Site name               |  |
| 30005      | char    | Date                    |  |
| 30007      | char    | Time                    |  |
| 30009      | int16   | Signal strength path 1  |  |
| 30010      | int16   | Signal strength path 2  |  |
| 30011      | int16   | Average signal strength |  |
| 30012      | int16   | Aeration                |  |
| 30013      | int32   | Status/Alarm path 1     |  |
| 30015      | int32   | Status/Alarm path 2     |  |
| 30017      | int32   | Status/Alarm site       |  |

# 10.7.12 Register map of Sick FLOWSIC-600XT ultrasonic meter

| Register<br>address | Data type | Description                                            | Unit                            | Remark |
|---------------------|-----------|--------------------------------------------------------|---------------------------------|--------|
| 3196                | UINT16    | Unit system                                            |                                 |        |
| 3197                | UINT16    | Unit system pressure                                   |                                 |        |
| 3198                | UINT16    | Unit system temperature                                |                                 |        |
| 3199                | UINT16    | Unit system flow                                       |                                 |        |
| 3200                | UINT16    | Global device status                                   |                                 |        |
| 3201                | UINT32    | Detailed device status                                 |                                 |        |
|                     |           |                                                        |                                 |        |
| 4386                | SINT16    | Resolution operating volume                            |                                 |        |
| 4387                | UINT32    | Operating volume forward undisturbed                   | m <sup>3</sup> /ft <sup>3</sup> |        |
| 4389                | UINT32    | Operating volume reverse undisturbed                   | m <sup>3</sup> /ft <sup>3</sup> |        |
| 4391                | UINT32    | Operating volume forward disturbed                     | m <sup>3</sup> /ft <sup>3</sup> |        |
| 4393                | UINT32    | Operating volume reverse disturbed                     | m <sup>3</sup> /ft <sup>3</sup> |        |
| 4395                | UINT32    | Operating volume forward total                         | m <sup>3</sup> /ft <sup>3</sup> |        |
| 4397                | UINT32    | Operating volume reverse total                         | m <sup>3</sup> /ft <sup>3</sup> |        |
|                     |           |                                                        |                                 |        |
| 9388                | FLOAT32   | Measured flow actual cond.                             | m³/h                            |        |
| 9390                | FLOAT32   | Measured gas velocity                                  | m/s                             |        |
| 9392                | FLOAT32   | Measured speed of sound                                | m/s                             |        |
| 9394                | UINT16    | Internal status of measurement                         |                                 |        |
| 9395                | UINT16    | Group status of failed path                            |                                 |        |
| 9396                | UINT16    | Consistency check status                               |                                 |        |
| 9397                | FLOAT32   | Temperature for meter body and flow profile correction | °C                              |        |
| 9399                | FLOAT32   | Pressure for meter body and flow profile correction    | bar                             |        |

| 9405 | FLOAT32 | Path 1-1 gas velocity        | m/s      |
|------|---------|------------------------------|----------|
| 9407 | FLOAT32 | Path 1-1 speed of sound      | m/s      |
| 9409 | UINT16  | Path 1-1 acceptance rate     | %        |
| 9410 | UINT16  | Path 1-1 average path status | nincs    |
|      |         |                              |          |
| 9412 | UINT16  | Path 1-1 turbulence          | %(x100)  |
|      |         |                              |          |
| 9425 | UINT16  | Path 1-1SNR A->B             | dB(x100) |
| 9426 | UINT16  | Path 1-1 SNR B->A            | dB(x100) |
| 9427 | UINT16  | Path 1-1 AGC A->B            | dB(x100) |
| 9428 | UINT16  | Path 1-1 AGC B->A            | dB(x100) |
|      |         |                              |          |
| 9431 | FLOAT32 | Path 1-2 gas velocity        | m/s      |
| 9433 | FLOAT32 | Path 1-2 speed of sound      | m/s      |
| 9435 | UINT16  | Path 1-2 acceptance rate     | %        |
| 9436 | UINT16  | Path 1-2 average path status | nincs    |
|      |         |                              |          |
| 9438 | UINT16  | Path 1-2 turbulence          | %(x100)  |
|      |         |                              |          |
| 9451 | UINT16  | Path 1-2SNR A->B             | dB(x100) |
| 9452 | UINT16  | Path 1-2 SNR B->A            | dB(x100) |
| 9453 | UINT16  | Path 1-2 AGC A->B            | dB(x100) |
| 9454 | UINT16  | Path 1-2 AGC B->A            | dB(x100) |
|      |         |                              |          |
| 9457 | FLOAT32 | Path 1-3 gas velocity        | m/s      |
| 9459 | FLOAT32 | Path 1-3 speed of sound      | m/s      |
| 9461 | UINT16  | Path 1-3 acceptance rate     | %        |
| 9462 | UINT16  | Path 1-3 average path status | nincs    |
|      |         |                              |          |
| 9464 | UINT16  | Path 1-3 turbulence          | %(x100)  |
|      |         |                              |          |
| 9477 | UINT16  | Path 1-3SNR A->B             | dB(x100) |
| 9478 | UINT16  | Path 1-3 SNR B->A            | dB(x100) |
| 9479 | UINT16  | Path 1-3 AGC A->B            | dB(x100) |
| 9480 | UINT16  | Path 1-3 AGC B->A            | dB(x100) |
|      |         |                              |          |
| 9483 | FLOAT32 | Path 1-4 gas velocity        | m/s      |
| 9485 | FLOAT32 | Path 1-4 speed of sound      | m/s      |
| 9487 | UINT16  | Path 1-4 acceptance rate     | %        |
| 9488 | UINT16  | Path 1-4 average path status | nincs    |
|      |         |                              |          |

| 9490 | UINT16  | Path 1-4 turbulence          | %(x100)  |
|------|---------|------------------------------|----------|
| 9503 | UINT16  | Path 1-4SNR A->B             | dB(x100) |
| 9504 | UINT16  | Path 1-4 SNR B->A            | dB(x100) |
| 9505 | UINT16  | Path 1-4 AGC A->B            | dB(x100) |
| 9506 | UINT16  | Path 1-4 AGC B->A            | dB(x100) |
|      |         |                              |          |
| 9509 | FLOAT32 | Path 2-1 gas velocity        | m/s      |
| 9511 | FLOAT32 | Path 2-1 speed of sound      | m/s      |
| 9513 | UINT16  | Path 2-1 acceptance rate     | %        |
| 9514 | UINT16  | Path 2-1 average path status | nincs    |
| 9516 | UINT16  | Path 2-1 turbulence          | %(x100)  |
|      |         |                              |          |
| 9529 | UINT16  | Path 2-1SNR A->B             | dB(x100) |
| 9530 | UINT16  | Path 2-1 SNR B->A            | dB(x100) |
| 9531 | UINT16  | Path 2-1 AGC A->B            | dB(x100) |
| 9532 | UINT16  | Path 2-1 AGC B->A            | dB(x100) |
|      |         |                              |          |
| 9535 | FLOAT32 | Path 2-2 gas velocity        | m/s      |
| 9537 | FLOAT32 | Path 2-2 speed of sound      | m/s      |
| 9539 | UINT16  | Path 2-2 acceptance rate     | %        |
| 9540 | UINT16  | Path 2-2 average path status | nincs    |
|      |         |                              |          |
| 9542 | UINT16  | Path 2-2 turbulence          | %(x100)  |
| 9555 | UINT16  | Path 2-2SNR A->B             | dB(x100) |
| 9556 | UINT16  | Path 2-2 SNR B->A            | dB(x100) |
| 9557 | UINT16  | Path 2-2 AGC A->B            | dB(x100) |
| 9558 | UINT16  | Path 2-2 AGC B->A            | dB(x100) |
|      |         |                              |          |
| 9561 | FLOAT32 | Path 2-3 gas velocity        | m/s      |
| 9563 | FLOAT32 | Path 2-3 speed of sound      | m/s      |
| 9565 | UINT16  | Path 2-3 acceptance rate     | %        |
| 9566 | UINT16  | Path 2-3 average path status | nincs    |
|      |         |                              |          |
| 5568 | UINT16  | Path 2-3 turbulence          | %(x100)  |
| 9581 | UINT16  | Path 2-3SNR A->B             | dB(x100) |
| 9582 | UINT16  | Path 2-3 SNR B->A            | dB(x100) |
| 9583 | UINT16  | Path 2-3 AGC A->B            | dB(x100) |
| 9584 | UINT16  | Path 2-3 AGC B->A            | dB(x100) |

|      | 1       |                              |          |
|------|---------|------------------------------|----------|
|      |         |                              |          |
| 9587 | FLOAT32 | Path 2-4 gas velocity        | m/s      |
| 9589 | FLOAT32 | Path 2-4 speed of sound      | m/s      |
| 9591 | UINT16  | Path 2-4 acceptance rate     | %        |
| 9592 | UINT16  | Path 2-4 average path status | nincs    |
|      |         |                              |          |
| 9594 | UINT16  | Path 2-4 turbulence          | %(x100)  |
|      |         |                              |          |
| 9607 | UINT16  | Path 2-4SNR A->B             | dB(x100) |
| 9608 | UINT16  | Path 2-4 SNR B->A            | dB(x100) |
| 9609 | UINT16  | Path 2-4 AGC A->B            | dB(x100) |
| 9610 | UINT16  | Path 2-4 AGC B->A            | dB(x100) |
|      |         |                              |          |
| 9613 | FLOAT32 | Path D-1 gas velocity        | m/s      |
| 9615 | FLOAT32 | Path D-1 speed of sound      | m/s      |
| 9617 | UINT16  | Path D-1 acceptance rate     | %        |
| 9618 | UINT16  | Path D-1 average path status | nincs    |
|      |         |                              |          |
| 9620 | UINT16  | Path D-1 turbulence          | %(x100)  |
|      |         |                              |          |
| 9633 | UINT16  | Path D-1SNR A->B             | dB(x100) |
| 9634 | UINT16  | Path D-1 SNR B->A            | dB(x100) |
| 9635 | UINT16  | Path D-1 AGC A->B            | dB(x100) |
| 9636 | UINT16  | Path D-1 AGC B->A            | dB(x100) |
|      |         |                              |          |
| 9639 | FLOAT32 | Path D-2 gas velocity        | m/s      |
| 9641 | FLOAT32 | Path D-2 speed of sound      | m/s      |
| 9643 | UINT16  | Path D-2 acceptance rate     | %        |
| 9644 | UINT16  | Path D-2 average path status | nincs    |
|      |         |                              |          |
| 9646 | UINT16  | Path D-2 turbulence          | %(x100)  |
|      |         |                              |          |
| 9659 | UINT16  | Path D-2SNR A->B             | dB(x100) |
| 9660 | UINT16  | Path D-2 SNR B->A            | dB(x100) |
| 9661 | UINT16  | Path D-2 AGC A->B            | dB(x100) |
| 9662 | UINT16  | Path D-2 AGC B->A            | dB(x100) |

# 10.7.13 Register map of FMC MPU Series B ultrasonic meter

| Register<br>address | Data type | Description  | Unit | Remark |
|---------------------|-----------|--------------|------|--------|
| 0                   | float32   | Log count    |      |        |
| 2                   | float32   | Alarm status |      |        |

| 4  | float32 | Flow velocity                          | m/s  |  |
|----|---------|----------------------------------------|------|--|
| 6  | float32 | Velocity of sound                      | m/s  |  |
| 8  | float32 | Actual volume flow rate                | m3/h |  |
| 10 | float32 | Accumulated volume forward             | m3   |  |
| 12 | float32 | Accumulated volume reverse             | m3   |  |
| 14 | float32 | Accumulated error volume forward       | m3   |  |
| 16 | float32 | Accumulated error volume reverse       | m3   |  |
| 18 | float32 | Accumulated time                       | S    |  |
| 20 | float32 | Volume increment                       | m3   |  |
| 22 | float32 | Increment time duration                | S    |  |
| 24 | float32 | Used line pressure                     | barA |  |
| 26 | float32 | Used line temperature                  | °C   |  |
| 28 | float32 | Measured flow velocity path 1          | m/s  |  |
| 30 | float32 | Measured flow velocity path 2          | m/s  |  |
| 32 | float32 | Measured flow velocity path 3          | m/s  |  |
| 34 | float32 | Measured flow velocity path 4          | m/s  |  |
| 36 | float32 | Measured flow velocity path 5          | m/s  |  |
| 38 | float32 | Measured flow velocity path 6          | m/s  |  |
| 40 | float32 | Measured VOS path 1                    | m/s  |  |
| 42 | float32 | Measured VOS path 2                    | m/s  |  |
| 44 | float32 | Measured VOS path 3                    | m/s  |  |
| 46 | float32 | Measured VOS path 4                    | m/s  |  |
| 48 | float32 | Measured VOS path 5                    | m/s  |  |
| 50 | float32 | Measured VOS path 6                    | m/s  |  |
| 52 | float32 | Percentage of burst used transducer 1A | %    |  |
| 54 | float32 | Percentage of burst used transducer 2A | %    |  |
| 56 | float32 | Percentage of burst used transducer 3A | %    |  |
| 58 | float32 | Percentage of burst used transducer 4A | %    |  |
| 60 | float32 | Percentage of burst used transducer 5A | %    |  |
| 62 | float32 | Percentage of burst used transducer 6A | %    |  |
| 64 | float32 | Percentage of burst used transducer 6B | %    |  |
| 66 | float32 | Percentage of burst used transducer 5B | %    |  |
| 68 | float32 | Percentage of burst used transducer 4B | %    |  |
| 70 | float32 | Percentage of burst used transducer 3B | %    |  |
| 72 | float32 | Percentage of burst used transducer 2B | %    |  |
| 74 | float32 | Percentage of burst used transducer 1B | %    |  |
| 76 | float32 | Gain transducer 1A                     | %    |  |
| 78 | float32 | Gain transducer 2A                     | %    |  |
| 80 | float32 | Gain transducer 3A                     | %    |  |
| 82 | float32 | Gain transducer 4A                     | %    |  |
| 84 | float32 | Gain transducer 5A                     | %    |  |
| 86 | float32 | Gain transducer 6A                     | %    |  |

| 88 | float32 | Gain transducer 6B | % |  |
|----|---------|--------------------|---|--|
| 90 | float32 | Gain transducer 5B | % |  |
| 92 | float32 | Gain transducer 4B | % |  |
| 94 | float32 | Gain transducer 3B | % |  |
| 96 | float32 | Gain transducer 2B | % |  |
| 98 | float32 | Gain transducer 1B | % |  |

# 10.7.14 Register map of ABB NGC820X gas chromatograph

| Register<br>number | Data type | Description               | Unit              | Remark |
|--------------------|-----------|---------------------------|-------------------|--------|
| 3034               | int16     | Stream last analyzed      |                   |        |
|                    |           |                           |                   |        |
| 3041               | int16     | Start of cycle month      |                   |        |
| 3042               | int16     | Start of cycle day        |                   |        |
| 3043               | int16     | Start of cycle year       |                   |        |
| 3044               | int16     | Start of cycle hour       |                   |        |
| 3045               | int16     | Start of cycle minute     |                   |        |
|                    |           |                           |                   |        |
| 3058               | int16     | New data flag             |                   |        |
| 3059               | int16     | Analysis/calibration flag |                   |        |
|                    |           |                           |                   |        |
| 3061               | int16     | Stream last analyzed      |                   |        |
|                    |           |                           |                   |        |
| 7001               | float32   | Propane                   | mole%             |        |
| 7002               | float32   | I-butane                  | mole%             |        |
| 7003               | float32   | N-butane                  | mole%             |        |
| 7004               | float32   | Neo-pentane               | mole%             |        |
| 7005               | float32   | I-pentane                 | mole%             |        |
| 7006               | float32   | N-pentane                 | mole%             |        |
| 7007               | float32   | C6+                       | mole%             |        |
| 7008               | float32   | Nitrogen                  | mole%             |        |
| 7009               | float32   | Methane                   | mole%             |        |
| 7010               | float32   | Carbon-dioxide            | mole%             |        |
| 7011               | float32   | Ethane                    | mole%             |        |
| 7012               | float32   | Hexane                    | mole%             |        |
| 7013               | float32   | Heptane                   | mole%             |        |
| 7014               | float32   | Octane                    | mole%             |        |
| 7015               | float32   | Nonane                    | mole%             |        |
|                    |           |                           |                   |        |
| 7033               | float32   | Superior heating value    | MJ/m <sup>3</sup> |        |
| 7034               | float32   | Inferior heating value    | MJ/m <sup>3</sup> |        |

| 7035 | float32 | Relative density |  |
|------|---------|------------------|--|
|      |         |                  |  |

# 10.7.15 Register map of ABB2 gas chromatograph

| Register<br>number | Data type | Description                 | Unit   | Remark |
|--------------------|-----------|-----------------------------|--------|--------|
| 30001              | int16     | Stream 1 sample time        |        |        |
| 30002              | int16     | Stream 1 sample time        |        |        |
| 30003              | int16     | Stream 1 sample time        |        |        |
| 30004              | int16     | Stream 1 Hydrogen           | mole % |        |
| 30005              | int16     | Stream 1 I-butane           | mole % |        |
| 30006              | int16     | Stream 1 N-butane           | mole % |        |
| 30007              | int16     | Stream 1 1,3-butadiene      | mole % |        |
| 30008              | int16     | Stream 1 Total C5           | mole % |        |
| 30009              | int16     | Stream 1 Total C6           | mole % |        |
| 30010              | int16     | Stream 2 sample time        |        |        |
| 30011              | int16     | Stream 2 sample time        |        |        |
| 30012              | int16     | Stream 2 sample time        |        |        |
|                    |           |                             |        |        |
| 30014              | int16     | Stream 2 I-butane           | mole % |        |
| 30015              | int16     | Stream 2 N-butane           | mole % |        |
| 30016              | int16     | Stream 2 1,3-butadiene      | mole % |        |
| 30017              | int16     | Stream 2 Total C5           | mole % |        |
| 30018              | int16     | Stream 2 Total C6           | mole % |        |
|                    |           |                             |        |        |
| 30021              | int16     | Stream 21 Air with nitrogen | mole % |        |
| 30022              | int16     | Stream 21 Methane           | mole % |        |
| 30023              | int16     | Stream 21 CO2               | mole % |        |
| 30024              | int16     | Stream 21 Ethylene          | mole % |        |
| 30025              | int16     | Stream 21 Ethane            | mole % |        |
| 30026              | int16     | Stream 21 Propylene         | mole % |        |
| 30027              | int16     | Stream 21 Propadiene        | mole % |        |
|                    |           |                             |        |        |
| 30031              | int16     | Stream 22 Air with nitrogen | mole % |        |
| 30032              | int16     | Stream 22 Methane           | mole % |        |
| 30033              | int16     | Stream 22 CO2               | mole % |        |
| 30034              | int16     | Stream 22 Ethylene          | mole % |        |
| 30035              | int16     | Stream 22 Ethane            | mole % |        |
| 30036              | int16     | Stream 22 Propylene         | mole % |        |
| 30037              | int16     | Stream 22 Propadiene        | mole % |        |
|                    |           |                             |        |        |

| Register<br>number | Data type | Description               | Unit              | Remark |
|--------------------|-----------|---------------------------|-------------------|--------|
| 3034               | int16     | Stream last analysed      |                   |        |
|                    |           |                           |                   |        |
| 3041               | int16     | Start of cycle month      |                   |        |
| 3042               | int16     | Start of cycle day        |                   |        |
| 3043               | int16     | Start of cycle year       |                   |        |
| 3044               | int16     | Start of cycle hour       |                   |        |
| 3045               | int16     | Start of cycle minute     |                   |        |
|                    |           |                           |                   |        |
| 3058               | int16     | New data flag             |                   |        |
| 3059               | int16     | Analysis/calibration flag |                   |        |
|                    |           |                           |                   |        |
| 3061               | int16     | Stream last analyzed      |                   |        |
|                    |           |                           |                   |        |
| 7001               | float32   | C6+                       | mole%             |        |
| 7002               | float32   | Propane                   | mole%             |        |
| 7003               | float32   | I-butane                  | mole%             |        |
| 7004               | float32   | N-butane                  | mole%             |        |
| 7005               | float32   | Neo-pentane               | mole%             |        |
| 7006               | float32   | I-pentane                 | mole%             |        |
| 7007               | float32   | N-pentane                 | mole%             |        |
| 7008               | float32   | Nitrogen                  | mole%             |        |
| 7009               | float32   | Methane                   | mole%             |        |
| 7010               | float32   | Carbon-dioxide            | mole%             |        |
| 7011               | float32   | Ethane                    | mole%             |        |
|                    |           |                           |                   |        |
| 7033               | float32   | Superior heating value    | MJ/m <sup>3</sup> |        |
|                    |           |                           |                   |        |
| 7035               | float32   | Relative density          |                   |        |
|                    |           |                           |                   |        |
| 7087               | float32   | Inferior heating value    | MJ/m <sup>3</sup> |        |

# **10.7.16** Register map of Daniel Danalyzer C6+ gas chromatograph

# **10.7.17** Register map of Daniel Danalyzer C9+ gas chromatograph

| Register<br>number | Data type | Description          | Unit | Remark |
|--------------------|-----------|----------------------|------|--------|
| 3034               | int16     | Stream last analysed |      |        |
|                    |           |                      |      |        |
| 3041               | int16     | Start of cycle month |      |        |
| 3042               | int16     | Start of cycle day   |      |        |

| 3043 | int16   | Start of cycle year       |                   |
|------|---------|---------------------------|-------------------|
| 3044 | int16   | Start of cycle hour       |                   |
| 3045 | int16   | Start of cycle minute     |                   |
|      |         |                           |                   |
| 3058 | int16   | New data flag             |                   |
| 3059 | int16   | Analysis/calibration flag |                   |
|      |         |                           |                   |
| 3061 | int16   | Stream last analysed      |                   |
|      |         |                           |                   |
| 7001 | float32 | Propane                   | mole%             |
| 7002 | float32 | I-butane                  | mole%             |
| 7003 | float32 | N-butane                  | mole%             |
| 7004 | float32 | I-pentane                 | mole%             |
| 7005 | float32 | N-pentane                 | mole%             |
| 7006 | float32 | Nitrogen                  | mole%             |
| 7007 | float32 | Methane                   | mole%             |
| 7008 | float32 | Carbon-dioxide            | mole%             |
| 7009 | float32 | Ethane                    | mole%             |
| 7010 | float32 | C9plus                    | mole%             |
| 7011 | float32 | Hexane                    | mole%             |
| 7012 | float32 | Heptane                   | mole%             |
| 7013 | float32 | Octane                    | mole%             |
|      |         |                           |                   |
| 7033 | float32 | Superior heating value    | MJ/m <sup>3</sup> |
|      |         |                           |                   |
| 7035 | float32 | Relative density          |                   |
|      |         |                           |                   |
| 7087 | float32 | Inferior heating value    | MJ/m <sup>3</sup> |

# 10.7.18 Register map of Yamatake HGC gas chromatograph

| Register<br>number | Data type | Description           | Unit | Remark |
|--------------------|-----------|-----------------------|------|--------|
| 3034               | int16     | Stream last analysed  |      |        |
|                    |           |                       |      |        |
| 3041               | int16     | Start of cycle month  |      |        |
| 3042               | int16     | Start of cycle day    |      |        |
| 3043               | int16     | Start of cycle year   |      |        |
| 3044               | int16     | Start of cycle hour   |      |        |
| 3045               | int16     | Start of cycle minute |      |        |
|                    |           |                       |      |        |
| 3058               | int16     | New data flag         |      |        |

| 3059 | int16   | Analysis/calibration flag |                   |
|------|---------|---------------------------|-------------------|
|      |         |                           |                   |
| 3061 | int16   | Stream last analyzed      |                   |
|      |         |                           |                   |
| 7001 | float32 | C6+                       | mole%             |
| 7002 | float32 | Propane                   | mole%             |
| 7003 | float32 | I-butane                  | mole%             |
| 7004 | float32 | N-butane                  | mole%             |
| 7005 | float32 | Neo-pentane               | mole%             |
| 7006 | float32 | I-pentane                 | mole%             |
| 7007 | float32 | N-pentane                 | mole%             |
| 7008 | float32 | Nitrogen                  | mole%             |
| 7009 | float32 | Methane                   | mole%             |
| 7010 | float32 | Carbon-dioxide            | mole%             |
| 7011 | float32 | Ethane                    | mole%             |
|      |         |                           |                   |
| 7033 | float32 | Superior heating value    | MJ/m <sup>3</sup> |
|      |         |                           |                   |
| 7035 | float32 | Relative density          |                   |
|      |         |                           |                   |
| 7087 | float32 | Inferior heating value    | MJ/m <sup>3</sup> |

# 10.7.19 Register map of Yokogawa gas chromatograph

| Register<br>number | Data type | Description             | Unit  | Remark |
|--------------------|-----------|-------------------------|-------|--------|
| 41001              | float32   | C6+ stream 1            | mole% |        |
| 41003              | float32   | Propane stream 1        | mole% |        |
| 41005              | float32   | I-butane stream 1       | mole% |        |
| 41007              | float32   | N-butane stream 1       | mole% |        |
| 41009              | float32   | I-pentane stream 1      | mole% |        |
| 41011              | float32   | N-pentane stream 1      | mole% |        |
| 41013              | float32   | Nitrogen stream 1       | mole% |        |
| 41015              | float32   | Methane stream 1        | mole% |        |
| 41017              | float32   | Carbon-dioxide stream 1 | mole% |        |
| 41019              | float32   | Ethane stream 1         | mole% |        |
| 41021              | float32   | C6+ stream 2            | mole% |        |
| 41023              | float32   | Propane stream 2        | mole% |        |
| 41025              | float32   | I-butane stream 2       | mole% |        |
| 41027              | float32   | N-butane stream 2       | mole% |        |
| 41029              | float32   | I-pentane stream 2      | mole% |        |
| 41031              | float32   | N-pentane stream 2      | mole% |        |
| 41033              | float32   | Nitrogen stream 2       | mole% |        |

| 41035 | float32 | Methane stream 2        | mole% |  |
|-------|---------|-------------------------|-------|--|
| 41037 | float32 | Carbon-dioxide stream 2 | mole% |  |
| 41039 | float32 | Ethane stream 2         | mole% |  |
| 41041 | float32 | C6+ stream 3            | mole% |  |
| 41043 | float32 | Propane stream 3        | mole% |  |
| 41045 | float32 | I-butane stream 3       | mole% |  |
| 41047 | float32 | N-butane stream 3       | mole% |  |
| 41049 | float32 | I-pentane stream 3      | mole% |  |
| 41051 | float32 | N-pentane stream 3      | mole% |  |
| 41053 | float32 | Nitrogen stream 3       | mole% |  |
| 41055 | float32 | Methane stream 3        | mole% |  |
| 41057 | float32 | Carbon-dioxide stream 3 | mole% |  |
| 41059 | float32 | Ethane stream 3         | mole% |  |
| 41061 | float32 | C6+ stream 4            | mole% |  |
| 41063 | float32 | Propane stream 4        | mole% |  |
| 41065 | float32 | I-butane stream 4       | mole% |  |
| 41067 | float32 | N-butane stream 4       | mole% |  |
| 41069 | float32 | I-pentane stream 4      | mole% |  |
| 41071 | float32 | N-pentane stream 4      | mole% |  |
| 41073 | float32 | Nitrogen stream 4       | mole% |  |
| 41075 | float32 | Methane stream 4        | mole% |  |
| 41077 | float32 | Carbon-dioxide stream 4 | mole% |  |
| 41079 | float32 | Ethane stream 4         | mole% |  |

# 10.7.20 Register map of Elster EnCal3000 gas chromatograph

| Register<br>number | Data type | Description              | Unit  | Remark |
|--------------------|-----------|--------------------------|-------|--------|
| 6991               | int32     | Instrument State         | mole% |        |
| 6992               | int32     | Current Sequence State   | mole% |        |
| 6993               | int32     | Current Sample Type      | mole% |        |
| 6994               | int32     | Current running time     | mole% |        |
| 6995               | int32     | Calibration Alarm        | mole% |        |
| 6996               | int32     | Current Stream Position  | mole% |        |
| 6997               | int32     | Current Stream Analysing | mole% |        |
| 6998               | int32     | Stream Position          | mole% |        |
|                    |           |                          |       |        |
| 7048               | float32   | Year of Injection        | mole% |        |
| 7049               | float32   | Month of Injection       | mole% |        |
| 7050               | float32   | Day of Injection         | mole% |        |
| 7051               | float32   | Hour of Injection        | mole% |        |
| 7052               | float32   | Minute of Injection      | mole% |        |
| 7053               | float32   | Second of Injection      | mole% |        |

\_\_\_\_\_

| Register<br>number,<br>Str1 data | Register<br>number,<br>Str2 data | Register<br>number,<br>Str3 data | Register<br>number,<br>Str4 data | Data type | Description         |  |  |  |
|----------------------------------|----------------------------------|----------------------------------|----------------------------------|-----------|---------------------|--|--|--|
| 7000                             | 7200                             | 7300                             | 7400                             | float32   | Nitrogen            |  |  |  |
| 7001                             | 7201                             | 7301                             | 7401                             | float32   | Methane             |  |  |  |
| 7002                             | 7202                             | 7302                             | 7402                             | float32   | Carbon-dioxide      |  |  |  |
| 7003                             | 7203                             | 7303                             | 7403                             | float32   | Ethane              |  |  |  |
| 7004                             | 7204                             | 7304                             | 7404                             | float32   | Hydrogen-sulphide   |  |  |  |
| 7005                             | 7205                             | 7305                             | 7405                             | float32   | Carbonyl-sulphide   |  |  |  |
| 7006                             | 7206                             | 7306                             | 7406                             | float32   | Propane             |  |  |  |
| 7007                             | 7207                             | 7307                             | 7407                             | float32   | I-butane            |  |  |  |
| 7008                             | 7208                             | 7308                             | 7408                             | float32   | N-butane            |  |  |  |
| 7009                             | 7209                             | 7309                             | 7409                             | float32   | Neo-pentane         |  |  |  |
| 7010                             | 7210                             | 7310                             | 7410                             | float32   | I-pentane           |  |  |  |
| 7011                             | 7211                             | 7311                             | 7411                             | float32   | N-pentane           |  |  |  |
| 7012                             | 7212                             | 7312                             | 7412                             | float32   | N-hexane            |  |  |  |
| 7013                             | 7213                             | 7313                             | 7413                             | float32   | N-heptane           |  |  |  |
| 7014                             | 7214                             | 7314                             | 7414                             | float32   | N-octane            |  |  |  |
| 7015                             | 7215                             | 7315                             | 7415                             | float32   | N-nonane            |  |  |  |
| 7016                             | 7216                             | 7316                             | 7416                             | float32   | N-decane            |  |  |  |
| 7017                             | 7217                             | 7317                             | 7417                             | float32   | GCV                 |  |  |  |
| 7018                             | 7218                             | 7318                             | 7418                             | float32   | Relative density    |  |  |  |
| 7019                             | 7219                             | 7319                             | 7419                             | float32   | Compression factor  |  |  |  |
| 7020                             | 7220                             | 7320                             | 7420                             | float32   | Wobbe-index (GCV)   |  |  |  |
| 7021                             | 7221                             | 7321                             | 7421                             | float32   | NCV                 |  |  |  |
| 7022                             | 7222                             | 7322                             | 7422                             | float32   | Wobbe-index (NCV)   |  |  |  |
| 7023                             | 7223                             | 7323                             | 7423                             | float32   | Base density        |  |  |  |
| 7024                             | 7224                             | 7324                             | 7424                             | float32   | Alarm status        |  |  |  |
| 7026                             | 7226                             | 7326                             | 7426                             | float32   | Benzene             |  |  |  |
| 7026                             | 7226                             | 7326                             | 7426                             | float32   | Cyclo-hexane        |  |  |  |
| 7027                             | 7227                             | 7327                             | 7427                             | float32   | Methyl-cyclo-hexane |  |  |  |
| 7028                             | 7228                             | 7328                             | 7428                             | float32   | Toluene             |  |  |  |
| 7029                             | 7229                             | 7329                             | 7429                             | float32   | N-undecane          |  |  |  |
| 7030                             | 7230                             | 7330                             | 7430                             | float32   | N-dodecane          |  |  |  |
| 7031                             | 7231                             | 7331                             | 7431                             | float32   | Oxygen              |  |  |  |
| 7032                             | 7232                             | 7332                             | 7432                             | float32   | Hydrogen            |  |  |  |
| 7033                             | 7233                             | 7333                             | 7433                             | float32   | Helium              |  |  |  |

ľ

T

| Register<br>number | Data type | Description                            | Unit | Remark |
|--------------------|-----------|----------------------------------------|------|--------|
| 3                  | coil      | Calibration flag                       |      |        |
| 31                 | coil      | Restore factory default setting for DP |      |        |
| 32                 | coil      | Restore factory default setting for SP |      |        |
| 33                 | coil      | Restore factory default setting for PT |      |        |
|                    |           |                                        |      |        |
| 51                 | coil      | Transmitter critical alarm             |      |        |
| 52                 | coil      | Transmitter warning                    |      |        |
|                    |           |                                        |      |        |
| 401                | float32   | DP (differential pressure)             |      |        |
| 403                | float32   | SP (static pressure)                   |      |        |
| 405                | float32   | PT (temperature)                       |      |        |
|                    |           |                                        |      |        |
| 437                | float32   | DP offset                              |      |        |
| 439                | float32   | DP span                                |      |        |
| 441                | float32   | DP damping                             |      |        |
| 443                | float32   | SP offset                              |      |        |
| 445                | float32   | SP span                                |      |        |
| 447                | float32   | SP damping                             |      |        |
| 449                | float32   | PT offset                              |      |        |
| 451                | float32   | PT span                                |      |        |
| 453                | float32   | PT damping                             |      |        |
|                    |           |                                        |      |        |

# **10.7.21** Register map of Emerson 3095FB multiparameter transmitter

## **10.7.22** Register map of Krohne MFC300 mass flow meter transmitter

| Register<br>number | Data type | Description                                                                                                | Unit  | Remark   |
|--------------------|-----------|----------------------------------------------------------------------------------------------------|-------|----------|
| 30000              | float32   | Flow Velocity                                                                                              | m/s   |          |
| 30002              | float32   | Volume Flow                                                                                                | m3/h  | see note |
| 30004              | float32   | Mass Flow                                                                                                  | kg/h  | see note |
| 30006              | float32   | Temperature                                                                                                | °C    | see note |
| 30008              | float32   | Density                                                                                                    | kg/m3 | see note |
| 30010              | float32   | Concentration 1                                                                                            |       |          |
| 30012              | float32   | Concentration 2 or Diagnosis 3                                                                             |       |          |
| 30014              | float32   | Concentration Flow 1                                                                                       |       |          |
| 30016              | float32   | Concentration Flow 2                                                                                       |       |          |
| 30018              | float32   | Diagnosis 1                                                                                                |       |          |
| 30020              | float32   | Diagnosis 2                                                                                                |       |          |
| 30022              | float32   | Display Channel 1<br>Represents the value on the first line of<br>the first measurement screen in SI units |       |          |

| 30024 | float32 | Display Channel 2<br>Represents the value on the first line of<br>the second measurement screen in SI units |          |          |
|-------|---------|----------------------------------------------------------------------------------------------------|----------|----------|
| 30026 | float32 | Operating time                                                                                              | s        |          |
| 30050 | float64 | Counter 1                                                                                                   | m3 or kg | see note |
| 30054 | float64 | Counter 2                                                                                                   | m3 or kg | see note |
| 30058 | float64 | Counter 3<br>Note: this counter is only available for converter with IO2!                                   | m3 or kg | see note |
| 30062 | byte4   | Long Status Sensor                                                                                          |          |          |
| 30064 | byte4   | Long Status Device                                                                                          |          |          |

NOTE:

- Unit of volume flow must be set to m3/h and the unit of mass flow must be set to kg/h.

- Mass flow, density and temperature are assigned to internal Modbus registers of the flow computer. These Modbus registers then shall be configured as Modbus signals and can be utilized in stream setup as input signals for flow calculation.

- Units of Counters 1, 2, 3 are depending on the settings in FMC300.

### **10.7.23** Register map of Emerson Micromotion mass flow meter

| Register<br>number | Data type | Description                                        | Unit | Remark   |
|--------------------|-----------|----------------------------------------------------|------|----------|
| 39                 | int16     | Standard or special mass flow unit                 |      |          |
| 40                 | int16     | Density unit                                       |      |          |
| 41                 | int16     | Temperature unit                                   |      |          |
| 42                 | int16     | Standard or special volume unit                    |      |          |
| 43                 | int16     | Pressure unit                                      |      |          |
| 45                 | int16     | Standard or special mass total or inventory unit   |      |          |
| 46                 | int16     | Standard or special volume total or inventory unit |      |          |
|                    |           |                                                    |      |          |
| 247                | float32   | Mass flow rate                                     |      |          |
| 249                | float32   | Density                                            |      | see note |
| 251                | float32   | Temperature                                        |      | see note |
| 253                | float32   | Volume flow rate                                   |      |          |
|                    |           |                                                    |      |          |
| 257                | float32   | Pressure (internally derived)                      |      | see note |
| 259                | float32   | Mass total                                         |      |          |
| 261                | float32   | Volume total                                       |      |          |
| 263                | float32   | Mass inventory                                     |      |          |
| 265                | float32   | Volume inventory                                   |      |          |
|                    |           |                                                    |      |          |
| 422                | int16     | bit4 flow direction                                |      |          |
|                    |           |                                                    |      |          |

NOTE: Mass flow, density, pressure and temperature are assigned to internal Modbus registers of the flow computer. These Modbus registers then shall be configured as Modbus signals and can be utilized in stream setup as input signals for flow calculation.

# Annex A. Reports

### Archive reports naming conventions

The archive report files can be transferred from the UNIFLOW-200 to external device in two ways.

- reports are transferred to serial or USB ports from the menu Flow > Data transfer.
  - reports are read by UNIArchive program.

The naming convention for the reports and report file names is as follows.

| Content of the report                                       | Report name on the<br>Flow - > Data transfer<br>menu                      | File name in UNIArchive                                                                              |
|-------------------------------------------------------------|---------------------------------------------------------------------------|----------------------------------------------------------------------------------------------------|
| Limited set of daily data for the current month             | Month (daily short)<br>(month shall be selected in                        | <i>nn</i> str_ <i>streamname_yyyy_mm_dd_</i> daily.txt<br>Example: 01str_M123_2013_04_12_daily.txt   |
| Limited set of daily data for the previous months           | separate field, previous 12<br>month data are available for<br>selection) | <i>nn</i> str_ <i>streamname_yyyy_mm</i> _daily.txt<br>Example: 01str_M123_2013_03_daily.txt         |
| Limited set of hourly data for the current month            | Month (hourly short)<br>(month shall be selected in                       | <i>nn</i> str_ <i>streamname_yyyy_mm_dd</i> _hourly.txt<br>Example: 01str_M123_2013_04_12_hourly.txt |
| Limited set of hourly data for the previous months          | separate field, previous 12<br>month data are available for<br>selection) | <i>nn</i> str_ <i>streamname_yyyy_mm</i> _hourly.txt<br>Example: 01str_M123_2013_03_hourly.txt       |
| User defined set No.1 of daily data for the current month   | Month (daily defined 1)<br>(month shall be selected in                    | <i>01rp_yyyy_mm_dd_daily</i> .txt<br>Example: 01rp_2013_04_12_daily.txt                              |
| User defined set No.1 of daily data for the previous month  | separate field, previous 12<br>month data are available for<br>selection) | <i>01rp_yyyy_mm_daily</i> .txt<br>Example: 01rp_2013_03_daily.txt                                    |
| User defined set No.1 of hourly data for the current month  | Month (hourly defined 1)<br>(month shall be selected in                   | <i>01rp_yyyy_mm_dd_hourly</i> .txt<br>Example: 01rp_2013_04_12_hourly.txt                            |
| User defined set No.1 of hourly data for the previous month | separate field, previous 12<br>month data are available for<br>selection) | <i>01rp_yyyy_mm_hourly</i> .txt<br>Example: 01rp_2013_03_hourly.txt                                  |
| User defined set No.2 of daily data for the current month   | Month (daily defined 2)<br>(month shall be selected in                    | <i>02rp_yyyy_mm_dd_daily</i> .txt<br>Example: 02rp_2013_04_12_daily.txt                              |
| User defined set No.2 of daily data for the previous month  | separate field, previous 12<br>month data are available for<br>selection) | <i>02rp_yyyy_mm_daily</i> .txt<br>Example: 02rp_2013_03_daily.txt                                    |
| User defined set No.2 of hourly data for the current month  | Month (hourly defined 2)<br>(month shall be selected in                   | <i>02rp_yyyy_mm_dd_hourly</i> .txt<br>Example: 02rp_2013_04_12_hourly.txt                            |
| User defined set No.2 of hourly data for the previous month | separate field, previous 12<br>month data are available for<br>selection) | <i>02rp_yyyy_mm_hourly</i> .txt<br>Example: 02rp_2013_03_hourly.txt                                  |
| Hourly data for the indicated month for stream <i>nn</i>    | Month (hourly) (month and stream shall be selected in separate field)     | <i>yyyy_mm_</i> month_hourly_ <i>nn</i> str.txt<br>Example: 2013_04_month_hourly_01str.txt           |
| Shift data for the indicated month for all 12 streams       | Month (shift)<br>(month shall be selected in separate field)              | <i>yyyy_mm</i> _month_shift.txt<br>Example: 2013_04_month_shift.txt                                  |
| Daily data for the indicated month for all 12 streams       | Month (daily)<br>(month shall be selected in separate field)              | <i>yyyy_mm_</i> month_daily.txt<br>Example: 2013_04_month_daily.txt                                  |
| Multiday data for the indicated month for all 12 streams    | Month (multiday)<br>(month shall be selected in<br>separate field)        | <i>yyyy_mm_</i> month_multiday.txt<br>Example: 2013_04_month_multiday.txt                            |
| Monthly data for the indicated year for all 12 streams      | Year (monthly)<br>(year shall be selected in<br>separate field)           | <i>yyyy_</i> monthly.txt<br>Example: 2013_monthly.txt                                                |

| Alarm log                                                                                                    | Logs                                                                        | alarmlog.txt                                                                                               |
|----------------------------------------------------------------------------------------------------|-----------------------------------------------------------------------------|----------------------------------------------------------------------------------------------------|
| Event log                                                                                                    | (all four logs transterred)                                                 | eventlog.txt                                                                                               |
| Project log                                                                                                    | -                                                                           | projectlog.txt                                                                                             |
| Downloaded gas composition                                                                                                    |                                                                             | downloadlog.txt                                                                                            |
| Monthly batch data for the selected month                                                                                                    | Monthly batches                                                             | batch.txt                                                                                                  |
| Meter serial test data. The last 10 serial test reports are stored.                                                                                                    | Meter serial test                                                           | Meter_serial_test_report.txt                                                                               |
| Flow computer test data. The last 10 serial test reports are stored.                                                                                                    | FC calibration report                                                       | Flow_computer_test_report.txt                                                                              |
| Limited set of hourly data for the<br>current day. The content of the<br>report is identical with the Month<br>(hourly short) report but data<br>included for the previous day<br>only.                | Prev. day (hourly short)<br>(stream shall be selected in<br>separate field) | <i>nn</i> strd_ <i>streamname</i> _previous_day_hourly.txt<br>Example: 01strd_M123_previous_day_hourly.txt |
| Limited set of hourly data for the<br>previous day. The content of the<br>report is identical with the Month<br>(hourly short) report but data<br>included for the current day only.                   | Cur. day (hourly short)<br>(stream shall be selected in<br>separate field)  | <i>nn</i> strd_ <i>streamname_yyyy_mm_dd</i> _hourly.txt<br>Example: 01strd_M123_2013_04_12_hourly.txt     |
| User defined set No.1 of hourly<br>data for the previous day. The<br>content of the report is identical<br>with the Month (hourly defined 1)<br>report but data included for the<br>previous day only. | Prev. day (hourly defined 1)                                                | 01rpd_previous_day_hourly.txt<br>Example: 01rpd_previous_day_hourly.txt                                    |
| User defined set No.1 of hourly<br>data for the current day. The<br>content of the report is identical<br>with the Month (hourly defined 1)<br>report but data included for the<br>current day only.   | Cur. day (hourly defined 1)                                                 | 01rpd_ <i>yyyyy_mm_dd_</i> hourly.txt<br>Example: 01rpd_2013_04_12_hourly.txt                              |
| User defined set No.2 of hourly<br>data for the previous day. The<br>content of the report is identical<br>with the Month (hourly defined 2)<br>report but data included for the<br>previous day only. | Prev. day (hourly defined 2)                                                | 02rpd_previous_day_hourly.txt<br>Example: 02rpd_previous_day_hourly.txt                                    |
| User defined set No.2 of hourly<br>data for the current day. The<br>content of the report is identical<br>with the Month (hourly defined 2)<br>report but data included for the<br>current day only.   | Cur. day (hourly defined 2)                                                 | 02rpd_ <i>yyyyy_mm_dd_</i> hourly.txt<br>02rpd_2013_04_12_hourly.txt                                       |
| User defined set No.3 of hourly data for the previous day.                                                                                                    | Prev. day (hourly defined 3)                                                | 03rpds_previous_day_hourly.txt<br>Example: 03rpds_previous_day_hourly.txt                                  |
| User defined set No.3 of hourly data for the current day.                                                                                                    | Cur. day (hourly defined 3)                                                 | 03rpds_ <i>yyyy_mm_dd_</i> hourly.txt<br>Example: 03rpds_2013_04_12_hourly.txt                             |
| User defined set No.4 to 10 of hourly data for the previous day.                                                                                                    | Prev. day (hourly defined 4 to 10)                                          | 04 to 10rpds_previous_day_hourly.txt<br>Example: 05rpds_previous_day_hourly.txt                            |
| User defined set No.4 to 10 of hourly data for the current day.                                                                                                    | Cur. day (hourly defined 4 to 10)                                           | 04 to 10rpds_ <i>yyyy_mm_dd</i> _hourly.txt<br>Example: 05rpds_2013_04_12_hourly.txt                       |

| where:<br>nn – stream number<br>yyyy – year<br>mm – month<br>dd – day<br>streamname – stream name as entered in the<br>Parameters -> Stream -> Physical stream and |
|----------------------------------------------------------------------------------------------------|
| Parameters -> Stream -> Physical stream and<br>Parameters -> Stream -> Virtual stream menu                                                                         |

| <br>1<br>1         | Month (<br>Previou | ====================================== | =====<br>t)<br>ows i | n dai  | ily de       | tails 2 | 2013.07. | 01 06:00  | _      |                  |
|--------------------|--------------------|----------------------------------------|----------------------|--------|--------------|---------|----------|-----------|--------|------------------|
| =======<br>11PTYXY |                    | ========                               | =====                | ====   |              |         |          | =======   |        |                  |
|                    |                    |                                        |                      | .====: |              |         |          |           |        |                  |
| Type of i          | flowmet            | er: T                                  | urbin                | ne flo | owmete       | r       |          |           |        |                  |
| Machine:           |                    | U                                      | NIFLC                | W-200  | ) MFC_       | 200-063 | 3        |           |        |                  |
| Branch             |                    | 1                                      | arıı_                | 1 2.8  | str.         |         |          |           |        |                  |
| Time               |                    | UVO                                    | L                    | CVOI   | L En         | ergy    | P_avg.   | T_avg.    | K_avg. | Inf.c.v          |
| -                  |                    | m3                                     | Sn                   | ı3     | GJ           |         | barA     | oC        | -      | MJ/m3            |
| 2013/06/0          | 02 06:0            | 0 68394                                | 1 76                 | 86908  | 3 26         | 1474    | 26.005   | 380.00    | 1.0074 | 34.016           |
| 2013/06/0          | 03 06:0            | 0 68392                                | 5 76                 | 86730  | ) 26         | 1469    | 26.005   | 380.00    | 1.0074 | 34.016           |
| 2013/06/0          | 04 06.0<br>05 06.0 | 0 68393                                | 3 70<br>4 76         | 86810  | 5 ∠0<br>2 26 | 14/2    | 26.005   | 380.00    | 1.0074 | 34.016<br>34.016 |
| 2013/06/0          | 05 00:0<br>06 06:0 | 0 68133                                | - 76<br>6 76         | 5763   | 7 26         | 0478    | 26.005   | 380.00    | 1.0074 | 34.016           |
| 2013/06/0          | 07 06:0            | 0 1701                                 | 1 1                  | 91192  | 2            | 6504    | 26.005   | 380.00    | 1.0074 | 34.016           |
| 2013/06/0          | 08 06:0            | 0 68381                                | 9 76                 | 85529  | 9 26         | 1428    | 26.005   | 380.00    | 1.0074 | 34.016           |
| 2013/06/0          | 09 06:0            | 0 5585                                 | 8 6                  | 27801  | 1 2          | 1355    | 26.005   | 380.00    | 1.0074 | 34.016           |
| 2013/06/3          | 10 06:0            | 0                                      | 0                    | (      | C            | 0       | 26.005   | 380.00    | 1.0074 | 34.016           |
| 2013/06/3          | 11 06:0            | 0                                      | *                    | 2      | *            | *       | *        | *         | *      | *                |
| 2013/06/3          | 12 06:0            | 0                                      | *                    | 3      | *            | *       | *        | *         | *      | *                |
| 2013/06/           | 13 06:0            | 0                                      | *                    |        | *            | *       | *        | *         | *      | *                |
| 2013/06/.          | 14 06:0<br>15 06:0 | 0                                      | *                    |        | *            | *       | *        | *         | *      | *                |
| 2013/06/           | 15 06:0<br>16 06:0 | 0                                      | *                    |        | *            | *       | *        | *         | *      | *                |
| 2013/06/           | 17 06:0            | 0                                      | *                    | ÷      | *            | *       | *        | *         | *      | *                |
| 2013/06/3          | 18 06:0            | 0                                      | *                    |        | *            | *       | *        | *         | *      | *                |
| 2013/06/3          | 19 06:0            | 0                                      | *                    |        | *            | *       | *        | *         | *      | *                |
| 2013/06/2          | 20 06:0            | 0                                      | *                    | ŕ      | *            | *       | *        | *         | *      | *                |
| 2013/06/2          | 21 06:0            | 0                                      | *                    | 2      | *            | *       | *        | *         | *      | *                |
| 2013/06/2          | 22 06:0            | 0                                      | *                    | 5      | *            | *       | *        | *         | *      | *                |
| 2013/06/2          | 23 06:0            | 0                                      | *                    | 3      | *            | *       | *        | *         | *      | *                |
| 2013/06/2          | 24 06:0            | 0                                      | т<br>*               | د<br>- | *            | *       | *        | *         | *      | *                |
| 2013/06/.          | 25 06:0<br>26 06:0 | 0                                      | *                    |        | *            | *       | *        | *         | *      | *                |
| 2013/06/           | 20 00:0<br>27 06:0 | 0                                      | *                    |        | *            | *       | *        | *         | *      | *                |
| 2013/06/2          | 27 00:0<br>28 06:0 | 0                                      | *                    | ÷      | *            | *       | *        | *         | *      | *                |
| 2013/06/2          | 29 06:0            | 0                                      | *                    | ċ      | *            | *       | *        | *         | *      | *                |
| 2013/06/3          | 30 06:0            | 0                                      | *                    | ŕ      | *            | *       | *        | *         | *      | *                |
| 2013/07/0          | 01 06:0            | 0                                      | 0                    | (      | C            | 0       | 26.005   | 380.00    | 1.0074 | 34.016           |
|                    |                    | <b>C</b> ]                             |                      |        |              |         |          |           |        |                  |
| Previous           | month              | ILOWS                                  |                      | 2      |              |         |          |           |        |                  |
| CVOL               |                    | 41/3/5/                                |                      | Cm3    |              |         |          |           |        |                  |
| Energy:            |                    | 1595651                                |                      | GT     |              |         |          |           |        |                  |
| Premium (          | CVOL:              | 0                                      |                      | Sm3    |              |         |          |           |        |                  |
|                    |                    |                                        |                      |        |              |         |          |           |        |                  |
| Previous           | month              | averages                               |                      |        |              |         |          |           |        |                  |
| P_average          | e:                 | 26.0050                                |                      | bar    |              |         |          |           |        |                  |
| T_average          | e:                 | 380.0000                               | ٥C                   |        |              |         |          |           |        |                  |
| K_average          | e:                 | 1.0074                                 | -                    |        |              |         |          |           |        |                  |
| Drevious           | month              | mavimal ho                             | urlv                 | corre  | acted        | volume  |          |           |        |                  |
| CVOL hour          | rlv max            | : 320                                  | 285                  | COLIC  | Sm3          | VOLUNC  |          |           |        |                  |
| Max_month          | h:                 |                                        | 6                    | r      | nonth        |         |          |           |        |                  |
| Max_day:           |                    |                                        | 1                    | c      | lay          |         |          |           |        |                  |
| Max_hour           | :                  |                                        | 12                   | ł      | lour         |         |          |           |        |                  |
| Drout              | month              |                                        |                      |        |              |         |          |           |        |                  |
| FLOW +im           | 11011CN            | 1 0 0                                  | 3010                 | hour   | =            |         |          |           |        |                  |
| Fault flo          | c.<br>ow time      | : 146                                  | 4619                 | hours  | 5            |         |          |           |        |                  |
| =========          | =======            | =========                              | =====                | =====  |              | ======  |          | ========  |        |                  |
| =======            | ======             |                                        |                      |        |              | ======  |          | ========= |        |                  |
| 02str_Ta           | rif_1_2            | 013_06_dai                             | ly.tx                | t      |              |         |          |           |        |                  |

Month (daily short) report example

### Month (hourly short) report example

| =======             | Mon            | ========<br>th (hour | ly short |            |                        | - 2012 07 |             |          |                   |
|---------------------|----------------|----------------------|----------|------------|------------------------|-----------|-------------|----------|-------------------|
|                     | pre            | =========            |          | s in nour. | iy decall<br>========= | S 2013.07 | .01 06.00   | -        |                   |
| 11PTYXY             |                |                      |          |            |                        |           |             |          |                   |
| =======             | ====           | =======              |          |            |                        |           | ==========  |          |                   |
| Type of             | flo            | wmeter:              | Turk     | oine flown | meter                  |           |             |          |                   |
| Machine             | :              |                      | UNII     | FLOW-200 N | MFC_200-0              | 63        |             |          |                   |
| Branch:             |                |                      | Tar      | if_1 2.st  | r.                     |           |             |          |                   |
| m i su s            |                |                      | 111101   | attot      |                        | 5         |             |          | <b>T F</b>        |
| Time                |                |                      | UVOL     | CVOL       | Energy                 | P_avg.    | T_avg.      | K_avg.   | Inf.c.v           |
| -                   | /01            | 07.00                | 28497    | 320284     | 10895                  | 26 005    | 380 00      | 1 0074   | MU/IIIS<br>34 016 |
| 2013/06/            | /01            | 07:00                | 28497    | 320204     | 10894                  | 26.005    | 380.00      | 1 0074   | 34 016            |
| 2013/06/            | /01            | 09:00                | 28498    | 320284     | 10895                  | 26.005    | 380.00      | 1.0074   | 34.016            |
| 2013/06/            | /01            | 10:00                | 28497    | 320284     | 10894                  | 26.005    | 380.00      | 1.0074   | 34.016            |
| 2013/06/            | /01            | 11:00                | 28497    | 320284     | 10895                  | 26.005    | 380.00      | 1.0074   | 34.016            |
| 2013/06/            | /01            | 12:00                | 28497    | 320285     | 10895                  | 26.005    | 380.00      | 1.0074   | 34.016            |
| 2013/06/            | /01            | 13:00                | 28497    | 320284     | 10894                  | 26.005    | 380.00      | 1.0074   | 34.016            |
| 2013/06/            | /01            | 14:00                | 28498    | 320284     | 10895                  | 26.005    | 380.00      | 1.0074   | 34.016            |
| 2013/06/            | /01            | 15:00                | 28497    | 320284     | 10895                  | 26.005    | 380.00      | 1.0074   | 34.016            |
| 2013/06/            | /01            | 16:00                | 28497    | 320284     | 10894                  | 26.005    | 380.00      | 1.0074   | 34.016            |
| 2013/06/            | /01            | 17:00                | 28497    | 320284     | 10895                  | 26.005    | 380.00      | 1.0074   | 34.016            |
| 2013/06/            | /01            | 18:00                | 28497    | 320284     | 10895                  | 26.005    | 380.00      | 1.0074   | 34.016            |
| 2013/06/            | /01            | 19:00                | 28498    | 320284     | 10894                  | 26.005    | 380.00      | 1.0074   | 34.016            |
| 2013/06/            | /01            | 20:00                | 28497    | 320284     | 10895                  | 26.005    | 380.00      | 1.0074   | 34.016            |
| 2013/06/            | /01            | 21:00                | 28497    | 320285     | 10895                  | 26.005    | 380.00      | 1.0074   | 34.016            |
| 2013/06/            | /01            | 22:00                | 28497    | 320284     | 10894                  | 26.005    | 380.00      | 1.0074   | 34.016            |
| 2013/06/            | /01            | 23:00                | 28498    | 320284     | 10895                  | 26.005    | 380.00      | 1.0074   | 34.016            |
| 2013/06/            | /02            | 00:00                | 28497    | 320284     | 10895                  | 26.005    | 380.00      | 1.0074   | 34.016            |
| 2013/06/            | /02            | 01:00                | 28497    | 320284     | 10894                  | 26.005    | 380.00      | 1.0074   | 34.016            |
| 2013/06/            | /02            | 02:00                | 28497    | 320284     | 10895                  | 26.005    | 380.00      | 1.0074   | 34.016            |
| 2013/06/            | /02            | 03:00                | 28497    | 320284     | 10894                  | 26.005    | 380.00      | 1.0074   | 34.016            |
| 2013/06/            | /02            | 04:00                | 28498    | 320284     | 10895                  | 26.005    | 380.00      | 1.0074   | 34.016            |
| 2013/06/            | /02            | 05.00                | 28497    | 320285     | 10892                  | 20.005    | 380.00      | 1.00/4   | 34.010            |
|                     | /30            | 07:00                | *        | *          | *                      | *         | *           | *        | *                 |
| 2013/06/            | /30            | 08:00                | *        | *          | *                      | *         | *           | *        | *                 |
| 2013/06/            | /30            | 09:00                | *        | *          | *                      | *         | *           | *        | *                 |
| 2013/06/            | /30            | 10:00                | *        | *          | *                      | *         | *           | *        | *                 |
| 2013/06/            | /30            | 11:00                | *        | *          | *                      | *         | *           | *        | *                 |
| 2013/06/            | /30            | 12:00                | *        | *          | *                      | *         | *           | *        | *                 |
| 2013/06/            | /30            | 13:00                | *        | *          | *                      | *         | *           | *        | *                 |
| 2013/06/            | /30            | 14:00                | *        | *          | *                      | *         | *           | *        | *                 |
| 2013/06/            | /30            | 15:00                | *        | *          | *                      | *         | *           | *        | *                 |
| 2013/06/            | /30            | 16:00                | *        | *          | *                      | *         | *           | *        | *                 |
| 2013/06/            | /30            | 17:00                | *        | *          | *                      | *         | *           | *        | *                 |
| 2013/06/            | /30            | 18:00                | *        | *          | *                      | *         | *           | *        | *                 |
| 2013/06/            | /30            | 19:00                | *        | *          | *                      | *         | *           | *        | *                 |
| 2013/06/            | /30            | 20:00                | *        | *          | *                      | *         | *           | *        | *                 |
| 2013/06/            | /30            | 21:00                | *        | *          | *                      | *         | *           | *        | *                 |
| 2013/06/            | /30            | 22:00                | *        | *          | *                      | *         | *           | *        | *                 |
| ∠U13/U6/            | / 30           | ∠3÷UU                | *        | *          | *                      | *         | *           | *        | *                 |
| ∠UI3/U7/<br>2012/07 | / U L<br>/ 0 1 | 00.00                | *        | *          | *                      | *         | *           | *        | *                 |
| 2012/07/            | / U L<br>/ N 1 | 02.00                | *        | *          | *                      | *         | *           | *        | *                 |
| 2012/07/            | /01            | 02.00                | *        | *          | *                      | *         | *           | *        | *                 |
| 2012/07             | /01            | 03.00                | *        | *          | *                      | *         | *           | *        | *                 |
| 2013/07/            | /01            | 05:00                | *        | *          | *                      | *         | *           | *        | *                 |
| 2013/07             | /01            | 06:00                | 0        | 0          | 0                      | 26,005    | 380.00      | 1.0074   | 34.016            |
| =======             | ====           | =======              |          |            |                        | ========= | =========== | ======== | ========          |
| =======             | ====           |                      |          |            |                        |           |             |          |                   |

02str\_Tarif\_1\_2013\_06\_hourly.txt

Periodic print: Cur. Day (hourly short) report example

Prev. Day (hourly short) Previous day flows in hourly details 2013.07.01 06:00 -IIPTYXY Type of flowmeter: Nozzle Machine: UNIFLOW-200 MFC\_200-063

| Branch:        |            | STO 1    | .str.    |          |        |        |        |         |
|----------------|------------|----------|----------|----------|--------|--------|--------|---------|
| Time           |            | UVOL     | CVOL     | Energy   | P_avg. | T_avg. | K_avg. | Inf.c.v |
| -              |            | MCF      | SMCF     | MMBTU    | PSIA   | oF     | -      | BTU/SCF |
| 2013/06/30 0   | 7:00       | *        | *        | *        | *      | *      | *      | *       |
| 2013/06/30 0   | 00:80      | *        | *        | *        | *      | *      | *      | *       |
| 2013/06/30 0   | 9:00       | *        | *        | *        | *      | *      | *      | *       |
| 2013/06/30 1   | 0:00       | *        | *        | *        | *      | *      | *      | *       |
| 2013/06/30 1   | 1:00       | *        | *        | *        | *      | *      | *      | *       |
| 2013/06/30 1   | 2:00       | *        | *        | *        | *      | *      | *      | *       |
| 2013/06/30 1   | 3:00       | *        | *        | *        | *      | *      | *      | *       |
| 2013/06/30 1   | 4:00       | *        | *        | *        | *      | *      | *      | *       |
| 2013/06/30 1   | 5:00       | *        | *        | *        | *      | *      | *      | *       |
| 2013/06/30 1   | 6:00       | *        | *        | *        | *      | *      | *      | *       |
| 2013/06/30 1   | 7:00       | *        | *        | *        | *      | *      | *      | *       |
| 2013/06/30 1   | 8:00       | *        | *        | *        | *      | *      | *      | *       |
| 2013/06/30 1   | 9:00       | *        | *        | *        | *      | *      | *      | *       |
| 2013/06/30 2   | 20:00      | *        | *        | *        | *      | *      | *      | *       |
| 2013/06/30 2   | 21:00      | *        | *        | *        | *      | *      | *      | *       |
| 2013/06/30 2   | 2:00       | *        | *        | *        | *      | *      | *      | *       |
| 2013/06/30 2   | 2:00       | *        | *        | *        | *      | *      | *      | *       |
| 2013/07/01 0   | 0:00       | *        | *        | *        | *      | *      | *      | *       |
| 2013/07/01 0   | 1:00       | *        | *        | *        | *      | *      | *      | *       |
| 2013/07/01 0   | 12:00      | *        | *        | *        | *      | *      | *      | *       |
| 2013/07/01 0   | 13:00      | *        | *        | *        | *      | *      | *      | *       |
| 2013/07/01 0   | 4:00       | *        | *        | *        | *      | *      | *      | *       |
| 2013/07/01 0   | 15:00      | *        | *        | *        | *      | *      | *      | *       |
| 2013/07/01 0   | 6:00       | 4        | 51       | 46       | 174.05 | 57.20  | 0.9780 | 897.68  |
|                |            |          |          |          |        |        |        |         |
| Previous day   | r flows    |          |          |          |        |        |        |         |
| UVOL:          |            | 4        | SMCF     |          |        |        |        |         |
| CVOL:          |            | 52       | MCF      |          |        |        |        |         |
| Energy:        |            | 46 N     | IMBTU    |          |        |        |        |         |
| Premium CVOL   | .:         | 0        | MCF      |          |        |        |        |         |
| Previous day   | , averages |          |          |          |        |        |        |         |
| P average:     | 174.0      | 453 PSIA | A        |          |        |        |        |         |
| T average:     | 57.2       | 000 °F   | -        |          |        |        |        |         |
| K_average:     | 0.9        | 780 -    |          |          |        |        |        |         |
| Durand and day |            | h        |          |          |        |        |        |         |
| grevious day   | maximai    | nourly c | orrected | a volume |        |        |        |         |
| CVOL_nourly_   | _max:      | 0        | MCF      | r<br>    |        |        |        |         |
| Max_month:     |            | 0        | mor      | ith      |        |        |        |         |
| Max_day:       |            | 0        | day      | 7        |        |        |        |         |
| Max_hour:      |            | 0        | nou      | ır       |        |        |        |         |
| Previous dav   | 7          |          |          |          |        |        |        |         |
| Flow time:     |            | 0.0190 ł | ours     |          |        |        |        |         |
| Fault flow t   | ime:       | 0.0190 ł | ours     |          |        |        |        |         |
|                |            | ======== |          |          |        |        |        |         |
|                |            |          |          |          |        |        |        |         |
|                |            |          |          |          |        |        |        |         |

01strd\_STO\_previous\_day\_hourly.txt

Periodic print: Prev. Day (hourly defined 1) report example

\_\_\_\_\_ Previous day, hourly defined rep.2 Previous day flows in hourly details 2013.07.01 06:00 -\_\_\_\_\_ 11PTYXY \_\_\_\_\_ UNIFLOW-200 MFC\_200-063 Machine: 1.Str 2.Str 3.Str 4.Str CVOL CVOL CVOL m3 m3 Time \_ CVOL \_ \_ m3 m3 m3 m3 5678 9012 5678 9012 5678 9012 2013/06/30 07:00 2013/06/30 08:00 2013/06/30 09:00 5678 9012 3456 2013/06/30 10:00 2013/06/30 11:00 5678 9012 2013/06/30 12:00 2013/06/30 13:00 . 9012 2013/06/30 14:00 2013/06/30 15:00 2013/06/30 16:00 2013/06/30 17:00 2013/06/30 18:00 2013/06/30 19:00 2013/06/30 20:00 2013/06/30 21:00 2013/06/30 22:00 9012 2013/06/30 23:00 2013/07/01 00:00 2013/07/01 01:00 2013/07/01 02:00 2013/07/01 03:00 5678 5678 2013/07/01 04:00 2013/07/01 05:00 2013/07/01 06:00 \_\_\_\_\_ \_\_\_\_\_

02rpd\_previous\_day\_hourly.txt

Periodic print: Prev. Day (hourly defined 3) report example

Daily billing report (User report 3) Flows in hourly details Printed: 2013.07.02 06:00 -IIPTYXY Meter Location: SH2 Machine: UNIFLOW-200 MFC\_200-063 Gas Day :2013/07/01 Contract Time: 6 Meter Tube Inside Diam: 7.874016 inches Orifice Plate Diam. : 3.937008 inches VOLUME factor: 28.000000 Run Time : 24 Events : 10

C1=98.259332 C2=0.000000 C3=0.000000 IC4=0.000000 NC4=0.000000 H2O=1.740665 IC5=0.000000 NC5=0.000000 C6+=0.000000 CO2=0.000000 N2=0.000000

| Previous D<br>Current Da | ay Tota | 1:    | 1.<br>U | Str<br>VOL<br>MCF<br>0<br>772 | 1.Str<br>CVOL<br>MCF<br>0<br>50137 | 1.Str<br>MASS<br>1b<br>0<br>3131172 | 1.Str<br>Energy<br>MMBTU<br>0<br>45007 |          |
|--------------------------|---------|-------|---------|-------------------------------|------------------------------------|-------------------------------------|----------------------------------------|----------|
| Cumulative               | Total   | :     | 55      | 885 22                        | 19188                              | 104427317                           | 2174591                                |          |
|                          | 1       | Str   | 1 Str   | 1 Str                         | 1 9+                               | r 1 Str                             | 1 Str                                  | 1 Str    |
|                          | Р       | avg T | 'emp.a  | dp avg                        | K av                               | g Sup.c.v                           | Rel.dens                               | l.dens.a |
| _                        | P       | SIA   | °F      | inchH2O                       |                                    | - BTU/SCF                           |                                        | lb/CF    |
| GasDayMax.               | 633.    | 440   | 50.97 1 | 75.0432                       | 0.913                              | 997.95                              | 0.5562                                 | 2.992    |
| Min.                     | 174.    | 045   | 50.95 1 | 74.9975                       | 0.913                              | 997.95                              | 0.5562                                 | 0.758    |
| Avg.                     | 525.    | 232   | 52.43 5 | 45.5416                       | 0.928                              | 997.95                              | 0.5562                                 | 2.466    |
|                          |         |       |         |                               |                                    |                                     |                                        |          |
|                          | 1.Str   | 1.Str | 1.Str   | 1.Str                         | 1.5                                | Str 1.Str                           | 1.Str                                  | 1.Str    |
| Time                     | UVOL    | CVOL  | MASS    | Energy                        | P a                                | wg Temp.a                           | Sup.c.v                                | F.time   |
| hour                     | MCF     | MCF   | 1b      | MMBTU                         | PS                                 | SIA °F                              | BTU/SCF                                | h        |
| 06-07                    | 13      | 167   | 10469   | 150                           | 174.0                              | 57.20                               | 997.95                                 | 0.0611   |
| 07-08                    | 225     | 2743  | 171307  | 2462                          | 174.0                              | 57.20                               | 997.95                                 | 1.0000   |
| 08-09                    | 225     | 2740  | 171144  | 2459                          | 174.0                              | 57.20                               | 997.95                                 | 0.9990   |
| 09-10                    | 225     | 2742  | 171305  | 2462                          | 174.0                              | 57.20                               | 997.95                                 | 1.0000   |
| 10-11                    | 225     | 2742  | 171301  | 2462                          | 174.0                              | 57.20                               | 997.95                                 | 1.0000   |
| 11-12                    | 86      | 2186  | 136521  | 1961                          | 492.6                              | 52.88                               | 997.95                                 | 0.9958   |
| 12-13                    | 42      | 2045  | 127738  | 1835                          | 633.4                              | 41 50.97                            | 997.95                                 | 1.0000   |
| 13-14                    | 42      | 2045  | 127735  | 1835                          | 633.4                              | 28 50.97                            | 997.95                                 | 1.0000   |
| 14-15                    | 42      | 2045  | 127733  | 1836                          | 633.4                              | 11 50.97                            | 997.95                                 | 1.0000   |
| 15-16                    | 42      | 2045  | 127729  | 1835                          | 633.3                              | 50.96                               | 997.95                                 | 1.0000   |
| 16-17                    | 42      | 2045  | 127727  | 1835                          | 633.3                              | 50.96                               | 997.95                                 | 1.0000   |
| 17-18                    | 42      | 2045  | 127724  | 1835                          | 633.3                              | 50.96                               | 997.95                                 | 1.0000   |
| 18-19                    | 42      | 2045  | 127724  | 1835                          | 633.3                              | 50.96                               | 997.95                                 | 1.0000   |
| 19-20                    | 42      | 2045  | 127724  | 1835                          | 633.3                              | 50.96                               | 997.95                                 | 1.0000   |
| 20-21                    | 42      | 2044  | 127709  | 1834                          | 633.3                              | 50.96                               | 997.95                                 | 0.9999   |
| 21-22                    | 42      | 2045  | 127727  | 1835                          | 633.3                              | 50.96                               | 997.95                                 | 1.0000   |
| 22-23                    | 42      | 2045  | 127731  | 1835                          | 633.3                              | 50.96                               | 997.95                                 | 1.0000   |
| 23-00                    | 42      | 2045  | 127731  | 1836                          | 633.4                              | 50.97                               | 997.95                                 | 1.0000   |
| 00-01                    | 42      | 2045  | 127735  | 1835                          | 633.4                              | 22 50.97                            | 997.95                                 | 1.0000   |
| 01-02                    | 42      | 2045  | 127733  | 1835                          | 633.4                              | 18 50.97                            | 997.95                                 | 1.0000   |
| 02-03                    | 42      | 2045  | 127733  | 1835                          | 633.4                              | 15 50.97                            | 997.95                                 | 1.0000   |
| 03-04                    | 42      | 2045  | 127733  | 1835                          | 633.4                              | 16 50.97                            | 997.95                                 | 1.0000   |
| 04-05                    | 42      | 2045  | 127735  | 1835                          | 633.4                              | 22 50.97                            | 997.95                                 | 1.0000   |
| 05-06                    | 42      | 2045  | 127735  | 1835                          | 633.4                              | 28 50.97                            | 997.95                                 | 1.0000   |
| D T / A:                 | *       | *     | *       | *                             |                                    | * *                                 | *                                      | *        |
| C T/A:                   | 1772    | 50137 | 3131172 | 45007                         | 525 2                              | 232 52.43                           | 997 95                                 | 23 0557  |
| 0 1/11-                  | 2.72    | 55157 | 51511/2 | 15007                         | 525.2                              | 52.15                               |                                        | 20.0007  |

Reason for Irregularity or Remark : \_\_\_\_

Acknowledged By :

| (         | COMP1)             | (      | COMP2) | ( | COMP3) |
|-----------|--------------------|--------|--------|---|--------|
|           |                    | ====== |        |   |        |
| 03rpds_pr | evious_day_hourly. | txt    |        |   |        |

| No | Date       | Batch start     | Batch stop      | Stream | Stream name | Car number plate |
|----|------------|-----------------|-----------------|--------|-------------|------------------|
|    |            |                 |                 | No.    |             |                  |
| 1  | 2022.07.12 | 2022.07.12 7:49 | 2022.07.12 7:50 | 1      | Station 1   | ABC-123          |
| 2  | 2022.07.12 | 2022.07.12 7:52 | 2022.07.12 7:53 | 1      | Station 1   | ABC-123          |
| 3  | 2022.07.12 | 2022.07.12 7:55 | 2022.07.12 7:57 | 1      | Station 1   | ABC-123          |
| 4  | 2022.07.12 | 2022.07.12 7:59 | 2022.07.12 8:01 | 1      | Station 1   | ABC-123          |
| 5  | 2022.07.12 | 2022.07.12 8:30 | 2022.07.12 8:31 | 1      | Station 1   | ABC-123          |

### Batch report example

| From/To       | Base volume<br>(l) | Line volume<br>(l) | Mass (kg)  | Base density<br>(kg/m3) | Line density<br>(kg/m3) | Measured<br>density<br>(kg/m3) |
|---------------|--------------------|--------------------|------------|-------------------------|-------------------------|--------------------------------|
| Site1 - Site2 | 23838.4884         | 23611.1117         | 17566.7285 | 736.9058                | 744.0023                | 744.0023                       |
| Site1 - Site2 | 22637.2892         | 21666.6672         | 16119.7974 | 712.0905                | 743.9907                | 743.9908                       |
| Site1 - Site2 | 43333.3345         | 43333.3345         | 32240.0957 | 744.0018                | 744.0018                | 744.0018                       |
| Site1 - Site2 | 27921.9574         | 28611.1119         | 22008.3063 | 788.2075                | 769.2219                | 769.222                        |
| Site1 - Site2 | 30046.3389         | 31388.8897         | 25192.3941 | 838.4511                | 802.5892                | 802.5893                       |

| Tempera-<br>ture ( $^{\circ}C$ ) | Absolute       | Gauge          | Conc. %(V/V) | Conc. %(m/m) |
|----------------------------------|----------------|----------------|--------------|--------------|
| ture (C)                         | pressure (bar) | pressure (bar) |              |              |
|                                  |                |                |              |              |
| 7.1691                           | 1              | 0              | 0            | 0            |
| -20                              | 1              | 0              | 0            | 0            |
| 15                               | 1              | 0              | 0            | 0            |
| 40                               | 1              | 0              | 0            | 0            |
| 65                               | 1              | 0              | 0            | 0            |

Note:

Batch report is a txt file, all the data belonging to one batch are located in one line. Lines are broken in the example above for readability.

Flow meter serial test report  $\ensuremath{\textit{report}}\xspace$ 

| Flow meter serial test report 2 | 2020.06.21 21:39:45 |                                        |                   |
|---------------------------------|---------------------|----------------------------------------|-------------------|
|                                 | Magtor              | ====================================== | Doviation         |
|                                 | Stroom              | Stave                                  | Slave             |
|                                 | Scream              | Stream                                 | Stave             |
|                                 | _                   | _                                      | VS.<br>Magter [%] |
| Stream No :                     | 8                   | 1                                      | Mabeer [8]        |
| Stream Name:                    | ASZK1               | ASZK1                                  |                   |
| ber cam_wante.                  | Abalti              | Abalti                                 |                   |
| Test duration [min]:            | 20                  |                                        |                   |
| Test duration [cvcle]:          | 2400                |                                        |                   |
| UVOL [m3]:                      | 800.1055            | 800.0695                               |                   |
| UVOL @Master PT [m3]:           | 800.1055            | 800.0695                               | -0.004            |
| CVOL [m3]:                      | 44756.2852          | 44754.2656                             | -0.005            |
| MASS [kg]:                      | 32390.3184          | 32388.8555                             | -0.005            |
| ENERGY [GJ]:                    | 1564.7045           | 1564.6339                              | -0.005            |
|                                 |                     |                                        |                   |
| P_average [bar]:                | 50.0000             | 50.0000                                |                   |
| T_average [°C]:                 | 12.0000             | 12.0000                                |                   |
| Zline_average [-]:              | 0.889483            | 0.889483                               |                   |
| Zbase_average [-]:              | 0.997806            | 0.997806                               |                   |
| INOL EP average [m2/b]:         | 2400 2169           | 2400 2075                              |                   |
| INOL EP ave @MagtDT [m3/h].     | 2400.3169           | 2400.2075                              | -0.005            |
| CUOL EP average [Sm2/h]:        | 124269 0062         | 124262 6250                            | -0.005            |
| MASS EP average [kg/h]:         | 07170 0125          | 97166 6016                             | -0.003            |
| ENERCY ER average [CI/h]:       | 1601 1090           | 4602 9094                              | -0.004            |
| ENERGI_FR_average [GJ/II].      | 4094.1009           | 4093.0904                              | -0.004            |
| Rel_dens_ave [-]:               | 0.5906              | 0.5906                                 |                   |
| Base_dens_ave [kg/Sm3]:         | 0.7237              | 0.7237                                 |                   |
| Line_dens_ave [kg/m3]:          | 40.4826             | 40.4826                                |                   |
| L_dens_ave_@MastPT [kg/m3]:     | 40.4826             | 40.4826                                | 0.000             |
| ICV_average [MJ/m3]:            | 34.9606             | 34.9606                                |                   |
| SCV_average [MJ/m3]:            | 38.7745             | 38.7745                                |                   |
| dP_average [mbar]:              | 0.0000              | 0.0000                                 |                   |
|                                 |                     |                                        |                   |
| Average gas composition         |                     |                                        |                   |
| N2.                             | 1 0000              | 1 0000                                 |                   |
| 0.2.                            | 1.0000              | 1.0000                                 |                   |
| LOZ:                            | 0.3000              | 0.0000                                 |                   |
| H20:                            | 0.0000              | 0.0000                                 |                   |
| Holium:                         | 0.0000              | 0.0000                                 |                   |
| Mothano:                        | 95.0000             | 0.0000                                 |                   |
| Fthane:                         | 2 0000              | 2 0000                                 |                   |
| Propane:                        | 1 0000              | 1 0000                                 |                   |
| n Butane.                       | 1.0000              | 0.0000                                 |                   |
| i Butano:                       | 0.0000              | 0.0000                                 |                   |
| n Dentane:                      | 0.0000              | 0.0000                                 |                   |
| i Dentane:                      | 0.0000              | 0.0000                                 |                   |
| Hexane:                         | 0.0000              | 0.0000                                 |                   |
| Heptane:                        | 0.0000              | 0.0000                                 |                   |
| Octane:                         | 0 0000              | 0 0000                                 |                   |
| Nonane:                         | 0 0000              | 0 0000                                 |                   |
| Decane:                         | 0 0000              | 0 0000                                 |                   |
| Oxygen:                         | 0,0000              | 0 0000                                 |                   |
| CO:                             | 0,0000              | 0 0000                                 |                   |
| H2:                             | 0,0000              | 0 0000                                 |                   |
| Argon:                          | 0,0000              | 0 0000                                 |                   |
| Total:                          | 100,0000            | 100 0000                               |                   |
|                                 |                     |                                        |                   |

## Annex B. User report editor

### Introduction

In UNIFLOW-200 large number of predefined reports exist. The content of those reports cannot be modified. The type and content of the predefined reports described in Annex A.

Beside the predefined reports a tool is provided on the web server of the flow computer to create customized reports, we call them "user defined report". The content and the format of these reports are freely configurable. This Annex D. describes the method how to create and access user defined reports.

User defined reports can only be created via the web server of the flow computer, it cannot be created offline, on the stand-alone PC.

However, the template created in one flow computer can be exported to the PC hard drive and later on can be imported from another flow computer by means of user report editor.

# 1. Connecting UNIFLOW-200 to PC

To access the web server of the UNIFLOW-200 the Ethernet port of the UNIFLOW-200 shall be connected to the network where the PC is connected.

UNIFLOW-200 can be directly connected to PC via Ethernet cable.

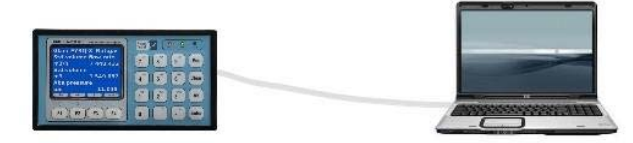

Flow computer - PC Ethernet direct connection

Or it can be connected to PC via switches, routers, LAN/WAN network.

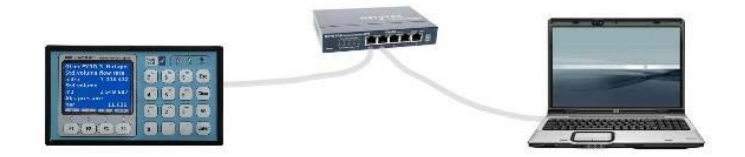

Flow computer - PC Ethernet connection using switch

Note!

UNIFLOW-200 support only fix IP addressing. No DHCP addressing is possible for UNIFLOW-200.

A browser is required to run on the PC to access UNIFLOW-200 web server. We recommend using Firefox for access. Note, UNIFLOW-200 web server is not optimized for Internet Explorer.

Type the IP address of UNIFLOW-200 into the address bar of the browser and press enter. A login screen appears requiring enter the password.

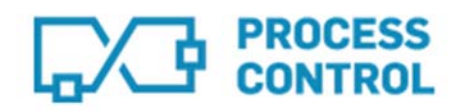

| UNIFLOV    | -200 MFC I | ogin |
|------------|------------|------|
| Password : |            |      |
| ****       |            |      |
|            | LOGIN      |      |
| (          |            |      |

Enter the password for Engineering level of access to UNIFLOW-200. User report can only be edited at Engineering level. On Operator or Guest level user reports can be reviewed but not modified.

On the main display of UNIFLOW-200 web server click the "User defined report editor" menu item on the lower left corner.

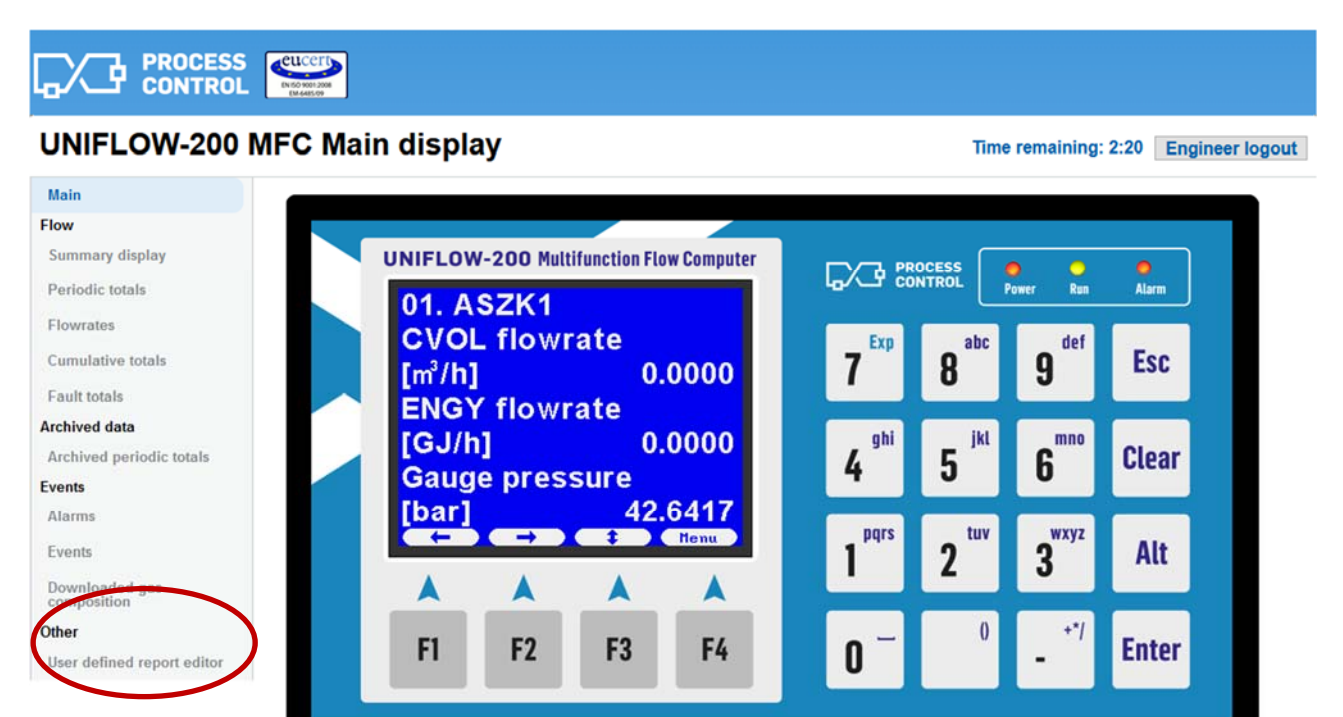

The report editor screen appears.

### UNIFLOW-200 MFC Report editor

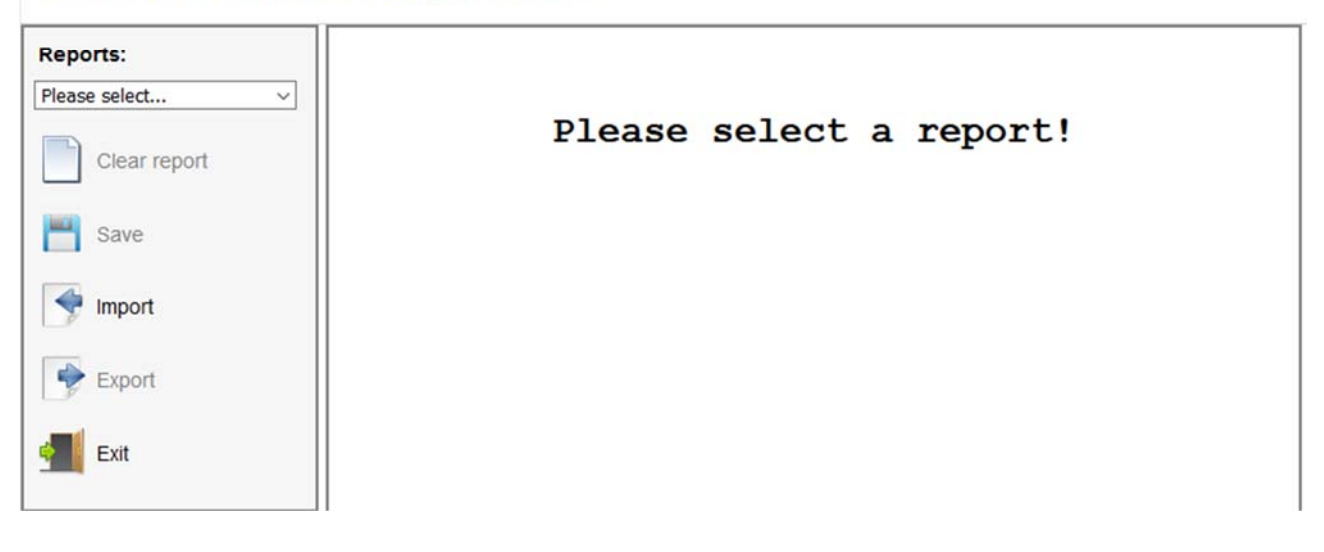

# 2. Selecting the report for editing

There are 8 reports available as user defined report. Their name by convention is:

- Defined report11
- Defined report12
- Defined report13

Time remaining: 2:39 Engineer logout

- Defined report14 •
- Defined report15 •
- Defined report16 •
- Defined report17 •
- Defined report18 •

Open the dropdown menu in the upper left corner on the editor screen and select the report to be edited. If the selected report has never been edited before (or has been cleared) then an empty editor pane appears with square grid. having 80 columns and 60 rows.

#### eucert PROCESS CONTROL

#### UNIFLOW-200 MFC Report editor

|   | Row: 16 Columnation Columnation Columnatio Columnation Columnation Columnation Columnation Columnation | nm: 71              |
|---|----------------------------------------------------------------------------------------------------|---------------------|
|   | Insert row Delete<br>Report settings<br>Report refresh rate:                                                                                                    | hourly              |
|   | Report settings<br>Report refresh rate:                                                                                                    | hourly              |
|   | Report refresh rate:                                                                                                    | hourly              |
|   |                                                                                                    |                     |
|   | Report archiving period:                                                                                                    | shift               |
|   | Date format:                                                                                                    | dd/mm/yyyy          |
| 1 | Variable definition                                                                                                    | 2                   |
|   |                                                                                                    | Please select       |
|   | Ι                                                                                                    | Variable definition |

The available command on the left side command bar are as follows:

Clear report - clears the content of the report being edited Save

Import

Export

Exit

- save the report being edited into the memory of UNIFLOW-200;

- import report template from the PC to UNIFLOW-200. Clicking the command, a file browser window opens. Select the report template file from the PC drive;

- export report template from UNIFLOW-200 to the PC drive. Clicking the command, a file open window appears in the browser. Select the Save file option and in the file browser window select the place where the template file to save.

The default name of the template files is:

- defrep11.zip
- defrep12.zip •
- defrep13.zip .
- defrep14.zip •
- defrep15.zip •
- defrep16.zip .
- defrep17.zip
- defrep18.zip •

- return to the UNIFLOW-200 web server main display;

Click the square where you want to enter text (any text can be entered) or want to insert report item (the available items for report see later). The cursor will be blinking on the left side of the square. The current position of the cursor can be seen in the upper right corner of the editor pane.

The Insert row and Delete row buttons will insert and delete one row between the report items.

Click the Save button when finished editing the report template and Export it if you want to use the template in other UNIFLOW-200 as well.

# 3. Report settings

In the report setting area of the editor pane the parameters of the report can be set as follows.

| Report settings          |            |        |
|--------------------------|------------|--------|
| Report refresh rate:     | hourly     |        |
| Report archiving period: | daily      | $\sim$ |
| Date format:             | dd/mm/yyyy | $\sim$ |

# 3.1. Report refresh rate

hourly

The content of the user defined report will be updated every hour. This parameter is not alterable.

# 3.2. Report archiving period

Select from the dropdown menu the archiving period of the report. Available options:

- shift
- daily
- multiday
- monthly
- yearly

At the end of the archiving period the reports will be closed and archived. For example, if a monthly report contains hourly data, then at the end of each hour the data for the last hour added to the report.

After the last hour of the month the report is closed and will not be altered any more.

The name of the user defined reports is as follows:

#### nn\_RP\_yyyymmdd\_hh00\_xx.txt where: nn the serial numl

| 'ymmaa_nnoo   |                                                                                                    |
|---------------|----------------------------------------------------------------------------------------------------|
| nn the ser    | ial number of the report from 11 to 18                                                                                           |
| уууу          | year                                                                                                    |
| mm            | month                                                                                                    |
| dd            | day                                                                                                    |
| hh            | hour                                                                                                    |
| ХХ            | label indicating the archiving period and also indicating if report is already archived or it is still open (updated every hour) |
| lf xx = xa, t | hen the report is archived, the archiving period is finished.                                                                    |
| If the repor  | t is still updated then the label indicates the archiving period as follows:                                                     |
| xx = ss       | shift                                                                                                    |
| xx = dd       | day                                                                                                    |
| xx = tt       | multiday                                                                                                    |
| xx = mm       | month                                                                                                    |
| xx = yy       | year                                                                                                    |
|               |                                                                                                    |

If for example the report 11 is archived daily (and the end of day hour is 06:00), then the name

11\_RP\_20201211\_2000\_dd.txt denotes a report which contains hourly data from 2020.12.11 07:00 to 2020.12.11 20:00. At the end of the day (on 2020.12.12. 06:00) the report is archived and the name become: 11\_RP\_20201212\_0600\_da.txt

The archived and the open reports are accessible in the UNIArchive program of the U200ToolBox suit (see section 5).

# 3.3. Date format

The available options are as follows:

- dd/mm/yyyy
- mm/dd/yyyy
- yyyy/mm/dd

The system time on the reports will be displayed according to this setting.

# 4. Defining report items

In the Variable definition area of the editor pane the data point to be put onto the report can be selected.

| Variable definition         | - 44          |        |
|-----------------------------|---------------|--------|
|                             | Please select | $\sim$ |
| *                           |               |        |
| Insert variable into report |               |        |

Put the cursor into the cell on the report area where the report item (data point) to be started. From the dropdown menu select the category of data. Available categories are:

- Machine
- Date
- Table
- M01 stream
- M02 stream
- ...
- M12 stream

| Variable definition         |                 |  |
|-----------------------------|-----------------|--|
|                             | Please select 🗸 |  |
|                             | Machine         |  |
| Insert variable into report | Date            |  |
|                             | Table           |  |
|                             | M01 stream      |  |
|                             | M02 stream      |  |
|                             | M03 stream      |  |
|                             | M04 stream      |  |
|                             | M05 stream      |  |
|                             | M06 stream      |  |
|                             | M07 stream      |  |
|                             | M08 stream      |  |
|                             | M09 stream      |  |
|                             | M10 stream      |  |
|                             | M11 stream      |  |
|                             | M12 stream      |  |

Depending on the category selected one or more additional data level will appear. Select at each level the desired category while get to the required data point.

For example, if you want to insert the serial number of the flow computer on the report your selection looks like this:

|               | Machine    | ~ |
|---------------|------------|---|
|               | Serial no. | ~ |
| Field length: | 12         |   |
|               | Left       | ~ |

You should specify some additional parameter also. In this example the Field length (the number of cells you want to reserve for this data point) and the Alignment (left, center or right).

After the selection is done and all the requested parameters are set, press the Insert variable into report button. On the report question marks with turquoise background will occupy the cells reserved for that variable. If you locate the cursor over the field the background color turns to red and a pop-up label will show the name of the variable.

| Report start time: | 33333333333333333  | 22                 |                                          |                 |
|--------------------|--------------------|--------------------|------------------------------------------|-----------------|
| Report stop time:  | 33333333333333333  | 22                 |                                          |                 |
|                    | St. D. L. D. L. () |                    | 1.1.1.1.1.1.1.1.1.1.1.1.1.1.1.1.1.1.1.1. | / /////         |
| Date/time          | St Date->Date/t    | time->Report perio | od stop time->yyy                        | y/mm/dd hh:mm-: |
| Date/time          | St Date->Date/t    | time->Report perio | od stop time->yyy                        | vy/mm/dd hh:mm- |

The available items for selection in the different category are listed in the next paragraphs.

# 4.1. Machine

• User name

The company name is inserted as defined in the General data / Company data parameter section

• User address

The company address is inserted as defined in the General data / Company data parameter section Machine name

The machine name is inserted as defined in the General data / Version control parameter section

Serial no.

The machine serial number is inserted as displayed in the General data / Version control parameter section

# 4.2. Date

•

- System time System date and time is inserted. It will show the date and time when the report is generated/updated
- Date/Time
  - o Report period stop time
  - o Report period start time

The available date/time formats are depending on the Date type selected in report settings. E.g., in case of yyyy/mm/dd date type the available options:

- > yyyy/mm/dd hh:mm
  - > yyyy/mm/dd hh:00
  - ➢ mm/dd hh:mm
  - ➢ mm/dd hh:00
  - > yyyy/mm/dd
  - ➤ mm/dd
  - ➤ hh:00-(hh+1):00

# 4.3. Table

In this category a multi column table can be defined.

There are some limitations regarding the size and the format of the table to be taken into account when defining it.

• the maximum number of columns: 10;

• only variable item is allowed in the row, no text is allowed;

The length of the table (the number of rows) is determined by the report archiving period and the period of the variable selected. The possible combinations are shown below.

| Report archiving period     | Period of the variable | Number of rows in the archived report |
|-----------------------------|------------------------|---------------------------------------|
| Shift                       | Hourly                 | 8                                     |
| Daily                       | Hourly                 | 24                                    |
|                             | Shift                  | 3                                     |
| Multiday (assuming 10 days) | Hourly                 | 240                                   |
|                             | Shift                  | 30                                    |
|                             | Daily                  | 10                                    |
| Monthly (assuming 31 days)  | Hourly                 | 744                                   |
|                             | Shift                  | 93                                    |
|                             | Daily                  | 31                                    |
|                             | Multiday               | 4                                     |
| Yearly (assuming 365 days)  | Daily                  | 365                                   |
| ,                           | Multiday               | 43                                    |
|                             | Monthly                | 12                                    |

Put the cursor into the cell in the Table row on the report area where the report item (data point) to be started. Select the required item in the variable definition pane, like this.

| Report settings          |            |   |
|--------------------------|------------|---|
| Report refresh rate:     | hourly     |   |
| Report archiving period: | monthly    | ~ |
| Date format:             | yyyy/mm/dd | ~ |

|                   | Table            | -      |
|-------------------|------------------|--------|
|                   | Hourly           |        |
| Column definition |                  |        |
|                   | M01 stream       | ~      |
|                   | Cumulative total | $\sim$ |
|                   | UVOL             | ~      |
|                   | Total            | $\sim$ |
| nteger digits:    | 12               |        |
| Decimal digits:   | 0                |        |
|                   | Right            | ~      |

Insert variable into report

In this particular example a monthly report is defined and the stream M01 uncorrected volume cumulative total counter is put into the table every hour. So that a table with 744 rows will be archived by the end of month. The width of the column is 12 digits (integer number displayed) and the numbers are aligned right.

After the selection is done and all the requested parameters are set, press the Insert variable into report button. On the report question marks with yellow background will occupy the cells reserved for that table variable. If you locate the cursor over the field the background color turns to red and a pop-up label will show the name of the variable.
|                     | Table- >Hourly | y->M01 stream->Cu                       | umulative total->U | VOL->Total->12->Rig |
|---------------------|----------------|-----------------------------------------|--------------------|---------------------|
| 3333333333333333333 | 33333333333333 | 555555555555555555555555555555555555555 | 33333333333333     | 5555555555555555    |
|                     | UVOL, m3       | CVOL, m3                                | Mass, kg           | Energy, GJ          |
| Date/time           | Str 1          | Str1                                    | Str1               | Str1                |
| Report stop time:   | 33333333333333 | ????                                    |                    |                     |
| Report start time:  | 33333333333333 | ????                                    |                    |                     |
|                     |                |                                         |                    |                     |

If you click on an existing variable placement (field) the definition of that variable will be displayed on the variable definition pane. You can modify your selection as desired. After pressing the Change column button, the variable selection will be modified accordingly.

The available options at the different level in the column definition are as follows:

- M01 stream
  - Periodic total (periodic totals: for the period the variable defined for, min. and max.: flow rates)
    - ≻ CVOL Ü
      - Total
      - Fault total
      - Premium total
      - Min.
      - Max.
    - > UVOL
      - same as for CVOL
      - Raw UVOL
        - same as for CVOL, except Min. and Max.
    - Mass
      - same as for CVOL
    - Energy
      - same as for CVOL
    - Cumulative total
    - > CVOL

0

- Total
- Fault total
- Premium total
- > UVOL
  - same as for CVOL
- Raw UVOL
  - same as for CVOL
- Mass
  - same as for CVOL
- Energy
  - same as for CVOL
- CO2 mass
  - same as for CVOL
- o Process data (averages for the period the variable defined for)
  - Temperature
    - Absolute pressure
    - Differential pressure
    - Line density
    - Compression factor
    - Carbon number
    - Inferior calorific value
    - Superior calorific value
    - Relative density
  - Normal density
- o Gas component

- > Nitrogen
  - Min.
  - Max.
  - ✤ Average
  - Carbon-dioxide
- Hydrogen-sulfide
- > Water

 $\triangleright$ 

- > Helium
- > Methane
- > Ethane
- > Propane
- n-Butane
- i-Butane
- n-Pentane
- i-Pentane
- n-Hexane
- > n-Heptane
- n-Octane
- n-Nonane
- n-Decane
- Oxygen
- Carbon-monoxide
- Hydrogen
- > Argon
- Ammonia
- Benzene
  - for all components same as for Nitrogen
- o Flow time
  - Total flow time
  - Fault flow time
  - Note, the flow time displayed in hours with decimal part of hours (not in the format hour and minute).
- M02 stream
  - same as for M01
- ...
- M12 stream
  - o same as for M01
- Date/time

Data/time when the current row of the table is updated.

The available date/time formats are depending on the Date type selected in report settings. E.g., in case of yyyy/mm/dd date type the available options:

- > yyyy/mm/dd hh:mm
- > yyyy/mm/dd hh:00
- mm/dd hh:mm
- > mm/dd hh:00
- > yyyy/mm/dd
- ➤ mm/dd
- ➤ hh:00-(hh+1):00

### 4.4. Stream data (M01...M12)

In the stream data category individual data (cumulative totals, interval totals, averages) for the selected stream can be inserted into the report.

The category of data available at stream level are as follows:

- stream name
- actual period
- previous period

#### 4.4.1.Stream name

Insert the name of the stream as entered in the Stream definition menu.

#### 4.4.2. Actual/Previous period data

The term "period" in this context means the Report archiving period as set in the Report settings section. In the example below the period is "daily".

| Report settings          |            |        |
|--------------------------|------------|--------|
| Report refresh rate:     | hourly     |        |
| Report archiving period: | daily      | $\sim$ |
| Date format:             | dd/mm/yyyy | ~      |

The Current period means the period being in progress.

The Previous period means the last period which has been finished.

The data point (variable) itself also can have period. The period of the data point cannot be shorter than the report archiving period. E.g., into the daily report data point with daily, multiday or monthly period can be inserted. The limits are shown in the table below.

| Report archiving period | Period of the variable                  |
|-------------------------|-----------------------------------------|
| Shift                   | Shift<br>Daily<br>Multiday              |
| Daily                   | Monthly<br>Daily<br>Multiday<br>Monthly |
| Multiday                | Multiday                                |
| Monthly<br>Yearly       | Monthly<br>no periodic data available   |

Data for the current period will be updated in the report in every hour and their value may change.

Value of the data for the previous period will never be changed on the report as it is related to the period already finished.

The available options at the different level in the stream data definition are as follows (they are identical to the options available for table items, see 4.3):

- Actual period
  - Periodic total (periodic totals: for the period the variable defined for, min. and max.: flow rates)
    - ≻ CVÖL
      - Total
      - Fault total
      - Premium total
      - ✤ Min.
      - Max.
      - UVOL
      - same as for CVOL
    - Raw UVOL
      - same as for CVOL, except Min. and Max.
    - Mass
      - same as for CVOL
      - Energy ↔ same as for CVOL
    - > CO2 mass
      - same as for CVOL
  - o Cumulative total

 $\triangleright$ 

 $\triangleright$ 

- > CVOL
  - ✤ Total
  - Fault totalPremium total

- $\geq$ UVOL
  - $\dot{\mathbf{v}}$ same as for CVOL
- Raw UVOL
  - same as for CVOL
- Mass  $\geq$

⋟

- ٠ same as for CVOL ≻
  - Energy
    - \* same as for CVOL
- $\geq$ CO2 mass
  - same as for CVOL
  - LF pulse counter
    - Total
- 0 Process data (averages for the period the variable defined for)
  - Temperature  $\geq$
  - ≻ Absolute pressure
  - Differential pressure
  - ➢ Line density
  - Compression factor
  - Carbon number
  - Inferior calorific value
  - Superior calorific value
  - Relative density
  - $\geq$ Normal density
- Gas component 0
  - Nitrogen  $\geq$ 
    - \* Min.
    - \* Max.
    - Average
  - $\triangleright$ Carbon-dioxide
  - $\triangleright$ Hydrogen-sulfide
  - ≻ Water
  - $\geq$ Helium
  - $\triangleright$ Methane
  - $\succ$ Ethane
  - ≻ Propane
  - ≻ n-Butane
  - ≻ i-Butane
  - ≻ n-Pentane
  - i-Pentane  $\triangleright$
  - $\triangleright$ n-Hexane
  - > n-Heptane
  - > n-Octane
  - > n-Nonane
  - > n-Decane
  - > Oxygen
  - $\geq$ Carbon-monoxide
  - > Hydrogen
  - > Argon
  - Ammonia ≻
  - ≻ Benzene
    - for all components same as for Nitrogen
- Flow time 0
  - Total flow time  $\geq$
  - ≻ Fault flow time
  - Note, the flow time displayed in hours with decimal part of hours (not in the format hour and minute).
- Previous period •
  - same as for Current period 0

Unit of measurement is not appended to the individual stream data. It should be entered into the report as text.

### 5. Accessing user defined reports

User defined reports can be accessed in different ways described below.

# 5.1. Saving reports to PC by UNIArchive

The U200ToolBox suit includes program for reading archive files from UNIFLOW-200.

Launch the UNIArchive from the start menu of the U200ToolBox.

| U200ToolBox Version 201211 |                                 | <b>⊳</b> " ⊠ |
|----------------------------|---------------------------------|--------------|
|                            | UNISetup<br>Configuration setup |              |
| ·                          | UNIArchive<br>Reading archives  |              |
|                            | UNIUpdate<br>Firmware update    | EXIT         |

Select the name and/or the IP address of UNIFLOW-200 to be read and press Upload from flow computer.

| Név ▲           169.254.100.400           169.254.100.4           169.254.100.7           169.254.100.8           192.168.0.27           Abaulter M1 | IP cm<br>169 254.100.100<br>169 254.100.4<br>169 254.100.7<br>169 254.100.8<br>192.168.0.27<br>10.28.176.160<br>10.28.176.161  |       | Address list Add new item Delete marked line | Exit                                                                                                    | Save selected files Selected files |
|----------------------------------------------------------------------------------------------------|----------------------------------------------------------------------------------------------------|-------|----------------------------------------------|----------------------------------------------------------------------------------------------------|------------------------------------|
| Név -<br>169.254.100.100<br>169.254.100.4<br>169.254.100.7<br>169.254.100.8<br>192.168.0.27<br>Abaulter M1                                           | IP c/m<br>169 254 100 100<br>169 254 100.4<br>169 254 100.7<br>169 254 100.8<br>192 168 0.27<br>10.28 176 160<br>10.28 176 161 |       | Address list Add new item Delete marked line |                                                                                                    | Selected files                     |
| Név -<br>169.254.100.100<br>169.254.100.4<br>169.254.100.7<br>169.254.100.8<br>192.168.0.27<br>Abaulker M1                                           | IP c/m<br>169 254.100.100<br>169 254.100.4<br>169 254.100.7<br>169 254.100.8<br>192 168 0.27<br>10.28.176.160<br>10.28.176.161 |       | Address list Add new item Delete marked line |                                                                                                    | Selected files                     |
| 169.254.100.100<br>169.254.100.4<br>169.254.100.7<br>169.254.100.8<br>192.168.0.27<br>Abaulter M1                                                    | 169.254.100.100<br>169.254.100.4<br>169.254.100.7<br>169.254.100.8<br>192.168.0.27<br>10.28.176.160<br>10.28.176.161           |       | Add new item Delete marked line              |                                                                                                    |                                    |
| 169.254.100.4<br>169.254.100.7<br>169.254.100.8<br>192.168.0.27<br>Abauker M1                                                                        | 169.254.100.4<br>169.254.100.7<br>169.254.100.8<br>192.168.0.27<br>10.28.176.160<br>10.28.176.161                              |       | Delete marked line                           |                                                                                                    |                                    |
| 169.254.100.7<br>169.254.100.8<br>192.168.0.27<br>Abaulker M1                                                                                        | 169.254.100.7<br>169.254.100.8<br>192.168.0.27<br>10.28.176.160<br>10.28.176.161                                               | *     | Delete marked line                           |                                                                                                    |                                    |
| 169.254.100.8<br>192.168.0.27<br>Abauiker M1                                                                                                    | 169.254.100.8<br>192.168.0.27<br>10.28.176.160<br>10.28.176.161                                                                | •     |                                              |                                                                                                    |                                    |
| 192.168.0.27<br>Abauiker M1                                                                                                    | 192.168.0.27<br>10.28.176.160<br>10.28.176.161                                                                                 | •     |                                              |                                                                                                    |                                    |
| Abaulkar M1                                                                                                    | 10.28.176.160                                                                                                    | •     |                                              |                                                                                                    |                                    |
| nonolvei mit                                                                                                    | 10.28 176 161                                                                                                    | - I   |                                              |                                                                                                    |                                    |
| Ahauiker_M2                                                                                                    |                                                                                                    | 2010  |                                              | -                                                                                                    |                                    |
| Community and an available                                                                                                    |                                                                                                    |       |                                              |                                                                                                    |                                    |
| Communication monito                                                                                                    | or:                                                                                                    |       |                                              |                                                                                                    |                                    |
| — —                                                                                                    |                                                                                                    |       |                                              |                                                                                                    |                                    |
|                                                                                                    |                                                                                                    |       |                                              |                                                                                                    |                                    |
|                                                                                                    |                                                                                                    |       | Upload from flow computer                    | and a second second second second second second second second second second second second second second second |                                    |
|                                                                                                    |                                                                                                    |       |                                              | roject :                                                                                                    |                                    |
|                                                                                                    |                                                                                                    |       |                                              |                                                                                                    |                                    |
|                                                                                                    |                                                                                                    |       |                                              |                                                                                                    |                                    |
|                                                                                                    |                                                                                                    |       |                                              |                                                                                                    |                                    |
|                                                                                                    |                                                                                                    |       |                                              |                                                                                                    |                                    |
|                                                                                                    |                                                                                                    |       |                                              |                                                                                                    |                                    |
|                                                                                                    |                                                                                                    |       |                                              |                                                                                                    |                                    |
|                                                                                                    |                                                                                                    |       |                                              |                                                                                                    |                                    |
|                                                                                                    |                                                                                                    |       |                                              |                                                                                                    |                                    |
|                                                                                                    |                                                                                                    |       |                                              |                                                                                                    |                                    |
|                                                                                                    |                                                                                                    |       |                                              |                                                                                                    |                                    |
|                                                                                                    |                                                                                                    |       |                                              | Short loag salagt                                                                                              |                                    |
|                                                                                                    |                                                                                                    |       |                                              | I and rolls select                                                                                             |                                    |
|                                                                                                    |                                                                                                    |       |                                              | P Detailed logs select                                                                                         |                                    |
|                                                                                                    |                                                                                                    |       |                                              | Event logs select                                                                                              |                                    |
|                                                                                                    |                                                                                                    |       |                                              | Parameter project select                                                                                       |                                    |
|                                                                                                    |                                                                                                    |       |                                              | C Salact all                                                                                                   |                                    |
| 1                                                                                                    |                                                                                                    | li di |                                              |                                                                                                    | L                                  |
|                                                                                                    |                                                                                                    |       |                                              |                                                                                                    |                                    |
|                                                                                                    |                                                                                                    |       |                                              |                                                                                                    |                                    |
|                                                                                                    |                                                                                                    |       |                                              |                                                                                                    |                                    |

After successful upload the list of archive reports a selection pane appears.

| JNIFLOW200: 169.254.100<br>Serial no.: 200-020 | UNIFLOW-200 read | Exit                      | Save selected files |                |
|------------------------------------------------|------------------|---------------------------|---------------------|----------------|
|                                                | Select files     |                           |                     | Selected files |
| Short logs :                                   | Detailed logs :  | Event logs :              |                     |                |
| 01mk_ASZK1_2020_12_01_06_00_p                  | 03_RP_201129     | _0600_a.txt               | .txt                |                |
| 01str_ASZK1_2020_12_09_22_57_st                | 03_RP_201129     | _1400_a.txt 📃 downloa     | dlog1Str.txt        |                |
| 01str_ASZK1_2020_12_12_daily.txt               | 03_RP_201129     | _2200_a.txt = eventlog    | .txt                |                |
| 01str_ASZK1_2020_12_12_hourly.txt              | 03_RP_201130     | _0600_a.txt 🛛 🔤 projectio | g.txt               |                |
| 01strd_ASZK1_2020_12_12_hourly.tz              | 03_RP_201130     | _1400_a.txt               |                     |                |
| 01strd_ASZK1_previous_day_hourly.              | 03_RP_201130     | _2200_a.txt               | •                   |                |
| 02mk_ASZK2_2020_12_01_06_00_p                  | 03_RP_201201     | _0600_a.txt               |                     |                |
| 02str_ASZK2_2020_12_09_22_57_st                | 03_RP_201201     | _1400_a.txt Parameter pro | ect:                |                |
| 02str_ASZK2_2020_12_12_daily.txt               | 03_RP_201201     | _2200_a.txt               | jooti               |                |
| 02str_ASZK2_2020_12_12_hourly.txt              | 03_RP_201202     |                           | _param              |                |
| 02strd_ASZK2_2020_12_12_hourly.tz              | 03_RP_201202     | _1400_a.txt               |                     |                |
| 02strd_ASZK2_previous_day_hourly.              | 03_RP_201202     | _2200_a.txt               |                     |                |
| 03mk_ASZK3_2020_12_01_06_00_p                  | 03_RP_201203     | _0600_a.txt               |                     |                |
| 03str_ASZK3_2020_12_09_22_57_st                | 03_RP_201203     | _1400_a.txt               |                     |                |
| 03str_ASZK3_2020_12_12_daily.txt               | 03_RP_201203     | _2200_a.txt               | •                   |                |
| 03str_ASZK3_2020_12_12_hourly.txt              | 03_RP_201204     | _0600_a.txt               |                     |                |
| 03strd_ASZK3_2020_12_12_hourly.tz              | 03_RP_201204     | _1400_a.txt               | soloct              |                |
| 03strd_ASZK3_previous_day_hourly.              | 03_RP_201204     | _2200_a.txt               | select              |                |
| 04mk_ASZK4_2020_12_01_06_00_p                  | 03_RP_201205     | _0600_a.txt Detailed lo   | gs select           |                |
| 04str_ASZK4_2020_12_09_22_57_st                | 03_RP_201205     | _1400_a.txt Event logs    | select              |                |
| 04str_ASZK4_2020_12_12_daily.txt               | 03_RP_201205     | _2200_a.txt Darameter     | project select      |                |
| 04etr ASZKA 2020 12 12 hourly ty               | 03 PD 201206     | Select all                |                     | 4 11 12        |
|                                                |                  |                           |                     |                |

The file names of the user defined reports are listed in the "Detailed logs" column.

Click the check box in front of the file names one-by-one, or, click the "Detailed logs select" check box if you want to save all detailed files.

The name of the selected files appears in the "Selected files" column.

Click the Save selected files button to save files to drive of the PC.

# 5.2. Saving reports to flash drive

Insert flash drive into the USB port of UNIFLOW-200. Wait until message with red background appears on the display, suggesting saving the data before upgrading firmware or parameter project. Leave the selection to "yes" and press OK button. The Archive data transfer page appears.

| Archive da        | ta transfer           |
|-------------------|-----------------------|
| Port<br>Data file | Select all            |
| Start             | no                    |
|                   |                       |
|                   |                       |
|                   |                       |
|                   |                       |
|                   |                       |
|                   |                       |
|                   |                       |
|                   |                       |
| Menu              | Change Classic Change |

Leave the port selection to "USB (Pendrive)".

Select the "Data file" field and by pressing Change button select the file you want to transfer. Or leave it to "Select all", which means all the archive files will be transferred to flash drive.

Select the "Start" field, change it to yes and press OK.

Message Transfer in progress... indicates that the files are being copied to flash drive.

When copying finished a message appears saying you can remove the flash drive.

UNIFLOW-200 will create a directory on the flash drive which name is the serial number of the UNIFLOW-200, e.g., 200-020. The archive files are placed into this directory.

### 5.3. Printing reports to serial printer

Navigating on the display of UNIFLOW-200 go to the page Flow / Data transfer / Archive data transfer (see above in 5.2.). Change the port to the Com port where the serial printer is connected to. Select the data file to be printed, change Start to yes and press OK. The report will be sent to the printer.

# 5.4. Printing reports to serial printer when the report generated

If serial printer is permanently attached to UNIFLOW-200 then it is possible to set up printing the user defined report when it is generated.

In the Com port setup, if the function of the Com port is serial printer, then the automatic printing can be enabled. Select the period of printing "daily" (if only daily reports to print) or "daily & hourly" (if both daily and hourly reports to print). Set the selection box to "yes" for the user defined reports to be printed automatically. In the example below user defined report 3 and 4 selected for printing.

| UNISet<br>oject | up Version 201   | 211              |                   |            |          |                |                 |    | r d      |
|-----------------|------------------|------------------|-------------------|------------|----------|----------------|-----------------|----|----------|
| irrent p        | project : [Use   | rModbus_tes      | zt_6_gaz_2020_12  | 2_11_Maste | r]>      |                | •               | _  |          |
| Param s         | setup V.201211   |                  |                   |            |          |                | 0               |    | -1 12    |
| G               | eneral parameter | s                |                   |            |          |                |                 |    |          |
|                 | Save parar       | neters           |                   |            |          |                |                 |    |          |
| Con             | n Ethernet P     | Period settings  | User def. display | User data  | Password | General stream | Batch User Modb | us | <b>^</b> |
|                 |                  |                  | 0                 |            | 1        |                |                 |    |          |
| a               |                  | Interface :      | Coma              |            |          |                |                 |    |          |
|                 |                  | Tuno             | P\$222            |            |          |                |                 |    |          |
|                 | DIRICT           | Type :           | 00                |            |          |                |                 |    |          |
|                 | RTS/CT           | Baud rate :      | 9600              |            |          |                |                 |    |          |
|                 |                  | Data bit         | 8                 |            |          |                |                 |    |          |
|                 |                  | Stop bit :       | 1                 |            |          |                |                 |    |          |
|                 |                  | Darity :         |                   |            |          |                |                 |    |          |
|                 |                  | Function :       | other             |            |          |                |                 |    | =        |
|                 |                  | runcuon.         | Serial printer    |            |          |                |                 |    |          |
|                 | D                | eriodic prints · | daily             |            |          |                |                 |    |          |
|                 | Def              | inied report1 :  | 00                |            | -        |                |                 |    |          |
|                 | Def              | inied report? :  | no                |            | -        |                |                 |    |          |
|                 | De               | fined report3 :  | ves               |            | -        |                |                 |    |          |
|                 | De               | fined report4 :  | ves               |            | -        |                |                 |    |          |
|                 | De               | fined report5 :  | no                |            | -        |                |                 |    |          |
|                 | De               | fined report6 :  | no                |            | -        |                |                 |    |          |
| 1               | De               | fined report7 :  | no                |            | -        |                |                 |    |          |
|                 | De               | fined report8 :  | no                |            | -        |                |                 |    |          |
|                 | De               | fined report9 :  | no                |            | -        |                |                 |    |          |
|                 | Defi             | ned report10 :   | no                |            | -        |                |                 |    |          |
|                 | Cur. day (       | hourly short) :  | no                |            | -        |                |                 |    |          |
|                 |                  | Batch :          | no                |            | -        |                |                 |    |          |
|                 |                  |                  |                   |            |          |                |                 |    | -        |
| 4               |                  |                  |                   |            |          |                |                 |    | •        |

### 6. Sample user defined report

Below is a sample of the user defined report. The report archiving period is "monthly".

On the subsequent pages you can see sections from the report as generated during the month.

\* on the placement indicates that no data is available for that period. Such mark denotes all the future date. If it appears for the date in the past, then most probably the flow computer was out of operation at that moment of time.

######## on the placement indicates that the number is too big for the format (integer digits and decimal digits) specified for that data point.

| Cumulative total                        | counters         |              | 33333                                   | 232333333333333 | Cursor position          |                  |
|-----------------------------------------|------------------|--------------|-----------------------------------------|-----------------|--------------------------|------------------|
| Report start: ??<br>Report stop: ??     | ******           |              |                                         |                 | Row: 1 Colu              | umn: 1           |
|                                         |                  |              |                                         |                 | Insert row Delete        | row              |
| Counters by hours                       |                  |              |                                         |                 |                          |                  |
| Date/time                               | Str1 CVOL        | Str2 CVOL    | Str3 CVOL                               | Str4 CVOL       |                          |                  |
|                                         |                  |              |                                         |                 | Report settings          |                  |
| ******                                  | 3333333333       | \$3333333333 | 33333333333                             | 3333333333      | Report refresh rate:     | hourly           |
|                                         |                  |              |                                         |                 |                          |                  |
|                                         |                  |              |                                         |                 | Report archiving period: | monthly          |
| Counters by days                        |                  |              |                                         |                 | Date format:             | www/mm/dd        |
| Pate/time                               | Stri <u>CVOL</u> | Str2 CVOL    | Str3 CVOL                               | Str4 CVOL       |                          | <i>1111</i> , 33 |
|                                         | 2222222222       |              | 22222222222                             | 2222222222      |                          |                  |
|                                         |                  |              |                                         |                 | Variable definition      |                  |
|                                         |                  |              |                                         |                 | variable definition      |                  |
| Daily CVOL                              |                  |              |                                         |                 |                          | Please select V  |
| Date/time                               | Str1 CVOL        | Str2 CVOL    | Str3 CVOL                               | Str4 CVOL       |                          |                  |
| 222222222222222222222222222222222222222 | 2222222222       | 22222222222  | 7777777777                              | 22222222222     |                          |                  |
|                                         |                  |              |                                         |                 | Insert variable into re  | eport            |
| Stream 1 monthly                        | data             |              |                                         |                 |                          |                  |
| Monthly guantitie.                      | s UVOL,m3        | CVOL, m3     | Mass. kg                                | Energy, GJ      |                          |                  |
| Current month:                          | 555555555        | ? ?????????  | ?? ?????????                            | 22 2222222222   |                          |                  |
| Previous month:                         | 333333333        | 3 333333333  | 33 33333333                             | 33 333333333    |                          |                  |
|                                         | Pressure         | e Tempera    | ture Line                               | density         |                          |                  |
|                                         | barA             | °C           | kg/m                                    | 13              |                          |                  |
| Current month, av                       | erage: ????.??   | 2222.23      | 2 2 2 2 2 2 2 2 2 2 2 2 2 2 2 2 2 2 2 2 | .??             |                          |                  |
| mi                                      | nimum: ????.??   | 2222.23      | 2 2223                                  | .??             |                          |                  |
| ma                                      | ximum: 2222.22   | 2222.23      | 2 2222                                  | 22              |                          |                  |

#### Printout of the sample report

Str1 CVOL Str2 CVOL Str3 CVOL Str4 CVOL

Cumulative total counters

2020.12.14 09:00:10

Report start: 2020/12/01 06:00 Report stop: 2021/01/01 06:00

Counters by hours

Date/time

|            |       |          | 0        | 0        |          |
|------------|-------|----------|----------|----------|----------|
|            |       | 1.Stream | 2.Stream | 3.Stream | 4.Stream |
|            |       | CVOL     | CVOL     | CVOL     | CVOL     |
|            |       | counter  | counter  | counter  | counter  |
| -          | 07.00 | m3       | m3       | m3       | m3       |
| 2020/12/01 | 0/:00 | 381544   | 681416   | 403460   | 325142   |
| 2020/12/01 | 08:00 | 381544   | 681416   | 403460   | 331119   |
| 2020/12/01 | 09:00 | 381544   | 681416   | 403460   | 337097   |
| 2020/12/01 | 10:00 | 381544   | 681416   | 403460   | 343075   |
| 2020/12/01 | 11:00 | 381544   | 681416   | 403460   | 349053   |
| 2020/12/01 | 12:00 | 381544   | 681416   | 403460   | 355028   |
| 2020/12/01 | 13:00 | 381544   | 681416   | 403460   | 361006   |
| 2020/12/01 | 14:00 | 381544   | 681416   | 403460   | 366984   |
| 2020/12/01 | 15:00 | 381544   | 681416   | 403460   | 372962   |
| 2020/12/01 | 16:00 | 381544   | 681416   | 403460   | 378940   |
| 2020/12/01 | 17:00 | 381544   | 681416   | 403460   | 384918   |
| 2020/12/01 | 18:00 | 381544   | 681416   | 403460   | 390896   |
| 2020/12/01 | 19:00 | 381544   | 681416   | 403460   | 396874   |
| 2020/12/01 | 20:00 | *        | *        | *        | *        |
| 2020/12/01 | 21:00 | *        | *        | *        | *        |
| 2020/12/01 | 22:00 | *        | *        | *        | *        |
| 2020/12/01 | 23:00 | *        | *        | *        | *        |
| 2020/12/02 | 00:00 | *        | *        | *        | *        |
| 2020/12/02 | 01:00 | *        | *        | *        | *        |
| 2020/12/02 | 02:00 | *        | *        | *        | *        |
| 2020/12/02 | 03:00 | *        | *        | *        | *        |
| 2020/12/02 | 04:00 | *        | *        | *        | *        |
| 2020/12/02 | 05:00 | *        | *        | *        | *        |
| 2020/12/02 | 06:00 | *        | *        | *        | *        |
| 2020/12/02 | 07:00 | *        | *        | *        | *        |
| • • •      |       |          |          |          |          |
|            |       |          |          |          |          |
| •••        | 07.00 | 0        | 1000000  | 051046   | 054400   |
| 2020/12/05 | 07:00 | 0        | 1229006  | 951846   | 854498   |
| 2020/12/05 | 08:00 | 0        | 1229006  | 951846   | 862800   |
| 2020/12/05 | 09:00 | 0        | 1229006  | 951846   | 871102   |
| 2020/12/05 | 10:00 | 0        | 1229006  | 951846   | 879405   |
| 2020/12/05 | 11:00 | 0        | 1229006  | 951846   | 88.7.708 |
| 2020/12/05 | 12:00 | 0        | 1229006  | 951846   | 896011   |
| 2020/12/05 | 13:00 | 0        | 1229006  | 951846   | 904313   |
| 2020/12/05 | 14:00 | 0        | 1229006  | 951846   | 912616   |
| 2020/12/05 | 15:00 | 0        | 1229006  | 951846   | 920919   |
| 2020/12/05 | 16:00 | 0        | 1229006  | 951846   | 929222   |
| 2020/12/05 | 17:00 | 0        | 1229006  | 951846   | 937526   |
| 2020/12/05 | 18:00 | 0        | 1229006  | 951846   | 945829   |
| 2020/12/05 | 19:00 | 0        | 1229006  | 951846   | 954132   |
| 2020/12/05 | 20:00 | 0        | 1229006  | 951846   | 962435   |
| 2020/12/05 | 21:00 | 0        | 1229006  | 951846   | 970738   |
| 2020/12/05 | 22:00 | 0        | 1229006  | 951846   | 979041   |
| 2020/12/05 | 23:00 | 0        | 1229006  | 951846   | 987344   |
| 2020/12/06 | 00:00 | 0        | 1229006  | 951846   | 995647   |

| 2020/12/06 | 01.00 | 0 | 122900 | 6 | 95191   | б | 1003950 |
|------------|-------|---|--------|---|---------|---|---------|
| 2020/12/00 | 02:00 | 0 | 122900 | 6 | 95184   | 6 | 1012252 |
| 2020/12/00 | 02:00 | 0 | 122900 | 6 | 95184   | 6 | 1020555 |
| 2020/12/00 | 04:00 | 0 | 122900 | 6 | 95184   | 6 | 1028857 |
| 2020/12/00 | 05:00 | 0 | 122900 | 6 | 95184   | 6 | 1020007 |
| 2020/12/00 | 06:00 | 0 | 122900 | 6 | 95184   | 6 | 1045463 |
| 2020/12/00 | 00.00 | 0 | 122900 | 0 | )))I()I | 0 | 1015105 |
| •••        |       |   |        |   |         |   |         |
| •••        |       |   |        |   |         |   |         |
| 2020/12/31 | 07:00 | * |        | * |         | * | *       |
| 2020/12/31 | 08:00 | * |        | * |         | * | *       |
| 2020/12/31 | 09:00 | * |        | * |         | * | *       |
| 2020/12/31 | 10:00 | * |        | * |         | * | *       |
| 2020/12/31 | 11:00 | * |        | * |         | * | *       |
| 2020/12/31 | 12:00 | * |        | * |         | * | *       |
| 2020/12/31 | 13:00 | * |        | * |         | * | *       |
| 2020/12/31 | 14:00 | * |        | * |         | * | *       |
| 2020/12/31 | 15:00 | * |        | * |         | * | *       |
| 2020/12/31 | 16:00 | * |        | * |         | * | *       |
| 2020/12/31 | 17:00 | * |        | * |         | * | *       |
| 2020/12/31 | 18:00 | * |        | * |         | * | *       |
| 2020/12/31 | 19:00 | * |        | * |         | * | *       |
| 2020/12/31 | 20:00 | * |        | * |         | * | *       |
| 2020/12/31 | 21:00 | * |        | * |         | * | *       |
| 2020/12/31 | 22:00 | * |        | * |         | * | *       |
| 2020/12/31 | 23:00 | * |        | * |         | * | *       |
| 2021/01/01 | 00:00 | * |        | * |         | * | *       |
| 2021/01/01 | 01:00 | * |        | * |         | * | *       |
| 2021/01/01 | 02:00 | * |        | * |         | * | *       |
| 2021/01/01 | 03:00 | * |        | * |         | * | *       |
| 2021/01/01 | 04:00 | * |        | * |         | * | *       |
| 2021/01/01 | 05:00 | * |        | * |         | * | *       |
| 2021/01/01 | 06:00 | * |        | * |         | * | *       |

| Counters by | y days |           |            |            |            |
|-------------|--------|-----------|------------|------------|------------|
| Date/time   |        | Strl CVOL | Str2 CVOL  | Str3 CVOL  | Str4 CVOL  |
|             |        | 1 Stroom  | 2 Stroom   | 2 Stroom   | 1 Stroom   |
|             |        |           | Z.SLIEdili | J.SLIEdill | 4.SLIEalli |
|             |        | CVOL      | CVOL .     | CVOL       | CVOL       |
|             |        | counter   | counter    | counter    | counter    |
| -           |        | m3        | m3         | m3         | m3         |
| 2020/12/02  | 06:00  | *         | *          | *          | *          |
| 2020/12/03  | 06:00  | 480216    | 935236     | 657615     | 491680     |
| 2020/12/04  | 06:00  | 562735    | 1229006    | 951846     | 646937     |
| 2020/12/05  | 06:00  | 0         | 1229006    | 951846     | 846195     |
| 2020/12/06  | 06:00  | 0         | 1229006    | 951846     | 1045463    |
| 2020/12/07  | 06:00  | 0         | 1229006    | 951846     | 1170508    |
| 2020/12/08  | 06:00  | 0         | 1229006    | 951846     | 1170508    |
| 2020/12/09  | 06:00  | 0         | 1229006    | 951846     | 1170508    |
| 2020/12/10  | 06:00  | 0         | 1229006    | 951846     | 1333130    |
| 2020/12/11  | 06:00  | 0         | 1229006    | 951846     | 1532394    |
| 2020/12/12  | 06:00  | 0         | 1229005    | 951845     | 1731459    |
| 2020/12/13  | 06:00  | 709566    | 2102849    | 1826804    | 1930267    |
| 2020/12/14  | 06:00  | 895833    | 2102849    | 1826804    | 2129536    |
| 2020/12/15  | 06:00  | *         | *          | *          | *          |
| 2020/12/16  | 06:00  | *         | *          | *          | *          |
| 2020/12/17  | 06:00  | *         | *          | *          | *          |
| 2020/12/18  | 06:00  | *         | *          | *          | *          |
| 2020/12/19  | 06:00  | *         | *          | *          | *          |
| 2020/12/20  | 06:00  | *         | *          | *          | *          |

| 2020/12/21 | 06:00 | * | * | * | * |
|------------|-------|---|---|---|---|
| 2020/12/22 | 06:00 | * | * | * | * |
| 2020/12/23 | 06:00 | * | * | * | * |
| 2020/12/24 | 06:00 | * | * | * | * |
| 2020/12/25 | 06:00 | * | * | * | * |
| 2020/12/26 | 06:00 | * | * | * | * |
| 2020/12/27 | 06:00 | * | * | * | * |
| 2020/12/28 | 06:00 | * | * | * | * |
| 2020/12/29 | 06:00 | * | * | * | * |
| 2020/12/30 | 06:00 | * | * | * | * |
| 2020/12/31 | 06:00 | * | * | * | * |
| 2021/01/01 | 06:00 | * | * | * | * |

| Daily CVOL |       |           |           |           |           |
|------------|-------|-----------|-----------|-----------|-----------|
| Date/time  |       | Strl CVOL | Str2 CVOL | Str3 CVOL | Str4 CVOL |
|            |       | 1.Stream  | 2.Stream  | 3.Stream  | 4.Stream  |
|            |       | CVOL      | CVOL      | CVOL      | CVOL      |
|            |       | -         | -         | -         | -         |
| -          |       | m3        | m3        | m3        | m3        |
| 2020/12/02 | 06:00 | *         | *         | *         | *         |
| 2020/12/03 | 06:00 | 98671     | 253819    | 254155    | 172517    |
| 2020/12/04 | 06:00 | 82519     | 293770    | 294230    | 155256    |
| 2020/12/05 | 06:00 | 0         | 0         | 0         | 199259    |
| 2020/12/06 | 06:00 | 0         | 0         | 0         | 199267    |
| 2020/12/07 | 06:00 | 0         | 0         | 0         | 125045    |
| 2020/12/08 | 06:00 | 0         | 0         | 0         | 0         |
| 2020/12/09 | 06:00 | 0         | 0         | 0         | 0         |
| 2020/12/10 | 06:00 | 0         | 0         | 0         | 162623    |
| 2020/12/11 | 06:00 | 0         | 0         | 0         | 199264    |
| 2020/12/12 | 06:00 | 0         | 0         | 0         | 199065    |
| 2020/12/13 | 06:00 | 146832    | 873844    | 874958    | 198807    |
| 2020/12/14 | 06:00 | 186266    | 0         | 0         | 199270    |
| 2020/12/15 | 06:00 | *         | *         | *         | *         |
| 2020/12/16 | 06:00 | *         | *         | *         | *         |
| 2020/12/17 | 06:00 | *         | *         | *         | *         |
| 2020/12/18 | 06:00 | *         | *         | *         | *         |
| 2020/12/19 | 06:00 | *         | *         | *         | *         |
| 2020/12/20 | 06:00 | *         | *         | *         | *         |
| 2020/12/21 | 06:00 | *         | *         | *         | *         |
| 2020/12/22 | 06:00 | *         | *         | *         | *         |
| 2020/12/23 | 06:00 | *         | *         | *         | *         |
| 2020/12/24 | 06:00 | *         | *         | *         | *         |
| 2020/12/25 | 06:00 | *         | *         | *         | *         |
| 2020/12/26 | 06:00 | *         | *         | *         | *         |
| 2020/12/27 | 06:00 | *         | *         | *         | *         |
| 2020/12/28 | 06:00 | *         | *         | *         | *         |
| 2020/12/29 | 06:00 | *         | *         | *         | *         |
| 2020/12/30 | 06:00 | *         | *         | *         | *         |
| 2020/12/31 | 06:00 | *         | *         | *         | *         |
| 2021/01/01 | 06:00 | *         | *         | *         | *         |

Stream 1 monthly data

| Monthly quantities | UVOL,m3          | CVOL,m3          | Mass. kg            | Energy,GJ |
|--------------------|------------------|------------------|---------------------|-----------|
| Current month:     | 12795            | 537572           | 400980              | 17118     |
| Previous month:    | 5854             | 381544           | 265863              | 13044     |
|                    | Pressure<br>barA | Temperatu:<br>°C | re Line de<br>kg/m3 | nsity     |

| Current | month, | average: | 45.65  | 39.78  | 32.22  |
|---------|--------|----------|--------|--------|--------|
|         |        | minimum: | 1.00   | -10.00 | 0.00   |
|         |        | maximum: | 100.00 | 500.00 | 110.11 |

### Annex C User Modbus editor

#### Introduction

UNIFLOW-200 has two predefined Modbus register assignments (register sets):

- Standard Modbus register map (see section 10.5 in the Manual)

- Daniel Modbus register map (see section 10.6 in the Manual)

To increase the flexibility of the Modbus communication a third, user defined register map is implemented, it is called User Modbus tables.

The User Modbus table is fully configurable. Data point assigned to registers and data format are set during the configuration, in the User Modbus editor.

User Modbus table can be edited in the ToolBox software suit in UNISetup. No editing via UNIFLOW-200 display and keypad is possible.

The data format in the User Modbus table is according to the standard Modbus specification, see section 10.4.3 in the Manual. No Daniel data format is supported.

# 1. Adding User Modbus table to parameter project

If parameter project is created as new project with ToolBox version 210105 or later then the default User Modbus table is automatically created.

The default User Modbus table cannot be edited. It can be opened and saved under different name. The saved copy of the default table can be modified as desired.

New empty User Modbus table can also be created and filled as desired.

Up to 16 User Modbus table can be created. Any of them can be assigned to Ethernet port or to any serial port. The assignment can be modified even during the operation of the flow computer.

If parameter project was created with earlier then 210105 version of the ToolBox then the procedure is as follows:

- open the parameter project;

- go to the menu item Project / Project conversion

| UNISetup Version 2   | 210105         |                          |            |            |                  |
|----------------------|----------------|--------------------------|------------|------------|------------------|
| Project              | _              |                          |            |            |                  |
| New Project          | orosan 2str us | ser modbus]>             |            |            |                  |
| Open                 |                |                          |            |            |                  |
| Save as              |                |                          |            |            |                  |
| Connect to FC Ctrl-K | roject         |                          |            |            |                  |
| Print                |                |                          |            |            |                  |
| Project conversion   |                |                          |            |            |                  |
| Recent projects      | Board 2 I      | IO Board 3               | IO Board 4 | IO Board 5 | Modbus signals   |
| Quit Ctrl-Q          | Setup          | Setup                    | Setup      | Setup      | Setup            |
| ani8 🔻 a             | odio484 🔻      | hti4x15 👻                | no 💌       | no 🔽       |                  |
| General parameters   | 5              | Stream paran             | neters     |            | PID Control loop |
| Setup                |                | Setup<br>Physical stream | Setup      |            |                  |

- follow the instruction and save the converted project.

# 2. Editing User Modbus table

When the project is open in UNISetup click the General parameters Setup button.

| 1 Sa                               | ve project |            |            |            |                |
|------------------------------------|------------|------------|------------|------------|----------------|
| <b>) Board setup:</b><br>) Board 1 | IO Board 2 | IO Board 3 | IO Board 4 | IO Board 5 | Modbus signals |
| Setup                              | Setup      | Setup      | Setup      | Setup      | Setup          |
| ini8 🗸 🗸                           | aodio484   | hti4x15    | no         | no 🔽       | -              |
|                                    |            |            |            |            |                |
|                                    |            |            |            |            |                |
|                                    |            |            |            |            |                |
|                                    |            |            |            |            |                |

In the window opened click the User Modbus tab, then click the table icon on the left.

| General parameters      |                |                              |                       |              | o' 🛛                         |
|-------------------------|----------------|------------------------------|-----------------------|--------------|------------------------------|
| Save parameters         |                |                              |                       |              |                              |
| Com Ethernet Period set | tings Us       | er def. display User data Pa | ssword General stream | Batch User M | odbus                        |
| User                    | Modbus Ta      | bles                         |                       |              | Create a new or open an exis |
|                         | No.            | User Modbus tables           | New                   |              | E                            |
|                         | 1<br>2<br>3    | default<br>UM_1              | Open                  |              |                              |
|                         | 4<br>5<br>6    |                              | Save                  |              | _                            |
|                         | 7<br>8<br>9    |                              | Save As               |              |                              |
|                         | 10<br>11       |                              | Delete                |              |                              |
|                         | 12<br>13<br>14 |                              | Ok                    |              |                              |
|                         | 15<br>16       | 2<br>//-                     | Cancel                |              |                              |
|                         | Л              |                              |                       |              |                              |

List of the existing User Modbus tables will appear. In case of new or converted project only the default table will be shown. The buttons on the table list window allow:

New - create new table

Open - open existing table

Save – save table

Save As - save table under different name

Delete – delete table

 $\ensuremath{\mathsf{OK}}\xspace$  – confirms the operation

Cancel – cancels the operation

After entering name for a new table and clicking OK an empty table appears and only the Insert button will be active.

| General parame | ters                                      |                      |                       |                    |            |               |      |             | Ø                        | X |
|----------------|-------------------------------------------|----------------------|-----------------------|--------------------|------------|---------------|------|-------------|--------------------------|---|
| 🖌 Save pa      | rameters                                  |                      |                       |                    |            |               |      |             |                          |   |
| Com Ethernet   | Period settings User def. displa          | ay 🗍 User data 🎽 Pas | sword   General strea | m Batch User Modbu | 5          |               |      |             |                          | - |
|                |                                           |                      |                       |                    |            |               |      |             |                          |   |
|                |                                           |                      |                       |                    | 194.0      |               |      |             |                          |   |
|                |                                           |                      |                       |                    | UW_Z       |               |      |             |                          | 1 |
|                |                                           |                      |                       |                    |            |               |      |             |                          |   |
|                |                                           | Reg.addr.            | Category              | Main data group    | Data group | Data subgroup | Data | Data format | Read only/<br>Read write |   |
|                | Cut                                       |                      |                       | ·                  |            | ,             |      |             |                          |   |
|                |                                           |                      |                       |                    |            |               |      |             |                          |   |
|                | Сору                                      |                      |                       |                    |            |               |      |             |                          |   |
|                | Beste                                     |                      |                       |                    |            |               |      |             |                          |   |
|                | Public                                    |                      |                       |                    |            |               |      |             |                          |   |
|                | Insert                                    |                      |                       |                    |            |               |      |             |                          | L |
|                |                                           |                      |                       |                    |            |               |      |             |                          | 1 |
|                | Quick insert                              |                      |                       |                    |            |               |      |             |                          |   |
|                |                                           |                      |                       |                    |            |               |      |             |                          |   |
|                | Delete                                    |                      |                       |                    |            |               |      |             |                          |   |
|                |                                           |                      |                       |                    |            |               |      |             |                          |   |
|                | Edit Data                                 |                      |                       |                    |            |               |      |             |                          |   |
|                |                                           |                      |                       |                    |            |               |      |             |                          | 1 |
|                | Edit Format                               |                      |                       |                    |            |               |      |             |                          |   |
|                | 1. A. A. A. A. A. A. A. A. A. A. A. A. A. |                      |                       |                    |            |               |      |             |                          |   |
|                |                                           |                      |                       |                    |            |               |      |             |                          | - |

#### Clicking Insert button a data selection window opens.

| ister address :                                                | 0 (0 _ 65535)                                                                    |                                                                                                    |                                                                                                    |                                                                                                    |
|----------------------------------------------------------------|----------------------------------------------------------------------------------|----------------------------------------------------------------------------------------------------|----------------------------------------------------------------------------------------------------|----------------------------------------------------------------------------------------------------|
| Select data (from left to right):                              |                                                                                  |                                                                                                    |                                                                                                    |                                                                                                    |
| Category                                                       | Main data group                                                                  | Data group                                                                                                    | Data subgroup                                                                                                    | Data                                                                                                    |
| Physical stream                                                | Stream 1                                                                         | Process data                                                                                                    | Measured data                                                                                                    | pressure absolute                                                                                                    |
| Virtual stream<br>Plan tVO<br>Meter serial test<br>System data | Stream 2<br>Stream 3<br>Stream 4<br>Stream 6<br>Stream 6<br>Stream 7<br>Stream 8 | Gas composition<br>Flow rates<br>Cumulative totals<br>Hourly totals (previous period)<br>Hourly totals (previous period)<br>Shift totals (previous period)<br>Daily totals (previous period)<br>Daily totals (previous period)<br>Multiday totals (previous period)<br>Multiday totals (previous period)<br>Monthly totals (current period)<br>Monthly totals (current period) | Diff, pressure device data<br>Diff, pressure device data - GOST<br>Fluid data - common<br>Fluid data - common<br>Fluid data - ethanol<br>Fluid data - liguid<br>Fluid data - liguid<br>Fluid data - liguid<br>Special fluid data - GPA | pressure gauge<br>temperature<br>temperature ambient<br>temperature forward pipe<br>differential pressure<br>differential pressure inuse<br>pressure loss<br>X.factor for pulse input<br>frequency (of the inuse signal<br>pulse increment (of the inuse signal<br>trequency 1<br>e |

Enter the register address where you want to put data point.

Then, from left to right select the data category, main group, group, subgroup and finally the data point. After the selection is made click OK.

The data point will be seen in the register list.

| A Passe by | arameters                 |                          |           |                |                |                 |             |               |                |             |                         |
|------------|---------------------------|--------------------------|-----------|----------------|----------------|-----------------|-------------|---------------|----------------|-------------|-------------------------|
| Ethernet   | Period settings           | User def. display        | User data | Password       | General stream | Batch User M    | odbus       |               |                |             |                         |
|            |                           |                          |           |                |                |                 |             |               |                |             |                         |
|            |                           |                          |           |                |                |                 | UM_2 *      |               |                |             |                         |
|            |                           |                          |           |                |                |                 |             |               |                |             |                         |
|            |                           |                          | Rea addr  |                | stance         | Main data aroun | Data aroun  | Data suboraus | Data           | Data format | Read only/              |
|            | 1                         |                          | 1         | Physical st    | ream S         | tream 1         | Flow rates  | unith         | CVOL flow rate | int16       | Read write<br>Read only |
|            | Cu                        | ut                       |           | in reported of | i ganni je     | a carrier c     | provi faces | January       | Jorde non rate | Jun 10      | in or any only          |
|            | -                         |                          |           |                |                |                 |             |               |                |             |                         |
|            | Coj                       | ру                       |           |                |                |                 |             |               |                |             |                         |
|            |                           |                          |           |                |                |                 |             |               |                |             |                         |
|            | Pas                       | sto                      |           |                |                |                 |             |               |                |             |                         |
|            |                           |                          |           |                |                |                 |             |               |                |             |                         |
|            | the second second         |                          |           |                |                |                 |             |               |                |             |                         |
|            | inse                      | ert                      |           |                |                |                 |             |               |                |             |                         |
|            | Inse                      | ert                      |           |                |                |                 |             |               |                |             |                         |
|            | Quick                     | insert                   |           |                |                |                 |             |               |                |             |                         |
|            | Quick                     | insert                   |           |                |                |                 |             |               |                |             |                         |
|            | Quick                     | insert<br>ote            |           |                |                |                 |             |               |                |             |                         |
|            | Quick                     | ote                      |           |                |                |                 |             |               |                |             |                         |
|            | Quick                     | ert<br>insert<br>ete     |           |                |                |                 |             |               |                |             |                         |
|            | Quick I<br>Dek            | ert<br>insert<br>ote     |           |                |                |                 |             |               |                |             |                         |
|            | Ouick I<br>Dek<br>Edit Fe | ert insert ote ota ormat |           |                |                |                 |             |               |                |             |                         |
|            | Quick :<br>Dek<br>Edit Fo | insert<br>ote<br>Data    |           |                |                |                 |             |               |                |             |                         |

In the data selection window practically any data point which exists in the Uniflow-200 can be assigned to any Modbus register.

The data points include flow rates, cumulative totals, periodic totals, averages, gas composition, process data, alarms, ultrasonic meter diagnostic information, I/O boards channel measured data, etc.

If you modify the table comparing to the status when it was opened or created, a Save icon (a floppy disc) will appear below the table icon. Click the icon to save the changes.

Selecting data points

Click to any field of the data point to select it.

Holding shift key and clicking a new data point will select range of data points.

The Cut, Copy, Delete and Edit format buttons will work with single data point and with range of data points as well.

The function of the buttons on the register list window is as follows:

Cut - removes data point for subsequent insertion into different register;

Copy – copies data point for subsequent insertion into different register;

Paste - inserts data point(s) after Cut or Copy command. Will request enter the starting register to paste;

| Register address   | X         |
|--------------------|-----------|
| Register address : | (0 65535) |
| Ok                 | Cancel    |
|                    |           |

Insert – insert data point into the selected register;

Quick insert – insert the next data point from the data subgroup into the next register;

Delete – deletes data point (or range);

Edit Data - allows modify the data point;

Edit Format – allows set the data format. The available data formats are:

- int16 (16 bit unsigned integer)
- int32 (32 bit signed integer)
- float32 (single precision floating point number)

- float64 (double precision floating point number)

Single data point or range of data points data format can be edited as shown below.

|                 |                 |                    |            |               |                |                 | -     |                           |                           |                          |                  |                        |      |
|-----------------|-----------------|--------------------|------------|---------------|----------------|-----------------|-------|---------------------------|---------------------------|--------------------------|------------------|------------------------|------|
| General paramet | ers             |                    |            |               |                |                 |       |                           |                           |                          |                  |                        | 2000 |
| 🥪 Save par      | rameters        |                    |            |               |                |                 |       |                           |                           |                          |                  |                        |      |
| Com Ethornot    | Doriod cottinge | V Hear dat dienlau | Llear data | Decement      | Conoral etroam | Ratch Hear M    | odbue |                           |                           |                          |                  |                        |      |
| com   Ethernet  | Period settings | User dei, display  | User data  | Password      | General Stream | Batch User M    | oubus |                           |                           |                          |                  |                        |      |
|                 |                 |                    |            |               |                |                 |       |                           |                           |                          |                  |                        |      |
|                 |                 |                    |            |               |                |                 |       |                           |                           |                          |                  |                        |      |
|                 |                 |                    |            |               |                |                 |       |                           |                           |                          |                  |                        |      |
|                 |                 |                    |            |               |                |                 |       | UM_1                      |                           |                          |                  |                        |      |
|                 |                 |                    |            |               |                |                 |       |                           |                           |                          |                  |                        |      |
|                 |                 |                    |            |               |                |                 |       |                           |                           |                          |                  |                        |      |
|                 |                 |                    |            |               |                |                 |       |                           |                           |                          |                  |                        | -    |
|                 |                 |                    | Receder    | ~             | leann          | Main data group |       | Dete group                | Data subgroup             | Data                     | Data format      | Read only/             |      |
|                 |                 |                    | reg.addi.  | 00            | to goily       | mani data groop |       | Data group                | Data sobgroup             | Cotta                    | Cataronnat       | Read write             |      |
|                 |                 |                    | 1000       | Physical stre | eam IS         | tream 1         | Cumu  | lative totals             | Totals                    | UVOL                     | float64          | Read only              |      |
|                 |                 | ut                 | 1004       | Physical stre | Edit Format    |                 |       | dive totals               | Totals                    | CVOL                     | float64          | Read only              | _    |
|                 |                 |                    | 1008       | Physical stre |                |                 |       | tive totals               | Totals                    | mass                     | float64          | Read only              | _    |
|                 |                 |                    | 1012       | Physical stre | Data format n  | nodification:   |       | dive totals               | Totals                    | energy                   | float64          | Read only              |      |
|                 | Co              | opy                | 1016       | Physical stre | float64        |                 |       | tive totals               | Fault                     | UVOL                     | float64          | Read only              |      |
|                 |                 |                    | 1020       | Physical stre |                |                 |       | tive totals               | Fault                     | CVOL                     | float64          | Read only              |      |
|                 |                 |                    | 1024       | Physical stre | int16          |                 |       | tive totals               | Fault                     | mass                     | float64          | Read only              | -    |
|                 |                 |                    | 1022       | Physical site | int32          |                 |       | oble (previous pariod)    | Totale                    | LINOL                    | float64          | Read only              | 3    |
|                 | Pa              | iste               | 1036       | Physical stre | float32        |                 |       | (totals (previous period) | Totals                    | CVOL                     | 50254            | Read only              |      |
|                 |                 |                    | 1040       | Physical stre | float64        |                 |       | (lotals (previous period) | Totals                    | mass                     | float64          | Read only              |      |
|                 |                 |                    | 1044       | Physical stre | am S           | tream 1         | Hourt | totals (previous period)  | Totals                    | energy                   | float6-4         | Read only              |      |
|                 | Ins             | sert               | 1048       | Physical stre | am S           | tream 1         | Daily | otals (previous period)   | Totals                    | UVOL                     | float64          | Read only              | п    |
|                 |                 |                    | 1052       | Physical stre | eam S          | tream 1         | Daily | otals (previous period)   | Totals                    | CVOL                     | float64          | Read only              |      |
|                 |                 |                    | 1056       | Physical stre | am S           | tream 1         | Daily | otals (previous period)   | Totals                    | mass                     | float64          | Read only              | П    |
|                 |                 |                    | 1060       | Physical stre | sam S          | tream 1         | Daily | otals (previous period)   | Totals                    | energy                   | float64          | Read only              |      |
|                 | QUICK           | insert             | 1064       | Physical stre | eam S          | tream 1         | Flow  | ates                      | unith                     | UVOL flow rate           | float32          | Read only              |      |
|                 |                 |                    | 1066       | Physical stre | sam S          | tream 1         | Flow  | ates                      | unit/h                    | CVOL flow rate           | float32          | Read only              |      |
|                 |                 |                    | 1068       | Physical stre | eam S          | tream 1         | Flow  | ates                      | unit/h                    | Mass flow rate           | float32          | Read only              | _    |
|                 | De              | lete               | 1070       | Physical stre | eam S          | tream 1         | Flow  | ates                      | unith                     | Energy flow rate         | float32          | Read only              | -    |
|                 |                 |                    | 1072       | Physical stre | am s           | tream 1         | Proce | ss data                   | Measured data             | pressure absolute        | 10at32           | Read only              | -1   |
|                 |                 |                    | 1074       | Physical stre | am S           | Iream 1         | Proce | ss data                   | Measured data             | temperature              | 103132<br>#eat22 | Read only<br>Read only | -1   |
|                 |                 | Data               | 1078       | Physical stre | raini S        | Iream 1         | Proce | sa uala<br>ee data        | Fluid data - common       | line compression factor  | float32          | Read only              | -1   |
|                 | Edit            | Data               | 1080       | Physical stre | am 0           | tream 1         | Proce | aa data                   | Fluid data - common       | Conversion factor        | finat32          | Read only              | -1   |
|                 |                 |                    | 1082       | Physical stre | am S           | Iream 1         | Proce | ss data                   | Fluid data - common       | relative density         | float32          | Read only              | -1   |
|                 |                 |                    | 1084       | Physical stre | am S           | tream 1         | Proce | ss data                   | Fluid data - common       | base density             | float32          | Read only              | -1   |
|                 | Edit F          | ormat              | 1086       | Physical stre | am S           | Iream 1         | Proce | ss data                   | Fluid data - common       | line density             | float32          | Read only              | -    |
|                 |                 |                    | 1088       | Physical stre | am S           | tream 1         | Proce | ss data                   | Fluid data - common       | inferior calorific value | float32          | Read only              |      |
|                 |                 |                    | 1090       | Physical stre | am S           | tream 1         | Proce | ss data                   | Fluid data - common       | superior calorific value | float32          | Read only              |      |
|                 |                 |                    | 4000       | Obusiasiates  |                |                 | 0     |                           | laura and an an an all an | allessa                  | 6 a a 6 0 0      | Deedeel                | -    |

Some limitations to be taken into account.

In the Gas composition data group, there are 3 subgroups:

- Inuse gas composition
- Downloaded gas composition
- Gas composition read from gas chromatograph

From the latter two subgroups only one can be selected for any stream, not both. The gas composition can come from the supervisory system (downloaded) or can be read from gas chromatograph.

In the Meter serial test, there are two data groups:

- Master
- Slave

Only one of them can be selected in any unit, as far as in the serial test on flow computer must be the Master and the other(s) must be the Slave.

In the Master unit the "Slave data" (data read from Slave unit) can also be assigned to Modbus registers.

# 3. Assigning User Modbus table to communication ports

#### Serial port

In the General parameters setup window select the Com tab and select the desired serial port. Set the function to User Modbus and select the User Table to assign to that serial port (UM\_1 in the sample below).

| General parameters           |                   |           |          |                |       |             |  |
|------------------------------|-------------------|-----------|----------|----------------|-------|-------------|--|
| Save parameters              |                   |           |          |                |       |             |  |
| Com Ethernet Period settings | User def. display | User data | Password | General stream | Batch | User Modbus |  |
| -                            |                   |           | _        |                |       |             |  |
| Interface :                  | Com1              |           |          |                |       |             |  |
|                              |                   |           |          |                |       |             |  |
| Type :                       | RS232             | •         |          |                |       |             |  |
| RTS/CTS handshake :          | no                |           |          |                |       |             |  |
| Baud rate :                  | 9600              |           |          |                |       |             |  |
| Data bit :                   | 8                 |           | ]        |                |       |             |  |
| Stop bit :                   | 1                 | •         | 1        |                |       |             |  |
| Parity :                     | no                | •         | 1        |                |       |             |  |
| Function :                   | User Modbus       | •         | 1        |                |       |             |  |
| User Table :                 | UM_1              |           | Ī        |                |       |             |  |
| Mode :                       | default           |           | ]        |                |       |             |  |
| Modbus dev. addr. :          | UM_1              |           |          |                |       |             |  |
|                              | 01/2              |           | ]        |                |       |             |  |
|                              |                   |           |          |                |       |             |  |
|                              |                   |           |          |                |       |             |  |
|                              |                   |           |          |                |       |             |  |

#### Ethernet port

In the General parameters setup window select the Ethernet tab.

Set the register assignment to User Modbus and select the User Modbus table to assign to the Ethernet port (UM\_1 in the sample below).

| 🔲 General parameters         |                   |           |          |                |       |             |  |
|------------------------------|-------------------|-----------|----------|----------------|-------|-------------|--|
| Save parameters              |                   |           |          |                |       |             |  |
| Com Ethernet Period settings | User def. display | User data | Password | General stream | Batch | User Modbus |  |
| Interface :                  | Ethernet          |           |          |                |       |             |  |
| IP address :                 | 192.168.010.090   |           |          |                |       |             |  |
| Subnet mask :                | 255.255.255.000   |           |          |                |       |             |  |
| Default gateway :            | 000.000.000.000   |           |          |                |       |             |  |
| Modbus dev. addr. :          |                   | 1         |          |                |       |             |  |
| Reg. assignment :            | User Modbus       |           | ·        |                |       |             |  |
|                              | UM_1              |           |          |                |       |             |  |
| DHCP server :                | default           |           |          |                |       |             |  |
|                              | UM_1              |           |          |                |       |             |  |
|                              | UM_2              |           |          |                |       |             |  |
|                              |                   |           |          |                |       |             |  |
|                              |                   |           |          |                |       |             |  |
|                              |                   |           |          |                |       |             |  |

# 4. Checking User Modbus register content on the display

Go to the Main menu / Flow / Modbus regs menu item.

Go to the parameters section. Set the register mode to User Modbus.

The name of an active User Modbus table appears. If different User Modbus tables are assigned to different ports then you can select between the active User Modbus tables.

Set the starting register and go to Data section.

Content of the registers will be displayed in hexadecimal format and in the format set for that register (int16, int32, float32 or float64).

| Main menu | <sub>[</sub> Streams | Modbus reg | gisters  |             |
|-----------|----------------------|------------|----------|-------------|
| 1         | -Plant I/O           | Register m | ode      | User Modbus |
| Flow ———  | <u> </u>             | _          |          | ETH – UM_1  |
|           | Modbus regs          | Starting r | egister  | 110         |
|           | -Data transfer       | Type of re | gister   | read only   |
|           | -Extra summ.disp     | address    | hexadec. | float32     |
|           | -Batches             | 110        | 0000     | 41.000000   |
|           | -Meter serial test   | 111        | 4224     |             |
|           | LPID                 | 112        | 0000     | 40.000000   |
|           |                      | 113        | 4220     |             |
|           |                      | 114        | 9B66     | 918.428101  |
|           |                      | 115        | 4465     |             |
|           |                      | 116        | 23AA     | 932.557251  |
|           |                      | 117        | 4469     |             |
|           |                      | Param.     |          | Menu        |

# Annex D. Application notes for HTI4x15 I/O board

The HTI4x15 I/O board is designed to communicate with transmitters with HART protocol. One board is capable to serve 4 HART loops with maximum 15 process variable (PV) on each loop. The maximum number of input channels on one board is limited to 32.

#### Multidrop mode

In multidrop mode one loop can accommodate maximum 15 transmitters and maximum 15 PVs can be read. If more then one PV is read from one transmitter then the maximum number of transmitter in one loop is decreased accordingly.

The parameters of the HART channels are setup in the I/O signal setup menu. The process variables from the transmitters are assigned to the channels of the IO board. The assignment shall be started from channel 1 and shall be continuous. Parameters to be defined for each channel are as follows:

- serial number of HART loop (1 to 4);
- polling address of the transmitter (1 to 15)
- serial number of the process variable (1 to 4)

The low scale and high scale values for the channel must be set equal to the low scale and high scale value set in the transmitter.

#### Transmitter mode

In transmitter mode only one transmitter is connected on one loop. In this mode the transmitter current signal can be connected to some external device (e.g. PLC or DCS) analog input board while UNIFLOW-200 will read the process variable from the transmitter on HART protocol.

The polling address in transmitter mode must be set to 0.

#### **Transmitter settings**

The parameters of the transmitter shall be setup before it is connected to UNIFLOW-200. The hand held communicator can be used to setup the transmitter.

Precautions to be observed in transmitter setup:

- the low scale and high scale values in the transmitter must be equal with the ones set in the UNIFLOW-200;
- the polling address must be from 0 to 15;
- transmitters connected to one loop must have different polling addresses;
- no transmitter can be set to burst mode.

#### Wiring and cabling

Transmitters shall be wired as shown in Annex B.

The load resistance in the HART loop (if there is no other consideration) shall be  $R_t$  = 250 ohms. HART recommend resistance from 230 to 1100 ohms.

Rules to be followed selecting the loop resistance:

the minimum operational voltage should be provided for all the transmitters connected in one loop. This minimum voltage is from 6 to 10 V depending on the manufacturer and type of the transmitter. The Rt load resistance determined form the equation:

 $U_{\text{transmitter\_min}} < U_{\text{power}} - n * 4\text{mA} * (R_t + R_{\text{wire}})$ 

where: U<sub>power</sub> - voltage of the power supply

- number of transmitters in one loop

- R<sub>wire</sub> resistance of the cable
- the RC time-lag shall be calculated for the cable. The RC time-lag depends on the
- Rt resistance;

n

- quality of the cable (resistance, capacitance, isolation material);
- input capacitance of the HART transmitters;
- presence of other equipment in the loop.

The RC time-lag shall not exceed 65 microseconds.

# Annex E. Drawings

| I/O BOARDS | WIRING | TERMINA | LS |
|------------|--------|---------|----|
|------------|--------|---------|----|

| ANI8               |                                |          |  |  |  |  |
|--------------------|--------------------------------|----------|--|--|--|--|
| 0/4-20mA           | 0/4-20mA analogue input module |          |  |  |  |  |
| Channel            | 25-pin '[                      | ) sub' F |  |  |  |  |
| No                 | (+)                            | (-)      |  |  |  |  |
| 1                  | 14                             | 1        |  |  |  |  |
| 2                  | 15                             | 2        |  |  |  |  |
| 3                  | 16                             | 3        |  |  |  |  |
| 4                  | 17                             | 4        |  |  |  |  |
| 5                  | 18                             | 5        |  |  |  |  |
| 6                  | 19                             | 6        |  |  |  |  |
| 7                  | 20                             | 7        |  |  |  |  |
| 8                  | 21                             | 8        |  |  |  |  |
| 24V <sub>out</sub> | 22                             | 9 (AGND) |  |  |  |  |

| PT4                    |           |          |  |  |  |
|------------------------|-----------|----------|--|--|--|
| Pt100 RTD input module |           |          |  |  |  |
| Channel                | 25-pin '[ | ) sub' F |  |  |  |
| No                     | (+)       | (-)      |  |  |  |
| 1                      | 14 (U)    | 1 (U)    |  |  |  |
|                        | 15 (I)    | 2 (I)    |  |  |  |
| 2                      | 16 (U)    | 3 (U)    |  |  |  |
|                        | 17 (I)    | 4 (I)    |  |  |  |
| 3                      | 18 (U)    | 5 (U)    |  |  |  |
|                        | 19 (I)    | 6 (I)    |  |  |  |
| 4                      | 20 (U)    | 7 (U)    |  |  |  |
|                        | 21 (I)    | 8 (I)    |  |  |  |
| 24V <sub>out</sub>     | 22        | 9 (AGND) |  |  |  |

| ANI4/PT2           |                                 |          |  |  |  |  |
|--------------------|---------------------------------|----------|--|--|--|--|
| 0/4-20mA ar        | 0/4-20mA analogue and Pt100 RTD |          |  |  |  |  |
| i                  | nput module                     |          |  |  |  |  |
| Channel            | 25-pin 'E                       | ) sub' F |  |  |  |  |
| No                 | (+)                             | (-)      |  |  |  |  |
| 1                  | 14                              | 1        |  |  |  |  |
| 2                  | 15                              | 2        |  |  |  |  |
| 3                  | 16                              | 3        |  |  |  |  |
| 4                  | 17                              | 4        |  |  |  |  |
| 5                  | 18(U)                           | 5(U)     |  |  |  |  |
| Pt100              | 19(I)                           | 6(I)     |  |  |  |  |
| 6                  | 20(Ü)                           | 7(U)     |  |  |  |  |
| Pt100              | 21(I)                           | 8(I)     |  |  |  |  |
| 24V <sub>out</sub> | 22                              | 9        |  |  |  |  |
|                    |                                 |          |  |  |  |  |

| PDIO484                                       |                  |     |  |  |  |  |
|-----------------------------------------------|------------------|-----|--|--|--|--|
| Pulse/frequency and digital input and digital |                  |     |  |  |  |  |
| 0                                             | utput module     |     |  |  |  |  |
| Channel                                       | 25-pin 'D sub' F |     |  |  |  |  |
| No                                            | (+)              | (-) |  |  |  |  |
| 1 (PI 1)                                      | 14               | 1   |  |  |  |  |
| 2 (PI 1)                                      | 15               | 2   |  |  |  |  |
| 3 (PI 3)                                      | 16               | 3   |  |  |  |  |
| 4 (PI 4)                                      | 17               | 4   |  |  |  |  |
| 5 (DI 1)                                      | 22               | 13  |  |  |  |  |
| 6 (DI 2)                                      | 9                | 13  |  |  |  |  |
| 7 (DI 3)                                      | 23               | 13  |  |  |  |  |
| 8 (DI 4)                                      | 10               | 13  |  |  |  |  |
| 9 (DI 5)                                      | 24               | 13  |  |  |  |  |
| 10 (DI 6)                                     | 11               | 13  |  |  |  |  |
| 11 (DI 7)                                     | 25               | 13  |  |  |  |  |
| 12 (DI 8)                                     | 12               | 13  |  |  |  |  |
| 13 (DO 1)                                     | 18               | 5   |  |  |  |  |
| 14 (DO 2)                                     | 19               | 6   |  |  |  |  |
| 15 (DO 3)                                     | 20               | 7   |  |  |  |  |
| 16 (DO 4)                                     | 21               | 8   |  |  |  |  |

|            | A0DI0484                             |          |  |  |  |  |
|------------|--------------------------------------|----------|--|--|--|--|
| 0/4-20mA a | 0/4-20mA analogue and digital output |          |  |  |  |  |
| and c      | ligital input mod                    | Jule     |  |  |  |  |
| Channel    | 25-pin 'E                            | ) sub' F |  |  |  |  |
| No         | (+)                                  | (-)      |  |  |  |  |
| 1 (AO 1)   | 14                                   | 1        |  |  |  |  |
| 2 (AO 2)   | 15                                   | 2        |  |  |  |  |
| 3 (AO 3)   | 16                                   | 3        |  |  |  |  |
| 4 (AO 4)   | 17                                   | 4        |  |  |  |  |
| 5 (DI 1)   | 22                                   | 13       |  |  |  |  |
| 6 (DI 2)   | 9                                    | 13       |  |  |  |  |
| 7 (DI 3)   | 23                                   | 13       |  |  |  |  |
| 8 (DI 4)   | 10                                   | 13       |  |  |  |  |
| 9 (DI 5)   | 24                                   | 13       |  |  |  |  |
| 10 (DI 6)  | 11                                   | 13       |  |  |  |  |
| 11 (DI 7)  | 25                                   | 13       |  |  |  |  |
| 12 (DI 8)  | 12                                   | 13       |  |  |  |  |
| 13 (DO 1)  | 18                                   | 5        |  |  |  |  |
| 14 (DO 2)  | 19                                   | 6        |  |  |  |  |
| 15 (DO 3)  | 20                                   | 7        |  |  |  |  |
| 16 (DO 4)  | 21                                   | 8        |  |  |  |  |

| HTI4x15                                  |                  |     |  |  |  |
|------------------------------------------|------------------|-----|--|--|--|
| Input module for smart transmitters with |                  |     |  |  |  |
| F                                        | HART protocol    |     |  |  |  |
| Loop                                     | 25-pin 'D sub' F |     |  |  |  |
| No                                       | (+)              | (-) |  |  |  |
| 1                                        | 14               | 1   |  |  |  |
| 2                                        | 15               | 2   |  |  |  |
| 3                                        | 16               | 3   |  |  |  |
| 4                                        | 17               | 4   |  |  |  |
| 24V <sub>out</sub>                       | 22               | 9   |  |  |  |

| MB, Hot/stand-by interface |                    |  |  |  |
|----------------------------|--------------------|--|--|--|
| and flo                    | ow computer status |  |  |  |
| Terminal Signal            |                    |  |  |  |
| label                      |                    |  |  |  |
| 0                          | Operating (output) |  |  |  |
| С                          | Common (output)    |  |  |  |
| Е                          | Fault (output)     |  |  |  |
| +S                         | Sense+ (input)     |  |  |  |
| -S                         | Sense- (input)     |  |  |  |

#### NOTE

Maximum load of the  $24V_{out}$  transmitter power output is 200 mA total (as sum of loads on every board providing transmitter power output).

Terminal pairs of the pulse inputs and 4 terminal points of the RTD inputs not in use must be connected together (short circuited).

To maintain the accuracy of the analog inputs protective ground shall be connected to grounding pin (lower right corner of the backplane) even if unit is powered from 24 VDC power supply.

| CC            | COM1, COM2, COM3 |       |         |  |  |
|---------------|------------------|-------|---------|--|--|
| 9-pin 'D sub' | RS232            | RS485 | RS422   |  |  |
| M             |                  |       |         |  |  |
| 1             |                  |       |         |  |  |
| 2             | RxD              |       | Rx+ (A) |  |  |
| 3             | TxD              | RxTx- | Tx- (Z) |  |  |
| 4             |                  |       |         |  |  |
| 5             | GND              | GND   | GND     |  |  |
| 6             |                  |       |         |  |  |
| 7             | RTS              | RxTx+ | Tx+ (Y) |  |  |
| 8             | CTS              |       | Rx- (B) |  |  |
| 9             |                  |       |         |  |  |
|               |                  |       |         |  |  |

| CX5 serial extension board |       |       |         |  |
|----------------------------|-------|-------|---------|--|
| 25-pin 'D sub'             | RS232 | RS485 | RS422   |  |
| M                          |       |       |         |  |
| COM4                       |       |       |         |  |
| 13                         | RxD   |       | Rx+ (A) |  |
| 12                         | TxD   | RxTx- | Tx- (Z) |  |
| 11                         | GND   | GND   | GND     |  |
| 25                         | RTS   | RxTx+ | Tx+ (Y) |  |
| 24                         | CTS   |       | Rx- (B) |  |
| COM5                       |       |       |         |  |
| 23                         | RxD   |       | Rx+ (A) |  |
| 22                         | TxD   | RxTx- | Tx- (Z) |  |
| 21                         | GND   | GND   | GND     |  |
| 10                         | RTS   | RxTx+ | Tx+ (Y) |  |
| 9                          | CTS   |       | Rx- (B) |  |
| COM6                       |       |       |         |  |
| 8                          | RxD   |       | Rx+ (A) |  |
| 7                          | TxD   | RxTx- | Tx- (Z) |  |
| 6                          | GND   | GND   | GND     |  |
| 20                         | RTS   | RxTx+ | Tx+ (Y) |  |
| 19                         | CTS   |       | Rx- (B) |  |
| COM7                       |       |       |         |  |
| 18                         | RxD   |       | Rx+ (A) |  |
| 17                         | TxD   | RxTx- | Tx- (Z) |  |
| 16                         | GND   | GND   | GND     |  |
| 5                          | RTS   | RxTx+ | Tx+ (Y) |  |
| 4                          | CTS   |       | Rx- (B) |  |
| COM8                       |       |       | ·       |  |
| 3                          | RxD   |       | Rx+ (A) |  |
| 2                          | TxD   | RxTx- | Tx- (Z) |  |
| 1                          | GND   | GND   | GND     |  |
| 15                         | RTS   | RxTx+ | Tx+ (Y) |  |
| 14                         | CTS   |       | Rx- (B) |  |

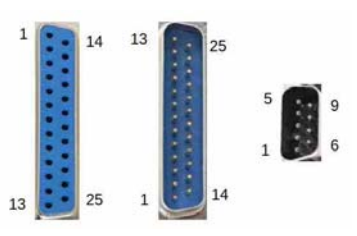

#### Terminal points in D-sub connectors View from rear

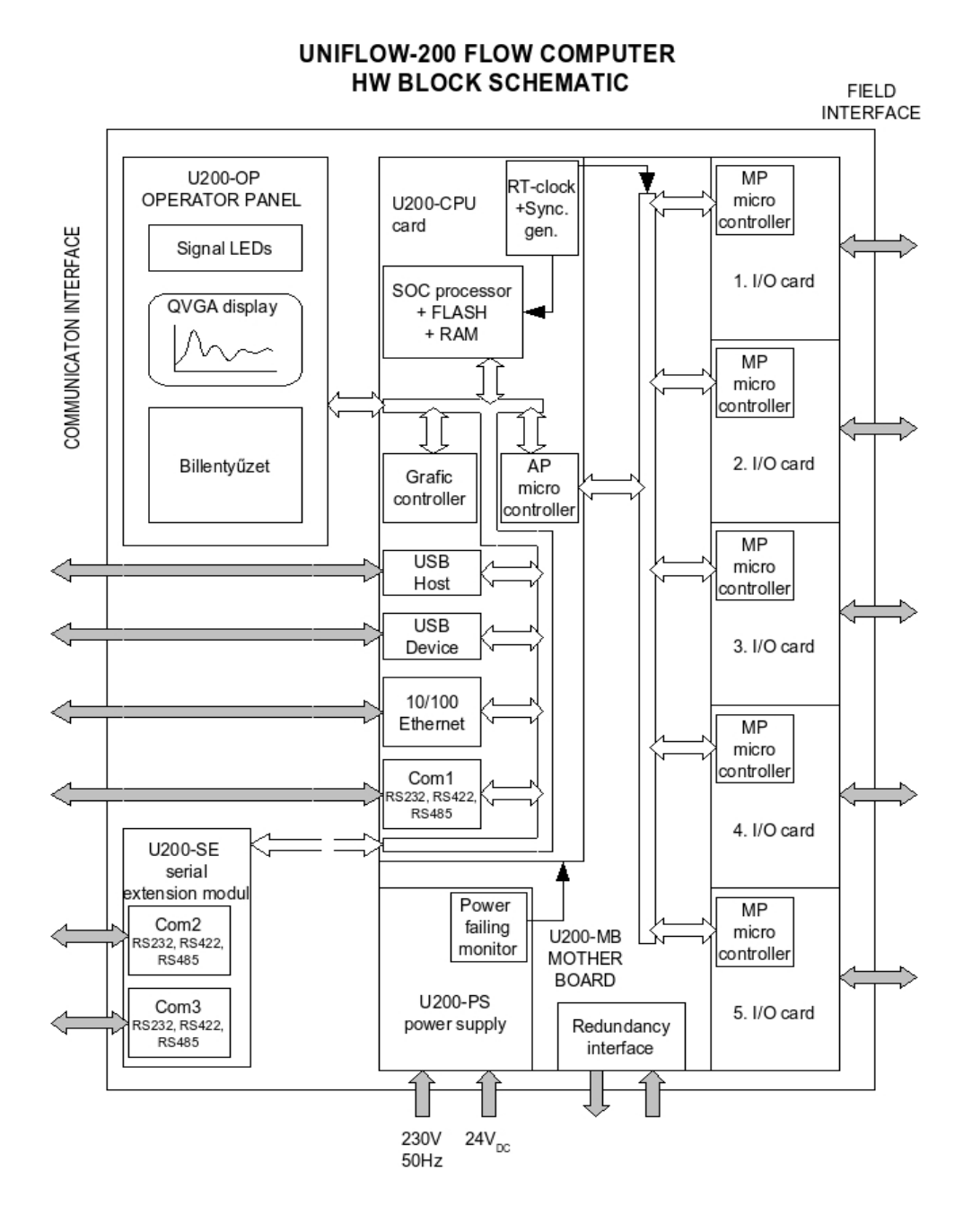

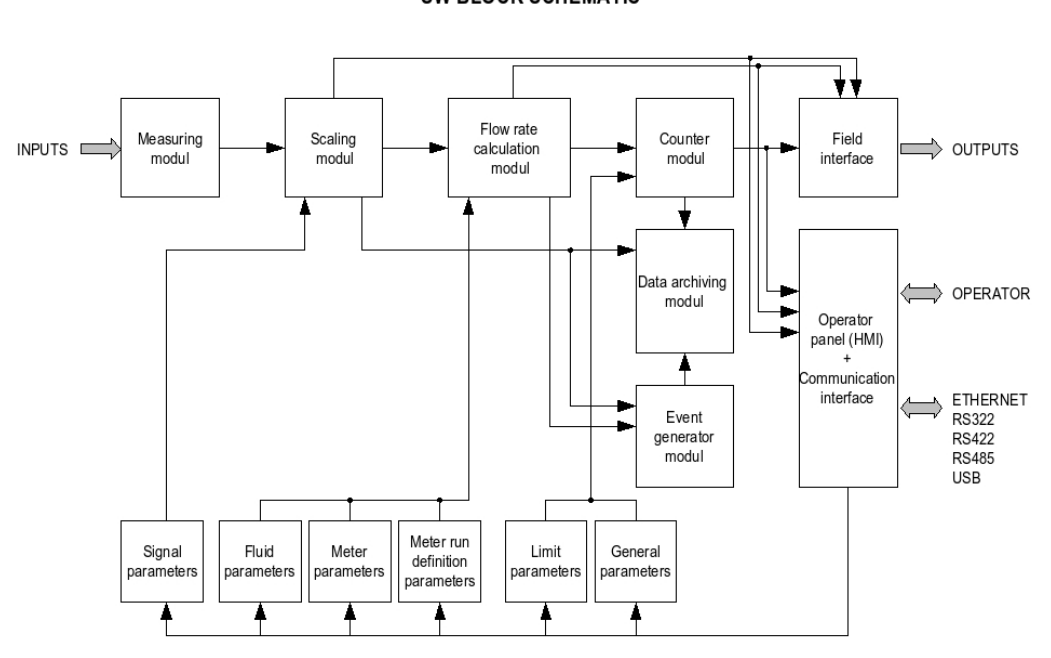

UNIFLOW-200 FLOW COMPUTER SW BLOCK SCHEMATIC

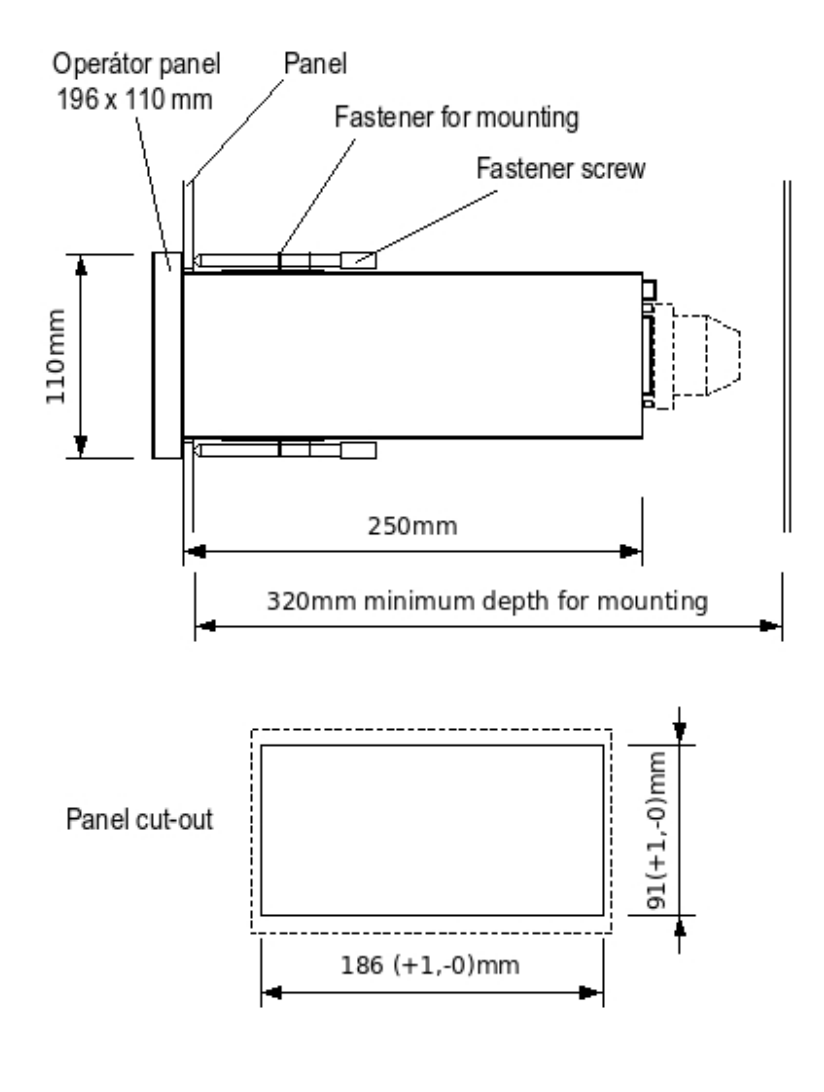

Mounting and cut-out

| Manufacturer<br>Serial No / Year of prod.  | Process Control Kft.<br>200-218 / 2013 | Type<br>Program ID               | UNIFLOW-200 MFC - 2      5      u2_cAA_1.1                                            |
|--------------------------------------------|----------------------------------------|----------------------------------|---------------------------------------------------------------------------------------|
| Number of streams                          | max. 8                                 | MPE<br>Uncertainty               | $\pm 0.03$ % OIML R117, $\ \pm 0.2$ % EN12405 $\pm 0.05$ %                            |
| I/O boards                                 | 1. pos. ANI8                           | in: 8 x 4-20 mA                  | out: 1 x 24V <sub>DC</sub> / 200 mA                                                   |
|                                            | 2. pos. PT4                            | in: 4 x Pt100                    | out: -                                                                                |
|                                            | 3. pos. PDIO484                        | in: 4 x imp., 8 x DI             | out: 4 x DO                                                                           |
|                                            | 4. pos. AODIO484                       | in: 8 x DI                       | out: 4 x 4-20 mA, 4 x DO                                                              |
|                                            | 5. pos. HTI4x15                        | in: 4 x 15 HART PV               | out: -                                                                                |
| Communications                             | Ethernet  USB                          | COM1 COM2                        | COM3 🗆                                                                                |
| Power supply                               | 230V, 50Hz (24V <sub>DC</sub> )        | Power consumption                | 25VA (21W) max.                                                                       |
| Operating temperature                      | -1060°C                                | Protection                       | IP20                                                                                  |
| EC-type Cerficate<br>(UNIFLOW-200 MFC - 2) | TH-8543/3/2008<br>EN 12405-1:2005      | 08 1422 Evaluation<br>(UNIFLOW-2 | Certificate         TH-8614/5/2013           00 MFC - 5)         OIML R 117 Class 0,3 |

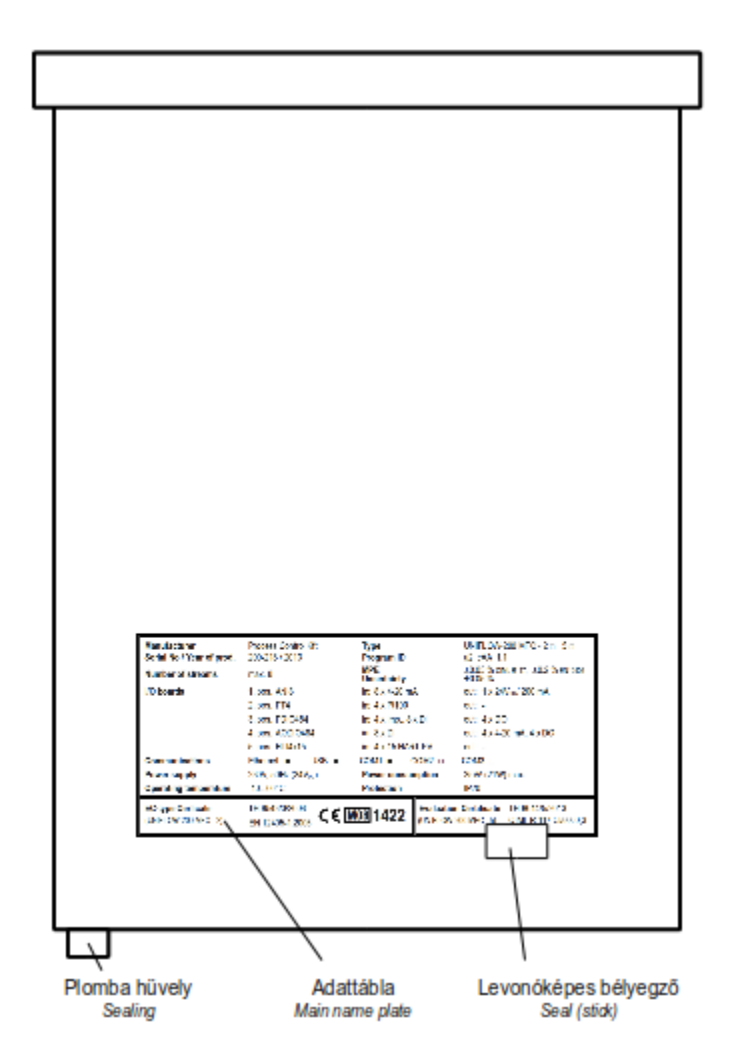

Main name plate and seal position

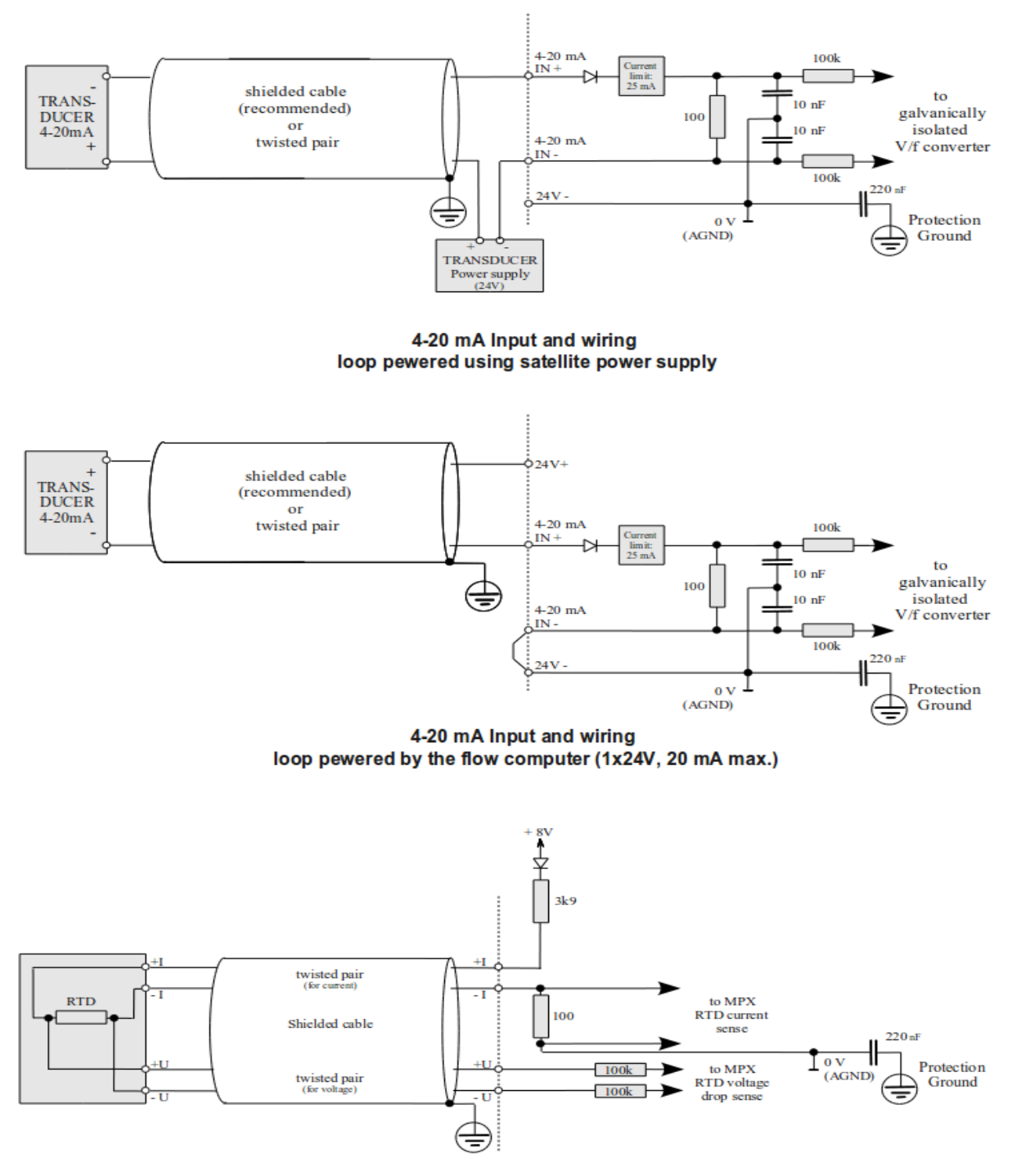

**PRT/RTD Input and wiring** 

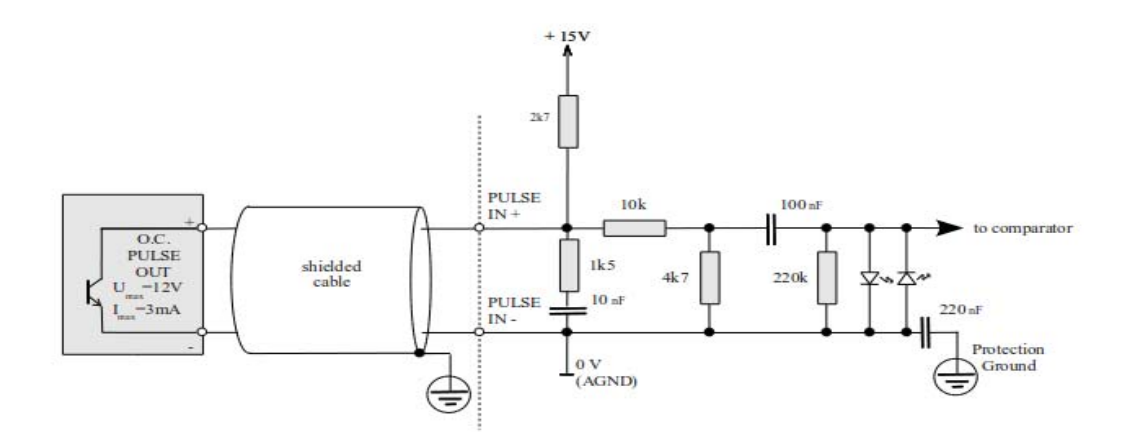

Pulse Input and wiring for transducers with Open Collector (NPN) output

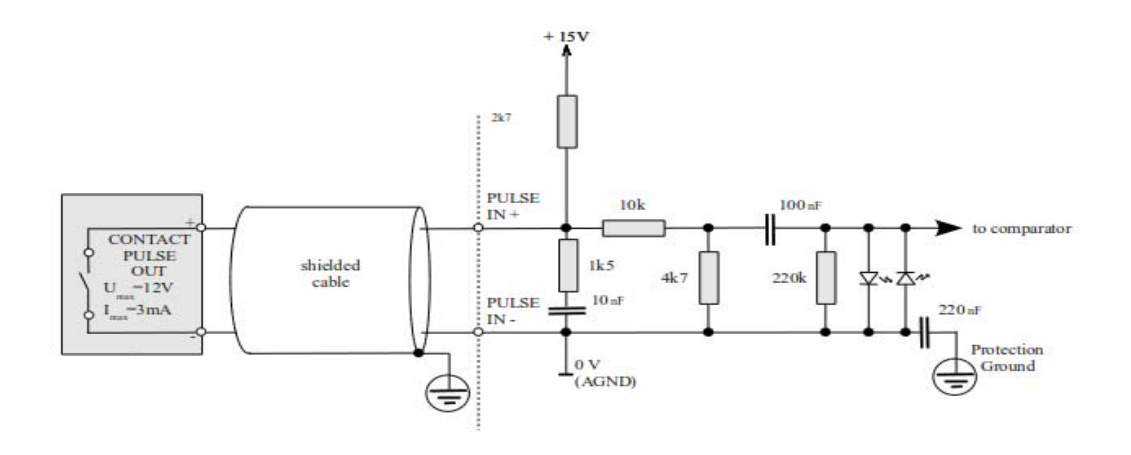

Pulse Input and wiring for transducers with potential free contact output

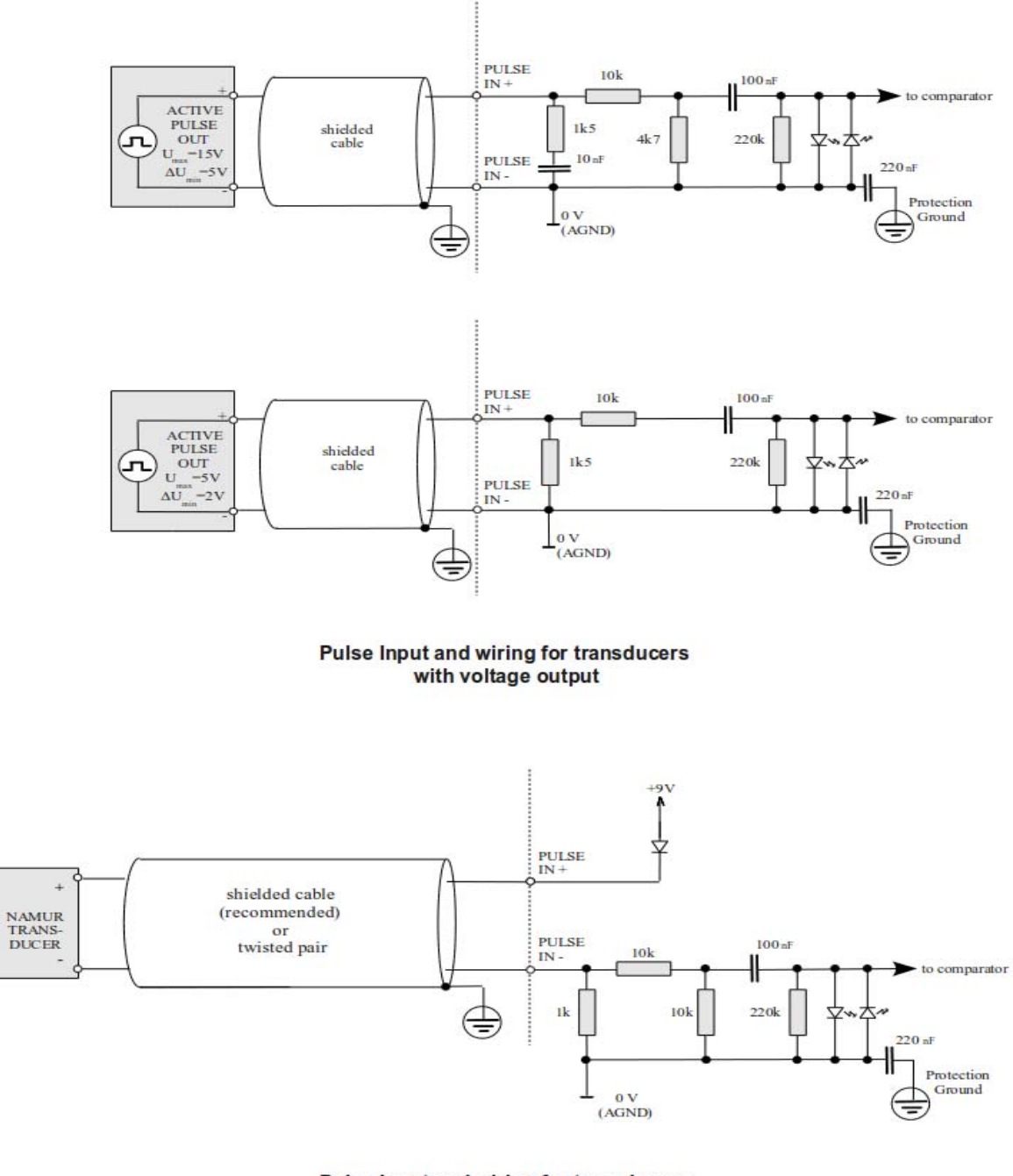

Pulse Input and wiring for transducers with voltage output

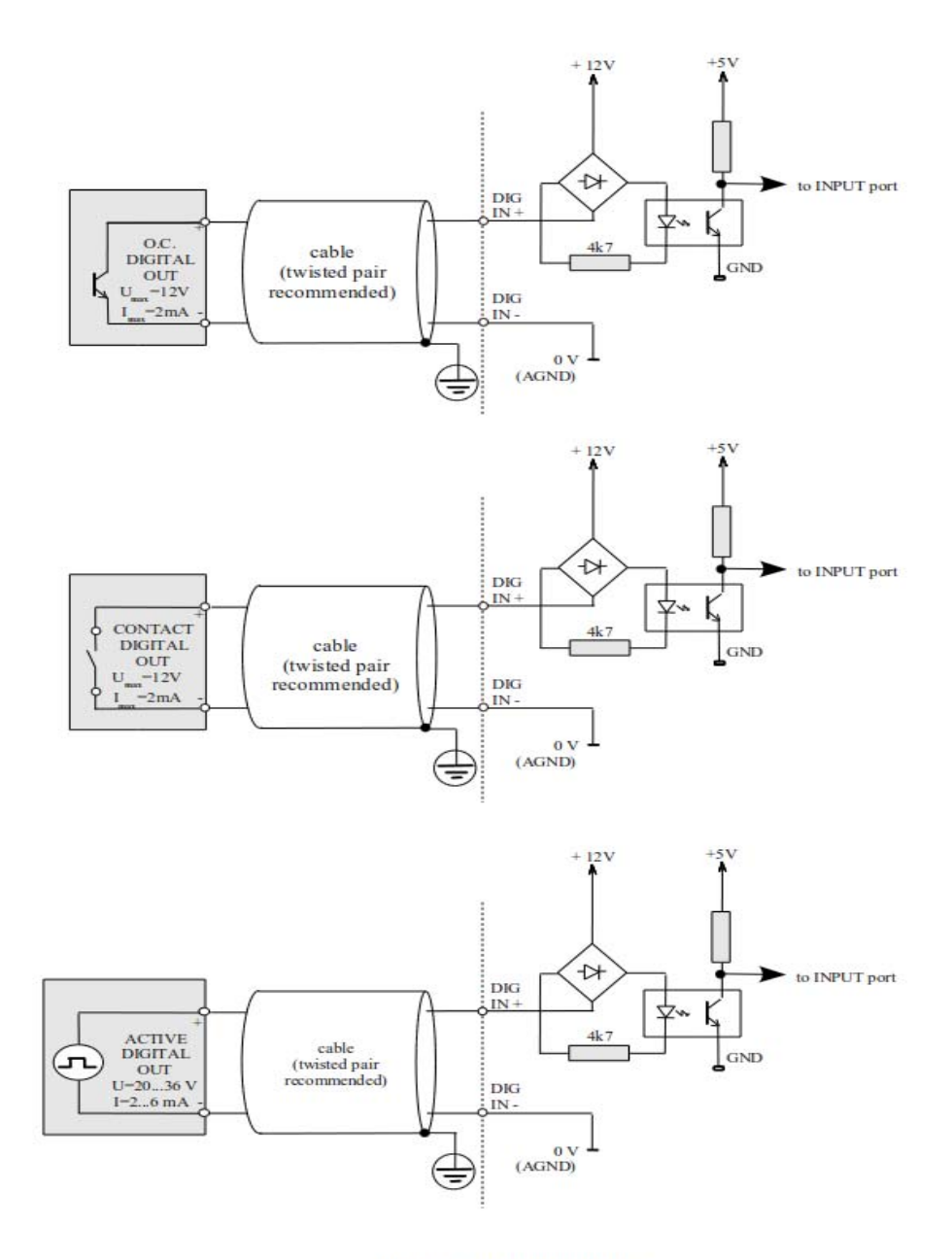

Digital Input and wiring

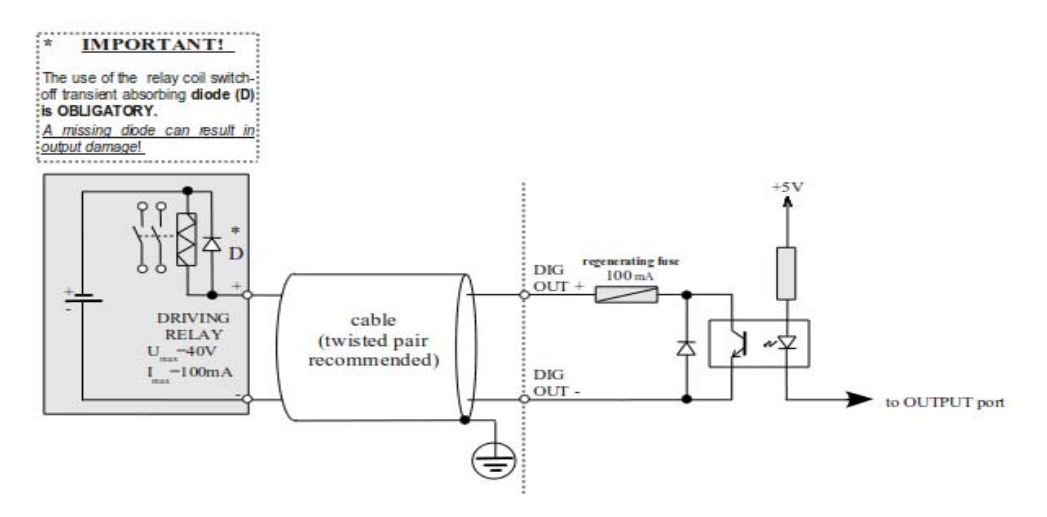

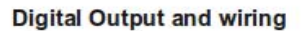

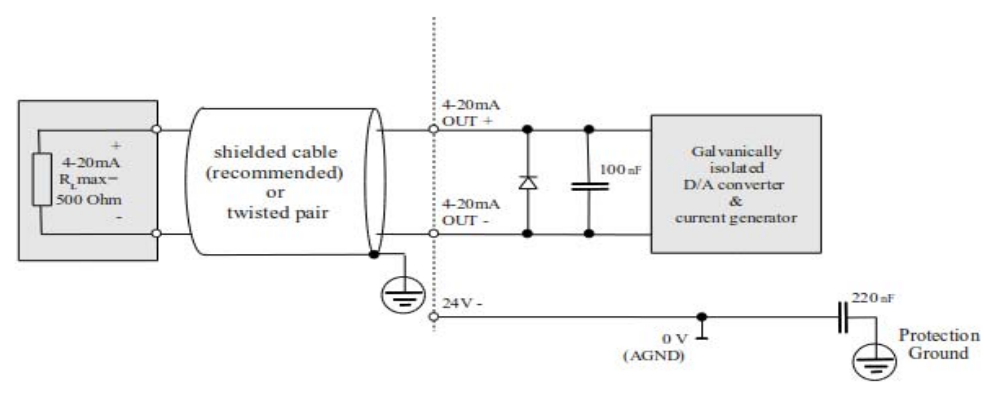

4-20 mA Output and wiring

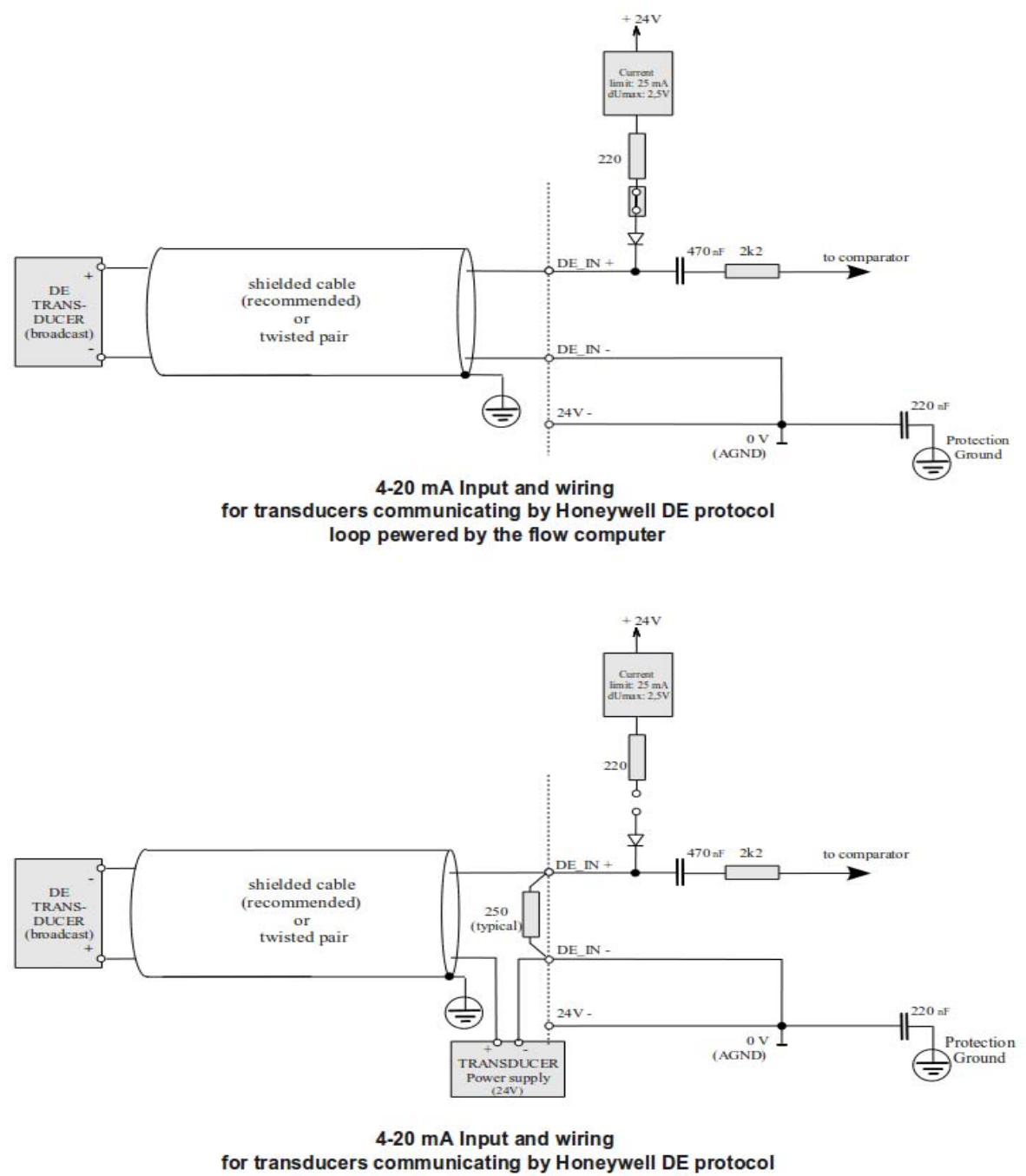

loop pewered using satellite power supply

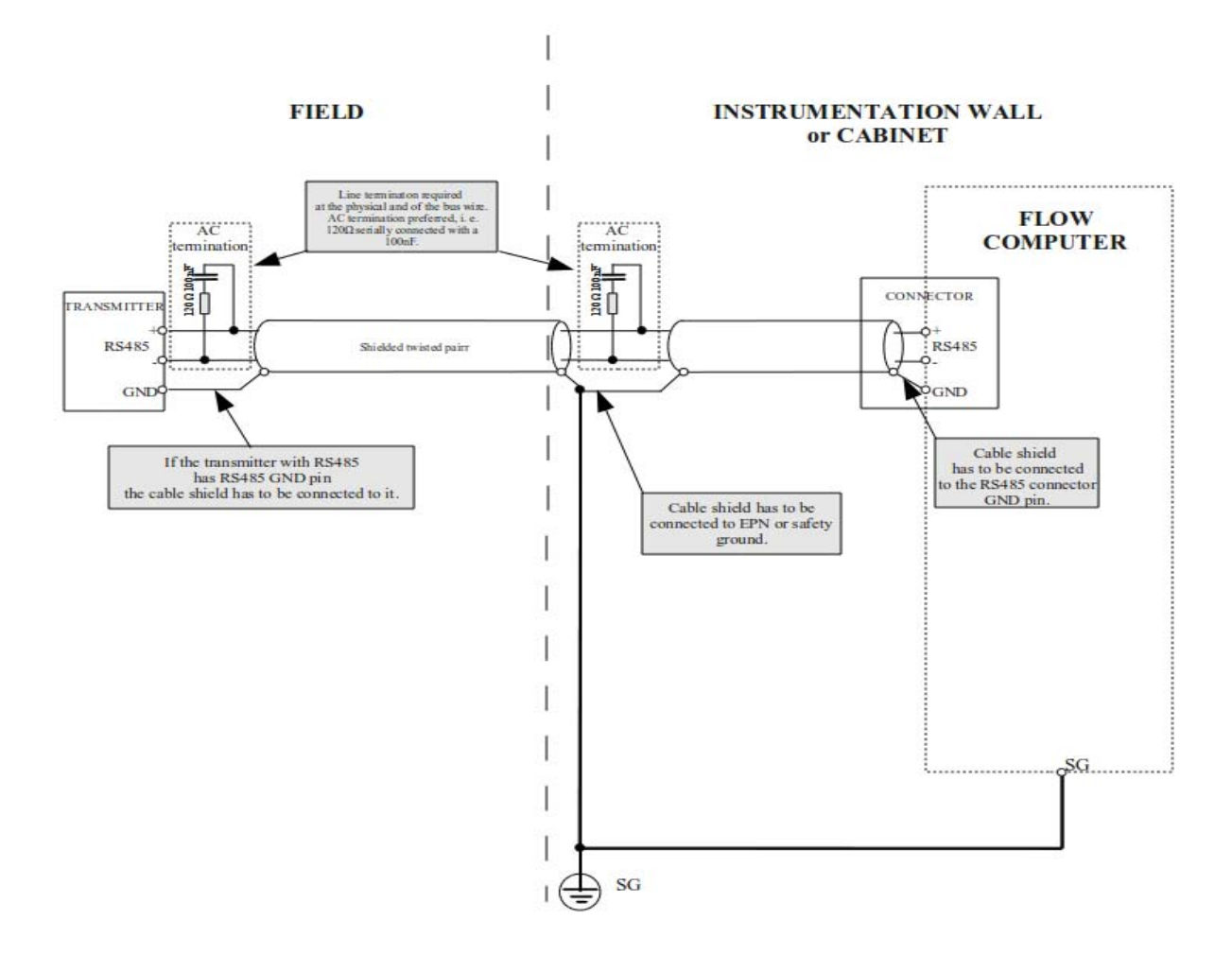

#### Connection to transmitter equipped with RS485 interface

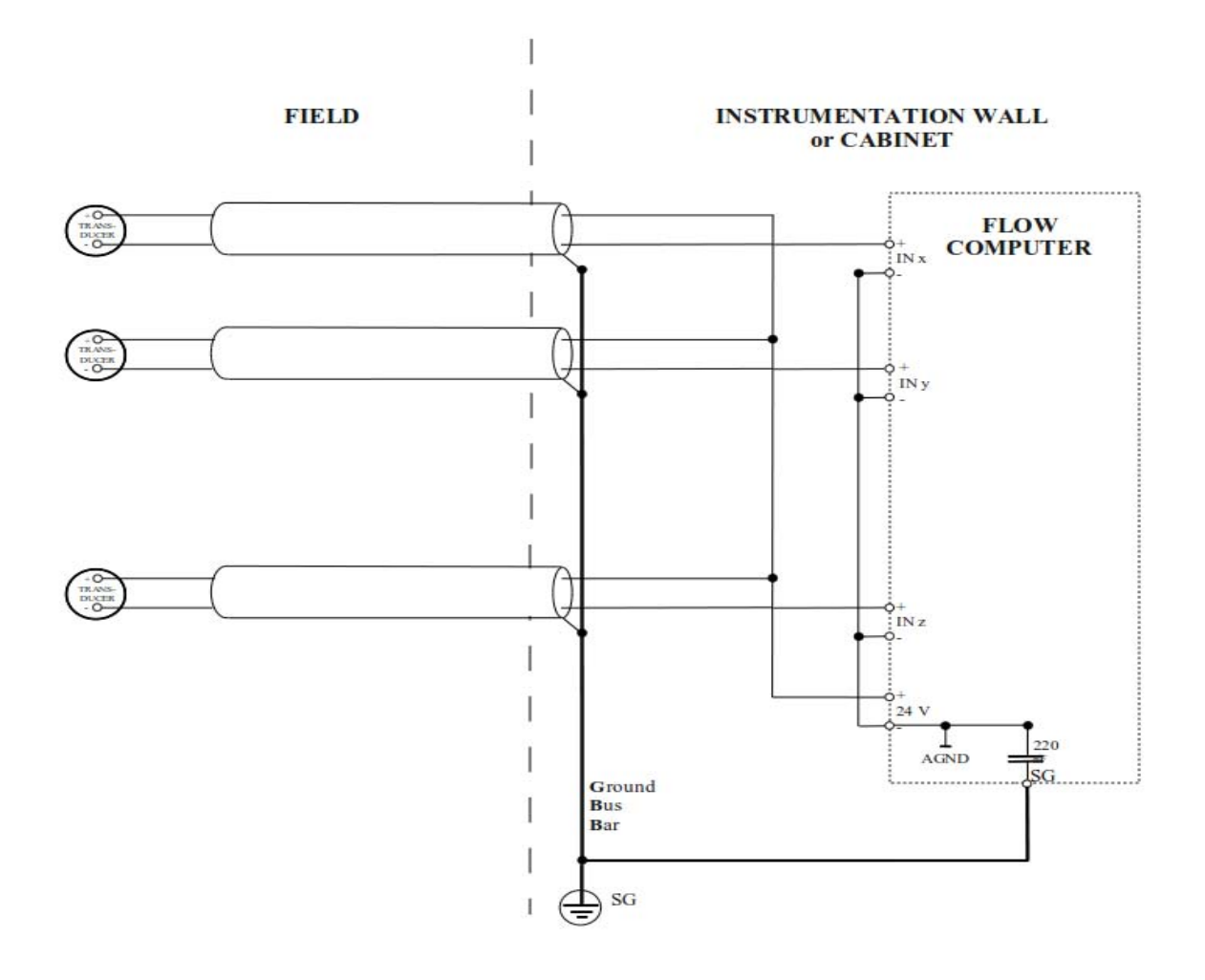

Wiring of the 4-20 mA inputs, loop powered by the flow computer

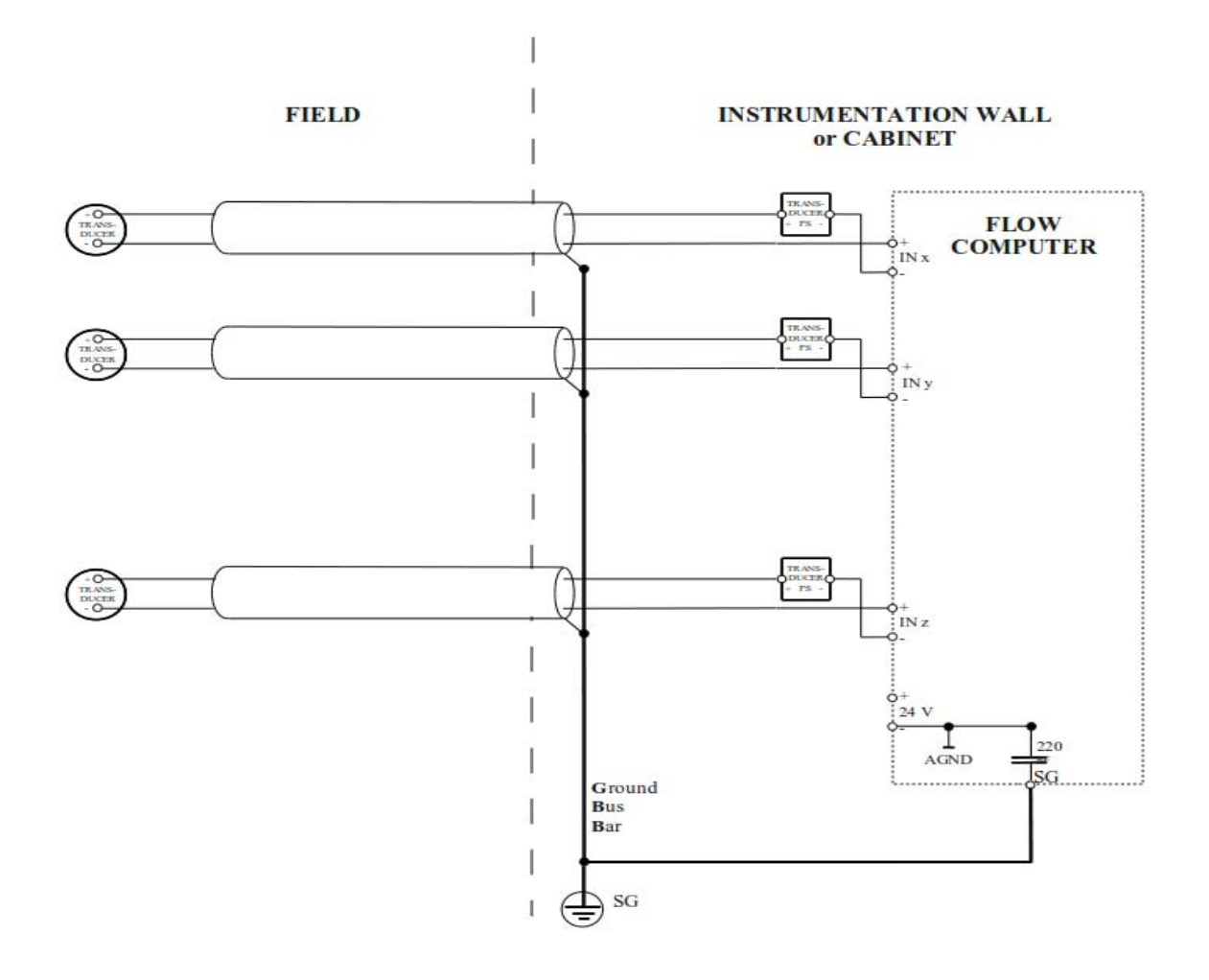

Wiring of the 4-20 mA inputs, loop powered using satellite power supplies
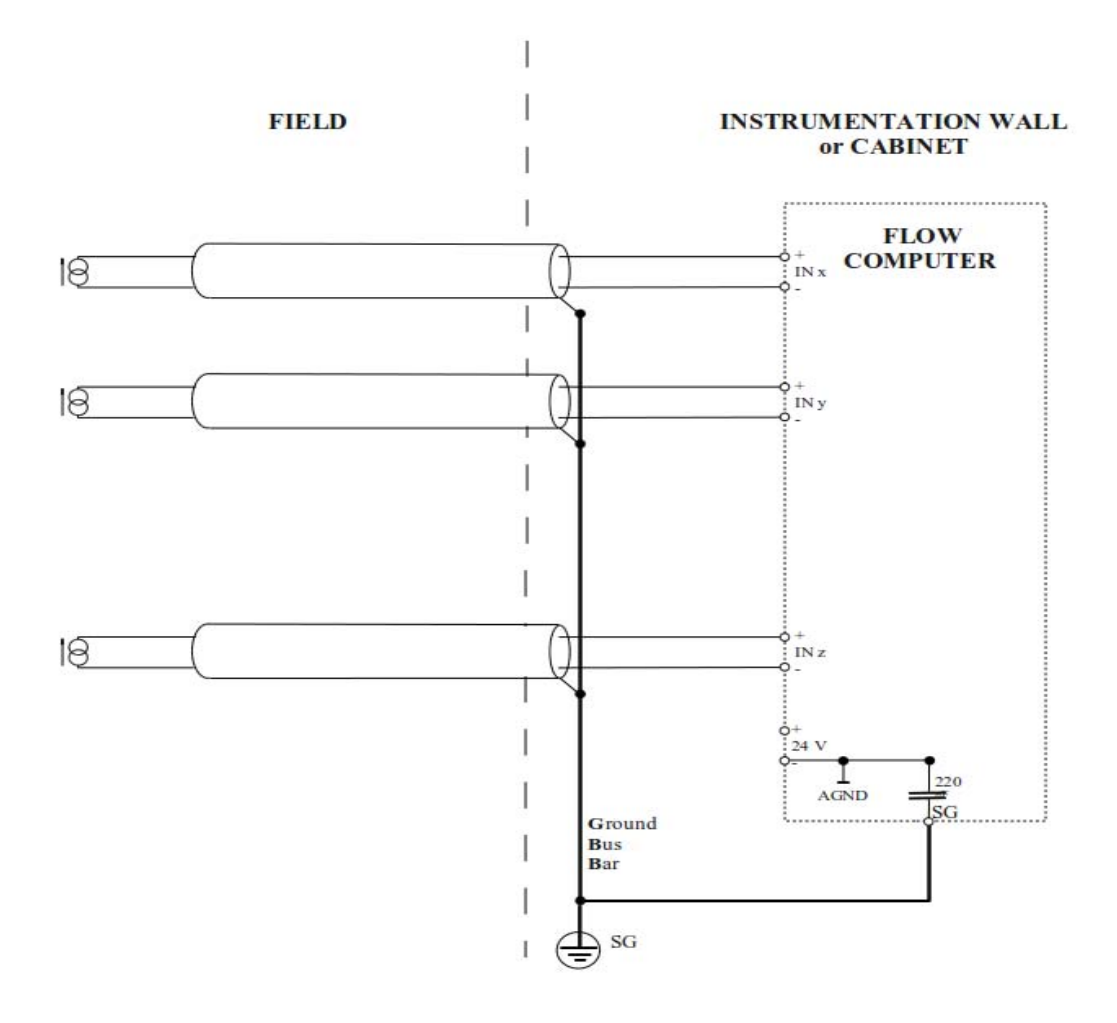

Wiring of the 4-20 mA inputs, transducers with active outputs isolated from the earth

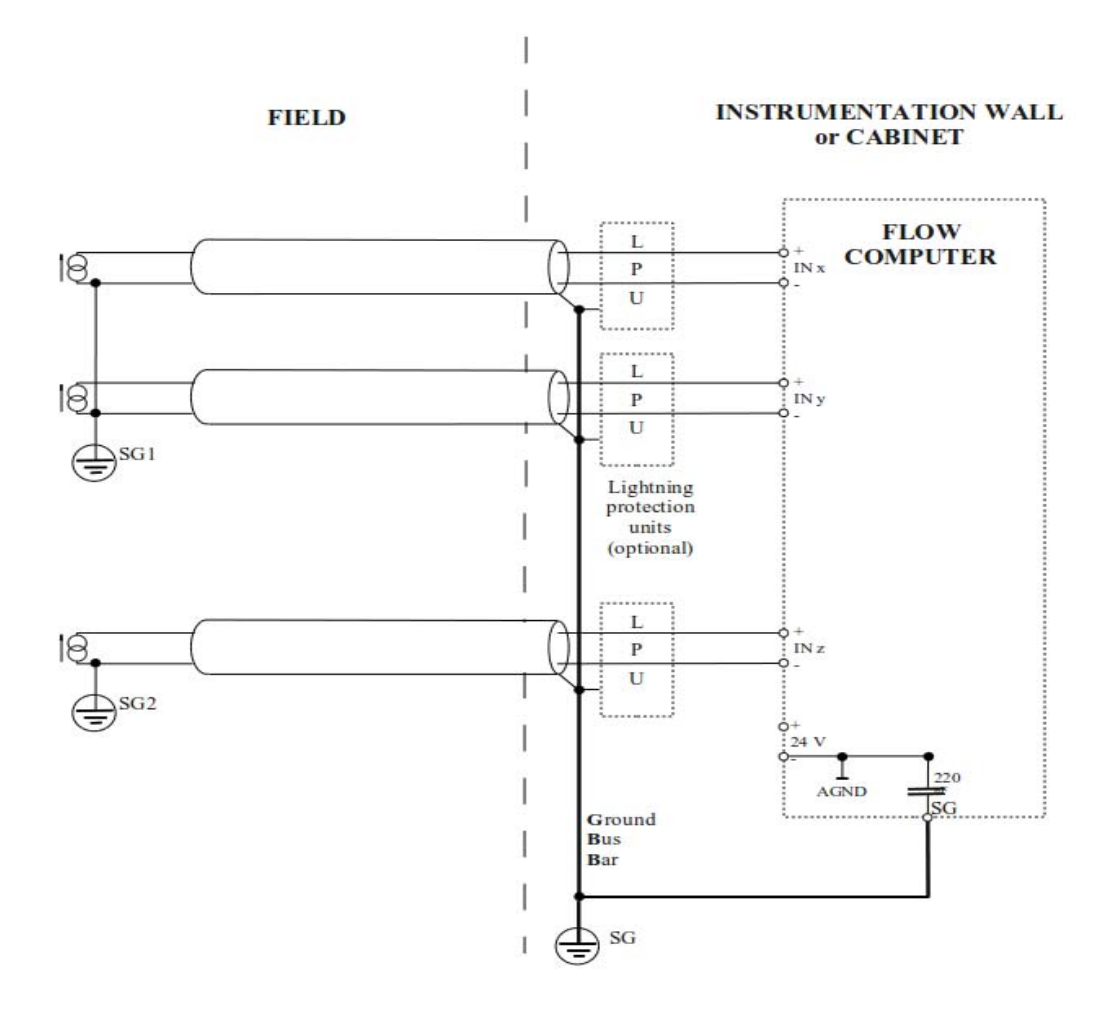

Wiring of the 4-20 mA inputs, transducers with active outputs connected to the erth and optional lightning protection

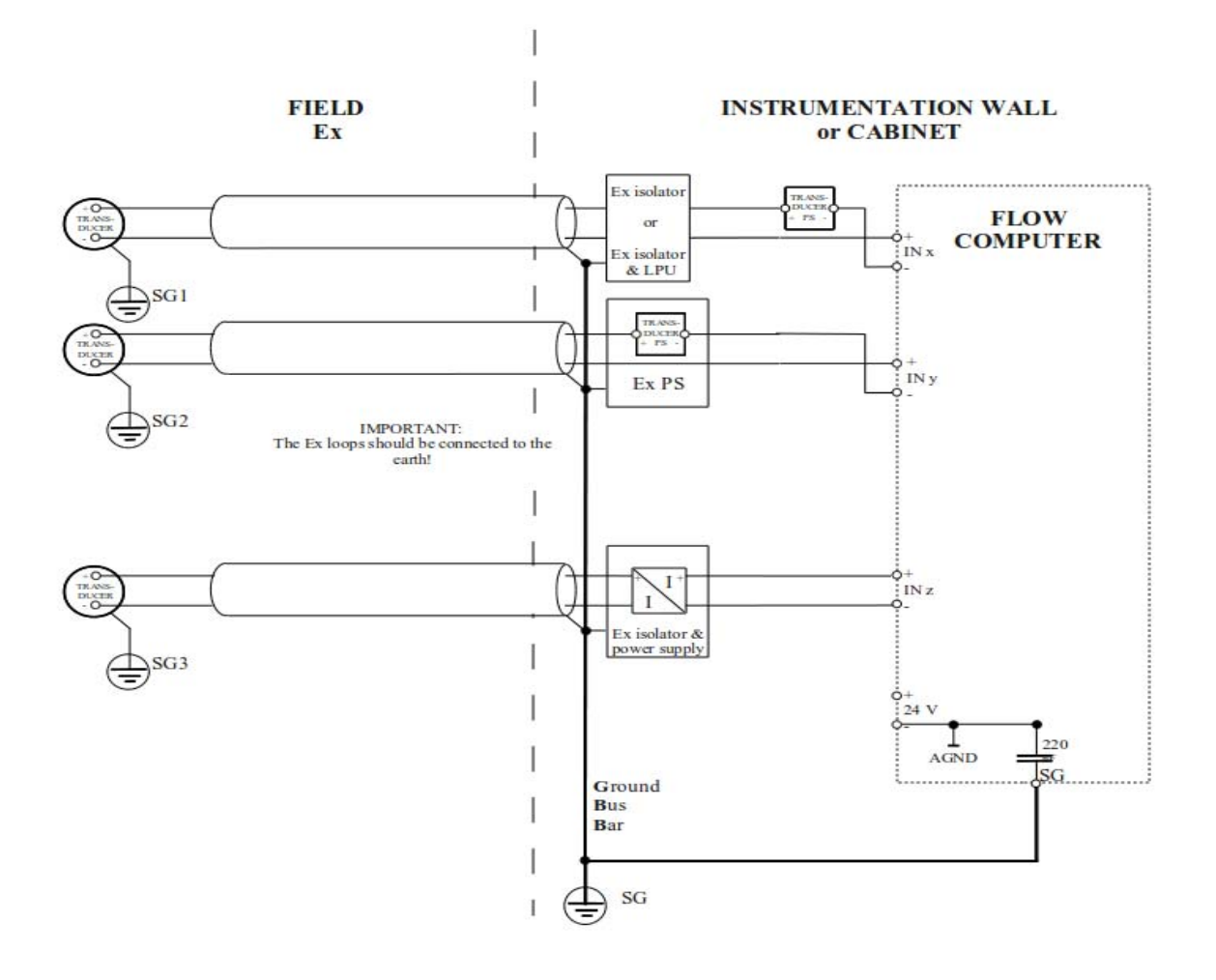

Wiring of the 4-20 mA inputs in case of explosive (Ex) environment

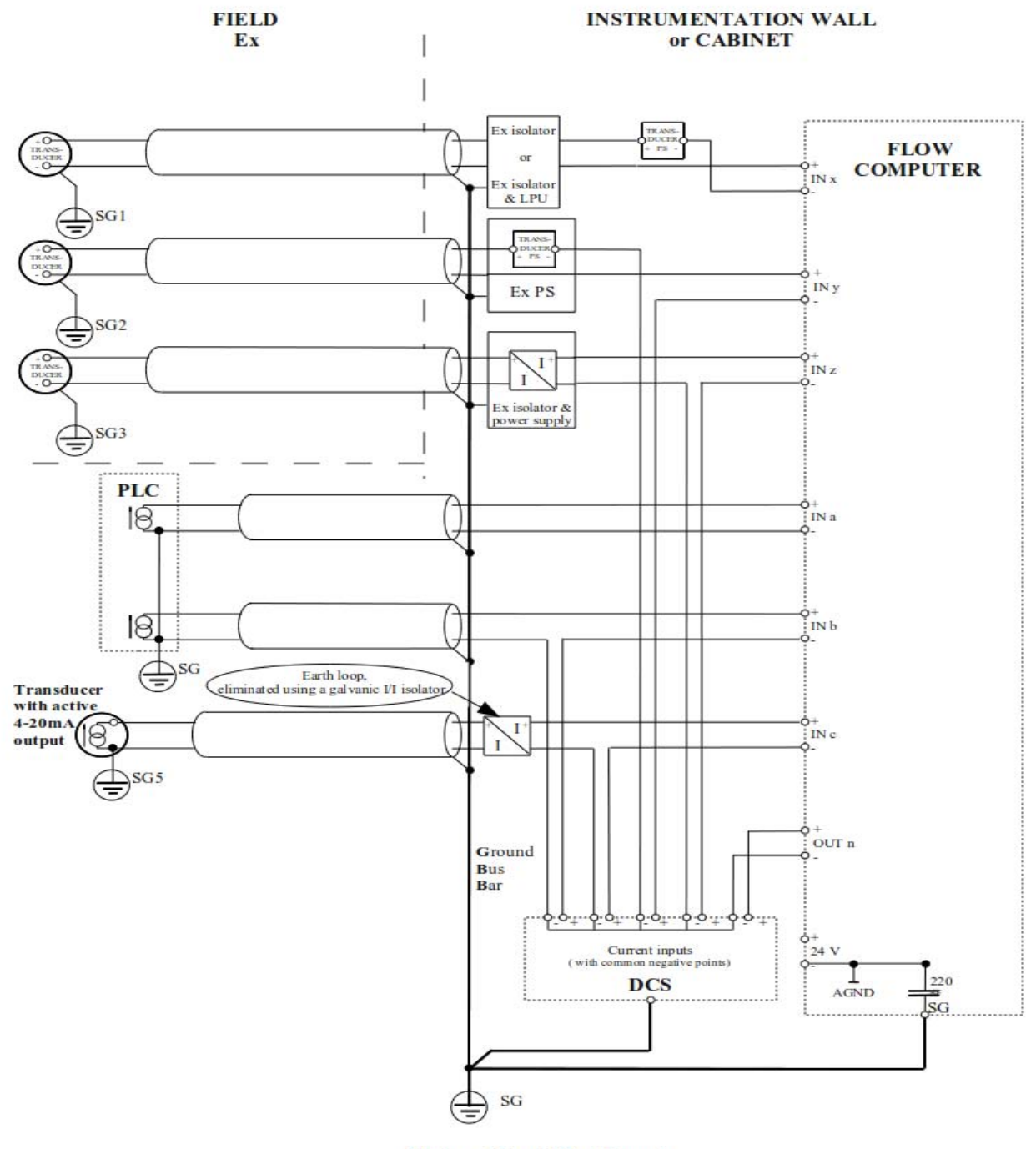

Wiring of the 4-20 mA inputs in case of different type devices, connected to the earth in different places

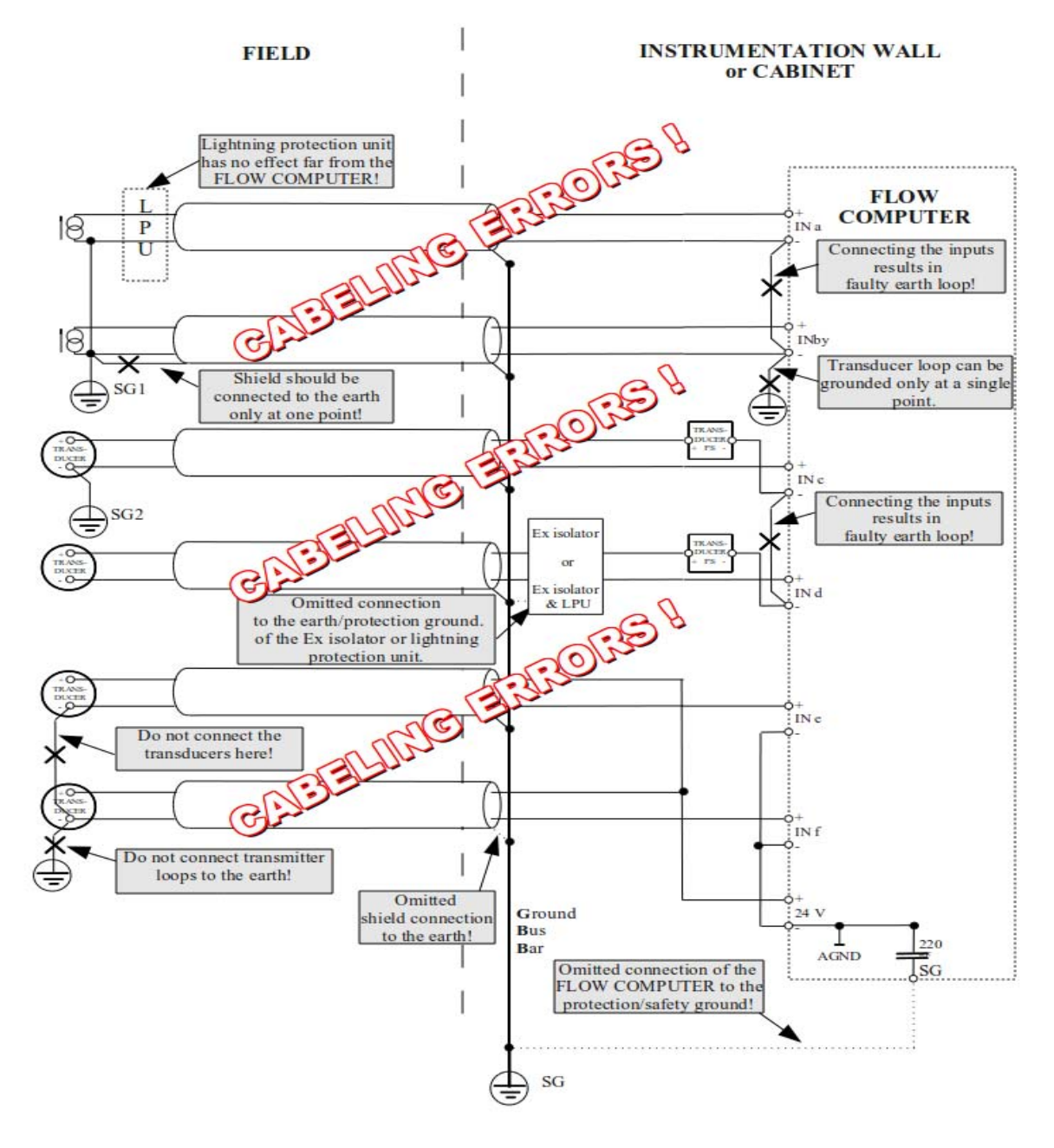

Typical mistakes of the 4-20 mA input wiring